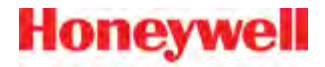

# Hardware Referenz von Vocollect

Juli 2015

ETP.HR.5002B.2015.07

# Informationen über die Vocollect-Dokumentation

© 1987-2015 Honeywell International Inc.. Alle Rechte vorbehalten.

#### Marken

Vocollect, Vocollect Voice, VoiceCatalyst, VoiceClient, VoiceConsole, Talkman, TouchConnect, SoundSense und Vocollect Adaptive Speech Recognition sind Marken bzw. eingetragene Marken von Vocollect.

Alle übrigen, in diesem Dokument erwähnten Produktnamen sind Marken bzw. eingetragene Marken der jeweiligen Eigentümer.

#### Veröffentlicht von

Honeywell Scanning & Mobility Vocollect Solutions 703 Rodi Road Pittsburgh, PA 15235-4558, USA Telefon: 412-829-8145 Fax: 412-829-0972 http://www.vocollectvoice.com

#### Geheimhaltung

Diese Dokumentation beinhaltet Informationen für Vocollect-Kunden, die Vocollect-Hardware verwenden.

Zur Nutzung durch Mitarbeiter, Partner und Kunden von Honeywell. Alle in diesem Dokument enthaltenen technischen und gestaltungsspezifischen Geräteinformationen sind vertrauliches Eigentum von Honeywell. Ohne schriftliche Genehmigung von Honeywell dürfen diese Informationen weder verwendet noch offengelegt werden.

#### Warnung und Haftungsausschluss

Vocollect hat die in dieser Dokumentation enthaltenen Informationen sorgfältig geprüft und ist von deren Korrektheit überzeugt. Vocollect übernimmt jedoch keinerlei Haftung für eventuell in dieser Dokumentation enthaltene Unkorrektheiten. Unter keinen Umständen ist Vocollect für direkte, indirekte, spezifische, exemplarische, beiläufige oder Folgeschäden haftbar zu machen, die sich aus irgendwelchen Fehlern oder Versäumnissen innerhalb dieses Systems ergeben können, selbst wenn auf ein mögliches Auftreten dieser Schäden hingewiesen wurde.

Im Interesse der Produktentwicklung behält sich Vocollect das Recht vor, jederzeit und ohne Vorankündigung oder Verpflichtung Verbesserungen an den in dieser Dokumentation enthaltenen Informationen und den darin beschriebenen Produkten vorzunehmen.

# Inhalt

| Kapitel 1: Einführung                     | 13 |
|-------------------------------------------|----|
| Allgemeine Sicherheitshinweise            | 13 |
| Vocollect-Akkusicherheit                  | 14 |
| Reinigungsprozeduren für Vocollect-Geräte | 15 |
| Reinigung von Kunststoff-Oberflächen      | 15 |
| Reinigung von Kontakten                   | 16 |
| Kontaktinformationen                      | 16 |
| Patent- und Urheberrecht                  |    |

| Kapitel 2: Talkman-Geräte und -Headsets                      | 19 |
|--------------------------------------------------------------|----|
| Einschaltung eines Talkman-Geräts                            |    |
| Abschaltung eines Talkman-Geräts                             |    |
| Laden von Bediener-Vorlagen                                  | 21 |
| Einstellung der Stimme                                       |    |
| Einstellung der Stimm-Tonlage                                |    |
| Einstellung der Stimm-Lautstärke mithilfe von Sprachbefehlen |    |
| Einstellung der Stimm-Lautstärke mithilfe der Gerätetasten   |    |
| Einstellung der Stimm-Geschwindigkeit                        |    |
| Geschlecht des Sprechers ändern                              |    |
| Beschreibung der Talkman-Befehle                             |    |
| Teilenummern: Vocollect Talkman-Geräte                       |    |
| Teilenummern: Talkman-Zubehör                                |    |
| Auswahl des richtigen Headsets                               |    |
| Teilenummern: Kabelgebundene Headsets                        |    |
| Teilenummern: Zubehör für kabelgebundene Headsets            |    |
| Teilenummern: Drahtlose Headsets                             |    |
| Teilenummern: Zubehör für drahtlose Headsets                 |    |
| Teilenummern: Ladegeräte                                     |    |
|                                                              |    |

| Kapitel 3: Talkman A700-Geräte                                               |    |
|------------------------------------------------------------------------------|----|
| Technische Daten A710: Talkman A710                                          |    |
| Technische Daten A720: Talkman A720                                          |    |
| Technische Daten A730: Talkman A730                                          |    |
| Symbologien für Talkman A730                                                 |    |
| Scannen mit dem Talkman A730                                                 |    |
| Aufladung eines A700 Geräts                                                  |    |
| Technische Daten des A700-Akkus                                              |    |
| Aufladung eines A700-Akkus in einem Gerät                                    | 61 |
| Technische Daten des A700-Akkus<br>Aufladung eines A700-Akkus in einem Gerät | 60 |

| Aufladen eines A700-Geräteakkus                    | 61 |
|----------------------------------------------------|----|
| Einschieben eines Akkus in ein Talkman A700-Gerät  | 62 |
| Entnehmen eines Akkus aus einem Talkman A700-Gerät | 62 |
| LED-Anzeigen des Ladegeräts A700                   | 62 |
| TouchConfig: Online-Schalten weiterer A700-Geräte  | 65 |
| Installing the USB Driver on Windows XP            | 66 |
| Installing the USB Driver on Windows 7 or Vista    | 67 |
| Zubehör                                            | 67 |
| Pidion BM-170 Anzeige                              | 67 |
| Gürtel                                             | 69 |

| itel 4: Talkman A500                                                                       | 7  |
|--------------------------------------------------------------------------------------------|----|
| Technische Daten A500: Talkman A500                                                        | 7  |
| Aufladung eines A500- oder T5-Geräts                                                       | 7  |
| Technische Daten der T5/A500 High-Performance Batteries                                    | 7  |
| Aufladung eines A500- oder T5-Akkus in einem Gerät                                         | 7  |
| Aufladung eines Akkus für den A500 oder die T5-Serie                                       | 7  |
| Entnahme eines A500 bzw. eines Geräts der T2- oder T5-Serie aus einem Ladegerät            | 7  |
| Einlegen eines Akkus in einen Talkman A500 bzw. ein Gerät der T5- oder T2-Serie            | 7  |
| Entnahme eines Akkus aus einem Talkman A500 bzw. einem Gerät der T5- oder T2-Serie         | 7  |
| Akku-Aufwärmzeit                                                                           | 7  |
| nformationen über LED-Anzeigen                                                             | 7  |
| LED-Anzeigen des A500-Geräts                                                               | 79 |
| Einfache Konfiguration                                                                     | 80 |
| Einfache Konfiguration: Erstmalige Einrichtung                                             | 8  |
| Einfache Konfiguration: Ausrichtung weiterer Geräte                                        | 80 |
| Talkman A500 VMT                                                                           | 8′ |
| Schraubbefestigung für Talkman A500/T5 VMT                                                 | 8  |
| Zubehör für den Talkman A500/T5 VMT                                                        | 82 |
| Positionierung des Talkman A500/T5 VMT                                                     | 83 |
| Installation der Befestigungswinkel für des Talkman A500/T5 VMT                            | 8  |
| Verbinden der Kabel mit der Stromversorgung und Anschließen der Stromversorgung an ein 12- |    |
| oder 24-Volt-Fahrzeug                                                                      | 84 |
| Anschluss des Talkman A500/T5 VMT-Mobilcomputers an die Stromversorgung eines              |    |
| Fahrzeugs                                                                                  | 80 |
| Entfernung des Talkman A500/T5 VMT aus dem Fahrzeug                                        | 8  |
| Zubehör                                                                                    | 89 |
| Pidion BM-170 Anzeige                                                                      | 8  |
| Verstellbarer T5/A500-Schultergurt                                                         | 9  |
| Gürtel und Gürtelklammern                                                                  | 9  |
| Geräteabdeckungen                                                                          | 93 |

| Kapitel 5: Talkr | nan T5-Serie |  | 95 |
|------------------|--------------|--|----|
|------------------|--------------|--|----|

| Technische Daten T5-Serie: Talkman T5 und Talkman T5m                                      | 95  |
|--------------------------------------------------------------------------------------------|-----|
| Aufladung eines A500- oder T5-Geräts                                                       | 96  |
| Technische Daten der T5/A500 High-Performance Batteries                                    | 97  |
| Aufladung eines A500- oder T5-Akkus in einem Gerät                                         | 97  |
| Aufladung eines Akkus für den A500 oder die T5-Serie                                       | 98  |
| Entnahme eines A500 bzw. eines Geräts der T2- oder T5-Serie aus einem Ladegerät            | 98  |
| Einlegen eines Akkus in einen Talkman A500 bzw. ein Gerät der T5- oder T2-Serie            |     |
| Entnahme eines Akkus aus einem Talkman A500 bzw. einem Gerät der T5- oder T2-Serie         | 100 |
| Akku-Aufwärmzeit                                                                           | 100 |
| Informationen über LED-Anzeigen                                                            | 100 |
| LED-Anzeigen für Geräte der T5-Serie                                                       | 101 |
| Einfache Konfiguration                                                                     | 102 |
| Einfache Konfiguration: Erstmalige Einrichtung                                             | 102 |
| Einfache Konfiguration: Ausrichtung weiterer Geräte                                        | 103 |
| Talkman T5 VMT                                                                             | 103 |
| Schraubbefestigung für Talkman A500/T5 VMT                                                 | 104 |
| Zubehör für den Talkman A500/T5 VMT                                                        | 104 |
| Positionierung des Talkman A500/T5 VMT                                                     | 105 |
| Installation der Befestigungswinkel für des Talkman A500/T5 VMT                            | 106 |
| Verbinden der Kabel mit der Stromversorgung und Anschließen der Stromversorgung an ein 12- |     |
| oder 24-Volt-Fahrzeug                                                                      | 107 |
| Anschluss des Talkman A500/T5 VMT-Mobilcomputers an die Stromversorgung eines              |     |
| Fahrzeugs                                                                                  | 109 |
| Entfernung des Talkman A500/T5 VMT aus dem Fahrzeug                                        | 110 |
| Zubehör                                                                                    | 111 |
| Verstellbarer T5/A500-Schultergurt                                                         | 111 |
| Gürtel und Gürtelklammern                                                                  | 112 |
| Geräteabdeckungen                                                                          | 113 |
|                                                                                            |     |

| Kapitel 6: Talkman T2-Serie                                                        | 115 |
|------------------------------------------------------------------------------------|-----|
| Technische Daten T2-Serie: Talkman T2x und Talkman T2                              | 115 |
| Aufladung eines Geräts der T2-Serie                                                | 116 |
| Technische Daten der T2 Series High-Capacity Batteries                             | 116 |
| Aufladung eines Geräts der T2-Serie                                                | 117 |
| Entnahme eines A500 bzw. eines Geräts der T2- oder T5-Serie aus einem Ladegerät    | 118 |
| Einlegen eines Akkus in einen Talkman A500 bzw. ein Gerät der T5- oder T2-Serie    | 119 |
| Entnahme eines Akkus aus einem Talkman A500 bzw. einem Gerät der T5- oder T2-Serie | 120 |
| Akku-Aufwärmzeit                                                                   | 120 |
| Informationen über LED-Anzeigen                                                    | 120 |
| LED-Anzeigen für Geräte der T2-Serie                                               | 121 |
| Zubehör                                                                            | 122 |
| Gürtel und Gürtelklammern                                                          | 122 |
| Geräteabdeckungen                                                                  | 123 |
| Bluetooth-Adapter für die Vocollect T2-Serie                                       | 124 |

| Kapitel 7: Talkman T1                                                            | 127 |
|----------------------------------------------------------------------------------|-----|
| Technische Daten T1: Talkman T1                                                  | 127 |
| Aufladung eines T1-Geräts                                                        | 128 |
| Technische Daten für die T1-Akkus                                                | 128 |
| Aufladung eines T1-Akkus in einem Gerät                                          | 128 |
| Laden eines T1-Akkus in dem Kombiladegerät "T1 10-Bay Combination Charger"       | 129 |
| Laden eines T1-Akkus über das Kabel des Ladegeräts "T1 Single Charger"           | 129 |
| Entnehmen eines T1-Geräts aus einem T1 10-Bay Combination Charger Kombiladegerät | 129 |
| Trennen eines T1-Geräts vom Kabel des T1 Einzel-Ladegeräts                       | 129 |
| Einlegen eines Akkus in ein Talkman T1-Gerät                                     | 129 |
| Entnehmen eines Akkus aus einem Talkman T1-Gerät                                 | 130 |
| Akku-Aufwärmzeit                                                                 | 130 |
| Informationen über LED-Anzeigen                                                  | 130 |
| LED-Anzeigen des T1-Geräts                                                       | 130 |
| Zubehör                                                                          | 131 |
| T1-Halfter                                                                       | 132 |

| Kapitel 8: Kabelgebundene Vocollect Headsets                                            | 135 |
|-----------------------------------------------------------------------------------------|-----|
| Light Industrial Behind-the-Head Headset SL-4 und SL-14 von Vocollect                   | 135 |
| Technische Daten für das SL-14 Headset                                                  | 136 |
| Technische Daten für das SL-4 Headset                                                   | 137 |
| Tragen des SL-14 oder SL-4 Behind-the-Head Headsets                                     | 137 |
| Anweisungen zur ordnungsgemäßen Nutzung und Pflege der Talkman T1-Geräte sowie der SL-4 |     |
| und SL-14 Vocollect <sup>®</sup> Light Industrial Behind-the-Head Headsets              | 137 |
| SR-10 und SR-15 Vocollect Behind-the-Head Headset                                       | 139 |
| Technische Daten für das SR-15 Headset                                                  | 140 |
| Tragen des SR-15 Behind-the-Head Headsets                                               | 140 |
| Entfernen des verstellbaren Bands für das SR-15 Behind-the-Head Headset                 | 140 |
| Befestigung des verstellbaren Bands für das SR-15 Behind-the-Head Headset               | 141 |
| Austausch der Kopfband-Kabelklammer am SR-15-Headset                                    | 141 |
| Austausch des Ohrpolsters am SR-15 Headset                                              | 142 |
| Vocollect Lightweight Headset der SR-20-Serie                                           | 143 |
| Technische Daten für das SR-20 Headset                                                  | 143 |
| Technische Daten für das SR-21 Headset                                                  | 144 |
| Austausch des Ohrpolsters an Headsets der SR-20-Serie                                   | 144 |
| SR-30 Vocollect High-Noise Headset                                                      | 145 |
| Technische Daten für das SR-30 Headset                                                  | 145 |
| Technische Daten für das SR-31 Headset                                                  | 145 |
| SR-35 Vocollect Hard-Hat Headset                                                        | 146 |
| Technische Daten für das SR-35 Headset                                                  | 146 |
| SR-40 Vocollect Dual-Cup Headset                                                        | 147 |
| Technische Daten für das SR-40 Headset                                                  | 147 |

| 148 |
|-----|
| 148 |
| 148 |
| 149 |
| 149 |
| 150 |
| 150 |
|     |

| Kapitel 9: Drahtlose Vocollect Headsets                       | 153 |
|---------------------------------------------------------------|-----|
| Vocollect SRX Wireless Headset                                |     |
| Technische Daten für das SRX Wireless Headset                 | 154 |
| Aufladung des SRX-Headsets                                    |     |
| Anbringung des flexiblen Bands am SRX Wireless Headset        | 157 |
| Positionierung eines SRX Wireless Headsets                    | 158 |
| SRX-Headset-Funktionen und -LED-Anzeigen                      | 159 |
| Vocollect SRX2 Wireless Headset                               |     |
| Technische Daten für das SRX2 Wireless Headset                | 163 |
| Modulbauweise des SRX2-Headsets                               |     |
| Befestigung des SRX2-Elektronikmoduls am Kopfband             | 164 |
| Entnahme des SRX2-Elektronikmoduls aus einem Kopfband         | 165 |
| SRX2-Kompatibilität                                           |     |
| Aufladung des SRX2-Headsets                                   |     |
| Positionierung des SRX Wireless Headsets                      | 169 |
| SRX2-Headset-Funktionen und -LED-Anzeigen                     | 171 |
| Automatische Zuordnung von drahtlosen Headsets                | 173 |
| Zuordnung eines SRX-Headsets                                  | 176 |
| Zuordnung eines SRX2-Headsets                                 | 179 |
| Zuordnung eines Headsets mittels VoiceConsole                 | 182 |
| Weitere Informationen über die SRX-/SRX2-Zuordnungsmodi       | 183 |
| Aufhebung einer Zuordnung                                     |     |
| Häufig gestellte Fragen bezüglich Headset-Zuordnung           | 185 |
| Aufsichts-Audiomodus bei Headsets der SRX-Serie               | 186 |
| Konfigurationsparameter für SRX-/SRX2-Headsets                | 186 |
| Nutzung und Pflege von Headsets und Mikrofonen                | 189 |
| Tragen von Headsets: Allgemeine Verfahren                     | 189 |
| Anpassung von Headsets, um optimalen Tragekomfort zu erlangen | 190 |
| Entfernen von Headsets                                        |     |
| Verwenden die Headsets in Gefrierschrank-Umgebungen           | 191 |
| Reinigung des Windschutzes                                    | 191 |
| Reinigung der Headsets                                        |     |

| Kapit | tel 10: Ladegeräte        | 193 |
|-------|---------------------------|-----|
| А     | A700 6-Bay Device Charger |     |

| Technische Daten des Akkuladegeräts der A700                                           | .194 |
|----------------------------------------------------------------------------------------|------|
| Wandhalterung für A700 Device- Ladegerät                                               | .194 |
| Montage des Ladegeräts "A700 Battery Charger"                                          | .195 |
| A700 Battery Charger                                                                   | .196 |
| Technische Daten für "A700 12-Bay Battery Charger"                                     | .196 |
| LED-Anzeigen des Akkuladegeräts SRX2 und A700                                          | .197 |
| T5/A500 Combination Charger                                                            | .198 |
| Technische Daten des T5/A500 10-Bay Combination Charger Kombiladegeräts                | .198 |
| Technische Daten zur Stromversorgung des T5/A500 Combination Charger Kombiladegeräts   | .199 |
| Wandhalterung für das T5/A500-Kombiladegerät                                           | .200 |
| Informationen über LED-Anzeigen                                                        | .201 |
| Akkuladegeräte der T2-Serie                                                            | .202 |
| Technische Daten des Akkuladegeräts der T2-Serie                                       | .202 |
| Montage der Halterungen für das T2-Ladegerät                                           | .203 |
| Wandhalterung für das Ladegerät, Mehrfach-Ladegeräte: T2-Serie                         | .204 |
| Informationen über LED-Anzeigen                                                        | .208 |
| T1 10-Bay Combination Charger                                                          | .209 |
| Technische Daten des T1 10-Bay Combination Charger Kombiladegeräts                     | .210 |
| Technische Daten der Stromversorgung des T1 10-Bay Combination Charger Kombiladegeräts | .210 |
| Wandhalterung für das Kombiladegerät "T1 10-Bay Combination Charger"                   | .210 |
| Kabel für das T1 Einzel-Ladegerät                                                      | .213 |
| Technische Daten des Kabels für das T1 Einzel-Ladegerät                                | .213 |
| Technische Daten des Stromversorgungskabels für das T1 Einzel-Ladegerät                | .213 |
| Akkuladegerät für SRX-Headsets                                                         | .214 |
| Technische Daten für das Akkuladegerät "SRX Headset Battery Charger"                   | .214 |
| Wandhalterung für SRX-Akkuladegeräte                                                   | .215 |
| Informationen über LED-Anzeigen                                                        | .216 |
| SRX2 Headset Battery Charger                                                           | .218 |
| Technische Daten für das Akkuladegerät "SRX2 Headset Battery Charger"                  | .218 |
| Wandhalterung für SRX2-Akkuladegeräte                                                  | .219 |
| Informationen über LED-Anzeigen                                                        | .221 |

| 223 |
|-----|
|     |
|     |
|     |
|     |
| 225 |
| 228 |
|     |
|     |
| 229 |
| 229 |
|     |
|     |

| Anschließen von Inline-Adapter-Trainingskabeln | 231 |
|------------------------------------------------|-----|
| Teilenummern: Mithör-Kits                      | 231 |

| Kapitel 12: Fehlerbehebung bei Geräteproblemen                                              |     |
|---------------------------------------------------------------------------------------------|-----|
| Ich höre nichts über das Headset                                                            |     |
| Mein Strichcode-Lesegerät scannt nicht                                                      | 233 |
| Mein Headset hält nicht                                                                     | 233 |
| Das Gerät piept alle paar Sekunden                                                          | 234 |
| Das Gerät lädt keine Sprachanwendung                                                        | 234 |
| Das Gerät lädt keine Bedienervorlage                                                        | 234 |
| Das Gerät reagiert nicht auf Tastendrücken                                                  | 234 |
| Das Gerät schaltet sich nicht ein                                                           | 234 |
| Das Gerät schaltet sich ständig aus                                                         | 235 |
| Anleitung zur Fehlerbehebung beim Talkman A500/T5-Akkuladegerät                             | 235 |
| Informationen über die Rücksendung von Geräten zu Reparaturzwecken                          | 238 |
| Verpacken von Artikeln zur Rücksendung an Vocollect                                         | 239 |
| Rücksendung von Geräten zu Reparaturzwecken: RMA-Verfahren (Return Material Authorization - | -   |
| Warenrücksendegenehmigung)                                                                  | 239 |
| Fehlerbehebung: VMT-Konfigurationen                                                         | 240 |
| Behebung von über die LED-Anzeige signalisierten Problemen                                  | 241 |
| Informationen über Fehlermeldungen                                                          | 242 |
| Nummerierte Fehlermeldungen                                                                 | 242 |
| Gesprochene Fehlermeldungen                                                                 |     |

| Kapitel 13: Kontakt zum technischen Support                                             | 253 |
|-----------------------------------------------------------------------------------------|-----|
| Allgemeine Informationen für die Bearbeitung der meisten Supportanfragen                | 253 |
| Fragen, die Sie bei der Kontaktaufnahme mit dem Supportcenter häufig beantworten müssen | 253 |
| Aktivierung der Geräteprotokollierung in VoiceConsole                                   | 253 |

| Anhang A: Vorlage Trainingsoptionen               |     |
|---------------------------------------------------|-----|
| Training nur mit dem Talkman-Gerät                |     |
| Visuelles Trainingsgerät                          |     |
| Einrichtung des visuelles Trainingsgerät QTERM    |     |
| Konfigurieren des visuellen Trainingsgeräts QTERM |     |
| Training mithilfe eines visuellen Trainingsgeräts |     |
| Training über die VoiceConsole-Anzeige            |     |
| Training mithilfe einer ausgedruckten Wortliste   |     |
| Training mithilfe des Handheld-Gerätebildschirms  | 259 |

| Anhang B: Konformität26 | 1 |
|-------------------------|---|
|-------------------------|---|

Vertraulich: Für Informationszwecke von Honeywell Reseller und Kunden nur

# Kapitel 1

# Einführung

Die Hardware-Dokumentation-und Produkt-Guides von Vocollect enthälten umfangreiche Informationen über Hardware-Produkte und Peripheriegeräte.

Dieses Dokument enthält die folgenden Informationen:

- Sicherheitsinformationen
- Technische Hardware-Daten
- Installationsprozeduren und grundlegende Anleitungen zur Verwendung von Vocollect-Hardware und/oder Geräten von Fremdherstellern, die mit der Vocollect-Software kompatibel sind
- Teilenummern
- · Zulassungshinweise und Informationen zur Normerfüllung
- Informationen zur Fehlerbehebung

#### Zielgruppe

Dieses Dokument soll autorisierten Händlern, Vertriebsmitarbeitern, Kunden und Benutzern der Hardware als Nachschlagewerk dienen.

### Allgemeine Sicherheitshinweise

Bitte beachten Sie bei der Arbeit mit elektrischen Geräten von Vocollect die nachfolgenden Richtlinien:

- Geerdete Geräte müssen an einer gemäß sämtlichen Vorschriften und Verordnungen fachgerecht installierten und geerdeten Steckdose angeschlossen werden.
- Unter keinen Umständen darf der Erdungsstift entfernt oder der Stecker anderweitig verändert werden.
- Verwenden Sie keine Zwischenstecker.
- Führen Sie einen Test mit einem zugelassenen Prüfgerät oder durch einen qualifizierten Elektriker durch, wenn Sie meinen, die Steckdose ist eventuell nicht ordnungsgemäß geerdet.
- · Halten Sie sämtliche elektrischen Anschlüsse trocken und vom Boden entfernt.
- · Setzen Sie elektrische Geräte niemals Regen oder Nässe aus.
- Berühren Sie niemals mit nassen Hände die Stecker oder Werkzeuge.
- Verwenden Sie die Kabel nicht missbräuchlich, tragen Sie Geräte nicht an deren Kabeln und ziehen Sie nie am Kabel, um einen Stecker aus der Steckdose zu ziehen. Halten Sie das Kabel fern von Hitze, Öl, scharfen Kanten oder beweglichen Teilen. Tauschen Sie defekte Kabel sofort aus.
- · Verwenden Sie ausschließlich zugelassene Verlängerungskabel.

#### Prüfnachweise

Geräte und Wireless Headsets von Vocollect sind so konstruiert, dass sie die Vorschriften und Richtlinien der Länder erfüllen, in denen sie verkauft werden. Sie sind den Vorschriften entsprechend gekennzeichnet. Vocollect-Geräte sind typzugelassen, und für ihre Verwendung ist keine Lizenz oder Genehmigung erforderlich. Bei Änderungen oder Modifikationen am Gerät, die nicht ausdrücklich von Honeywell. genehmigt wurden, kann der Benutzer die Berechtigung zum Betrieb des Geräts verlieren.

### Vocollect-Akkusicherheit

Der unsachgemäße Umgang mit dem Akku kann zu starker Erwärmung, Brand oder Explosion führen bzw. andere Schäden verursachen oder die Akkukapazität verringern. Lesen Sie die Anleitungen für den Umgang mit dem Akku, bevor Sie den Akku verwenden, und befolgen Sie die Hinweise bei der Verwendung des Akkus.

Bei den nachfolgenden Hinweisen handelt es sich nur um allgemeine Vorsichtsmaßnahmen und Richtlinien, die nicht jedes mögliche Anwendungsszenario berücksichtigen können. Der Hersteller haftet nicht für Maßnahmen oder Unfälle, die durch eine Verwendung verursacht werden, die nicht den nachfolgend aufgeführten Hinweisen entspricht.

### Marnung:

- Vermeiden Sie es unbedingt, den Akku zu zerlegen, zu öffnen, fallen zu lassen (mechanische Beanspruchung), zusammenzudrücken, zu verbiegen, zu verformen, zu punktieren oder zu zerkleinern.
- Vermeiden Sie es unbedingt, den Akku zu modifizieren oder wiederaufzubereiten, Fremdkörper einzuführen, den Akku in Wasser oder andere Flüssigkeiten einzutauchen oder ihn in Kontakt damit zu bringen, oder den Akku Feuer bzw. extremer Wärme, auch durch einen Lötkolben, auszusetzen oder ihn in die Mikrowelle zu legen.
- · Verwenden Sie einen Akku nur mit dem Gerät, für das er vorgesehen ist.
- Die unsachgemäße Verwendung eines Akkus kann zu Brand, Explosion oder anderen Risiken führen.
- Schließen Sie den Akku niemals kurz und vermeiden Sie es unbedingt, dass metallische oder leitende Gegenstände sowohl mit Akku als auch Gerät gleichzeitig in Kontakt kommen.
- Schließen Sie einen Akku niemals kurz und vermeiden Sie es unbedingt, dass metallische oder leitende Gegenstände sowohl mit Akku als auch Gerät gleichzeitig in Kontakt kommen.
- Bei Undichtheit des Akkus muss unbedingt vermieden werden, dass die Elektrolytflüssigkeit mit Haut oder Augen in Kontakt kommt. Wenn es dennoch zum Kontakt kommt, spülen Sie den betroffenen Bereich mit viel Wasser, und holen Sie ärztlichen Rat ein.
- Konsultieren Sie unverzüglich einen Arzt, wenn ein Akku verschluckt wurde.
- Wenn Sie feststellen, dass ein Akku sich aufbläht, anschwillt, Rauch entwickelt oder sich zu stark erwärmt, unterbrechen Sie sofort den Ladevorgang, und trennen Sie den Akku von der Stromversorgung. Beobachten Sie den Akku ungefähr 15 Minuten lang von einem sicheren Ort aus, vorzugsweise außerhalb eines Gebäudes oder Fahrzeugs.
- Ersetzen Sie einen Akku nur durch einen anderen Akku, der für das von Ihnen verwendete Produkt bestimmt ist. Bei Verwendung eines nicht geeigneten Akkus besteht die Gefahr von Brand, Explosion, Undichtheit oder anderen Risiken.
- Entsorgen Sie gebrauchte Akkus gemäß den geltenden lokalen, regionalen und/oder nationalen Vorschriften. Die Vorschriften und Wahlmöglichkeiten sind in verschiedenen Ländern und verschiedenen Teilen der USA sehr unterschiedlich. Häufig gibt es Einrichtungen oder Unternehmen für die Rücknahme von Altakkus.
- Akkus von Honeywell sind von Kindern fernzuhalten.
- Honeywell kann nicht für Schäden durch Gerätefehlfunktionen verantwortlich gemacht werden, wenn ein nicht von Honeywell stammendes Ladegerät verwendet wird.

#### 1 Vorsicht:

- Wenn ein Akku längere Zeit nicht verwendet wird, nehmen Sie ihn heraus und lagern Sie ihn in einer Umgebung bei Raumtemperatur und normaler Luftfeuchtigkeit.
- Lassen Sie einen Akku niemals für längere Zeit an das Ladegerät angeschlossen. Dies könnte eine Verringerung der Akkuleistung bewirken und die Lebensdauer des Akkus verkürzen. Der Akku muss aus dem Ladegerät herausgenommen und wie oben empfohlen gelagert werden.
- Schalten Sie Ihre Geräte aus, wenn sie nicht in Gebrauch sind.

#### Umgang mit gebrauchten Akkus

- Wenn Sie Akkus verschicken, kleben Sie die Akkukontakte mit Klebestreifen oder anderem Isoliermaterial ab, um einen versehentlichen Kontakt während des Transports zu verhindern. Honeywell-Akkus können gemäß 49 CFR 172.102, Sonderbestimmung 188 oder IATA-Ausnahmeregelung A45 versandt werden.
- Setzen Sie einen Akku niemals Regen oder Wasser aus.
- Zerlegen Sie niemals einen Akku.
- Setzen Sie einen Akku niemals starker Sonneneinstrahlung aus.
- Bewahren Sie Akkus in einem robusten Behälter auf, der mit einem Deckel verschlossen werden kann.

### Reinigungsprozeduren für Vocollect-Geräte

Vocollect-Produkte haben eine lange Lebensdauer, wenn sie ordnungsgemäß gewartet werden. Folgen Sie die empfohlene Reinigungsverfahren.

Durch Tests wurde festgestellt, dass die Vocollect-Ausrüstung beständig gegen normale Verschmutzung und Ablagerungen aus der Arbeitsumgebung ist. Die Ansammlung von Rückständen über einen längeren Zeitraum kann jedoch die Ausrüstung beschädigen und eine Beeinträchtigung der Produktleistung.

- Die Kontakte der Talkman<sup>®</sup>-Anschlüsse (TCOs) können vielleicht Verschmutzungen (z. B. durch Chemikalien) aufweisen oder korrodiert sein, was zu Wackelkontakten, statischer Aufladung oder zu Erkennungsproblemen führen kann.
- Starker Schmutz auf einer Tastaturmembran können verursachen die Membran zu schwächen und zu reißen.
- **Vorsicht:** Reinigen Sie **nur** eine 70-prozentige Isopropyl-Alkohollösung und 30-prozentige Wasser zu verwenden. Andere Reinigungsmittel wurden nicht getestet und können das Gerät evtl. beschädigen.

#### Reinigung von Kunststoff-Oberflächen

#### Reinigung von Hartkunststoff-Oberflächen

Reinigen Sie die Hartkunststoff-Oberflächen von Headsets, Geräten, Ladegeräten und Akkus mit einem weichen Tuch, das mit einer Lösung aus 70 % Isopropyl-Alkohol und 30 % Wasser angefeuchtet wurde.

Verwenden Sie eine weiche Bürste, um Staub und Fremdkörper aus den Zwischenräumen der Ladegeräte zu entfernen und somit den richtigen Sitz der Komponenten und gute Leitfähigkeit der elektrischen Kontakte sicherzustellen.

#### Reinigung von Schaumstoff und biegsamen Kunststoffkomponenten

Die Headset-Schaumstoffteile (Ohrpolster und Kopfbandpolster) sowie auch die flexiblen Bänder und Polster aus anderen Materialien können mit milder Seife und Wasser gereinigt werden. Beim Reinigen der Polster muss sehr vorsichtig vorgegangen werden, damit sie nicht beschädigt werden oder sich nicht aus den Halterungen lösen.

Luft trocknen alle Komponenten. Die Verwendung von starken Wärmequellen, z. B. von Fönen oder Wäschetrocknern, zum Trocknen der Komponenten wird nicht empfohlen.

Polster, die sehr verschmutzt sind, wie z. B. möglicherweise der Headset-Windschutz, sollten sofort ersetzt werden.

### Reinigung von Kontakten

Reinigen Sie das flache Kontakte am Gerät, z. B. die Talkman-Anschlüsse (TCO) oder die Kontakte an Akkus und Ladegeräten mit 70 % Isopropyl-Alkohollösung.

Verwenden Sie einen weichen, fusselfreien Lappen oder ein mit Alkohol angefeuchtetes Wischtuch. Verwenden Sie kein Tuch mit langen oder dicken Fasern, da Fasern an den Kontakten hängen bleiben und somit Wackelkontakte verursachen können.

Korrosionsbedingte Ablagerungen können mit einem weichen Gegenstand, z. B. Radiergummi oder Radierstift, entfernt werden. Verwenden Sie nur ein Radiergummi, das sich in gutem Zustand befindet (weich, biegbar und nicht zu sehr abgenutzt). Testen Sie das Radiergummi auf Ihrer Haut. Verwenden Sie es nicht, wenn es scheuert. Dies könnte die Kontaktoberfläche beschädigen.

Eine Reinigungsbürste mit Schweineborsten (ähnlich wie bei Zahnbürsten) kann verwendet werden, um Verunreinigungen an den Kontakten vorsichtig abzubürsten. Nach einem erneuten Abwischen mit Alkohol sollten die Kontakte dann sauber sein.

Nie verbiegen Sie oder ändern Sie Akkukontakte.

Kontaktieren Sie Vocollect autorisiertes Reparaturzentrum um zu reparieren oder ersetzen Sie Kontakte, die stark korrodiert oder verbogen sind bzw. fehlen.

### Kontaktinformationen

#### Feedback zur Dokumentation

Ihr Feedback ist wichtig, um unsere Dokumentation verbessern zu können. Wenn Sie alle in diesem Dokument angegebenen Schritte ausgeführt haben und das Problem trotzdem weiterhin besteht, wenden Sie sich an Vocollect, um technische Unterstützung zu erhalten.

Finde die meisten Vocollect technischen Dokumentation bei VoiceWorld, https://www.voiceworld.com.

#### Service durch den Honeywell Vocollect-Wiederverkäufer

Wenn Sie Geräte oder Dienste bei einem Honeywell Vocollect-Wiederverkäufer erworben haben, wenden Sie sich bei Fragen zum Support oder Kauf bitte an diesen Wiederverkäufer.

#### **Technischer Support von Honeywell Vocollect**

Wenden Sie sich bei technischen Fragen zu Produkten, Supportanfragen und technischen Problemen bitte unter folgenden Telefonnummern und E-Mail-Adressen an unseren technischen Support:

USA +1-866-862-7877 vocollectsupport@honeywell.com

Amerika (außerhalb USA), Australien, Neuseeland

+1-412-829-8145, Option 3, Option 1 vocollectsupport@honeywell.com Europa, Naher Osten, Afrika +44 (0) 1628 55 2902 vocollectEMEA@honeywell.com

Japan und Korea +813 6730 7234 vocollectJapan@honeywell.com

#### **Honeywell Vocollect-Kundendienst**

Wenden Sie sich bitte an den Honeywell Vocollect-Kundendienst, um eine Bestellung aufzugeben, den Status einer Bestellung zu erfragen, ein Produkt zurückzusenden und den Status einer Produktrücksendung zu erfragen.

#### USA

+1-866-862-6553, Option 3, Option 2 VocollectRequests@honeywell.com

# Amerika (außerhalb USA), Australien, Neuseeland

+1-412-829-8145, Option 3, Option 2 VocollectRequests@honeywell.com

#### Europa, Naher Osten, Afrika +44 (0) 1628 55 2903 VocollectCSEMEA@honeywell.com

### Japan und Korea

+813 6730 7234 vocollectJapan@honeywell.com

#### Rücksendung von Produkten an Honeywell Vocollect

Um Produkte zur Reparatur zurückzusenden, kontaktieren Sie die Honeywell Vocollect-RMA-Abteilung, um eine Warenrücksendenummer (RMA-Nummer) zu erhalten: E-Mail: VocollectRMA@honeywell.com

#### Vertriebs- und allgemeine Anfragen

#### Honeywell Vocollect Solutions

703 Rodi Road Pittsburgh, PA 15235-4558 +1-412-829-8145 Fax: +1-412-829-0972 VocollectInfo@honeywell.com http://www.vocollectvoice.com

#### Honeywell Vocollect Solutions EMEA

Honeywell House Skimped Hill Lane Bracknell, Berkshire RG12 1EB Großbritannien +44 (0) 1628.55.2900 vocollectEMEA@honeywell.com

#### Honeywell Vocollect Solutions Lateinamerika Honeywell Vocollect Solutions Japan

Norden: +52 55 5241 4800 x4915 Süden: +1 412 349 2477 vocollectLatin\_America@honeywell.com New Pier Takeshiba South Tower 20F 1-16-1 Kaigan, Minato-ku Tokio 105-0022, Japan +813 6730 7234 vocollectJapan@honeywell.com

#### Honeywell Vocollect Solutions Asien Pazifik Honeywell Vocollect Solutions Singapur

21/F Honeywell Tower Olympia Plaza 255 King's Road North Point, Hong Kong (Hong Kong): + 852 2331 9133 (China): + 86 186 1698 7028 (Australien): +61 409 527 201 vocollectAsiaPacific@honeywell.com 151 Lorong Chuan #05-02A/03, New Tech Park, Lobby C Singapur 556741 +65 6305 2369 vocollectSingapore@honeywell.com

### **Patent- und Urheberrecht**

Siehe http://www.hsmpats.com.

# Kapitel 2

## Talkman-Geräte und -Headsets

Vocollect Talkman<sup>™</sup>-Geräte sind tragbare Endgeräte, die zusammen mit Vocollect-Headsets verwendet werden, um sprachgesteuerte Arbeiten zu ermöglichen. Die Bediener hören die Anweisungen, die durch diese Geräte zum Ausführen von Aufgaben (wie z. B. zum Zusammenstellen von Lagerbestellungen oder zur Werkstattkontrolle) gegeben werden und geben dann die Daten in Form von einfachen Wortformulierungen ein.

Bei allen Talkman-Geräten hat der Bediener die Hände frei, um Artikel zu prüfen, Produkte zusammenzustellen, ein Fahrzeug zu lenken oder Mängel zu beheben.

#### Talkman A700-Lösung, Talkman-Geräte der T5- und T2-Serie sowie Talkman A500

Diese Gerätemodelle sind robust und für den Einsatz in der Industrie vorgesehen. Die Geräte werden mit einer dafür vorgesehenen Klammer an einem eigens dafür gefertigten Gürtel oder Schultergurt befestigt.

Bei dem Talkman A500 VMT (Vehicle Mounted Talkman) und T5 VMT handelt es sich um ein A500- bzw. T5-Gerät mit Akkuadapter, welches in Lagerfahrzeugen, wie z. B. Gabelstaplern, installiert wird. Nach Installation des Geräts wird ein Akku in das Batteriefach des Geräts eingelegt und an die Stromversorgung des Fahrzeugs angeschlossen.

#### Talkman T1

Talkman T1 ist speziell für den Einsatz in Umgebungen mit leichter Arbeitsbeanspruchung und in der Leichtindustrie vorgesehen. Das Talkman T1-Gerät ist eine leichtere, kostengünstigere Alternative zu den robusteren Geräten von Vocollect. Es ist für Arbeiten geeignet, die kein extrem robustes Gerät erfordern. Talkman T1-Geräte werden in ein eigens dafür gefertigtes Halfter mit Gürtelklammer gesteckt.

#### Spracherkennungs-Headsets

Über ein Vocollect-Spracherkennungs-Headset mit Mikrofon kann der Bediener die vom Computer ausgegebenen Anweisungen oder Fragen hören. Der Bediener spricht dann mit dem Gerät, um Informationen zu erfragen, und gibt Daten ein, indem er die Eingabeaufforderungen des Geräts beantwortet.

Mithilfe von Vocollect Adaptive Speech Recognition<sup>™</sup> können durch die Headsets im Laufe der Zeit und in veschiedenen Umgebungen gewisse Veränderungen im Sprechmuster erreicht werden, um die Spracherkennung und die Systemleistung zu verbessern.

#### Nutzung und Pflege des Produkts

- Talkman-Geräte werden nach strengen Herstellungsrichtlinien von Vocollect hergestellt. Jedes unsachgemäße Manipulieren des Geräts macht die angegebenen Betriebsdaten sofort ungültig und kann auch den Verfall des Garantieanspruchs für das Produkt zur Folge haben.
- Bei Nichtbenutzung des Talkman sollte das Gerät ordnungsgemäß in ein Ladegerät eingesetzt werden.
- Nehmen Sie niemals den Akku aus einem Talkman, bevor das Gerät nicht ordnungsgemäß ausgeschaltet wurde.
- Das Talkman-Gerät wird an der rechten Körperseite getragen, wobei sich die Tasten des Geräts an der Oberseite befinden (Serie A700, Serie T5 und T2 sowie A500) bzw. nach vorn zeigen (T1) und die Anschlüsse in Richtung Rücken des Bedieners (Serie A700, T5-Serie, T2-Serie und A500) bzw. nach oben (T1) weisen.
- Talkman T1 muss in ein nach oben geöffnetes Halfter gesteckt werden. Wird ein nach unten oder seitlich geöffnetes Halfter verwendet, kann das Gerät leicht herausfallen.

- A700-Geräte können an beiden Körperseiten getragen werden, wobei sich die Tasten des Geräts dann jeweils an der Oberseite befinden.
- Verwenden Sie bei den Vocollect-Headsets stets Ohrpolster und einen Windschutz, um das Gerät zu schützen und um optimale Spracherkennung zu gewährleisten.
- Vocollect empfiehlt, den Windschutz der Headsets alle 90 Tage auszutauschen, um für optimale Spracherkennung zu sorgen.

Vorsicht: Reinigen Sie die Hartplastikkomponenten des Geräts nur mit einer Lösung aus 70 % Isopropyl-Alkohol und 30 % Wasser. Andere Reinigungsmittel sind noch nicht getestet worden und könnten das Gerät evtl. beschädigen.

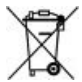

### Einschaltung eines Talkman-Geräts

Bevor Sie ein Gerät einschalten, sollten Sie sicherstellen, dass Headset und aufgeladener Akku ordnungsgemäß angeschlossen bzw. eingelegt sind.

- Drücken Sie die Wiedergabe/Pause-Taste auf dem Gerät. Die LED-Anzeige leuchtet zunächst rot, während der Prozessor gestartet wird. Danach blinkt die LED rot und grün, leuchtet dauerhaft, blinkt rot und leuchtet anschließend dauerhaft grün (A500, T5- und T2-Serie) bzw. dauerhaft grün (T1).
- **2.** Das Gerät sagt: "Der aktuelle Bediener lautet *operator name*. Bitte einige Sekunden schweigen." Anschließend startet das Gerät ein Störgeräuschsampling.
- **3.** Nach einer kurzen Pause sagt das Gerät: "Bitte warten." Nach einer weiteren Pause beginnt das Gerät dann, Fragen zu stellen oder Anweisungen zu erteilen.

### Abschaltung eines Talkman-Geräts

Schalten Sie das Talkman-Gerät mithilfe der entsprechende Taste aus. In bestimmen Fällen schaltet sich das Gerät automatisch aus. In seltenen Fällen ist ein erzwungenes Zurücksetzen erforderlich. Nachdem das Gerät vollständig ausgeschaltet ist, können Sie es neu starten.

#### Ausschalten über die Wiedergabe/Pause-Taste

Halten Sie die **Wiedergabe/Pause**-Taste gedrückt, bis die LED-Anzeige rot leuchtet. Das Gerät speichert die noch nicht übertragenden Daten. Nach einigen Sekunden sagt das Gerät: "Ausschalten". Das Gerät schaltet sich aus und die LED-Anzeige erlischt.

#### Vorsicht:

- Entnehmen Sie den Akku erst, wenn die LED-Anzeige erloschen ist. Wird der Akku bereits entnommen, wenn das Gerät noch eingeschaltet ist oder sich im Ruhezustand befindet, können die erfassten Daten evtl. verloren gehen.
- Sie sollten das Gerät bei blinkender LED-Anzeige (A500, T5- und T2-Serie) nicht ausschalten, sofern es nicht bereits seit einigen Minuten rot blinkt. Wird ein Gerät ausgeschaltet, während die LED-Anzeige rot blinkt, ist es beim Wiedereinschalten eventuell nicht einsatzbereit.
- Ausschalten nach Inaktivität

Stellt die Software des Geräts während einer vorgegebenen Zeitdauer keine Geräteaktivität fest, wird das Gerät automatisch ausgeschaltet.

#### Ausschalten aufgrund geringer Akkuladung

Stellt die Software des Geräts fest, dass der Akku nicht ausreichend aufgeladen ist, wird das Gerät automatisch ausgeschaltet.

#### Neustart eines Geräts nach dem Ausschalten

Wurde ein Gerät ordnungsgemäß ausgeschaltet, führt dieses die folgenden Schritte durch, nachdem ein Akku in das Gerät eingelegt und die Wiedergabe/Pause-Taste gedrückt wurde:

- · Es wird eine Hintergrundsgeräuschprobe ausgeführt
- Es wird der Betrieb an der Stelle fortgesetzt, an der die Aufgabe abgebrochen wurde
- Alle Vorlagen, die eventuell vor dem Ausschalten noch nicht gesendet worden waren, werden an den Host übertragen
- Alle Ausgabedatenprotokolle, die eventuell vor dem Ausschalten noch nicht gesendet worden waren, werden an den Host übertragen
- Alle Nachschlagetabellen, die eventuell vor dem Ausschalten noch nicht vom Host empfangen worden waren, werden an das Gerät übertragen

#### Erzwungene Zurücksetzung

Diese Art des Zurücksetzens wird ausgelöst, wenn der Akku aus dem Gerät entnommen wird, ohne dieses zuvor ordnungsgemäß auszuschalten.

**Vorsicht:** Führen Sie eine erzwungene Zurücksetzung nur im Notfall durch, wenn kein anderes Mittel verfügbar ist. Durch einen derartigen Neustart des Geräts:

- gehen sämtliche Speicherinhalte, einschließlich aller erfassten Daten, verloren
- beginnt das Gerät erneut am Anfang der Aufgabe
- sendet das Gerät im Rahmen des erneuten Trainierens von Vokabeln beim Wiedereinschalten des Geräts sämtliche Vokabelvorlagen an den Host-Computer. Führen Sie keine Schritte durch, bis die Vorlagen an den Host gesendet wurden.

Wenn der Akku wieder eingesetzt und das Gerät wieder eingeschaltet wird, startet dieses und versucht, die aktuelle Aufgabe und den entsprechenden Bediener zu laden. Nachdem Aufgabe und Bediener erfolgreich geladen sind, verhält sich das Gerät genauso wie ein Gerät, auf dem gerade eine neue Aufgabe oder ein neuer Bediener geladen wurde.

### Laden von Bediener-Vorlagen

Hierfür benötigen Sie ein Gerät mit vollständig geladenem Akku, Headset und sonstigem erforderlichen Zubehör (z. B. Gürtel, Strichcode-Lesegerät). Sie müssen sich innerhalb des Funkbereichs befinden. Stellen Sie sicher, dass das Gerät eingeschaltet ist oder sich im Ruhezustand befindet. Die LED-Anzeige sollte entweder grün leuchten bzw. blinken (A500, T5-Serie und T2-Serie) oder grün leuchten (T1).

- Drücken Sie die Bedienertaste. Das Gerät sagt "Der aktuelle Bediener lautet operator name. Wählen Sie einen Menüpunkt."
- 2. Drücken Sie die Plus (+)- oder Minus (-)-Taste, bis das Gerät sagt: "Bediener ändern".
- 3. Drücken Sie die Bedienertaste.
- **4.** Das Gerät sagt "Bitte warten" und ruft eine Liste von Bedienern und Teams ab. Warten Sie, bis das Gerät sagt: "Team wählen".
  - Falls das Gerät Folgendes sagt: "Der aktuelle Bediener lautet (jeweiliger Bedienername). Bediener ändern", fahren Sie bitte mit Schritt 8 fort.

- 5. Drücken Sie die Plus (+) oder Minus (-)-Taste, um durch die Liste der Bedienerteams zu scrollen, bis Sie den Namen Ihres eigenen Teams hören.
- 6. Drücken Sie die Bedienertaste. Das Gerät sagt "Bitte warten" und ruft eine Liste aller Bediener ab, die zum ausgewählten Team gehören. Anschließend sagt das Gerät: "Der aktuelle Bediener lautet (jeweiliger Bedienername). Neuen Bediener wählen."
- 7. Drücken Sie die Plus (+)- oder Minus (-)-Taste, um durch die Liste der verfügbaren Bedienernamen zu scrollen, bis Sie Ihren Namen hören.
  - Falls Sie Ihren Namen nicht hören, drücken Sie die gelbe Wiedergabe/Pause-Taste, um diesen Vorgang abzubrechen. Beginnen Sie dann erneut ab Schritt 2.
  - Wählen Sie bei der Auswahl eines Teams in Schritt 5 das Team "Alle Bediener".
  - Wenden Sie sich an Ihren Vorgesetzten, falls Ihr Name nicht im Team "Alle Bediener" aufgeführt ist.
- 8. Drücken Sie die Bedienertaste.

Das Gerät sagt "Bediener wird geladen" und lädt Ihre Vorlagen. Nachdem Ihre Vorlagen geladen wurden, sagt das Gerät: "Der aktuelle Bediener lautet (Ihr Bedienername). Auf Wiedersehen." Anschließend wechselt das Gerät in den Ruhezustand. Wenn Sie das Gerät das nächste Mal einschalten, ist es sofort einsatzbereit.

### Einstellung der Stimme

Ein Vocollect-Talkman-Gerät verwendet die Vocollect Voice-Software, um Anweisungen an den Bediener zu geben und diesen zu Reaktionen aufzufordern.

Für die Stimme, die der Bediener hört, können mehrere Einstellungen vorgenommen werden, sodass der Bediener die Informationen auch deutlich versteht.

- Einstellung einer tieferen oder höheren Stimmtonlage
- Einstellung einer anderen Lautstärke der Stimme
- · Einstellung einer anderen Sprechgeschwindigkeit der Stimme
- Änderung der Stimme auf männlich oder weiblich

**Bevor Änderungen an der Stimme vorgenommen werden:** Stellen Sie sicher, dass das Gerät eingeschaltet ist oder sich im Ruhezustand befindet. Die LED-Anzeige sollte entweder grün leuchten bzw. blinken (A500, T5-Serie und T2-Serie) oder grün leuchten (T1).

#### Einstellung der Stimm-Tonlage

Stellen Sie sicher, dass das Gerät eingeschaltet ist oder sich im Ruhezustand befindet. Die LED-Anzeige sollte entweder grün leuchten bzw. blinken (A500, T5-Serie und T2-Serie) oder grün leuchten (T1).

**Hinweis:** Die Tonlage können Sie nur bei bestimmten Sprachen und Stimmdateien verändern.

- 1. Drücken Sie die Bedienertaste.
  - Das Gerät sagt "Der aktuelle Bediener lautet operator name. Wählen Sie einen Menüpunkt."
- 2. Drücken Sie die "+"- oder "-"-Taste, bis das Gerät sagt: "Tonlage ändern".
- 3. Drücken Sie die Bedienertaste.

Wenn Sie die "+"-Taste nutzen, scrollen Sie bitte durch die Optionen – "Tonlage ändern" ist der fünfte Menüpunkt in der Liste.

**4.** Drücken Sie die "+"-Taste, um die Stimme höher, bzw. die "-"-Taste, um die Stimme tiefer einzustellen.

Bei jedem Drücken der "+"-Taste sagt das Gerät "höher" bzw. bei jedem Drücken der "-"-Taste "tiefer". Hat die Tonlage die höchstmögliche Einstellung erreicht, sagt das Gerät "Dies ist die höchste Einstellung". Hat die Tonlage die tiefste Einstellung erreicht, sagt das Gerät "Dies ist die tiefste Einstellung".

**Hinweis:** Durch Drücken der Wiedergabe/Pause- und anschließendes Drücken der Bedienertaste können Sie dieses Menü verlassen, ohne dass Sie die Einstellungen geändert haben.

5. Haben Sie die gewünschte Tonlage eingestellt, drücken Sie bitte die Bedienertaste, um die neue Tonlageneinstellung zu speichern.

#### Einstellung der Stimm-Lautstärke mithilfe von Sprachbefehlen

Stellen Sie sicher, dass das Gerät eingeschaltet ist oder sich im Ruhezustand befindet. Die LED-Anzeige sollte entweder grün leuchten bzw. blinken (A500, T5-Serie und T2-Serie) oder grün leuchten (T1).

- 1. Sagen Sie "Talkman Lautstärke".
- Sagen Sie "lauter", um die Lautstärke zu erhöhen, bzw. "leiser", um die Lautstärke zu verringern. Sagt das Gerät "Dies ist die leiseste Einstellung" oder "Dies ist die lauteste Einstellung", können Sie die Lautstärke nicht mehr leiser bzw. lauter einstellen.
- Ist die Stimme so laut bzw. leise eingestellt, wie Sie es wünschen, sagen Sie bitte "Talkman, fortfahren", um Ihre Arbeit fortzusetzen.

#### Einstellung der Stimm-Lautstärke mithilfe der Gerätetasten

Stellen Sie sicher, dass das Gerät eingeschaltet ist oder sich im Ruhezustand befindet. Die LED-Anzeige sollte entweder grün leuchten bzw. blinken (A500, T5-Serie und T2-Serie) oder grün leuchten (T1).

Drücken Sie die "+"-Taste, um die Stimme lauter, bzw. die "-"-Taste, um die Stimme leiser einzustellen. Wird die der "+"-Taste gedrückt, sagt das Gerät "lauter", wird die "-"-Taste gedrückt, sagt das Gerät "leiser". Hat die Lautstärke die lauteste Einstellung erreicht, sagt das Gerät "Dies ist die lauteste Einstellung". Hat die Lautstärke die leiseste Einstellung erreicht, sagt das Gerät "Dies ist die leiseste Einstellung".

#### Einstellung der Stimm-Geschwindigkeit

Stellen Sie sicher, dass das Gerät eingeschaltet ist oder sich im Ruhezustand befindet. Die LED-Anzeige sollte entweder grün leuchten bzw. blinken (A500, T5-Serie und T2-Serie) oder grün leuchten (T1).

- 1. Drücken Sie die Bedienertaste. Das Gerät sagt "Der aktuelle Bediener lautet *operator name*. Wählen Sie einen Menüpunkt."
- 2. Drücken Sie die "+"- oder "-"-Taste, bis das Gerät sagt: "Geschwindigkeit ändern".
- 3. Drücken Sie die Bedienertaste.

Wenn Sie die "+"-Taste nutzen, scrollen Sie bitte durch die Optionen – "Geschwindigkeit ändern" ist der vierte Menüpunkt in der Liste.

**4.** Drücken Sie die "+"-Taste, um die Stimme schneller, bzw. die "-"-Taste, um die Stimme langsamer einzustellen.

Bei jedem Drücken der "+"-Taste sagt das Gerät "schneller" bzw. bei jedem Drücken der "-"-Taste "langsamer". Hat die Geschwindigkeit die schnellste Einstellung erreicht, sagt das Gerät "Dies ist die schnellste Einstellung". Hat die Geschwindigkeit die langsamste Einstellung erreicht, sagt das Gerät "Dies ist die langsamste Einstellung".

**Hinweis:** Durch Drücken der Wiedergabe/Pause- und anschließendes Drücken der Bedienertaste können Sie dieses Menü verlassen, ohne dass Sie die Einstellungen geändert haben.

5. Haben Sie die gewünschte Geschwindigkeit eingestellt, drücken Sie bitte die Bedienertaste, um die neue Geschwindigkeitseinstellung zu speichern.

### Geschlecht des Sprechers ändern

Stellen Sie sicher, dass das Gerät eingeschaltet ist oder sich im Ruhezustand befindet. Die LED-Anzeige sollte entweder grün leuchten bzw. blinken (A500, T5-Serie und T2-Serie) oder grün leuchten (T1).

- Drücken Sie die Bedienertaste. Das Gerät sagt "Der aktuelle Bediener lautet operator name. Wählen Sie einen Menüpunkt."
- 2. Drücken Sie die "+"- oder "-"-Taste, bis das Gerät sagt: "Sprecher ändern".
- 3. Drücken Sie die Bedienertaste.

Wenn Sie die "+"-Taste nutzen, scrollen Sie bitte durch die Optionen – "Sprecher ändern" ist der sechste Menüpunkt in der Liste.

4. Drücken Sie die "+"- oder "-"-Taste, um den nächsten Sprecher anzuhören. Das Gerät sagt "Weibliche Stimme", wenn es zur weiblichen Stimme umschaltet, bzw. "Männliche Stimme", wenn es zur männlichen Stimme umschaltet.

Hinweis: Durch Drücken der Wiedergabe/Pause- und anschließendes Drücken der Bedienertaste können Sie dieses Menü verlassen, ohne dass Sie die Einstellungen geändert haben.

5. Wenn Sie die bevorzugte Sprecheroption hören, drücken Sie bitte die Bedienertaste, um diesen Sprecher auszuwählen.

### Beschreibung der Talkman-Befehle

Das Talkman-Gerät fordert den Bediener zu Reaktionen auf, die sich auf die aktuell durchgeführte sprachgesteuerte Arbeit beziehen. Mehrere der Talkman-Sprachbefehle können jedoch auch fast jederzeit während der Verwendung des Geräts gegeben werden.

| Um diese Aufgabe auszuführen                                                                                                    | sprechen Sie den Befehl  |
|----------------------------------------------------------------------------------------------------|--------------------------|
| Aktuelle Anweisung wiederholen                                                                                                    | "Bitte erneut sagen"     |
| Gerät in den Ruhezustand schalten                                                                                                    | "Talkman, ruhen"         |
| Gerät wieder aktivieren                                                                                                    | "Talkman, aufwachen"     |
| Hierdurch können Sie die vorherige Antwort löschen, falls Sie erneut auf dieselbe Anweisung reagieren möchten (gilt nur für VoiceClient)                                           | "Talkman, speichern"     |
| Ermöglicht Ihnen, genau festzustellen, wie weit der Talkman A700-Akku noch aufgeladen ist (nur bei VoiceCatalyst 2.0 und neueren Geräten)                                          | "Talkman-Akkustatus"     |
| Gibt Ihnen die Möglichkeit, auf ein Problem hinzuweisen und eine<br>Momentaufnahme der Protokolldatei an VoiceConsole zu senden (nur<br>bei VoiceCatalyst 1.2 und neueren Geräten) | "Talkman-Problem melden" |
| Die verschiedenen Wörter hören, die Sie bei der aktuellen Anweisung sagen können                                                                                                   | "Talkman, Hilfe"         |
| Anweisungen für Ihre Antwort auf die aktuelle Ansage                                                                                                    | "Talkman, Hilfe"         |

### Teilenummern: Vocollect Talkman-Geräte

| Gerät                                       | Vocollect-Teilenummer |
|---------------------------------------------|-----------------------|
| Talkman A710 (Bluetooth-Abschlusskappe)     | TT-910                |
| Talkman A720 (zwei Talkman-Anschlusskappen) | TT-920                |
| Talkman A730 (Scanner-Abschlusskappe)       | TT-930                |
| Talkman A500 (a/b/g)                        | TT-800                |
| Talkman A500 (b/g)                          | TT-801                |
| Talkman A500 (a/b/g/n)                      | TT-802                |
| Talkman T5 <i>m</i>                         | TT-700-100-M          |
| Talkman T5                                  | TT-700                |
| Talkman T2x                                 | TT-601                |
| Talkman T1                                  | TT-100                |

### Teilenummern: Talkman-Zubehör

Teilenummern zur Bestellung von Vocollect Talkman-Zubehör

| Zubehör                                                   | Vocollect-Teilenummer                                      |
|-----------------------------------------------------------|------------------------------------------------------------|
| Gürtel für A700-Gerät                                     | BL-801-X                                                   |
| Standardhalfter für A700-Geräte (d. h. für A710 und A720) | BL-901                                                     |
| Scanner-Halfter für A700-Geräte (d. h. für A730)          | BL-902                                                     |
| T5/A500-Abdeckung                                         | EO-700-1                                                   |
| Geräteabdeckung für die Serie T2                          | TC-601-1                                                   |
| T5/A500-Schultergurt                                      | HI-700-1                                                   |
| T5/A50-Gürtel mit Klammer                                 | BL-700-1 - BL-700-7                                        |
| T5/A500-Klammer                                           | BL-700-101B                                                |
|                                                           | (zur Verwendung mit<br>BL-700-1, BL-700-7<br>und HL-700-1) |
| T2-Gürtel mit Klammer                                     | Gürtel: BL-601-101-7                                       |
| T2-Klammer                                                | BL-602-101                                                 |
| T1-Halfter                                                | BL-100-101                                                 |
| A700 High Capacity Battery (A700-Hochleistungsakku)       | BT-902                                                     |
| A700 High Capacity Battery, 24 Stück pro Karton           | BT-902-100B                                                |
| A700 Standard Battery (A700-Standardakku)                 | BT-901                                                     |

| Zubehör                                                                            | Vocollect-Teilenummer |
|------------------------------------------------------------------------------------|-----------------------|
| A700 Standard Battery, 24 Stück pro Karton                                         | BT-901-100B           |
| A700 Maintenance Cable (A700-Wartungskabel), USB Micro-B auf Typ A                 | RS-900-1              |
| A500/T5 High-Performance Battery (A500/T5-Hochleistungsakku)                       | BT-700-2              |
| A500/T5 High-Performance Battery, 50 pro Karton                                    | BT-700-2-101B         |
| T2 Series Standard Battery (Standardakku der Serie T2)                             | BT-601                |
| T2 Series High-Capacity Battery (Hochleistungsakku der Serie T2)                   | BT-602                |
| T2 Series High-Capacity Battery, 25 Stück pro Karton                               | BT-602-101B           |
| T1 Standard Battery (Standardakku der Serie T1)                                    | BT-101                |
| Befestigung am Fahrzeug, Halterung, Talkman-Serie A500/T5                          | BL-710-1              |
| Befestigung am Fahrzeug, Halterung/Basis-Schraubbefestigung, Talkman-Serie A500/T5 | BL-710-101            |
| Befestigung am Fahrzeug, Arm, Talkman-Serie A500/T5                                | BL-710-102            |
| Befestigung am Fahrzeug, Klemmbefestigung, Talkman-Serie A500/T5                   | BL-710-103            |
| Akkuadapter, DC/DC, Talkman-Serie A500/T5                                          | BT-710                |
| Kabel, Akkuadapter, Steckvorrichtung, Talkman-Serie A500/T5                        | CM-710-102            |
| Stromversorgung, DC-Eingang (9 – 36 V)                                             | CM-710-110            |
| Stromversorgung, DC-Eingang (18 – 60 V)                                            | CM-710-111            |

## Auswahl des richtigen Headsets

Bevor eine Kaufentscheidung für ein bestimmtes Headset getroffen wird, kann es für die Mitarbeiter sinnvoll sein, mehrere verschiedene Modelle ausprobieren, um das für die jeweiligen Aufgaben und Umgebungen geeignete Modell zu finden.

| Anwendungsmöglichkeiten               | SL-4/ | SR-15 | SR-20 | SR-30 | SR-35 | SR-40 | SRX | SRX2 |
|---------------------------------------|-------|-------|-------|-------|-------|-------|-----|------|
|                                       | SL-14 |       |       |       |       |       |     |      |
| Für allgemeine Verwendung             |       | х     | Х     |       |       |       | Х   | Х    |
| Für Leichtindustrie/Kundenkontakte    | Х     |       |       |       |       |       |     |      |
| In Gefrierkammern                     |       | Х     | Х     | Х     | Х     | Х     |     | Х    |
| Hinter dem Kopf                       | Х     | Х     |       |       |       |       |     |      |
| In lauten Umgebungen                  |       |       |       | Х     | Х     | Х     |     |      |
| Mit Schutzhelm                        | Х     | Х     |       |       | Х     |       |     |      |
| Drahtlos                              |       |       |       |       |       |       | Х   | Х    |
| Bei sehr großer/kleiner Kopfgröße     | Х     | Х     |       |       |       |       |     | Х    |
| Bei sehr großer/kleiner<br>Ohrengröße |       |       | х     | х     | Х     | х     | х   | Х    |

### **Teilenummern: Kabelgebundene Headsets**

Alle kabelgebundenen Headsets werden mit einem geradlinigen Kabel geliefert, sofern nicht anders angegeben.

| Teil                                                                                                    | Teilenummer                               |
|----------------------------------------------------------------------------------------------------|-------------------------------------------|
| SR-40 Vocollect <sup>®</sup> Dual-Cup Headset                                                                                         | HD-705-1                                  |
| SR-35 Vocollect <sup>®</sup> Hard-Hat Headset                                                                                         | HD-704-1                                  |
|                                                                                                    | HD-704-2 (Spiralkabel)                    |
| SR-31 Vocollect <sup>®</sup> Universal High-Noise Headset                                                                             | HD-703-1                                  |
| SR-30 Vocollect <sup>®</sup> High-Noise Headset                                                                                       | HD-702-1                                  |
| SR-21 Vocollect <sup>®</sup> Universal Headset                                                                                        | HD-701-1<br>(rechtwinkliger<br>Anschluss) |
| SR-20 Vocollect <sup>®</sup> Lightweight Headset                                                                                      | HD-700-1                                  |
|                                                                                                    | HD-700-2 (Spiralkabel)                    |
| SR-15 Behind-the-Head Headset                                                                                                    | HD-708-1                                  |
| SL-14 Vocollect <sup>®</sup> Light Industrial Behind-the-Head Headset                                                                 | HS-708-14-R (für<br>rechtes Ohr)          |
|                                                                                                    | HS-708-14-L (für linkes<br>Ohr)           |
| SL-4 Vocollect <sup>®</sup> Light Industrial Behind-the Head Headset für rechtes Ohr, geradliniges Kabel, für Talkman <sup>®</sup> T1 | HS-708-4-R (für<br>rechtes Ohr)           |
|                                                                                                    | HS-708-4-L (für linkes<br>Ohr)            |
| SL-4 Vocollect $^{\mbox{\tiny B}}$ Light Industrial Behind-the Head Headset mit Trainingskabel, für Talkman $^{\mbox{\tiny B}}$ T1    | HS-708-100-R (für rechtes Ohr)            |

## Teilenummern: Zubehör für kabelgebundene Headsets

| Komponente (für SL-4/SL-14 Wired Headset)                     | Teilenummer |
|---------------------------------------------------------------|-------------|
| Windschutz für Headsets der SL-Serie (Beutel mit 50 Stück)    | HS-708-102b |
| Kabelklammern für Headsets der SL-Serie (Beutel mit 20 Stück) | HS-708-103b |

| Komponente (für SR-15 Wired Headset)                       | Teilenummer |
|------------------------------------------------------------|-------------|
| Windschutz für Headsets der SR-Serie (Beutel mit 25 Stück) | HD-700-102b |
| Kabelklammern für Headsets der SR-Serie (10 Stück-Packung) | HD-700-103b |
| Schaumstoff-Ohrpolster, SR-15 (Beutel mit 25 Stück)        | HD-708-107b |
| Verstellbares Band, SR-15 (Beutel mit 10 Stück)            | HD-708-110b |

| Komponente (für SR-15 Wired Headset)                                                                            | Teilenummer |
|----------------------------------------------------------------------------------------------------|-------------|
| Kopfband-Kabelklammer, SR-15 (Beutel mit 10 Stück)                                                              | HD-708-111b |
|                                                                                                    | •           |
| Komponente (für SR-20/21 Wired Headset)                                                                         | Teilenummer |
| Wartungskit, SR-20 (25 Schaumstoff-Ohrpolster, 30 Kopfbandpolster, 10<br>Ohrpolster-Montageplatten)             | HD-700-101  |
| Windschutz für Headsets der SR-Serie (Beutel mit 25 Stück)                                                      | HD-700-102b |
| Kabelklammern für Headsets der SR-Serie (10 Stück-Packung)                                                      | HD-700-103b |
| Kunstleder-Ohrpolster, SR-20/21 (Beutel mit 25 Stück)                                                           | HD-700-104b |
| Ohrpolster, Schaumstoff mit Montageplatten, SR-20/21 (50 Ohrpolster, 25 Montageplatten)                         | HD-700-105b |
| Doppel-T-Polster für Headsets der SR-Serie (Beutel mit 25 Stück)                                                | HD-700-106b |
| Schaumstoff-Ohrpolster, SR-20 (Beutel mit 25 Stück)                                                             | HD-700-107b |
| Montageplatten für SR-20-Headsets (Beutel mit 10 Stück)                                                         | HD-700-108b |
| Kopfbandpolster, SR-20 (Beutel mit 30 Stück)                                                                    | HD-700-109b |
| Ohrpolster (Nr. 2) aus Schaumstoff mit Montageplatten, SR-20/21 (50 Ohrpolster mit angebrachten Montageplatten) | HD-700-125b |
| Ohrpolster (Nr. 3) aus Schaumstoff mit Montageplatten, SR-20/21 (50 Ohrpolster mit angebrachten Montageplatten) | HD-700-126b |
| Doppel-T-Polster(Nr. 2) für Headsets der SR-Serie (Beutel mit 25 Stück)                                         | HD-700-140b |
| Ohrpolster aus Kunstleder mit Montageplatten, SR-20/21 (50 Kunstleder-Ohrpolster, 5 Montageplatten)             | HD-701-105b |

| Komponente (für SR-30/31 Wired Headset)                                                                           | Teilenummer |
|----------------------------------------------------------------------------------------------------|-------------|
| Windschutz für Headsets der SR-Serie (Beutel mit 25 Stück)                                                        | HD-700-102b |
| Kabelklammern für Headsets der SR-Serie (10 Stück-Packung)                                                        | HD-700-103b |
| Doppel-T-Polster für Headsets der SR-Serie (Beutel mit 25 Stück)                                                  | HD-700-106b |
| Kopfbandpolster, SR-20 (Beutel mit 30 Stück)                                                                      | HD-700-109b |
| Wartungskit, SR-30, 31, 35 und 40 (15 Schaumstoff-Ohrpolster, 30 Kopfbandpolster und 5 Ohrpolster-Montageplatten) | HD-702-101  |
| Ohrpolster, glattes Kunstleder, SR-30, 31, 35 und 40 (Beutel mit 10 Stück)                                        | HD-702-102b |
| Ohrpolster, strukturiertes Kunstleder, SR-30, 31, 35 und 40 (Beutel mit 10 Stück)                                 | HD-702-103b |
| Montageplatten, SR-30 (Beutel mit 5 Stück)                                                                        | HD-702-108b |

| Komponente (für SR-35 Wired Headset)                                                                              | Teilenummer |
|----------------------------------------------------------------------------------------------------|-------------|
| Windschutz für Headsets der SR-Serie (Beutel mit 25 Stück)                                                        | HD-700-102b |
| Kabelklammern für Headsets der SR-Serie (10 Stück-Packung)                                                        | HD-700-103b |
| Kopfbandpolster, SR-20 (Beutel mit 30 Stück)                                                                      | HD-700-109b |
| Wartungskit, SR-30, 31, 35 und 40 (15 Schaumstoff-Ohrpolster, 30 Kopfbandpolster und 5 Ohrpolster-Montageplatten) | HD-702-101  |

| Komponente (für SR-35 Wired Headset)                                                                                 | Teilenummer |
|----------------------------------------------------------------------------------------------------|-------------|
| Hinweis: Die Kopfbandpolster sind nicht f ür Headset SR-35 vorgesehen.                                               |             |
| Ohrpolster, glattes Kunstleder, SR-30, 31, 35 und 40 (Beutel mit 10 Stück)                                           | HD-702-102b |
| Ohrpolster, strukturiertes Kunstleder, SR-30, 31, 35 und 40 (Beutel mit 10 Stück)                                    | HD-702-103b |
| Montageplatten, SR-30 (Beutel mit 5 Stück)                                                                           | HD-702-108b |
| Klammer für Vocollect <sup>®</sup> Hard-Hat Headset SR-35 (erforderlich, um das Headset am Schutzhelm zu befestigen) | HD-704-101  |

| Komponente (für SR-40 Wired Headset)                                                                              | Teilenummer |
|----------------------------------------------------------------------------------------------------|-------------|
| Windschutz für Headsets der SR-Serie (Beutel mit 25 Stück)                                                        | HD-700-102b |
| Kabelklammern für Headsets der SR-Serie (10 Stück-Packung)                                                        | HD-700-103b |
| Kopfbandpolster, SR-20 (Beutel mit 30 Stück)                                                                      | HD-700-109b |
| Wartungskit, SR-30, 31, 35 und 40 (15 Schaumstoff-Ohrpolster, 30 Kopfbandpolster und 5 Ohrpolster-Montageplatten) | HD-702-101  |
| Ohrpolster, glattes Kunstleder, SR-30, 31, 35 und 40 (Beutel mit 10 Stück)                                        | HD-702-102b |
| Ohrpolster, strukturiertes Kunstleder, SR-30, 31, 35 und 40 (Beutel mit 10 Stück)                                 | HD-702-103b |
| Montageplatten, SR-30 (Beutel mit 5 Stück)                                                                        | HD-702-108b |

| Komponente (für verschiedene kabelgebundene Headsets)                                                                        | Teilenummer |
|----------------------------------------------------------------------------------------------------|-------------|
| Vocollect Headset-Adapter, Symbol® MC9090-S für Vocollect Breakaway-Vorrichtung                                              | AD-100-2    |
| Vocollect Headset-Adapter, Symbol® MC9060-S für Vocollect Breakaway-Vorrichtung                                              | AD-100-3    |
| Vocollect Headset-Adapter, Symbol <sup>®</sup> MC9060-S für Vocollect<br>Breakaway-Vorrichtung, Ersatz für Montageplattenset | AD-100-101  |

## **Teilenummern: Drahtlose Headsets**

| Teil                                                                                                    | Teilenummer |
|----------------------------------------------------------------------------------------------------|-------------|
| SRX Speech Recognition Headset Complete                                                                                                    | HD-800-1    |
| SRX2 Headset Complete – 1 SRX2 Headset, 1 Akku (1 Kopfband, alle Polster, Armband, 1 Elektronikmodul, 1 Akku, 1 Mikrofonkappe)                                                                                | HD-1000-1   |
| SRX2 Headset Bundle, 20 komplette SRX2 Headsets, 20 Akkus, 1 Ladegerät<br>"20-Bay Charger" (20 Kopfbänder, 20 Elektronikmodule, 20 Akkus, 20<br>Mikrofonkappen, 20 vorab angebrachte Ohrpolster, 1 Ladegerät) | HD-1000-20  |

### Teilenummern: Zubehör für drahtlose Headsets

| Teil (für SRX Wireless Headset)                                                                          | Teilenummer |
|----------------------------------------------------------------------------------------------------|-------------|
| Windschutz für die SR-Serie (Beutel mit 25 Stück)                                                        | HD-700-102b |
| SRX-Schaumstoff-Ohrpolster (Beutel mit 25 Stück), können auch für SR-20 verwendet werden                 | HD-700-107b |
| SRX-Kopfbandpolster (Beutel mit 30 Stück), können auch für SR-20, SR-30, SR35 und SR-40 verwendet werden | HD-700-109b |
| SRX-Wartungskit (50 Schaumstoff-Ohrpolster, 25 Ohrpolster-Montageplatten)                                | HD-800-105b |
| SRX-Doppel-T-Polster (Beutel mit 25 Stück)                                                               | HD-800-106b |
| SRX-Montageplatten (Beutel mit 10 Stück)                                                                 | HD-800-108b |
| SRX-Stabilisierungsband                                                                                  | HD-800-110  |
| SRX-Stabilisierungsband (Beutel mit 10 Stück)                                                            | HD-800-110b |
| SRX-Wartungskit (15 Schaumstoff-Ohrpolster, 5 Ohrpolster-Montageplatten, 30 Kopfbandpolster)             | HD-801-101  |
| SRX-Akku, High-Performance                                                                               | BT-800-1    |
| SRX-Akkuladegerät "Single-Bay Charger" (einschließlich Netzteil)                                         | CM-800-1    |
| SRX-Akkuladegerät "5-Bay Charger" (einschließlich Netzteil)                                              | CM-801-1    |
| Netzteil für SRX-Ladegerät "Single-Bay Charger"                                                          | CM-800-101  |
| Netzteil für SRX-Ladegerät "5-Bay Charger"                                                               | CM-801-101  |

| Teil (für SRX2 Wireless Headset)                         | Teilenummer  |
|----------------------------------------------------------|--------------|
| SRX2-Elektronikmodul                                     | HD-1000-101  |
| SRX2-Kopfband mit Stabilisierungsband (nicht angebracht) | HD-1000-102  |
| SRX2-Mikrofonkappen (Beutel mit 20 Stück)                | HD-1000-104B |
| SRX2-Ohrpolster (Beutel mit 20 Stück)                    | HD-1000-105B |
| SRX2-Komfortpolster (Beutel mit 20 Stück)                | HD-1000-106B |
| SRX2-Doppel-T-Polster (Beutel mit 20 Stück)              | HD-1000-107B |
| SRX2-Stabilisierungsbänder (Beutel mit 20 Stück)         | HD-1000-108B |
| SRX2-Akku                                                | BT-1000      |
| SRX2-Akku (Karton mit 20 Stück)                          | BT-1000-101B |
| SRX2-Ladegerät "20-Bay Charger"                          | CM-1000-20   |
| SRX2 Micro USB-Kabel                                     | CM-1000-101  |

## Teilenummern: Ladegeräte

| Ladegerät                                                    | Vocollect-Teilenummer                      |
|--------------------------------------------------------------|--------------------------------------------|
| Ladegerät "A700 6-Bay Device Charger" und Netzteil           | CM-901                                     |
| Akkuladegerät "A700 12-Bay Battery Charger" und Netzteil     | CM-902                                     |
| Netzteil für Ladegerät "A700 Charger"                        | CM-901-101                                 |
| Hutschiene für Ladegerät "A700 Charger"                      | CM-1000-20-101                             |
| Kombiladegerät "T5/A500 10-Bay Combination Charger"          | CM-700-1                                   |
| Kombiladegerät "T5/A500 Single-Bay Combination Charger"      | CM-700-2                                   |
| Ladegerät "T2 Series Charger"                                | CM-601-1                                   |
| Akkuladegerät "T2 Series Battery Charger"                    | CM-602-1                                   |
| Ladegerät "A500/T5 Charger" und Netzteil                     | (zur Verwendung mit CM-700-1)              |
| Ladegerät "T2 Series Charger" und Netzteil                   | PS-601-1                                   |
|                                                              | (zur Verwendung mit CM-601-1 und CM-602-1) |
| Befestigungswinkel für das Kombiladegerät "A500/T5 10-Bay    | CM-701-1                                   |
| Combination Charger"                                         | (zur Verwendung mit CM-700-1)              |
| Halterung für das Ladegerät "T2 Series Single Charger"       | (zur Verwendung mit CM-601-1)              |
| Wandhalterung für das Mehrfach-Ladegerät "T2 Series Charger" | CM-604-1                                   |
|                                                              | (zur Verwendung mit CM-601-1)              |
| Kombiladegerät "T1 10-Bay Combination Charger"               | CM-100                                     |
| Kabel und Netzteil für das Ladegerät "T1 Single Charger"     | CM-103                                     |

| Ladegerät – Headset                                         | Vocollect-Teilenummer |
|-------------------------------------------------------------|-----------------------|
| Akkuladegerät "SRX 5-Bay Battery Charger"                   | CM-801-1              |
| Akkuladegerät "SRX Single-Bay Battery Charger"              | CM-800-1              |
| Akkuladegerät "SRX2 20-Bay Battery Charger"                 | CM-1000-20            |
| Hutschiene mit 55 cm Länge für das Ladegerät "SRX2 Charger" | CM-1000-20-1          |

# **Kapitel 3**

## Talkman A700-Geräte

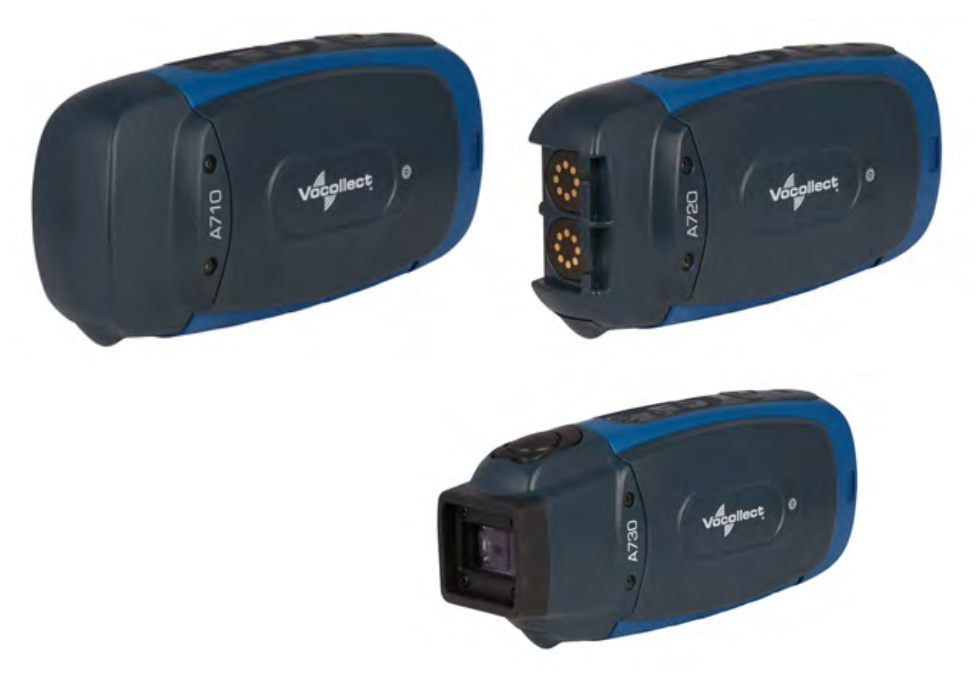

Abbildung 1: Talkman<sup>™</sup> A700-Geräte

Die Talkman<sup>™</sup> A700-Lösung umfasst mehrere sprachgesteuerte Geräte, und jedes Gerät wurde für einen bestimmten Satz von Verteilzentrum-Arbeitsabläufen entwickelt. Der Kunde kann die Geräte auswählen, die seine Bedürfnisse am besten erfüllen. Jedes A700-Gerät ist mit einem USB-Anschluss versehen, der für Wartung, Laden von Software und Anschluss eines Aufsichts-Audiokabels verwendet werden kann. Die verschiedenen Geräte nutzen gemeinsam dieselbe Standardplattform. Die A700-Geräte können in verschiedene IT-Umgebungen integriert werden und die A700-Lösung bietet eine fortschrittliche Akkuverwaltung und hilft auch, den Überblick über die Geräte zu behalten.

Das A710 ist für die Verwendung mit Bluetooth Wireless Headsets und -Peripheriegeräten vorgesehen.

Das A720 besitzt zwei Talkman-Anschlüsse zum Anschluss von kabelgebundenen Headsets (gelber Anschluss) und kabelgebundenen Peripheriegeräten (roter/blauer Anschluss).

Das A730 ist mit einem Imager für das Lichtscannen ausgestattet (10 bis 15 Scans pro Stunde).

Alle drei Geräte sind mit Wartungsanschlüsse versehen, die per Standard-USB-Kabel mit einem Computer verbunden werden können.

Diese Geräte werden in den folgenden Abschnitten ausführlich beschrieben.

### Technische Daten A710: Talkman A710

| Gewicht            | 158,76 g;<br>mit Standardakku: 238,14 g;<br>mit Hochleistungsakku: 289,17 g |
|--------------------|-----------------------------------------------------------------------------|
| Länge              | 13,7 cm                                                                     |
| Breite             | 6,35 cm                                                                     |
|                    | mit Hochleistungsakku: 7,74 cm                                              |
| Tiefe              | 4,32 cm                                                                     |
| Ein-/Ausgänge      | Wartungsanschluss mit Audioausgang                                          |
| Betriebstemperatur | -30 bis 50 °C                                                               |
| Lagertemperatur    | -40 bis 70 °C                                                               |
| Sturzgeprüft       | Entspricht MIL-STD-810F-Methode 514.6                                       |
|                    | Außerdem wurde das Gerät wie folgt sturzgeprüft:                            |
|                    | • 24 Stürze aus 1,5 m Höhe auf Stahl                                        |
|                    | <ul> <li>12 Stürze aus 1,8 m Höhe auf Stahl</li> </ul>                      |
| Luftfeuchtigkeit   | 100 %, kondensierend                                                        |
| Gehäuseschutzart   | IP67                                                                        |

**Hinweis:** Verpackung variiert für Produktlieferungen. Im Allgemeinen sind Verpackungsmaterialien etwa 15 % des Gesamtgewicht.

### Technische Daten A720: Talkman A720

| Gewicht       | 166,81 g;<br>mit Standardakku: 247,09 g;<br>mit Hochleistungsakku: 298,61 g                                                               |  |
|---------------|----------------------------------------------------------------------------------------------------|--|
| Länge         | 14,99 cm                                                                                                    |  |
| Breite        | 6,35 cm<br>mit Hochleistungsakku: 7,74 cm                                                                                                 |  |
| Tiefe         | 4,32 cm                                                                                                    |  |
| Ein-/Ausgänge | <ul> <li>Wartungsanschluss mit Audioausgang</li> <li>Headset-Port (gelb)</li> <li>Serielle RS232- TCO -Anschluss ( rot / blau)</li> </ul> |  |

| Betriebstemperatur | -30 bis 50 °C                                          |
|--------------------|--------------------------------------------------------|
| Lagertemperatur    | -40 bis 70 °C                                          |
| Sturzgeprüft       | Entspricht MIL-STD-810F-Methode 514.6                  |
|                    | Außerdem wurde das Gerät wie folgt sturzgeprüft:       |
|                    | 24 Stürze aus 1,5 m Höhe auf Stahl                     |
|                    | <ul> <li>12 Stürze aus 1,8 m Höhe auf Stahl</li> </ul> |
| Luftfeuchtigkeit   | 100 %, kondensierend                                   |
| Gehäuseschutzart   | IP67                                                   |

**Hinweis:** Verpackung variiert für Produktlieferungen. Im Allgemeinen sind Verpackungsmaterialien etwa 15 % des Gesamtgewicht.

### Technische Daten A730: Talkman A730

| Gewicht            | 188,39 g;<br>mit Standardakku: 268,67 g;<br>mit Hochleistungsakku: 320,2 g |
|--------------------|----------------------------------------------------------------------------|
| Länge              | 14,99 cm                                                                   |
| Breite             | 6,35 cm                                                                    |
|                    | mit Hochleistungsakku: 7,74 cm                                             |
| Tiefe              | 4,32 cm                                                                    |
| Ein-/Ausgänge      | Wartungsanschluss mit Audioausgang                                         |
| Betriebstemperatur | -20 bis 50 °C                                                              |
| Lagertemperatur    | -40 bis 70 °C                                                              |
| Sturzgeprüft       | Entspricht MIL-STD-810F-Methode 514.6                                      |
|                    | Außerdem wurde das Gerät wie folgt sturzgeprüft:                           |
|                    | • 24 Stürze aus 1,5 m Höhe auf Stahl                                       |
|                    | <ul> <li>12 Stürze aus 1,8 m Höhe auf Stahl</li> </ul>                     |
| Luftfeuchtigkeit   | 100 %, kondensierend                                                       |
| Gehäuseschutzart   | IP67                                                                       |

**Hinweis:** Verpackung variiert für Produktlieferungen. Im Allgemeinen sind Verpackungsmaterialien etwa 15 % des Gesamtgewicht.

## Symbologien für Talkman A730

| Registrierschlüssel                                                                                      | Standardwert                              | Beschreibung                                                                                            |  |
|----------------------------------------------------------------------------------------------------|-------------------------------------------|----------------------------------------------------------------------------------------------------|--|
| [HKEY_LOCAL_MACHINE\Software\Vocollect\Ima                                                               | ager\Postnet] - Postnet Symbology Config  | uration                                                                                                 |  |
| PostnetActivation                                                                                        | 0x0                                       | Aktiviert die Postnet-Symbologie.                                                                       |  |
| PostnetCodeMark                                                                                          | 0x2a                                      | Ein Einzelzeichen, das vor den<br>Strichcodedaten eingefügt wird, um die<br>Symbologie zu kennzeichnen. |  |
| PostnetCheckDigitTransmission                                                                            | 0x1                                       | Aktiviert die Übertragung der Prüfziffer.                                                               |  |
| PostnetUDSI                                                                                              | "P0"                                      | Benutzerdefinierter<br>Symbologiebezeichner. Zeichenbereich:<br>0 – 4.                                  |  |
| [HKEY_LOCAL_MACHINE\Software\Vocollect\Ima                                                               | ager\Planet] - Planet Symbology Configura | ation                                                                                                   |  |
| PlanetActivation                                                                                         | 0x0                                       | Aktiviert die Planet-Symbologie.                                                                        |  |
| PlanetCodeMark                                                                                           | 0x2a                                      | Ein Einzelzeichen, das vor den<br>Strichcodedaten eingefügt wird, um die<br>Symbologie zu kennzeichnen. |  |
| PlanetCheckDigitTransmission                                                                             | 0x1                                       | Aktiviert die Übertragung der Prüfziffer.                                                               |  |
| PlanetUDSI                                                                                               | "P1"                                      | Benutzerdefinierter<br>Symbologiebezeichner. Zeichenbereich:<br>0 – 4.                                  |  |
| [HKEY_LOCAL_MACHINE\Software\Vocollect\Ima                                                               | ager\BPO] - BPO Symbology Configuratio    | n                                                                                                    |  |
| BPOActivation                                                                                            | 0x0                                       | Aktiviert die BPO-Symbologie (BPO =<br>British Post Office).                                            |  |
| BPOCodeMark                                                                                              | 0x2a                                      | Ein Einzelzeichen, das vor den<br>Strichcodedaten eingefügt wird, um die<br>Symbologie zu kennzeichnen. |  |
| BPOCheckDigitTransmission                                                                                | 0x1                                       | Aktiviert die Übertragung der Prüfziffer.                                                               |  |
| BPOUDSI                                                                                                  | "P2"                                      | Benutzerdefinierter<br>Symbologiebezeichner. Zeichenbereich:<br>0 – 4.                                  |  |
| [HKEY_LOCAL_MACHINE\Software\Vocollect\Ima                                                               | ager\Canada Post] - Canada Post Symbol    | ogy Configuration                                                                                       |  |
| CanadaPostActivation                                                                                     | 0x0                                       | Aktiviert die CanadaPost-Symbologie.                                                                    |  |
| CanadaPostCodeMark                                                                                       | 0x2a                                      | Ein Einzelzeichen, das vor den<br>Strichcodedaten eingefügt wird, um die<br>Symbologie zu kennzeichnen. |  |
| CanadaPostUDSI                                                                                           | "P6"                                      | Benutzerdefinierter<br>Symbologiebezeichner. Zeichenbereich:<br>0 – 4.                                  |  |
| [HKEY_LOCAL_MACHINE\Software\Vocollect\Imager\Australian Post] - Australian Post Symbology Configuration |                                           |                                                                                                    |  |
| Registrierschlüssel                                                                        | Standardwert                            | Beschreibung                                                                                            |
|--------------------------------------------------------------------------------------------|-----------------------------------------|----------------------------------------------------------------------------------------------------|
| AustralianPostActivation                                                                   | 0x0                                     | Aktiviert die AustralianPost-Symbologie.                                                                |
| AustralianPostCodeMark                                                                     | 0x2a                                    | Ein Einzelzeichen, das vor den<br>Strichcodedaten eingefügt wird, um die<br>Symbologie zu kennzeichnen. |
| AustralianPostUDSI                                                                         | "P3"                                    | Benutzerdefinierter<br>Symbologiebezeichner. Zeichenbereich:<br>0 – 4.                                  |
| [HKEY_LOCAL_MACHINE\Software\Vocollect\Ima                                                 | iger∖Japan Post] - Japan Post Symbology | Configuration                                                                                           |
| JapanPostActivation                                                                        | 0x0                                     | Aktiviert die JapanPost-Symbologie.                                                                     |
| JapanPostCodeMark                                                                          | 0x2a                                    | Ein Einzelzeichen, das vor den<br>Strichcodedaten eingefügt wird, um die<br>Symbologie zu kennzeichnen. |
| JapanPostCheckDigitTransmission                                                            | 0x1                                     | Aktiviert die Übertragung der Prüfziffer.                                                               |
| JapanPostUDSI                                                                              | "P5"                                    | Benutzerdefinierter<br>Symbologiebezeichner. Zeichenbereich:<br>0 – 4.                                  |
| [HKEY_LOCAL_MACHINE\Software\Vocollect\Ima                                                 | ger\Dutch Post] - Dutch Post Symbology  | Configuration                                                                                           |
| DutchPostActivation                                                                        | 0x0                                     | Aktiviert die DutchPost-Symbologie.                                                                     |
| DutchPostCodeMark                                                                          | 0x2a                                    | Ein Einzelzeichen, das vor den<br>Strichcodedaten eingefügt wird, um die<br>Symbologie zu kennzeichnen. |
| DutchPostUDSI                                                                              | "P4"                                    | Benutzerdefinierter<br>Symbologiebezeichner. Zeichenbereich:<br>0 – 4.                                  |
| [HKEY_LOCAL_MACHINE\Software\Vocollect\Ima                                                 | iger\Sweden Post] - Sweden Post Symbo   | logy Configuration                                                                                      |
| SwedenPostActivation                                                                       | 0x0                                     | Aktiviert die SwedenPost-Symbologie.                                                                    |
| SwedenPostCodeMark                                                                         | 0x2a                                    | Ein Einzelzeichen, das vor den<br>Strichcodedaten eingefügt wird, um die<br>Symbologie zu kennzeichnen. |
| SwedenPostUDSI                                                                             | "P7"                                    | Benutzerdefinierter<br>Symbologiebezeichner. Zeichenbereich:<br>0 – 4.                                  |
| [HKEY_LOCAL_MACHINE\Software\Vocollect\Imager\Infomail] - Infomail Symbology Configuration |                                         |                                                                                                    |
| InfomailActivation                                                                         | 0x0                                     | Aktiviert die Infomail-Symbologie.                                                                      |
| InfomailCodeMark                                                                           | 0x2a                                    | Ein Einzelzeichen, das vor den<br>Strichcodedaten eingefügt wird, um die<br>Symbologie zu kennzeichnen. |
| InfomailUDSI                                                                               | "P8"                                    | Benutzerdefinierter<br>Symbologiebezeichner. Zeichenbereich:<br>0 – 4.                                  |

| Registrierschlüssel                                                                                        | Standardwert                           | Beschreibung                                                                                                    |
|----------------------------------------------------------------------------------------------------|----------------------------------------|----------------------------------------------------------------------------------------------------|
| [HKEY_LOCAL_MACHINE\Software\Vocollect\Imager\Intelligent Mail] - Intelligent Mail Symbology Configuration |                                        |                                                                                                    |
| IntelligentMailActivation                                                                                  | 0x0                                    | Aktiviert die IntelligentMail-Symbologie.                                                                                                    |
| IntelligentMailCodeMark                                                                                    | 0x2a                                   | Ein Einzelzeichen, das vor den<br>Strichcodedaten eingefügt wird, um die<br>Symbologie zu kennzeichnen.                                                                                                    |
| IntelligentMailUDSI                                                                                        | "PA"                                   | Benutzerdefinierter<br>Symbologiebezeichner. Zeichenbereich:<br>0 – 4.                                                                                                    |
| [HKEY_LOCAL_MACHINE\Software\Vocollect\Ima                                                                 | ager\Codabar] - Codabar Symbology Conf | iguration                                                                                                    |
| CodabarActivation                                                                                          | 0x0                                    | Aktiviert die Codabar-Symbologie.                                                                                                    |
| CodabarCodeMark                                                                                            | 0x44                                   | Ein Einzelzeichen, das vor den<br>Strichcodedaten eingefügt wird, um die<br>Symbologie zu kennzeichnen.                                                                                                    |
| CodabarCheckDigitVerification                                                                              | 0x0                                    | Aktiviert die Berechnung der Prüfziffer.                                                                                                    |
| CodabarBarCodeLengthL1                                                                                     | 0x6                                    | Längenwert L1. Bereich: 0x0 bis 0xFF<br>(0 bis 255).                                                                                                    |
| CodabarBarCodeLengthL2                                                                                     | 0x0                                    | Längenwert L2. Bereich: 0x0 bis 0xFF<br>(0 bis 255).                                                                                                    |
| CodabarBarCodeLengthL3                                                                                     | 0x0                                    | Längenwert L3. Bereich: 0x0 bis 0xFF<br>(0 bis 255).                                                                                                    |
| CodabarBarCodeLengthMode                                                                                   | 0×0                                    | Längenüberprüfungsmodus, wobei 0 =<br>"Mindestlänge L1", 1 = "feste Längen L1,<br>L2, L3" und 2 = "Mindestlänge L1,<br>Maximallänge L2" bedeutet.                                                              |
| CodabarCheckDigitTransmission                                                                              | 0x0                                    | Aktiviert die Übertragung der Prüfziffer.                                                                                                    |
| CodabarStartStopTransmission                                                                               | 0x0                                    | Zur Auswahl des zu übertragenden<br>Start/Stopp-Zeichenformats, wobei 0 =<br>keine Übertragung, 1 = "a, b, c, d", 2 =<br>"A, B, C, D", 3 = "a, b, c, d / t, n, *, e" und<br>4 = "DC1, DC2, DC3, DC4" bedeutet. |
| CodabarCLSILibrarySystem                                                                                   | 0×0                                    | Aktiviert den Bibliothekstandard CLSI<br>(Computer Library Services, Inc) für<br>Codabar: 14 Zeichen, kein Start/Stopp,<br>Leerzeichen bei den Positionen 2, 7 und<br>13.                                      |
| CodabarConcatenation                                                                                       | 0x0                                    | Verkettung mehrerer Etiketten, wobei 0<br>= "deaktiviert", 1 = "nur verkettet" und 2<br>= "verketten, wenn dies möglich ist"<br>bedeutet.                                                                      |
| CodabarConcatenationMode                                                                                   | 0x0                                    | Legt die Anforderungen für die<br>Verkettung fest, wobei 0 = "keine<br>Anforderungen", 1 = "Anfang des zweiten<br>Codes = Ende des ersten Codes" und 2                                                         |

| Registrierschlüssel                        | Standardwert                           | Beschreibung                                                                                                    |
|--------------------------------------------|----------------------------------------|----------------------------------------------------------------------------------------------------|
|                                            |                                        | = "American Blood Commission" (Anfang<br>des zweiten Codes = Ende des ersten<br>Codes = 'd') bedeutet.                                                                   |
| CodabarUDSI                                | "B7"                                   | Benutzerdefinierter<br>Symbologiebezeichner. Zeichenbereich:<br>0 – 4.                                                                                                   |
| [HKEY_LOCAL_MACHINE\Software\Vocollect\Ima | ger\Code 93] - Code 93 Symbology Conf  | iguration                                                                                                    |
| Code93Activation                           | 0x0                                    | Aktiviert die Code93-Symbologie.                                                                                                    |
| Code93CodeMark                             | 0x44                                   | Ein Einzelzeichen, das vor den<br>Strichcodedaten eingefügt wird, um die<br>Symbologie zu kennzeichnen.                                                                  |
| Code93BarCodeLengthL1                      | 0x1                                    | Längenwert L1. Bereich: 0x0 bis 0xFF<br>(0 bis 255).                                                                                                    |
| Code93BarCodeLengthL2                      | 0x0                                    | Längenwert L2. Bereich: 0x0 bis 0xFF<br>(0 bis 255).                                                                                                    |
| Code93BarCodeLengthL3                      | 0x0                                    | Längenwert L3. Bereich: 0x0 bis 0xFF<br>(0 bis 255).                                                                                                    |
| Code93BarCodeLengthMode                    | 0x0                                    | Längenüberprüfungsmodus, wobei 0 =<br>"Mindestlänge L1", 1 = "feste Längen L1,<br>L2, L3" und 2 = "Mindestlänge L1,<br>Maximallänge L2" bedeutet.                        |
| Code93UDSI                                 | "B6"                                   | Benutzerdefinierter<br>Symbologiebezeichner. Zeichenbereich:<br>0 – 4.                                                                                                   |
| [HKEY_LOCAL_MACHINE\Software\Vocollect\Ima | ager\Code 39] - Code 39 Symbology Conf | iguration                                                                                                    |
| Code39Activation                           | 0x1                                    | Aktiviert die Code39-Symbologie.                                                                                                    |
| Code39Unconventional                       | 0x0                                    | Ermöglicht die Decodierung des<br>speziellen Codes 39 (großer Abstand<br>zwischen Zeichen oder hoher Wert für<br>das Verhältnis zwischen engen und<br>weiten Elementen). |
| Code39ReadingRange                         | 0x1                                    | Aktiviert die<br>Vesta-Algorithmus-Decodierung, um<br>einen besseren Lesebereich zu<br>ermöglichen.                                                                      |
| Code39CodeMark                             | 0x2a                                   | Ein Einzelzeichen, das vor den<br>Strichcodedaten eingefügt wird, um die<br>Symbologie zu kennzeichnen.                                                                  |
| Code39CheckDigitVerification               | 0x0                                    | Aktiviert verschiedene<br>Prüfzifferberechnungen, wobei 0 =<br>deaktiviert, 1 = Modulo 43, 2 = French<br>CIP, 3 = Italian CPI, 4 = HIBC und 5 =<br>AIAG bedeutet.        |

| Registrierschlüssel                        | Standardwert                           | Beschreibung                                                                                                    |
|--------------------------------------------|----------------------------------------|----------------------------------------------------------------------------------------------------|
| Code39ReadingTolerance                     | 0x0                                    | Einstellgenauigkeit für das Lesen von<br>schwer lesbaren Strichcodes, wobei 0 =<br>"hoch", 1 = "mittel" und 2 = "gering"<br>bedeutet.                                                                          |
| Code39BarCodeLengthL1                      | 0x0                                    | Längenwert L1. Bereich: 0x0 bis 0xFF<br>(0 bis 255).                                                                                                    |
| Code39BarCodeLengthL2                      | 0x0                                    | Längenwert L1. Bereich: 0x0 bis 0xFF<br>(0 bis 255).                                                                                                    |
| Code39BarCodeLengthL3                      | 0x0                                    | Längenwert L1. Bereich: 0x0 bis 0xFF<br>(0 bis 255).                                                                                                    |
| Code39BarCodeLengthMode                    | 0x0                                    | Längenüberprüfungsmodus, wobei 0 =<br>"Mindestlänge L1", 1 = "feste Längen L1,<br>L2, L3" und 2 = "Mindestlänge L1,<br>Maximallänge L2" bedeutet.                                                              |
| Code39CheckDigitTransmission               | 0x0                                    | Aktiviert die Übertragung der Prüfziffer.                                                                                                    |
| Code39StartStopTransmission                | 0x0                                    | Aktiviert die Übertragung von<br>Start-/Stoppzeichen.                                                                                                    |
| Code39AcceptedStartCharacter               | 0x2                                    | Zur Auswahl des Startzeichens, wobei<br>1 = '\$', 2 = '*' und 3 = '\$' und '*' bedeutet.                                                                                                    |
| Code39FullASCIIConversion                  | 0x0                                    | Aktiviert einen erweiterten Zeichensatz<br>durch Verwendung von Steuerzeichen,<br>wobei 0 = "deaktiviert" und 1 = "aktiviert"<br>(erweiterte Spezifikationen) bedeutet.                                        |
| Code39UDSI                                 | "B1"                                   | Benutzerdefinierter<br>Symbologiebezeichner. Zeichenbereich:<br>0 – 4.                                                                                                    |
| [HKEY_LOCAL_MACHINE\Software\Vocollect\Ima | ager\Code 128] - Code 128 Symbology Co | onfiguration                                                                                                    |
| Code128Activation                          | 0x1                                    | Aktiviert die standardmäßige Code<br>128-Symbologie.                                                                                                    |
| ISBT128Activation                          | 0x0                                    | Aktiviert die Code 128-Variante von<br>International Society of Blood<br>Transfusion.                                                                                                    |
| GS1-128Activation                          | 0x1                                    | Aktiviert die GS1-Variante (früher EAN-Variante) von Code 128.                                                                                                    |
| UnconventionalGS1-128                      | 0x1                                    | Spezielles Decodierungsmodus-Bitfeld,<br>wobei Bit 0 = "Decodierung von Double<br>FNC1 zulassen", Bit 1 = "Anfügen von<br>FNC2 deaktiviert" und Bit 2 = "FNC4<br>ASCII-Erweiterungen deaktiviert"<br>bedeutet. |
| Code128ReadingRange                        | 0x1                                    | Aktiviert die<br>Vesta-Algorithmus-Decodierung, um<br>einen besseren Lesebereich zu<br>ermöglichen.                                                                                                    |

| Registrierschlüssel              | Standardwert | Beschreibung                                                                                                    |
|----------------------------------|--------------|----------------------------------------------------------------------------------------------------|
| Code128CodeMark                  | 0x44         | Ein Einzelzeichen, das vor den<br>Strichcodedaten eingefügt wird, um die<br>Symbologie zu kennzeichnen.                                           |
| GS1-128CodeMark                  | 0x44         | Ein Einzelzeichen, das vor den<br>Strichcodedaten eingefügt wird, um die<br>Symbologie zu kennzeichnen.                                           |
| Code128CheckDigitVerification    | 0x0          | Aktiviert die Überprüfung der Prüfziffer<br>"French CIP".                                                                                         |
| Code128ReadingTolerance          | 0x0          | Aktiviert die Überprüfung der<br>Segmentbreite, wobei 0 = "deaktiviert",<br>1 = "mittlere Toleranz" und 2 = "niedrige<br>Toleranz" bedeutet.      |
| Code128BarCodeLengthL1           | 0x0          | Längenwert L1. Bereich: 0x0 bis 0xFF<br>(0 bis 255).                                                                                              |
| Code128BarCodeLengthL2           | 0x0          | Längenwert L2. Bereich: 0x0 bis 0xFF<br>(0 bis 255).                                                                                              |
| Code128BarCodeLengthL3           | 0x0          | Längenwert L3. Bereich: 0x0 bis 0xFF<br>(0 bis 255).                                                                                              |
| Code128BarCodeLengthMode         | 0x0          | Längenüberprüfungsmodus, wobei 0 =<br>"Mindestlänge L1", 1 = "feste Längen L1,<br>L2, L3" und 2 = "Mindestlänge L1,<br>Maximallänge L2" bedeutet. |
| GS1-128Identifier                | 0x1          | Aktiviert die Übertragung des<br>AIM-Bezeichners vor Übertragung der<br>Strichcodedaten. Wird ignoriert, wenn<br>GTIN aktiv ist.                  |
| Code128SeparatorCharacter        | 0x1d         | Trennzeichen zwischen mehreren verketteten Strichcodes.                                                                                           |
| Code128ConcatenationTransmission | 0x0          | Verkettung mehrerer Etiketten, wobei 0<br>= "deaktiviert", 1 = "nur verkettet" und 2<br>= "verketten, wenn dies möglich ist"<br>bedeutet.         |
| Code128Concatenation             | 0x0          | Ermöglicht die Verkettung von<br>Strichcodes, die nicht mit ISBT<br>kompatibel sind.                                                              |
| GTINProcessingforGS1-128         | 0x0          | Begrenzt die gültigen<br>GS1-128-Strichcodes auf ein mit der<br>GTIN (Global Trade Item Number)<br>kompatibles Format.                            |
| Code128UDSI                      | "B3"         | Benutzerdefinierter<br>Symbologiebezeichner. Zeichenbereich:<br>0 – 4.                                                                            |
| GS1-128UDSI                      | "C9"         | Benutzerdefinierter<br>Symbologiebezeichner. Zeichenbereich:<br>0 – 4.                                                                            |

| Registrierschlüssel                        | Standardwert                                  | Beschreibung                                                                                                    |
|--------------------------------------------|-----------------------------------------------|----------------------------------------------------------------------------------------------------|
| [HKEY_LOCAL_MACHINE\Software\Vocollect\Ima | ager\Interleaved 2 of 5] - Interleaved 2 of 5 | Symbology Configuration                                                                                                    |
| Interleaved2of5Activation                  | 0x0                                           | Aktiviert die Interleaved 2 of<br>5-Symbologie.                                                                                                   |
| Interleaved2of5ReadingRange                | 0x1                                           | Aktiviert die<br>Vesta-Algorithmus-Decodierung, um<br>einen besseren Lesebereich zu<br>ermöglichen.                                               |
| Interleaved2of5CodeMark                    | 0x49                                          | Ein Einzelzeichen, das vor den<br>Strichcodedaten eingefügt wird, um die<br>Symbologie zu kennzeichnen.                                           |
| Interleaved2of5CheckDigitVerification      | 0x0                                           | Aktiviert verschiedene<br>Prüfzifferberechnungen, wobei 0 =<br>"deaktiviert", 1 = "Modulo 10" und 2 =<br>"French CIP HR" bedeutet.                |
| Interleaved2of5ReadingTolerance            | 0x0                                           | Einstellgenauigkeit für das Lesen von<br>schwer lesbaren Strichcodes, wobei 0 =<br>"hoch", 1 = "mittel" und 2 = "gering"<br>bedeutet.             |
| Interleaved2of5BarCodeLengthL1             | 0x6                                           | Längenwert L1. Bereich: 0x0 bis 0xFF<br>(0 bis 255).                                                                                              |
| Interleaved2of5BarCodeLengthL2             | 0x0                                           | Längenwert L2. Bereich: 0x0 bis 0xFF<br>(0 bis 255).                                                                                              |
| Interleaved2of5BarCodeLengthL3             | 0x0                                           | Längenwert L3. Bereich: 0x0 bis 0xFF<br>(0 bis 255).                                                                                              |
| Interleaved2of5BarCodeLengthMode           | 0x0                                           | Längenüberprüfungsmodus, wobei 0 =<br>"Mindestlänge L1", 1 = "feste Längen L1,<br>L2, L3" und 2 = "Mindestlänge L1,<br>Maximallänge L2" bedeutet. |
| Interleaved2of5CheckDigitTransmission      | 0x0                                           | Aktiviert die Übertragung der Prüfziffer.                                                                                                    |
| Interleaved2of5UDSI                        | "B2"                                          | Benutzerdefinierter<br>Symbologiebezeichner. Zeichenbereich:<br>0 – 4.                                                                            |
| [HKEY_LOCAL_MACHINE\Software\Vocollect\Ima | ager\Matrix 2 of 5] - Matrix 2 of 5 Symbolo   | gy Configuration                                                                                                    |
| Matrix2of5Activation                       | 0x0                                           | Aktiviert die MSI Code-Symbologie.                                                                                                    |
| Matrix2of5StartStop                        | 0x0                                           | Aktiviert den speziellen<br>ChinaPost-Modus, bei dem ein<br>besonderer Start/Stopp erforderlich ist<br>und die Prüfsumme übertragen wird.         |
| Matrix2of5CodeMark                         | 0x44                                          | Ein Einzelzeichen, das vor den<br>Strichcodedaten eingefügt wird, um die<br>Symbologie zu kennzeichnen.                                           |
| Matrix2of5BarCodeLengthL1                  | 0x6                                           | Längenwert L1. Bereich: 0x0 bis 0xFF<br>(0 bis 255).                                                                                              |

| Registrierschlüssel                                                                                | Standardwert                          | Beschreibung                                                                                                    |  |
|----------------------------------------------------------------------------------------------------|---------------------------------------|----------------------------------------------------------------------------------------------------|--|
| Matrix2of5BarCodeLengthL2                                                                          | 0x0                                   | Längenwert L2. Bereich: 0x0 bis 0xFF<br>(0 bis 255).                                                                                              |  |
| Matrix2of5BarCodeLengthL3                                                                          | 0x0                                   | Längenwert L3. Bereich: 0x0 bis 0xFF<br>(0 bis 255).                                                                                              |  |
| Matrix2of5BarCodeLengthMode                                                                        | 0x0                                   | Längenüberprüfungsmodus, wobei 0 =<br>"Mindestlänge L1", 1 = "feste Längen L1,<br>L2, L3" und 2 = "Mindestlänge L1,<br>Maximallänge L2" bedeutet. |  |
| Matrix2of5UDSI                                                                                     | "B4"                                  | Benutzerdefinierter<br>Symbologiebezeichner. Zeichenbereich:<br>0 – 4.                                                                            |  |
| [HKEY_LOCAL_MACHINE\Software\Vocollect\Ima                                                         | ager\MSI Code] - MSI Code Symbology C | onfiguration                                                                                                    |  |
| MSIActivation                                                                                      | 0x0                                   | Aktiviert die MSI Code-Symbologie<br>(Modified Plessey-Symbologie).                                                                               |  |
| MSICodeMark                                                                                        | 0x44                                  | Ein Einzelzeichen, das vor den<br>Strichcodedaten eingefügt wird, um die<br>Symbologie zu kennzeichnen.                                           |  |
| MSICheckDigitVerification                                                                          | 0x1                                   | Aktiviert verschiedene<br>Prüfzifferberechnungen, wobei 1 =<br>"Modulo 10" und 2 = "Double Modulo 10"<br>bedeutet.                                |  |
| MSIBarCodeLengthL1                                                                                 | 0x6                                   | Längenwert L1. Bereich: 0x0 bis 0xFF<br>(0 bis 255).                                                                                              |  |
| MSIBarCodeLengthL2                                                                                 | 0x0                                   | Längenwert L2. Bereich: 0x0 bis 0xFF<br>(0 bis 255).                                                                                              |  |
| MSIBarCodeLengthL3                                                                                 | 0x0                                   | Längenwert L3. Bereich: 0x0 bis 0xFF<br>(0 bis 255).                                                                                              |  |
| MSIBarCodeLengthMode                                                                               | 0x0                                   | Längenüberprüfungsmodus, wobei 0 =<br>"Mindestlänge L1", 1 = "feste Längen L1,<br>L2, L3" und 2 = "Mindestlänge L1,<br>Maximallänge L2" bedeutet. |  |
| MSICheckDigitTransmission                                                                          | 0x1                                   | Aktiviert die Übertragung der Prüfziffer.                                                                                                    |  |
| MSIUDSI                                                                                            | "B8"                                  | Benutzerdefinierter<br>Symbologiebezeichner. Zeichenbereich:<br>0 – 4.                                                                            |  |
| [HKEY_LOCAL_MACHINE\Software\Vocollect\Imager\Plessey Code] - Plessey Code Symbology Configuration |                                       |                                                                                                    |  |
| PlesseyActivation                                                                                  | 0x0                                   | Aktiviert die Plessey-Symbologie.                                                                                                    |  |
| PlesseyUnconventionalStop                                                                          | 0x0                                   | Nicht dokumentiert.                                                                                                    |  |
| PlesseyCodeMark                                                                                    | 0x44                                  | Ein Einzelzeichen, das vor den<br>Strichcodedaten eingefügt wird, um die<br>Symbologie zu kennzeichnen.                                           |  |

| Registrierschlüssel                                                                      | Standardwert                               | Beschreibung                                                                                                    |
|------------------------------------------------------------------------------------------|--------------------------------------------|----------------------------------------------------------------------------------------------------|
| PlesseyBarCodeLengthL1                                                                   | 0x0                                        | Längenwert L1. Bereich: 0x0 bis 0xFF<br>(0 bis 255).                                                                                              |
| PlesseyBarCodeLengthL2                                                                   | 0x0                                        | Längenwert L2. Bereich: 0x0 bis 0xFF<br>(0 bis 255).                                                                                              |
| PlesseyBarCodeLengthL3                                                                   | 0x0                                        | Längenwert L3. Bereich: 0x0 bis 0xFF<br>(0 bis 255).                                                                                              |
| PlesseyBarCodeLengthMode                                                                 | 0x0                                        | Längenüberprüfungsmodus, wobei 0 =<br>"Mindestlänge L1", 1 = "feste Längen L1,<br>L2, L3" und 2 = "Mindestlänge L1,<br>Maximallänge L2" bedeutet. |
| PlesseyCheckDigitTransmission                                                            | 0x0                                        | Aktiviert die Übertragung der Prüfziffer.                                                                                                    |
| PlesseyUDSI                                                                              | "C2"                                       | Benutzerdefinierter<br>Symbologiebezeichner. Zeichenbereich:<br>0 – 4.                                                                            |
| [HKEY_LOCAL_MACHINE\Software\Vocollect\Ima                                               | ager\Standard 2 of 5] - Standard 2 of 5 Sy | mbology Configuration                                                                                                    |
| Standard2of5Activation                                                                   | 0x0                                        | Aktiviert die Standard 2 of 5-Symbologie.                                                                                                    |
| Standard2of5CodeMark                                                                     | 0x44                                       | Ein Einzelzeichen, das vor den<br>Strichcodedaten eingefügt wird, um die<br>Symbologie zu kennzeichnen.                                           |
| Standard2of5CheckDigitVerification                                                       | 0x0                                        | Aktiviert die Modulo10-Berechnung von<br>Prüfziffern.                                                                                             |
| Standard2of5BarCodeLengthL1                                                              | 0x6                                        | Längenwert L1. Bereich: 0x0 bis 0xFF<br>(0 bis 255).                                                                                              |
| Standard2of5BarCodeLengthL2                                                              | 0x0                                        | Längenwert L2. Bereich: 0x0 bis 0xFF<br>(0 bis 255).                                                                                              |
| Standard2of5BarCodeLengthL3                                                              | 0x0                                        | Längenwert L3. Bereich: 0x0 bis 0xFF (0 bis 255).                                                                                                 |
| Standard2of5BarCodeLengthMode                                                            | 0x0                                        | Längenüberprüfungsmodus, wobei 0 =<br>"Mindestlänge L1", 1 = "feste Längen L1,<br>L2, L3" und 2 = "Mindestlänge L1,<br>Maximallänge L2" bedeutet. |
| Standard2of5CheckDigitTransmission                                                       | 0x0                                        | Aktiviert die Übertragung der Prüfziffer.                                                                                                    |
| Standard2of5Format                                                                       | 0x0                                        | Legt den Lesemodus fest, wobei 0 =<br>Identicon (6 Start-/Stoppstriche) und 1 =<br>Computer Identics (4 Start-/Stoppstriche)<br>bedeutet.         |
| Standard2of5UDSI                                                                         | "B5"                                       | Benutzerdefinierter<br>Symbologiebezeichner. Zeichenbereich:<br>0 – 4.                                                                            |
| [HKEY_LOCAL_MACHINE\Software\Vocollect\Imager\Telepen] - Telepen Symbology Configuration |                                            |                                                                                                    |

| Registrierschlüssel                        | Standardwert                           | Beschreibung                                                                                                    |
|--------------------------------------------|----------------------------------------|----------------------------------------------------------------------------------------------------|
| TelepenActivation                          | 0x0                                    | Aktiviert die Telepen-Symbologie.                                                                                                    |
| TelepenCodeMark                            | 0x2a                                   | Ein Einzelzeichen, das vor den<br>Strichcodedaten eingefügt wird, um die<br>Symbologie zu kennzeichnen.                                           |
| TelepenBarCodeLengthL1                     | 0x0                                    | Längenwert L1. Bereich: 0x0 bis 0xFF<br>(0 bis 255).                                                                                              |
| TelepenBarCodeLengthL2                     | 0x0                                    | Längenwert L2. Bereich: 0x0 bis 0xFF<br>(0 bis 255).                                                                                              |
| TelepenBarCodeLengthL3                     | 0x0                                    | Längenwert L3. Bereich: 0x0 bis 0xFF<br>(0 bis 255).                                                                                              |
| TelepenBarCodeLengthMode                   | 0x0                                    | Längenüberprüfungsmodus, wobei 0 =<br>"Mindestlänge L1", 1 = "feste Längen L1,<br>L2, L3" und 2 = "Mindestlänge L1,<br>Maximallänge L2" bedeutet. |
| TelepenFormat                              | 0x0                                    | Legt das Ausgabeformat fest, wobei 0 =<br>ASCII und 1 = NUMERISCH ist.                                                                            |
| TelepenUDSI                                | "C6"                                   | Benutzerdefinierter<br>Symbologiebezeichner. Zeichenbereich:<br>0 – 4.                                                                            |
| [HKEY_LOCAL_MACHINE\Software\Vocollect\Ima | ager\Code 11] - Code 11 Symbology Conf | iguration                                                                                                    |
| Code11Activation                           | 0x0                                    | Aktiviert die Code 11-Symbologie.                                                                                                    |
| Code11CodeMark                             | 0x2a                                   | Ein Einzelzeichen, das vor den<br>Strichcodedaten eingefügt wird, um die<br>Symbologie zu kennzeichnen.                                           |
| Code11CheckDigitVerification               | 0x1                                    | Anzahl der zu überprüfenden Prüfziffern.<br>Bereich: 1 – 2.                                                                                       |
| Code11BarCodeLengthL1                      | 0x4                                    | Längenwert L1. Bereich: 0x0 bis 0xFF<br>(0 bis 255).                                                                                              |
| Code11BarCodeLengthL2                      | 0x0                                    | Längenwert L2. Bereich: 0x0 bis 0xFF<br>(0 bis 255).                                                                                              |
| Code11BarCodeLengthL3                      | 0x0                                    | Längenwert L3. Bereich: 0x0 bis 0xFF<br>(0 bis 255).                                                                                              |
| Code11BarCodeLengthMode                    | 0x0                                    | Längenüberprüfungsmodus, wobei 0 =<br>"Mindestlänge L1", 1 = "feste Längen L1,<br>L2, L3" und 2 = "Mindestlänge L1,<br>Maximallänge L2" bedeutet. |
| Code11CheckDigitTransmission               | 0x1                                    | Aktiviert die Übertragung der Prüfziffer.                                                                                                    |
| Code11UDSI                                 | "C1"                                   | Benutzerdefinierter<br>Symbologiebezeichner. Zeichenbereich:<br>0 – 4.                                                                            |

| Registrierschlüssel                                                                        | Standardwert | Beschreibung                                                                                                    |
|--------------------------------------------------------------------------------------------|--------------|----------------------------------------------------------------------------------------------------|
| [HKEY_LOCAL_MACHINE\Software\Vocollect\Imager\EAN / UPC] - EAN/UPC Symbology Configuration |              |                                                                                                    |
| UPC-AActivation                                                                            | 0x1          | Aktiviert die UPC-A-Symbologie.                                                                                                    |
| UPC-EActivation                                                                            | 0x1          | Aktiviert die UPC-E-Symbologie.                                                                                                    |
| EAN-8Activation                                                                            | 0x1          | Aktiviert die EAN-8-Symbologie.                                                                                                    |
| EAN-13Activation                                                                           | 0x1          | Aktiviert die EAN-13-Symbologie.                                                                                                    |
| ISBNConversionforEAN-13                                                                    | 0x0          | Konvertiert die EAN-13-Strichcodes,<br>beginnend mit "978" oder "979" (außer<br>bei "9790"), in das ISBN-Format.                                                                                |
| EANUPCAdd-On2                                                                              | 0x0          | Ermöglicht die Decodierung von<br>2-stelligen EAN/UPC-Ergänzungen.                                                                                                    |
| EANUPCAdd-On5                                                                              | 0x0          | Ermöglicht die Decodierung von<br>5-stelligen EAN/UPC-Ergänzungen.                                                                                                    |
| EANUPCAdd-OnDigitSecurity                                                                  | 0xa          | Definiert die Suchdauer nach<br>Zusatzziffern, wenn Zusatzziffern<br>aktiviert sind, aber nicht benötigt werden.<br>Bereich: 0x0 – 0x64 (0 bis 100), wobei<br>0x0 die kürzeste Dauer darstellt. |
| UPC-ACodeMark                                                                              | 0x41         | Ein Einzelzeichen, das vor den<br>Strichcodedaten eingefügt wird, um die<br>Symbologie zu kennzeichnen.                                                                                         |
| UPC-ECodeMark                                                                              | 0x45         | Ein Einzelzeichen, das vor den<br>Strichcodedaten eingefügt wird, um die<br>Symbologie zu kennzeichnen.                                                                                         |
| EAN-8CodeMark                                                                              | 0x4e         | Ein Einzelzeichen, das vor den<br>Strichcodedaten eingefügt wird, um die<br>Symbologie zu kennzeichnen.                                                                                         |
| EAN-13CodeMark                                                                             | 0x46         | Ein Einzelzeichen, das vor den<br>Strichcodedaten eingefügt wird, um die<br>Symbologie zu kennzeichnen.                                                                                         |
| UPC-E1Activation                                                                           | 0x0          | Aktiviert die UPC-E1-Variante der<br>UPC-E-Symbologie.                                                                                                    |
| EANUPCReadingRange                                                                         | 0x1          | Aktiviert die<br>Vesta-Algorithmus-Decodierung, um<br>einen besseren Lesebereich zu<br>ermöglichen.                                                                                             |
| UPC-ACheckDigitTransmission                                                                | 0x1          | Aktiviert die Übertragung der Prüfziffer.                                                                                                    |
| UPC-ECheckDigitTransmission                                                                | 0x1          | Aktiviert die Übertragung der Prüfziffer.                                                                                                    |
| EAN-8CheckDigitTransmission                                                                | 0x1          | Aktiviert die Übertragung der Prüfziffer.                                                                                                    |
| EAN-13CheckDigitTransmission                                                               | 0x1          | Aktiviert die Übertragung der Prüfziffer.                                                                                                    |

| Registrierschlüssel                                                                    | Standardwert | Beschreibung                                                                                                    |
|----------------------------------------------------------------------------------------|--------------|----------------------------------------------------------------------------------------------------|
| UPC-ANumberSystemTransmission                                                          | 0x1          | Aktiviert die Übertragung des<br>UPC-A-Zahlensystems.                                                                                  |
| UPC-ENumberSystemTransmission                                                          | 0x1          | Aktiviert die Übertragung des<br>UPC-E-Zahlensystems.                                                                                  |
| UPC-ATransmittedasEAN-13                                                               | 0x1          | Ermöglicht die Konvertierung von UPC-A in EAN-13.                                                                                      |
| UPC-ETransmittedasUPC-A                                                                | 0x0          | Ermöglicht die Konvertierung von UPC-E in UPC-A.                                                                                       |
| EAN-8TransmittedasEAN-13                                                               | 0x0          | Ermöglicht die Konvertierung von EAN-8<br>in EAN-13.                                                                                   |
| EANUPCAdd-OnDigits                                                                     | 0x0          | Erforderliche Zusatzziffern, wobei 0 =<br>"optional" und 1 = "erforderlich" bedeutet.                                                  |
| EANUPCGTINProcessing                                                                   | 0x0          | Konvertiert die EAN-13-Strichcodes in<br>ein GTIN-kompatibles Format (GTIN =<br>Global Trade Item Number).                             |
| ISMNConversionforEAN-13                                                                | 0x0          | Konvertiert die EAN-13-Strichcodes<br>(beginnend bei "9790") in das<br>ISMN-Format (ISMN = International<br>Standard Music Numbering). |
| ISSNConversionforEAN-13                                                                | 0x0          | Konvertiert die EAN-13-Strichcodes<br>(beginnend bei "977") in das<br>ISSN-Format (ISSN = International<br>Standard Serial Number).    |
| UPC-AUDSI                                                                              | "A0"         | Benutzerdefinierter<br>Symbologiebezeichner. Zeichenbereich:<br>0 – 4.                                                                 |
| UPC-EUDSI                                                                              | "E0"         | Benutzerdefinierter<br>Symbologiebezeichner. Zeichenbereich:<br>0 – 4.                                                                 |
| EAN-8UDSI                                                                              | "FF"         | Benutzerdefinierter<br>Symbologiebezeichner. Zeichenbereich:<br>0 – 4.                                                                 |
| EAN-13UDSI                                                                             | "F"          | Benutzerdefinierter<br>Symbologiebezeichner. Zeichenbereich:<br>0 – 4.                                                                 |
| [HKEY_LOCAL_MACHINE\Software\Vocollect\Imager\PDF417] - PDF417 Symbology Configuration |              |                                                                                                    |
| PDF417Activation                                                                       | 0x1          | Aktiviert die PDF417-Symbologie.                                                                                                    |
| MicroPDF417Activation                                                                  | 0x0          | Aktiviert die "Micro"-Variante von<br>PDF417.                                                                                          |
| PDF417IrregularPDF                                                                     | 0x0          | Ermöglicht das Lesen von Etiketten bei<br>einem Symbollängendeskriptor von 0.                                                          |

| Registrierschlüssel                        | Standardwert                           | Beschreibung                                                                                                    |
|--------------------------------------------|----------------------------------------|----------------------------------------------------------------------------------------------------|
| PDF417Code128Emulation                     | 0x0                                    | Bestimmte Micro PDF417-Codes werden<br>in Form von Code 128 gelesen.                                                                                                    |
| PDF417CodeMark                             | 0x2a                                   | Ein Einzelzeichen, das vor den<br>Strichcodedaten eingefügt wird, um die<br>Symbologie zu kennzeichnen.                                                                       |
| MicroPDF417CodeMark                        | 0x2a                                   | Ein Einzelzeichen, das vor den<br>Strichcodedaten eingefügt wird, um die<br>Symbologie zu kennzeichnen.                                                                       |
| PDF417OptionalFieldsFileNameTransmission   | 0x0                                    | Ermöglicht die Dateinamenübertragung bei PDF417.                                                                                                    |
| PDF417SegmentCountTransmitted              | 0x0                                    | Ermöglicht die Übertragung der<br>Segmentanzahl bei PDF417.                                                                                                    |
| PDF417TimeStampTransmitted                 | 0x0                                    | Ermöglicht die Übertragung der<br>Zeitstempel bei PDF417.                                                                                                    |
| PDF417SenderTransmitted                    | 0x0                                    | Ermöglicht die Senderübertragung bei PDF417.                                                                                                    |
| PDF417AddresseeTransmitted                 | 0x0                                    | Ermöglicht die Adressatübertragung bei PDF417.                                                                                                    |
| PDF417FileSizeTransmitted                  | 0x0                                    | Ermöglicht die Dateigrößenübertragung bei PDF417.                                                                                                    |
| PDF417ChecksumTransmitted                  | 0x0                                    | Ermöglicht die Prüfsummenübertragung bei PDF417.                                                                                                    |
| PDF417UDSI                                 | "C7"                                   | Benutzerdefinierter<br>Symbologiebezeichner. Zeichenbereich:<br>0 – 4.                                                                                                    |
| MicroPDF417UDSI                            | ТОДО                                   | Benutzerdefinierter<br>Symbologiebezeichner. Zeichenbereich:<br>0 – 4.                                                                                                    |
| [HKEY_LOCAL_MACHINE\Software\Vocollect\Ima | ger\Codablock] - Codablock Symbology ( | Configuration                                                                                                    |
| CodablockAActivation                       | 0x0                                    | Aktiviert die Codablock A-Symbologie<br>(basierend auf Code 39). Wenn diese<br>Symbologie aktiviert wird, sollte Code 39<br>deaktiviert sein, um Konflikte zu<br>vermeiden.   |
| CodablockFActivation                       | 0x0                                    | Aktiviert die Codablock F-Symbologie<br>(basierend auf Code 128). Wenn diese<br>Symbologie aktiviert wird, sollte Code<br>128 deaktiviert sein, um Konflikte zu<br>vermeiden. |
| CodablockACodeMark                         | 0x2a                                   | Ein Einzelzeichen, das vor den<br>Strichcodedaten eingefügt wird, um die<br>Symbologie zu kennzeichnen.                                                                       |

| Registrierschlüssel                        | Standardwert                            | Beschreibung                                                                                                    |
|--------------------------------------------|-----------------------------------------|----------------------------------------------------------------------------------------------------|
| CodablockFCodeMark                         | 0x2a                                    | Ein Einzelzeichen, das vor den<br>Strichcodedaten eingefügt wird, um die<br>Symbologie zu kennzeichnen.                                                                        |
| CodablockAUDSI                             | "K0"                                    | Benutzerdefinierter<br>Symbologiebezeichner. Zeichenbereich:<br>0 – 4.                                                                                                    |
| CodablockFUDSI                             | "K1"                                    | Benutzerdefinierter<br>Symbologiebezeichner. Zeichenbereich:<br>0 – 4.                                                                                                    |
| [HKEY_LOCAL_MACHINE\Software\Vocollect\Ima | ager\TLC 39] - TLC 39 Symbology Configu | uration                                                                                                    |
| TLC39Activation                            | 0x0                                     | Aktiviert die TLC 39-Symbologie (setzt<br>voraus, dass Micro PDF417 und Code<br>39 aktiviert sind).                                                                            |
| TLC39LinearOnlyTransmissionMode            | 0x0                                     | Ignoriert die Micro PDF417-Daten und<br>überträgt nur den Code 39 betreffenden<br>Teil.                                                                                        |
| TLC39ECISecurity                           | 0xa                                     | Definiert die Suchdauer nach einer<br>ECI-Nummer, wenn der Code 39-Teil<br>des Etiketts 6-stellig ist. Bereich: 0x0 –<br>0x64 (0 bis 100), wobei 0x0 die kürzeste<br>Zeit ist. |
| TLC39CodeMark                              | 0x2a                                    | Ein Einzelzeichen, das vor den<br>Strichcodedaten eingefügt wird, um die<br>Symbologie zu kennzeichnen.                                                                        |
| TLC39UDSI                                  | "H0"                                    | Benutzerdefinierter<br>Symbologiebezeichner. Zeichenbereich:<br>0 – 4.                                                                                                    |
| [HKEY_LOCAL_MACHINE\Software\Vocollect\Ima | ager\GS1 DataBar] - GS1 DataBar Symbo   | logy Configuration                                                                                                    |
| DatabarOmniDirectionalActivation           | 0x0                                     | Aktiviert die DataBar<br>Omnidirectional/RSS 14-Symbologie.                                                                                                    |
| DatabarLimitedActivation                   | 0x0                                     | Aktiviert die DataBar Limited/RSS<br>Limited-Symbologie.                                                                                                    |
| DatabarExpandedActivation                  | 0x0                                     | Aktiviert die DataBar Expanded/RSS<br>Expanded-Symbologie.                                                                                                    |
| DatabarOmniDirectionalCodeMark             | 0x2a                                    | Ein Einzelzeichen, das vor den<br>Strichcodedaten eingefügt wird, um die<br>Symbologie zu kennzeichnen.                                                                        |
| DatabarLimitedCodeMark                     | 0x2a                                    | Ein Einzelzeichen, das vor den<br>Strichcodedaten eingefügt wird, um die<br>Symbologie zu kennzeichnen.                                                                        |
| DatabarExpandedCodeMark                    | 0x2a                                    | Ein Einzelzeichen, das vor den<br>Strichcodedaten eingefügt wird, um die<br>Symbologie zu kennzeichnen.                                                                        |

| Registrierschlüssel                                                                            | Standardwert                           | Beschreibung                                                                                              |
|------------------------------------------------------------------------------------------------|----------------------------------------|----------------------------------------------------------------------------------------------------|
| DatabarOmniDirectionalUDSI                                                                     | "C3"                                   | Benutzerdefinierter<br>Symbologiebezeichner. Zeichenbereich:<br>0 – 4.                                    |
| DatabarLimitedUDSI                                                                             | "C4"                                   | Benutzerdefinierter<br>Symbologiebezeichner. Zeichenbereich:<br>0 – 4.                                    |
| DatabarExpandedUDSI                                                                            | "C5"                                   | Benutzerdefinierter<br>Symbologiebezeichner. Zeichenbereich:<br>0 – 4.                                    |
| [HKEY_LOCAL_MACHINE\Software\Vocollect\Ima                                                     | ager\Maxicode] - Maxicode Symbology Co | onfiguration                                                                                              |
| MaxicodeActivation                                                                             | 0x0                                    | Aktiviert die Maxicode-Symbologie.                                                                        |
| Mode0                                                                                          | 0x0                                    | Aktiviert die veraltete Mode 0-Variante von Maxicode.                                                     |
| MaxicodeMode0Header                                                                            | 0x0                                    | Header für Mode 0-Etiketten, wobei 0 =<br>regulär (AIM) und 1 = erweitert (Mode<br>2/3 entsprechend) ist. |
| MaxicodeCodeMark                                                                               | 0x2a                                   | Ein Einzelzeichen, das vor den<br>Strichcodedaten eingefügt wird, um die<br>Symbologie zu kennzeichnen.   |
| MaxicodeUDSI                                                                                   | "D2"                                   | Benutzerdefinierter<br>Symbologiebezeichner. Zeichenbereich:<br>0 – 4.                                    |
| [HKEY_LOCAL_MACHINE\Software\Vocollect\Imager\Aztec] - Aztec Symbology Configuration           |                                        |                                                                                                    |
| AztecActivation                                                                                | 0x0                                    | Aktiviert die Aztec-Symbologie.                                                                           |
| AztecStructuredAppend                                                                          | 0x0                                    | Aktiviert den Aztec-strukturierten<br>Anhang-Header.                                                      |
| AztecRunes                                                                                     | 0x0                                    | Aktiviert die Aztec Runes-Variante von Aztec.                                                             |
| AztecEAN128Emulation                                                                           | 0x0                                    | Sendet einen EAN<br>128-Symbologiebezeichner, bevor die<br>Daten gesendet werden.                         |
| AztecCodeMark                                                                                  | 0x2a                                   | Ein Einzelzeichen, das vor den<br>Strichcodedaten eingefügt wird, um die<br>Symbologie zu kennzeichnen.   |
| AztecUDSI                                                                                      | "D3"                                   | Benutzerdefinierter<br>Symbologiebezeichner. Zeichenbereich:<br>0 – 4.                                    |
| [HKEY_LOCAL_MACHINE\Software\Vocollect\Imager\Datamatrix] - Datamatrix Symbology Configuration |                                        |                                                                                                    |
| DatamatrixActivation                                                                           | 0x1                                    | Aktiviert die Datamatrix-Symbologie.                                                                      |
| DatamatrixMirroredLabelsActivation                                                             | 0x0                                    | Aktiviert die Decodierung von gespiegelten Etiketten.                                                     |

| Registrierschlüssel                                                                                  | Standardwert                         | Beschreibung                                                                                                    |
|----------------------------------------------------------------------------------------------------|--------------------------------------|----------------------------------------------------------------------------------------------------|
| DatamatrixCodeMark                                                                                   | 0x2a                                 | Ein Einzelzeichen, das vor den<br>Strichcodedaten eingefügt wird, um die<br>Symbologie zu kennzeichnen.                                                              |
| DatamatrixUDSI                                                                                       | "D0"                                 | Benutzerdefinierter<br>Symbologiebezeichner. Zeichenbereich:<br>0 – 4.                                                                                               |
| [HKEY_LOCAL_MACHINE\Software\Vocollect\Ima                                                           | ager\QR Code] - QR Code Symbology Co | nfiguration                                                                                                    |
| QRCodeActivation                                                                                     | 0x0                                  | Aktiviert die QR Code-Symbologie (QR<br>= Quick Response).                                                                                                    |
| QRCodeInverseVideo                                                                                   | 0x0                                  | Decodierungsmodus für invertierte<br>Schwarzweiß-Etiketten, wobei 0 =<br>normal (Schwarz auf Weiß), 1 = invertiert<br>(Weiß auf Schwarz) und 2 = automatisch<br>ist. |
| QRCodeUnconventionalStructuredAppend                                                                 | 0x0                                  | Aktiviert die Übertragung des<br>Etikett-Headers bei jedem Symbol.                                                                                                   |
| MicroQRActivation                                                                                    | 0x0                                  | Aktiviert die "Micro"-Variante von QR.                                                                                                    |
| QRCodeCodeMark                                                                                       | 0x2a                                 | Ein Einzelzeichen, das vor den<br>Strichcodedaten eingefügt wird, um die<br>Symbologie zu kennzeichnen.                                                              |
| QRCodeUDSI                                                                                           | "D1"                                 | Benutzerdefinierter<br>Symbologiebezeichner. Zeichenbereich:<br>0 – 4.                                                                                               |
| [HKEY_LOCAL_MACHINE\Software\Vocollect\Imager\GS1 Composite] - GS1 Composite Symbology Configuration |                                      |                                                                                                    |
| CompositeABActivation                                                                                | 0x0                                  | Aktiviert GS1 Composite mit einer CC-A-<br>oder CC-B-2D-Komponente (Micro<br>PDF417-Komponente).                                                                     |
| CompositeCActivation                                                                                 | 0x0                                  | Aktiviert GS1 Composite mit einer<br>CC-C-2D-Komponente<br>(PDF417-Komponente).                                                                                      |
| CompositeGS1-128Emulation                                                                            | 0x0                                  | Aktiviert die Emulation der<br>GS1-128-Symbologie.                                                                                                    |
| CompositeLinearOnlyTransmissionMode                                                                  | 0x0                                  | Ignoriert den 2D-Teil und überträgt nur<br>den 1D-Strichcode.                                                                                                    |
| CompositeUnconventional                                                                              | 0x0                                  | Deaktiviert die Übertragung des<br>AIM-Bezeichners.                                                                                                    |
| CompositeCodeMarkCC-AB                                                                               | 0x2a                                 | Ein Einzelzeichen, das vor den<br>Strichcodedaten eingefügt wird, um die<br>Symbologie zu kennzeichnen.                                                              |
| CompositeCodeMarkCC-C                                                                                | 0x2a                                 | Ein Einzelzeichen, das vor den<br>Strichcodedaten eingefügt wird, um die<br>Symbologie zu kennzeichnen.                                                              |

| Registrierschlüssel                        | Standardwert                             | Beschreibung                                                                                                    |
|--------------------------------------------|------------------------------------------|----------------------------------------------------------------------------------------------------|
| UPCAndEANCompositeMessageDecoding          | 0x2                                      | Decodierungsmodus für<br>EAN/UPC-Verknüpfungen, wobei 0 =<br>"nie verknüpft" (nur bei Übertragung von<br>EAN/UPC), 1 = "immer verknüpft" (wobei<br>eine 2D-Komponente erforderlich ist) und<br>2 = "autom. unterscheiden" bedeutet                                                                                                    |
| CompositeABUDSI                            | "G0"                                     | Benutzerdefinierter<br>Symbologiebezeichner. Zeichenbereich:<br>0 – 4.                                                                                                    |
| CompositeCUDSI                             | TODO                                     | Benutzerdefinierter<br>Symbologiebezeichner. Zeichenbereich:<br>0 – 4.                                                                                                    |
| [HKEY_LOCAL_MACHINE\Software\Vocollect\Ima | ager\Multicode] - Multiple Symbology Con | catenation Support                                                                                                    |
| MulticodeActivation                        | 0x0                                      | Aktiviert die Funktion zum Lesen<br>mehrerer Strichcodes bei einmaligem<br>Drücken der Auslösetaste. Wenn dieser<br>Wert auf 1 (aktiviert) eingestellt ist,<br>können Strichcodes, die nicht die<br>Maskierungskriterien erfüllen,<br>unabhängig von anderen Strichcodes<br>zurückgegeben werden (normale<br>Funktion). Wenn dieser Wert auf 2<br>(exklusiv) eingestellt ist, werden<br>Strichcodes, die nicht die<br>Maskierungskriterien erfüllen, einfach<br>verworfen. |
| MulticodeNumberOfBarcodes                  | 0x2                                      | Anzahl der Strichcodes im Multicode.<br>Bereich: 2 – 8.                                                                                                    |
| MulticodeIncompleteTransmission            | 0x0                                      | Aktiviert die Übertragung von<br>unvollständigen Multicodes nach<br>Eintreten der Zeitüberschreitung.                                                                                                    |
| MulticodeCodeMark                          | 0x2a                                     | Ein Einzelzeichen, das vor den<br>Strichcodedaten eingefügt wird, um die<br>Symbologie zu kennzeichnen.                                                                                                    |
| MulticodeCodeMarkOfIncomplete              | 0x2a                                     | Ein Einzelzeichen, das vor den<br>Strichcodedaten eingefügt wird, um die<br>Symbologie zu kennzeichnen. Wird<br>verwendet, wenn die unvollständige<br>Übertragung aktiviert und die<br>Zeitüberschreitung eingetreten ist.                                                                                                    |
| MulticodeIDForBarcode1                     | 0x0                                      | Intermec-spezifischer<br>Symbologiebezeichner 0x0 ist<br>deaktiviert.<br>Siehe die Website des Herstellers nach<br>Informationen.                                                                                                    |
| MulticodeIDForBarcode2                     | 0x0                                      | Intermec-spezifischer<br>Symbologiebezeichner 0x0 ist<br>deaktiviert.<br>Siehe die Website des Herstellers nach<br>Informationen.                                                                                                    |

| Registrierschlüssel        | Standardwert | Beschreibung                                                                                                    |
|----------------------------|--------------|----------------------------------------------------------------------------------------------------|
| MulticodeIDForBarcode3     | 0x0          | Intermec-spezifischer<br>Symbologiebezeichner 0x0 ist<br>deaktiviert.<br>Siehe die Website des Herstellers nach                                   |
|                            |              | Informationen.                                                                                                    |
| MulticodeIDForBarcode4     | 0x0          | Intermec-spezifischer<br>Symbologiebezeichner 0x0 ist<br>deaktiviert.                                                                             |
|                            |              | Siehe die Website des Herstellers nach<br>Informationen.                                                                                          |
| MulticodeIDForBarcode5     | 0x0          | Intermec-spezifischer<br>Symbologiebezeichner 0x0 ist<br>deaktiviert.                                                                             |
|                            |              | Siehe die Website des Herstellers nach<br>Informationen.                                                                                          |
| MulticodeIDForBarcode6     | 0x0          | Intermec-spezifischer<br>Symbologiebezeichner 0x0 ist<br>deaktiviert.                                                                             |
|                            |              | Siehe die Website des Herstellers nach<br>Informationen.                                                                                          |
| MulticodeIDForBarcode7     | 0x0          | Intermec-spezifischer<br>Symbologiebezeichner 0x0 ist<br>deaktiviert.                                                                             |
|                            |              | Siehe die Website des Herstellers nach<br>Informationen.                                                                                          |
| MulticodeIDForBarcode8     | 0x0          | Intermec-spezifischer<br>Symbologiebezeichner 0x0 ist<br>deaktiviert.                                                                             |
|                            |              | Siehe die Website des Herstellers nach<br>Informationen.                                                                                          |
| MulticodeLengthForBarcode1 | 0x0          | Legt eine feststehende Zeichenanzahl<br>für diese Symbologie fest. Bereich: 0x0<br>– 0xFFFF (0 bis 32767), wobei 0x0 eine<br>beliebige Länge ist. |
| MulticodeLengthForBarcode2 | 0x0          | Legt eine feststehende Zeichenanzahl<br>für diese Symbologie fest. Bereich: 0x0<br>– 0xFFFF (0 bis 32767), wobei 0x0 eine<br>beliebige Länge ist. |
| MulticodeLengthForBarcode3 | 0x0          | Legt eine feststehende Zeichenanzahl<br>für diese Symbologie fest. Bereich: 0x0<br>– 0xFFFF (0 bis 32767), wobei 0x0 eine<br>beliebige Länge ist. |
| MulticodeLengthForBarcode4 | 0x0          | Legt eine feststehende Zeichenanzahl<br>für diese Symbologie fest. Bereich: 0x0<br>– 0xFFFF (0 bis 32767), wobei 0x0 eine<br>beliebige Länge ist. |
| MulticodeLengthForBarcode5 | 0x0          | Legt eine feststehende Zeichenanzahl<br>für diese Symbologie fest. Bereich: 0x0                                                                   |

| Registrierschlüssel                    | Standardwert       | Beschreibung                                                                                                    |
|----------------------------------------|--------------------|----------------------------------------------------------------------------------------------------|
|                                        |                    | – 0xFFFF (0 bis 32767), wobei 0x0 eine<br>beliebige Länge ist.                                                                                                    |
| MulticodeLengthForBarcode6             | 0x0                | Legt eine feststehende Zeichenanzahl<br>für diese Symbologie fest. Bereich: 0x0<br>– 0xFFFF (0 bis 32767), wobei 0x0 eine<br>beliebige Länge ist.                                            |
| MulticodeLengthForBarcode7             | 0x0                | Legt eine feststehende Zeichenanzahl<br>für diese Symbologie fest. Bereich: 0x0<br>– 0xFFFF (0 bis 32767), wobei 0x0 eine<br>beliebige Länge ist.                                            |
| MulticodeLengthForBarcode8             | 0x0                | Legt eine feststehende Zeichenanzahl<br>für diese Symbologie fest. Bereich: 0x0<br>– 0xFFFF (0 bis 32767), wobei 0x0 eine<br>beliebige Länge ist.                                            |
| MulticodeIncompleteTransmissionTimeout | 0x0                | Zeitlimitierung in ms, nach deren<br>Überschreitung ein unvollständiger<br>Multicode übertragen wird.                                                                                        |
| MulticodeMaskForBarcode1               | ПжП                | Ein regulärer Ausdruck mit bis zu 26<br>Zeichen zum Herausfiltern der<br>Strichcodes, die im Multicode enthalten<br>sein sollen.<br>Siehe die Website des Herstellers nach<br>Informationen. |
| MulticodeMaskForBarcode2               | Π <b>☆</b> Π       | Ein regulärer Ausdruck mit bis zu 26<br>Zeichen zum Herausfiltern der<br>Strichcodes, die im Multicode enthalten<br>sein sollen.<br>Siehe die Website des Herstellers nach<br>Informationen. |
| MulticodeMaskForBarcode3               | U*II               | Ein regulärer Ausdruck mit bis zu 26<br>Zeichen zum Herausfiltern der<br>Strichcodes, die im Multicode enthalten<br>sein sollen.<br>Siehe die Website des Herstellers nach<br>Informationen. |
| MulticodeMaskForBarcode4               | u <b>≭</b> u       | Ein regulärer Ausdruck mit bis zu 26<br>Zeichen zum Herausfiltern der<br>Strichcodes, die im Multicode enthalten<br>sein sollen.<br>Siehe die Website des Herstellers nach<br>Informationen. |
| MulticodeMaskForBarcode5               | ижи<br>—           | Ein regulärer Ausdruck mit bis zu 26<br>Zeichen zum Herausfiltern der<br>Strichcodes, die im Multicode enthalten<br>sein sollen.<br>Siehe die Website des Herstellers nach<br>Informationen. |
| MulticodeMaskForBarcode6               | II <del>x</del> II | Ein regulärer Ausdruck mit bis zu 26<br>Zeichen zum Herausfiltern der                                                                                                    |

| Registrierschlüssel                                                                | Standardwert | Beschreibung                                                                                                    |
|------------------------------------------------------------------------------------|--------------|----------------------------------------------------------------------------------------------------|
|                                                                                    |              | Strichcodes, die im Multicode enthalten sein sollen.                                                                                                    |
|                                                                                    |              | Siehe die Website des Herstellers nach<br>Informationen.                                                                                                    |
| MulticodeMaskForBarcode7                                                           | n±11         | Ein regulärer Ausdruck mit bis zu 26<br>Zeichen zum Herausfiltern der<br>Strichcodes, die im Multicode enthalten<br>sein sollen.                                                       |
|                                                                                    |              | Siehe die Website des Herstellers nach<br>Informationen.                                                                                                    |
| MulticodeMaskForBarcode8                                                           | n×n          | Ein regulärer Ausdruck mit bis zu 26<br>Zeichen zum Herausfiltern der<br>Strichcodes, die im Multicode enthalten<br>sein sollen.                                                       |
|                                                                                    |              | Siehe die Website des Herstellers nach<br>Informationen.                                                                                                    |
| MulticodeUDSI                                                                      | "UDM0"       | Benutzerdefinierter<br>Symbologiebezeichner. Zeichenbereich:<br>0 – 4.                                                                                                    |
| MulticodeUDSIOfIncomplete                                                          | "UDM1"       | Benutzerdefinierter<br>Symbologiebezeichner. Zeichenbereich:<br>0 – 4. Wird verwendet, wenn die<br>unvollständige Übertragung aktiviert und<br>die Zeitüberschreitung eingetreten ist. |
| MulticodeBarcodeSeparator                                                          | "<>"         | Trennzeichenfolge zwischen<br>Strichcodes. Zeichenbereich: 0 – 4.                                                                                                    |
| [HKEY_LOCAL_MACHINE\Software\Vocollect\Imager\Data Editing] - Barcode Data Editing |              |                                                                                                    |
| ActivationForScenario1                                                             | 0x0          | Aktiviert das<br>Strichcode-Bearbeitungsszenario.                                                                                                    |
| ActivationForScenario2                                                             | 0x0          | Aktiviert das<br>Strichcode-Bearbeitungsszenario.                                                                                                    |
| ActivationForScenario3                                                             | 0x0          | Aktiviert das<br>Strichcode-Bearbeitungsszenario.                                                                                                    |
| ActivationForScenario4                                                             | 0x0          | Aktiviert das<br>Strichcode-Bearbeitungsszenario.                                                                                                    |
| ActivationForScenario5                                                             | 0x0          | Aktiviert das<br>Strichcode-Bearbeitungsszenario.                                                                                                    |
| ActivationForScenario6                                                             | 0x0          | Aktiviert das<br>Strichcode-Bearbeitungsszenario.                                                                                                    |
| ActivationForScenario7                                                             | 0x0          | Aktiviert das<br>Strichcode-Bearbeitungsszenario.                                                                                                    |
| BarcodeldentifierForScenario1                                                      | 0x0          | 0x0 = alle Symbologien<br>Siehe die Website des Herstellers nach<br>Informationen.                                                                                                    |

| Registrierschlüssel           | Standardwert | Beschreibung                                                                                                    |
|-------------------------------|--------------|----------------------------------------------------------------------------------------------------|
| BarcodeldentifierForScenario2 | 0x0          | 0x0 = alle Symbologien<br>Siehe die Website des Herstellers nach<br>Informationen.                                                                      |
| BarcodeldentifierForScenario3 | 0x0          | 0x0 = alle Symbologien<br>Siehe die Website des Herstellers nach<br>Informationen.                                                                      |
| BarcodeldentifierForScenario4 | 0x0          | 0x0 = alle Symbologien<br>Siehe die Website des Herstellers nach<br>Informationen.                                                                      |
| BarcodeldentifierForScenario5 | 0x0          | 0x0 = alle Symbologien<br>Siehe die Website des Herstellers nach<br>Informationen.                                                                      |
| BarcodeldentifierForScenario6 | 0x0          | 0x0 = alle Symbologien<br>Siehe die Website des Herstellers nach<br>Informationen.                                                                      |
| BarcodeldentifierForScenario7 | 0x0          | 0x0 = alle Symbologien<br>Siehe die Website des Herstellers nach<br>Informationen.                                                                      |
| BarcodeLengthForScenario1     | 0x0          | Legt eine feststehende Zeichenanzahl<br>für diese Symbologie fest. Bereich: 0x0<br>– 0xFFFF (0 bis 32767), wobei 0x0 eine<br>beliebige Länge darstellt. |
| BarcodeLengthForScenario2     | 0×0          | Legt eine feststehende Zeichenanzahl<br>für diese Symbologie fest. Bereich: 0x0<br>– 0xFFFF (0 bis 32767), wobei 0x0 eine<br>beliebige Länge darstellt. |
| BarcodeLengthForScenario3     | 0×0          | Legt eine feststehende Zeichenanzahl<br>für diese Symbologie fest. Bereich: 0x0<br>– 0xFFFF (0 bis 32767), wobei 0x0 eine<br>beliebige Länge darstellt. |
| BarcodeLengthForScenario4     | 0x0          | Legt eine feststehende Zeichenanzahl<br>für diese Symbologie fest. Bereich: 0x0<br>– 0xFFFF (0 bis 32767), wobei 0x0 eine<br>beliebige Länge darstellt. |
| BarcodeLengthForScenario5     | 0x0          | Legt eine feststehende Zeichenanzahl<br>für diese Symbologie fest. Bereich: 0x0<br>– 0xFFFF (0 bis 32767), wobei 0x0 eine<br>beliebige Länge darstellt. |
| BarcodeLengthForScenario6     | 0x0          | Legt eine feststehende Zeichenanzahl<br>für diese Symbologie fest. Bereich: 0x0<br>– 0xFFFF (0 bis 32767), wobei 0x0 eine<br>beliebige Länge darstellt. |
| BarcodeLengthForScenario7     | 0x0          | Legt eine feststehende Zeichenanzahl<br>für diese Symbologie fest. Bereich: 0x0                                                                         |

| Registrierschlüssel    | Standardwert | Beschreibung                                                                                             |
|------------------------|--------------|----------------------------------------------------------------------------------------------------|
|                        |              | – 0xFFFF (0 bis 32767), wobei 0x0 eine<br>beliebige Länge darstellt.                                     |
| MaskForScenario1       | m            | Ein regulärer Ausdruck mit bis zu 26<br>Zeichen, um die zu bearbeitenden<br>Strichcodes herauszufiltern. |
|                        |              | Siehe die Website des Herstellers nach<br>Informationen.                                                 |
| MaskForScenario2       | m            | Ein regulärer Ausdruck mit bis zu 26<br>Zeichen, um die zu bearbeitenden<br>Strichcodes herauszufiltern. |
|                        |              | Siehe die Website des Herstellers nach<br>Informationen.                                                 |
| MaskForScenario3       | m            | Ein regulärer Ausdruck mit bis zu 26<br>Zeichen, um die zu bearbeitenden<br>Strichcodes herauszufiltern. |
|                        |              | Siehe die Website des Herstellers nach<br>Informationen.                                                 |
| MaskForScenario4       | m            | Ein regulärer Ausdruck mit bis zu 26<br>Zeichen, um die zu bearbeitenden<br>Strichcodes herauszufiltern. |
|                        |              | Siehe die Website des Herstellers nach<br>Informationen.                                                 |
| MaskForScenario5       | m            | Ein regulärer Ausdruck mit bis zu 26<br>Zeichen, um die zu bearbeitenden<br>Strichcodes herauszufiltern. |
|                        |              | Siehe die Website des Herstellers nach<br>Informationen.                                                 |
| MaskForScenario6       | m            | Ein regulärer Ausdruck mit bis zu 26<br>Zeichen, um die zu bearbeitenden<br>Strichcodes herauszufiltern. |
|                        |              | Siehe die Website des Herstellers nach<br>Informationen.                                                 |
| MaskForScenario7       | m            | Ein regulärer Ausdruck mit bis zu 26<br>Zeichen, um die zu bearbeitenden<br>Strichcodes herauszufiltern. |
|                        |              | Siehe die Website des Herstellers nach<br>Informationen.                                                 |
| ActionListForScenario1 |              | Anweisungen mit bis zu 100 Zeichen,<br>die bei diesem Szenario auszuführen<br>sind.                      |
|                        |              | Siehe die Website des Herstellers nach<br>Informationen.                                                 |
| ActionListForScenario2 |              | Anweisungen mit bis zu 100 Zeichen,<br>die bei diesem Szenario auszuführen<br>sind.                      |
|                        |              | Siehe die Website des Herstellers nach<br>Informationen.                                                 |

| Registrierschlüssel                                                          | Standardwert                                   | Beschreibung                                                                                                    |
|------------------------------------------------------------------------------|------------------------------------------------|----------------------------------------------------------------------------------------------------|
| ActionListForScenario3                                                       |                                                | Anweisungen mit bis zu 100 Zeichen,<br>die bei diesem Szenario auszuführen<br>sind.<br>Siehe die Website des Herstellers nach<br>Informationen.                                         |
| ActionListForScenario4                                                       |                                                | Anweisungen mit bis zu 100 Zeichen,<br>die bei diesem Szenario auszuführen<br>sind.<br>Siehe die Website des Herstellers nach<br>Informationen.                                         |
| ActionListForScenario5                                                       |                                                | Anweisungen mit bis zu 100 Zeichen,<br>die bei diesem Szenario auszuführen<br>sind.<br>Siehe die Website des Herstellers nach<br>Informationen.                                         |
| ActionListForScenario6                                                       |                                                | Anweisungen mit bis zu 100 Zeichen,<br>die bei diesem Szenario auszuführen<br>sind.<br>Siehe die Website des Herstellers nach<br>Informationen.                                         |
| ActionListForScenario7                                                       |                                                | Anweisungen mit bis zu 100 Zeichen,<br>die bei diesem Szenario auszuführen<br>sind.<br>Siehe die Website des Herstellers nach<br>Informationen.                                         |
| [HKEY_LOCAL_MACHINE\Software\Vocollect\Ima                                   | ı<br>ıger\Message format] - Additional informa | tion added to barcode data                                                                                                    |
| MessageFormatSymbologyIdentifier                                             | 0x0                                            | Legt fest, welcher Symbologiebezeichner<br>vor den Strichcodedaten eingefügt<br>werden soll. 0 = deaktiviert, 1 =<br>Codemarkierung, 2 = AIM-Format, 3 =<br>benutzerdefiniert.          |
| [HKEY_LOCAL_MACHINE\Software\Vocollect\Ima                                   | ger\Decoding Security] - Decoding Verific      | cation                                                                                                    |
| CenterDecoding                                                               | 0x0                                            | Decodiert einen Strichcode nur dann,<br>wenn er sich in der Rahmenmitte<br>befindet.                                                                                                    |
| CenterDecodingTolerance                                                      | 0x0                                            | Toleranzwert für die Rahmenzentrierung.<br>Bereich: 0x0 – 0x64 (0 bis 100), wobei<br>0x0 die niedrigste Toleranz darstellt<br>(wobei der Strichcode dann genau<br>zentriert sein muss). |
| [HKEY_LOCAL_MACHINE\Software\Vocollect\Imager\Imager] - Imager Configuration |                                                |                                                                                                    |
| DecodeMode                                                                   | 0x1                                            | Decodierungsmodus, wobei 0 = lineare<br>Imager-Emulation und 1 = 2D-Imager<br>bedeutet.                                                                                                 |
| AimerFlashing                                                                | 0x1                                            | Zielmodus, wobei 0 = EIN, 1 = Optimierte<br>Decodierung (Blitzen mit Bildfrequenz)<br>und 2 = AUS bedeutet.                                                                             |

| Registrierschlüssel    | Standardwert | Beschreibung                                                                                                    |
|------------------------|--------------|----------------------------------------------------------------------------------------------------|
| Initial1DSearchArea    | 0x0          | Legt den Anfangssuchbereich für<br>1D-Strichcodes fest. 0 = Mitte, 1 = obere<br>Hälfte, 2 = untere Hälfte, 3 = voller<br>Bereich, 4 = "intelligentes Raster"<br>(besser bei "nicht horizontal"). |
| DPMMode                | 0x0          | Verbessert die Lesbarkeit von<br>DPM-Strichcodes (DPM = Direct Product<br>Marking), die direkt auf dem Produkt<br>markiert sind.                                                                 |
| Damaged1DCodes         | 0x0          | Verbessert die Lesbarkeit von<br>beschädigten 1D-Strichcodes oder<br>1D-Strichcodes mit geringer<br>Druckqualität.                                                                               |
| ExtensiveBarcodeSearch | 0x0          | Die Decodierungsalgorithmen zur<br>Strichcodesuche werden bei<br>ExtensiveBarcodeSearch länger<br>ausgeführt.                                                                                    |

## Scannen mit dem Talkman A730

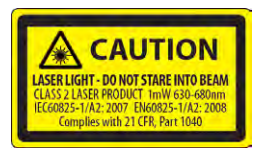

Informationen hinsichtlich Konformität und Vorsichtsmaßnahmen in Bezug auf Laser und Imager sind im Abschnitt "Konformität" zu finden.

Der Scanner kann nur für bestimmte Aufgaben verwendet werden, wie z. B. zur Prüfziffer- oder Produktverifizierung.

- 1. Halten Sie den Talkman A730 so, dass der Scanner nicht auf Sie, sondern auf den zu scannenden Barcode gerichtet ist.
- 2. Positionieren Sie das Gerät so, dass der Scanner sich ca. 10 bis 90 cm vom Barcode entfernt befindet, der gelesen werden soll. Beachten Sie dabei, dass die Lesegenauigkeit bei größeren Entfernungen evtl. abnimmt.
- 3. Halten Sie den runden schwarzen Knopf gedrückt, um den Scanner zu aktivieren.
- 4. Richten Sie den Zielrahmen so aus, dass er den gesamten Barcode einschließt.
- 5. Nach erfolgreichem Scanvorgang verschwindet der Zielrahmen, und im Headset ist ein Piepton zu hören.
  - Hinweis: Dieser Piepton ist standardmäßig aktiviert, kann aber deaktiviert werden, indem Sie EnableBeepOnBarcodeScan auf 0 einstellen. Die Lautstärke des Pieptons entspricht der für das Gerät festgelegten Lautstärke, kann aber über die Plustaste (+) bzw. Minustaste (-) des Geräts eingestellt werden.

# Aufladung eines A700 Geräts

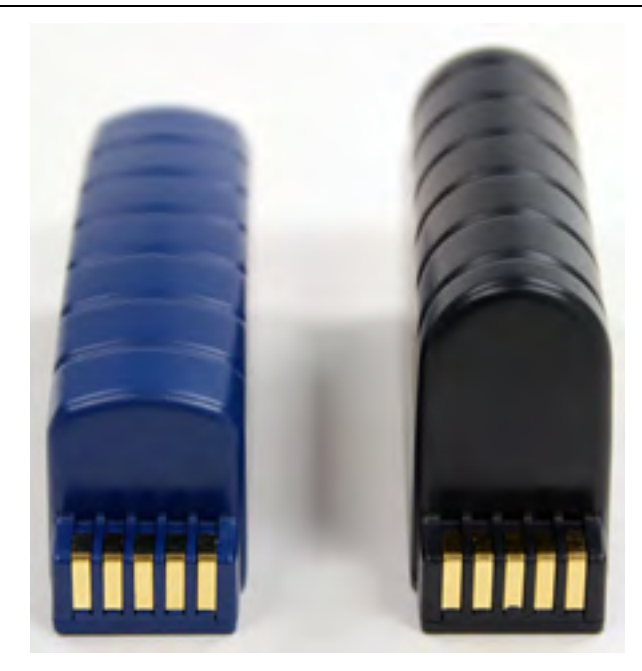

Abbildung 2: Talkman A700 Standardakku und Hochleistungsakku

Vorsicht: Mit andern Worten, A700-Akkus und andere Vocollect-Akkus sind nicht gegenseitig austauschbar. Wenn Sie versuchen, den falschen Akku in ein Gerät einzulegen, beschädigen Sie dadurch eventuell Gerät und Akku.

A700 -Geräte verwenden einen Vocollect Charger, die die High-Performance- Batterie auflädt, während noch in eine Vorrichtung und ein separates Ladegerät zum Laden von Batterien, die aus dem Gerät entfernt wurden sitzt.

## Technische Daten des A700-Akkus

Für A700-Geräte können Standard- oder Hochleistungsakkus verwendet werden.

| Standardakku Gewicht      | 79,38 g  |
|---------------------------|----------|
| Hochleistungsakku Gewicht | 130,41 g |

#### **Elektrische Daten**

- Zellen:
  - Hochleistungsakku: zwei Lithium-Ionen-Zellen
  - Standardakku: eine Lithium-Ionen-Zelle
  - Nennspannung = 3,7 V
  - Hochleistungsakku: 18 Wh (Wattstunden)
  - Standardakku: 9 Wh
- · Laden des Akkus: Der Akku darf nur in einem dafür vorgesehenen Vocollect-Ladegerät geladen werden.

#### Mechanische und Umweltspezifikationen

- Fallprüf-Spezifikationen
  - Der Hochleistungsakku entspricht dem US-Militärstandard MIL STD 810F bezüglich Schock- und Fallkriterien.
- Umweltspezifikationen: Die Akkuhälften sind miteinander schallverschweißt, um das Innere vor Wasser und Staub zu schützen. Der Akku funktioniert ordnungsgemäß, wenn folgende Bedingungen eingehalten werden:

Betriebstemperatur: -30 bis 50 °C; Lagertemperatur: -30 bis 60 °C; Luftfeuchtigkeit: 95 %, nicht kondensierend; Regen/Staub: IP67

### Akku-Warnmeldungen

Folgende Warnmeldungen werden bezüglich Talkman-Akku zu den entsprechenden Zeitpunkten ausgegeben:

- Erste Warnung: Akku wird in 30 Minuten leer sein
- Warnung bei kritischem Zustand: Akku ist nahezu leer

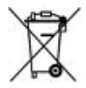

## Aufladung eines A700-Akkus in einem Gerät

- 1. Nehmen Sie das Gerät aus der Gürtelklammer.
- 2. Trennen Sie alle Kabel von Peripheriegeräten.
- **3.** Schieben Sie das Gerät in einen freien Gerätelade-Slot des Ladegeräts, wobei die Akku-Kontaktseite des Geräts an der Akku-Kontaktseite des Gerätelade-Slots anliegen muss.
- 4. Stellen Sie nach dem Einlegen des Geräts in das Ladegerät sicher, dass sich die Gerätestatusanzeige am Gerät einschaltet und gelb leuchtet.
  - a) Schaltet sich die Anzeige nach 30 Sekunden nicht ein, entnehmen Sie das Gerät aus dem Gerätelade-Slot und schieben das Gerät anschließend wieder ein.
  - b) Schaltet sich die Anzeige dann immer noch nicht ein, wiederholen Sie diesen Vorgang in einem anderen Gerätelade-Slot des Ladegeräts.

**Vorsicht:** Legen Sie das Gerät erst dann in das Ladegerät ein, wenn Sie es vom Headset und von den sonstigen Peripheriegeräten getrennt haben. Entnehmen Sie den Akku nicht aus dem Gerät, wenn Sie dieses an ein Ladegerät anschließen.

## Aufladen eines A700-Geräteakkus

#### Hinweis:

- Ein Akku ist vollständig aufgeladen und kann aus dem Ladegerät entnommen werden, wenn die LED-Ringanzeige am betreffenden Ladegerätanschluss grün leuchtet.
- Wird ein bereits aufgeladener Akku in das Ladegerät eingelegt, analysiert das Ladegerät den Akkuzustand und zeigt diesen sofort an.
- Stellen Sie sicher, dass das Akkuladegerät eingeschaltet ist. Zum Einschalten des Ladegeräts schließen Sie bitte das Stromkabel an das Ladegerät an und stecken Sie es das andere Ende des Kabels in eine Steckdose. Die LED-Anzeige unten rechts an der Frontplatte des Ladegeräts muss dann dauerhaft grün leuchten.
- 2. Schalten Sie das Gerät aus.

- 3. Nehmen Sie den Akku aus dem Gerät.
- **4.** Halten Sie den Akku so, dass sich die Stifte an der Unterseite befinden und von Ihnen weg zeigen. Drücken Sie den Akku dann in ein leeres Akkufach des Akkuladegeräts, sodass der Akku einrastet.
- 5. Sobald der Akku vollständig aufgeladen ist, leuchtet die LED-Ringanzeige dauerhaft grün. Nehmen Sie den Akku dann aus dem Ladegerät heraus, um ihn in ein A700-Gerät einzusetzen.

## Einschieben eines Akkus in ein Talkman A700-Gerät

Stellen Sie sicher, dass der einzuschiebende Akku vollständig geladen ist.

- 1. Halten Sie den Talkman so, dass das Akkufach nach oben zeigt.
- 2. Halten Sie den Akku so, dass die gerundete Seite nach oben zeigt.
- 3. Schieben Sie den Akku schräg in das Akkufach ein, und zwar mit dem Pins zuerst.
- Drücken Sie die Hinterseite des Akkus in die richtige Position. Sie hören dann ein Klicken, wenn der Akku ordnungsgemäß einrastet.

Vorsicht: Wenden Sie keine Gewalt an, um den Akku in das Akkufach zu schieben. Das könnte nämlich zu Schäden an Akku oder Gerät führen. Falls der Akku nicht mühelos einrastet, ändern Sie bitte die Position des Akkus im Akkufach und versuchen Sie es dann erneut.

Stellen Sie sicher, dass der Akku fest sitzt und nicht ohne Drücken der Akku-Entriegelungstaste aus dem Fach entnommen werden kann.

## Entnehmen eines Akkus aus einem Talkman A700-Gerät

Stellen Sie sicher, dass das Talkman-Gerät ausgeschaltet ist.

**Vorsicht:** Entnehmen Sie den Akku erst, wenn die LED-Anzeige erloschen ist. Wird der Akku bereits entnommen, wenn das Gerät noch eingeschaltet ist oder sich im Ruhezustand befindet, können die erfassten Daten evtl. verloren gehen.

- 1. Halten Sie das Gerät in der einen Hand.
- 2. Drücken Sie die Akku-Entriegelungstaste ganz nach unten, bis der Deckel des Akkufachs aufspringt.

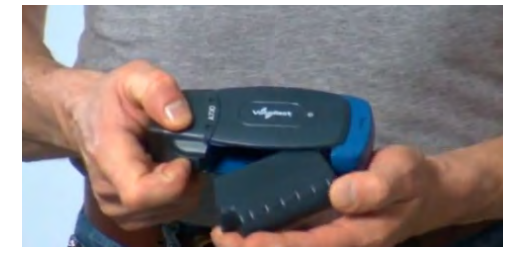

Abbildung 3: Entnehmen des Akkus aus einem Gerät

3. Heben Sie den Akku aus dem Akkufach.

# LED-Anzeigen des Ladegeräts A700

Die Talkman A700-Produkte verfügen über mehrere LED-Anzeigen, um Sie über verschiedene Zustände informiert zu halten. Die Anzeigen und zugehörigen Blinkmuster werden in den folgenden Abschnitten beschrieben:.

# Gerätestatus-Anzeige

Die Gerätestatus-Anzeige ist ein aus einem größeren und einem kleineren Segment bestehender Ring:

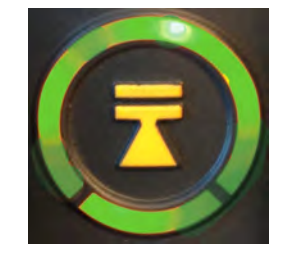

### Abbildung 4: Ringsegmente der Gerätestatus-Anzeige

| Farbe | Blinkmuster              | Gerätestatus                                                                                                    |
|-------|--------------------------|----------------------------------------------------------------------------------------------------|
| Aus   | Aus                      | Aus                                                                                                    |
| Grün  | Kleines Segment pulsiert | Ruhezustand                                                                                                    |
| Grün  | Kleines Segment leuchtet | Ein                                                                                                    |
| Grün  | Ring leuchtet dauerhaft  | Laden abgeschlossen                                                                                                    |
| Grün  | Schnelles Blinken        | TouchConfig oder TouchConnect<br>erfolgreich                                                                           |
| Gelb  | Rotierender Ring         | Bediener wird geladen oder<br>geändert                                                                                 |
| Gelb  | Rotierender Ring         | Task wird geladen oder geändert                                                                                        |
| Gelb  | Rotierender Ring         | Sprache wird geladen oder<br>geändert                                                                                  |
| Gelb  | Rotierender Ring         | Es wird hochgefahren                                                                                                   |
| Gelb  | Ring leuchtet dauerhaft  | Es wird aufgeladen                                                                                                    |
| Gelb  | Kleines Segment pulsiert | Plattform ist geladen, aber kein<br>Task geladen                                                                       |
| Gelb  | Kleines Segment leuchtet | TouchConfig-Sendermodus aktiviert                                                                                      |
| Gelb  | Großes Segment leuchtet  | TouchConfig-Empfängermodus<br>aktiviert                                                                                |
| Rot   | Rotierender Ring         | Firmware wird geladen                                                                                                  |
| Rot   | Ring leuchtet            | Früher Start                                                                                                    |
| Rot   | Rotierender Ring         | Es wird heruntergefahren                                                                                               |
| Rot   | Schnelles Blinken        | Ladefehler oder<br>Ladegerät-Fehlfunktion bzw. ohne<br>Akku an Netzteil angeschlossen<br>TouchConfig oder TouchConnect |
|       |                          | nicht erfolgreich                                                                                                    |

## Akkuladeanzeige

| Farbe | Blinkmuster       | Akkustatus                                                             |
|-------|-------------------|------------------------------------------------------------------------|
| Aus   | Aus               | Nicht in Ladegerät eingelegt oder<br>Ladegerät ist nicht eingeschaltet |
| Gelb  | Ein               | Es wird aufgeladen                                                     |
| Grün  | Ein               | Laden abgeschlossen                                                    |
| Rot   | Schnelles Blinken | Ladefehler                                                             |

# Akkualterungsanzeige

| Anzeige-Blinkmuster | Anzeigefarbe | Akkuladestatus                                                                                             | Hinweise                                                                                                    |
|---------------------|--------------|----------------------------------------------------------------------------------------------------|----------------------------------------------------------------------------------------------------|
| Aus                 | Aus          | Der Akku im Gerät weist<br>keine<br>Alterungserscheinungen<br>auf, d. h. der Akku ist in<br>gutem Zustand. |                                                                                                    |
| Ein                 | Rot          | Der Akku im Gerät ist<br>nicht mehr einwandfrei.                                                           | Ein voll aufgeladener<br>Akku fortgeschrittenen<br>Alters kann verwendet<br>werden. Die<br>Aufsichtsperson muss<br>jedoch über die<br>VoiceConsole weitere<br>Informationen über die<br>Akkualterung abrufen und<br>ggf. den Akku<br>austauschen. Weitere<br>Informationen über die<br>Akkualterungsstatistik<br>finden Sie in der<br>VoiceConsole-Onlinehilfe. |

# NFC-Anzeige (Nahfeldkommunikations-Anzeige)

| Blinkmuster                         | NFC-Status                                                   |
|-------------------------------------|--------------------------------------------------------------|
| Aus                                 | NFC-Funk ist deaktiviert.                                    |
| Schnelles Blinken                   | Das Gerät scannt nach einem Formatierungszeichen (Tag).      |
| Blinken                             | TouchConfig-Sendermodus oder -Empfängermodus wurde aktiviert |
| Leuchtet für eine Sekunde, dann aus | Das Gerät hat das Formatierungszeichen erfolgreich gelesen.  |
| Pulsiert in langen Abständen        | Lesbar – funktionieren als Formatierungszeichen              |

# \*Bluetooth-Anzeige

| Blinkmuster                                    | Bluetooth-Status                                                                                                    |
|------------------------------------------------|----------------------------------------------------------------------------------------------------|
| Aus                                            | Bluetooth-Funk ist deaktiviert.                                                                                                    |
| Ein                                            | Gerät sucht nach anderen Bluetooth-Geräten.                                                                                                    |
| Schnelles Blinken                              | Gerät versucht, eine Verbindung zu einem anderen<br>Bluetooth-Gerät herzustellen.                                                                                                    |
| Pulsieren                                      | Es besteht eine Bluetooth-Verbindung zu einem Peripheriegerät.                                                                                                    |
| Blinkmuster eines erkennbaren Bluetooth-Geräts | Bluetooth-Gerät kann von anderen Geräten erkannt werden.                                                                                                    |
| Pulsiert langsam                               | Bluetooth ist eingeschaltet und aktiviert, es besteht<br>jedoch keine Bluetooth-Verbindung, der Erkennungs-<br>oder Pagingmodus ist nicht aktiviert und das<br>Bluetooth-Gerät ist nicht erkennbar. |

# Netzwerkanzeige

| Netzwerkanzeige   | Netzwerkstatus                                                            | Ereignisse                                                                                                    | Wann diese<br>auftreten                                                                                    |
|-------------------|---------------------------------------------------------------------------|----------------------------------------------------------------------------------------------------|----------------------------------------------------------------------------------------------------|
| Ein               | Funkgerät ist aktiviert, aber nicht<br>konfiguriert                       | Das Funkgerät ist<br>eingeschaltet, aber<br>das Gerät versucht<br>nicht, eine<br>Verbindung zum<br>Netzwerk<br>herzustellen. | Es wurde kein<br>Netzwerk für das<br>Gerät definiert.                                                      |
| Schnelles Blinken | Funkgerät ist aktiviert und stellt<br>eine Verbindung zum Netzwerk<br>her | Das Funkgerät ist<br>eingeschaltet und<br>führt den Scan-,<br>Zuweisungs- und<br>Authentifizierungsvorgang<br>aus.           | Bei erster<br>Verbindungsherstellung,<br>bei Neuzuweisung<br>und nach jedem<br>Verlassen des<br>Netzwerks. |
| Pulsieren         | Mit Netzwerk verbunden                                                    | Uneingeschränkte<br>Netzwerkverbindung.                                                                                      | Das Gerät kann eine<br>IP-Adresse<br>anfordern und<br>empfangen.                                           |

# TouchConfig: Online-Schalten weiterer A700-Geräte

Voraussetzung: Mithilfe der Anweisungen zur ersten TouchConfig-Konfiguration und der VoiceConsole-Onlinehilfe wurde ein Einzelgerät konfiguriert. Mittels folgender Anleitungen können noch weitere Geräte konfiguriert werden.

**Hinweis:** TouchConfig verwendet Nahfeldkommunikation (NFC). Die mithilfe der NFC gesendeten Daten sind nicht verschlüsselt und folgen auch keinem Sicherheitsprotokoll. Der Grund dafür ist, dass die

Übertragung der Daten über eine so kurze Entfernung erfolgt, dass kaum eine Gefahr dafür besteht, dass die Daten abgefangen werden könnten.

- 1. Stellen Sie sicher, alle Geräte ausgeschaltet sind.
- Auf dem konfigurierten Gerät, halten Sie das Plus (+) Taste und drücken Sie die Taste Wiedergabe/Pause um das Gerät in den Sendermodus zu schalten.
  Das kleine Segment des Rings leuchtet daraufhin gelb, und die NFC-Anzeige blinkt gelb.
- **3.** Auf den unkonfigurierten Geräten, drücken und halten das Taste Minus (-) und drücken Sie die Taste Wiedergabe/Pause, um die Geräte in den Empfängermodus zu schaltenversetzen. Das große Ring-Segment leuchtet daraufhin gelb, und die NFC-Anzeige blinkt ebenfalls gelb.
- 4. Drehen Sie die unkonfigurierten Geräte so, dass die Geräteseite mit dem Symbol 🙆 nach oben zeigt.
- 5. Drehen Sie das konfigurierte Gerät so, dass die Geräteseite mit dem Symbol and nach unten zeigt. Richten Sie das erhöhte Oval auf dem Gerät mit der erhöhten Oval auf einem unkonfigurierten Geräte. Stellen Sie sicher, dass die ovale voll ausgerichtet sind, dann halten die beiden Geräte ständig gegeneinander.

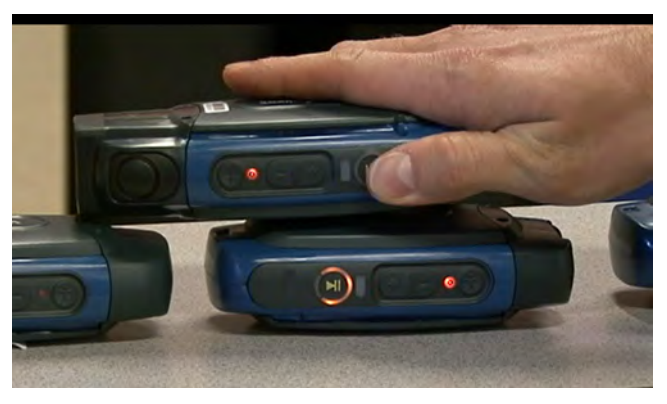

Abbildung 5: Übertragen der Konfiguration mittels TouchConfig

**6.** Sehen Sie die Gerätestatusanzeige (d. h. der Ring) auf dem empfangenden Gerät Konfiguration Erfolg oder Misserfolg zu bestätigen.

**Erfolgreichen Konfiguration Übertragung**: Die LED-Anzeige auf dem empfangenden Gerät blinkt grün, für etwa zwei Sekunden, dann die Anzeige signalisiert den Geräte-Neustart-Prozess (blinkt Sie kurz rot, dann gelb rund um den Ring dreht, dann dreht Rot).

**Fehlgeschlagene Konfiguration Übertragung**: Indicator LED blinkt rot für etwa zwei Sekunden, und danach wieder zum Empfängermodus.

7. Wiederholen Sie die Schritte 5 und 6 für alle verbleibenden unkonfigurierte Geräte.

# Installing the USB Driver on Windows XP

When you connect an A700 device to your Windows PC, the PC will search for a USB driver to install. If the PC is configured to search for drivers online and the connection succeeds, the driver will install automatically and the A700 device will be ready to use. If the automatic installation fails, follow these steps.

- 1. Navigate to the .inf and .cat files in the USB Driver folder on the VoiceConsole software DVD and save both files to your computer.
- 2. Open Device Manager and locate Talkman USB Serial.
- 3. Right click it and select Update Driver.
- 4. When prompted with Can Windows connect to Windows Update to search for software?, select No, not at this time.

- 5. Select Install from a list or specific location (advanced).
- 6. Click Have Disk. Navigate to the location where you saved the .inf and .cat files.
- 7. Select the TalkmanUsbSerial.inf file. If there is a driver warning, click Continue Anyway.

# Installing the USB Driver on Windows 7 or Vista

When you connect an A700 device to your Windows PC, the PC will search for a USB driver to install. If the PC is configured to search for drivers online and the connection succeeds, the driver will install automatically and the A700 device will be ready to use. If the automatic installation fails, follow these steps.

- 1. Navigate to the .inf and .cat files in the USB Driver folder on the VoiceConsole software DVD and save both files to your computer.
- 2. Open Device Manager and locate Talkman USB Serial.
- 3. Right click it and select Update Driver.
- 4. Select Browse my computer for driver software.
- 5. Select Let me pick from a list of device drivers on my computer.
- 6. Click Have Disk. Navigate to the location where you saved the .inf and .cat files.
- **7.** Select the TalkmanUsbSerial.inf file. If there is a driver warning, or a prompt about proceeding, indicate that you want to continue.

# Zubehör

Vocollect bietet umfassendes Zubehör in Bezug auf Tragen, Schutz und Bedienung von Talkman- und anderen Handheld-Geräten an.

## Pidion BM-170 Anzeige

Beim Pidion BM-170 handelt es sich um ein Anzeigegerät, das zusammen mit einem Talkman A500/A700 für Anwendungen genutzt werden kann, bei denen es angemessener ist, Sprachmeldungen durch eine Anzeige zu ergänzen. Das Gerät ist mit einem Touchscreen sowie verschiedenen Tasten und Schaltern ausgestattet:

| Steuerung    | Position                   | Aktion                                                                     |
|--------------|----------------------------|----------------------------------------------------------------------------|
| Wippschalter | Linke Seite                | Erhöht und senkt die Lautstärke                                            |
| Große Taste  | Rechte Seite               | Schaltet ein und aus                                                       |
| Kleine Taste | Rechte Seite               | Zurück                                                                     |
| Optionsmenü  | Oberer linker Bereich vorn | Zeigt die verfügbaren Optionen an                                          |
| Joypad       | Mitte vorn                 | Ermöglicht die Navigation auf dem Bildschirm und die Auswahl von Elementen |

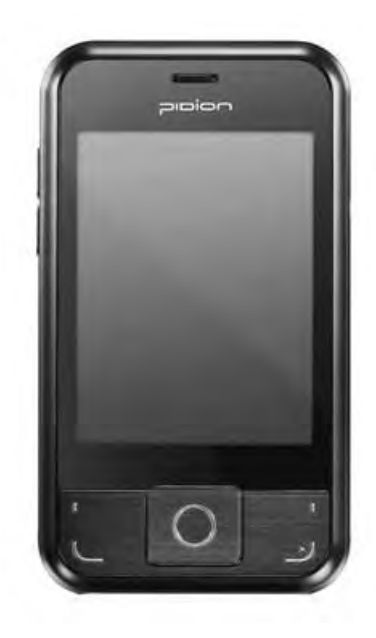

Abbildung 6: Pidion Anzeige

### Anschluss des Pidion BM-170 Anzeigegeräts an Talkman A500/A700

- 1. Schalten Sie den Talkman A500/A700 ein.
- Schalten Sie das Anzeigegerät ein. Das Anzeigegerät wird initialisiert.

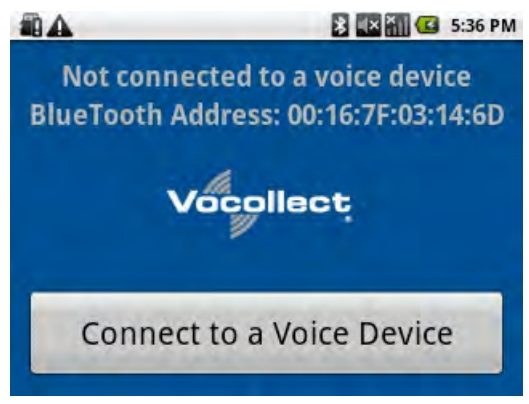

Abbildung 7: Der Anfangsbildschirm

 Drücken Sie die Taste Connect to a Voice Device (Verbindung zu sprachgesteuertem Gerät herstellen), um das Anzeigegerät mit Talkman zu verbinden. Eine Liste der Seriennummern aller in der Nähe befindlichen Geräte wird angezeigt, zu denen eine Verbindung hergestellt werden kann.

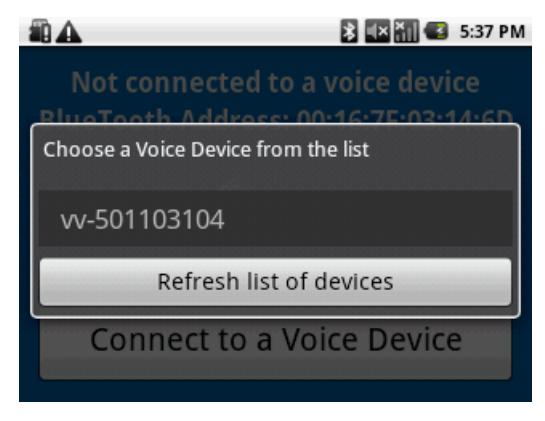

Abbildung 8: Geräteliste

4. Wählen Sie die Seriennummer des Talkman, zu dem Sie eine Verbindung herstellen möchten, und bestätigen Sie Ihre Auswahl.

| <b>A</b> |                  | \$ 4× 11     | 🗳 5:38 PM |
|----------|------------------|--------------|-----------|
| Not      | connected t      | o a voice de | vice      |
| Choose a | Voice Device fro | om the list  |           |
|          |                  |              |           |
| vv-50    | Connect with     | w-501103104? |           |
| _        |                  |              |           |
|          | Connect          | Cancel       |           |
|          |                  |              |           |
| Co       | nnect to a       | Voice Devi   | ce        |
|          |                  |              |           |

Abbildung 9: Bestätigung der Verbindungsherstellung

Sie werden zum Hauptbildschirm zurückgeleitet und das Anzeigegerät wird mit dem Talkman verbunden.

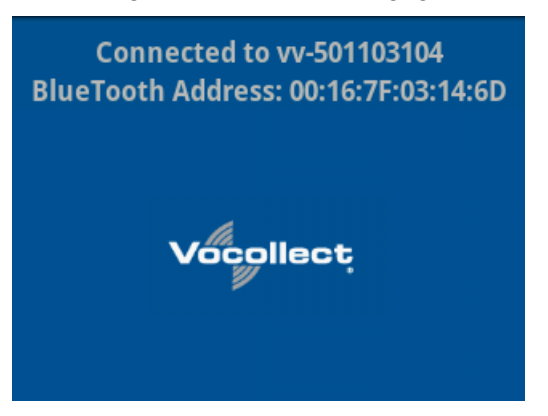

Abbildung 10: Verbindung zu sprachgesteuertem Gerät

Für die Anwendung relevante Bildschirme, die auf das sprachgesteuerte Gerät geladen wurde, werden bei Ausführung der Sprachanwendung angezeigt.

## Gürtel

Bediener tragen die Geräte an einem eigens dafür gefertigten Gürtel, der über Vocollect erhältlich ist. Das Gerät wird mit einer speziell konzipierten Klammer am Gürtel befestigt.

• Gemäß den gesetzlichen Sicherheitsstandards muss das Gerät zusammen mit einem Gürtel Standard-oder Scan-Einrichtung Holster von Vocollect genutzt werden.

### Verwendung des A730-Scanner-Halfters

A700-Geräte besitzen zwei Steckplätze entlang des Gehäuses, mit deren Hilfe das Gerät am Gürtel befestigt werden kann.

- 1. Binden Sie sich den Gürtel um, wobei sich der Clip an der rechten oder linken Seite befinden muss.
- 2. Positionieren Sie das Gerät so, dass der obere und untere Steckplatz des Geräts jeweils dem Clip entsprechend ausgerichtet ist.
- 3. Schieben Sie das Gerät auf den Clip, bis ein Klickgeräusch zu hören ist.

Um das Gerät vom Clip abzunehmen, müssen Sie es vorsichtig von sich weg ziehen, bis es sich aus dem Clip löst.

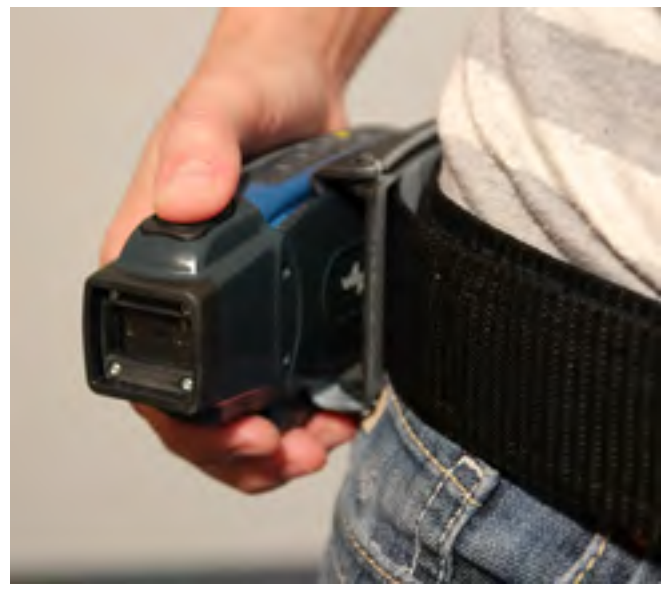

Abbildung 11: Das A730-Scanner-Halfter

#### Verwenden des Gerätehalfters

Das Halfter ist für die Geräte A710 und A720 bestimmt, die während der Schicht nicht häufig benötigt werden.

- **Hinweis:** Es wird dringend empfohlen, ein Vocollect-Halfter für das Gerät zu verwenden. Falls das Gerät in der Tasche oder sonstwo platziert wird, können Probleme bei der WiFi-Verbindung auftreten.
- 1. Befestigen Sie das Halfter am Gürtel.
- **2.** Lösen Sie die Klettverschlüsse.
- 3. Stecken Sie das Gerät mit den Tasten nach oben in das Halfter.
- 4. Schließen Sie die Klettverschlüsse.

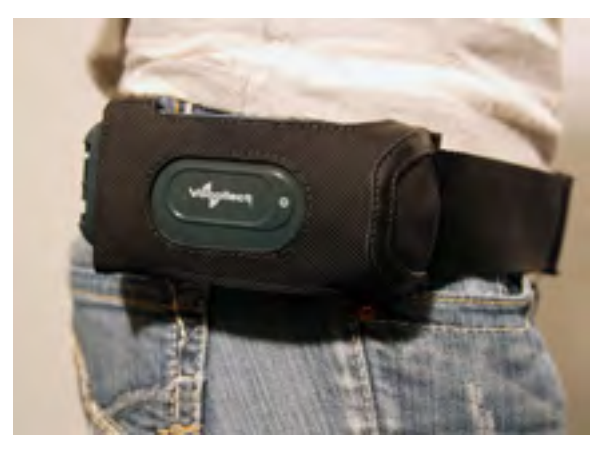

Abbildung 12: Das A700-Gerätehalfter

### Technische Daten des A700-Gürtels

| Gürtelgröße | Länge         |
|-------------|---------------|
| xs          | 46 – 66 cm    |
| S           | 61 – 81 cm    |
| Μ           | 71 – 91 cm    |
| L           | 86 – 107 cm   |
| XL          | 102 – 122 cm  |
| XXL         | 117 – 137 cm) |
| XXXL        | 132 – 152 cm  |

| Gürtelkomponenten                    | Technische Daten    |
|--------------------------------------|---------------------|
| Gürtelmaterial                       | Nylon               |
| Velcro <sup>®</sup> -Klettverschluss | YKK-Klettverschluss |
| Gürtelschnalle                       | ITW Nexus 127-3200  |

### Technische Daten des A700-Halfters

| Gürtelmaterial | Nylon                           |
|----------------|---------------------------------|
| Gürtelschnalle | Kann nicht ausgewechselt werden |
# Kapitel 4

# Talkman A500

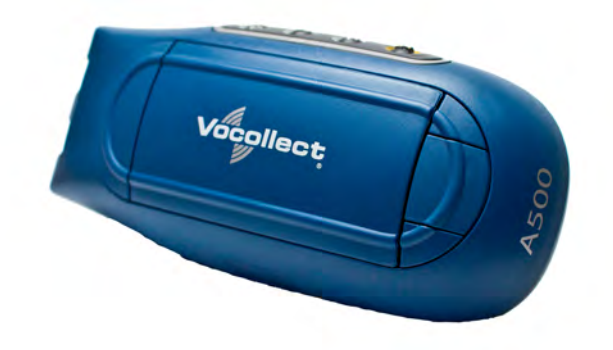

Abbildung 13: Talkman<sup>™</sup> A500

Der Talkman<sup>™</sup> A500 zeichnet sich durch Drahtlosfunktionalität und ein robustes Design aus, das den Beanspruchungen in rauen Lagerhausumgebungen standhält. Das Gerät unterstützt die Bluetooth-Technologie, um mit Anzeigegeräten und anderen Peripheriegeräten und Headsets zu kommunizieren. Der Talkman A500 ist ein besonders leistungsfähiges Modell der Vocollect Talkman-Produktreihe mit einem leistungsstärkeren Prozessor, einem größeren Speicher sowie einem robusteren Funkgerät.

Beim A500 werden die gleichen Akkus, Ladegeräte und Headsets wie bei den Geräten der T5-Serie verwendet. Bei A500- und T5-Modellen wird die Vocollect VoiceClient<sup>™</sup>-Sprachsoftware eingesetzt, der A500 kann aber auch die Vocollect VoiceCatalyst<sup>™</sup>-Funktionalität nutzen und ist daher leistungsfähiger und verfügt über einen größeren Funktionsumfang.

| Gewicht            | 178,89 g<br>mit Standardakku: 312,13 g                                                                        |
|--------------------|----------------------------------------------------------------------------------------------------|
| Länge              | 13,97 cm                                                                                                    |
| Breite             | 6,68 cm                                                                                                    |
| Tiefe              | 4,3 cm                                                                                                    |
| I/O-Ports          | <ul> <li>Headset-Port (gelb)</li> <li>Wartungsport mit Audio-Out und RS-232 serielle Unterstützung</li> </ul> |
| Betriebstemperatur | -30 bis 50 °C                                                                                                 |
| Lagertemperatur    | -34 bis 60 °C                                                                                                 |

# Technische Daten A500: Talkman A500

| Fallgeprüft      | Erfüllt die Norm MIL STD -810F in Bezug auf Stöße und Erschütterungen.<br>Außerdem wurde das Gerät gemäß den folgenden Spezifikationen geprüft:                                                  |  |
|------------------|----------------------------------------------------------------------------------------------------|--|
|                  | <ul> <li>25 Stürze aus 1,5 m Höhe und 10 weitere Stürze aus 1,8 m Höhe auf polierten Beton</li> <li>10 Stürze aus verschiedenen Winkeln aus 1,5 m Höhe bei -29° C auf polierten Beton</li> </ul> |  |
| Luftfeuchtigkeit | 100 %, kondensierend                                                                                                    |  |
| Gehäuse          | IP67                                                                                                    |  |

**Hinweis:** Verpackung variiert für Produktlieferungen. Im Allgemeinen sind Verpackungsmaterialien etwa 15 % des Gesamtgewicht.

# Aufladung eines A500- oder T5-Geräts

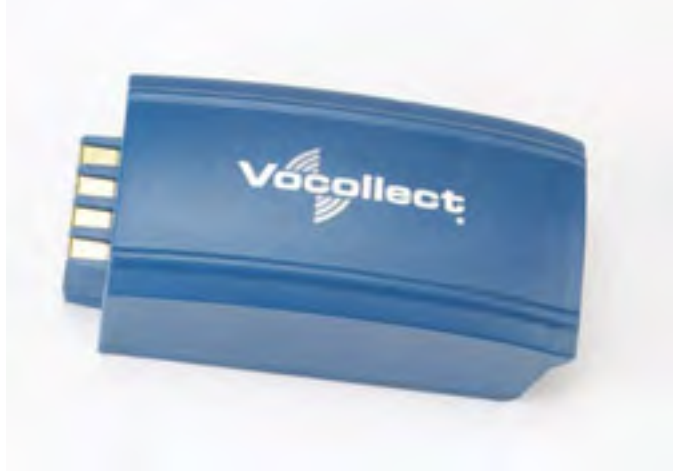

Abbildung 14: Talkman A500/T5 High-Performance Battery

Der A500/T5-Akku ist ein Hochleistungstyp. Im Gegensatz zu den Akkus der T2-Serie, deren Kontakte bündig mit dem Gehäuse abschließen, zeigen die Kontaktstifte des A500/T5-Akkus nach außen.

Vorsicht: Mit andern Worten, A500/T5-Akkus und andere Vocollect-Akkus sind nicht gegenseitig austauschbar. Wenn Sie versuchen, den falschen Akku in ein Gerät einzulegen, beschädigen Sie dadurch eventuell Gerät und Akku.

Beim A500- und T5-Gerät wird der Hochleistungsakku mit dem Vocollect Combination Charger geladen, wobei sich der Akku im oder auch außerhalb des Geräts befinden kann.

# Technische Daten der T5/A500 High-Performance Batteries

Die A500 und T5-Series -Geräte verwenden einen Standardakku.

| Standardakku Gewicht | 133,24 g |
|----------------------|----------|
|                      |          |

#### Elektrische Spezifikationen

- Zellen: Der Hochleistungsakku nutzt zwei Lithium-Ionen-Zellen.
  - Nennspannung = 3,7 V
  - Wattstunden = 19 WHr
- Eigenschaften der Schutzschaltung: Der Akku umfasst eine Schutzschaltung, die Über- und Unterspannung an den Zellen verhindert und den Akku vor Schäden infolge eines Kurzschlusses zwischen Plus- und Minuspol des Akkus schützt.
- Der Akku beinhaltet Spezialelektronik, die das Gerät mit der jeweiligen Leistung, Temperatur und Akkuidentifikation versorgt. Diese Informationen werden der Voice Management Software zur Verfügung gestellt.
- Laden des Akkus: Der Akku darf ausschließlich in einem spezifischen Vocollect-Ladegerät geladen werden.

#### Mechanische Spezifikationen und Umweltspezifikationen

- Fallprüf-Spezifikationen: Der Hochleistungsakku erfüllt den US-Militärstandard MIL STD 810F für Schockund Fallkriterien (Transit-Drop).
- Umweltspezifikationen: Die Akkuhälften sind miteinander schallverschweißt, um das Innere vor Wasser und Staub zu schützen. Der Akku funktioniert unter folgenden Bedingungen ordnungsgemäß:

Temperatur: -40 bis 55° C; Luftfeuchtigkeit: 95 %, nicht kondensierend; Regen/Staub: IP67

#### Akku-Benachrichtigungen

Akkuwarnungen für einen Talkman-Akku werden zu folgenden Zeitpunkten ausgegeben:

- Erste Warnung = 3.550 mV
- Wichtige Warnung = 3.350 mV

#### Aufladung eines A500- oder T5-Akkus in einem Gerät

- 1. Entnehmen Sie das Gerät aus der Gürtelklammer.
- 2. Trennen Sie die Verbindung zu sonstigen Peripheriegeräten.
- **3.** Legen Sie das Gerät in einen freien Geräteladeplatz des Ladegeräts ein. Drücken Sie das Gerät zu diesem Zweck nach unten und anschließend nach hinten, bis es in der korrekten Position einrastet.
- **4.** Stellen Sie nach Einlegen des Geräts in das Ladegerät sicher, dass sich die LED-Anzeige am Gerät einschaltet und grün zu blinken beginnt.
  - a) Schaltet sich die LED-Anzeige nach 30 Sekunden nicht ein, entnehmen Sie das Gerät aus dem Ladeplatz des Ladegeräts und legen Sie es anschließend wieder ein.
  - b) Schaltet sich die LED-Anzeige dann noch immer nicht ein, wiederholen Sie den Vorgang an einem anderen Ladeplatz des Ladegeräts.

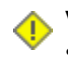

Vorsicht: Legen Sie das Gerät erst dann in das Ladegerät ein, wenn Sie es vom Headset und von den sonstigen Peripheriegeräten getrennt haben. Entnehmen Sie den Akku nicht aus dem Gerät, wenn Sie dieses an ein Ladegerät anschließen.

## Aufladung eines Akkus für den A500 oder die T5-Serie

- 1. Nehmen Sie den Akku aus dem Talkman-Gerät heraus.
- 2. Halten Sie den Akku so, dass die Kontakte nach unten zeigen und das Vocollect-Etikett zu Ihnen hin zeigt.

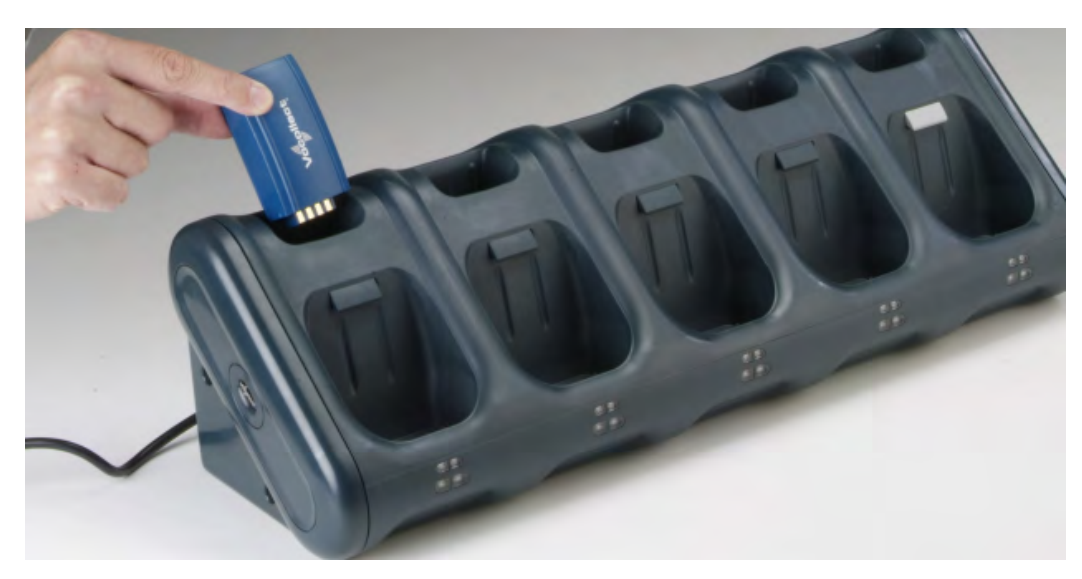

Abbildung 15: Platzierung eines Akkus im Ladegerät

- 3. Legen Sie den Akku in ein freies Akkufach an der Oberseite des Ladegeräts ein. Sobald der Akku ordnungsgemäß in das Ladegerät eingelegt wurde, ist die linke LED-Anzeige für das betreffende Akkufach rot erleuchtet.

Hinweis: Die LED-Anzeigen in der oberen Reihe beziehen sich auf die Akkufächer des Ladegeräts und die unteren Anzeigen auf die Ladeplätze für Geräte.

# Entnahme eines A500 bzw. eines Geräts der T2- oder T5-Serie aus einem Ladegerät

Sobald die LED-Anzeige am Gerät grün blinkt, ist das Gerät einsatzbereit. Blinkt die LED-Anzeige rot, ist das Gerät noch nicht einsatzbereit.

() Wichtig: Leuchtet die Anzeige am Gerät dauerhaft rot, wenden Sie sich bitte an Ihren Systemadministrator.

- 1. Vergewissern Sie sich, dass das Gerät einsatzbereit ist.
- 2. Ziehen Sie das Gerät aus dem Ladegerät heraus.

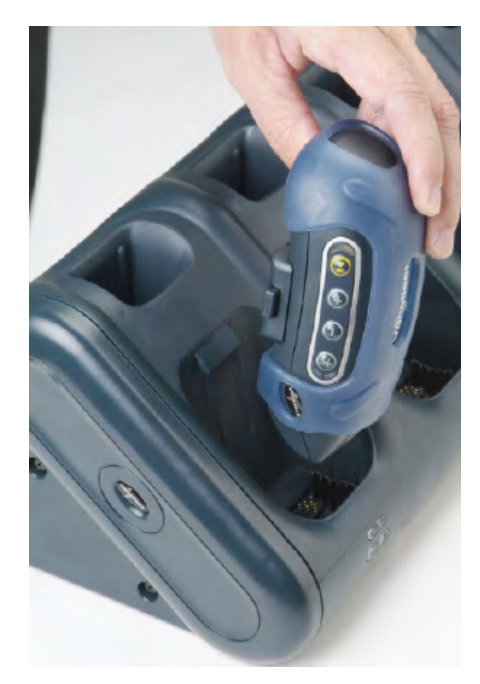

Abbildung 16: Entnahme eines Geräts aus einem Ladegerät

# Einlegen eines Akkus in einen Talkman A500 bzw. ein Gerät der T5- oder T2-Serie

Stellen Sie sicher, dass der einzulegende Akku vollständig geladen ist.

- 1. Halten Sie den Talkman so, dass die roten und gelben Ports von Ihnen weg zeigen.
- 2. Halten Sie den Akku so, dass die Pins von Ihnen weg zeigen und sich das Vocollect-Logo oben befindet.
- 3. Legen Sie den Akku schräg, mit dem Pin-Ende zuerst, ein.

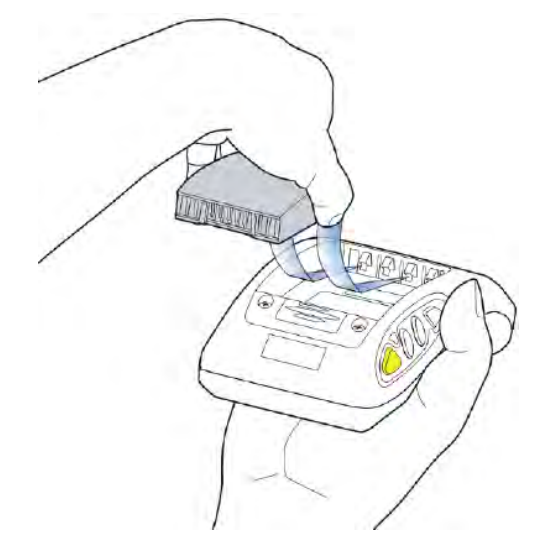

Abbildung 17: Ordnungsgemäßes Einlegen eines Akkus

- **4.** Drücken Sie die hintere Seite des Akkus in die korrekte Position. Sie hören ein Klicken, wenn der Akku in seiner Position einrastet.
  - **Vorsicht:** Wenden Sie keine Gewalt an, um den Akku in das Akkufach einzulegen. Dies kann zu Schäden an Akku oder Gerät führen. Falls der Akku nicht mühelos in seiner Position einrastet, ändern Sie die Lage des Akkus im Akkufach und versuchen Sie es erneut.

Stellen Sie sicher, dass der Akku fest sitzt ist und nicht ohne Drücken der Akku-Entriegelungstaste entnommen werden kann.

### Entnahme eines Akkus aus einem Talkman A500 bzw. einem Gerät der T5- oder T2-Serie

Stellen Sie sicher, dass das Talkman-Gerät ausgeschaltet ist.

Vorsicht: Entnehmen Sie den Akku erst, wenn die LED-Anzeige erloschen ist. Wird der Akku bereits entnommen, wenn das Gerät noch eingeschaltet ist oder sich im Ruhezustand befindet, können die erfassten Daten evtl. verloren gehen.

- 1. Halten Sie das Gerät so in einer Hand, dass das Akkufach zu Ihnen zeigt.
- 2. Drücken Sie die Akku-Entriegelungstaste vollständig nach unten, bis der Deckel des Akkufachs aufspringt.

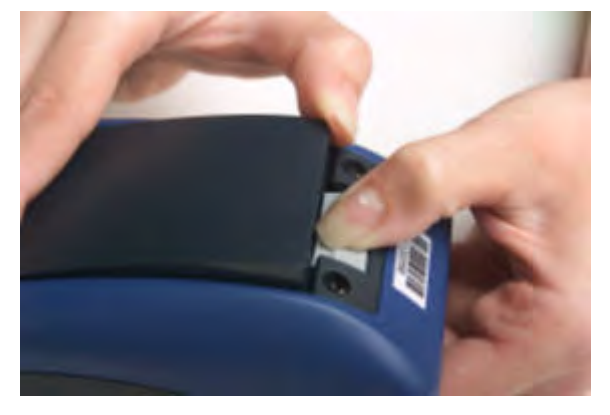

Abbildung 18: Entnahme des Akkus aus einem Gerät

3. Heben Sie den Akku aus dem Akkufach.

## Akku-Aufwärmzeit

Wurde ein Akku in einer kalten Umgebung genutzt, wird dieser nicht geladen, ehe er sich ausreichend aufgewärmt hat.

| Nutzung des Akku unter folgenden Bedingungen: | Ungefähre Dauer der Aufwärmzeit: |
|-----------------------------------------------|----------------------------------|
| -4°C                                          | 6 Minuten                        |
| -10°C                                         | 10 Minuten                       |
| -20°C                                         | 22 Minuten                       |
| -30°C                                         | 30 Minuten                       |

# Informationen über LED-Anzeigen

Vocollect Talkman-Geräte, Ladegeräte und das SRX-Headset sowie dessen Ladegerät sind mit LEDs ausgestattet, welche den Zustand des Geräts anzeigen. Diese LEDs können ein- oder ausgeschaltet sein bzw. blinken. In einigen Fällen kann eine LED-Anzeige auch abwechselnd in zwei verschiedenen Farben blinken.

Weisen die LEDs auf ein bestehendes Problem hin, befolgen Sie bitte die Schritte zur Fehlerbehebung, um das jeweilige Problem zu lösen. Finden Sie *Behebung von über die LED-Anzeige signalisierten Problemen*.

# LED-Anzeigen des A500-Geräts

| LED                 | Status                                        | A500                                                                                                    |  |
|---------------------|-----------------------------------------------|----------------------------------------------------------------------------------------------------|--|
| Grün                | Ein                                           | Gerät ist eingeschaltet                                                                                                    |  |
|                     | Schnelles Blinken                             | Das Gerät wird im Ladegerät<br>geladen.                                                                                                    |  |
|                     | Langsames Blinken                             | hat eine der folgenden<br>Bedeutungen:                                                                                                    |  |
|                     |                                               | <ul> <li>Das Gerät befindet sich im<br/>Ruhezustand und wird nicht im<br/>Ladegerät geladen</li> <li>Das Auswahlmenü der<br/>Sprachanwendung wird genutzt</li> <li>Bestimmte Komponenten der<br/>Software werden geladen</li> </ul>            |  |
| Rot                 | Kurz aufleuchtend                             | Gerät wird eingeschaltet<br>Gerät wird ausgeschaltet                                                                                                    |  |
|                     |                                               |                                                                                                    |  |
|                     | Dauerhaft leuchtend                           | Fehler – an den<br>Systemadministrator wenden                                                                                                    |  |
|                     | Blinkt                                        | hat eine der folgenden<br>Bedeutungen:                                                                                                    |  |
|                     |                                               | <ul> <li>Ein Bediener wird aus<br/>VoiceConsole abgerufen und<br/>geladen</li> <li>Eine Sprachanwendung wird<br/>aus VoiceConsole abgerufen,<br/>gelesen und geladen</li> <li>Bestimmte Komponenten der<br/>Software werden geladen</li> </ul> |  |
| Gelb                | Aus                                           | Wi-Fi aus                                                                                                    |  |
|                     | Schnelles Blinken                             | Wi-Fi eingeschaltet, aber nicht verbunden                                                                                                    |  |
|                     | Langsames Blinken                             | Wi-Fi eingeschaltet und es wird die<br>Verbindung zu einem<br>Drahtlosnetzwerk hergestellt                                                                                                    |  |
| Blau                | Aus                                           | Bluetooth ausgeschaltet                                                                                                    |  |
| (Bluetooth-Anzeige) | Schnelles Blinken                             | Erkennungsvorgang/Paging läuft                                                                                                    |  |
|                     | Langsames Blinken                             | Verbindung hergestellt                                                                                                    |  |
|                     | Mehrmaliges Blinken Gerät kann erkannt werden |                                                                                                    |  |

# **Einfache Konfiguration**

Zur einfachen Konfiguration wird eine serielle Verbindung zwischen den Ladeplätzen des T5/A500-Ladegeräts hergestellt, um die Konfigurationsdateien von einem T5 auf alle an das Ladegerät angeschlossenen Geräte zu laden. Mithilfe dieser Funktion können im Rahmen von Neuinstallationen schnell die ursprünglichen T5-Konfigurationen eingerichtet werden und mühelos neue T5-Geräte hinzugefügt oder reparierte Geräte wieder in Betrieb genommen werden.

Mithilfe dieser Funktion können sämtliche unterstützten Gerätemodelle (d. h. T5, T5m und A500) konfiguriert werden. Auch können im Ladegerät mehrere Modelle gleichzeitig konfiguriert werden. Es sollte jedoch beachtet werden, dass einige konfigurierbaren Parameter sich ausschließlich auf die Funkkarte des betreffenden Geräts beziehen. Einige der aus dem Mastergerät auf andere Funkgeräte hochgeladenen Parameter sind daher vielleicht nicht effektiv. da die Geräte, die die Verteilung empfangen, evtl. nicht alle notwendigen Parameter für ihre speziellen Funkgeräte erhalten.

**Hinweis:** Die einfache Konfiguration sollte ausschließlich in Verbindung mit einem DHCP-Server angewendet werden.

# Einfache Konfiguration: Erstmalige Einrichtung

Die folgenden Anweisungen gelten für die erstmalige Einrichtung des Standorts. Das heißt, aktuell sind keine Geräte an VoiceConsole angeschlossen.

1. Erstellen Sie in VoiceConsole ein Geräteprofil.

Das Geräteprofil kann als "Standardprofil" definiert werden, welches automatisch auf ein Gerät mit "nur-Plattform" geladen wird. Das Gerät muss dafür im Standby Modus sein und mit der VoiceConsole verbunden sein.

**Hinweis:** Talkman A500 Model TT-802 wird als Gerät mit "nur Plattform" ausgeliefert. Es hat keine Vocollect Voice Software – VoiceConsole oder VoiceCatalyst – vorinstalliert.

2. Geben Sie in das Textfeld Erweiterte Geräteeinstellungen folgenden Parameter ein: "distributable"="1"

Der Wert "1" markiert das Geräteprofil als eines, das über eine serielle Verbindung zwischen den Ladeplätzen des T5/A500-Ladegeräts mit anderen Geräten ausgetauscht werden kann. Wird dieser Parameter nicht im Geräteprofil abgelegt oder sein Wert auf Null gesetzt, wird das Geräteprofil nicht ausgetauscht.

- 3. Folgen Sie den Anweisungen in der VoiceConsole-Onlinehilfe zur Erstellung des Geräteprofils.
- 4. Verwenden Sie ein serielles Kabel, um dieses Profil auf ein einziges Gerät zu laden.
  - **Hinweis:** Ist das zu ladende Geräteprofil für die Nutzung in Verbindung mit statischen IP-Adressen konfiguriert, wird allen Geräten dieselbe IP-Adresse zugewiesen.

## Einfache Konfiguration: Ausrichtung weiterer Geräte

Mithilfe der Anweisungen zur einfachen, ersten Konfiguration und der VoiceConsole-Onlinehilfe wurde ein Einzelgerät konfiguriert. Mittels folgender Anleitungen können noch weitere Geräte konfiguriert werden.

- Schließen Sie ein ordnungsgemäß konfiguriertes T5-, T5*m* oder A500-Gerät an das Übertragungsfach des Ladegeräts an. Von vorn aus gesehen, ist das Übertragungsfach das erste Fach rechts. Es ist durch einen weißgelben Riegel gekennzeichnet. Alle anderen Fächer sind mit dunkelgrauen Riegeln versehen.
- 2. Setzen Sie die neuen oder reparierten T5-, T5m- oder A500-Geräte in die übrigen Ladegerätfächer ein.

- Die LED-Anzeigen der nicht konfigurierten Geräte blinken grün, bis die Geräte erkennen, dass sie keine Verbindung zu VoiceConsole herstellen können.
- Die LED-Anzeigen blinken orange, während die Geräte versuchen, eine Verbindung zum Netzwerk herzustellen, um auf eine Dateiübertragung zu warten.
- Die LED-Anzeigen blinken kurzzeitig grün, sobald die Geräte Profile vom konfigurierten Gerät empfangen und die Konfiguration prüfen.
- Die LED-Anzeigen leuchten dauerhaft rot, wenn die Geräte neu gestartet werden.
- Sobald die Geräte die Konfigurationsdatei angewendet und erfolgreich eine Verbindung zur VoiceConsole hergestellt haben, beginnen die LED-Anzeigen grün zu blinken. Die Geräte stehen dann zur Nutzung bereit oder können an ein anderes Ladegerät angeschlossen werden, um weitere Geräte auszurichten.

Hinweis: Die Wechselstromanzeige in der unteren rechten Ecke des Ladegeräts leuchtet abwechselnd grün und gelb, während die einfache Konfiguration ausgeführt wird. Geräte sollten erst dann getrennt werden, wenn die entsprechende Anzeige am Gerät grün blinkt oder die Stromanzeige am Ladegerät dauerhaft grün leuchtet.

# Talkman A500 VMT

Bei einem Talkman A500 VMT handelt es sich um ein Gerät der A500 mit Akkuadapter, welches in Fahrzeugen, wie z. B. Gabelstaplern oder motorisierten Palettenhubwagen, installiert werden kann. Nach der Installation des Geräts wird ein Akku in das Batteriefach des A500-Geräts eingelegt (und an die Stromversorgung des Fahrzeugs angeschlossen).

Talkman-Geräte dieser Konfiguration können mit beliebigen verkabelten oder kabellosen Geräten (Headsets, Scannern usw.) kombiniert werden. Dazu bietet Vocollect Komplettlösungen an, einschließlich Befestigungssets und Stromversorgungssystemen, sodass jedes Gerät der Talkman A500 im Rahmen einer A500 VMT-Konfiguration genutzt werden kann.

♦

**Vorsicht:** SCHAUEN SIE WÄHREND DER BEDIENUNG VON MASCHINEN NICHT AUF DAS GERÄT, UM EINE ABLENKUNG ZU VERMEIDEN, DIE ZU UNFÄLLEN UND VERLETZUNGEN DES BEDIENERS UND DRITTER FÜHREN KÖNNTE.

Befolgen Sie die nachstehenden Anweisungen, um das Gerät ordnungsgemäß im Gabelstapler zu installieren.

- Ermitteln Sie den optimalen Anbringungsort für das Gerät und berücksichtigen Sie dabei das Blickfeld des Fahrers.
- Installieren Sie die entsprechende Befestigungsvorrichtung.
- Schließen Sie das Gerät an das Leitungsnetz des Fahrzeugs an.

# Schraubbefestigung für Talkman A500/T5 VMT

Bei der Schraubbefestigung handelt es sich um eine Haltevorrichtung, die mit einer festen Oberfläche im Inneren des Fahrzeugs verschraubt wird.

Bei der Klemmbefestigung handelt es sich um eine Haltevorrichtung, die an eine feste Oberfläche im Inneren des Fahrzeugs geklemmt wird. Bei Bedarf kann diese auch mit einer festen Oberfläche verschraubt werden.

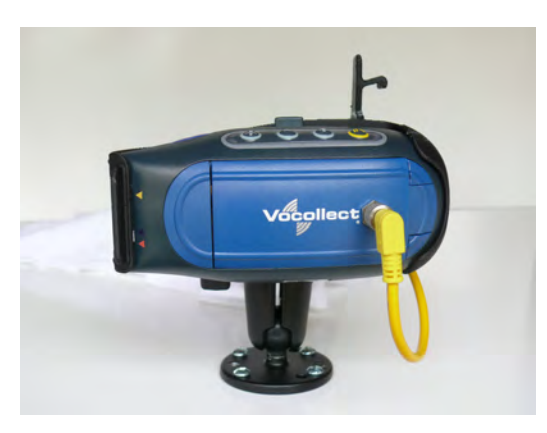

Abbildung 19: Schraubbefestigung

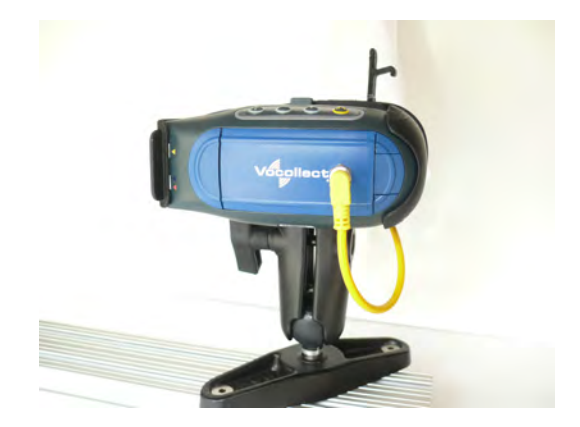

Abbildung 20: Klemmbefestigung

### Zubehör für den Talkman A500/T5 VMT

Der Talkman A500/T5 VMT ist auf die Installation mithilfe von RAM Mounting Systems Hardware ausgelegt. Der Lieferumfang von Vocollect umfasst einen Befestigungswinkel für den A500/T5 sowie Befestigungsteile von RAM Mounting Systems. Für individuelle Installationsanforderungen sind zusätzliche Befestigungswinkel bzw. Befestigungsteile direkt über RAM Mounting Systems (www.ram-mount.com) erhältlich.

Der A500/T5 VMT muss auf einem festen Untergrund montiert werden.

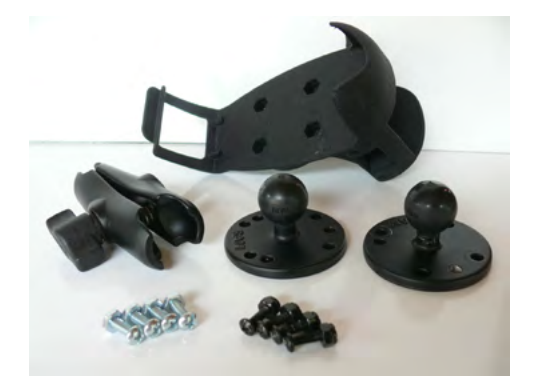

Abbildung 21: Montageteile zum Anschrauben

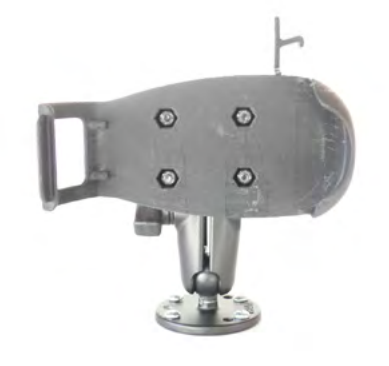

Abbildung 22: Schraubhalterung

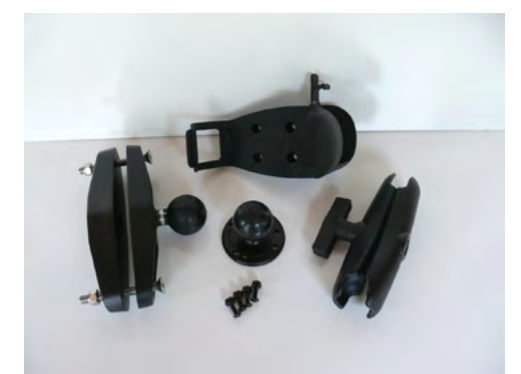

Abbildung 23: Montageteile zum Klemmen

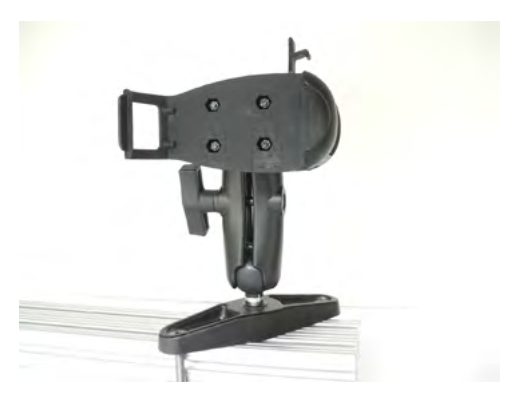

Abbildung 24: Klemmhalterung

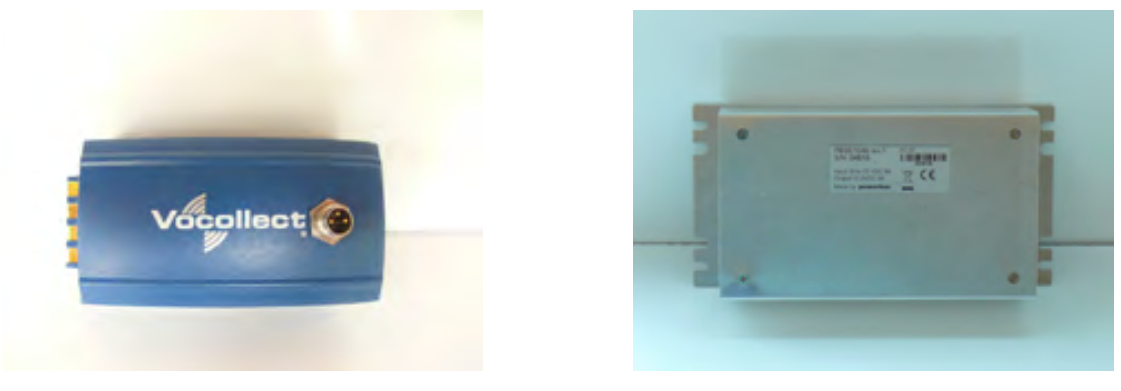

Abbildung 25: Akkuadapter

Abbildung 26: Stromversorgung

- **Hinweis:** Sie können eine eigene Stromversorgung nutzen, diese muss jedoch 12-15 V bei 1 Ampere liefern. Wenn Sie Ihre eigene Stromversorgung nutzen, müssen Sie dennoch das Akkuadapter-Kabel und den Akkuadapter für den Anschluss an das Gerät der A500/T5-Serie verwenden.
- Hinweis: Diese Konfiguration erfordert keinen Anschluss des A500/T5-Geräts an die Stromversorgung des Fahrzeugs. Auf Wunsch und zu betriebsspezifischen Zwecken können Geräte der A500/T5-Serie in VMT-Konfiguration auch über einen Vocollect-Akku betrieben werden.

#### Technische Daten des Zubehörs für den Talkman A500/T5 VMT

| Betriebstemperatur | -30 bis 50 °C |
|--------------------|---------------|
| Lagertemperatur    | -40 bis 70 °C |

## Positionierung des Talkman A500/T5 VMT

•

- Ermitteln Sie die beste Position f
  ür das Ger
  ät und alle damit verbundenen Komponenten. Falls fr
  üher ein ähnliches Ger
  ät installiert war, pr
  üfen Sie bitte, ob dessen Position auch f
  ür das aktuelle Ger
  ät geeignet ist.
- Testen Sie die Installation mindestens 30 Minuten lang, bevor Sie die Installation in einem anderen Fahrzeug vornehmen. Protokollieren Sie alle Einzelheiten:
  - Stellen Sie sicher, dass die Position des Geräts keine Steuerungselemente des Fahrzeugs behindert.
  - · Achten Sie darauf, dass das Gerät nicht die Sicht des Fahrers beeinträchtigt.
  - Sorgen Sie dafür, dass das Gerät auch langzeitig gesehen für den Benutzer recht komfortabel positioniert ist.

## Installation der Befestigungswinkel für des Talkman A500/T5 VMT

Vocollect liefert folgende Schraubbefestigungs-Komponenten:

| Artikelnr. | Menge | Beschreibung                                                               |
|------------|-------|----------------------------------------------------------------------------|
| 1          | 2     | Befestigungsvorrichtung im Fahrzeug,<br>Halterung/Schraubbefestigungsbasis |
| 2          | 1     | Befestigungsvorrichtung im Fahrzeug, Arm                                   |
| 3          | 1     | Befestigungsvorrichtung im Fahrzeug, Halterung                             |

Vocollect liefert folgende Klemmbefestigungs-Komponenten:

| Artikelnr. | Menge | Beschreibung                                                               |
|------------|-------|----------------------------------------------------------------------------|
| 1          | 1     | Befestigungsvorrichtung im Fahrzeug, Klemme                                |
| 2          | 1     | Befestigungsvorrichtung im Fahrzeug, Arm                                   |
| 3          | 1     | Befestigungsvorrichtung im Fahrzeug, Halterung                             |
| 4          | 1     | Befestigungsvorrichtung im Fahrzeug,<br>Halterung/Schraubbefestigungsbasis |

- 1. Bohren Sie die zur Anbringung der Befestigungsbasis am Fahrzeug erforderlichen Löcher. Bei der Klemmbefestigung ist dieser Schritt nicht erforderlich.
- 2. J Hinweis: Schmieren Sie die Gewinde der Klemmbefestigungsschrauben mit leichtem Schmieröl oder Rostlöser ein.

Schrauben oder klemmen Sie die Befestigungsbasis an die gewünschte Stelle.

- **3.** Bringen Sie die andere Basis am anderen Ende des Arms an und befestigen Sie diese in der gewünschten Position. Drehen Sie zu diesem Zweck den Verriegelungshebel im Uhrzeigersinn.
- 4. Schrauben Sie die Gerätehalterung an der Basis fest.
- 5. Setzen Sie das Gerät in die Halterung und den Akkuadapter in das Gerät ein.
- 6. Verbinden Sie das Stromkabel mit dem Akkuadapter.

Um Vibrationen zu vermeiden, darf der Arm keine anderen Komponenten der Befestigungsbasis berühren. Mit anderen Worten, der Arm darf nicht zu weit geneigt werden.

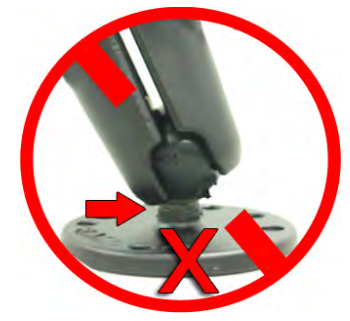

# Verbinden der Kabel mit der Stromversorgung und Anschließen der Stromversorgung an ein 12- oder 24-Volt-Fahrzeug

Vocollect liefert folgende Teile zum Anschluss der Stromversorgung eines 12- oder 24-V-Fahrzeugs an ein Gerät:

| Artikelnr. | Menge | Beschreibung                                  |
|------------|-------|-----------------------------------------------|
| 1          | 1     | Stromversorgung, 9-36 V DC Eingang            |
| 2          | 1     | Kabel von der Stromversorgung zum Akkuadapter |

Vocollect liefert folgende Teile zum Anschluss der Stromversorgung eines 36- oder 48-V-Fahrzeugs an ein Gerät:

| Artikelnr. | Menge | Beschreibung                                  |
|------------|-------|-----------------------------------------------|
| 1          | 1     | Stromversorgung, 18-60 V DC Eingang           |
| 2          | 1     | Kabel von der Stromversorgung zum Akkuadapter |

Sie benötigen die folgenden Elemente:

- Ein Kabel von der Stromversorgung zur Stromquelle des Fahrzeugs. Vocollect empfiehlt ein der Industrienorm entsprechendes Kabel mit folgenden Spezifikationen: Anzahl der elektrischen Leiter = 3, Drahtlehre = 16, Temperatur = -40 bis 90 °C
- Kabelbinder
- **A Vorsicht:** Allgemeine Richtlinien zum Verlegen elektrischer Kabel
  - Das Fahrzeug muss abgeschaltet und die Fahrzeugbatterie abgeklemmt sein.
  - Kabel sollten von Oberflächen ferngehalten werden, die sich eventuell erhitzen können.
  - Kabel sollten keinesfalls so verlegt werden, dass sie sich in beweglichen Teilen verfangen könnten.
  - Kabel sollten nicht an der Außenseite eines Fahrzeugs verlegt werden.
  - Kabel sollten keine 90°-Biegungen aufweisen; der Biegeradius sollte mindestens als 2,5 cm betragen.
  - Um lose Kabel zu vermeiden, sollten diese aufgewickelt und mit einem Kabel im Fahrzeuginneren befestigt werden.
  - Für größtmöglichen Schutz sollten Sicherungen so nah wie möglich an der Stromquelle positioniert werden.
  - Um den T5 VMT vor Spannungsspitzen zu schützen und die Spannung umzuwandeln, wird zwischen dem T5 VMT und der Gabelstapler-Batterie ein Wandlermodul installiert.
- 1. Klemmen Sie die Fahrzeugbatterie ab.
- 2. Entfernen Sie die vier Schrauben an der Oberseite der Stromversorgung, um die Schraubanschlüsse freizulegen.
- 3. Entfernen Sie die Isolierung der drei Drähte des Kabels von der Stromversorgung zur Stromquelle des Fahrzeugs, um etwa 5 mm Kupferdraht freizulegen. Stellen Sie sicher, dass das Kabel lang genug ist und von der Stromversorgung bis zur Stromquelle des Fahrzeugs reicht.
- 4. Entfernen Sie die Isolierung des schwarzen und des braunen Drahts des gelben Kabels vom Akkuadapter zur Stromversorgung, um etwa 5 mm Kupferdraht freizulegen. Das blaue Kabel wird nicht benötigt; das aus dem gelben Kabel hervortretende Stück kann abgeklemmt werden. Stellen Sie sicher, dass das Kabel lang genug ist und von der Stromversorgung bis zur Stromquelle des Fahrzeugs reicht.
- 5. Verbinden Sie die Kabel des Akkuadapters mit der Stromversorgung anhand der folgenden Schritte:
  - Lösen Sie die Schrauben dort, wo der Anschluss an die Stromversorgung vorgenommen wird.
  - Ordnen Sie die Kabel ihrer korrekten Position zu, wie in der nachfolgenden Tabelle gezeigt:

| Kabel                       | Ausgangsanschluss |
|-----------------------------|-------------------|
| Braun – Fahrzeug Positiv    | +                 |
| Schwarz – Fahrzeug Negativ  | -                 |
| Kein Anschluss erforderlich | GND               |
| Blau (gekürzt)              | Nicht zutreffend  |

- Ziehen Sie die Schrauben fest.
- Stellen Sie sicher, dass die Kabel sicher sind.
- 6. Verbinden Sie die Kabel der Stromquelle des Fahrzeugs mit der Stromversorgung anhand der folgenden Schritte:
  - Lösen Sie die Schrauben dort, wo der Anschluss an die Stromversorgung vorgenommen wird.
  - Ordnen Sie die Kabel ihrer korrekten Position zu, wie in der nachfolgenden Tabelle gezeigt:

| Kabel                                                                                              | Eingangsanschluss |
|----------------------------------------------------------------------------------------------------|-------------------|
| Weiß (kann je nach Kabel variieren) – Fahrzeug Positiv                                             | +                 |
| Schwarz (kann je nach Kabel variieren) – Fahrzeug Negativ                                          | -                 |
| Grün – Fahrzeug-Masse:                                                                             | GND               |
| Empfehlungen Sie Equipment Manufacturer - für den Anschluss der RS Erdungsanschluss des Netzteils. |                   |

- Ziehen Sie die Schrauben fest.
- Stellen Sie sicher, dass die Kabel sicher sind.
- 7. Nachdem alle Kabel ordnungsgemäß installiert wurden, bringen Sie Kabelbinder an, um die Kabel in ihrer Position zu sichern.

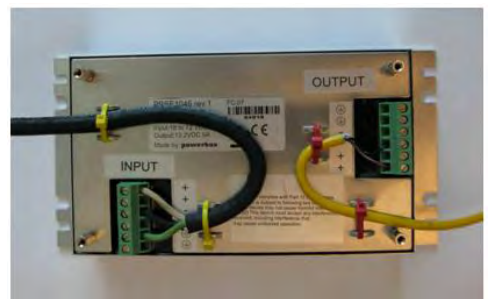

Abbildung 27: An die Stromversorgung angeschlossene Kabel

8. Positionieren Sie die Stromversorgung so, dass sie niemanden behindert, z. B. unter dem Armaturenbrett eines Gabelstaplers, und befestigen Sie sie mit Kabelbindern an einer stabilen Oberfläche. Alternativ dazu kann die Stromversorgung über die Montageschlitze auch angeschraubt werden.

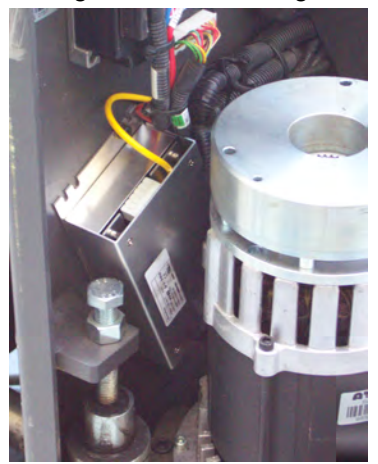

Abbildung 28: Unter einem Armaturenbrett an einer stabilen Oberfläche angebrachte Stromversorgung

- 9. Verlegen Sie das Kabel zur Verbindung des Akkuadapters mit der Stromversorgung von der Stromversorgung aus bis zur geplanten Montagestelle des T5 VMT.
- 10. Schließen Sie das gelbe Kabel an den Akkuadapter an.

## Anschluss des Talkman A500/T5 VMT-Mobilcomputers an die Stromversorgung eines Fahrzeugs

Sie benötigen Folgendes:

- Zwei Sicherungshalter von Cooper Bussmann. Vocollect empfiehlt eine wasserdichte Inline-Sicherung der Cooper Bussmann HFA-Serie.
- Zwei Sicherungen. Vocollect empfiehlt die SLO BLO-Sicherung (2 A, 250 V).
- Drei Flachstecker
- Vier kleine Kabelbinder
- Verbindungselemente

Vocollect empfiehlt ungeschalteten Strom als Quelle für die Stromversorgung. Dadurch bleiben die Talkman-Geräte für Software-Updates eingeschaltet und vor dem unbeabsichtigten Ausschalten geschützt, falls das Fahrzeug versehentlich schnell abgeschaltet wird.

- 1. Entfernen Sie sämtliche Stromquellen aus dem Fahrzeug.
- 2. Sorgen Sie bei der Stromversorgung dafür, dass das Kabel nicht zu lang ist.
- **3.** Schließen Sie die Sicherungen in der Nähe des Akkus an das Kabel an. Entfernen Sie etwa 10 cm der Kabel-Außenisolierung.
- 4. Legen Sie etwa 10 mm Kupfer des positiven und negativen Drahtes frei.
- **5.** Führen Sie die freigelegten Kupferdrähte in die Sicherungshalter ein und crimpen Sie diese mit einem entsprechenden Werkzeug.
- 6. Erden Sie den grünen Draht im Fahrzeug.
- Verbinden Sie den weißen gesicherten Draht mithilfe eines geeigneten Verbindungsstücks mit dem positiven Pol der Stromquelle im Fahrzeug. Eventuell muss diese Verbindung durch Crimpen hergestellt werden.
- 8. Verbinden Sie den schwarzen gesicherten Draht mithilfe eines geeigneten Verbindungsstücks mit dem negativen Pol der Stromquelle des Fahrzeugs. Eventuell muss diese Verbindung durch Crimpen hergestellt werden.
- 9. Nehmen Sie den Anschluss der Stromversorgung wie in folgender Abbildung gezeigt vor.

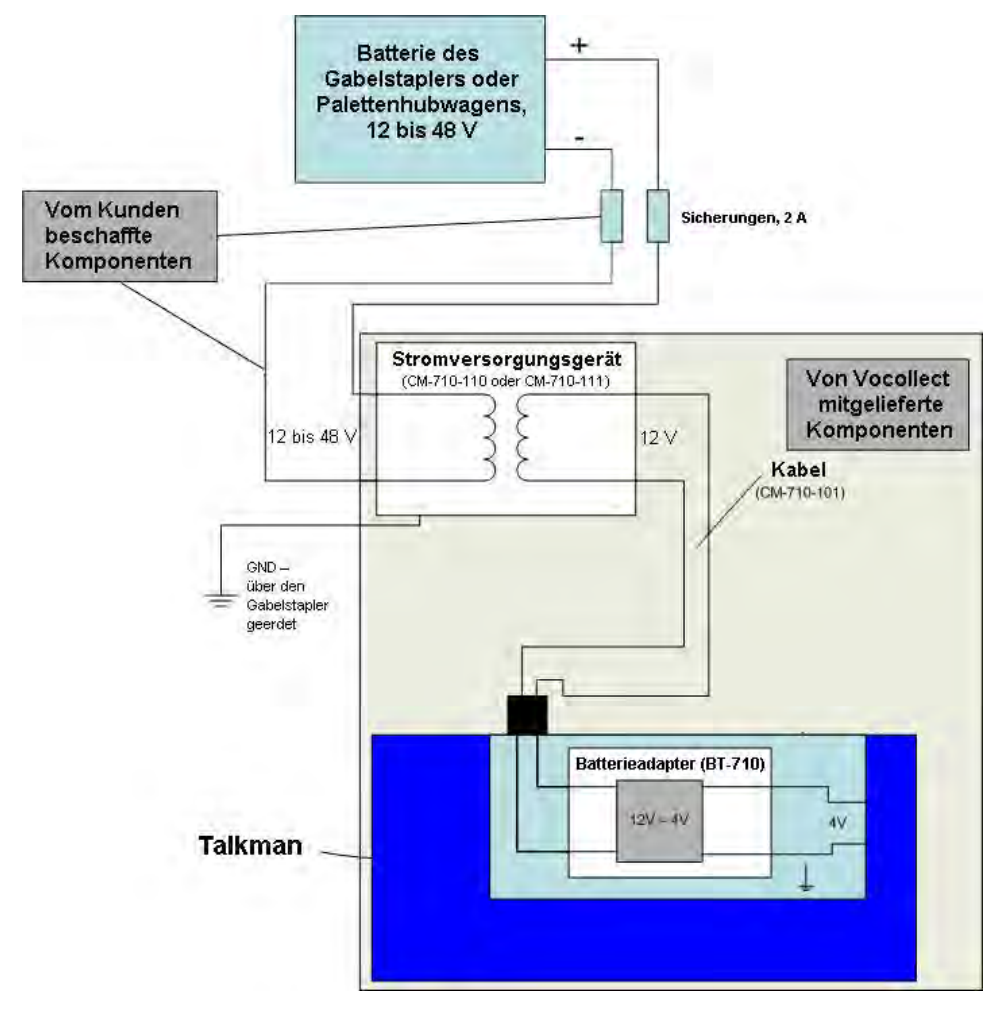

Abbildung 29: Anschluss der Stromversorgung

10. Sichern Sie die Drähte mit Kabelbindern.

# Entfernung des Talkman A500/T5 VMT aus dem Fahrzeug

Die Komponenten des Talkman A500/T5 VMT können auf einfache Weise aus dem Fahrzeug entfernt werden, wenn das Fahrzeug gewartet oder repariert werden muss oder wenn ein flexibler Mobilcomputer-Betrieb erforderlich ist.

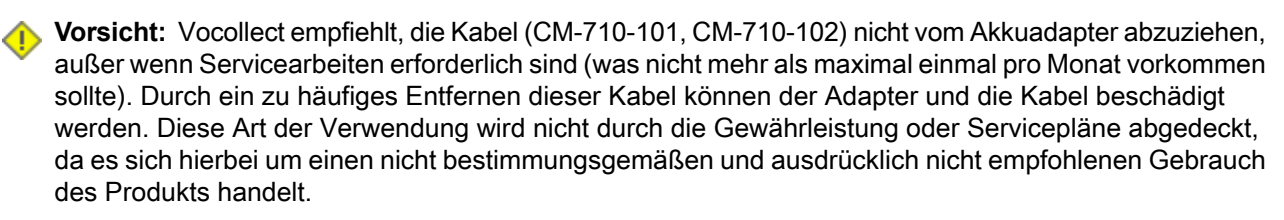

- 1. Lösen Sie den Akkuadapter vom Gerät.
- 2. Docken Sie den Akkuadapter an der Seite der VMT-Halterung.

Dadurch kann das Gerät weiterhin ungestört herausgenommen werden und Akkuadapter sowie Kabel sind angeschlossen und geschützt.

Vorsicht: Ein nicht genutzter Akkuadapter muss verkabelt und angedockt bleiben, um eine Beschädigung der Kabel und einen versehentlichen Kontakt der Akkuadapteranschlüsse mit Metallflächen zu vermeiden.

# Zubehör

Vocollect bietet umfassendes Zubehör in Bezug auf Tragen, Schutz und Bedienung von Talkman- und anderen Handheld-Geräten an.

# Pidion BM-170 Anzeige

Beim Pidion BM-170 handelt es sich um ein Anzeigegerät, das zusammen mit einem Talkman A500/A700 für Anwendungen genutzt werden kann, bei denen es angemessener ist, Sprachmeldungen durch eine Anzeige zu ergänzen. Das Gerät ist mit einem Touchscreen sowie verschiedenen Tasten und Schaltern ausgestattet:

| Steuerung    | Position                   | Aktion                                                                        |
|--------------|----------------------------|-------------------------------------------------------------------------------|
| Wippschalter | Linke Seite                | Erhöht und senkt die Lautstärke                                               |
| Große Taste  | Rechte Seite               | Schaltet ein und aus                                                          |
| Kleine Taste | Rechte Seite               | Zurück                                                                        |
| Optionsmenü  | Oberer linker Bereich vorn | Zeigt die verfügbaren Optionen an                                             |
| Joypad       | Mitte vorn                 | Ermöglicht die Navigation auf dem Bildschirm<br>und die Auswahl von Elementen |

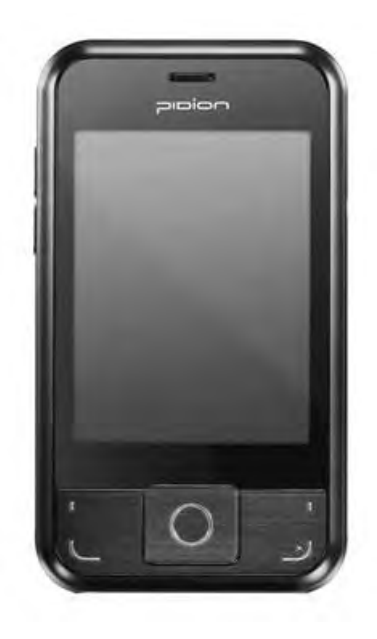

Abbildung 30: Pidion Anzeige

#### Anschluss des Pidion BM-170 Anzeigegeräts an Talkman A500/A700

- 1. Schalten Sie den Talkman A500/A700 ein.
- 2. Schalten Sie das Anzeigegerät ein. Das Anzeigegerät wird initialisiert.

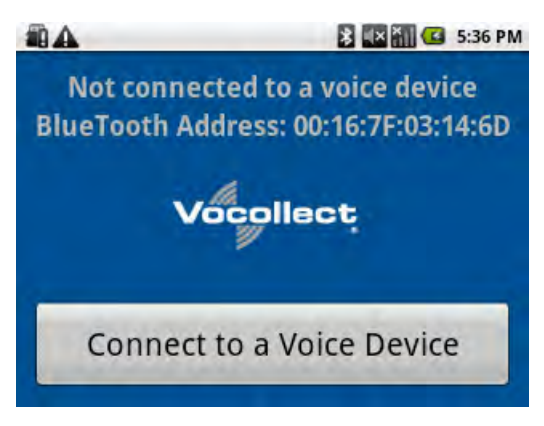

Abbildung 31: Der Anfangsbildschirm

 Drücken Sie die Taste Connect to a Voice Device (Verbindung zu sprachgesteuertem Gerät herstellen), um das Anzeigegerät mit Talkman zu verbinden.

Eine Liste der Seriennummern aller in der Nähe befindlichen Geräte wird angezeigt, zu denen eine Verbindung hergestellt werden kann.

| - A                                 | 🏭 🚭 5:37 PM |
|-------------------------------------|-------------|
| Not connected to a voice            | device      |
| Choose a Voice Device from the list |             |
| vv-501103104                        |             |
| Refresh list of devices             | 5           |
| Connect to a Voice D                | evice       |

Abbildung 32: Geräteliste

4. Wählen Sie die Seriennummer des Talkman, zu dem Sie eine Verbindung herstellen möchten, und bestätigen Sie Ihre Auswahl.

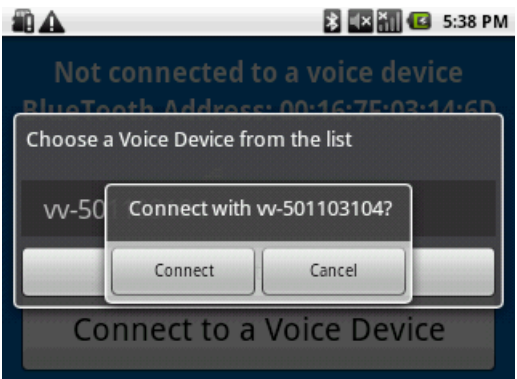

Abbildung 33: Bestätigung der Verbindungsherstellung

Sie werden zum Hauptbildschirm zurückgeleitet und das Anzeigegerät wird mit dem Talkman verbunden.

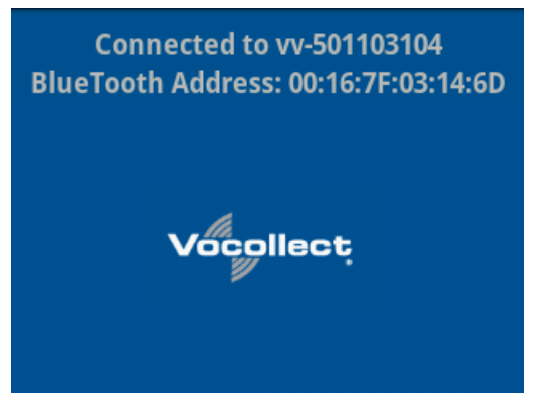

Abbildung 34: Verbindung zu sprachgesteuertem Gerät

Für die Anwendung relevante Bildschirme, die auf das sprachgesteuerte Gerät geladen wurde, werden bei Ausführung der Sprachanwendung angezeigt.

# Verstellbarer T5/A500-Schultergurt

Gemäß den gesetzlichen Sicherheitsstandards muss das Gerät zusammen mit einem Gürtel und einer Klammer von Vocollect genutzt werden, einem speziell konzipierten Schultergurt von Vocollect, oder eigens dafür gefertigten Halfter.

#### Technische Daten des verstellbaren T5/A500-Schultergurts

| Schulterriemen       | 5 cm breiter, verstellbarer Nylon-Gurt                 |
|----------------------|--------------------------------------------------------|
| Brustriemen (normal) | Zwei verstellbare, elastische Nylon-Riemen, 81-122 cm  |
| Brustriemen (groß)   | Zwei verstellbare, elastische Nylon-Riemen, 104-167 cm |

#### Befestigen eines Geräts an einem T5/A500-Schultergurt

Um ein Gerät an einem speziell konzipierten Gürtel oder Schultergurt zu befestigen, benötigt der Bediener eine schmale Gürtelklammer (im Lieferumfang des Gürtels oder Gurtes enthalten).

Die Klammer sollte zu Beginn einer Schicht am Gürtel befestigt werden. Anschließend kann der Bediener das Gerät beliebig oft an der Klammer befestigen bzw. von dieser abnehmen.

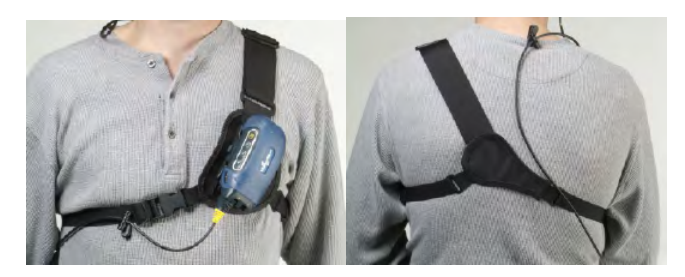

Abbildung 35: Ordnungsgemäß angelegter T5/A500-Schultergurt - Vorderansicht und Hinteransicht

- 1. Öffnen Sie die Klappe an der Vorderseite des Schultergurtes durch Öffnen der beiden Knöpfe.
- 2. Schieben Sie die Klappe durch die Schlitze der Gürtelklammer, drücken Sie die beiden Knöpfe wieder zusammen.
- 3. Öffnen Sie die große Schlinge.
- 4. Schieben Sie Ihre linke Hand durch die kleine Schlinge und ziehen Sie den Gurt über Ihre linke Schulter.

- 5. Schließen Sie die große Schlinge vor Ihrer Brust.
- 6. Stellen Sie die Riemen individuell ein.
- 7. Befestigen Sie das Gerät an der Klammer des Schultergurtes, indem Sie das Gerät auf die Klammer schieben, bis es in seiner ordnungsgemäßen Position einrastet. Das Gerät ist sicher eingerastet, wenn Sie es nicht von der Klammer abnehmen können, ohne die entsprechende Entriegelungstaste am Gerät zu drücken.

# Gürtel und Gürtelklammern

Gemäß den gesetzlichen Sicherheitsstandards muss das Gerät zusammen mit einem Gürtel und einer Klammer von Vocollect genutzt werden, einem speziell konzipierten Schultergurt von Vocollect, oder eigens dafür gefertigten Halfter.

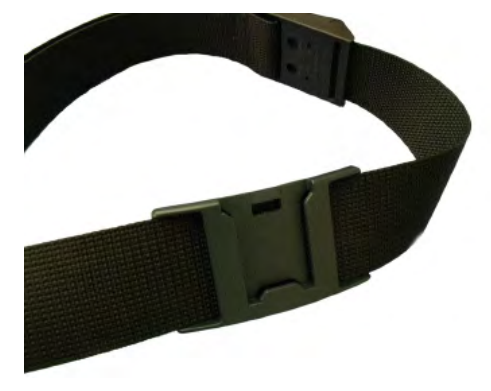

Abbildung 36: Gürtel mit Klammer

#### Nutzung von Gürteln und Klammern der T-Serie

Um ein Gerät an einem speziell konzipierten Gürtel oder Schultergurt zu befestigen, benötigt der Bediener eine schmale Gürtelklammer (im Lieferumfang des Gürtels oder Gurtes enthalten).

- Schmale blaue Gürtelklammer für T2-Serie verbindet eines Geräts am eigens dafür gefertigten Gürtel.
- Schwarze Gürtelklammer für T5/A500 verbindet eines T5- oder A500-Geräts am Gürtel.
- Die Klammer sollte zu Beginn einer Schicht am Gürtel befestigt werden. Anschließend kann der Bediener das Gerät beliebig oft an der Klammer befestigen bzw. von dieser abnehmen.

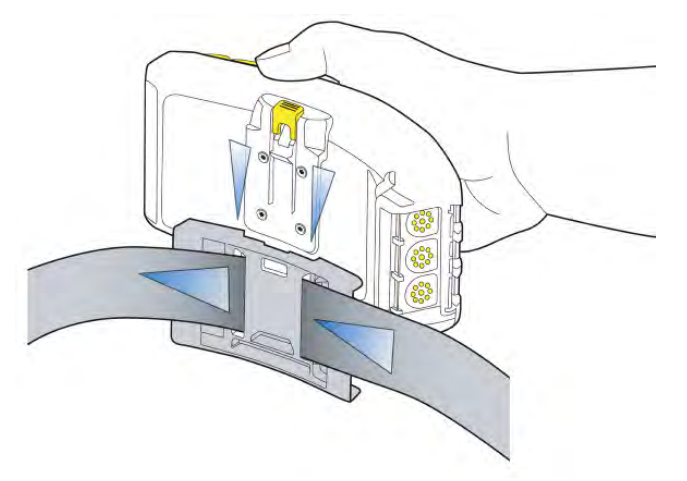

Abbildung 37: Befestigung des Geräts an einer Gürtelklammer

• Vocollect empfiehlt nachdrücklich, das Gerät an der rechten Körperseite zu tragen, wobei sich die Tasten des Geräts an dessen Oberseite befinden und die Anschlüsse in Richtung Ihres Rückens zeigen.

• A500 und T5-Serie Geräte können sowohl auf einem Schultergurt getragen werden.

#### Technische Daten für Gürtel der T-Serie

#### Größen der Gürtel der T-Serie

| Größe | Länge      |
|-------|------------|
| xs    | 46-66 cm   |
| S     | 61-81 cm   |
| Μ     | 71-91 cm   |
| L     | 86-107 cm  |
| XL    | 102-122 cm |
| XXL   | 117-137 cm |
| XXXL  | 132-152 cm |

#### Technische Daten der Gürtel

| Gürtelmaterial | Nylon               |
|----------------|---------------------|
| Velcro®        | YKK-Klettverschluss |
| Gürtelschnalle | ITW Nexus 127-3200  |

### Geräteabdeckungen

Vocollect bietet für seine Geräte optionale Schutzabdeckungen an.

- Die Verwendung einer solchen Geräteabdeckung ist nicht zwingend erforderlich, Vocollect empfiehlt sie jedoch dringend, um das Äußere der Geräte zu schützen und deren Lebensdauer zu verlängern.
- Die Nutzung einer Schutzabdeckung in Frosterumgebungen verlängert die Lebensdauer des Akkus.

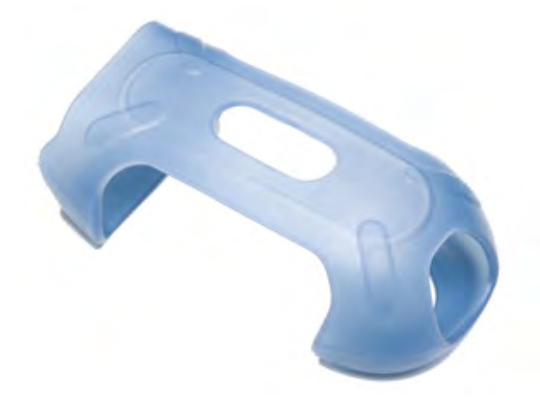

Abbildung 38: T5-Abdeckung Elastomer-SKIN

- Diese Geräteabdeckung muss nicht abgenommen werden, bevor das Gerät an ein Ladegerät angeschlossen wird.
- Das EXO Skeleton Cover bietet zusätzlichen Fallschutz f
  ür das Ger
  ät, ist m
  ühelos zu entfernen und erm
  öglicht vollen Zugriff auf alle Ger
  ätefunktionen.

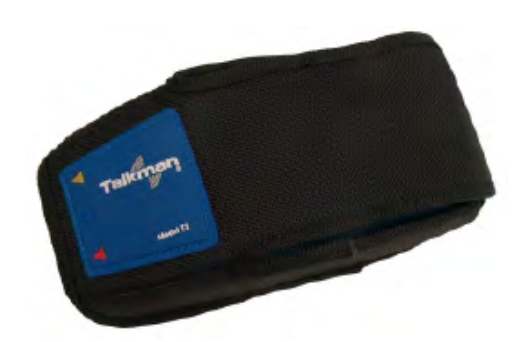

Abbildung 39: Geräteabdeckung für die T2-Serie

• Sie müssen die Geräteabdeckung entfernen, bevor Sie das Gerät in eine Ladestation einsetzen. Andernfalls können sowohl das Gerät als auch das Ladegerät beschädigt werden.

#### Technische Daten der T5/A500-Abdeckung Elastomer-SKIN

|  | Material | Thermoplastisches Elastomer (Dynaflex G2755) |
|--|----------|----------------------------------------------|
|--|----------|----------------------------------------------|

#### Anbringen einer Abdeckung an ein A500 oder ein Gerät der T5-Serie

- 1. Falls das Gerät noch nicht ausgeschaltet ist, halten Sie die gelbe Wiedergabe/Pause-Taste gedrückt, bis die LED-Anzeige rot leuchtet und sich anschließend ausschaltet.
- 2. Trennen Sie die Verbindung zu eventuellen Peripheriegeräten.
- 3. Halten Sie das Gerät so, dass das Akkufach nach oben und die Tasten des Geräts zu Ihnen zeigen.
- 4. Schieben Sie das offene Ende der Abdeckung über das Anschlussport-Ende des Geräts. Ziehen Sie vorsichtig an der Abdeckung, um sicherzustellen, dass sich diese hinter den Anschluss an der Geräte-Unterseite schiebt, welcher die Abdeckung sicher arretiert.

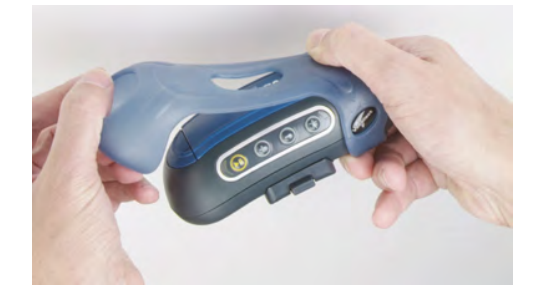

Abbildung 40: Anbringen einer Abdeckung an ein Talkman-Gerät der T5-Serie

- 5. Ziehen Sie das abgerundete Ende der Abdeckung über das abgerundete Ende des Geräts.
- 6. Schließen Sie die gewünschten Peripheriegeräte an.

# Kapitel 5

# Talkman T5-Serie

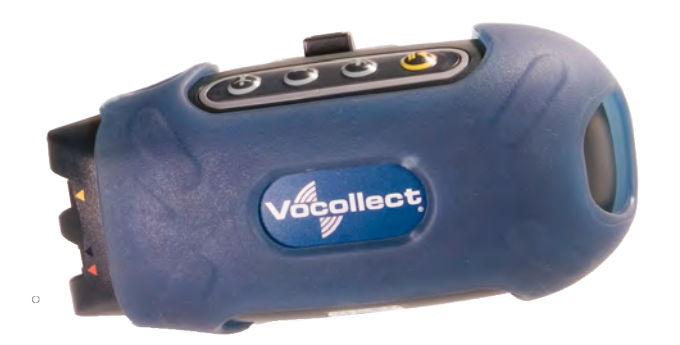

Abbildung 41: Talkman T5

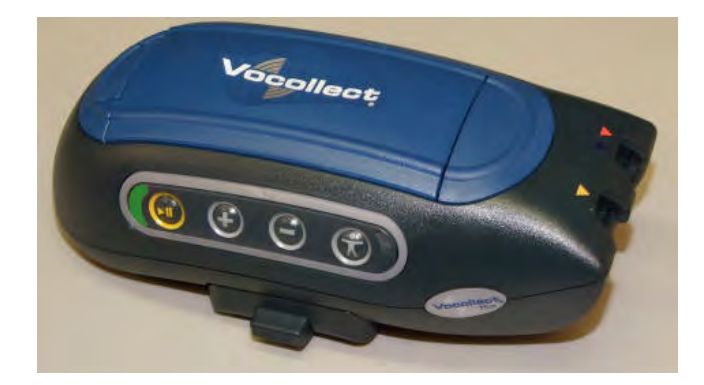

Abbildung 42: Talkman T5m

Talkman<sup>™</sup> T5 ist ein kompaktes, leichtes, sprachgesteuertes Gerät mit Drahtlosfunktion, das für die rauen Bedingungen in Industrieumgebungen konzipiert ist. Talkman T5*m* ist ein Modell mit erhöhter Speicherkapazität.

#### Geräte der Talkman T5-Serie bieten Ihnen:

- Bluetooth<sup>™</sup>-kompatible Drahtlosverbindungen, die den Datenaustausch mit Headsets, Strichcode-Lesegeräten, Druckern und anderen Peripheriegeräten ermöglichen
- High-Performance-Akkus, die selbst bei Minustemperaturen für langzeitige Stromversorgung sorgen
- Ergonomisches Design, um einen hohen Komfort beim Tragen am Gürtel oder Schultergurt zu ermöglichen
- Elastomer-Geräteabdeckung, um für optimalen Schutz für das Gerät zu sorgen
- Ein 4-Tasten-Bedienfeld, um hohe Bedienungsfreundlichkeit zu bieten

# Technische Daten T5-Serie: Talkman T5 und Talkman T5m

| Gewicht | 184,27 g<br>mit Standardakku: 317,51 g |
|---------|----------------------------------------|
| Länge   | 13,97 cm                               |

| Breite             | 6,68 cm                                                                                                    |
|--------------------|----------------------------------------------------------------------------------------------------|
| Tiefe              | 4,3 cm                                                                                                    |
| I/O-Ports          | <ul><li>Headset-Port (gelb)</li><li>Wartungsport mit Audio-Out und RS-232 serielle Unterstützung</li></ul>                                                                                                    |
| Betriebstemperatur | -30 bis 50 °C                                                                                                    |
| Lagertemperatur    | -34 bis 60 °C                                                                                                    |
| Fallgeprüft        | <ul> <li>Erfüllt die Norm MIL STD -810F in Bezug auf Stöße und Erschütterungen.</li> <li>Außerdem wurde das Gerät gemäß den folgenden Spezifikationen geprüft:</li> <li>25 Stürze aus 1,5 m Höhe und 10 weitere Stürze aus 1,8 m Höhe auf polierten Beton</li> <li>10 Stürze aus verschiedenen Winkeln aus 1,5 m Höhe bei -29° C auf polierten Beton</li> </ul> |
| Luftfeuchtigkeit   | 100 %, kondensierend                                                                                                    |
| Gehäuse            | IP67                                                                                                    |

**Hinweis:** Verpackung variiert für Produktlieferungen. Im Allgemeinen sind Verpackungsmaterialien etwa 15 % des Gesamtgewicht.

# Aufladung eines A500- oder T5-Geräts

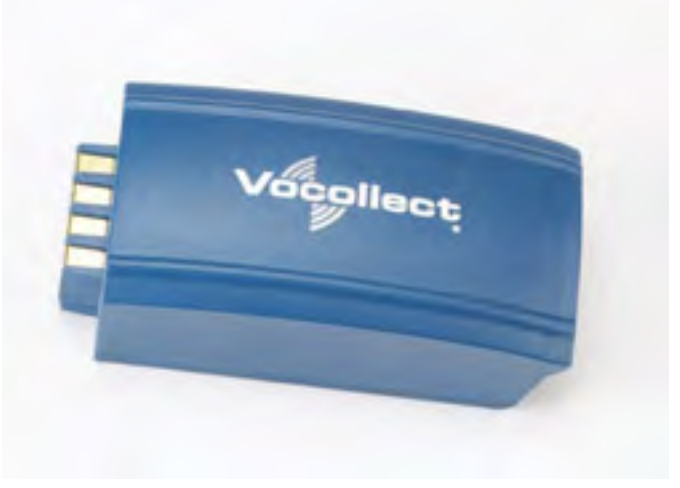

Abbildung 43: Talkman A500/T5 High-Performance Battery

Der A500/T5-Akku ist ein Hochleistungstyp. Im Gegensatz zu den Akkus der T2-Serie, deren Kontakte bündig mit dem Gehäuse abschließen, zeigen die Kontaktstifte des A500/T5-Akkus nach außen.

Vorsicht: Mit andern Worten, A500/T5-Akkus und andere Vocollect-Akkus sind nicht gegenseitig austauschbar. Wenn Sie versuchen, den falschen Akku in ein Gerät einzulegen, beschädigen Sie dadurch eventuell Gerät und Akku. Beim A500- und T5-Gerät wird der Hochleistungsakku mit dem Vocollect Combination Charger geladen, wobei sich der Akku im oder auch außerhalb des Geräts befinden kann.

# Technische Daten der T5/A500 High-Performance Batteries

Die A500 und T5-Series -Geräte verwenden einen Standardakku.

| Standardakku Gewicht | 133,24 g |
|----------------------|----------|
|                      |          |

#### Elektrische Spezifikationen

- Zellen: Der Hochleistungsakku nutzt zwei Lithium-Ionen-Zellen.
  - Nennspannung = 3,7 V
  - Wattstunden = 19 WHr
- Eigenschaften der Schutzschaltung: Der Akku umfasst eine Schutzschaltung, die Über- und Unterspannung an den Zellen verhindert und den Akku vor Schäden infolge eines Kurzschlusses zwischen Plus- und Minuspol des Akkus schützt.
- Der Akku beinhaltet Spezialelektronik, die das Gerät mit der jeweiligen Leistung, Temperatur und Akkuidentifikation versorgt. Diese Informationen werden der Voice Management Software zur Verfügung gestellt.
- Laden des Akkus: Der Akku darf ausschließlich in einem spezifischen Vocollect-Ladegerät geladen werden.

#### Mechanische Spezifikationen und Umweltspezifikationen

- Fallprüf-Spezifikationen: Der Hochleistungsakku erfüllt den US-Militärstandard MIL STD 810F für Schockund Fallkriterien (Transit-Drop).
- Umweltspezifikationen: Die Akkuhälften sind miteinander schallverschweißt, um das Innere vor Wasser und Staub zu schützen. Der Akku funktioniert unter folgenden Bedingungen ordnungsgemäß:

Temperatur: -40 bis 55° C; Luftfeuchtigkeit: 95 %, nicht kondensierend; Regen/Staub: IP67

#### Akku-Benachrichtigungen

Akkuwarnungen für einen Talkman-Akku werden zu folgenden Zeitpunkten ausgegeben:

- Erste Warnung = 3.550 mV
- Wichtige Warnung = 3.350 mV

## Aufladung eines A500- oder T5-Akkus in einem Gerät

- 1. Entnehmen Sie das Gerät aus der Gürtelklammer.
- 2. Trennen Sie die Verbindung zu sonstigen Peripheriegeräten.
- **3.** Legen Sie das Gerät in einen freien Geräteladeplatz des Ladegeräts ein. Drücken Sie das Gerät zu diesem Zweck nach unten und anschließend nach hinten, bis es in der korrekten Position einrastet.
- **4.** Stellen Sie nach Einlegen des Geräts in das Ladegerät sicher, dass sich die LED-Anzeige am Gerät einschaltet und grün zu blinken beginnt.
  - a) Schaltet sich die LED-Anzeige nach 30 Sekunden nicht ein, entnehmen Sie das Gerät aus dem Ladeplatz des Ladegeräts und legen Sie es anschließend wieder ein.
  - b) Schaltet sich die LED-Anzeige dann noch immer nicht ein, wiederholen Sie den Vorgang an einem anderen Ladeplatz des Ladegeräts.

Vorsicht: Legen Sie das Gerät erst dann in das Ladegerät ein, wenn Sie es vom Headset und von den sonstigen Peripheriegeräten getrennt haben. Entnehmen Sie den Akku nicht aus dem Gerät, wenn Sie dieses an ein Ladegerät anschließen.

## Aufladung eines Akkus für den A500 oder die T5-Serie

- 1. Nehmen Sie den Akku aus dem Talkman-Gerät heraus.
- 2. Halten Sie den Akku so, dass die Kontakte nach unten zeigen und das Vocollect-Etikett zu Ihnen hin zeigt.

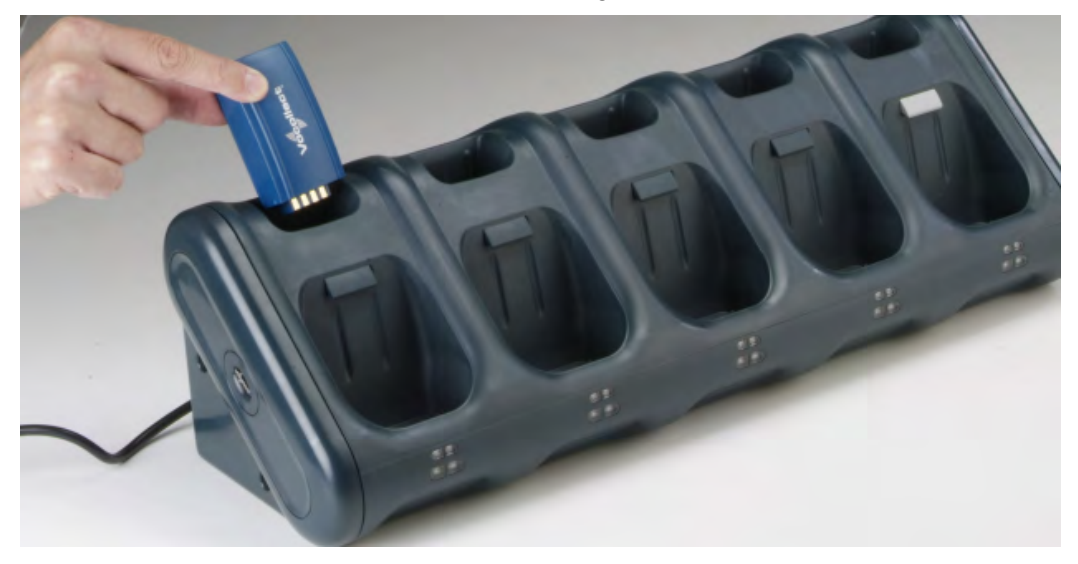

Abbildung 44: Platzierung eines Akkus im Ladegerät

- Legen Sie den Akku in ein freies Akkufach an der Oberseite des Ladegeräts ein. Sobald der Akku ordnungsgemäß in das Ladegerät eingelegt wurde, ist die linke LED-Anzeige für das betreffende Akkufach rot erleuchtet.
  - Hinweis: Die LED-Anzeigen in der oberen Reihe beziehen sich auf die Akkufächer des Ladegeräts und die unteren Anzeigen auf die Ladeplätze für Geräte.

#### Entnahme eines A500 bzw. eines Geräts der T2- oder T5-Serie aus einem Ladegerät

Sobald die LED-Anzeige am Gerät grün blinkt, ist das Gerät einsatzbereit. Blinkt die LED-Anzeige rot, ist das Gerät noch nicht einsatzbereit.

**Wichtig:** Leuchtet die Anzeige am Gerät dauerhaft rot, wenden Sie sich bitte an Ihren Systemadministrator.

- 1. Vergewissern Sie sich, dass das Gerät einsatzbereit ist.
- 2. Ziehen Sie das Gerät aus dem Ladegerät heraus.

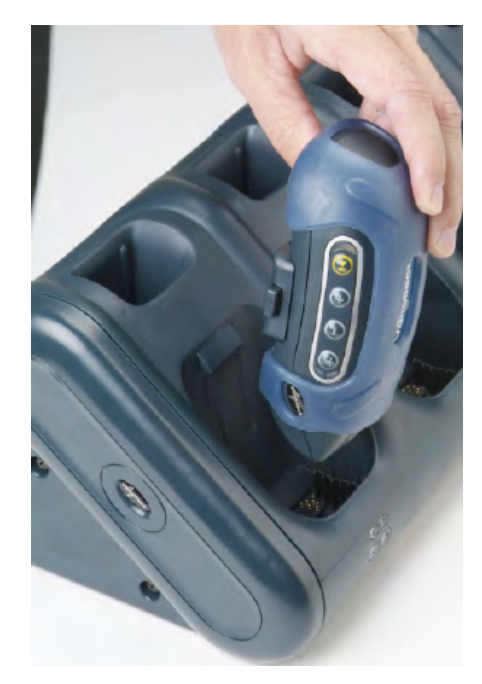

Abbildung 45: Entnahme eines Geräts aus einem Ladegerät

# Einlegen eines Akkus in einen Talkman A500 bzw. ein Gerät der T5- oder T2-Serie

Stellen Sie sicher, dass der einzulegende Akku vollständig geladen ist.

- 1. Halten Sie den Talkman so, dass die roten und gelben Ports von Ihnen weg zeigen.
- 2. Halten Sie den Akku so, dass die Pins von Ihnen weg zeigen und sich das Vocollect-Logo oben befindet.
- 3. Legen Sie den Akku schräg, mit dem Pin-Ende zuerst, ein.

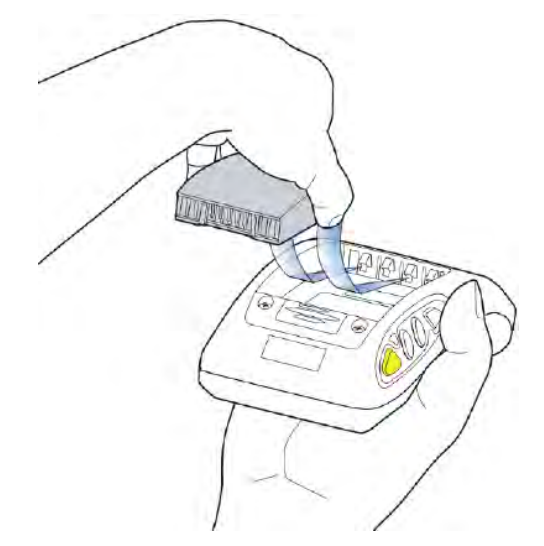

Abbildung 46: Ordnungsgemäßes Einlegen eines Akkus

**4.** Drücken Sie die hintere Seite des Akkus in die korrekte Position. Sie hören ein Klicken, wenn der Akku in seiner Position einrastet.

Vorsicht: Wenden Sie keine Gewalt an, um den Akku in das Akkufach einzulegen. Dies kann zu Schäden an Akku oder Gerät führen. Falls der Akku nicht mühelos in seiner Position einrastet, ändern Sie die Lage des Akkus im Akkufach und versuchen Sie es erneut.

Stellen Sie sicher, dass der Akku fest sitzt ist und nicht ohne Drücken der Akku-Entriegelungstaste entnommen werden kann.

### Entnahme eines Akkus aus einem Talkman A500 bzw. einem Gerät der T5- oder T2-Serie

Stellen Sie sicher, dass das Talkman-Gerät ausgeschaltet ist.

Vorsicht: Entnehmen Sie den Akku erst, wenn die LED-Anzeige erloschen ist. Wird der Akku bereits entnommen, wenn das Gerät noch eingeschaltet ist oder sich im Ruhezustand befindet, können die erfassten Daten evtl. verloren gehen.

- 1. Halten Sie das Gerät so in einer Hand, dass das Akkufach zu Ihnen zeigt.
- 2. Drücken Sie die Akku-Entriegelungstaste vollständig nach unten, bis der Deckel des Akkufachs aufspringt.

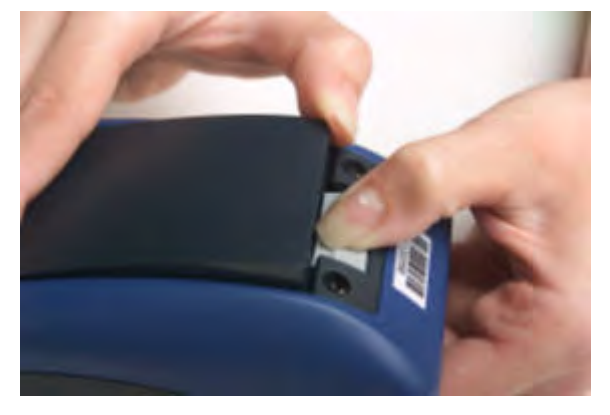

Abbildung 47: Entnahme des Akkus aus einem Gerät

3. Heben Sie den Akku aus dem Akkufach.

## Akku-Aufwärmzeit

Wurde ein Akku in einer kalten Umgebung genutzt, wird dieser nicht geladen, ehe er sich ausreichend aufgewärmt hat.

| Nutzung des Akku unter folgenden Bedingungen: | Ungefähre Dauer der Aufwärmzeit: |
|-----------------------------------------------|----------------------------------|
| -4°C                                          | 6 Minuten                        |
| -10°C                                         | 10 Minuten                       |
| -20°C                                         | 22 Minuten                       |
| -30°C                                         | 30 Minuten                       |

# Informationen über LED-Anzeigen

Vocollect Talkman-Geräte, Ladegeräte und das SRX-Headset sowie dessen Ladegerät sind mit LEDs ausgestattet, welche den Zustand des Geräts anzeigen. Diese LEDs können ein- oder ausgeschaltet sein bzw. blinken. In einigen Fällen kann eine LED-Anzeige auch abwechselnd in zwei verschiedenen Farben blinken.

Weisen die LEDs auf ein bestehendes Problem hin, befolgen Sie bitte die Schritte zur Fehlerbehebung, um das jeweilige Problem zu lösen. Finden Sie *Behebung von über die LED-Anzeige signalisierten Problemen*.

# LED-Anzeigen für Geräte der T5-Serie

| LED  | Status              | T5-Serie                                                                                                    |
|------|---------------------|----------------------------------------------------------------------------------------------------|
| Grün | Ein                 | Gerät ist eingeschaltet                                                                                                    |
|      |                     | Kann auch folgende Bedeutung<br>haben:                                                                                                    |
|      |                     | <ul> <li>Lautstärke wird eingestellt</li> <li>Störgeräuschsampling</li> <li>Erneutes Wort-Training</li> <li>Aktiver Bediener wird geändert</li> <li>Nach Sprechen von: <ul> <li>"Talkman, Hilfe"</li> <li>"Talkman, wiederholen"</li> <li>"Talkman, fortfahren"</li> <li>"Talkman, speichern"</li> </ul> </li> </ul> |
|      | Schnelles Blinken   | Das Gerät wird im Ladegerät<br>geladen.                                                                                                    |
|      | Langsames Blinken   | Hat eine der folgende<br>Bedeutungen:                                                                                                    |
|      |                     | <ul> <li>Das Gerät befindet sich im<br/>Ruhezustand und wird nicht im<br/>Ladegerät geladen</li> <li>Das Auswahlmenü der<br/>Sprachanwendung wird genutzt</li> <li>Bestimmte Komponenten der<br/>Software werden geladen</li> </ul>                                                                                  |
| Rot  | Kurz aufleuchtend   | Gerät wird eingeschaltet<br>Gerät wird ausgeschaltet                                                                                                    |
|      | Dauerhaft leuchtend | Fehler – an den<br>Systemadministrator wenden                                                                                                    |
|      | Blinkt              | Hat eine der folgende<br>Bedeutungen:                                                                                                    |
|      |                     | <ul> <li>Ein Bediener wird aus<br/>VoiceConsole abgerufen und<br/>geladen</li> <li>Eine Sprachanwendung wird<br/>aus VoiceConsole abgerufen,<br/>gelesen und geladen</li> <li>Bestimmte Komponenten der<br/>Software werden geladen</li> </ul>                                                                       |
| Gelb | Aus                 | Wi-Fi aus                                                                                                    |
|      | Langsames Blinken   | nicht zutreffend                                                                                                    |

| LED                 | Status                 | T5-Serie                                         |
|---------------------|------------------------|--------------------------------------------------|
|                     | Unregelmäßiges Blinken | Die Wi-Fi-Verbindung des Geräts<br>ist aktiv     |
| Blau                | Aus                    | Bluetooth aus                                    |
| (Bluetooth-Anzeige) | Unregelmäßiges Blinken | Die Bluetooth-Verbindung des<br>Geräts ist aktiv |

# **Einfache Konfiguration**

Zur einfachen Konfiguration wird eine serielle Verbindung zwischen den Ladeplätzen des T5/A500-Ladegeräts hergestellt, um die Konfigurationsdateien von einem T5 auf alle an das Ladegerät angeschlossenen Geräte zu laden. Mithilfe dieser Funktion können im Rahmen von Neuinstallationen schnell die ursprünglichen T5-Konfigurationen eingerichtet werden und mühelos neue T5-Geräte hinzugefügt oder reparierte Geräte wieder in Betrieb genommen werden.

Mithilfe dieser Funktion können sämtliche unterstützten Gerätemodelle (d. h. T5, T5m und A500) konfiguriert werden. Auch können im Ladegerät mehrere Modelle gleichzeitig konfiguriert werden. Es sollte jedoch beachtet werden, dass einige konfigurierbaren Parameter sich ausschließlich auf die Funkkarte des betreffenden Geräts beziehen. Einige der aus dem Mastergerät auf andere Funkgeräte hochgeladenen Parameter sind daher vielleicht nicht effektiv. da die Geräte, die die Verteilung empfangen, evtl. nicht alle notwendigen Parameter für ihre speziellen Funkgeräte erhalten.

**Hinweis:** Die einfache Konfiguration sollte ausschließlich in Verbindung mit einem DHCP-Server angewendet werden.

# Einfache Konfiguration: Erstmalige Einrichtung

Die folgenden Anweisungen gelten für die erstmalige Einrichtung des Standorts. Das heißt, aktuell sind keine Geräte an VoiceConsole angeschlossen.

1. Erstellen Sie in VoiceConsole ein Geräteprofil.

Das Geräteprofil kann als "Standardprofil" definiert werden, welches automatisch auf ein Gerät mit "nur-Plattform" geladen wird. Das Gerät muss dafür im Standby Modus sein und mit der VoiceConsole verbunden sein.

**Hinweis:** Talkman A500 Model TT-802 wird als Gerät mit "nur Plattform" ausgeliefert. Es hat keine Vocollect Voice Software – VoiceConsole oder VoiceCatalyst – vorinstalliert.

2. Geben Sie in das Textfeld Erweiterte Geräteeinstellungen folgenden Parameter ein: "distributable"="1"

Der Wert "1" markiert das Geräteprofil als eines, das über eine serielle Verbindung zwischen den Ladeplätzen des T5/A500-Ladegeräts mit anderen Geräten ausgetauscht werden kann. Wird dieser Parameter nicht im Geräteprofil abgelegt oder sein Wert auf Null gesetzt, wird das Geräteprofil nicht ausgetauscht.

- 3. Folgen Sie den Anweisungen in der VoiceConsole-Onlinehilfe zur Erstellung des Geräteprofils.
- 4. Verwenden Sie ein serielles Kabel, um dieses Profil auf ein einziges Gerät zu laden.

**Hinweis:** Ist das zu ladende Geräteprofil für die Nutzung in Verbindung mit statischen IP-Adressen konfiguriert, wird allen Geräten dieselbe IP-Adresse zugewiesen.

## Einfache Konfiguration: Ausrichtung weiterer Geräte

Mithilfe der Anweisungen zur einfachen, ersten Konfiguration und der VoiceConsole-Onlinehilfe wurde ein Einzelgerät konfiguriert. Mittels folgender Anleitungen können noch weitere Geräte konfiguriert werden.

- Schließen Sie ein ordnungsgemäß konfiguriertes T5-, T5*m* oder A500-Gerät an das Übertragungsfach des Ladegeräts an. Von vorn aus gesehen, ist das Übertragungsfach das erste Fach rechts. Es ist durch einen weißgelben Riegel gekennzeichnet. Alle anderen Fächer sind mit dunkelgrauen Riegeln versehen.
- 2. Setzen Sie die neuen oder reparierten T5-, T5*m* oder A500-Geräte in die übrigen Ladegerätfächer ein.
  - Die LED-Anzeigen der nicht konfigurierten Geräte blinken grün, bis die Geräte erkennen, dass sie keine Verbindung zu VoiceConsole herstellen können.
  - Die LED-Anzeigen blinken orange, während die Geräte versuchen, eine Verbindung zum Netzwerk herzustellen, um auf eine Dateiübertragung zu warten.
  - Die LED-Anzeigen blinken kurzzeitig grün, sobald die Geräte Profile vom konfigurierten Gerät empfangen und die Konfiguration prüfen.
  - Die LED-Anzeigen leuchten dauerhaft rot, wenn die Geräte neu gestartet werden.
  - Sobald die Geräte die Konfigurationsdatei angewendet und erfolgreich eine Verbindung zur VoiceConsole hergestellt haben, beginnen die LED-Anzeigen grün zu blinken. Die Geräte stehen dann zur Nutzung bereit oder können an ein anderes Ladegerät angeschlossen werden, um weitere Geräte auszurichten.

Hinweis: Die Wechselstromanzeige in der unteren rechten Ecke des Ladegeräts leuchtet abwechselnd grün und gelb, während die einfache Konfiguration ausgeführt wird. Geräte sollten erst dann getrennt werden, wenn die entsprechende Anzeige am Gerät grün blinkt oder die Stromanzeige am Ladegerät dauerhaft grün leuchtet.

# Talkman T5 VMT

Bei einem Talkman T5 VMT handelt es sich um ein Gerät der T5-Serie mit Akkuadapter, welches in Fahrzeugen, wie z. B. Gabelstaplern oder motorisierten Palettenhubwagen, installiert werden kann. Nach der Installation des Geräts wird ein Akku in das Batteriefach des T5-Geräts eingelegt (und an die Stromversorgung des Fahrzeugs angeschlossen).

Talkman-Geräte dieser Konfiguration können mit beliebigen verkabelten oder kabellosen Geräten (Headsets, Scannern usw.) kombiniert werden. Dazu bietet Vocollect Komplettlösungen an, einschließlich Befestigungssets und Stromversorgungssystemen, sodass jedes Gerät der Talkman T5-Serie im Rahmen einer T5 VMT-Konfiguration genutzt werden kann.

♦

**Vorsicht:** SCHAUEN SIE WÄHREND DER BEDIENUNG VON MASCHINEN NICHT AUF DAS GERÄT, UM EINE ABLENKUNG ZU VERMEIDEN, DIE ZU UNFÄLLEN UND VERLETZUNGEN DES BEDIENERS UND DRITTER FÜHREN KÖNNTE.

Befolgen Sie die nachstehenden Anweisungen, um das Gerät ordnungsgemäß im Gabelstapler zu installieren.

- Ermitteln Sie den optimalen Anbringungsort f
  ür das Ger
  ät und ber
  ücksichtigen Sie dabei das Blickfeld des Fahrers.
- Installieren Sie die entsprechende Befestigungsvorrichtung.
- Schließen Sie das Gerät an das Leitungsnetz des Fahrzeugs an.

# Schraubbefestigung für Talkman A500/T5 VMT

Bei der Schraubbefestigung handelt es sich um eine Haltevorrichtung, die mit einer festen Oberfläche im Inneren des Fahrzeugs verschraubt wird.

Bei der Klemmbefestigung handelt es sich um eine Haltevorrichtung, die an eine feste Oberfläche im Inneren des Fahrzeugs geklemmt wird. Bei Bedarf kann diese auch mit einer festen Oberfläche verschraubt werden.

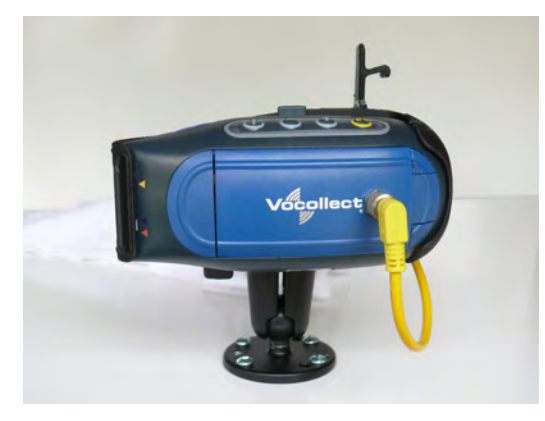

Abbildung 48: Schraubbefestigung

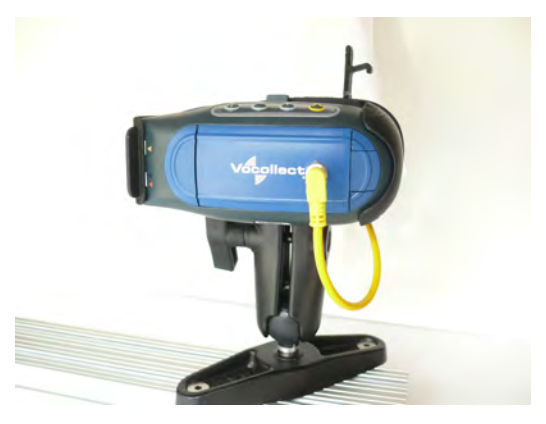

Abbildung 49: Klemmbefestigung

# Zubehör für den Talkman A500/T5 VMT

Der Talkman A500/T5 VMT ist auf die Installation mithilfe von RAM Mounting Systems Hardware ausgelegt. Der Lieferumfang von Vocollect umfasst einen Befestigungswinkel für den A500/T5 sowie Befestigungsteile von RAM Mounting Systems. Für individuelle Installationsanforderungen sind zusätzliche Befestigungswinkel bzw. Befestigungsteile direkt über RAM Mounting Systems (www.ram-mount.com) erhältlich.

Der A500/T5 VMT muss auf einem festen Untergrund montiert werden.

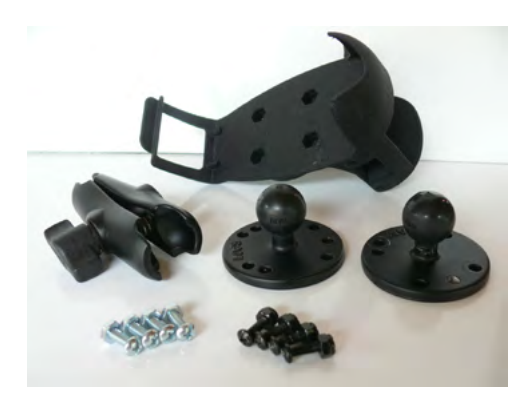

Abbildung 50: Montageteile zum Anschrauben

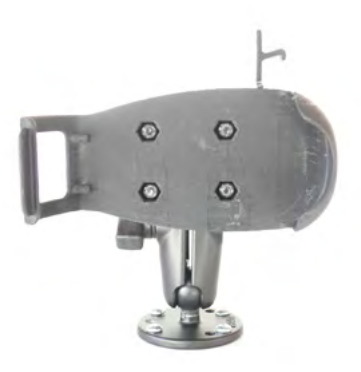

Abbildung 51: Schraubhalterung

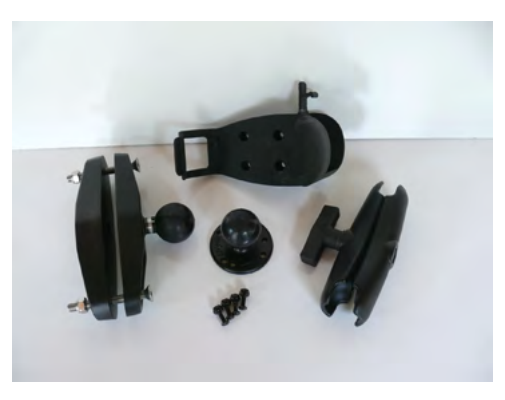

Abbildung 52: Montageteile zum Klemmen

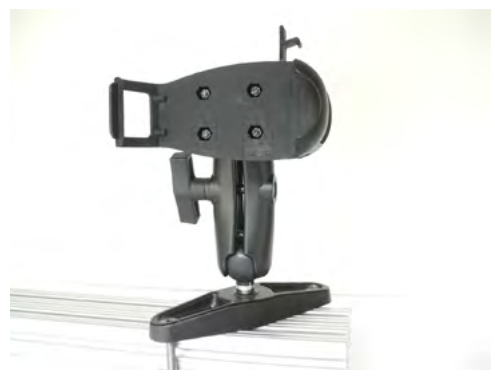

Abbildung 53: Klemmhalterung

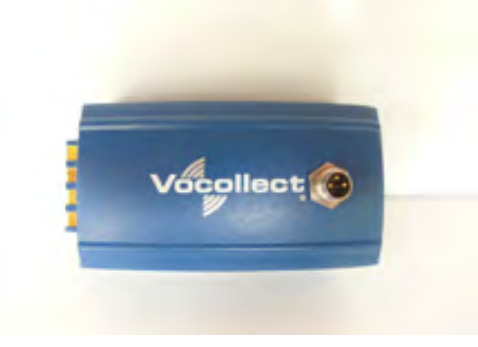

Abbildung 54: Akkuadapter

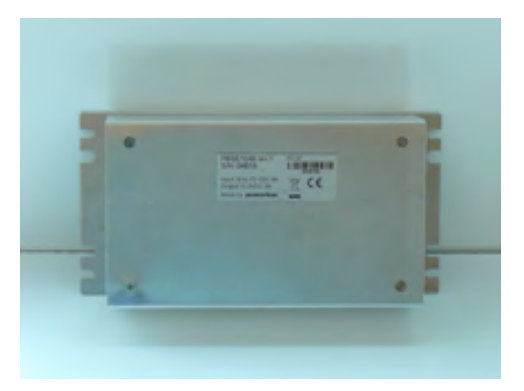

Abbildung 55: Stromversorgung

- Hinweis: Sie können eine eigene Stromversorgung nutzen, diese muss jedoch 12-15 V bei 1 Ampere liefern. Wenn Sie Ihre eigene Stromversorgung nutzen, müssen Sie dennoch das Akkuadapter-Kabel und den Akkuadapter für den Anschluss an das Gerät der A500/T5-Serie verwenden.
- Hinweis: Diese Konfiguration erfordert keinen Anschluss des A500/T5-Geräts an die Stromversorgung des Fahrzeugs. Auf Wunsch und zu betriebsspezifischen Zwecken können Geräte der A500/T5-Serie in VMT-Konfiguration auch über einen Vocollect-Akku betrieben werden.

#### Technische Daten des Zubehörs für den Talkman A500/T5 VMT

| Betriebstemperatur | -30 bis 50 °C |
|--------------------|---------------|
| Lagertemperatur    | -40 bis 70 °C |

## Positionierung des Talkman A500/T5 VMT

- Ermitteln Sie die beste Position f
  ür das Ger
  ät und alle damit verbundenen Komponenten. Falls fr
  üher ein ähnliches Ger
  ät installiert war, pr
  üfen Sie bitte, ob dessen Position auch f
  ür das aktuelle Ger
  ät geeignet ist.
- Testen Sie die Installation mindestens 30 Minuten lang, bevor Sie die Installation in einem anderen Fahrzeug vornehmen. Protokollieren Sie alle Einzelheiten:
  - Stellen Sie sicher, dass die Position des Geräts keine Steuerungselemente des Fahrzeugs behindert.
  - Achten Sie darauf, dass das Gerät nicht die Sicht des Fahrers beeinträchtigt.

 Sorgen Sie daf
ür, dass das Ger
ät auch langzeitig gesehen f
ür den Benutzer recht komfortabel positioniert ist.

# Installation der Befestigungswinkel für des Talkman A500/T5 VMT

Vocollect liefert folgende Schraubbefestigungs-Komponenten:

| Artikelnr. | Menge | Beschreibung                                                               |
|------------|-------|----------------------------------------------------------------------------|
| 1          | 2     | Befestigungsvorrichtung im Fahrzeug,<br>Halterung/Schraubbefestigungsbasis |
| 2          | 1     | Befestigungsvorrichtung im Fahrzeug, Arm                                   |
| 3          | 1     | Befestigungsvorrichtung im Fahrzeug, Halterung                             |

Vocollect liefert folgende Klemmbefestigungs-Komponenten:

| Artikelnr. | Menge | Beschreibung                                                               |
|------------|-------|----------------------------------------------------------------------------|
| 1          | 1     | Befestigungsvorrichtung im Fahrzeug, Klemme                                |
| 2          | 1     | Befestigungsvorrichtung im Fahrzeug, Arm                                   |
| 3          | 1     | Befestigungsvorrichtung im Fahrzeug, Halterung                             |
| 4          | 1     | Befestigungsvorrichtung im Fahrzeug,<br>Halterung/Schraubbefestigungsbasis |

- 1. Bohren Sie die zur Anbringung der Befestigungsbasis am Fahrzeug erforderlichen Löcher. Bei der Klemmbefestigung ist dieser Schritt nicht erforderlich.
- 2. J Hinweis: Schmieren Sie die Gewinde der Klemmbefestigungsschrauben mit leichtem Schmieröl oder Rostlöser ein.

Schrauben oder klemmen Sie die Befestigungsbasis an die gewünschte Stelle.

- **3.** Bringen Sie die andere Basis am anderen Ende des Arms an und befestigen Sie diese in der gewünschten Position. Drehen Sie zu diesem Zweck den Verriegelungshebel im Uhrzeigersinn.
- 4. Schrauben Sie die Gerätehalterung an der Basis fest.
- 5. Setzen Sie das Gerät in die Halterung und den Akkuadapter in das Gerät ein.
- 6. Verbinden Sie das Stromkabel mit dem Akkuadapter.

Um Vibrationen zu vermeiden, darf der Arm keine anderen Komponenten der Befestigungsbasis berühren. Mit anderen Worten, der Arm darf nicht zu weit geneigt werden.

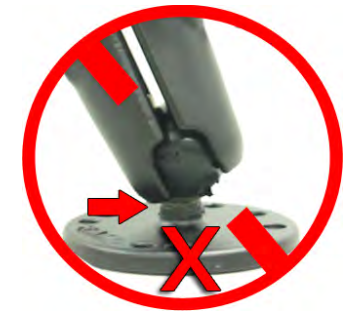

# Verbinden der Kabel mit der Stromversorgung und Anschließen der Stromversorgung an ein 12- oder 24-Volt-Fahrzeug

Vocollect liefert folgende Teile zum Anschluss der Stromversorgung eines 12- oder 24-V-Fahrzeugs an ein Gerät:

| Artikelnr. | Menge | Beschreibung                                  |
|------------|-------|-----------------------------------------------|
| 1          | 1     | Stromversorgung, 9-36 V DC Eingang            |
| 2          | 1     | Kabel von der Stromversorgung zum Akkuadapter |

Vocollect liefert folgende Teile zum Anschluss der Stromversorgung eines 36- oder 48-V-Fahrzeugs an ein Gerät:

| Artikelnr. | Menge | Beschreibung                                  |
|------------|-------|-----------------------------------------------|
| 1          | 1     | Stromversorgung, 18-60 V DC Eingang           |
| 2          | 1     | Kabel von der Stromversorgung zum Akkuadapter |

Sie benötigen die folgenden Elemente:

- Ein Kabel von der Stromversorgung zur Stromquelle des Fahrzeugs. Vocollect empfiehlt ein der Industrienorm entsprechendes Kabel mit folgenden Spezifikationen: Anzahl der elektrischen Leiter = 3, Drahtlehre = 16, Temperatur = -40 bis 90 °C
- Kabelbinder
  - **Vorsicht:** Allgemeine Richtlinien zum Verlegen elektrischer Kabel
    - Das Fahrzeug muss abgeschaltet und die Fahrzeugbatterie abgeklemmt sein.
    - Kabel sollten von Oberflächen ferngehalten werden, die sich eventuell erhitzen können.
    - Kabel sollten keinesfalls so verlegt werden, dass sie sich in beweglichen Teilen verfangen könnten.
    - Kabel sollten nicht an der Außenseite eines Fahrzeugs verlegt werden.
    - Kabel sollten keine 90°-Biegungen aufweisen; der Biegeradius sollte mindestens als 2,5 cm betragen.
    - Um lose Kabel zu vermeiden, sollten diese aufgewickelt und mit einem Kabel im Fahrzeuginneren befestigt werden.
    - Für größtmöglichen Schutz sollten Sicherungen so nah wie möglich an der Stromquelle positioniert werden.
    - Um den T5 VMT vor Spannungsspitzen zu schützen und die Spannung umzuwandeln, wird zwischen dem T5 VMT und der Gabelstapler-Batterie ein Wandlermodul installiert.
- 1. Klemmen Sie die Fahrzeugbatterie ab.
- 2. Entfernen Sie die vier Schrauben an der Oberseite der Stromversorgung, um die Schraubanschlüsse freizulegen.
- Entfernen Sie die Isolierung der drei Drähte des Kabels von der Stromversorgung zur Stromquelle des Fahrzeugs, um etwa 5 mm Kupferdraht freizulegen. Stellen Sie sicher, dass das Kabel lang genug ist und von der Stromversorgung bis zur Stromquelle des Fahrzeugs reicht.
- 4. Entfernen Sie die Isolierung des schwarzen und des braunen Drahts des gelben Kabels vom Akkuadapter zur Stromversorgung, um etwa 5 mm Kupferdraht freizulegen. Das blaue Kabel wird nicht benötigt; das aus dem gelben Kabel hervortretende Stück kann abgeklemmt werden. Stellen Sie sicher, dass das Kabel lang genug ist und von der Stromversorgung bis zur Stromquelle des Fahrzeugs reicht.
- 5. Verbinden Sie die Kabel des Akkuadapters mit der Stromversorgung anhand der folgenden Schritte:
  - Lösen Sie die Schrauben dort, wo der Anschluss an die Stromversorgung vorgenommen wird.

• Ordnen Sie die Kabel ihrer korrekten Position zu, wie in der nachfolgenden Tabelle gezeigt:

| Kabel                       | Ausgangsanschluss |
|-----------------------------|-------------------|
| Braun – Fahrzeug Positiv    | +                 |
| Schwarz – Fahrzeug Negativ  | -                 |
| Kein Anschluss erforderlich | GND               |
| Blau (gekürzt)              | Nicht zutreffend  |

- Ziehen Sie die Schrauben fest.
- Stellen Sie sicher, dass die Kabel sicher sind.
- **6.** Verbinden Sie die Kabel der Stromquelle des Fahrzeugs mit der Stromversorgung anhand der folgenden Schritte:
  - Lösen Sie die Schrauben dort, wo der Anschluss an die Stromversorgung vorgenommen wird.
  - Ordnen Sie die Kabel ihrer korrekten Position zu, wie in der nachfolgenden Tabelle gezeigt:

| • | Kabel                                                                                                 | Eingangsanschluss |  |
|---|----------------------------------------------------------------------------------------------------|-------------------|--|
|   | Weiß (kann je nach Kabel variieren) – Fahrzeug Positiv                                                | +                 |  |
|   | Schwarz (kann je nach Kabel variieren) – Fahrzeug Negativ                                             | -                 |  |
|   | Grün – Fahrzeug-Masse:                                                                                | GND               |  |
|   | Empfehlungen Sie Equipment Manufacturer - für den Anschluss der RS<br>Erdungsanschluss des Netzteils. |                   |  |

- Ziehen Sie die Schrauben fest.
- Stellen Sie sicher, dass die Kabel sicher sind.
- 7. Nachdem alle Kabel ordnungsgemäß installiert wurden, bringen Sie Kabelbinder an, um die Kabel in ihrer Position zu sichern.

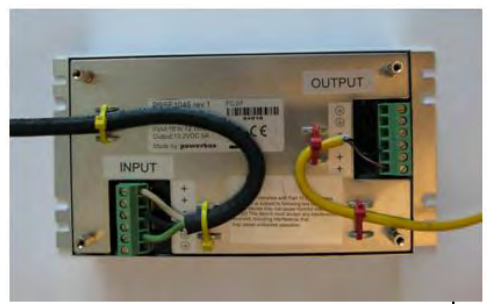

Abbildung 56: An die Stromversorgung angeschlossene Kabel

8. Positionieren Sie die Stromversorgung so, dass sie niemanden behindert, z. B. unter dem Armaturenbrett eines Gabelstaplers, und befestigen Sie sie mit Kabelbindern an einer stabilen Oberfläche. Alternativ dazu kann die Stromversorgung über die Montageschlitze auch angeschraubt werden.
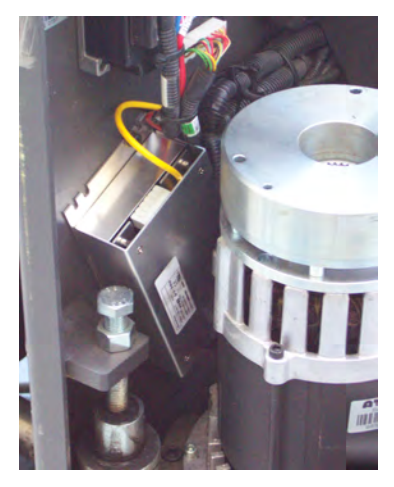

Abbildung 57: Unter einem Armaturenbrett an einer stabilen Oberfläche angebrachte Stromversorgung

- **9.** Verlegen Sie das Kabel zur Verbindung des Akkuadapters mit der Stromversorgung von der Stromversorgung aus bis zur geplanten Montagestelle des T5 VMT.
- 10. Schließen Sie das gelbe Kabel an den Akkuadapter an.

# Anschluss des Talkman A500/T5 VMT-Mobilcomputers an die Stromversorgung eines Fahrzeugs

Sie benötigen Folgendes:

- Zwei Sicherungshalter von Cooper Bussmann. Vocollect empfiehlt eine wasserdichte Inline-Sicherung der Cooper Bussmann HFA-Serie.
- Zwei Sicherungen. Vocollect empfiehlt die SLO BLO-Sicherung (2 A, 250 V).
- Drei Flachstecker
- Vier kleine Kabelbinder
- Verbindungselemente

Vocollect empfiehlt ungeschalteten Strom als Quelle für die Stromversorgung. Dadurch bleiben die Talkman-Geräte für Software-Updates eingeschaltet und vor dem unbeabsichtigten Ausschalten geschützt, falls das Fahrzeug versehentlich schnell abgeschaltet wird.

- 1. Entfernen Sie sämtliche Stromquellen aus dem Fahrzeug.
- 2. Sorgen Sie bei der Stromversorgung dafür, dass das Kabel nicht zu lang ist.
- **3.** Schließen Sie die Sicherungen in der Nähe des Akkus an das Kabel an. Entfernen Sie etwa 10 cm der Kabel-Außenisolierung.
- 4. Legen Sie etwa 10 mm Kupfer des positiven und negativen Drahtes frei.
- **5.** Führen Sie die freigelegten Kupferdrähte in die Sicherungshalter ein und crimpen Sie diese mit einem entsprechenden Werkzeug.
- 6. Erden Sie den grünen Draht im Fahrzeug.
- Verbinden Sie den weißen gesicherten Draht mithilfe eines geeigneten Verbindungsstücks mit dem positiven Pol der Stromquelle im Fahrzeug. Eventuell muss diese Verbindung durch Crimpen hergestellt werden.
- Verbinden Sie den schwarzen gesicherten Draht mithilfe eines geeigneten Verbindungsstücks mit dem negativen Pol der Stromquelle des Fahrzeugs. Eventuell muss diese Verbindung durch Crimpen hergestellt werden.
- 9. Nehmen Sie den Anschluss der Stromversorgung wie in folgender Abbildung gezeigt vor.

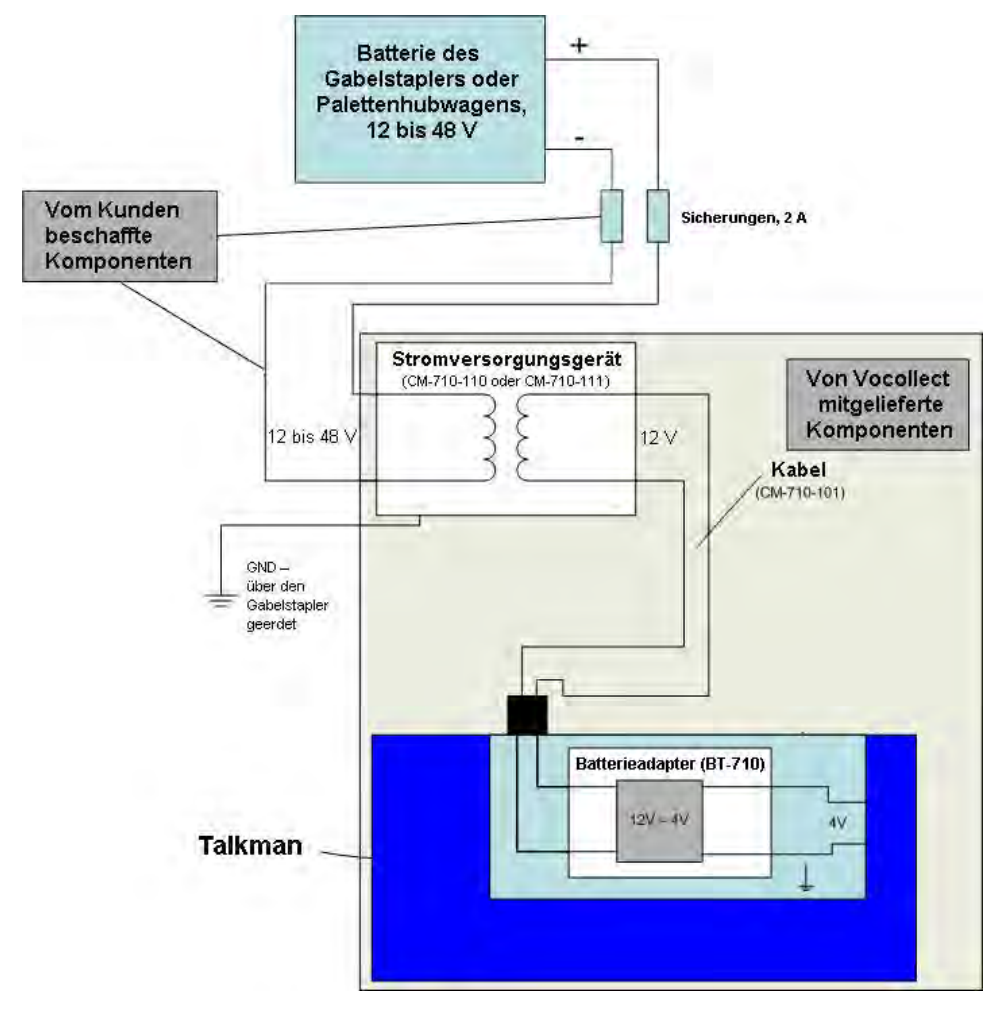

Abbildung 58: Anschluss der Stromversorgung

10. Sichern Sie die Drähte mit Kabelbindern.

## Entfernung des Talkman A500/T5 VMT aus dem Fahrzeug

Die Komponenten des Talkman A500/T5 VMT können auf einfache Weise aus dem Fahrzeug entfernt werden, wenn das Fahrzeug gewartet oder repariert werden muss oder wenn ein flexibler Mobilcomputer-Betrieb erforderlich ist.

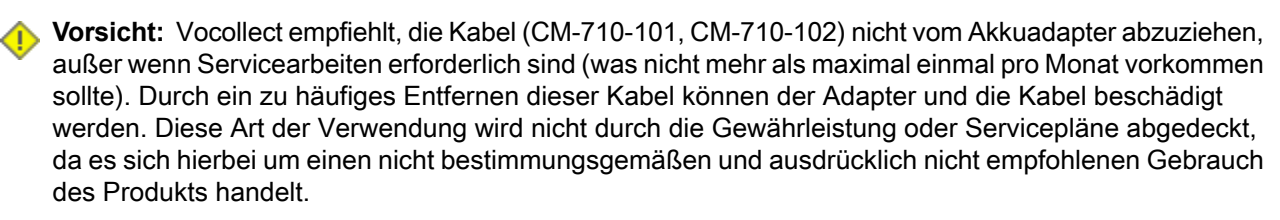

- 1. Lösen Sie den Akkuadapter vom Gerät.
- 2. Docken Sie den Akkuadapter an der Seite der VMT-Halterung.

Dadurch kann das Gerät weiterhin ungestört herausgenommen werden und Akkuadapter sowie Kabel sind angeschlossen und geschützt.

Vorsicht: Ein nicht genutzter Akkuadapter muss verkabelt und angedockt bleiben, um eine Beschädigung der Kabel und einen versehentlichen Kontakt der Akkuadapteranschlüsse mit Metallflächen zu vermeiden.

## Zubehör

Vocollect bietet umfassendes Zubehör in Bezug auf Tragen, Schutz und Bedienung von Talkman- und anderen Handheld-Geräten an.

## Verstellbarer T5/A500-Schultergurt

Gemäß den gesetzlichen Sicherheitsstandards muss das Gerät zusammen mit einem Gürtel und einer Klammer von Vocollect genutzt werden, einem speziell konzipierten Schultergurt von Vocollect, oder eigens dafür gefertigten Halfter.

#### Technische Daten des verstellbaren T5/A500-Schultergurts

| Schulterriemen       | 5 cm breiter, verstellbarer Nylon-Gurt                 |
|----------------------|--------------------------------------------------------|
| Brustriemen (normal) | Zwei verstellbare, elastische Nylon-Riemen, 81-122 cm  |
| Brustriemen (groß)   | Zwei verstellbare, elastische Nylon-Riemen, 104-167 cm |

#### Befestigen eines Geräts an einem T5/A500-Schultergurt

Um ein Gerät an einem speziell konzipierten Gürtel oder Schultergurt zu befestigen, benötigt der Bediener eine schmale Gürtelklammer (im Lieferumfang des Gürtels oder Gurtes enthalten).

Die Klammer sollte zu Beginn einer Schicht am Gürtel befestigt werden. Anschließend kann der Bediener das Gerät beliebig oft an der Klammer befestigen bzw. von dieser abnehmen.

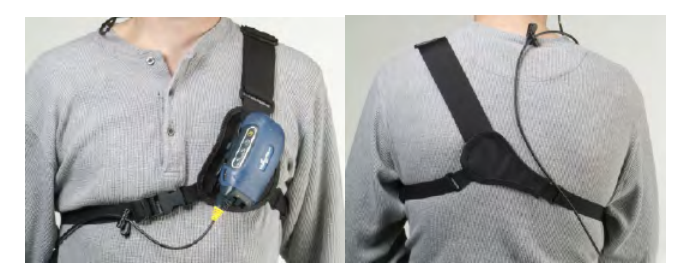

Abbildung 59: Ordnungsgemäß angelegter T5/A500-Schultergurt - Vorderansicht und Hinteransicht

- 1. Öffnen Sie die Klappe an der Vorderseite des Schultergurtes durch Öffnen der beiden Knöpfe.
- **2.** Schieben Sie die Klappe durch die Schlitze der Gürtelklammer, drücken Sie die beiden Knöpfe wieder zusammen.
- **3.** Öffnen Sie die große Schlinge.
- 4. Schieben Sie Ihre linke Hand durch die kleine Schlinge und ziehen Sie den Gurt über Ihre linke Schulter.
- 5. Schließen Sie die große Schlinge vor Ihrer Brust.
- 6. Stellen Sie die Riemen individuell ein.
- 7. Befestigen Sie das Gerät an der Klammer des Schultergurtes, indem Sie das Gerät auf die Klammer schieben, bis es in seiner ordnungsgemäßen Position einrastet. Das Gerät ist sicher eingerastet, wenn Sie es nicht von der Klammer abnehmen können, ohne die entsprechende Entriegelungstaste am Gerät zu drücken.

## Gürtel und Gürtelklammern

Gemäß den gesetzlichen Sicherheitsstandards muss das Gerät zusammen mit einem Gürtel und einer Klammer von Vocollect genutzt werden, einem speziell konzipierten Schultergurt von Vocollect, oder eigens dafür gefertigten Halfter.

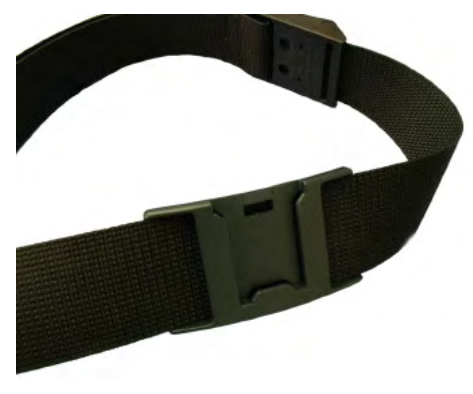

Abbildung 60: Gürtel mit Klammer

#### Nutzung von Gürteln und Klammern der T-Serie

Um ein Gerät an einem speziell konzipierten Gürtel oder Schultergurt zu befestigen, benötigt der Bediener eine schmale Gürtelklammer (im Lieferumfang des Gürtels oder Gurtes enthalten).

- Schmale blaue Gürtelklammer für T2-Serie verbindet eines Geräts am eigens dafür gefertigten Gürtel.
- Schwarze Gürtelklammer für T5/A500 verbindet eines T5- oder A500-Geräts am Gürtel.
- Die Klammer sollte zu Beginn einer Schicht am Gürtel befestigt werden. Anschließend kann der Bediener das Gerät beliebig oft an der Klammer befestigen bzw. von dieser abnehmen.

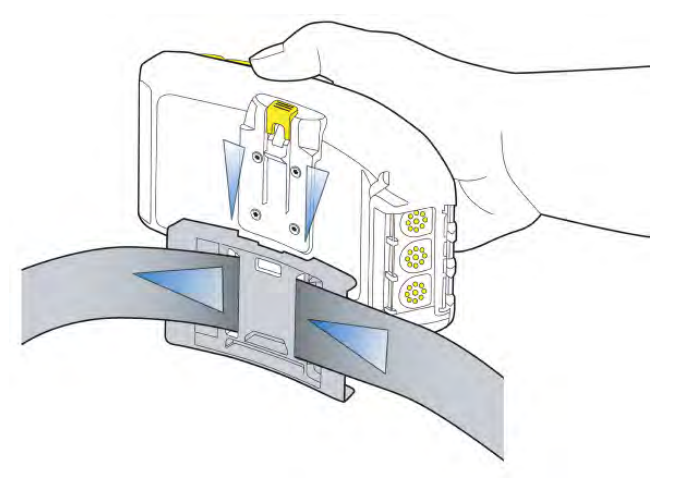

Abbildung 61: Befestigung des Geräts an einer Gürtelklammer

- Vocollect empfiehlt nachdrücklich, das Gerät an der rechten Körperseite zu tragen, wobei sich die Tasten des Geräts an dessen Oberseite befinden und die Anschlüsse in Richtung Ihres Rückens zeigen.
- A500 und T5-Serie Geräte können sowohl auf einem Schultergurt getragen werden.

#### Technische Daten für Gürtel der T-Serie

#### Größen der Gürtel der T-Serie

| Größe | Länge      |
|-------|------------|
| XS    | 46-66 cm   |
| S     | 61-81 cm   |
| М     | 71-91 cm   |
| L     | 86-107 cm  |
| XL    | 102-122 cm |
| XXL   | 117-137 cm |
| XXXL  | 132-152 cm |

#### Technische Daten der Gürtel

| Gürtelmaterial | Nylon               |
|----------------|---------------------|
| Velcro®        | YKK-Klettverschluss |
| Gürtelschnalle | ITW Nexus 127-3200  |

## Geräteabdeckungen

Vocollect bietet für seine Geräte optionale Schutzabdeckungen an.

- Die Verwendung einer solchen Geräteabdeckung ist nicht zwingend erforderlich, Vocollect empfiehlt sie jedoch dringend, um das Äußere der Geräte zu schützen und deren Lebensdauer zu verlängern.
- Die Nutzung einer Schutzabdeckung in Frosterumgebungen verlängert die Lebensdauer des Akkus.

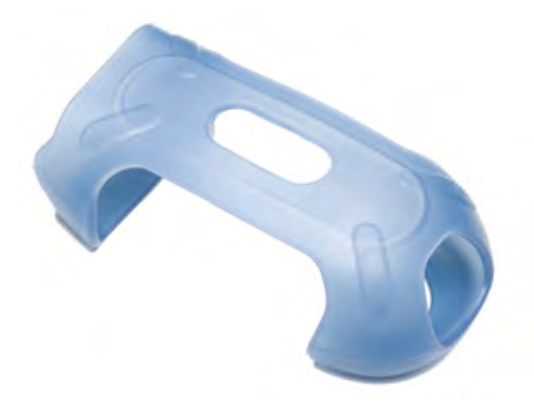

Abbildung 62: T5-Abdeckung Elastomer-SKIN

- Diese Geräteabdeckung muss nicht abgenommen werden, bevor das Gerät an ein Ladegerät angeschlossen wird.
- Das EXO Skeleton Cover bietet zusätzlichen Fallschutz f
  ür das Ger
  ät, ist m
  ühelos zu entfernen und erm
  öglicht vollen Zugriff auf alle Ger
  ätefunktionen.

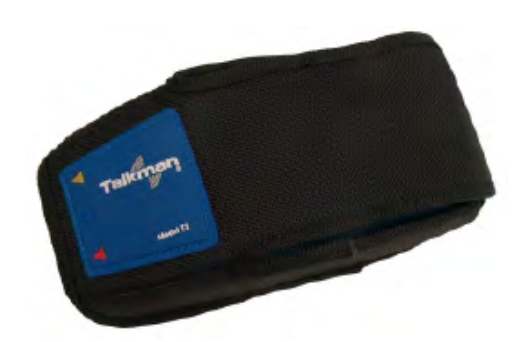

Abbildung 63: Geräteabdeckung für die T2-Serie

• Sie müssen die Geräteabdeckung entfernen, bevor Sie das Gerät in eine Ladestation einsetzen. Andernfalls können sowohl das Gerät als auch das Ladegerät beschädigt werden.

#### Technische Daten der T5/A500-Abdeckung Elastomer-SKIN

|  | Material | Thermoplastisches Elastomer (Dynaflex G2755) |
|--|----------|----------------------------------------------|
|--|----------|----------------------------------------------|

#### Anbringen einer Abdeckung an ein A500 oder ein Gerät der T5-Serie

- 1. Falls das Gerät noch nicht ausgeschaltet ist, halten Sie die gelbe Wiedergabe/Pause-Taste gedrückt, bis die LED-Anzeige rot leuchtet und sich anschließend ausschaltet.
- 2. Trennen Sie die Verbindung zu eventuellen Peripheriegeräten.
- 3. Halten Sie das Gerät so, dass das Akkufach nach oben und die Tasten des Geräts zu Ihnen zeigen.
- 4. Schieben Sie das offene Ende der Abdeckung über das Anschlussport-Ende des Geräts. Ziehen Sie vorsichtig an der Abdeckung, um sicherzustellen, dass sich diese hinter den Anschluss an der Geräte-Unterseite schiebt, welcher die Abdeckung sicher arretiert.

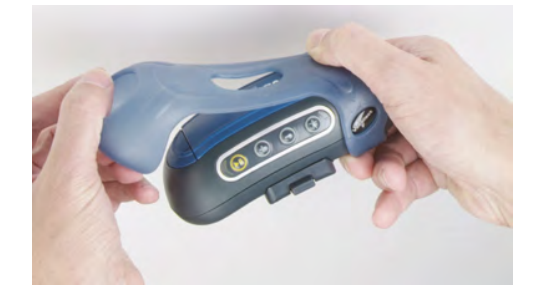

Abbildung 64: Anbringen einer Abdeckung an ein Talkman-Gerät der T5-Serie

- 5. Ziehen Sie das abgerundete Ende der Abdeckung über das abgerundete Ende des Geräts.
- 6. Schließen Sie die gewünschten Peripheriegeräte an.

# **Kapitel 6**

# Talkman T2-Serie

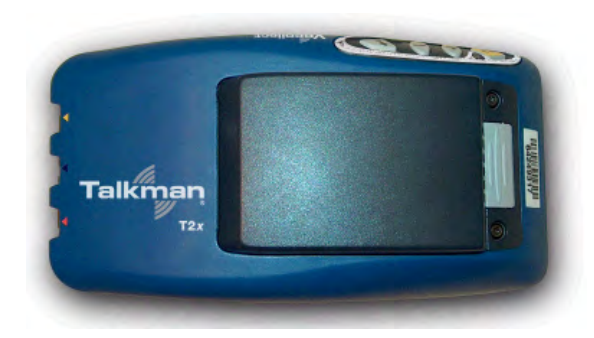

Abbildung 65: Talkman T2x

Talkman<sup>™</sup> T2x ist ein robustes sprachgesteuertes Gerät, das Militär- und internationale Normen erfüllt. Es kann Stößen, grober Handhabung, Wassereinwirkung und korrosiven Bedingungen in industriellen Umgebungen widerstehen.

### Geräte der Talkman T2-Serie bieten Ihnen:

- Wi-Fi-Netzwerkunterstützung und ausreichend Speicherkapazität, um den Betrieb bei Unterbrechungen aufgrund fehlender HF-Abdeckung fortzusetzen
- Standard- und Hochkapazitäts-Akkumodelle, um die jeweiligen Anforderungen des Lagerhauses zu erfüllen
- High-Performance-Akkus, die selbst bei Minustemperaturen für langzeitige Stromversorgung sorgen
- ergonomisches Design und robuste Gürtelklammer, die hohen Tragekomfort und einfache Bedienung ermöglichen
- ein 4-Tasten-Bedienfeld, um für hohe Bedienungsfreundlichkeit zu sorgen
- zwei Anschlüsse für Peripheriegeräte, wie z. B. Scanner oder Drucker

## Technische Daten T2-Serie: Talkman T2x und Talkman T2

| Gewicht   | 306,17 g<br>mit Standardakku: 439,42 g; mit Hochleistungsakku: 521,63 g                                                                                                    |  |
|-----------|----------------------------------------------------------------------------------------------------|--|
| Länge     | 16,51 cm                                                                                                    |  |
| Breite    | 8,59 cm                                                                                                    |  |
| Tiefe     | 3,81 cm<br>mit Hochleistungsakku: 4,98 cm                                                                                                    |  |
| I/O-Ports | <ul> <li>Headset-Port (gelb)</li> <li>Wartungsport mit Audio-Out und RS-232 serielle Unterstützung (rot)</li> <li>Strichcodeport mit Unterstützung von RS-232 decodiertem Stichcode (blau)</li> </ul> |  |

| Betriebstemperatur | -30 bis 50 °C                                                                                                    |
|--------------------|----------------------------------------------------------------------------------------------------|
| Lagertemperatur    | -34 bis 60 °C                                                                                                    |
| Fallgeprüft        | <ul> <li>Erfüllt die Norm MIL STD -810F in Bezug auf Stöße und Erschütterungen.</li> <li>Außerdem wurde das Gerät gemäß den folgenden Spezifikationen geprüft:</li> <li>25 Stürze aus 1,5 m Höhe und 10 weitere Stürze aus 1,8 m Höhe auf polierten Beton</li> <li>10 Stürze aus verschiedenen Winkeln aus 1,5 m Höhe bei -29° C auf polierten Beton</li> </ul> |
| Luftfeuchtigkeit   | 100 %, kondensierend                                                                                                    |
| Gehäuse            | IP67                                                                                                    |

**Hinweis:** Verpackung variiert für Produktlieferungen. Im Allgemeinen sind Verpackungsmaterialien etwa 15 % des Gesamtgewicht.

# Aufladung eines Geräts der T2-Serie

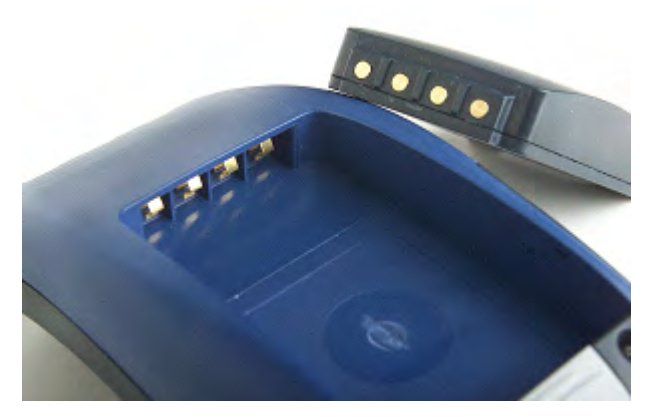

Abbildung 66: Akku der Talkman T2-Serie

Der Akku der T2-Serie ist als Standard- und Hochleistungsmodell erhältlich. Der Standard-Akku schließt nach dem Einlegen bündig mit der Oberseite des Geräts ab. Der Hochleistungsakku besitzt eine längere Lebensdauer als der Akku mit Standardkapazität.

**Vorsicht:** Die Akkus der T2- und A500/T5-Serie sind nicht gegenseitig austauschbar. Wenn Sie versuchen, den falschen Akku in ein Gerät einzulegen, beschädigen Sie dadurch eventuell Gerät und Akku.

Der Akku der T2-Serie kann aufgeladen werden, während er sich noch im Gerät befindet.

## Technische Daten der T2 Series High-Capacity Batteries

Für T2x-Geräte können Standard- oder Hochleistungsakkus verwendet werden.

| Standardakku Gewicht      | 133,24 g |
|---------------------------|----------|
| Hochleistungsakku Gewicht | 215,46 g |

#### Elektrische Spezifikationen

- Zellen: Der Hochleistungsakku nutzt vier Lithium-Ionen-Zellen.
  - Nennspannung = 7,2 V
  - Wattstunden = 27 WHr (Standard-Akku ist T2x 14 WHr)
- Eigenschaften der Schutzschaltung: Der Akku umfasst eine Schutzschaltung, die Über- und Unterspannung an den Zellen verhindert und den Akku vor Schäden infolge eines Kurzschlusses zwischen Plus- und Minuspol des Akkus schützt.
- Thermistor: Der Akku beinhaltet einen Thermistor mit negativem Temperaturkoeffizienten. Das Ladegerät nutzt den Spannungsabfall innerhalb des Thermistors, um zu ermitteln, ob sich der Akku innerhalb der ordnungsgemäßen Ladetemperaturgrenzen befindet.
- Akku-ID: Der Akku umfasst den seriellen ID-Chip DS2401 von Dallas Semiconductor. Bei zukünftigen Erweiterungen bzw. Verbesserungen des Geräts oder der Geräte-Software liefert dieser Chip Daten zu Funktionen wie z. B. Überwachung der Akku-Lebensdauer und -Kapazität sowie Asset-Tracking.
- Laden des Akkus: Der Akku darf ausschließlich in einem spezifischen Vocollect-Ladegerät geladen werden.

#### Mechanische Spezifikationen und Umweltspezifikationen

- Fallprüf-Spezifikationen: Der Hochleistungsakku erfüllt den US-Militärstandard MIL STD 810F für Schockund Fallkriterien (Transit-Drop).
- Umweltspezifikationen: Die Akkuhälften sind miteinander schallverschweißt, um das Innere vor Wasser und Staub zu schützen.
- Der Akku funktioniert unter folgenden Bedingungen ordnungsgemäß:

Temperatur: -20 bis 50 °C; Luftfeuchtigkeit: 95 %, nicht kondensierend; Regen/Staub: IP67

#### Akku-Benachrichtigungen

Akkuwarnungen für einen Talkman-Akku werden zu folgenden Zeitpunkten ausgegeben:

- Erste Warnung = 3.550 mV
- Wichtige Warnung = 3.350 mV

#### Aufladung eines Geräts der T2-Serie

- 1. Stellen Sie sicher, dass das Ladegerät eingeschaltet ist. Wenn das Ladegerät eingeschaltet ist, leuchtet die orangefarbene Power-Lampe (LED-Anzeige).
- 2. Melden Sie das Gerät gegebenenfalls ab.
- Halten Sie die gelbe Wiedergabe/Pause-Taste gedrückt, bis die LED-Anzeige rot leuchtet und sich anschließend ausschaltet.

**Hinweis:** Es ist nicht erforderlich, das Gerät vor Einlegen in das Ladegerät auszuschalten.

- 4. Entnehmen Sie das Gerät aus der Gürtelklammer.
- Trennen Sie die Verbindung zu sonstigen Peripheriegeräten. Falls das Gerät abgedeckt ist, müssen Sie die Abdeckung entfernen.
- 6. Legen Sie das Gerät in einen Ladeplatz des Ladegeräts ein, wobei die Tastensteuerungen des Geräts nach oben und links zeigen müssen.

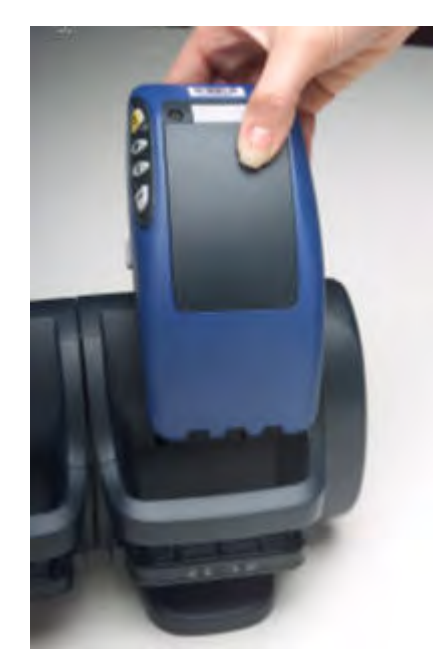

Abbildung 67: Einlegung eines Geräts der T2-Serie in ein Ladegerät

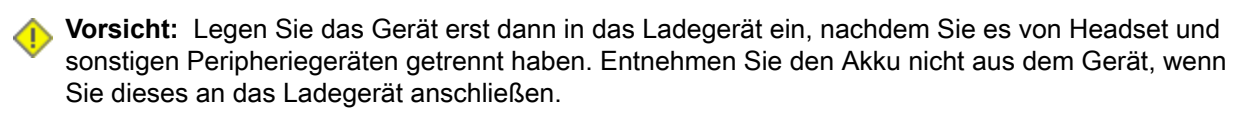

- 7. Stellen Sie nach Einlegen des Geräts in das Ladegerät sicher, dass sich die LED-Anzeige am Gerät einschaltet und grün zu blinken beginnt.
  - a) Schaltet sich die LED-Anzeige nach 30 Sekunden nicht ein, entnehmen Sie das Gerät aus dem Ladeplatz des Ladegeräts und legen Sie es anschließend wieder ein.
  - b) Schaltet sich die LED-Anzeige dann noch immer nicht ein, wiederholen Sie den Vorgang an einem anderen Ladeplatz des Ladegeräts.

**Vorsicht:** Wenn die LED-Anzeige eines Geräts rot blinkt, darf das Gerät nicht aus dem Ladegerät entfernt werden.

## Entnahme eines A500 bzw. eines Geräts der T2- oder T5-Serie aus einem Ladegerät

Sobald die LED-Anzeige am Gerät grün blinkt, ist das Gerät einsatzbereit. Blinkt die LED-Anzeige rot, ist das Gerät noch nicht einsatzbereit.

**Wichtig:** Leuchtet die Anzeige am Gerät dauerhaft rot, wenden Sie sich bitte an Ihren Systemadministrator.

- 1. Vergewissern Sie sich, dass das Gerät einsatzbereit ist.
- 2. Ziehen Sie das Gerät aus dem Ladegerät heraus.

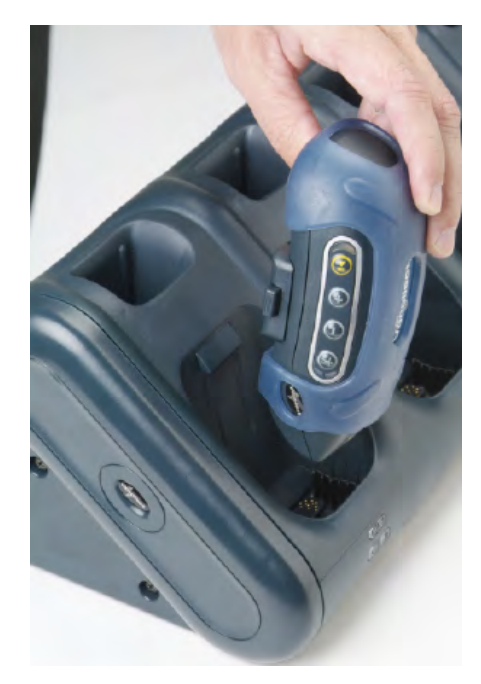

Abbildung 68: Entnahme eines Geräts aus einem Ladegerät

## Einlegen eines Akkus in einen Talkman A500 bzw. ein Gerät der T5- oder T2-Serie

Stellen Sie sicher, dass der einzulegende Akku vollständig geladen ist.

- 1. Halten Sie den Talkman so, dass die roten und gelben Ports von Ihnen weg zeigen.
- 2. Halten Sie den Akku so, dass die Pins von Ihnen weg zeigen und sich das Vocollect-Logo oben befindet.
- 3. Legen Sie den Akku schräg, mit dem Pin-Ende zuerst, ein.

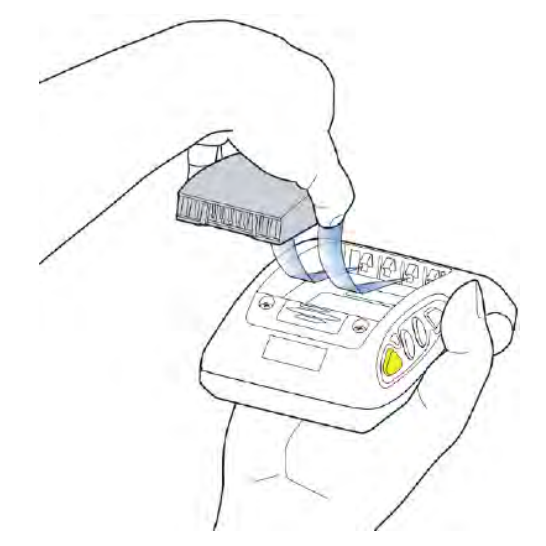

Abbildung 69: Ordnungsgemäßes Einlegen eines Akkus

**4.** Drücken Sie die hintere Seite des Akkus in die korrekte Position. Sie hören ein Klicken, wenn der Akku in seiner Position einrastet.

Vorsicht: Wenden Sie keine Gewalt an, um den Akku in das Akkufach einzulegen. Dies kann zu Schäden an Akku oder Gerät führen. Falls der Akku nicht mühelos in seiner Position einrastet, ändern Sie die Lage des Akkus im Akkufach und versuchen Sie es erneut.

Stellen Sie sicher, dass der Akku fest sitzt ist und nicht ohne Drücken der Akku-Entriegelungstaste entnommen werden kann.

### Entnahme eines Akkus aus einem Talkman A500 bzw. einem Gerät der T5- oder T2-Serie

Stellen Sie sicher, dass das Talkman-Gerät ausgeschaltet ist.

Vorsicht: Entnehmen Sie den Akku erst, wenn die LED-Anzeige erloschen ist. Wird der Akku bereits entnommen, wenn das Gerät noch eingeschaltet ist oder sich im Ruhezustand befindet, können die erfassten Daten evtl. verloren gehen.

- 1. Halten Sie das Gerät so in einer Hand, dass das Akkufach zu Ihnen zeigt.
- 2. Drücken Sie die Akku-Entriegelungstaste vollständig nach unten, bis der Deckel des Akkufachs aufspringt.

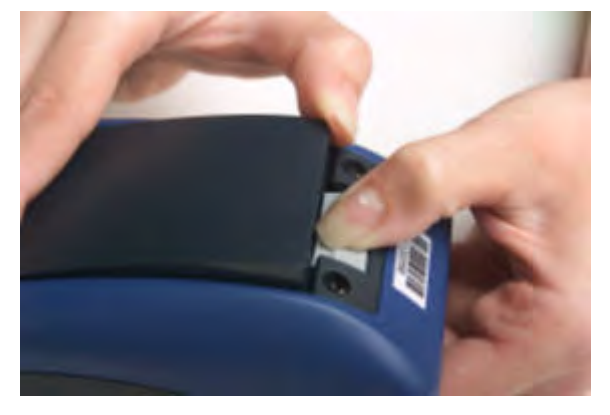

Abbildung 70: Entnahme des Akkus aus einem Gerät

3. Heben Sie den Akku aus dem Akkufach.

### Akku-Aufwärmzeit

Wurde ein Akku in einer kalten Umgebung genutzt, wird dieser nicht geladen, ehe er sich ausreichend aufgewärmt hat.

| Nutzung des Akku unter folgenden Bedingungen: | Ungefähre Dauer der Aufwärmzeit: |
|-----------------------------------------------|----------------------------------|
| -4°C                                          | 6 Minuten                        |
| -10°C                                         | 10 Minuten                       |
| -20°C                                         | 22 Minuten                       |
| -30°C                                         | 30 Minuten                       |

## Informationen über LED-Anzeigen

Vocollect Talkman-Geräte, Ladegeräte und das SRX-Headset sowie dessen Ladegerät sind mit LEDs ausgestattet, welche den Zustand des Geräts anzeigen. Diese LEDs können ein- oder ausgeschaltet sein bzw. blinken. In einigen Fällen kann eine LED-Anzeige auch abwechselnd in zwei verschiedenen Farben blinken.

Weisen die LEDs auf ein bestehendes Problem hin, befolgen Sie bitte die Schritte zur Fehlerbehebung, um das jeweilige Problem zu lösen. Finden Sie *Behebung von über die LED-Anzeige signalisierten Problemen*.

# LED-Anzeigen für Geräte der T2-Serie

| LED      | Status              | T2-Serie                                                                                                    |
|----------|---------------------|----------------------------------------------------------------------------------------------------|
| Grün     | Ein                 | Gerät ist eingeschaltet                                                                                                    |
|          |                     | Kann auch folgende Bedeutung haben:                                                                                                    |
|          |                     | <ul> <li>Lautstärke wird eingestellt</li> <li>Störgeräuschsampling</li> <li>Erneutes Wort-Training</li> <li>Aktiver Bediener wird geändert</li> <li>Nach Sprechen von:</li> </ul>                                                        |
|          |                     | <ul> <li>"Talkman, Hilfe"</li> <li>"Talkman, wiederholen"</li> <li>"Talkman, fortfahren"</li> <li>"Talkman, speichern"</li> </ul>                                                                                                    |
|          | Schnelles Blinken   | Das Gerät wird im Ladegerät geladen                                                                                                    |
|          | Langsames Blinken   | Hat eine der folgende Bedeutungen:                                                                                                    |
|          |                     | <ul> <li>Das Gerät befindet sich im Ruhezustand und wird nicht im Ladegerät<br/>geladen</li> <li>Das Auswahlmenü der Sprachanwendung wird genutzt</li> <li>Bestimmte Komponenten der Software werden geladen</li> </ul>                  |
| Rot      | Kurz aufleuchtend   | Gerät wird eingeschaltet                                                                                                    |
|          |                     | Gerät wird ausgeschaltet                                                                                                    |
|          | Dauerhaft leuchtend | Fehler – an den Systemadministrator wenden                                                                                                    |
|          | Blinkt              | Hat eine der folgende Bedeutungen:                                                                                                    |
|          |                     | <ul> <li>Ein Bediener wird aus VoiceConsole abgerufen und geladen</li> <li>Eine Sprachanwendung wird aus VoiceConsole abgerufen, gelesen<br/>und geladen</li> <li>Bestimmte Komponenten der Software werden geladen</li> </ul>           |
| Rot/Grün | Abwechselnd         | Gerät versucht, eine IP-Adresse vom Server abzurufen. Gelingt dies<br>nicht, schaltet sich das Gerät aus.<br>Nur für T2-Serie                                                                                                    |
| Gelb     | Langsames Blinken   | <ul> <li>Hat bei der T2-Serie eine der folgenden Bedeutungen:</li> <li>Das Gerät kann nicht mit VoiceConsole kommunizieren, während es sich im Ladegerät befindet</li> <li>Die Konfiguration "Einfaches Laden" ist fehlerhaft</li> </ul> |

## Zubehör

Vocollect bietet umfassendes Zubehör in Bezug auf Tragen, Schutz und Bedienung von Talkman- und anderen Handheld-Geräten an.

## Gürtel und Gürtelklammern

Gemäß den gesetzlichen Sicherheitsstandards muss das Gerät zusammen mit einem Gürtel und einer Klammer von Vocollect genutzt werden, einem speziell konzipierten Schultergurt von Vocollect, oder eigens dafür gefertigten Halfter.

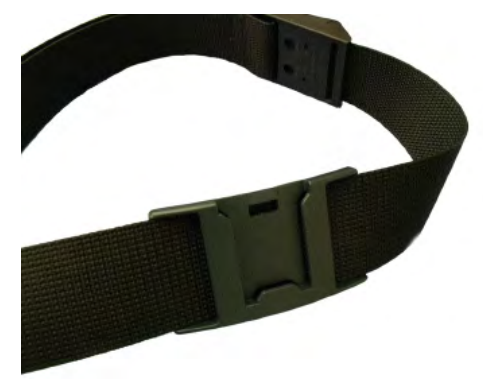

Abbildung 71: Gürtel mit Klammer

#### Nutzung von Gürteln und Klammern der T-Serie

Um ein Gerät an einem speziell konzipierten Gürtel oder Schultergurt zu befestigen, benötigt der Bediener eine schmale Gürtelklammer (im Lieferumfang des Gürtels oder Gurtes enthalten).

- Schmale blaue Gürtelklammer für T2-Serie verbindet eines Geräts am eigens dafür gefertigten Gürtel.
- Schwarze Gürtelklammer für T5/A500 verbindet eines T5- oder A500-Geräts am Gürtel.
- Die Klammer sollte zu Beginn einer Schicht am Gürtel befestigt werden. Anschließend kann der Bediener das Gerät beliebig oft an der Klammer befestigen bzw. von dieser abnehmen.

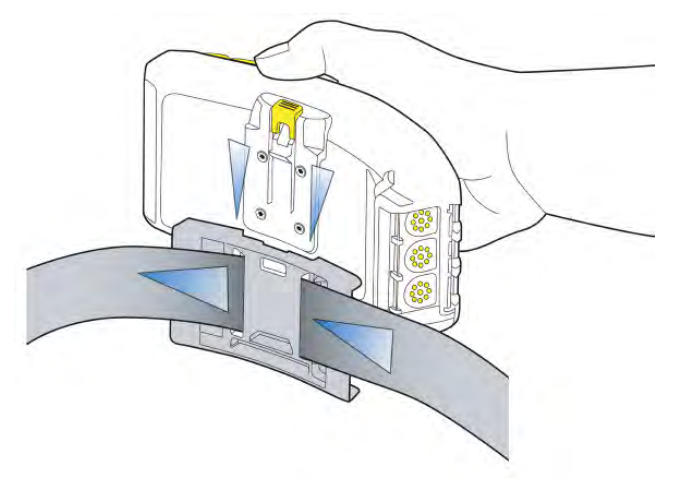

Abbildung 72: Befestigung des Geräts an einer Gürtelklammer

• Vocollect empfiehlt nachdrücklich, das Gerät an der rechten Körperseite zu tragen, wobei sich die Tasten des Geräts an dessen Oberseite befinden und die Anschlüsse in Richtung Ihres Rückens zeigen.

• A500 und T5-Serie Geräte können sowohl auf einem Schultergurt getragen werden.

#### Technische Daten für Gürtel der T-Serie

#### Größen der Gürtel der T-Serie

| Größe | Länge      |
|-------|------------|
| xs    | 46-66 cm   |
| S     | 61-81 cm   |
| Μ     | 71-91 cm   |
| L     | 86-107 cm  |
| XL    | 102-122 cm |
| XXL   | 117-137 cm |
| XXXL  | 132-152 cm |

#### Technische Daten der Gürtel

| Gürtelmaterial | Nylon               |
|----------------|---------------------|
| Velcro®        | YKK-Klettverschluss |
| Gürtelschnalle | ITW Nexus 127-3200  |

### Geräteabdeckungen

Vocollect bietet für seine Geräte optionale Schutzabdeckungen an.

- Die Verwendung einer solchen Geräteabdeckung ist nicht zwingend erforderlich, Vocollect empfiehlt sie jedoch dringend, um das Äußere der Geräte zu schützen und deren Lebensdauer zu verlängern.
- Die Nutzung einer Schutzabdeckung in Frosterumgebungen verlängert die Lebensdauer des Akkus.

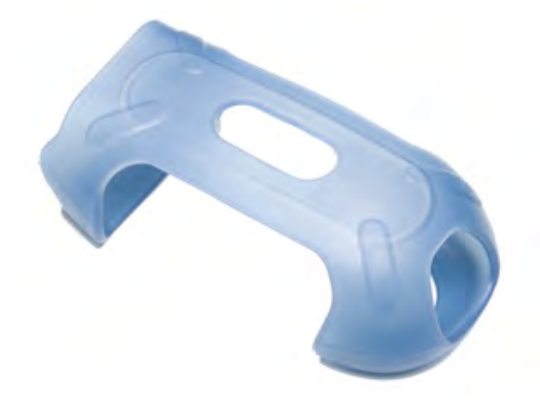

Abbildung 73: T5-Abdeckung Elastomer-SKIN

- Diese Geräteabdeckung muss nicht abgenommen werden, bevor das Gerät an ein Ladegerät angeschlossen wird.
- Das EXO Skeleton Cover bietet zusätzlichen Fallschutz f
  ür das Ger
  ät, ist m
  ühelos zu entfernen und erm
  öglicht vollen Zugriff auf alle Ger
  ätefunktionen.

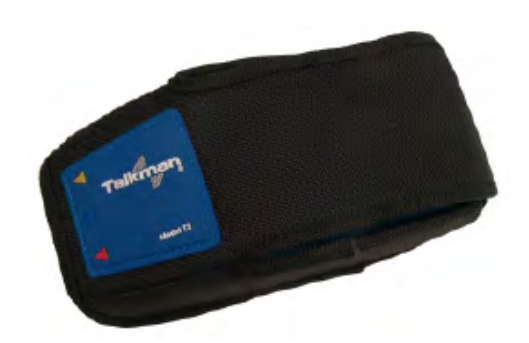

Abbildung 74: Geräteabdeckung für die T2-Serie

• Sie müssen die Geräteabdeckung entfernen, bevor Sie das Gerät in eine Ladestation einsetzen. Andernfalls können sowohl das Gerät als auch das Ladegerät beschädigt werden.

| Material                             | Ballistisches Nylon, 1050 den, schwarz<br>Nylontaft, 80 den, schwarz |
|--------------------------------------|----------------------------------------------------------------------|
| Schaumstoff                          | 1/8" dicker, hochdichter, geschlossenzelliger Schaumstoff            |
| Transparente Vinylhülle              | Beidseitig poliert 0,06                                              |
| Garn                                 | T-70 Nylon, Stärke 69                                                |
| Cordura 1000                         | Für das Schrägband der Einfassung                                    |
| Velcro <sup>®</sup> -Klettverschluss | Zum Schließen der Verschlussklappe                                   |

#### Anbringen einer Abdeckung an ein Gerät der T2-Serie

- 1. Falls das Gerät noch nicht ausgeschaltet ist, halten Sie die gelbe Wiedergabe/Pause-Taste gedrückt, bis die LED-Anzeige rot leuchtet und sich anschließend ausschaltet.
- 2. Trennen Sie die Verbindung zu eventuellen Peripheriegeräten.

## Bluetooth-Adapter für die Vocollect T2-Serie

Die T2x Bluetooth Serial Adapater (Teilenummer BC-611 -105) ersetzt das T2 -Serie Bluetooth-Adapter (Teilenummer BC -611- 104). Die T2 -Adapter der Serie wird eingestellt.

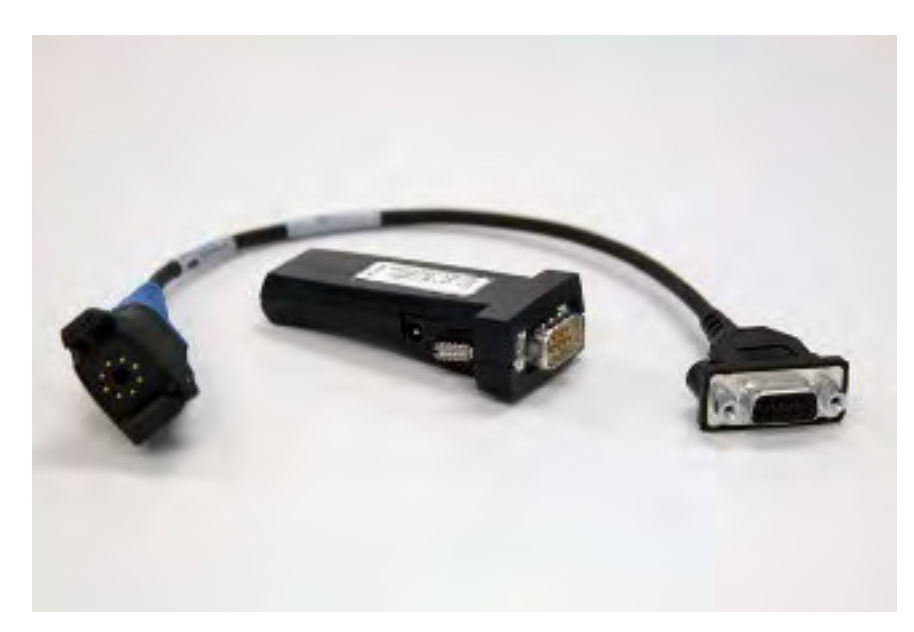

Abbildung 75: T2x Bluetooth Serial Adapter

| T2x Bluetooth Serial Adapter                |                                   |  |
|---------------------------------------------|-----------------------------------|--|
| Antenne                                     | Integriertes                      |  |
| Baudrate                                    | 921.600 KB/s                      |  |
| Betriebstemperatur                          | 0 bis 70 °C                       |  |
| Betriebsfeuchtigkeit                        | 20% bis 75 %, nicht kondensierend |  |
| Luftfeuchtigkeit bei Lagerung               | 8% bis 95 %, nicht kondensierend  |  |
| Reichweite                                  | 10 m                              |  |
| COM-Standard für die serielle Schnittstelle | RS-232, 9-poliger Stecker         |  |
| Konformität                                 | Bluetooth 1.1 Qualifiziert        |  |
|                                             | AEO C-TPAT WEEE RoHS              |  |
|                                             | EMC: CE                           |  |
|                                             | FCC Konform                       |  |
|                                             | ТАА                               |  |
| Bluetooth-Profil                            | Serieller Port                    |  |

| Ehemalige Bluetooth-Adapter für die T2-Serie |                                           |  |
|----------------------------------------------|-------------------------------------------|--|
| Antenne                                      | Integriertes Bluetooth-Modul der Klasse 2 |  |
| Baudrate                                     | 9.600 bps                                 |  |
| Betriebstemperatur                           | -20 bis 85 °C                             |  |
| Luftfeuchtigkeit                             | 5 bis 95 %, nicht kondensierend           |  |
| Lagertemperatur                              | -40 bis 95 °C                             |  |
| Reichweite                                   | Etwa 10 m                                 |  |
| COM-Standard für die serielle Schnittstelle  | RS-232                                    |  |

| Ehemalige Bluetooth-Adapter für die T2-Serie |                              |
|----------------------------------------------|------------------------------|
| Konformität                                  | Bluetooth 1.1                |
|                                              | FCC: Teil 15, Klasse B       |
|                                              | Industry Canada              |
|                                              | CD: ETC 300 328, ETC 300 826 |
|                                              | C-Tick S.182                 |
| Bluetooth-Profil                             | Serieller Port               |

Die Marke Bluetooth und die Bluetooth-Logos sind Eigentum der Bluetooth SIG, Inc., und jegliche Verwendung der Markenzeichen durch Honeywell muss lizenziert sein. Alle anderen Markenzeichen und Markennamen sind Eigentum der entsprechenden Unternehmen.

Die Task-Parameter für den seriellen Bluetooth Adapter sind unter "Erweiterte Einstellungen" in der *VoiceConsole-Onlinehilfe* zu finden.

#### Anschluss eines Geräts der Serie T2 an Honeywell MS9535

- 1. Schließen Sie das Netzkabel des Scanners an den Honeywell MS9535 VoyagerBT-Laser-Strichcode-Scanner und eine Netzsteckdose an.
- 2. Bei erster Verwendung benötigt der Scanner mehrere Stunden für die Aufladung, bevor er verwendungsfähig ist.
- **3.** Nehmen Sie für die Vocollect-Task folgende Einstellungen vor: keine Parität, 9.600 Baud, 1 Stoppbit, CR/LF-Abschluss, Wortlänge 8 und eingeschaltet bleiben.
- 4. Verwenden Sie Barcode-Software, einen Barcode Zum Koppeln des Vocollect T2x Bluetooth Serial Adapter und Honeywell Leser dynamisch zu generieren. Das Scannen dieses Barcode programmieren Sie den Scanner an mit diesem speziellen Seriell-Adapter zu verbinden.
- **Hinweis:** Befindet sich ein Strichcode-Lesegerät außerhalb der Reichweite des Talkman-Geräts, kann dadurch die Verbindung zum Talkman-Gerät aufgehoben werden. Sie hören dann einen lauten/leisen Piepton. Schieben Sie in diesem Fall das Strichcode-Lesegerät näher an den Talkman heran, um den Strichcode-Leser erneut mit dem Talkman-Gerät zu verbinden. Die erfolgreiche Zuordnung wird durch einen leisen/lauten Piepton signalisiert.

# Kapitel 7

# Talkman T1

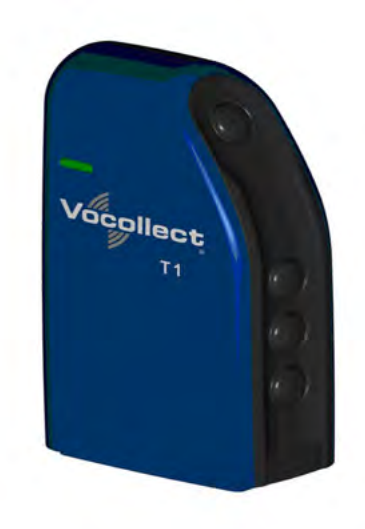

Abbildung 76: Talkman T1

Der Talkman<sup>™</sup> T1 ist das sprachgesteuerte Gerät von Vocollect für trockene, frostfreie Leichtindustrie-Umgebungen. Das Gerät wird in einem Halfter getragen und kann nur zusammen mit dem Light Industrial Behind-the-Head Headset SL-4 von Vocollect verwendet werden.

Diese Gerät/Headset-Lösung ist für weniger laute Arbeitsumgebungen ideal, da sich der SL-4-Lautsprecher weiter weg vom Kopf befindet als bei Vocollect-Headsets der SR-Serie. Daher müssen Bediener das Gerät auf eine für die jeweilige Umgebung geeignete Lautstärke einstellen. Die Talkman T1-Spracherkennungsleistung ist jedoch mit den anderen Geräten der Talkman-Produktreihe vergleichbar.

| Gewicht            | 150 g (mit Akku)                                                                                                    |  |
|--------------------|----------------------------------------------------------------------------------------------------|--|
| Länge              | 100 mm                                                                                                    |  |
| Breite             | 51,5 mm                                                                                                    |  |
| Tiefe              | 24 mm                                                                                                    |  |
| Betriebstemperatur | 0 bis 50 °C                                                                                                    |  |
| Lagertemperatur    | -40 bis 70 °C                                                                                                    |  |
| Fallgeprüft        | <ul> <li>Das Gerät hält keinen wiederholten Stürzen stand. Das Gerät wurde gemäß den folgenden Spezifikationen geprüft:</li> <li>18 Stürze aus 1,2 m Höhe</li> </ul> |  |
| Luftfeuchtigkeit   | 5 bis 95 %, nicht kondensierend                                                                                                    |  |

## Technische Daten T1: Talkman T1

| Genause IF34 | Gehäuse I | IP54 |  |
|--------------|-----------|------|--|
|--------------|-----------|------|--|

**Hinweis:** Verpackung variiert für Produktlieferungen. Im Allgemeinen sind Verpackungsmaterialien etwa 15 % des Gesamtgewicht.

## Aufladung eines T1-Geräts

Der T1-Akku kann aufgeladen werden, während er sich im Gerät befindet. Der Akku kann aber auch separat in einem Vocollect-Ladegerät aufgeladen werden.

**Hinweis:** Für das Aufladen eines vollständig entladenen T1-Akkus sind 4,5 bis 5 Stunden erforderlich.

## Technische Daten für die T1-Akkus

#### Elektrische Spezifikationen

- · Zellen: Der Akku ist mit einer Lithium-Ionen-Zelle ausgestattet.
  - Nennspannung = 3,7 V
  - Energie = 7,3 Wh (Wattstunden)
- Eigenschaften der Schutzschaltung: Der Akku umfasst eine Schutzschaltung, die Über- und Unterspannung an den Zellen verhindert und den Akku vor Schäden infolge eines Kurzschlusses zwischen Plus- und Minuspol des Akkus schützt.
- Der Akku beinhaltet Spezialelektronik zur Temperaturmessung.
- Laden des Akkus: Der Akku darf nur in einem dafür vorgesehenen Vocollect-Ladegerät geladen werden.

#### Mechanische und Umweltspezifikationen

- Fallprüf-Spezifikationen: Der Akku erfüllt den Standard.
- Umweltspezifikationen: Die Akkuhälften sind miteinander schallverschweißt, um das Innere vor Wasser und Staub zu schützen. Der Akku funktioniert ordnungsgemäß, wenn folgende Bedingungen eingehalten werden:

Betriebstemperatur: 0 bis 50 °C; Lagertemperatur: -40 bis 70 °C; Luftfeuchtigkeit: 95 %, nicht kondensierend; Regen/Staub: IP54

#### Akku-Benachrichtigungen

Akkuwarnungen für einen Talkman-Akku werden zu folgenden Zeitpunkten ausgegeben:

- Erste Warnung = 3.550 mV
- Wichtige Warnung = 3.350 mV

## Aufladung eines T1-Akkus in einem Gerät

- 1. Nehmen Sie das Gerät aus dem Halfter.
- 2. Trennen Sie das Headset vom Gerät.
- 3. Legen Sie das Gerät in einen freien Ladeplatz des Ladegeräts ein.
- 4. Stellen Sie nach dem Einlegen des Geräts in das Ladegerät sicher, dass sich die LED-Anzeige am Gerät einschaltet und grün leuchtet.

- a) Schaltet sich die LED-Anzeige nach 30 Sekunden nicht ein, nehmen Sie das Gerät aus dem Ladeplatz des Ladegeräts und legen Sie es anschließend wieder ein.
- b) Schaltet sich die LED-Anzeige dann noch immer nicht ein, wiederholen Sie den Vorgang an einem anderen Ladeplatz des Ladegeräts.

**Vorsicht:** Legen Sie das Gerät erst in das Ladegerät ein, nachdem Sie dieses vom Headset getrennt haben.

## Laden eines T1-Akkus in dem Kombiladegerät "T1 10-Bay Combination Charger"

- 1. Nehmen Sie den Akku aus dem Talkman-Gerät heraus.
- 2. Halten Sie den Akku so, dass die Kontakte nach oben und von Ihnen weg zeigen.
- 3. Legen Sie den Akku in ein freies Akkufach an der Vorderseite des Ladegeräts ein.

## Laden eines T1-Akkus über das Kabel des Ladegeräts "T1 Single Charger"

- 1. Drücken Sie die beiden Seiten des I/O-Anschlusses am Kabel zusammen.
- 2. Verbinden Sie den I/O-Anschluss mit den Anschlüssen des T1 und lassen Sie den I/O-Anschluss los. Stellen Sie sicher, dass die flache Seite des I/O-Anschlusses bündig mit der Vorderseite des Geräts ist.
- 3. Stecken Sie das andere Ende des Ladekabels in die Buchse des Anschlusskabels.
- 4. Stecken Sie das Ladegerät in eine Steckdose.

## Entnehmen eines T1-Geräts aus einem T1 10-Bay Combination Charger Kombiladegerät

**Hinweis:** Sobald die LED-Anzeige am Gerät grün leuchtet, ist das Gerät einsatzbereit. Leuchtet die LED-Anzeige gelb, ist das Gerät noch nicht einsatzbereit.

**Wichtig:** Leuchtet die Anzeige am Gerät rot, wenden Sie sich bitte an Ihren Systemadministrator.

- 1. Vergewissern Sie sich, dass das Gerät einsatzbereit ist.
- 2. Ziehen Sie das Gerät nach oben, um es aus dem Ladegerät zu entnehmen.

## Trennen eines T1-Geräts vom Kabel des T1 Einzel-Ladegeräts

- **Hinweis:** Sobald die LED-Anzeige am Gerät grün leuchtet, ist das Gerät einsatzbereit. Leuchtet die LED-Anzeige gelb, ist das Gerät noch nicht einsatzbereit.
- **Wichtig:** Leuchtet die LED-Anzeige am Gerät dauerhaft rot, wenden Sie sich bitte an Ihren Systemadministrator.
- 1. Ziehen Sie das Ladegerät aus der Steckdose.
- **2.** Trennen Sie es vorsichtig vom T1-Gerät, indem Sie die Seiten des I/O-Anschlusses am Kabel zusammendrücken. Ziehen Sie nicht am Kabel.

## Einlegen eines Akkus in ein Talkman T1-Gerät

Stellen Sie sicher, dass der einzulegende Akku vollständig geladen ist.

- 1. Halten Sie den Talkman so, dass das Akkufach zu Ihnen zeigt.
- 2. Halten Sie den Akku so, dass seine Kontakte nach unten und von Ihnen weg zeigen.

- 3. Legen Sie den Akku schräg und mit dem kontaktfreien Ende zuerst ein.
- Drücken Sie die untere Seite des Akkus in die korrekte Position. Sie hören ein Klicken, wenn der Akku in seiner Position einrastet.

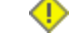

**Vorsicht:** Wenden Sie keine Gewalt an, um den Akku in das Akkufach einzulegen. Dies kann zu Schäden an Akku oder Gerät führen. Falls der Akku nicht mühelos in seiner Position einrastet, ändern Sie die Lage des Akkus im Akkufach und versuchen Sie es erneut.

Stellen Sie sicher, dass der Akku fest sitzt ist und nicht ohne Drücken der Akku-Entriegelungstaste entnommen werden kann.

## Entnehmen eines Akkus aus einem Talkman T1-Gerät

Stellen Sie sicher, dass der tragbare Talkman-Computer ausgeschaltet ist.

- Vorsicht: Entnehmen Sie den Akku erst, wenn die LED-Anzeige erloschen ist. Wird der Akku entnommen, wenn das Gerät eingeschaltet ist oder sich im Ruhezustand befindet, können erfasste Daten verloren gehen.
- 1. Halten Sie den tragbaren Computer so in einer Hand, dass das Akkufach zu Ihnen zeigt.
- 2. Drücken Sie die Akku-Entriegelungstaste nach oben und ziehen Sie den Akku heraus.

#### Akku-Aufwärmzeit

Wurde ein Akku in einer kalten Umgebung genutzt, wird dieser nicht geladen, ehe er sich ausreichend aufgewärmt hat.

| Nutzung des Akku unter folgenden Bedingungen: | Ungefähre Dauer der Aufwärmzeit: |
|-----------------------------------------------|----------------------------------|
| -4°C                                          | 6 Minuten                        |
| -10°C                                         | 10 Minuten                       |
| -20°C                                         | 22 Minuten                       |
| -30°C                                         | 30 Minuten                       |

## Informationen über LED-Anzeigen

Vocollect Talkman-Geräte, Ladegeräte und das SRX-Headset sowie dessen Ladegerät sind mit LEDs ausgestattet, welche den Zustand des Geräts anzeigen. Diese LEDs können ein- oder ausgeschaltet sein bzw. blinken. In einigen Fällen kann eine LED-Anzeige auch abwechselnd in zwei verschiedenen Farben blinken.

Weisen die LEDs auf ein bestehendes Problem hin, befolgen Sie bitte die Schritte zur Fehlerbehebung, um das jeweilige Problem zu lösen. Finden Sie *Behebung von über die LED-Anzeige signalisierten Problemen*.

#### LED-Anzeigen des T1-Geräts

| LED  | Status | Τ1                                  |
|------|--------|-------------------------------------|
| Grün | Ein    | Gerät ist eingeschaltet             |
|      |        | Kann auch folgende Bedeutung haben: |

| LED  | Status              | T1                                                                                                    |
|------|---------------------|----------------------------------------------------------------------------------------------------|
|      |                     | <ul> <li>Lautstärke wird eingestellt</li> <li>Störgeräuschsampling</li> <li>Erneutes Wort-Training</li> <li>Aktiver Bediener wird geändert</li> <li>Nach Sprechen von: <ul> <li>"Talkman, Hilfe"</li> <li>"Talkman, wiederholen"</li> <li>"Talkman, fortfahren"</li> <li>"Talkman, speichern"</li> </ul> </li> </ul> |
|      | Schnelles Blinken   | Das Gerät wird im Ladegerät geladen                                                                                                    |
|      | Langsames Blinken   | Hat eine der folgende Bedeutungen:                                                                                                    |
|      |                     | <ul> <li>Das Gerät befindet sich im Ruhezustand und wird nicht im Ladegerät<br/>geladen</li> <li>Das Auswahlmenü der Sprachanwendung wird genutzt</li> <li>Bestimmte Komponenten der Software werden geladen</li> </ul>                                                                                              |
| Rot  | Kurz aufleuchtend   | Gerät wird eingeschaltet                                                                                                    |
|      |                     | Gerät wird ausgeschaltet                                                                                                    |
|      | Dauerhaft leuchtend | Fehler – an den Systemadministrator wenden                                                                                                    |
|      | Blinkt              | Hat eine der folgende Bedeutungen:                                                                                                    |
|      |                     | <ul> <li>Ein Bediener wird aus VoiceConsole abgerufen und geladen</li> <li>Eine Sprachanwendung wird aus VoiceConsole abgerufen, gelesen<br/>und geladen</li> <li>Bestimmte Komponenten der Software werden geladen</li> </ul>                                                                                       |
| Gelb | Aus                 | Wird nicht aufgeladen                                                                                                    |
|      | Ein                 | Wird aufgeladen                                                                                                    |

## Zubehör

Vocollect bietet umfassendes Zubehör in Bezug auf Tragen, Schutz und Bedienung von Talkman- und anderen Handheld-Geräten an.

## T1-Halfter

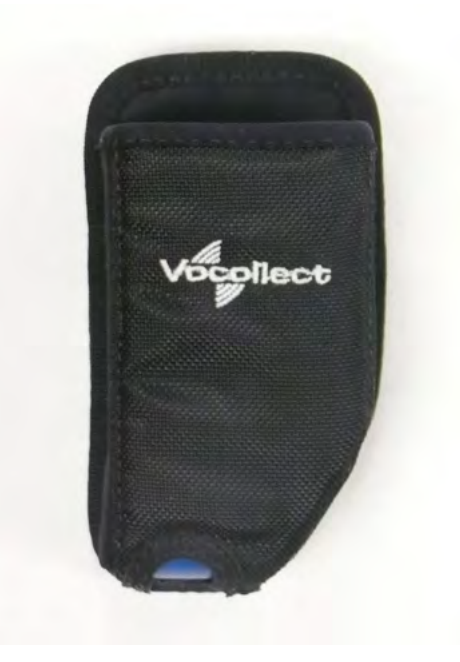

Abbildung 77: T1-Halfter

Bediener sollten das T1-Gerät in einem eigens dafür gefertigten Halfter bei sich tragen. Über Vocollect ist ein dem Industriestandard entsprechender Gürtel erhältlich, das Halfter kann aber auch an jedem beliebigen Gürtel befestigt werden. Das Halfter schützt das Gerät vor Abnutzung und bietet auch Schutz für den Akku.

#### Technische Daten des T1-Halfters

#### Technische Daten des Halfters

| Gürtelmaterial | Nylon                           |
|----------------|---------------------------------|
| Gürtelschnalle | Kann nicht ausgewechselt werden |

#### Technische Daten für Gürtel der T-Serie

#### Größen der Gürtel der T-Serie

| Größe | Länge      |
|-------|------------|
| XS    | 46-66 cm   |
| S     | 61-81 cm   |
| Μ     | 71-91 cm   |
| L     | 86-107 cm  |
| XL    | 102-122 cm |
| XXL   | 117-137 cm |
| XXXL  | 132-152 cm |

#### Technische Daten der Gürtel

| Gürtelmaterial | Nylon               |
|----------------|---------------------|
| Velcro®        | YKK-Klettverschluss |
| Gürtelschnalle | ITW Nexus 127-3200  |

#### Nutzung des T1-Halfters

- 1. Stellen Sie sicher, dass die Öffnung das Halfters nach oben zeigt.
- 2. Befestigen Sie die Klammer an einem Gürtel.
- 3. Stecken Sie das T1-Gerät in das Halfter.
- **4.** Um das T1-Gerät zu entfernen, drücken Sie es von unten her aus dem Halfter.

**Vorsicht:** Ziehen Sie das Gerät nicht am Headset-Kabel aus dem Halfter. Dies kann zu Schäden am Gerät führen.

# **Kapitel 8**

# Kabelgebundene Vocollect Headsets

Ein Bediener verwendet ein Headset mit Mikrofon, um mit einem Gerät zu interagieren, indem Anweisungen angehört werden und entsprechend reagiert wird. Das Gerät sendet Daten an den Host-Computer zurück, die von den jeweiligen Reaktionen des Bedieners abhängen.

Vocollect bietet zahlreiche verschiedene kabelgebundene Headsets für unterschiedlichste Umgebungen und Tragemöglichkeiten. Das SR-20 hat sich zum beliebtesten Headset für die allgemeine Verwendung entwickelt. Andere Modelle ermöglichen das Tragen hinter dem Kopf oder an einem Schutzhelm bzw. sind für den Einsatz in der Leichtindustrie vorgesehen. Diese Headsets bieten unter anderem:

- bidirektionale Mikrofone mit Geräuschunterdrückung, mit denen Geräusche optimal unterdrückt werden können
- einen Windschutz, der die Atem- und sonstige Hintergrundgeräusche vermindert, welche es dem Gerät erschweren könnten, die Anweisungen des Bedieners zu verstehen
- versiegelte Komponenten, um Korrosion zu vermeiden
- gepolsterte Kopfbänder aus Edelstahl mit zwei Riemen, um mehr Komfort und besseren Sitz zu ermöglichen
- · leichte Kopfbänder mit nur einem Riemen, die individuell angepasst werden können
- Modelle mit nur einer Ohrmuschel, die vertikal und horizontal flexibel ist und auf dem rechten oder linken Ohr getragen werden kann
- Modell mit zwei Ohrmuscheln zur Lärmunterdrückung in lauten Arbeitsumgebungen
- · Ohrpolster aus Schaumstoff, die schnell und mühelos ausgewechselt werden können
- einen Drehhebel außen an der Ohrmuschel, mit dem das Mikrofon nach oben oder nach unten gedreht werden kann, ohne dass Druck auf den Haltebügel des Mikrofons ausgeübt wird
- einen Haltebügel, der in eine Kerbe einrastet und das Mikrofon in die richtige Position bringt, wenn der Bügel nach unten bewegt wird.

Bei den Headsets, Mikrofonen, Kabeln und Steckverbindern, die in Verbindung mit dem Vocollect Voice<sup>™</sup>-System verwendet werden, handelt es sich um sehr empfindliche Komponenten. Durch angemessene Pflege kann die langfristige ordnungsgemäße Funktion dieser Komponenten sichergestellt werden.

Weitere Informationen finden Sie unter Nutzung und Pflege von Headsets und Mikrofonen.

Wichtig: Um maximale Hygiene zu gewährleisten, empfiehlt Vocollect, ein und dasselbe Headset nicht von mehreren Bedienern benutzen zu lassen. Die Bauweise des SRX2 Wireless Headsets ermöglicht das Abnehmen des Elektronikmoduls vom Kopfband und Windschutz. Ein Elektronikmodul kann von mehreren Bedienern über mehrere Arbeitsschichten hinweg gemeinsam verwendet werden, wodurch die Hygiene erhöht und die Kosten gesenkt werden.

## Light Industrial Behind-the-Head Headset SL-4 und SL-14 von Vocollect

Bei den Light Industrial Behind-the-Head Headsets SL-4 und SL-14 der Marke Vocollect handelt es sich um hinter dem Kopf getragene Headsets, die speziell für Arbeiter in Umgebungen mit leichterer Arbeitsbeanspruchung entwickelt wurden. Diese Art von Headsets ist insbesondere für Arbeiter gedacht, die aufgrund ihrer Frisur oder Kopfbedeckung bzw. aus Komfortgründen keine typischen, auf dem Kopf zu tragenden Headsets anlegen möchten. Das Headset SL-4 ist für Talkman T1-Geräte vorgesehen, während das SL-14 für Talkman A500 und Geräte der Talkman T2- oder T5-Serie bestimmt ist.

Hinweis: Wenn die Nutzungs- und Pflegeanweisungen f
ür diese leichten, nicht zu reparierenden Headsets nicht eingehalten werden, kann das zu Besch
ädigungen f
ühren. N
ähere Informationen dazu entnehmen Sie bitte dem Ihrem Headset beigef
ügten Dokument "Ordnungsgem
äße Nutzung und Pflege".

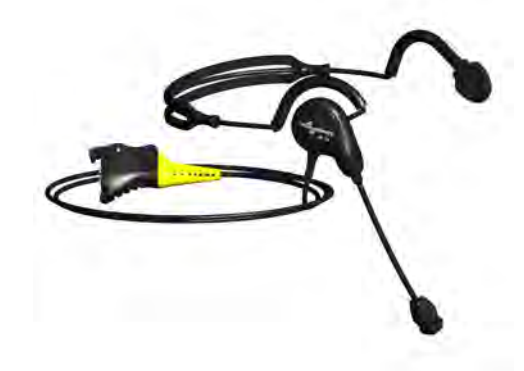

Abbildung 78: Light Industrial Behind-the-Head Headset SL-14

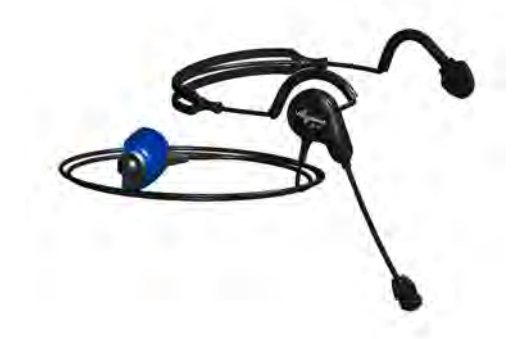

Abbildung 79: Light Industrial Behind-the-Head Headset SL-4

- Bei den Behind-the-Head SL-Headsets handelt es sich um Headsets f
  ür den Leichtindustrieeinsatz, die speziell f
  ür die Spracherkennung entwickelt wurden. Sie sind mit einem verstellbaren Kopfband ausgestattet, über das sie individuell an den jeweiligen Benutzer angepasst werden k
  önnen, um gr
  ößtm
  öglichen Tragekomfort zu bieten.
- Die Behind-the-Head SL-Headsets sind sowohl als rechts- als auch als linksseitige Modelle erhältlich (bitte geben Sie bei der Bestellung die gewünschte Konfiguration an).

Darüber hinaus eignen sich die Headsets SL-14 und SL-4 aufgrund ihrer weniger auffälligen Form besonders für öffentliche Umgebungen,

- Das Headset ist f
  ür normale Umgebungsbedingungen geeignet, solange kein Kondens- oder Schwitzwasser auftritt.
- Unter ordnungsgemäße Nutzung und Pflege fällt unter anderem auch die Befestigung des Kabels an der Kleidung durch Klammern, die sowohl für optimale Betriebssicherheit als auch für erhöhte Stabilität des Headsets sorgen.

| Gewicht            | 62 g mit Kabel  |
|--------------------|-----------------|
|                    | 32 g ohne Kabel |
| Betriebstemperatur | 0 bis 50 °C     |

## Technische Daten für das SL-14 Headset

| Lagertemperatur       | -40 bis 70 °C                 |
|-----------------------|-------------------------------|
| Luftfeuchtigkeit      | 5 – 95 %, nicht kondensierend |
| Gehäuse               | Entspricht IP54               |
| Lärmverminderungswert | Nicht zutreffend              |

## Technische Daten für das SL-4 Headset

| Gewicht               | 62 g mit Kabel                |
|-----------------------|-------------------------------|
|                       | 32 g ohne Kabel               |
| Betriebstemperatur    | 0 bis 50 °C                   |
| Lagertemperatur       | -40 bis 70 °C                 |
| Luftfeuchtigkeit      | 5 – 95 %, nicht kondensierend |
| Gehäuse               | Entspricht IP54               |
| Lärmverminderungswert | Nicht zutreffend              |

## Tragen des SL-14 oder SL-4 Behind-the-Head Headsets

- 1. Stellen Sie das verstellbare Kopfband des Headsets so ein, dass es angenehm am Kopf anliegt.
- 2. Positionieren Sie das Headset hinter Ihrem Kopf, und streifen Sie die Ohrbügel über die Ohren.
- Positionieren Sie das Mikrofon so dicht wie möglich am Mund, aber außerhalb Ihres Atemstroms. Das Mikrofon sollte auf die Oberlippe gerichtet sein, dabei aber nicht Ihre Kleidung, Haut oder Barthaare berühren.
- 4. Klemmen Sie das Headset-Kabel an Ihrem Kragen bzw. oben an Ihrem Hemd oder Ihrer Jacke fest, sodass es bequem über Ihren Rücken fallen kann. So ist das Kabel fern von Ihrer Brust und Ihren Armen und kann Sie bei der Arbeit nicht behindern.
- 5. Lassen Sie das Kabel über Ihren Rücken fallen und befestigen Sie es am Gürtel in der Nähe des Geräts.
- 6. Schließen Sie das Headset am Gerät an.

# Anweisungen zur ordnungsgemäßen Nutzung und Pflege der Talkman T1-Geräte sowie der SL-4 und SL-14 Vocollect<sup>®</sup> Light Industrial Behind-the-Head Headsets

Die von Ihnen erworbenen Geräte wurden werkseitig sorgfältig geprüft. Sie sind nicht darauf ausgelegt, einer widerrechtlichen Nutzung standzuhalten, wie beispielsweise einer Nutzung unter kondensierenden, feuchten oder frostigen Bedingungen. Mithilfe der nachfolgenden Anweisungen soll sichergestellt werden, dass die Geräte langfristig gemäß den veröffentlichten Spezifikationen funktionieren. Durch unsachgemäße Nutzung oder Wartung können die Geräte beschädigt werden. Vocollect akzeptiert keine Reparatur- oder Umtauschanfragen, die auf unsachgemäße Nutzung bzw. Wartung, Fahrlässigkeit oder unsachgemäßen Gebrauch zurückzuführen sind, einschließlich, jedoch nicht beschränkt auf die nachfolgend aufgeführten, spezifischen Sachverhalte. In derartigen Fällen muss – ungeachtet des Alters oder Garantiestatus des Originalgeräts – ein Ersatz-Headset gekauft werden.

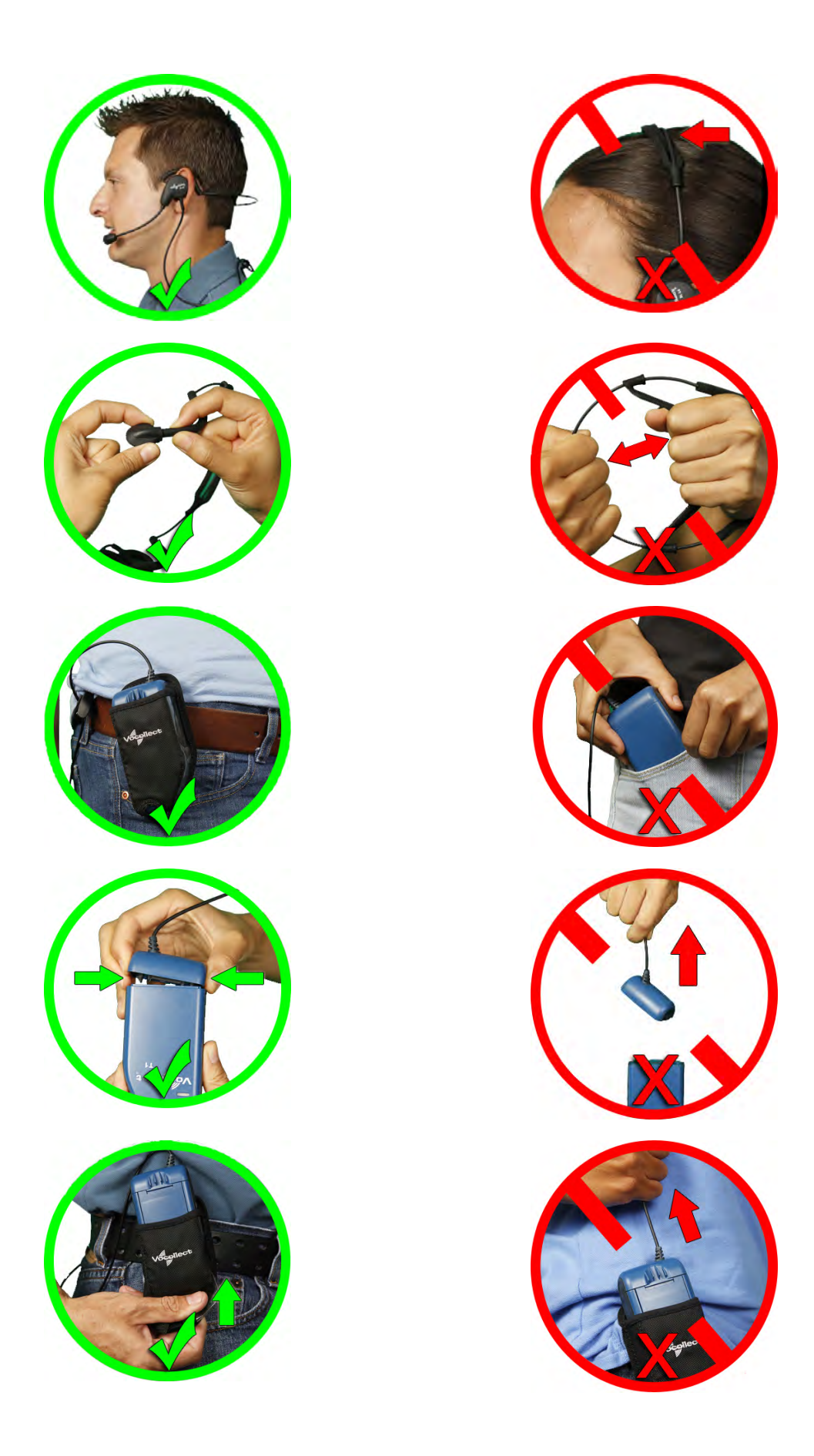

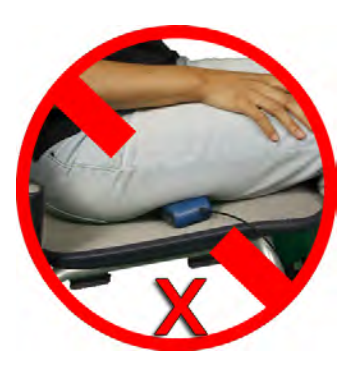

# SR-10 und SR-15 Vocollect Behind-the-Head Headset

Das Headset SR-15 wurde speziell für Arbeiter entwickelt, die aufgrund ihrer Frisur oder Kopfbedeckung bzw. aus Komfortgründen in Verbindung mit Talkman-Geräten der T2- und T5-Serie keine typischen, auf dem Kopf zu tragenden Headsets anlegen können.

Beim Headset SR-10 handelt es sich um ein veraltetes Headset, das früher in Verbindung mit Talkman-Geräten der T2- und T5-Serie genutzt wurde. Das Headset SL-10 hat zwar das Ende seiner Produktlebensdauer erreicht, wird jedoch noch immer unterstützt.

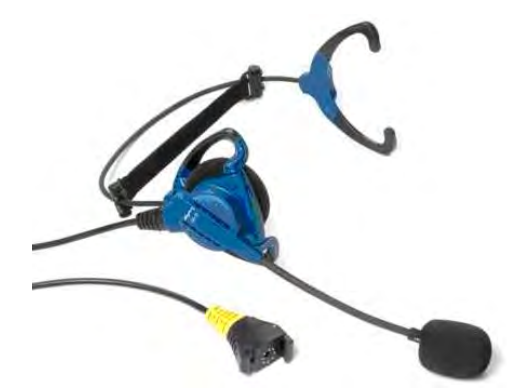

Abbildung 80: SR-15 Behind-the-Head Headset

- Dieses Behind-the-Head Headset ist ein robustes Modell, das speziell f
  ür die Spracherkennung in Industrieund Lagerumgebungen entwickelt wurde. Es ist mit einem verstellbaren Kopfband ausgestattet, 
  über das es individuell an den jeweiligen Benutzer angepasst werden kann und grö
  ßtmöglichen Tragekomfort bietet.
- Das Behind-the-Head Headset ist sowohl als rechts- als auch als linksseitiges Modell erhältlich (wobei standardmäßig die Version für das rechte Ohr angeboten wird und die Version für das linke Ohr im Rahmen eines Sonderauftrags bestellt werden muss).
- Das Headset SR-10 eignet sich zur Nutzung unter normalen (nicht kondensierenden) Umgebungsbedingungen.
- Der symmetrisch gestaltete Ohrbügel kann an jedem Ohr getragen werden.
- Vocollect empfiehlt dringend, das Kabel an der Kleidung durch Klammern zu befestigen, die sowohl für eine optimale Betriebssicherheit als auch für eine erhöhte Stabilität des Headsets sorgen.
- Falls das Kabel nicht ohne Weiteres befestigt werden kann, empfiehlt Vocollect, dieses mittig am Kopfband festzuklemmen, um so das Gewicht eines losen Kabels gleichmäßig ausgleichen zu können.

| Gewicht               | 96 g mit Kabel                                                                                                    |  |
|-----------------------|----------------------------------------------------------------------------------------------------|--|
|                       | 58 g ohne Kabel                                                                                                    |  |
| Betriebstemperatur    | -40 bis 50 °C                                                                                                    |  |
| Lagertemperatur       | -40 bis 70 °C                                                                                                    |  |
| Fallgeprüft           | <ul> <li>15 Stürze aus 2,13 m Höhe bei minimaler und maximaler<br/>Betriebstemperatur</li> <li>50 Stürze aus 1,8 m Höhe bei minimaler und maximaler<br/>Betriebstemperatur</li> </ul> |  |
| Gehäuse               | Entspricht IP67                                                                                                    |  |
| Luftfeuchtigkeit      | 5 – 90 %, kondensierend                                                                                                    |  |
| Lärmverminderungswert | Nicht zutreffend                                                                                                    |  |

## Technische Daten für das SR-15 Headset

## Tragen des SR-15 Behind-the-Head Headsets

- 1. Lockern Sie das Kabel an der Kopfband-Kabelklammer an der Rückseite des Kopfbandes, sodass ausreichend Spiel entsteht, um den Lautsprecher vom Ohrbügel weg zu bewegen.
- 2. Passen Sie den Nylonriemen am verstellbaren Band so an, dass er flach am Kopfband des Headsets aufliegt.
- 3. Nehmen Sie die Ohrbügel des Headsets in die Hände, und ziehen Sie sie etwas auseinander.
- 4. Positionieren Sie das Headset hinter Ihrem Kopf, und streifen Sie die Ohrbügel über die Ohren.
- 5. Passen Sie den Lautsprecher Ihres Headsets so an, dass er angenehm am Ohr anliegt.
- 6. Positionieren Sie das Mikrofon so dicht wie möglich am Mund, aber außerhalb Ihres Atemstroms. Das Mikrofon sollte auf die Oberlippe gerichtet sein, dabei aber nicht Ihre Kleidung, Haut oder Barthaare berühren.
- 7. Klemmen Sie das Headset-Kabel an Ihrem Hemd oder Ihrer Jacke fest, sodass es bequem fällt.
- Lassen Sie das Kabel über Ihren Rücken fallen und befestigen Sie es am Gürtel in der Nähe des Geräts. Wenn Sie eine Geräteabdeckung nutzen, empfehlen wir, die unterste Klammer direkt an der Schutzhülle zu befestigen.
- Passen Sie den verstellbaren Nylonriemen auf der Rückseite des Kopfbandes so an, dass dieses fest und bequem auf Ihrem Hinterkopf sitzt. Durch Verschieben der Kunststoffschnalle kann der Nylonriemen verstellt werden.
- 10. Schließen Sie das Headset am Gerät an.

## Entfernen des verstellbaren Bands für das SR-15 Behind-the-Head Headset

1. Richten Sie die Keilschiene am Stift gegen den Schlitz in der Führung aus.

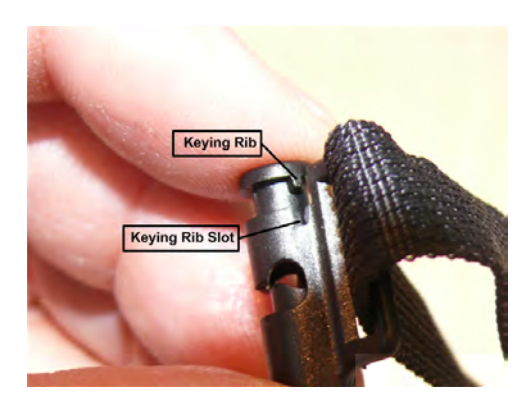

Abbildung 81: Keilschiene und Schlitz

- 2. Drücken Sie den Stift vollständig nach unten, bis die obere Lippe des Stifts die Oberkante der Führung berührt. Vergewissern Sie sich dabei, dass sich die Keilschiene im dafür vorgesehenen Schlitz befindet.
- **3.** Ziehen Sie bei vollständig eingedrücktem Stift an der Klammer des verstellbaren Bands, um dieses vom Kopfband zu lösen.

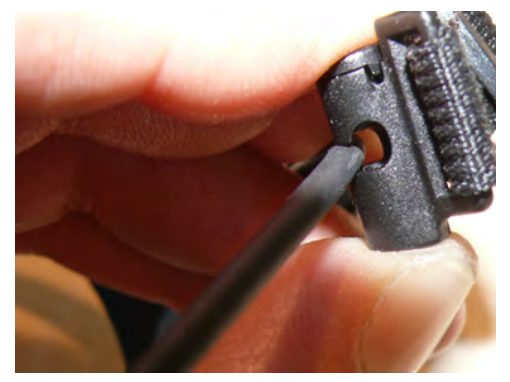

Abbildung 82: Entfernen des verstellbaren Bands

4. Wiederholen Sie diese Schritte ebenfalls für die Klammer an der anderen Seite.

## Befestigung des verstellbaren Bands für das SR-15 Behind-the-Head Headset

- 1. Richten Sie die Keilschiene am Stift gegen den Schlitz in der Führung aus.
- 2. Drücken Sie den Stift vollständig nach unten, bis die obere Lippe des Stifts die Oberkante der Führung berührt. Vergewissern Sie sich dabei, dass sich die Keilschiene im dafür vorgesehenen Schlitz befindet.
- **3.** Drücken Sie den Stift vollständig ein und legen Sie das Kopfband in den Schlitz an der Seite der Führung für das verstellbare Band ein.
- 4. Wiederholen Sie diese Schritte ebenfalls für die Klammer an der anderen Seite.

## Austausch der Kopfband-Kabelklammer am SR-15-Headset

- 1. Entfernen Sie das Kabel aus der Kopfband-Kabelklammer, indem Sie den Stift ganz nach unten drücken und dann das Kabel vorsichtig aus der Klammer ziehen.
- Entfernen Sie die beiden Schrauben (siehe Teil 3 in der nachstehenden Abbildung). Für diese Schrauben ist ein Kreuzschlitz-Schraubendreher der Größe 1 erforderlich. Für ältere Kopfbandteile muss evtl. ein Sechskant-Schraubendreher verwendet werden.

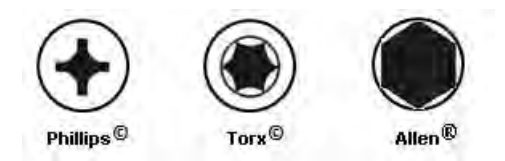

Abbildung 83: Verschiedene Schraubenköpfe für die Kopfband-Kabelklammer

 Setzen Sie das Kopfband in den Haltebügel des Ersatzklammerteils 2 ein. Schieben Sie das Klammerteil 1 über das Kopfband, sodass dieses Teil dem Haltebügel und den Schraubenlöchern in Teil 2 entsprechend ausgerichtet ist.

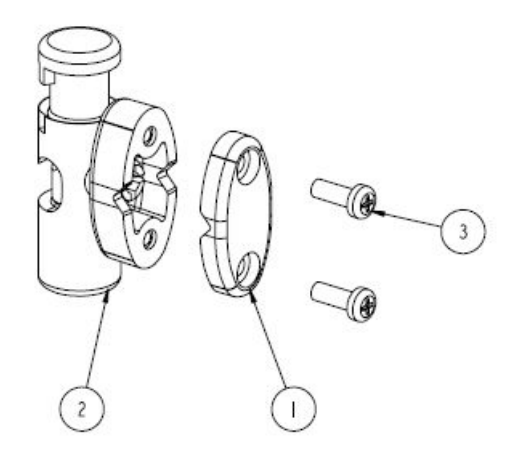

Abbildung 84: Ersatzteile der Kopfband-Kabelklammer

- **4.** Setzen Sie die mitgelieferten Schrauben (3) in die dafür vorgesehenen Löcher in Klammerteil 1 und Klammerteil 2 ein.
- 5. Ziehen Sie die Schrauben mit einem Drehmoment von 0,34 Nm an, sodass Klammerteil 1 und Klammerteil 2 vollkommen aneinander festgeschraubt sind.
- 6. Befestigen Sie dann das Kabel mittels Stift an der Kabelklammer.

## Austausch des Ohrpolsters am SR-15 Headset

- 1. Drehen Sie bei entferntem und abgetrenntem Headset das Kopfband von der Mikrofon-/Lautsprechereinheit weg.
  - Ist das Kabel mittig an die Rückseite des Headsets angeklemmt, lösen Sie entweder die Klammer oder sorgen Sie für ausreichend Spiel, um das Headset von der Mikrofon-/Lautsprechereinheit weg zu bewegen.
- 2. Entfernen Sie die getragene Schaumstoff-Abdeckung von der Lautsprechereinheit.
- 3. Ziehen Sie die neue Schaumstoff-Abdeckung über eine der drei Befestigungsschienen.
- 4. Ziehen Sie den Schaumstoff vorsichtig über die beiden anderen Befestigungsschienen.
- **5.** Drehen Sie die Mikrofon-/Lautsprechereinheit zurück in Richtung Kopfband. Sie hören ein Klicken, wenn sie in ihrer Position einrastet.

## Vocollect Lightweight Headset der SR-20-Serie

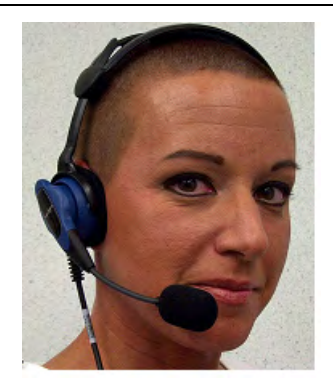

Abbildung 85: Das SR-20 Lightweight Headset

Das SR-20 Headset kann enormen Belastungen innerhalb anspruchsvoller Lagerumgebungen, wie extremen Temperaturdifferenzen, Kondenswasser und versehentlichem Herunterfallen, standhalten. Das SR-20 Headset bietet auch während einer kompletten Schicht höchsten Tragekomfort.

Beim SR-21 Headset handelt es sich um eine Universalversion, die speziell für die Nutzung in Verbindung mit Handheld-Geräten entwickelt wurde.

## Technische Daten für das SR-20 Headset

| SR-20 mit gradlinigem Kabel |                                                                                                    |
|-----------------------------|----------------------------------------------------------------------------------------------------|
| Gewicht                     | 153 g mit Kabel                                                                                                    |
|                             | 110 g ohne Kabel                                                                                                    |
| Betriebstemperatur          | -40 bis 50 °C                                                                                                    |
| Lagertemperatur             | -40 bis 70 °C                                                                                                    |
| Fallgeprüft                 | <ul> <li>15 Stürze aus 2,13 m Höhe bei minimaler und maximaler<br/>Betriebstemperatur</li> <li>50 Stürze aus 1,8 m Höhe bei minimaler und maximaler<br/>Betriebstemperatur</li> </ul> |
| Gehäuse                     | Entspricht IP67                                                                                                    |
| Luftfeuchtigkeit            | 5 – 95 %, kondensierend                                                                                                    |
| Lärmverminderungswert       | Nicht zutreffend                                                                                                    |
| SR-20 mit Spiralkabel       |                                                                                                    |
| Gewicht                     | 184 g mit Kabel                                                                                                    |
|                             | 110 g ohne Kabel                                                                                                    |
| Betriebstemperatur          | -40 bis 50 °C                                                                                                    |
| Lagertemperatur             | -40 bis 70 °C                                                                                                    |
| Gehäuse                     | Entspricht IP67                                                                                                    |
| Luftfeuchtigkeit            | 100 %, kondensierend                                                                                                    |

| Lärmverminderungswert | Nicht zutreffend |
|-----------------------|------------------|
|                       |                  |

## Technische Daten für das SR-21 Headset

| Gewicht               | 141 g mit Kabel      |
|-----------------------|----------------------|
|                       | 110 g ohne Kabel     |
| Betriebstemperatur    | -40 bis 50 °C        |
| Lagertemperatur       | -40 bis 70 °C        |
| Gehäuse               | Entspricht IP67      |
| Luftfeuchtigkeit      | 100 %, kondensierend |
| Lärmverminderungswert | Nicht zutreffend     |

## Austausch des Ohrpolsters an Headsets der SR-20-Serie

- 1. Drehen Sie bei entferntem und abgetrenntem Headset den Haltebügel des Mikrofons, sodass dieser gegen den Bügel des Headsets ausgerichtet ist.
- 2. Halten Sie das Headset am Bügel in einer Hand. Drehen Sie mit der anderen Hand das Ohrpolster um 10° gegen den Uhrzeigersinn.
- 3. Lösen Sie die Ohrpolster-Einheit vom Headset.
- 4. Entfernen Sie die getragene Schaumstoff-Abdeckung.
- **5.** Ziehen Sie bei nach außen zeigender schwarzer O-Ring-Dichtung ein neues Ohrpolster über die Ohrpolster-Montageplatte.

Ist die Ohrpolster-Montageplatte nicht mit einer schwarzen O-Ring-Dichtung ausgestattet, kann die Leistung beeinträchtigt werden. In diesem Fall müssen Sie die gesamte Ohrpolster-Montageplatte, die ursprünglich mit einer schwarzen O-Ring-Dichtung ausgestattet ist, austauschen.

- 6. Richten Sie die Keile am Ohrpolster gegen das Headset aus und befestigen Sie die Montageplatte.
- **7.** Drehen Sie das Ohrpolster im Uhrzeigersinn um 10°, um dieses sicher zu befestigen. Beachten Sie, dass das Ohrpolster nicht sicher befestigt wird, wenn Sie in die Gegenrichtung drehen.
# SR-30 Vocollect High-Noise Headset

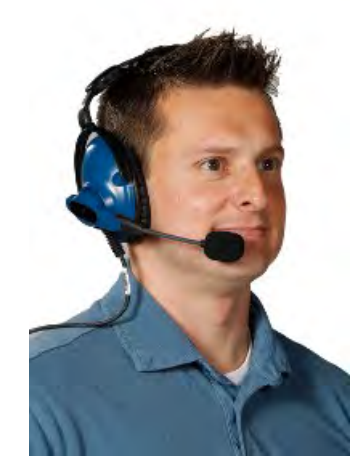

Abbildung 86: SR-30 High Noise Headset

Beim SR-31 Headset handelt es sich um eine Universalversion, die speziell für die Nutzung in Verbindung mit Handheld-Geräten entwickelt wurde.

# Technische Daten für das SR-30 Headset

| Gewicht               | 218 g mit Kabel                                                                                                    |  |
|-----------------------|----------------------------------------------------------------------------------------------------|--|
|                       | 175 g ohne Kabel                                                                                                    |  |
| Betriebstemperatur    | -40 bis 50 °C                                                                                                    |  |
| Lagertemperatur       | -40 bis 70 °C                                                                                                    |  |
| Fallgeprüft           | <ul> <li>15 Stürze aus 2,13 m Höhe bei minimaler und maximaler<br/>Betriebstemperatur</li> <li>50 Stürze aus 1,8 m Höhe bei minimaler und maximaler<br/>Betriebstemperatur</li> </ul> |  |
| Gehäuse               | Entspricht IP67                                                                                                    |  |
| Luftfeuchtigkeit      | 5 – 90 %, kondensierend                                                                                                    |  |
| Lärmverminderungswert | Durchschnittlich 5 dB                                                                                                    |  |

# Technische Daten für das SR-31 Headset

| Gewicht            | 206 g mit Kabel  |
|--------------------|------------------|
|                    | 175 g ohne Kabel |
| Betriebstemperatur | -40 bis 50 °C    |
| Lagertemperatur    | -40 bis 70 °C    |
| Gehäuse            | Entspricht IP67  |

| Luftfeuchtigkeit      | 100 %, kondensierend  |  |
|-----------------------|-----------------------|--|
| Lärmverminderungswert | Durchschnittlich 6 dB |  |

# **SR-35 Vocollect Hard-Hat Headset**

Das Headset SR-35 ist mit einer integrierten Klemme ausgestattet, die sich an den meisten industriellen Schutzhelmen anbringen lässt.

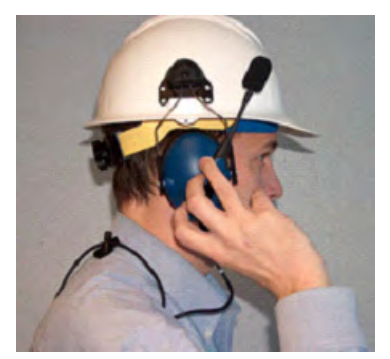

Abbildung 87: SR-35 Hard Hat Headset

# Technische Daten für das SR-35 Headset

| Gewicht               | 175 g mit Kabel                                                                                                    |
|-----------------------|----------------------------------------------------------------------------------------------------|
|                       | 133 g ohne Kabel                                                                                                    |
| Betriebstemperatur    | -40 bis 50 °C                                                                                                    |
| Lagertemperatur       | -40 bis 70 °C                                                                                                    |
| Fallgeprüft           | <ul> <li>15 Stürze aus 2,13 m Höhe bei minimaler und maximaler<br/>Betriebstemperatur</li> <li>50 Stürze aus 1,8 m Höhe bei minimaler und maximaler<br/>Betriebstemperatur</li> </ul> |
| Gehäuse               | Entspricht IP67                                                                                                    |
| Luftfeuchtigkeit      | 5 – 90 %, kondensierend                                                                                                    |
| Lärmverminderungswert | Durchschnittlich 5 dB                                                                                                    |

# **SR-40 Vocollect Dual-Cup Headset**

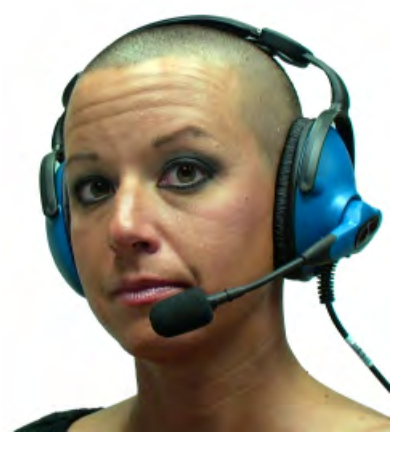

Abbildung 88: SR-40 Dual-Cup Headset

Das SR-40 Dual-Cup Headset wurde speziell für extrem laute Umgebungen entwickelt. Durch die beiden Ohrmuscheln wird aufdringlicher Lärm abgeschirmt.

# Technische Daten für das SR-40 Headset

| Gewicht               | 272 g mit Kabel       |  |
|-----------------------|-----------------------|--|
|                       | 229 g ohne Kabel      |  |
| Betriebstemperatur    | -40 bis 50 °C         |  |
| Lagertemperatur       | -40 bis 70 °C         |  |
| Gehäuse               | Entspricht IP67       |  |
| Luftfeuchtigkeit      | 100 %, kondensierend  |  |
| Lärmverminderungswert | Durchschnittlich 7 dB |  |

### Austausch des Ohrpolsters an SR-30-, SR-35- und SR-40-Headsets

- 1. Entfernen und trennen Sie das Headset und halten Sie es in einer Hand.
- Ziehen Sie an der Naht an der Unterseite des Ohrmuschel-Gehäuses, wo das Ohrpolster mit der Kunststoff-Ohrmuschel verbunden ist, das Ohrpolster und die Kunststoff-Montageplatte nach außen, bis die Einheit abgetrennt ist.
- **3.** Entfernen Sie das getragene Ohrpolster von der Kunststoff-Montageplatte und ziehen Sie das neue Ohrpolster über die Ohrpolster-Montageplatte. Achten Sie darauf, nicht die drei Streben abzudecken.
- 4. Richten Sie die Streben auf der Kunststoff-Montageplatte gegen das Ohrmuschel-Gehäuse aus und lasen Sie die Einheit in ihrer korrekten Position einrasten.

# Nutzung und Pflege von Headsets und Mikrofonen

Bei den Headsets und Mikrofonen, die in Verbindung mit dem Vocollect Voice-System genutzt werden, handelt es sich um empfindliche elektronische Geräte. Durch eine angemessene Pflege dieser Produkte kann deren langfristige ordnungsgemäße Funktion sichergestellt werden.

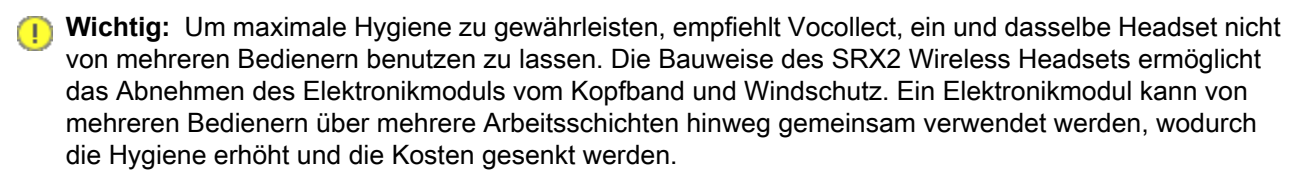

# Tragen von Headsets: Allgemeine Verfahren

Verwenden Sie immer Kopfbandpolstern und Mikrofon Windschutz mit Vocollect Headsets zu schützen die Ausrüstung und eine optimale Spracherkennung zu gewährleisten.

- 1. Legen Sie das Headset an und passen Sie das Ohrpolster an, sodass dieses angenehm am Ohr anliegt.
  - Schieben Sie bei Hard-Hat Headsets zunächst den Headset-Winkel in den linken oder rechten Schlitz des Schutzhelms und setzen Sie diesen anschließend auf.
- 2. Drehen Sie das Mikrofon mithilfe des Drehhebels am Ohrstück in die gewünschte Position.
- Nehmen Sie abschließende Einstellungen mithilfe des flexiblen Haltebügels vor. Positionieren Sie das Mikrofon so dicht wie möglich am Mund, aber außerhalb Ihres Atemstroms. Das Mikrofon sollte auf die Oberlippe gerichtet sein, dabei aber nicht Ihre Kleidung, Haut oder Barthaare berühren.
- 4. Befestigen Sie für ein kabelgebundenes Headset das Headset-Kabel auf Ihre Kleidung. Lassen Sie das Kabel über Ihren Rücken fallen und befestigen Sie es am Gürtel in der Nähe des Geräts. Wenn Sie eine Geräteabdeckung nutzen, empfiehlt Vocollect, die unterste Klammer direkt an der Schutzhülle zu befestigen.
- 5. Schließen Sie das Headset am Gerät an.

# Anpassung von Headsets, um optimalen Tragekomfort zu erlangen

Bei der Entwicklung von Vocollect-Headsets der SR-Serie wurden viele Kopfformen und -größen mit berücksichtigt. Benutzer können das Headset anhand folgender Richtlinien optimal anpassen, sodass es stets sicher und bequem sitzt.

• **Plazieren des Doppel-T-Polsters**: Die Modelle SR-20, SR-21 und SR-30 sind mit einem Doppel-T-Polster ausgestattet, das sich gegenüber dem Lautsprecher des Headsets befindet. Das Doppel-T-Polster sollte an einer Stelle des Kopfes platziert werden, an der sich wenig Muskeln befinden.

Während der Bediener spricht, wird der Muskel über dem Ohr angespannt. Wenn das Doppel-T-Polster auf diesem Muskel platziert wird, übt das Headset einen Druck auf die Arterie und die nahegelegenen Nerven aus, was der Bediener evtl. als unbequem empfinden kann. Dieser Muskel ist dadurch zu finden, dass der Bediener seinen Kiefer bewegt und nach der Stelle oberhalb des Ohrs sucht, an der eine Bewegung zu spüren ist. Einige Bediener wechseln während der Arbeitsschicht die Kopfseitenposition des Headsets, um den Tragekomfort zu erhöhen.

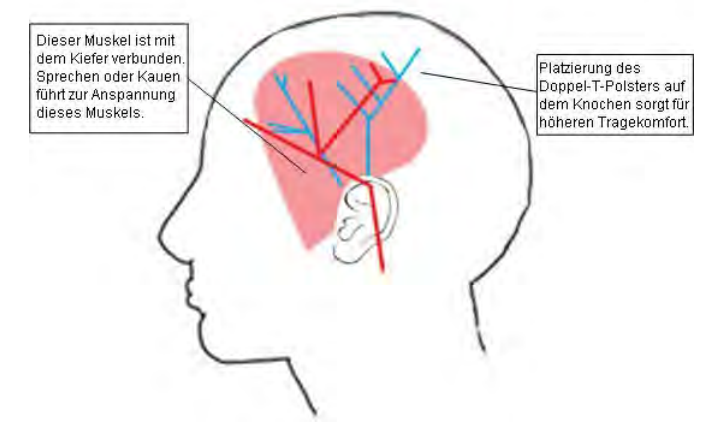

Abbildung 89: Platzierung des Doppel-T-Polsters am Kopf

• Lieferbare Headset-Polstertypen: Vocollect bietet je nach Anforderungen und Arbeitsbedingungen verschiedene Polstertypen an.

**Standard-Schaumstoffpolster**: bieten dem Bediener gepolsterte und weiche Oberflächen an allen Stellen des Headsets, die mit dem Bediener in Berührung kommen. Diese Standardpolster sind für alle Headsets verfügbar.

**Kunstleder-Ohrpolster**: sind mit Kunstleder verkleidet, das fester und feuchtigkeitsbeständiger als Standard-Schaumstoffpolster ist und auch einen besseren Halt bietet. Diese Kunstleder-Ohrpolster sind für alle Modelle von SR-20 bis SR-40 erhältlich.

**Viskoelastische Polster**: bieten hervorragende Polsterung und hohen Tragekomfort. Dieser Polstertyp ist für die Ohrpolster der Modelle SR-20/21 und für die Doppel-T-Polster der Modelle SR-20/21 und SR-30 verfügbar.

# **Entfernen von Headsets**

- 1. Trennen Sie das Headset vom Gerät. Ziehen Sie nicht am Kabel des Headsets.
- 2. Lösen Sie die Klammern, mit denen Sie das Headset-Kabel an Ihrem Hemd und Ihrer Jacke befestigt haben.
- 3. Setzen Sie das Headset vorsichtig ab.
  - Beim Hard-Hat Headset entfernen Sie bitte den Schutzhelm. Drücken Sie auf die Arretierungsklammer, um das Headset aus dem Winkel am Schutzhelm zu lösen.

# Verwenden die Headsets in Gefrierschrank-Umgebungen

Vocollect empfiehlt die folgenden bewährten Methoden für optimale Spracherkennung, wenn Sie Headsets in Gefrierschrank Umgebungen verwenden.

- Trainieren Sie Ihre Sprachvorlagen in der Gefriermaschine-Umgebung. Wenn Bedienern Vorlagen in einer ruhigen Gegend trainieren, könnte das Geräusch von einem Gefrierschrank Anerkennung stören.
- Nehmen Sie abschließende Einstellungen mithilfe des flexiblen Haltebügels vor, sodass sich das Mikrofon in der Nähe Ihres Mundwinkels, ca. 2,5 Zentimeter von Ihrem Gesicht entfernt befindet.
- Halten Sie die Windschutz trocken. Wasser wird die Ausrüstung nicht Schaden; jedoch eine Windschutzscheibe eine Wasser-Barriere bilden können, die Spracherkennung degradieren können.
- Versuchen Sie nicht, um Eis von der Windschutz zu brechen. Der Druck kann Eis in den Schaum zu mahlen und verursachen eine Wasser-Barriere als es schmilzt. Im Allgemeinen ist die Leistung nicht durch

die Anhäufung von Eis degradiert, weil Vocollect Adaptive Speech Recognition kompensiert für die allmählichen Veränderungen in der Umwelt.

• Ersetzen Sie Windschutz, wenn Flüssigkeit oder Eis auf den Schaum durch erhebliche Probleme mit Anerkennung einhergeht.

### **Reinigung des Windschutzes**

Vocollect empfiehlt, den Windschutz alle 90 Tage auszutauschen, um eine optimale Spracherkennung zu gewährleisten. Durch den Windschutz kann vermieden werden, dass sich auf den Headset-Mikrofonen Schmutz ablagert, wodurch die Klarheit der Antworten des Bedieners beeinträchtigt werden könnte.

(I) Wichtig: Durch Seife, Reinigungslösungen bzw. intensives Waschen kann die Schutzschicht des Windschutzes gelöst und dessen Effektivität beeinträchtigt werden.

- 1. Entfernen Sie den Windschutz vom Mikrofon.
- 2. Spülen Sie den Windschutz in warmem Wasser.
- 3. Drücken Sie überschüssiges Wasser aus und lassen Sie den Windschutz an der Luft gründlich trocknen.

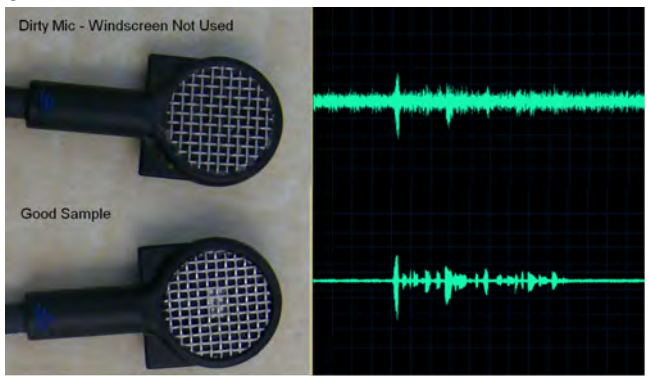

Abbildung 90: Ein schmutziges Mikrofon verschlechtert die Leistung

Durch einen Vergleich kann gezeigt werden, dass ein ungeschütztes Mikrofon oft das Gesprochene nicht erkennen kann, während dieses Problem bei einem sauberen Mikrofon nicht auftritt.

# **Reinigung der Headsets**

Die Schaumstoffpolster des Vocollect-Headsets sollen für Komfort und maximale Hygiene sorgen. Die dazu verwendeten Materialien hindern die Ausbreitung von Bakterien und können mühelos durch Abspülen mit Wasser und anschließendes Trocknen gereinigt werden.

**Hinweis:** Von der Verwendung handelsüblicher Reinigungsflüssigkeiten wird abgeraten.

- Reinigen Sie die Kunststoffteile der Headsets mit einem weichen, mit Wasser getränkten Tuch. Verwenden Sie ein feuchtes Alkoholtuch, um den Kunststoff am Headset zu säubern und zu desinfizieren.
- Sind Talkman-Anschluss oder Stecker verschmutzt, verwenden Sie bitte ein feuchtes Alkoholtuch, um Schmutz oder Rückstände zu entfernen.
- Sind die Metallkontakte des Talkman-Anschlusses verfärbt, nutzen Sie zur Reinigung bitte einen weichen Radiergummi.
- Verwenden Sie keine Flüssigkeiten zur Reinigung der gelben, blauen und roten Talkman-Anschlüsse (TCOs) sowie der dazugehörigen Headset-, Scanner- oder Gerätestecker.
- Dual-Cup Headset-Ohrpolster können entweder per Hand oder in der Waschmaschine mittels kaltem oder warmem Wasser gewaschen und anschließend an der Luft getrocknet werden. Die Ohrpolster bestehen zu 100 % aus Baumwollflanell und können beim Trocknen im Wäschetrockner einschrumpfen.

### Reinigen des Kopfbandpolsters

- Hinweis: Vocollect empfiehlt eindringlich, das Kopfbandpolster zum Reinigen nicht vom Kopfband abzunehmen. Sollten Sie zur Reinigung das gesamte Polster abnehmen müssen, achten Sie bitte darauf, das Kopfbandpolster am obersten Teil des Kopfbandes auszurichten, wenn sie es wieder am Kopfband befestigen.
- Lassen Sie das Kopfband am Gerät und wischen Sie es einfach mit einem weichen Tuch ab. Verwenden Sie bei Bedarf ein feuchtes Alkoholtuch, um die Einheit zu säubern und zu desinfizieren.

### Reinigung der Abdeckung des Dual-Cup Headset-Ohrpolsters

 Die Abdeckung des gewölbten Headset-Ohrpolsters besteht zu 100 % aus Baumwollflanell und kann beim Waschen und Trocknen im Wäschetrockner eingehen. Deshalb empfiehlt Vocollect, die Abdeckungen per Hand oder Maschine in kaltem oder warmem Wasser zu waschen und anschließend an der Luft zu trocknen.

# **Kapitel 9**

# **Drahtlose Vocollect Headsets**

Ein Bediener verwendet ein Headset mit Mikrofon, um mit einem Gerät zu interagieren, indem Anweisungen angehört werden und entsprechend reagiert wird. Das Gerät sendet Daten an den Host-Computer zurück, die von den jeweiligen Reaktionen des Bedieners abhängen.

Die Spracherkennungs-Headsets der Vocollect<sup>™</sup> SRX-Serie bieten Bluetooth Wireless-Technologie gemäß Industriestandard. Die drahtlosen Headsets optimieren eigenständig die Qualität der Spracheingabe/-ausgabe, besitzen keinerlei anzuschließende Kabel und bleiben über eine Entfernung von bis 10 Metern mit dem betreffenden Gerät verbunden.

Alle drahtlosen Headsets der SRX-Serie von Vocollect bieten unter anderem:

- bidirektionale Mikrofone mit Geräuschunterdrückung, durch die Geräusche optimal unterdrückt werden können
- einen Windschutz, der die Atem- und sonstige Hintergrundgeräusche vermindert, welche es dem Gerät erschweren könnten, die Anweisungen des Bedieners zu verstehen
- · versiegelte Komponenten, um Korrosion zu vermeiden
- gepolsterte, leichte Kopfbänder, die einen hohen Tragekomfort bieten und individuell angepasst werden können
- eine einseitige Ohrmuschel, die vertikal und horizontal flexibel ist und auf dem rechten oder linken Ohr getragen werden kann
- Ohrpolster aus Schaumstoff, die schnell und mühelos ausgewechselt werden können
- einen Drehhebel außen an der Ohrmuschel, mit dem das Mikrofon nach oben oder nach unten gedreht werden kann, ohne dass Druck auf den Haltebügel des Mikrofons ausgeübt wird
- einen Haltebügel, der in eine Kerbe einrastet und das Mikrofon in die richtige Position bringt, wenn der Bügel nach unten bewegt wird.

Bei den Headsets und Mikrofonen, die in Verbindung mit dem Vocollect Voice<sup>™</sup>-System genutzt werden, handelt es sich empfindliche elektronische Geräte. Durch angemessene Pflege kann die langfristige ordnungsgemäße Funktion dieser Komponenten sichergestellt werden.

Weitere Informationen finden Sie unter Nutzung und Pflege von Headsets und Mikrofonen.

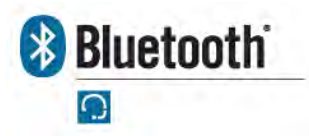

Die Marke Bluetooth und die Bluetooth-Logos sind Eigentum der Bluetooth SIG, Inc. und jegliche Verwendung der Markenzeichen durch Vocollect muss lizenziert sein. Alle anderen Markenzeichen und Markennamen sind Eigentum der entsprechenden Unternehmen.

# **Vocollect SRX Wireless Headset**

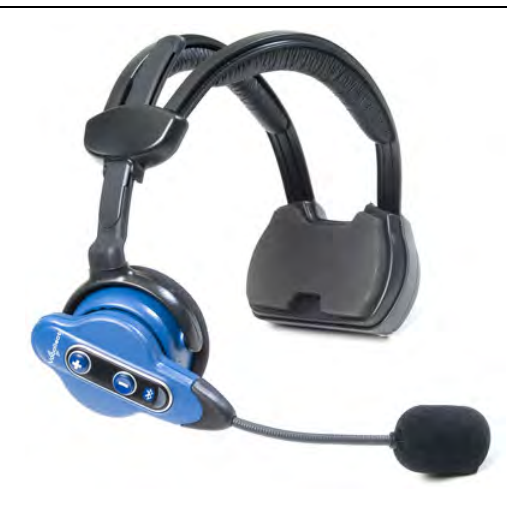

Abbildung 91: SRX Wireless Headset

Das Vocollect<sup>™</sup> SRX Speech Recognition Headset bietet Industriestandard gemäße Bluetooth Wireless-Technologie. Das SRX-Headset optimiert eigenständig die Qualität der über das Headset stattfindenden Spracheingabe/-ausgabe, besitzt keinerlei anzuschließende Kabel und bleibt über eine Entfernung von bis 10 Metern mit einem Gerät verbunden.

- Zuordnungsmodi können am Headset nur in ausgeschaltetem Zustand eingestellt werden.
- Die Zuordnung sollte idealerweise in einer Umgebung erfolgen, in der Sie sich mindestens einen Meter von einem anderen Bluetooth-Gerät entfernt befinden. Dadurch kann sich Ihr Headset nicht versehentlich dem falschen Gerät zuordnen.
- Das SRX-Headset stellt eine neue Verbindung zu dem Gerät her, dem es zuletzt zugeordnet war. Es antwortet erst dann wieder auf Paging oder Abfragen von anderen Geräten, wenn es wieder in den Zuordnungsmodus geschaltet worden ist.
- Wenn das SRX-Headset keinem Gerät zugeordnet ist, kann die Lautstärke ausschließlich über die am Headset befindlichen Tasten eingestellt werden.
- Falls das SRX-Headset einem Gerät zugeordnet ist, kann die Lautstärke durch Drücken der am Headset oder am Gerät befindlichen Plus- und Minustaste eingestellt werden
- Beim Aus- und Wiedereinschalten sowie beim Entnehmen und Austauschen des Akkus speichert das SRX-Headset die zuletzt verwendete Lautstärkeneinstellung. Darüber hinaus wird die zuletzt verwendete Lautstärkeneinstellung bei Zuordnung zu einem tragbaren Computer zusammen mit dem Bedienerprofil gespeichert. Bei der erneuten Verbindung wird diese Lautstärkeneinstellung auf dem SRX-Headset dann wiederhergestellt. Die Headset-Lautstärke kann jedoch bei der erneuten Verbindung variieren, wenn z. B. die Lautstärke verändert wurde, während das Headset nicht mit einem Gerät verbunden war, oder wenn das Headset von einem anderen Bediener verwendet wurde.

Bei Bedarf kann ein gepolsterter, flexibler Velcro<sup>™</sup>-Riemen am Hinterkopf des Benutzers angebracht und dadurch zusätzliche Stabilität gewährleistet werden.

| Gewicht            | 215 g mit Akku  |
|--------------------|-----------------|
|                    | 155 g ohne Akku |
| Betriebstemperatur | 0 bis 40 °C     |
| Lagertemperatur    | -40 bis 50 °C   |

# Technische Daten für das SRX Wireless Headset

| Fallgeprüft           | <ul> <li>25 Stürze aus 1,8 m Höhe bei minimaler und maximaler<br/>Betriebstemperatur</li> </ul> |
|-----------------------|-------------------------------------------------------------------------------------------------|
| Gehäuse               | Entspricht IP54                                                                                 |
| Luftfeuchtigkeit      | 5 – 95 %, nicht kondensierend                                                                   |
| Lärmverminderungswert | Nicht zutreffend                                                                                |

Hinweis: Verpackung variiert f
ür Produktlieferungen. Im Allgemeinen sind Verpackungsmaterialien etwa 15 % des Gesamtgewicht.

# Aufladung des SRX-Headsets

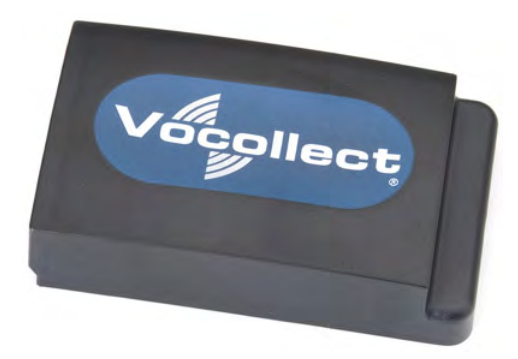

Abbildung 92: SRX Wireless Headset High-Performance Battery

Ein vollständig entleerter Akku eines SRX Wireless Headset kann in weniger als 4 Stunden vollständig aufgeladen werden.

Ein vollständig geladener Akku eines SRX Wireless Headset besitzt 3,7 Volt. Verringert sich die Ladung auf 3,3 Volt, hört der Benutzer die folgende gesprochene Warnmeldung: "Wenig Headset-Akkuladung. Wechseln Sie jetzt den Headset-Akku." Außerdem wird diese Warnmeldung auch in der Fehlersuche angezeigt.

### Technische Daten für den SRX-Akku

### Elektrische Spezifikationen

- Zellen: Der Hochleistungsakku nutzt zwei Lithium-Ionen-Zellen.
  - Nennspannung = 3,7 V
  - Kapazität = 7 Wh (Wattstunden)
- Eigenschaften der Schutzschaltung: Der Akku umfasst eine Schutzschaltung, die Über- und Unterspannung in den Zellen verhindert und den Akku vor Schäden infolge eines Kurzschlusses zwischen Plus- und Minuspol des Akkus schützt.
- Der Akku arbeitet mit Spezialelektronik, die das Gerät mit der jeweiligen Leistung, Temperatur und Akkuidentifikation versorgt. Diese Informationen werden der Voice Management-Software zur Verfügung gestellt.
- Aufladung des Akkus: Der Akku darf nur in einem dafür vorgesehenen Vocollect-Ladegerät aufgeladen werden.

### Laden der SRX Wireless Headset Akkus

**Wichtig:** Nachdem ein SRX-Akku in das Ladegerät eingelegt wurde, muss dieser mindestens fünf Sekunden lang im Ladegerät bleiben. Nur so kann das Ladegerät den Ladezustand des Akkus ausreichend analysieren. Wird der Akku vor Ablauf dieser fünf Sekunden entnommen, kann es vorkommen, dass die LED-Anzeige am Ladegerät einen falschen Akku-Status anzeigt.

Wichtig: Wenden Sie keine Gewalt an, um den Akku in das Akkufach einzulegen. Dies kann zu Schäden an Akku oder Headset führen. Falls der Akku nicht mühelos in seiner Position einrastet, ändern Sie die Lage des Akkus im Akkufach und versuchen Sie es erneut.

### Hinweis:

- Ein Akku ist vollständig geladen und kann aus dem Ladegerät entnommen werden, wenn die linke und die rechte LED-Anzeige des jeweiligen Akkufachs am Ladegerät grün leuchten.
- Wird ein geladener Akku in das Ladegerät eingelegt, analysiert dieses den Akku-Status und "lädt" diesen gegebenenfalls auf. Während dieses Vorgangs leuchtet die linke LED-Anzeige für das jeweilige Akkufach rot. Es kann mehrere Minuten dauern, bis dieser Vorgang abgeschlossen ist. In dieser Zeit wechseln beide LED-Anzeigen für das jeweilige Akkufach vom roten in den grünen Status.
- 1. Stellen Sie sicher, dass das Akkuladegerät eingeschaltet ist. Die grüne LED-Anzeige am Rand des Akkuladegeräts muss leuchten.
- 2. Schalten Sie das Headset aus. Halten Sie dazu die Plus- und Minustasten am Ohrstück drei Sekunden lang gedrückt. Entnehmen Sie anschließend den Akku.
- **3.** Halten Sie den Akku so, dass die Kontakte nach unten zeigen und das Vocollect-Logo zu Ihnen zeigt, und legen Sie ihn in ein leeres Akkufach des Akkuladegeräts ein.
- 4. Drücken Sie den Akku nach unten, bis es in der korrekten Position einrastet.
- 5. Stellen Sie sicher, dass der Akku fest eingerastet ist und nicht ohne Drücken der Akku-Entriegelungstaste entnommen werden kann.

### Einlegen eines Akkus in das SRX Wireless Headset

- Wichtig: Wenden Sie keine Gewalt an, um den Akku in das Akkufach einzulegen. Dies kann zu Schäden an Akku oder Headset führen. Falls der Akku nicht mühelos in seiner Position einrastet, ändern Sie die Lage des Akkus im Akkufach und versuchen Sie es erneut.
- 1. Stellen Sie sicher, dass der Akku geladen ist. Ein Akku ist vollständig geladen und kann aus dem Ladegerät entnommen werden, wenn die linke und die rechte LED-Anzeige des jeweiligen Akkufachs am Ladegerät grün leuchten.
- 2. Halten Sie das Headset so, dass das Akkufach zu Ihnen zeigt.
- **3.** Legen Sie den Akku mit den Kontakten zuerst in das Akkufach ein, sodass die Kontakte am unteren Ende des Akkus die Kontakte im Akkufach berühren.
- 4. Drücken Sie den Akku nach unten, bis es in der korrekten Position einrastet.
- 5. Stellen Sie sicher, dass der Akku fest eingerastet ist und nicht ohne Drücken der Akku-Entriegelungstaste entnommen werden kann.

#### Entnehmen eines Akkus aus einem SRX Wireless Headset

() Wichtig: Entnehmen Sie den Akku erst, wenn die LED-Anzeige am Headset erloschen ist.

- 1. Schalten Sie das Headset aus, indem Sie die Plus- und Minustasten am Ohrstück drei Sekunden lang gedrückt halten.
- 2. Halten Sie das Headset so, dass das Akkufach zu Ihnen zeigt.
- **3.** Ziehen Sie die Akku-Entriegelungstaste an der linken Seite des Akkufachs vom Akku weg, bis eine Seite des Akkus aus dem Fach springt.
- 4. Heben Sie den Akku aus dem Akkufach.

### Akku-Aufwärmzeit

Wurde ein Akku in einer kalten Umgebung genutzt, wird dieser nicht geladen, ehe er sich ausreichend aufgewärmt hat.

| Nutzung des Akku unter folgenden Bedingungen: | Ungefähre Dauer der Aufwärmzeit: |
|-----------------------------------------------|----------------------------------|
| -4°C                                          | 6 Minuten                        |
| -10°C                                         | 10 Minuten                       |
| -20°C                                         | 22 Minuten                       |
| -30°C                                         | 30 Minuten                       |

# Anbringung des flexiblen Bands am SRX Wireless Headset

- 1. Entnehmen Sie den Akku aus dem SRX Wireless Headset.
- 2. Führen Sie die Befestigungsschnur des flexiblen Bands durch eine der Ösen im Akkufach des Headsets. Dabei kann es hilfreich sein, die Befestigungsschnur mit der Spitze eines Schraubendrehers durch die Öse zu schieben. Vergewissern Sie sich, dass Sie die Befestigungsschnur in der Richtung in die Öse führen, wie in der Abbildung gezeigt.

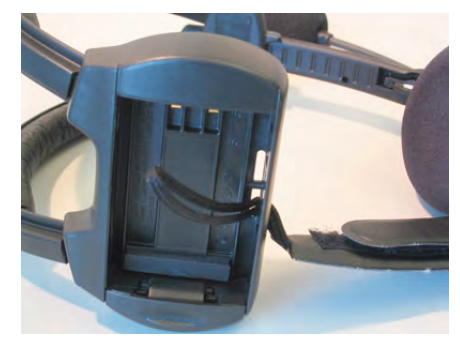

Abbildung 93: Führen der Befestigungsschnur durch eine Öse

**3.** Führen Sie die Befestigungsschnur zurück durch die andere Öse im Akkufach.

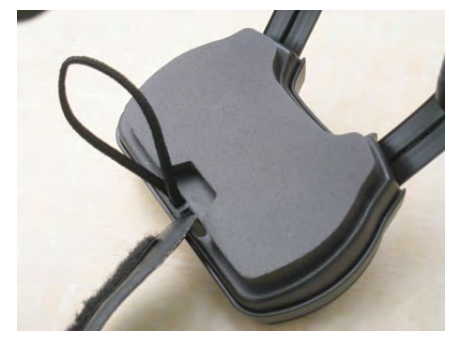

Abbildung 94: Zurückführen der Befestigungsschnur durch die andere Öse

4. Machen Sie einen sicheren Knoten, indem Sie das Ende des flexiblen Bands mit der Klammer durch die Schlaufe der Befestigungsschnur führen und festziehen.

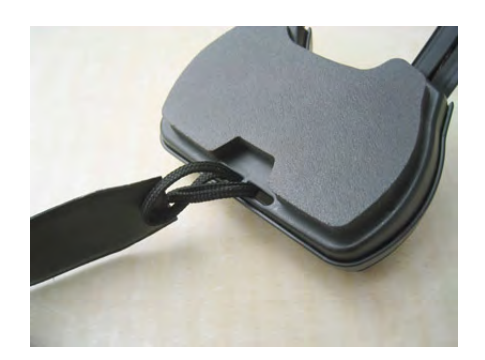

Abbildung 95: Durchziehen des flexiblen Bands

5. Klemmen Sie das andere Ende des flexiblen Bands an die aus Kunststoff geformte Öse des Headsets.

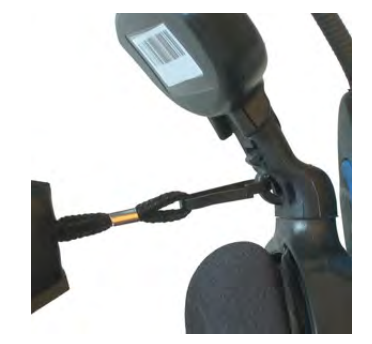

Abbildung 96: Festklemmen des Bands an der Öse

# **Positionierung eines SRX Wireless Headsets**

Stellen Sie sicher, dass das flexible Velcro-Band am Headset angebracht ist.

- 1. setzen Sie das Headset auf und passen Sie das Ohrpolster an, sodass dieses angenehm am Ohr anliegt.
- 2. Positionieren Sie das Akkufach direkt über und so nah wie möglich an Ihrem anderen Ohr.
- 3. Stellen Sie das flexible Band so ein, dass es fest um Ihren Hinterkopf verläuft.

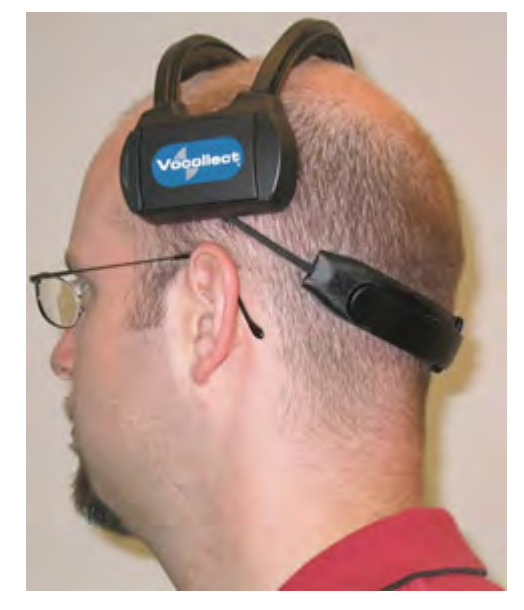

Abbildung 97: Ordnungsgemäß angelegtes flexibles Band

4. Drehen Sie das Mikrofon mithilfe des Drehhebels am Ohrstück in die gewünschte Position.

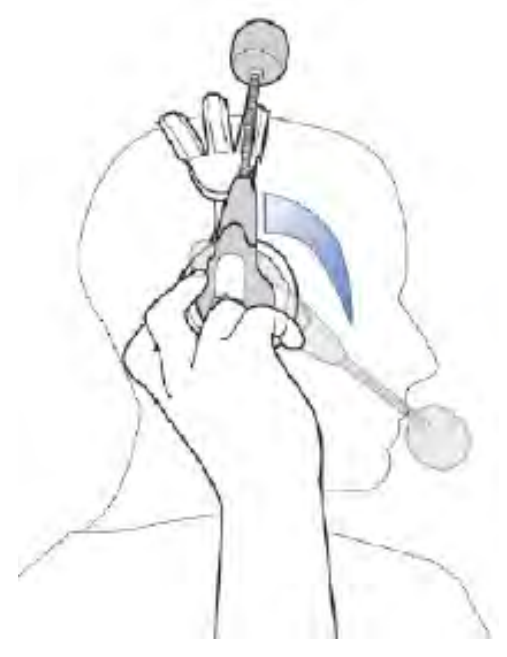

Abbildung 98: Positionierung des Mikrofons

5. Nehmen Sie abschließende Einstellungen mithilfe des flexiblen Haltebügels vor. Nehmen Sie abschließende Einstellungen mithilfe des flexiblen Haltebügels vor, sodass sich das Mikrofon in der N\u00e4he Ihres Mundwinkels, ca. 2,5 Zentimeter von Ihrem Gesicht entfernt befindet.

| <b>SRX-Headset-Funktioner</b> | າ und -LED-Anzeigen |
|-------------------------------|---------------------|
|-------------------------------|---------------------|

| Headset-Funktion      | Benutzeraktion                                                                                                    | Headset-Modus                                                                                                    | LED-Anzeigenschema                                                                                                    | Ton                                       |
|-----------------------|----------------------------------------------------------------------------------------------------|----------------------------------------------------------------------------------------------------|----------------------------------------------------------------------------------------------------|-------------------------------------------|
| Einschalten           | Plus- (+) und<br>Minustaste (-)<br>eine Sekunde<br>lang gedrückt<br>halten                                           | Das Headset schaltet sich<br>ein und sucht nach dem<br>zuletzt verbundenen<br>Gerät. Es findet keine<br>neue Zuordnung statt. | Schnelles Flackern                                                                                                    | Zwei laute Töne                           |
| Ausschalten           | Bei<br>eingeschaltetem<br>Headset die<br>Plus- (+) und<br>Minustaste (-)<br>drei Sekunden<br>lang gedrückt<br>halten | Das Headset ist<br>ausgeschaltet und es<br>kann nicht damit<br>gearbeitet werden                                              | Leuchtet dauerhaft<br>blau und schaltet<br>sich anschließend<br>aus.<br><b>Wichtig:</b><br>Entfernen Sie<br>den Akku erst,<br>wenn die LED<br>erloschen ist. | Zwei leise Töne                           |
| Lautstärke erhöhen    | Plustaste (+)<br>drücken                                                                                             | nicht zutreffend                                                                                                    | nicht zutreffend                                                                                                    | Derzeitiges<br>Audiosignal wird<br>lauter |
| Lautstärke verringern | Minustaste (-)<br>drücken                                                                                            | nicht zutreffend                                                                                                    | nicht zutreffend                                                                                                    | Derzeitiges<br>Audiosignal wird<br>leiser |

| Headset-Funktion                                                                                                    | Benutzeraktion                                                                                                    | Headset-Modus                                                                                                    | LED-Anzeigenschema                                                                                                    | Ton                                                                                        |
|----------------------------------------------------------------------------------------------------|----------------------------------------------------------------------------------------------------|----------------------------------------------------------------------------------------------------|----------------------------------------------------------------------------------------------------|--------------------------------------------------------------------------------------------|
| Aufhebung der<br>manuellen Zuordnung<br>im Modus<br>"Energiespar-Zuordnung"<br>erzwingen                                      | Plus- (+) und<br>Minustaste (-)<br>vier Sekunden<br>lang gedrückt<br>halten                                                                  | Headset hebt aktuelle<br>Zuordnung auf und<br>wechselt in den Modus<br>"Energiespar-Zuordnung"<br>Headset versucht, sich<br>dem nächstgelegenen,<br>unverbundenen<br>Bluetooth-Gerät<br>zuzuordnen. Vorherige<br>Zuordnung wird im<br>Speicher des Headsets<br>gelöscht.                                                                                                    | Kontinuierliches<br>schnelles Blinken:<br>vier Blinksignale pro<br>Sekunde (50 ms an,<br>200 ms aus)                                 | Kein Ton bei<br>Moduseinstellung.<br>Drei ansteigend<br>laute Töne nach<br>Gerätezuordnung |
| Schalten Sie in den<br>Modus<br>"Hochleistungs-Zuordnung",<br>sofern die<br>"Energiespar-Zuordnung"<br>nicht funktioniert hat | Während das<br>Headset im<br>Zuordhungsmodus<br>ist, die Plus-<br>(+) und<br>Minustaste (-)<br>sieben<br>Sekunden lang<br>gedrückt<br>halten | <ul> <li>Headset wechselt in den Modus<br/>"Hochleistungs-Zuordnung"</li> <li>Headset versucht, sich dem nächstgelegenen, unverbundenen<br/>Bluetooth-Gerät<br/>zuzuordnen. Vorherige<br/>Zuordnung wird im<br/>Speicher des Headsets<br/>gelöscht.</li> <li>Hinweis: Dieser<br/>Modus wird für die<br/>Zuordnung eines<br/>SRX-Headsets zu<br/>einem<br/>Handheld-Gerät<br/>empfohlen</li> <li>Hinweis: Vocollect<br/>empfiehlt diesen<br/>Zuordnungsmodus<br/>nicht für<br/>Talkman-Geräte.<br/>Dieser Modus macht<br/>es erheblich<br/>wahrscheinlicher,<br/>dass sich Ihr Headset<br/>dem falschen Gerät<br/>zuordnet.</li> </ul> | Kontinuierliches<br>Blinken, wobei die<br>LED länger<br>leuchtet: etwa zwei<br>Blinksignale pro<br>Sekunde (350 ms<br>an, 50 ms aus) | Kein Ton bei<br>Moduseinstellung.<br>Drei ansteigend<br>laute Töne nach<br>Gerätezuordnung |
| Unterbrochene<br>Verbindung:<br>• Ein zuvor<br>zugeordnetes Gerät                                                             | nicht<br>zutreffend                                                                                                    | Das Headset findet<br>innerhalb seiner<br>Reichweite kein<br>unverbundenes<br>Bluetooth-Gerät.<br>Das Headset verbleibt 10<br>Minuten lang in diesem                                                                                                    | Sich<br>wiederholendes<br>Schema aus drei<br>schnellen<br>Blinksignalen,<br>gefolgt von einer ca.<br>einsekündlichen<br>Pause.       | Drei leiser<br>werdende Töne<br>bei<br>Unterbrechung<br>der Verbindung<br>zum Master-Gerät |

| Headset-Funktion                                                                                                    | Benutzeraktion      | Headset-Modus                                                                                                    | LED-Anzeigenschema                                                                                                    | Ton                                                                                                    |
|----------------------------------------------------------------------------------------------------|---------------------|----------------------------------------------------------------------------------------------------|----------------------------------------------------------------------------------------------------|----------------------------------------------------------------------------------------------------|
| <ul> <li>wird beim<br/>Einschalten nicht<br/>vom Headset<br/>erkannt</li> <li>Ein zugeordnetes<br/>Gerät ist<br/>ausgeschaltet</li> <li>Im Modus<br/>"Energiespar-Zuordnung"<br/>oder<br/>"Hocheistungs-Zuordnung"<br/>kann innerhalb von<br/>60 Sekunden keine<br/>Zuordnung zu<br/>einem Gerät<br/>vorgenommen<br/>werden</li> </ul> |                     | Modus und wartet darauf,<br>dass ein zuvor<br>zugeordnetes Gerät in<br>seine Reichweite gelangt.<br>Nach 10 Minuten<br>Inaktivität schaltet sich<br>das Headset aus. |                                                                                                    |                                                                                                    |
| Geringe Akkuladung                                                                                                    | nicht<br>zutreffend | Das Headset stellt diesen<br>Modus automatisch ein,<br>sobald die Akkuladung<br>den Minimalwert erreicht<br>hat.                                                     | Kontinuierliches<br>sehr schnelles<br>Flackern (etwa<br>zehnmaliges<br>Blinken pro<br>Sekunde).<br>Hinweis:<br>Wenn die LED<br>im Modus<br>"Geringe<br>Akkuladung"<br>blinkt, wird kein<br>anderes<br>LED-Schema<br>angezeigt,<br>soweit nicht<br>zum<br>Ausschalten<br>des Headsets<br>beide Tasten<br>gedrückt<br>werden. | Kein Ton.<br>Sprachaufforderung:<br>"Wenig<br>Headset-Akkuladung"<br>oder "Wenig<br>Headset-Akkuladung;<br>wechseln Sie jetzt<br>den<br>Headset-Akku." |

# **Vocollect SRX2 Wireless Headset**

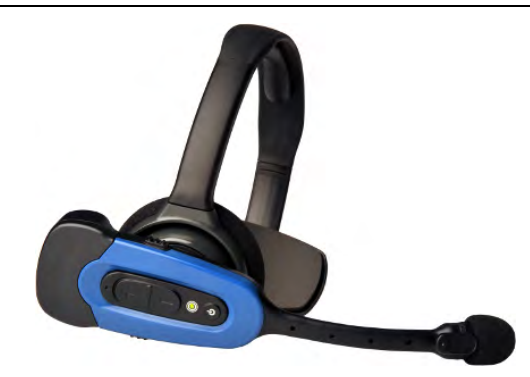

Abbildung 99: SRX2 Wireless Headset

Das Vocollect SRX2 Wireless Headset gehört zur zweiten Generation der drahtlosen Headsets von Vocollect und bietet eine höhere Spracherkennungsgenauigkeit und Bedienungsfreundlichkeit sowie auch einen höheren Tragekomfort. Außerdem kann dieses Headset in praktisch allen Arbeitsumgebungen eingesetzt werden.

Wenn das SRX2-Headset nebst Vocollect SoundSense<sup>™</sup>-Technologie zusammen mit der Vocollect VoiceCatalyst- und VoiceCatalyst MP-Software verwendet wird, kann die Spracherkennung dadurch wesentlich verbessert werden. Durch diese Technologie werden Geschwindigkeit und Genauigkeit erhöht, insbesondere in lauten Umgebungen.

Dieses Produkt bietet Ihnen:

- bessere Spracherkennung durch Vocollect SoundSense<sup>™</sup>-Technologie (50 % weniger Einfügungen bei Multi-Array-Mikrofonen), sofern das Headset mit VoiceCatalyst-Software verwendet wird
- · Gefrierraum-Zertifizierung, wodurch die Akkukapazität für eine gesamte Arbeitsschicht ausreicht
- separates Kopfband- und Elektronikmodul, um gemeinsame Verwendung von Headsets zu ermöglichen
- · besseren Tragekomfort und verbesserte Ergonomie, was stundenlange Verwendung ermöglicht

Die modulare Bauweise des Headsets senkt außerdem die Kosten pro Benutzer, da die Headset-Elektronikmodule über mehrere Schichten hinweg gemeinsam verwendet werden können.

Weitere Leistungsmerkmale:

- schnellere, einfachere Zuordnung mithilfe der Vocollect TouchConnect<sup>™</sup>-Technologie (bei A700-Geräten)
- Bluetooth Version 2.1
- Headset-Verfolgung und -Verwaltung mittels VoiceConsole 4.2
- einfache und bedienungsfreundliche Interaktionsanzeigen
- Headset-Akkuverwaltung und Akku-Lebensdauerprognose mithilfe von VoiceConsole 4.2
- zukunftssichere Headsets, da die dafür nötige Software vor Ort aktualisiert werden kann
- höhere Audioqualität und kürzere Reaktionszeiten
- besser anpassbar an Kopfgröße und Kopfform des Benutzers
- im SRX-Modus rückwärtskompatibel in Bezug auf VoiceClient und ältere Versionen der VoiceCatalyst-Software
- **Hinweis:** Viele dieser neuen Funktionen stehen nur bei Verwendung von VoiceCatalyst 1.2 und VoiceConsole 4.2 oder höher zur Verfügung.

| Gewicht               | 194 g mit Stabilisierungsband<br>183 g ohne Band                                                                                                    |
|-----------------------|----------------------------------------------------------------------------------------------------|
| Betriebstemperatur    | -30 bis 50 °C                                                                                                    |
| Lagertemperatur       | -40 bis 70 °C                                                                                                    |
| Fallgeprüft           | <ul> <li>24 Stürze aus 1,83 m Höhe bei minimaler und maximaler<br/>Betriebstemperatur</li> <li>12 Stürze aus 2,13 m Höhe bei minimaler und maximaler<br/>Betriebstemperatur</li> </ul> |
| Gehäuse               | Entspricht IP54 bei eingelegtem Akku                                                                                                    |
| Luftfeuchtigkeit      | 5 – 95 %, kondensierend                                                                                                    |
| Lärmverminderungswert | Nicht zutreffend                                                                                                    |

# Technische Daten für das SRX2 Wireless Headset

**Hinweis:** Verpackung variiert für Produktlieferungen. Im Allgemeinen sind Verpackungsmaterialien etwa 15 % des Gesamtgewicht.

# Modulbauweise des SRX2-Headsets

Mit dem SRX2 Wireless Headset wird das Prinzip der Modulbauweise bei der Vocollect-Headset-Produktreihe eingeführt. Durch die gemeinsame Nutzung von Elektronikmodulen über mehrere Tage hinweg können die Kosten pro Benutzer gesenkt werden.

Um bei der gemeinsamen Nutzung von Headsets die Übertragung von Krankheitserregern zwischen Bedienern zu vermeiden, empfiehlt Vocollect, nur die Elektronikmodule gemeinsam zu verwenden. Mit anderen Worten, weisen Sie jedem Bediener sein eigenes Headband, Ohrpolster und seine eigene Mikrofonkappe zu.

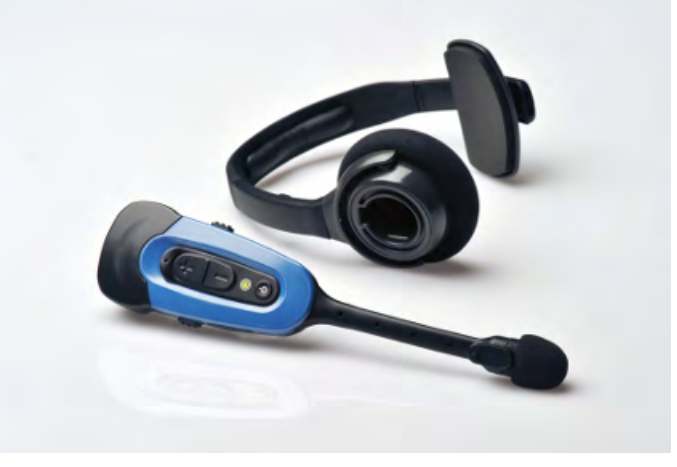

Abbildung 100: SRX2-Headband und Elektronikmodul

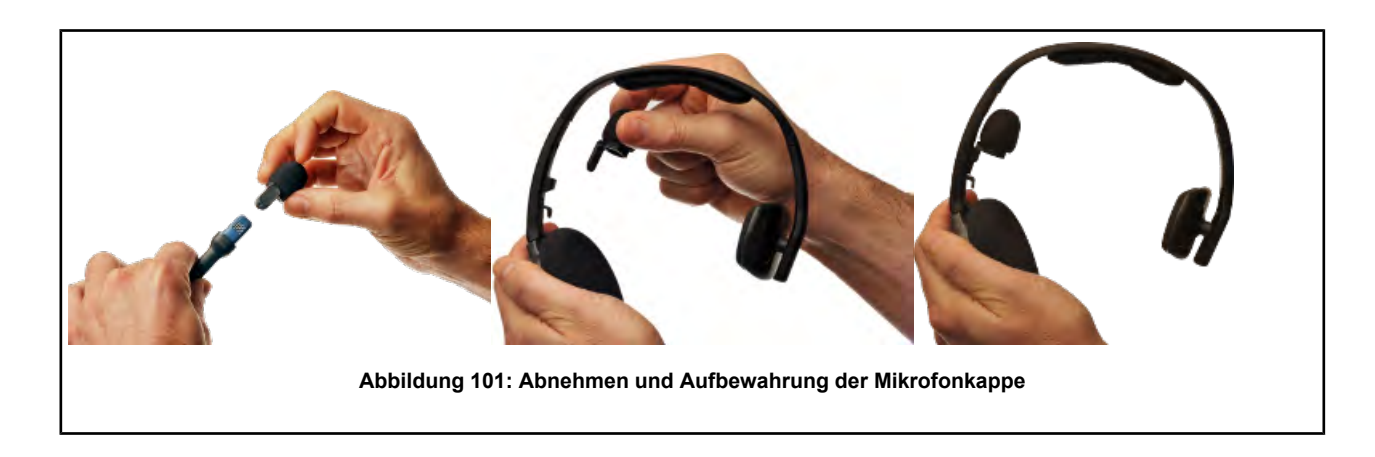

### Gemeinsame Nutzung des SRX2-Headsets

Durch separate Verwendung der einzelnen Teile des modularen SRX2-Headsets können Bediener die Elektronikmodule gemeinsam nutzen, wenn im Schichtbetrieb gearbeitet wird.

- Das Elektronikmodul kann mühelos vom Kopfband abgenommen werden.
- Die Mikrofonkappe kann ebenfalls vom Elektronikmodul gelöst und am Kopfband befestigt werden.
- Auch kann das Elektronikmodul mittels Alkoholtuch desinfiziert werden.

### Bedienerprofile und gemeinsam genutzte Headsets

Die Vocollect-Softwareprodukte VoiceClient und VoiceCatalyst nebst VoiceConsole ermöglichen das automatische Laden von Bedienern. Diese Funktion ermöglicht einem Vocollect-Gerät, auf Basis der ID-Nummer des Elektronikmoduls das Profil des Bedieners zu erkennen und zu laden, der das Headset zuletzt verwendet hat.

Durch das automatische Laden des Bedieners können Bediener, die ständig das gleiche Headset verwenden, erheblich schneller mit der Arbeit beginnen. Wenn jedoch mehrere Bediener ein Elektronikmodul gemeinsam nutzen, kann das automatische Laden des Bedieners nicht effektiv sein.

### Deaktivierung des automatischen Ladens von Bedienern bei Voice Software-Taskpaketeinstellungen:

- 1. Bei Verwendung von VoiceConsole das verwendete Taskpaket bearbeiten.
- 2. Stellen Sie den Parameter AutoOperatorLoadEnable auf Null (0) ein.
- **3.** Speichern Sie die Änderungen und laden Sie das modifizierte Taskpaket in die Geräte. Eine ausführliche Beschreibung dieser Schritte finden Sie unter *VoiceConsole-Onlinehilfe*.
- **4.** Bediener verwenden die "+"- oder "–"-Taste, um durch die Bedienerliste zu navigieren und deren Voice-Profile zu laden.

# Befestigung des SRX2-Elektronikmoduls am Kopfband

- 1. Richten Sie das SRX2-Elektronikmodul so aus, dass die Tastensteuerungen nicht in Richtung Kopfband zeigen.
- 2. Setzen Sie den Lautsprecher an der Rückseite des Elektronikmoduls in die Öffnung des Ohrpolsters, wobei Sie die Nut am Lautsprecher der entsprechenden Kerbe im Ohrpolster gemäß ausrichten müssen.

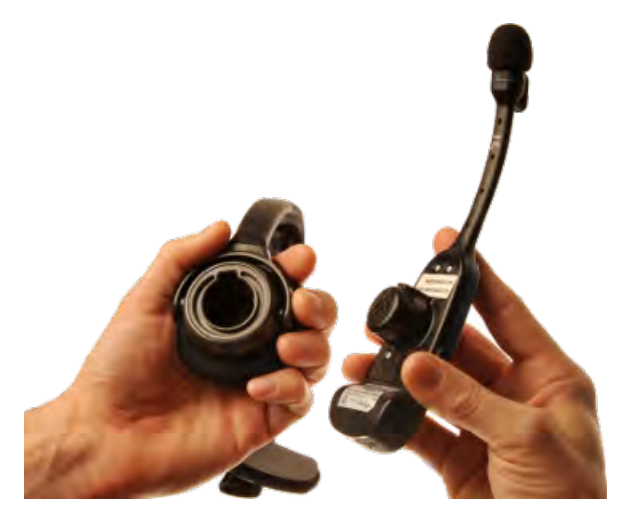

Abbildung 102: Befestigung des Elektronikmoduls

3. Drücken Sie das Elektronikmodul in die Ohrpolsteröffnung, bis es festsitzt.

# Entnahme des SRX2-Elektronikmoduls aus einem Kopfband

- Wichtig: Drücken Sie an den Seiten des Elektronikmoduls nicht auf die Akkulaschen, während Sie das Modul vom Kopfband entfernen. Durch Drücken auf die Akkulaschen könnte sich der Akku versehentlich aus dem Elektronikmodul lösen.
- 1. Erfassen Sie das SRX2-Elektronikmodul mit der einen Hand, wobei Daumen und Fingerspitzen in den Spalt zwischen Elektronikmodul und Ohrstück drücken müssen.
- 2. Halten Sie mit der anderen Hand das Kopfband am Ohrstück fest.
- 3. Ziehen Sie das Elektronikmodul vom Ohrstück weg.

# SRX2-Kompatibilität

Vocollect hat das SRX2 Wireless Headset mit den folgenden Geräten und Vocollect Voice-Softwareversionen getestet. Das SRX2-Headset ist auch mit anderen Produkten kompatibel, aber ungetestete Konfigurationen sind für den Kunden mit Risiken verbunden.

| Gerät                                                     | Vocollect Voice-Software                      |
|-----------------------------------------------------------|-----------------------------------------------|
| Vocollect Talkman A700                                    | VoiceClient <sup>™</sup> 3.9 und höher        |
|                                                           | VoiceCatalyst <sup>™</sup> 2.0 und höher      |
| Vocollect Talkman A500 und Talkman A500 VMT               | VoiceClient 3.8 und höher                     |
|                                                           | VoiceCatalyst 1.1 und höher                   |
| Vocollect Talkman T5 und Talkman T5 <i>m</i>              | VoiceClient 3.8 und höher                     |
| Windows XP-PC und andere unterstützte<br>Anzeigeterminals | VoiceCatalyst MP für Windows XP 1.0 und höher |
| Intermec <sup>™</sup> CK3                                 | VoiceClient MP 2.0 und höher                  |
| Intermec CV61                                             | VoiceCatalyst MP für Windows XP 1.0 und höher |
| Psion <sup>™</sup> WORKABOUT Pro G2                       | VoiceClient MP 2.0 und höher                  |

| Gerät                        | Vocollect Voice-Software     |
|------------------------------|------------------------------|
| Psion WORKABOUT Pro (WAP3)   |                              |
| Psion NEO                    |                              |
| Motorola <sup>™</sup> MC9500 | VoiceClient MP 2.0 und höher |

# Aufladung des SRX2-Headsets

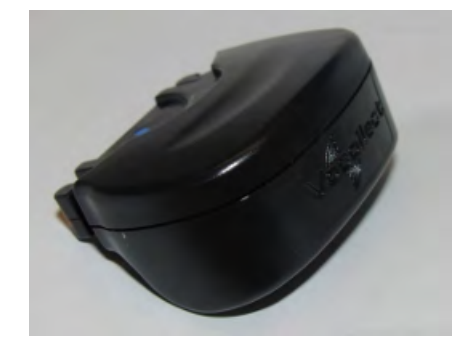

Abbildung 103: SRX2 Wireless Headset High-Performance Battery

Das SRX2 Wireless Headset wird über einen wiederaufladbaren Lithium-Ionen-Akku mit Strom versorgt.

Ein vollständig entleerter Akku für ein SRX2 Wireless Headset kann in weniger als 6 Stunden vollständig aufgeladen werden. Der Benutzer des Headsets hört die folgenden Warnungen, wenn der Akku fast leer ist.

| Akkuzustand                                                  | Akustische Warnung                                               |
|--------------------------------------------------------------|------------------------------------------------------------------|
| Wenn Akkuspannung gering ist:                                | "Wenig Headset-Akkuladung."                                      |
| Wenn Akku fast leer ist und sich das Gerät bald ausschaltet: | "Wenig Headset-Akkuladung. Wechseln Sie jetzt den Headset-Akku." |

### Technische Daten für den SRX2-Akku

### Elektrische Spezifikationen

- Zellen: Der Akku ist mit einer Lithium-Ionen-Zelle ausgestattet.
  - Nennspannung = 3,6V
  - Kapazität = 2,7 Wh (Wattstunden)
- Eigenschaften der Schutzschaltung: Der Akku ist mit einer Schutzschaltung versehen, die Über- und Unterspannung an der Zelle verhindert und den Akku vor Schäden infolge Kurzschluss zwischen Plusund Minuspol schützt.
- Der Akku beinhaltet Spezialelektronik, die das Gerät mit der jeweiligen Leistung, Temperatur und Akkuidentifizierung versorgt. Diese Informationen werden der Voice Management Software zur Verfügung gestellt.
- Laden des Akkus: Der Akku darf nur in einem dafür vorgesehenen Vocollect-Ladegerät geladen werden.

### Mechanische und Umweltspezifikationen

• Fallprüf-Spezifikationen: Der Akku erfüllt die Fallkriterien (Transit-Drop):

24 Stürze aus 182,88 cm 12 Stürze aus 213,36 cm • Umweltspezifikationen: Der Akku funktioniert ordnungsgemäß, und zwar unter folgenden Bedingungen:

Temperatur: -30 °C bis 50 °C Luftfeuchtigkeit: 95 %, nicht kondensierend Regen/Staub: IP54

### Akku-Warnmeldungen

Der SRX2-Akku gibt je nach noch verbleibender Betriebszeit zwei Warnmeldungen ab:

| Akkuzustand                                                                        | Akustische Warnung                                               |
|------------------------------------------------------------------------------------|------------------------------------------------------------------|
| Bei schwacher Akkuspannung:                                                        | "Wenig Headset-Akkuladung."                                      |
| Bei sehr geringer Akkuspannung und Gefahr, dass sich das Headset bald ausschaltet: | "Wenig Headset-Akkuladung. Wechseln Sie jetzt den Headset-Akku." |

### Aufladung der Akkus für das SRX2 Wireless Headset

Wichtig: Sobald ein SRX-Akku in ein Ladegerät angeschlossen ist, muss der Akku mindestens fünf Sekunden lang im Ladegerät bleiben. Nur so kann das Ladegerät den Ladezustand des Akkus ausreichend analysieren. Wird der Akku vor Ablauf dieser fünf Sekunden vom Ladegerät getrennt, kann die LED-Anzeige am Ladegerät evtl. einen falschen Ladezustand für den Akku anzeigen.

### Hinweis:

- Ein Akku ist vollständig geladen und kann aus dem Ladegerät entnommen werden, wenn die LED-Ringanzeige am betreffenden Ladegerätanschluss grün leuchtet.
- Wird ein bereits aufgeladener Akku in das Ladegerät eingelegt, analysiert das Ladegerät den Akku und lädt nötigenfalls noch etwas nach. Die LED-Ringanzeige für den betreffenden Ladegerätanschluss leuchtet während dieses Vorgangs gelb. Sobald der Ladevorgang abgeschlossen ist, leuchtet die LED-Ringanzeige dann grün.
- Stellen Sie sicher, dass das Akkuladegerät eingeschaltet ist. Zum Einschalten des Ladegeräts schließen Sie bitte das Stromkabel an das Ladegerät an und stecken Sie das Kabel in eine Steckdose. Die LED-Anzeige unten rechts an der Frontplatte des Ladegeräts muss dann dauerhaft grün leuchten.
- 2. Schalten Sie das Headset aus, indem Sie die Ein-/Ausschalttaste am Elektronikmodul ca. eine Sekunde lang gedrückt halten.
- 3. Entfernen Sie den Akku aus dem Headset-Elektronikmodul.
- 4. Halten Sie den Akku so, dass das Vocollect-Logo zu Ihnen zeigt, und drücken Sie ihn in ein leeres Akkufach des Akkuladegeräts, sodass der Akku einrastet.
- **5. Hinweis:** Weitere Informationen über die LED-Anzeigen finden Sie in der Tabelle unter *LED-Anzeigen des SRX2-Akkuladegeräts*.

Vergewissern Sie sich, dass der Akku ordnungsgemäß in das Ladegerät eingelegt ist. Die LED-Ringanzeige leuchtet gelb oder grün, wenn der Akku ordnungsgemäß an das Ladegerät angeschlossen ist. Falls die LED-Ringanzeige rot blinkt, wurde der Akku nicht richtig eingelegt. Nehmen Sie in diesem Fall den Akku heraus, und legen Sie ihn korrekt ein.

**6.** Sobald der Akku vollständig aufgeladen ist, leuchtet die LED-Ringanzeige dauerhaft grün. Nehmen Sie den Akku dann aus dem Ladegerät heraus, um ihn in ein SRX2-Headset-Elektronikmodul einzusetzen.

#### Einfügung eines Akkus in das SRX2 Wireless Headset

1. Stellen Sie sicher, dass der Akku geladen ist. Ein Akku ist vollständig geladen und kann aus dem Ladegerät entnommen werden, wenn die LED-Ringanzeige am betreffenden Ladegerätanschluss grün leuchtet.

- 2. Positionieren Sie das Elektronikmodul des Headsets so, dass die Tasten zu Ihnen zeigen.
- **3.** Halten Sie den Akku so, dass die Etikettseite nach unten und die Kontakte zum offenen Ende des Elektronikmoduls hin zeigen, das gegenüber dem Mikrofon-Haltebügel liegt.
- 4. Drücken Sie den Akku in das Elektronikmodul, sodass er einrastet.

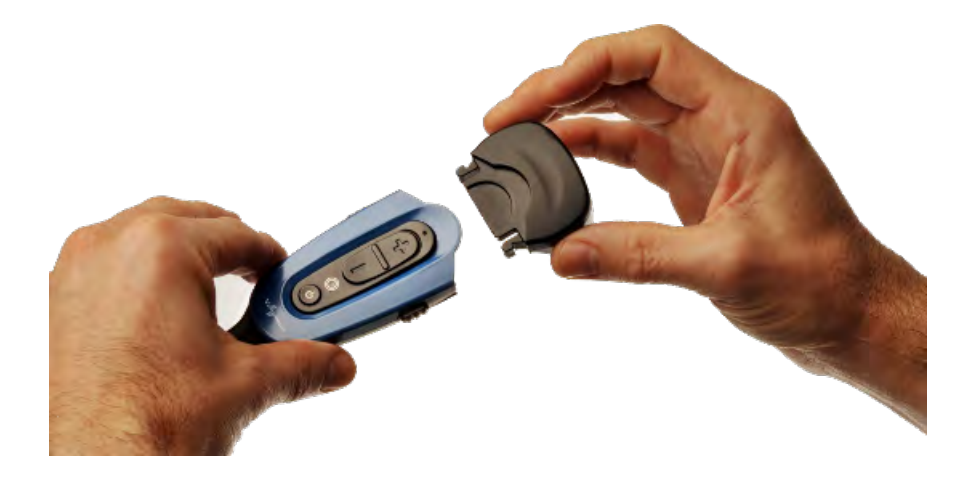

5. Stellen Sie sicher, dass der Akku fest eingerastet ist und nicht ohne Drücken der Akku-Entriegelungslaschen entnommen werden kann.

### Entnahme eines Akkus aus einem SRX2 Wireless Headset

- **Wichtig:** Nehmen Sie den Akku erst aus dem SRX2-Headset, wenn die LED-Anzeige am Headset erloschen ist.
- 1. Schalten Sie das Headset aus, indem Sie die Ein-/Ausschalttaste am Elektronikmodul eine Sekunde lang gedrückt halten.
- 2. Fassen Sie das Headset an beiden Seiten des Elektronikmoduls an, wobei sich Daumen und Finger auf den schwarzen Akkulaschen befinden sollten.

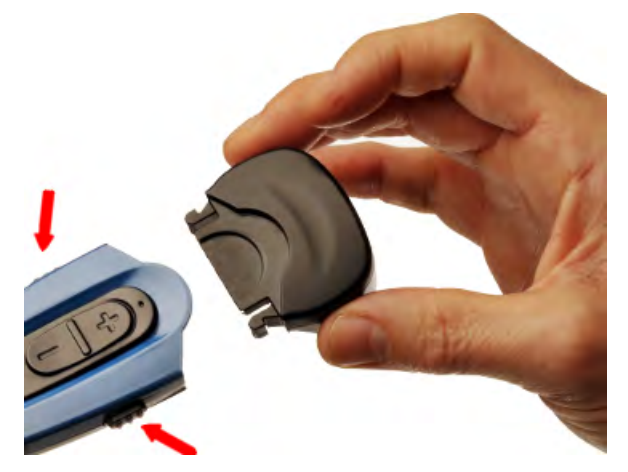

Abbildung 104: Akkulaschen zum Herausnehmen des SRX2-Akkus

- **3.** Verwenden Sie die andere Hand, um den Akku hinten am Elektronikmodul gegenüber dem Mikrofon-Haltebügel anzufassen.
- Drücken Sie beide Akkulaschen gleichzeitig in die Seiten des Elektronikmoduls, bis sich der Akku aus dem Elektronikmodul lösen lässt.

### Aufwärmzeit für SRX2-Akku

Wenn der Akku in einer sehr heißen oder sehr kalten Umgebung verwendet wurde, beginnt die Aufladung nicht sofort.

Wenn der Akku im Ladegerät platziert wird, leuchtet die LED-Anzeige am Akkuanschluss gelb. Die Aufladung beginnt erst, wenn der Akku-Temperatur im Bereich von 0 °C bis 40 °C liegt. Es kann bis zu 30 Minuten dauern, bis der Akku diesen Temperaturbereich erreicht hat.

Falls der Akku diesen Temperaturbereich nicht innerhalb von einer Stunde erreicht, wird durch Blinken der roten LED ein Ladegerätfehler angezeigt.

### Positionierung des SRX Wireless Headsets

1. setzen Sie das Headset auf und passen Sie das Ohrpolster an, sodass dieses angenehm am Ohr anliegt.

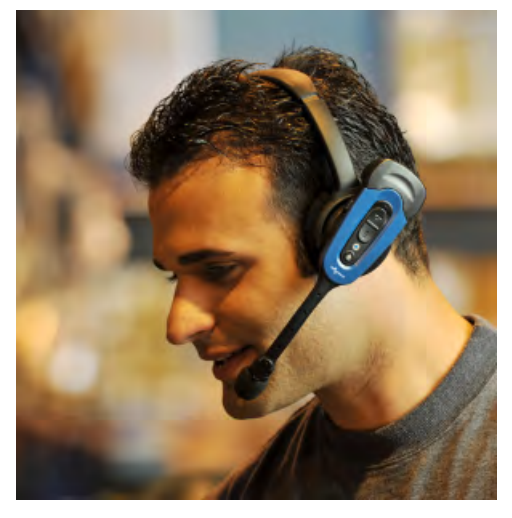

Abbildung 105: Positionierung des SRX2-Headsets

- 2. Positionieren Sie das Doppel-T-Polster direkt über und möglichst nah am anderen Ohr.
- 3. Stellen Sie den Stabilisierungsriemen (falls vorhanden) so ein, dass er fest an Ihrem Hinterkopf sitzt.
- 4. Drehen Sie das Elektronikmodul nach oben oder unten, sodass sich das Mikrofon in der Nähe Ihres Munds befindet.

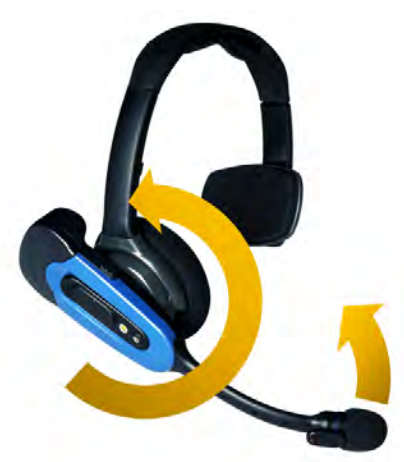

Abbildung 106: Positionierung des Mikrofons

5. Nehmen Sie abschließende Einstellungen mithilfe des flexiblen Haltebügels vor. Positionieren Sie das Mikrofon so dicht wie möglich am Mund, aber außerhalb Ihres Atemstroms. Das Mikrofon sollte auf die Oberlippe gerichtet sein, dabei aber nicht Ihre Kleidung, Haut oder Barthaare berühren.

### Anbringung des Stabilisierungsriemens am SRX2 Wireless Headset

- 1. Halten Sie das Headset so, dass das Ohrpolster zu Ihnen hin und das Elektronikmodul von Ihnen weg zeigt.
- 2. Stellen Sie fest, wo sich an der Kopfband-Innenseite in der Nähe des Ohrpolsters der Knopf befindet.
- **3.** Halten Sie den Riemen so, dass das Ende mit dem Loch über den Knopf passt, und drücken Sie dann den Knopf ganz durch das Loch.

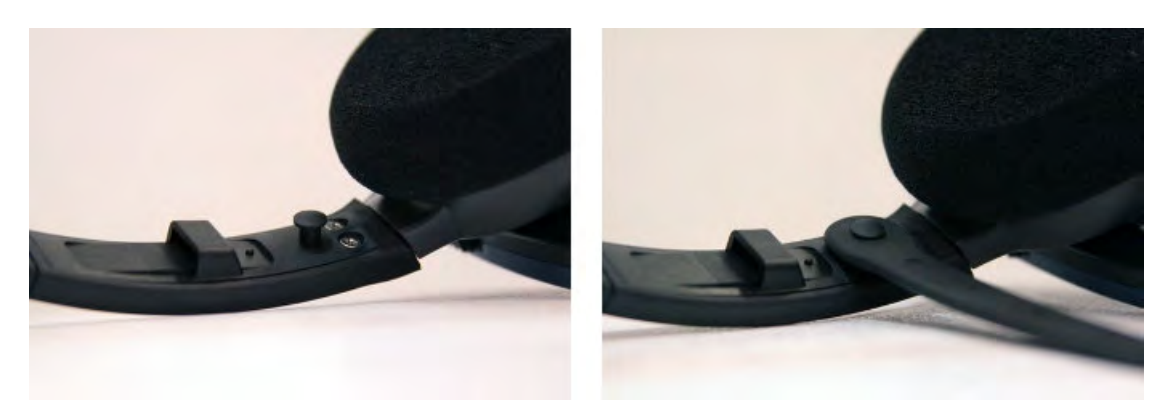

Abbildung 107: Riemens an der Ohrpolsterseite des Kopfbandes über den Knopf drücken

- 4. Drehen Sie das Headset so, dass das Doppel-T-Polster gegenüber dem Lautsprecher zu Ihnen zeigt.
- 5. Stellen Sie fest, wo sich der Schlitz am Kopfbandende in der Nähe des Doppel-T-Polsters befindet.
- 6. Richten Sie den Knopf am freien Ende des Riemens dem Schlitz im Kopfband gemäß aus.
- 7. Lassen Sie den Knopf im Schlitz einrasten. Das Oberteil des Knopfes muss eindeutig aus dem Kopfbandschlitz hervorragen.

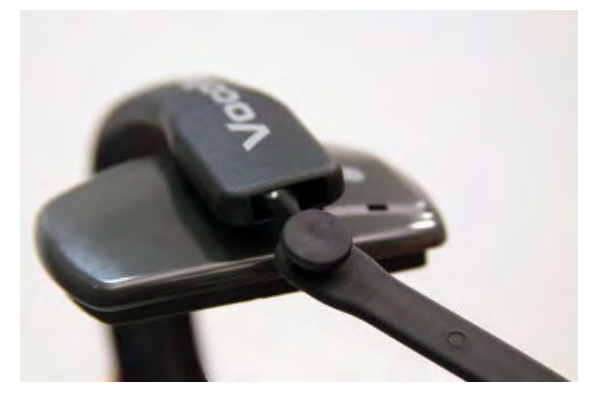

Abbildung 108: den Riemen im Kopfbandschlitz befestigen

**8.** Positionieren Sie den Riemen so, dass er richtig am Hinterkopf anliegt. Der Riemen ist an den beiden Knöpfen frei beweglich, sodass er das Tragen des Headsets am rechten oder linken Ohr ermöglicht.

### Austausch eines Ohrpolsters im SRX2-Headset

1. Halten Sie das Headset so, dass das Ohrpolster zu Ihnen hin und das Elektronikmodul von Ihnen weg zeigt.

- 2. Drehen Sie Ohrpolster und Ohrpolsterplatte nach links, um die Platte zu entriegeln und vom Kopfband zu lösen.
- 3. Nehmen Sie Ohrpolster und Ohrpolsterplatte vom Kopfband ab.
- 4. Setzen Sie das neue Ohrpolster ein.
  - a) Das alte Ohrpolster wird entfernt, indem Sie es von der Ohrpolsterplatte abziehen.
  - b) Ziehen Sie eine Seite des neuen Ohrpolsters über die Kante der Ohrpolsterplatte und dann die andere Seite des Ohrpolsters vorsichtig über die ganze Platte.
  - c) Sorgen Sie dafür, dass die Lippe des neuen Ohrpolsters die Ohrpolsterplatte rundherum bedeckt.
- 5. Bringen Sie das neue Ohrpolster nebst Ohrpolsterplatte am Headset an.

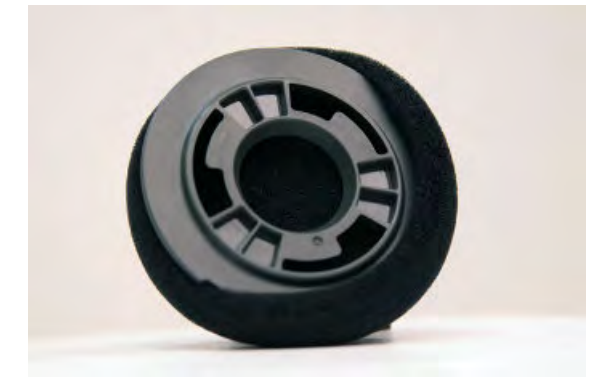

Abbildung 109: Installation eines neuen Ohrpolsters

6. Drehen Sie das neue Ohrpolster nach rechts, um es vorsichtig in das Headset-Ohrstück zu drücken, bis das Polster einrastet.

### SRX2-Headset-Funktionen und -LED-Anzeigen

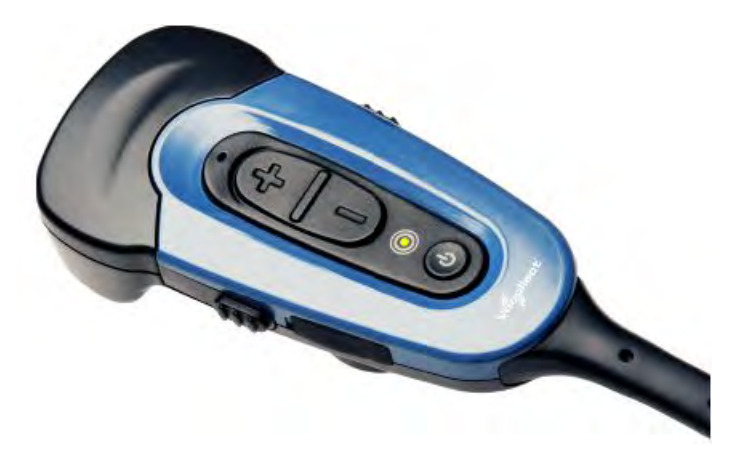

Abbildung 110: SRX2-Bedienfeld

| Headset-Funktion | Benutzeraktion                                               | Headset-Modus                                                                        | LED-Anzeigestruktur | Ton               |
|------------------|--------------------------------------------------------------|--------------------------------------------------------------------------------------|---------------------|-------------------|
| Einschalten      | Ein-/Ausschalttaste<br>eine halbe<br>Sekunde lang<br>drücken | Headset befindet sich<br>nach dem Einschalten<br>im Modus<br>"Energiespar-Zuordnung" | Dauerhaft grün      | Hoher Zweifachton |

| Headset-Funktion                                                                                                    | Benutzeraktion                                                                              | Headset-Modus                                                                                                    | LED-Anzeigestruktur                                                                                                 | Ton                                                                                        |
|----------------------------------------------------------------------------------------------------|---------------------------------------------------------------------------------------------|----------------------------------------------------------------------------------------------------|----------------------------------------------------------------------------------------------------|--------------------------------------------------------------------------------------------|
| Ausschalten                                                                                                    | Ein-/Ausschalttaste<br>eine Sekunde<br>lang gedrückt<br>halten                              | Headset wird<br>ausgeschaltet                                                                                                    | Dauerhaft grün,<br>dann aus<br><b>Wichtig:</b><br>Entfernen Sie<br>den Akku erst,<br>wenn die LED<br>erloschen ist. | Tiefer Zweifachton                                                                         |
| Lautstärke erhöhen                                                                                                    | Plustaste (+)<br>drücken                                                                    | nicht zutreffend                                                                                                    | nicht zutreffend                                                                                                    | Zwei ansteigend laute<br>Töne. Wenn<br>verbunden, sagt das<br>Gerät "lauter".              |
| Lautstärke<br>verringern                                                                                              | Minustaste (-)<br>drücken                                                                   | nicht zutreffend                                                                                                    | nicht zutreffend                                                                                                    | Zwei absteigend laute<br>Töne. Wenn<br>verbunden, sagt das<br>Gerät "leiser".              |
| Aufhebung der<br>manuellen<br>Zuordnung im<br>Modus<br>"Energiespar-Zuordnung"<br>erzwingen                           | Bei bestehender<br>Headset-Verbindung<br>die Plus- (+) und<br>Minustaste (-)<br>drücken     | Headset hebt die<br>aktuelle Zuordnung auf<br>und geht in den Modus<br>"Energiespar-Zuordnung"<br>über                                                                                                    | Dauerhaft grün                                                                                                    | Kein Ton bei<br>Moduseinstellung.<br>Drei ansteigend laute<br>Töne nach<br>Gerätezuordnung |
| Schalten Sie in den<br>Modus<br>"HohlestungsZuorhung",<br>sofern die<br>"Energiespar-Zuordnung"<br>fehlgeschlagen ist | Mit dem Headset<br>im<br>Zuordnungsmodus,<br>die Plus- (+) und<br>Minustaste (-)<br>drücken | <ul> <li>Headset wechselt in<br/>den Modus<br/>"Hochleistungs-Zuordnung"</li> <li>Hinweis: Dieser Mowird nur empfohlen,<br/>wenn die<br/>Energiespar-Zuordn<br/>fehlschlägt.</li> <li>Hinweis: Vocollect<br/>empfiehlt diesen<br/>Zuordnungsmodus<br/>nicht für<br/>Talkman-Geräte.<br/>Dieser Modus<br/>macht es erheblich<br/>wahrscheinlicher,<br/>dass sich Ihr<br/>Headset dem<br/>falschen Gerät<br/>zuordnet.</li> </ul> | Schnell blinkend,<br>dann dauerhaft<br>grün<br>dus<br>ung                                                           | Kein Ton bei<br>Moduseinstellung.<br>Drei ansteigend laute<br>Töne nach<br>Gerätezuordnung |
| Normaler Betrieb,<br>zugeordnet und<br>verbunden                                                                      | nicht zutreffend                                                                            | Headset ist als<br>Slave-Gerät verbunden                                                                                                    | Langsam blau<br>blinkend (25 % ein,<br>75 % aus)                                                                    | Drei ansteigend laute<br>Töne nach<br>Verbindung mit dem<br>Master-Gerät                   |

| Headset-Funktion                                                                      | Benutzeraktion                                                                                                    | Headset-Modus                                                                                                    | LED-Anzeigestruktur                                                                                                    | Ton                                                                                           |
|---------------------------------------------------------------------------------------|----------------------------------------------------------------------------------------------------|----------------------------------------------------------------------------------------------------|----------------------------------------------------------------------------------------------------|-----------------------------------------------------------------------------------------------|
| Zugeordnet, aber<br>Verbindung<br>unterbrochen;<br>möglicherweise<br>außer Reichweite | nicht zutreffend                                                                                                    | Headset-Verbindung<br>herstellbar, aber nicht<br>zu erkennen.<br>Verbindung zu jedem<br>Bluetooth-Gerät<br>möglich, sofern Gerät<br>die Headset-Adresse<br>kennt. | Langsam grün<br>blinkend (25 % ein,<br>75 % aus)                                                                                      | Drei leiser werdende<br>Töne, wenn die<br>Verbindung zum<br>Master-Gerät<br>unterbrochen wird |
| Headset-Software<br>aktualisieren                                                     | Headset an den<br>Computer<br>anschließen, auf<br>dem das<br>Software-Update-Tool<br>für Headsets von<br>Vocollect<br>ausgeführt wird | Geräteaktualisierung                                                                                                    | Dauerhaft blau,<br>wenn<br>angeschlossen;<br>kein Licht während<br>Aktualisierung;<br>nach Aktualisierung<br>wieder dauerhaft<br>blau | nicht zutreffend                                                                              |

# Automatische Zuordnung von drahtlosen Headsets

Die Zuordnung ist der Vorgang, bei dem durch zwei Bluetooth-fähige Geräte eine sichere Drahtlosverbindung zum Zwecke des Datenaustauschs hergestellt wird. Der Zuordnungsvorgang startet, wenn das Mastergerät die Suche nach Adressen von erkennbaren Bluetooth-Geräten beginnt.

Die Zuordnung eines drahtlosen Headsets zu einem Talkman- oder anderen Gerät wird vom Gerät initiiert und bleibt solange bestehen, bis die Zuordnung durch den Bediener aufgehoben wird. Die Zuordnung besteht in solchem Fall zwischen Headset und Gerät. Wenn der Bediener ein anderes Gerät verwendet, wird die ursprüngliche Headset-Gerät-Zuordnung **nicht** auf das neue Gerät übertragen.

**Hinweis:** Das automatische Laden von Bedienern stellt eine Ausnahme vom oben beschriebenen Zuordnungsverhalten dar. Wenn ein Bediener eine Verbindung zu einem drahtlosen Headset von Vocollect herstellt, werden die Verbindungs- und Bedienerdaten in der VoiceConsole gespeichert (dies gilt nur für unterstützte Plattformen). Wenn der Bediener das nächste Mal eine Verbindung zu diesem Headset herstellt, werden die Bedienerdaten automatisch geladen. Näheres hierzu finden Sie in der Beschreibung des automatischen Ladens von Bedienern in der Dokumentation über die betreffende Vocollect Voice Software-Version.

# Unterschied zwischen "Zuordnung" und "Verbindung herstellen"

Eine Zuordnung ist nicht das gleiche wie das *Herstellen einer Verbindung*. Zwei Bluetooth-Geräte, die einander zugeordnet wurden, können wiederholt miteinander verbunden und auch getrennt werden. Da eine Zuordnung gespeichert bleibt, können die beiden Geräte auf einfache Weise wiederholt eine neue Verbindung herstellen. Dadurch ermöglicht die Headset-Gerät-Zuordnung dem Bediener eine höhere Mobilität.

Wenn sich der Bediener beispielsweise mit dem Headset aus der Reichweite des zugeordneten Geräts bewegt oder das Headset ausschaltet, erkennt das Gerät die Verbindungsunterbrechung und versucht daraufhin, die Verbindung wiederherzustellen. Während dieses Vorgangs bleiben die beiden Geräte einander zugeordnet.

Konfigurationsparameter für die Zuordnung PersistSrxPairingAcrossPowerCycle

Stellen Sie diesen Parameter für das Gerät, dessen Zuordnung nach dem Ausschalten gelöscht werden soll, auf 0 ein.

Bei erneutem Einschalten des Geräts wird dadurch die Verbindung zu dem entsprechenden Headset nicht erneut hergestellt.

Dieser Parameter ist standardmäßig auf 1 eingestellt, wodurch die Zuordnungen erhalten bleiben und die Verbindung nach dem Einschalten des Gerät jeweils erneut hergestellt wird.

Wenn SrxAutoPairEnable aktiviert (auf 1 eingestellt) ist, wird PersistSrxPairingAcrossPowerCycle standardmäßig auf 0 gesetzt.

### SrxClearPairingInCharger

Stellen Sie diesen Parameter auf 1 ein, um die Zuordnung aufzuheben, sobald das Gerät in ein Ladegerät eingelegt wird.

Der Standardwert dieses Parameters ist 0, wodurch die Zuordnung erhalten bleibt.

Wenn SrxAutoPairEnable aktiviert (auf 1 eingestellt) ist, wird SrxClearPairingInCharger standardmäßig auf 1 gesetzt.

### SrxAutoPairEnable

Stellen Sie diesen Parameter auf 1 ein, um die automatische Zuordnung zu aktivieren.

### Kreuzzuordnung

Eine Kreuzzuordnung ergibt sich, wenn ein Mastergerät eine Zuordnung zu einem Headset oder einem anderen Gerät herstellt, das nicht das gewünschte Slave-Gerät ist. Wenn ein Bediener sein Gerät und Headset nicht von anderen Geräten separieren kann und dadurch eine Kreuzzuordnung auftritt, muss der Bediener die vorhandene Zuordnung aufheben und versuchen, die beabsichtigte Zuordnung herzustellen.

**Tipp:** Vermeiden Sie unerwünschte Kreuzzuordnungen, indem Sie Gerät und Headset stets von allen anderen Bluetooth-Geräten isoliert halten, wenn das Gerät eine Suche nach dem Headset ausführt, oder indem Sie eine manuelle Zuordnung durchführen. Kreuzzuordnungen sind sehr unwahrscheinlich, wenn die Zuordnung durch Berührung durchgeführt wird.

### Zuordnungsmethoden für SRX/SRX2-Headsets

Nachdem ein SRX- oder SRX2-Headset in den Modus "Energiespar-Zuordnung" oder "Hochleistungs-Zuordnung" geschaltet wurde, akzeptiert es ohne weiteres eine Zuordnung, die durch ein Talkman A500-Gerät, ein Gerät der Talkman T5-Serie oder ein anderes Bluetooth-fähiges Gerät initiiert wurde. Diese Zuordnungen können durch verschiedene Methoden vorgenommen werden:

Das SRX- oder SRX2-Headset muss sich im Modus "Hochleistungs-Zuordnung" befinden, um es einem Handheld-Gerät zuordnen zu können. Um das SRX-Headset in den Modus "Hochleistungs-Zuordnung" zu schalten, halten Sie die Plus- und die Minustaste sieben Sekunden lang gedrückt. Mit dem Konfigurationsparameter SrxHighPowerPairingDelaySeconds können Sie festlegen, wie lange ein Bediener die Plus- und Minustaste gedrückt halten muss, um den Modus "Hochleistungs-Zuordnung" einzuschalten. Sie können den Parameter auch so festlegen, dass das Headset sich direkt in den Modus "Hochleistungs-Zuordnung" schaltet. Nachdem ein SRX- oder SRX2-Headset in den Modus "Hochleistungs-Zuordnung" geschaltet wurde, akzeptiert es ohne weiteres eine Zuordnung, die durch ein Bluetooth-fähiges Handheld-Gerät initiiert wurde. Diese Zuordnungen können durch verschiedene Methoden vorgenommen werden:

TouchConnect Ein SRX2-Headset und ein A700-Gerät können einander zugeordnet werden, indem Gerät und Headset gleichzeitig berührt werden. Das Drücken von Tasten ist dabei nicht erforderlich.

Hinweis: Die Voraussetzungen f
ür Verwendung dieser Methode sind unter Zuordnen eines SRX2-Headsets zu einem A700-Ger
ät mithilfe von TouchConnect<sup>™</sup> angegeben.

#### Empfohlen für:

VoiceCatalyst auf A700-Geräten und SRX2-Headsets

#### Warum?

Bei TouchConnect ist sichergestellt, dass das SRX2-Headset nur dem berührten Gerät zugeordnet ist. Es brauchen keine weiteren Tasten gedrückt werden.

Automatische Nach dem Einschalten oder der Entnahme aus einem Ladegerät sucht Zuordnung: das Gerät direkt nach drahtlosen Headsets, um eine Zuordndung zu initiieren. Das heißt, die Zuordnung braucht in solchem Fall nicht manuell aufgehoben werden, da das ganz automatisch passiert, sobald das Gerät ausgeschaltet oder in ein Ladegerät gelegt wird.

> Hinweis: Nachdem ein SRX-Headset das erste Mal eine automatische Zuordnung akzeptiert hat, konfiguriert das zugeordnete Gerät das Headset so, dass es zukünftig sofort nach dem Einschalten in den Zuordnungsmodus schaltet.

**Hinweis:** Ein SRX2-Headset schaltet sich nach dem Einschalten immer sofort in den Zuordnungsmodus.

### Empfohlen für:

Voice Client-Benutzer, die Headsets gemeinsam verwenden Alle Benutzer, die SRX-Headsets verwenden

#### Warum?

Wenn Headsets gemeinsam genutzt werden, können Geräte und Headsets mittels automatischer Zuordnung auf einfache Weise erkannt werden. Dazu müssen Gerät und Headset eingeschaltet werden und der Abstand zwischen beiden darf nicht mehr als 89 cm betragen. Dadurch braucht die Zuordnung dann nicht manuell oder über die VoiceConsole aufgehoben werden, da das ganz automatisch passiert, wenn das Gerät ausgeschaltet oder in ein Ladegerät gelegt wird. Wenn das Gerät hochgefahren wird, ist es daraufhin ohne Zuordnung und beginnt, nach einem Headset zu suchen. Dies ist die empfohlene Methode bei SRX-Headsets, da dadurch gleich bei der ersten Verbindung ein Parameter im SRX eingestellt wird, der bewirkt, dass beim Starten automatisch in den Zuordnungsmodus geschaltet wird.

Manuelle Zuordnung: Der Bediener bestimmt, wann die Geräte-Headset-Zuordnung erfolgt, indem die entsprechenden Tasten am Gerät gedrückt werden.

- Wichtig: Die erste Zuordnung eines SRX-Headsets, das zuvor noch keinem Gerät zugeordnet war, muss eine manuelle Zuordnung sein. Anschließend ist dann eine automatische Zuordnung des Headsets möglich.
- Hinweis: Die erste Zuordnung eines SRX2-Headsets kann eine manuelle oder automatische Zuordnung sein.

#### Empfohlen für:

Voice Catalyst auf T5- oder A500-Geräten Voice Client-Benutzer, die Headsets nicht gemeinsam verwenden Alle Benutzer, die SRX2-Headsets verwenden

### Warum?

|                                     | VoiceClient-Benutzer, die ihre Headsets nicht gemeinsam mit anderen<br>nutzen, sollten die manuelle Zuordnung verwenden. Bei der manuellen<br>Zuordnung sind Kreuzzuordnungen nahezu ausgeschlossen, da der<br>Benutzer den Zuordnungsvorgang abseits von anderen Benutzern<br>durchführt. Nachdem die manuelle Zuordnung abgeschlossen ist,<br>bleiben Gerät und Headset außerdem auch entsprechend zugeordnet,<br>bis die Zuordnung ausdrücklich aufgehoben wird (vorausgesetzt, dass<br>keine anderen Konfigurationsparameter geändert wurden). |
|-------------------------------------|----------------------------------------------------------------------------------------------------|
| Zuordnung über die<br>VoiceConsole: | Über die VoiceConsole-Benutzeroberfläche kann dem Headset durch den Benutzer ein bestimmtes Gerät zugeordnet werden.                                                                                                    |
| Bildschirmbasierte<br>Zuordnung:    | Informationen darüber, wie einem Headset irgendwelche<br>Handheld-Geräte zugeordnet werden, finden Sie unter<br>"Bildschirmbasierte Zuordnung" in diesem Kapitel.                                                                                                    |

# Zuordnung eines SRX-Headsets

Sobald ein SRX-Headset einem Gerät zugeordnet ist, bleibt diese Zuordnung erhalten, auch nach dem Ausund Einschalten und nach dem Aufladen des Geräts. Das SRX-Headset wird ausschließlich eine Verbindung zum zugeordneten Gerät herstellen.

Durch Zuordnung des SRX-Headsets zu einem neuen Gerät wird die vorherige Zuordnung im Speicher des Headsets gelöscht.

**Hinweis:** Informationen über die Zuordnung von SRX2-Headsets finden Sie unter Zuordnung eines SRX2-Headsets.

### Automatische Zuordnung zu einem Talkman-Gerät

Voraussetzungen:

- Das Headset muss ausgeschaltet sein. Ein ausgeschaltetes SRX Wireless Headset kann beim Einschalten nur in den Modus "Energiespar-Zuordnung" oder "Hochleistungs-Zuordnung" geschaltet werden.
- Es darf kein kabelgebundenes Headset am Talkman-Gerät angeschlossen sein.
- Das Talkman-Gerät muss im Ruhezustand sein das Gerät darf keine Task oder Sprachanwendung ausführen. Die grüne LED-Anzeige blinkt. Falls die LED-Anzeige dauerhaft grün leuchtet, müssen Sie die Wiedergabe/Pause-Taste drücken.
- Das Talkman-Gerät muss Bluetooth-fähig und die Bluetooth-Verbindungsfunktionen müssen aktiviert sein.
- Wichtig: Ein nicht zugeordnetes Talkman-Gerät wird ständig nach drahtlosen Headsets suchen, während es sich im Modus "Automatische Zuordnung" befindet. Ein im aktivierten Modus "Automatische Zuordnung" befindliches Gerät darf nicht ohne Zuordnung und auch nicht eingeschaltet bleiben, da durch den Suchvorgang der Akku entladen wird.
- 1. Starten Sie das Talkman-Gerät neu oder trennen Sie es vom Ladegerät. Durch eine dieser beiden Aktionen startet das Gerät die Suche nach Headsets.
- Wenn die LED-Anzeige am Headset nicht langsam blinkt, befindet es sich nicht im Zuordnungsmodus. Um in den Zuordnungsmodus zu gelangen, halten Sie die Plus- und die Minustaste auf dem Headset-Bedienfeld vier Sekunden lang gedrückt.

Die LED-Anzeige am Headset flackert schnell, erlischt, blinkt drei Mal schnell und blinkt anschließend langsam. Standardmäßig auch, das Headset bleibt ca. eine Minute im Zuordnungsmodus und schaltet

dann in den Leerlaufmodus. Wenn das Headset mindestens einmal mit einem Gerät verbunden worden ist, die VoiceCatalyst Version 1.2 oder neuer Voice-Software ausgeführt wird, wird es im Zuordnungsmodus für zehn Minuten bleiben dann ausschalten.

3. Headset und Talkman-Gerät sollten nicht mehr als maximal 15 cm voneinander entfernt sein, dürfen sich aber nicht berühren.

Die blaue LED-Anzeige am Talkman-Gerät schaltet sich ein, blinkt eventuell einige Male und leuchtet anschließend dauerhaft. Nach 20 bis 30 Sekunden piept das Headset dreimal zunehmend laut und die LED-Anzeige blinkt langsamer. Diese Anzeigen bestätigen, dass die Zuordnung ausgeführt wurde.

- 4. Legen Sie das Headset an. Sie hören, wie das Headset wiederholt die Seriennummer des ihm zugeordneten Talkman-Geräts erwähnt.
- 5. Prüfen Sie, ob die genannte Nummer mit der Seriennummer auf dem Talkman-Gerät übereinstimmt.

Wenn die Zuordnung ein weiteres Mal versucht werden muss, gelangen Sie erneut in den Zuordnungsmodus, indem Sie das Headset neu starten.

- 6. Drücken Sie die Wiedergabe/Pause-Taste am Talkman-Gerät, um die Nummer zu bestätigen.
- 7. Drücken Sie die Wiedergabe/Pause-Taste erneut, um mit der Arbeit zu beginnen.

### Manuelle Zuordnung zu einem Talkman-Gerät

Voraussetzungen:

- Das Headset muss ausgeschaltet sein. Ein ausgeschaltetes SRX Wireless Headset kann beim Einschalten nur in den Modus "Energiespar-Zuordnung" oder "Hochleistungs-Zuordnung" geschaltet werden.
- Talkman darf nicht in ein Ladegerät eingelegt und es darf auch kein kabelgebundenes Headset angeschlossen sein.
- Das Talkman-Gerät muss im Ruhezustand sein das Gerät darf keine Task oder Sprachanwendung ausführen. Die grüne LED-Anzeige blinkt. Falls die LED-Anzeige dauerhaft grün leuchtet, müssen Sie die Wiedergabe/Pause-Taste drücken.
- Das Talkman-Gerät muss Bluetooth-fähig und die Bluetooth-Verbindungsfunktionen müssen aktiviert sein.
- 1. Halten Sie die Plus- und die Minustaste am Headset-Bedienfeld bis die LED-Anzeige blinkt ständig (bis zu vier Sekunden).

Die LED-Anzeige am Headset flackert schnell, erlischt, blinkt drei Mal schnell und blinkt anschließend langsam. Standardmäßig auch, das Headset bleibt ca. eine Minute im Zuordnungsmodus und schaltet dann in den Leerlaufmodus. Wenn das Headset mindestens einmal mit einem Gerät verbunden worden ist, die VoiceCatalyst Version 1.2 oder neuer Voice-Software ausgeführt wird, wird es im Zuordnungsmodus für zehn Minuten bleiben dann ausschalten.

- 2. Halten Sie die Plus- und die Minus-Taste am Talkman-Gerät für zwei Sekunden gedrückt, um manuell eine Suche nach drahtlosen Headsets zu starten.
- **3.** Halten Sie Headset und Talkman-Gerät sofort so, dass sie nicht mehr als 15 cm voneinander entfernt sind; die beiden dürfen sich aber nicht berühren.

Die blaue LED-Anzeige am Talkman-Gerät schaltet sich ein, blinkt eventuell einige Male und leuchtet anschließend dauerhaft. Nach 20 bis 30 Sekunden piept das Headset dreimal zunehmend laut und die LED-Anzeige blinkt langsamer. Diese Anzeigen bestätigen, dass die Zuordnung ausgeführt wurde.

- 4. Legen Sie das Headset an. Sie hören, wie das Headset wiederholt die Seriennummer des ihm zugeordneten Talkman-Geräts erwähnt.
- 5. Prüfen Sie, ob die genannte Nummer mit der Seriennummer auf dem Talkman-Gerät übereinstimmt.

Falls die Zuordnung erneut versucht werden muss, gelangen Sie wieder in den Zuordnungsmodus, indem Sie noch einmal die Plus- und Minustaste am Talkman-Gerät gedrückt halten.

- 6. Drücken Sie die Wiedergabe/Pause-Taste am Talkman-Gerät, um die Nummer zu bestätigen.
- 7. Drücken Sie die Wiedergabe/Pause-Taste erneut, um mit der Arbeit zu beginnen.

### Bildschirmbasierte Zuordnung zu einem Handheld-Gerät

Die bildschirmbasierte Zuordnung ist die am besten geeignete Methode, einem drahtlosen Handheld-Gerät oder PC ein Headset der SRX-Serie zuzuordnen. Mithilfe dieser Methode kann der Benutzer ein bestimmtes Headset aus einer am Bildschirm angezeigten Liste der verfügbaren Headset-Bluetooth-Adressen auswählen. Das Problem einer unerwünschten Kreuzzuordnung wird auf diese Weise vermieden. Bei der bildschirmbasierten Zuordnung steht ein automatisches und manuelles Zuordnungsverfahren nicht zur Verfügung.

Voraussetzungen:

- Das Headset muss ausgeschaltet sein. Ein ausgeschaltetes SRX Wireless Headset kann beim Einschalten nur in den Modus "Energiespar-Zuordnung" oder "Hochleistungs-Zuordnung" geschaltet werden.
- Das Handheld-Gerät darf nicht in ein Ladegerät eingelegt und am Gerät darf auch kein kabelgebundenes Headset angeschlossen sein.
- Das Gerät muss sich im Ruhezustand befinden d. h., das Gerät darf keine Sprachanwendung ausführen.
- Das Gerät muss Bluetooth-fähig und die Bluetooth-Verbindungsfunktionen müssen aktiviert sein.
- 1. Halten Sie die Plus- und die Minustaste am SRX-Headset vier Sekunden lang gedrückt, um das Headset in den Zuordnungsmodus zu schalten.

Hinweis: Bestimmte Handheld-Geräte machen es erforderlich, dass sich das Headset im Modus "Hochleistungs-Zuordnung" befindet, damit die Geräte bei der Geräte-Zuordnungsabfrage erkannt werden können. Um das SRX-Headset in den Modus "Hochleistungs-Zuordnung" zu schalten, halten Sie die Plus- und die Minustaste sieben Sekunden lang gedrückt.

Mit dem Konfigurationsparameter **SrxHighPowerPairingDelaySeconds** können Sie festlegen, wie lange ein Bediener die Plus- und Minustaste gedrückt halten muss, um den Modus "Hochleistungs-Zuordnung" einzuschalten. Sie können den Parameter auch so festlegen, dass das Headset direkt in den Modus "Hochleistungs-Zuordnung" geht.

- 2. Initiieren Sie die Zuordnungsabfrage vom Master-Gerät aus, indem Sie die entsprechende Schaltfläche am Bildschirm drücken bzw. anklicken.
- **3.** Halten Sie Headset und drahtloses Gerät so, dass sich diese maximal 15 cm voneinander entfernt befinden, sich aber nicht berühren.
- 4. Wählen Sie die ID-Nummer des zu verwendenden Headsets aus der am Bildschirm angezeigten Liste Select SRX Headset.
- 5. Tippen bzw. klicken Sie auf die entsprechende Schaltfläche am Bildschirm, um die Zuordnung festzulegen.

Am Bildschirm wird kurz gemeldet, dass das Gerät versucht, eine Verbindung zum Headset herzustellen. Nach der Verbindungsherstellung gibt das Headset drei Signaltöne aus. Auch wird der SRX-Headset-Status "Verbunden" angezeigt. Der Zuordnungsbestätigungsschritt wird übersprungen, da die Zuordnung vom Benutzer vorgenommen wurde.

6. Drücken Sie die Wiedergabe/Pause-Taste, um mit der Arbeit zu beginnen.

### Zuordnungsstatus-Symbole für Handheld-Gerät

Wenn die Vocollect Voice-Anwendung auf einem drahtlosen Handheld-Gerät verwendet wird, zeigt ein Symbol in der oberen rechten Ecke des Bildschirms den Zuordnungsstatus an. Auf einem PC werden in Vocollect Voice ähnliche browser-basierte Benachrichtigungen angezeigt, aber es werden dafür andere Symbole verwendet.

| Symbol | Status                                           |
|--------|--------------------------------------------------|
| •      | Dem Gerät ist kein drahtloses Headset zugeordnet |

| Symbol    | Status                                                                  |
|-----------|-------------------------------------------------------------------------|
| <u> 9</u> | Das Gerät sucht nach einem Headset                                      |
| 0         | Das Gerät ist einem Headset zugeordnet, aber noch nicht damit verbunden |
| 0         | Das Gerät ist mit dem Headset verbunden                                 |

# Zuordnung eines SRX2-Headsets

Das SRX2 Wireless Headset macht das Zuordnen und Verbinden noch einfacher:

- Dieses Headset geht nach dem Einschalten automatisch in den Modus "Energiespar-Zuordnung".
- Auch kann es im eingeschalteten Zustand verschiedene Zuordnungsmodi aufheben und wiederherstellen.
- Und dazu ist kein Headset-Neustart erforderlich.
- Dieses Headset kann in der Tat Verbindungen zu jedem Gerät herstellen, das früher dem Headset einmal zugeordnet war.

### Zuordnen eines SRX2-Headsets zu einem A700-Gerät mithilfe von TouchConnect™

Das A700-Gerät kann mithilfe von TouchConnect eine Verbindung zu einem SRX2 Wireless Headset herstellen, wenn

- · auf dem A700-Gerät VoiceCatalyst ausgeführt wird
- der Parameter SRXHeadsetEnable unverändert auf den Standardwert 1 (aktiviert) eingestellt ist
- Bluetooth aktiviert ist
- sich das Gerät im Ruhezustand befindet (d. h. keine Aufgabe ausführt)
- kein kabelgebundenes Headset angeschlossen und kein drahtloses Headset mit dem Gerät verbunden ist

Um bei Verwendung des SRX2-Headsets zusammen mit Talkman A700 die beste Leistung zu erzielen, sollte die neueste SRX2-Softwareversion verwendet werden. Sie können die neueste Headset-Software vom Vocollect-Portal herunterladen oder auch über einen Vocollect-Wiederverkäufer erhalten und dann Ihr SRX2-Headset mit dem Vocollect Accessory Update Utility aktualisieren.

- Hinweis: Die mittels Nahfeldkommunikation (NFC) gesendeten Daten werden nicht verschlüsselt und befolgen auch kein Sicherheitsprotokoll. Der Grund dafür ist, dass die Übertragung der Daten über eine so kurze Entfernung erfolgt, dass kaum eine Gefahr dafür besteht, dass die Daten abgefangen werden könnten.
- 1. Schalten Sie das SRX2-Headset ein.
- 2. Wenn die Headset-LED blau blinkt, ist das Headset derzeit einem Gerät zugeordnet. Heben Sie die Zuordnung auf, indem Sie die Taste + und die Taste am SRX2-Headset drücken.

| Description                                                                                                    |
|----------------------------------------------------------------------------------------------------|
| müssen Sie zuerst durch Lesen des Kopfbandes die Bediener-ID wie folgt<br>ermitteln:                                                             |
| 1. Bringen Sie den Bereich des SRX2-Doppel-T-Polsters mit dem Symbol                                                                             |
| mit der Mitte des erhöhten Ovals auf der Geräteseite mit dem Symbol 🞯 in<br>Berührung, bis die Gerätestatusanzeige (d. h. der Ring) grün blinkt. |
| 2. Während des Lesens der Kopfbanddaten müssen Sie innerhalb von 30                                                                              |
| Sekunden die Seite des A700-Geräts, auf der sich das Symbol 🞯 befindet, mit dem ovalen Bereich des SRX2-Tastaturabschnitts in Berührung bringen, |
|                                                                                                    |

| Options                                             | Description                                                                                                    |
|-----------------------------------------------------|----------------------------------------------------------------------------------------------------|
|                                                     | indem Sie die Ovale entsprechend ausrichten und dann zusammenhalten, bis die Gerätestatusanzeige (d. h. der Ring) grün blinkt.                                                                                                    |
| Wenn Sie die<br>Headsets nicht<br>gemeinsam nutzen, | <ul> <li>müssen Sie das Gerät dem SRX2-Elektronikmodul wie folgt zuordnen:</li> <li>1. Bringen Sie die Seite des A700-Geräts, auf der sich das Symbol befindet, mit dem ovalen Bereich des SRX2-Tastaturabschnitts in Berührung, indem Sie die Ovale entsprechend ausrichten und dann fest zusammenhalten, bis die Gerätestatusanzeige (d. h. der Ring) grün blinkt.</li> </ul> |

**Hinweis:** Falls die Gerätestatusanzeige rot blinkt, konnte das Gerät dem SRX2-Elektronikmodul nicht zugeordnet werden, und Sie müssen dann die Zuordnung erneut versuchen.

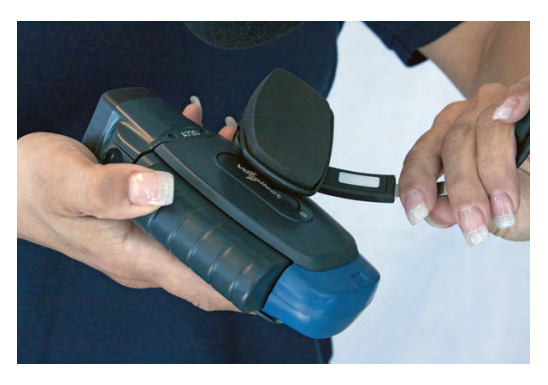

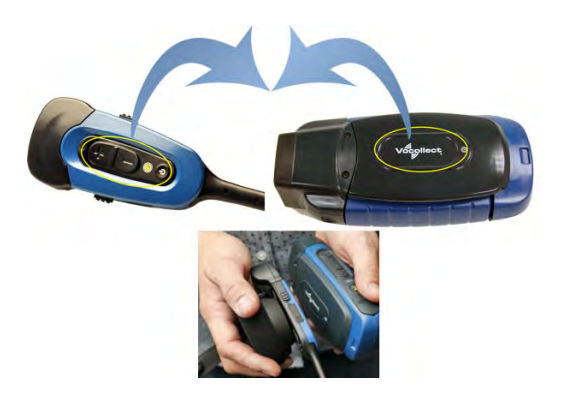

Abbildung 111: Abrufen von Bedienerinformationen aus dem Kopfband mithilfe von TouchConnect

Abbildung 112: Zuordnen von SRX2 zu einem A700-Gerät mithilfe von TouchConnect

### Automatische Zuordnung zu einem Talkman-Gerät

Voraussetzungen:

- Das Headset muss ausgeschaltet sein.
- Es darf kein kabelgebundenes Headset am Talkman-Gerät angeschlossen sein.
- Das Talkman-Gerät muss Bluetooth-fähig und die Bluetooth-Verbindungsfunktionen aktiviert sein.
- Wichtig: Ein nicht zugeordnetes Talkman-Gerät wird ständig nach drahtlosen Headsets suchen, während es sich im Modus "Automatische Zuordnung" befindet. Ein im aktivierten Modus "Automatische Zuordnung" befindliches Gerät darf nicht ohne Zuordnung und auch nicht eingeschaltet bleiben, da durch den Suchvorgang der Akku entladen wird.
- 1. Starten Sie das Talkman-Gerät neu oder trennen Sie es vom Ladegerät, um die Suche nach Headsets zu starten.
- 2. Schalten Sie das Headset ein.

Das Headset bleibt für zehn Minuten im Zuordnungsmodus. Wenn das Headset nicht innerhalb dieser zehn Minuten zugeordnet wird, schaltet es sich aus.

3. Headset und Talkman-Gerät sollten nicht mehr als maximal 15 cm voneinander entfernt sein, dürfen sich aber nicht berühren.
Die blaue LED-Anzeige am Talkman-Gerät schaltet sich ein, blinkt eventuell einige Male und leuchtet anschließend dauerhaft. Nach 20 bis 30 Sekunden piept das Headset dreimal zunehmend laut und die LED-Anzeige blinkt blau. Diese Anzeigen bestätigen, dass die Zuordnung ausgeführt wurde.

- 4. Legen Sie das Headset an. Sie hören, wie das Headset wiederholt die Seriennummer des ihm zugeordneten Talkman-Geräts erwähnt.
- 5. Prüfen Sie, ob die genannte Nummer mit der Seriennummer auf dem Talkman-Gerät übereinstimmt.

Wenn die Zuordnung erneut versucht werden muss, gelangen Sie erneut in den Zuordnungsmodus, indem Sie die Plus (+)- und die Minus (-)-Taste am Headset-Bedienfeld drücken und wieder loslassen.

- 6. Drücken Sie die Wiedergabe/Pause-Taste am Talkman-Gerät, um die Nummer zu bestätigen.
- 7. Drücken Sie die Wiedergabe/Pause-Taste erneut, um mit der Arbeit zu beginnen.

#### Manuelle Zuordnung zu einem Talkman-Gerät

Voraussetzungen:

- · Das Headset muss ausgeschaltet sein.
- Talkman darf nicht in ein Ladegerät eingelegt und es darf auch kein kabelgebundenes Headset angeschlossen sein.
- Das Talkman-Gerät muss im Ruhezustand sein das Gerät darf keine Task oder Sprachanwendung ausführen. Die grüne LED-Anzeige blinkt. Falls die LED-Anzeige dauerhaft grün leuchtet, müssen Sie die Wiedergabe/Pause-Taste drücken.
- Das Talkman-Gerät muss Bluetooth-fähig und die Bluetooth-Verbindungsfunktionen müssen aktiviert sein.
- 1. Schalten Sie das Headset ein.

Die LED-Anzeige leuchtet dauerhaft grün. Das Headset bleibt für 10 Minuten im Zuordnungsmodus und schaltet dann in den Leerlaufmodus.

- 2. Halten Sie die Plus- und die Minus-Taste am Talkman-Gerät für zwei Sekunden gedrückt, um manuell eine Suche nach drahtlosen Headsets zu starten.
- **3.** Halten Sie Headset und Talkman-Gerät sofort so, dass sie nicht mehr als 15 cm voneinander entfernt sind; die beiden dürfen sich aber nicht berühren.

Die blaue LED-Anzeige am Talkman-Gerät schaltet sich ein, blinkt eventuell einige Male und leuchtet anschließend dauerhaft. Nach 20 bis 30 Sekunden piept das Headset dreimal zunehmend laut und die LED-Anzeige blinkt blau. Diese Anzeigen bestätigen, dass die Zuordnung ausgeführt wurde.

- 4. Legen Sie das Headset an. Sie hören, wie das Headset wiederholt die Seriennummer des ihm zugeordneten Talkman-Geräts erwähnt.
- 5. Prüfen Sie, ob die genannte Nummer mit der Seriennummer auf dem Talkman-Gerät übereinstimmt.

Falls die Zuordnung erneut versucht werden muss, gelangen Sie wieder in den Zuordnungsmodus, indem Sie noch einmal die Plus- und Minustaste am Talkman-Gerät gedrückt halten.

- 6. Drücken Sie die Wiedergabe/Pause-Taste am Talkman-Gerät, um die Nummer zu bestätigen.
- 7. Drücken Sie die Wiedergabe/Pause-Taste erneut, um mit der Arbeit zu beginnen.

#### Bildschirmbasierte Zuordnung zu einem Handheld-Gerät

Die bildschirmbasierte Zuordnung ist die am besten geeignete Methode, einem drahtlosen Handheld-Gerät oder PC ein Headset der SRX-Serie zuzuordnen. Mithilfe dieser Methode kann der Benutzer ein bestimmtes Headset aus einer am Bildschirm angezeigten Liste der verfügbaren Headset-Bluetooth-Adressen auswählen. Das Problem einer unerwünschten Kreuzzuordnung wird auf diese Weise vermieden. Bei der bildschirmbasierten Zuordnung steht ein automatisches und manuelles Zuordnungsverfahren nicht zur Verfügung.

Voraussetzungen:

- · Das Headset muss ausgeschaltet sein.
- Das Handheld-Gerät darf nicht in ein Ladegerät eingelegt und am Gerät darf auch kein kabelgebundenes Headset angeschlossen sein.
- Das Gerät muss sich im Ruhezustand befinden d. h., das Gerät darf keine Sprachanwendung ausführen.
- Das Gerät muss Bluetooth-fähig und die Bluetooth-Verbindungsfunktionen müssen aktiviert sein.
- 1. Schalten Sie das SRX2-Headset ein. Das SRX2-Headset startet im Modus "Energiespar-Zuordnung".
  - Hinweis: Bestimmte Handheld-Geräte machen es erforderlich, dass sich das Headset im Modus "Hochleistungs-Zuordnung" befindet, damit die Geräte bei der Geräte-Zuordnungsabfrage erkannt werden können. Um in den Modus "Hochleistungs-Zuordnung" zu gelangen, drücken Sie am Headset die Plus- und die Minustaste, während sich das Headset im Modus "Energiespar-Zuordnung" befindet.
- 2. Initiieren Sie die Zuordnungsabfrage vom Master-Gerät aus, indem Sie die entsprechende Schaltfläche am Bildschirm drücken bzw. anklicken.
- **3.** Halten Sie Headset und drahtloses Gerät so, dass sich diese maximal 15 cm voneinander entfernt befinden, sich aber nicht berühren.
- 4. Wählen Sie die ID-Nummer des zu verwendenden Headsets aus der am Bildschirm angezeigten Liste Select SRX Headset.
- 5. Tippen bzw. klicken Sie auf die entsprechende Schaltfläche am Bildschirm, um die Zuordnung festzulegen.

Das Gerät meldet kurz, dass es versucht, eine Verbindung zum Headset herzustellen. Nach der Verbindungsherstellung gibt das Headset drei Signaltöne aus. Auch wird der SRX-Headset-Status "Verbunden" angezeigt. Der Zuordnungsbestätigungsschritt wird übersprungen, da die Zuordnung vom Benutzer vorgenommen wurde.

6. Drücken Sie die Wiedergabe/Pause-Taste, um mit der Arbeit zu beginnen.

#### Zuordnungsstatus-Symbole für Handheld-Gerät

Wenn die Vocollect Voice-Anwendung auf einem drahtlosen Handheld-Gerät verwendet wird, zeigt ein Symbol in der oberen rechten Ecke des Bildschirms den Zuordnungsstatus an. Auf einem PC werden in Vocollect Voice ähnliche browser-basierte Benachrichtigungen angezeigt, aber es werden dafür andere Symbole verwendet.

| Symbol   | Status                                                                  |
|----------|-------------------------------------------------------------------------|
| •        | Dem Gerät ist kein drahtloses Headset zugeordnet                        |
| <b>P</b> | Das Gerät sucht nach einem Headset                                      |
| 0        | Das Gerät ist einem Headset zugeordnet, aber noch nicht damit verbunden |
| ٥        | Das Gerät ist mit dem Headset verbunden                                 |

#### Zuordnung eines Headsets mittels VoiceConsole

Die VoiceConsole-Zuordnungsmethode sollte nur verwendet werden, wenn die Geräte/Headset-Zuordnung nur einmalig ausgeführt und anschließend nicht wieder geändert wird. Zwar kann eine manuelle Zuordnung ebenfalls permanent vorgenommen werden, aber bei der VoiceConsole-Methode entfällt der Gerätabfrageschritt und das Bluetooth-Adressen-Paging beginnt somit sofort.

Voraussetzungen:

Das Headset muss ausgeschaltet sein.

- Das Gerät darf nicht in ein Ladegerät eingelegt sein und am Gerät darf auch kein kabelgebundenes Headset angeschlossen sein.
- Das Gerät muss sich im Ruhezustand befinden, d. h. es darf derzeit keine Sprachanwendung ausgeführt werden.
- Das Gerät muss Bluetooth-fähig und die Bluetooth-Verbindungsfunktionen müssen aktiviert sein.
- 1. Klicken Sie in der VoiceConsole auf Geräte und wählen Sie das zuzuordnende Gerät aus.
- 2. Wählen Sie unter **Geräteaktionen** die Aktionen für die Peripheriegerät-Zuordnung aus und schließen Sie dann die Zuordnung ab. Ausführliche Anweisungen hierzu finden Sie in der *VoiceConsole-Onlinehilfe*.

Die Zuordnung kann ausgeführt werden, während das Gerät ausgeschaltet ist oder auf dem Gerät eine Anwendung ausgeführt wird. Sobald das Gerät hochgefahren oder in den Ruhezustand versetzt wird, beginnt der Paging-Vorgang.

- 3. Schalten des Headsets in den Zuordnungsmodus
  - Gehen Sie dazu bei einem SRX-Headset wie folgt vor: Halten Sie die Plus- (+) und die Minustaste (-) vier Sekunden lang gedrückt.
  - Gehen Sie dazu bei einem SRX2-Headset wie folgt vor: Drücken Sie die Ein-/Ausschalttaste, um das Headset einzuschalten.
- Wenn eine Verbindung hergestellt wird, piept das Headset dreimal ansteigend laut. Der Zuordnungsbestätigungsschritt wird dabei übersprungen, da die Zuordnung vom Benutzer vorgenommen wurde.
- 5. Drücken Sie die Wiedergabe/Pause-Taste, um mit der Arbeit zu beginnen.

#### Weitere Informationen über die SRX-/SRX2-Zuordnungsmodi

Wenn sich ein Headset im Zuordnungsmodus befindet, kann es auf Bluetooth-Dienstanforderungen antworten. Das Gerät, das diese Anforderung sendet, bestimmt anhand der Antwort, ob eine Zuordnung zum Headset sinnvoll ist. Da das Gerät der Initiator und das Headset der Akzeptor ist, kann der Zuordnungsvorgang durch den Benutzer erleichtert werden, indem dieser das Headset in den Zuordnungsmodus schaltet, bevor die Verbindung durch das Gerät initiiert wird.

Die SRX- und SRX2-Headsets unterstützen folgende zwei Zuordnungsmodi:

#### Modus "Energiespar-Zuordnung"

Dies ist der standardmäßige Zuordnungsmodus für SRX- und SRX2-Headsets. In diesem Modus reagiert das Headset auf die Anforderung des Bluetooth-Geräts durch ein sehr schwaches Signal mit geringer Reichweite (d. h. mit einer Reichweite von ca. 1 m, je nach Empfangseigenschaften des anfordernden Geräts).

Durch diese begrenzte drahtlose Sendeleistung wird eine unerwünschte Kreuzzuordnung (d. h. eine Zuordnung an eine andere Bluetooth-Adresse als die Zieladresse) vermieden, da das Headset bei diesem Vorgang dazu gezwungen wird, nahe am Gerät zu sein.

#### Modus "Hochleistungs-Zuordnung"

In diesem Modus kann der Abstand zwischen Headset und Gerät größer sein, da die Headset-Signalen mit einer höheren Sendeleistung und damit auch größeren Reichweite übertragen werden.

Dieser Modus wird nur empfohlen, wenn die Energiespar-Zuordnung fehlschlägt. Bei Verwendung der Hochleistungs-Zuordnung ist Vorsicht geboten: In diesem Modus ist eine erfolgreiche Verbindungsherstellung wahrscheinlicher, jedoch ist auch die Möglichkeit einer Kreuzzuordnung größer.

Wenn der Konfigurationsparameter SrxAutoPairEnable aktiviert und der Konfigurationsparameter SrxHighPowerPairingDelaySeconds auf 0 eingestellt ist, überspringen Headsets den Modus "Energiespar-Zuordnung" und schalten gleich in den Modus "Hochleistungs-Zuordnung".

#### TouchConnect

Sie können ein A700-Gerät einem SRX2-Headset zuordnen, indem Sie Gerät und Headset gleichzeitig berühren. Durch diese Methode wird in erster Linie eine mögliche Kreuzzuordnung unterbunden und diese Methode ist auch schneller und einfacher als die anderen Methoden. Weitere Informationen hierzu finden Sie unter Zuordnen eines SRX2-Headsets zu einem A700-Gerät mithilfe von TouchConnect auf Seite 179.

Details hierzu finden Sie unter Konfigurationsparameter für SRX- und SRX2-Headsets.

| Headset-Anfangsstatus                                | SRX-Bedienung                                                                            | SRX2-Bedienung                                           | Resultierender<br>Zuordnungsmodus                                                                           |
|------------------------------------------------------|------------------------------------------------------------------------------------------|----------------------------------------------------------|----------------------------------------------------------------------------------------------------|
| Aus                                                  | Halten Sie die Plus- (+) und<br>die Minustaste (-) 0 bis 3<br>Sekunden lang gedrückt     | nicht zutreffend                                         | Leerlauf<br>Im Leerlauf kann nur eine<br>Verbindung zum zuletzt<br>zugeordneten Gerät<br>hergestellt werden |
| Aus                                                  | Halten Sie die Plus- (+) und<br>die Minustaste (-) 4 bis 6<br>Sekunden lang gedrückt     | Ein-/Ausschalttaste<br>drücken und loslassen             | Modus<br>"Energiespar-Zuordnung"                                                                            |
| Aus                                                  | Halten Sie die Plus- (+) und<br>die Minustaste (-) 7<br>Sekunden oder länger<br>gedrückt | nicht zutreffend                                         | Modus<br>"Hochleistungs-Zuordnung"                                                                          |
| Eingeschaltet und<br>zugeordnet                      | nicht zutreffend                                                                         | Plus- (+) und<br>Minustaste (-) drücken<br>und loslassen | Aktuelle Zuordnung ist<br>aufgehoben und Headset<br>wechselt in den Modus<br>"Energiespar-Zuordnung"        |
| Im Modus<br>"Energiespar-Zuordnung"<br>eingeschaltet | nicht zutreffend                                                                         | Plus- (+) und<br>Minustaste (-) drücken<br>und loslassen | Modus<br>"Hochleistungs-Zuordnung"                                                                          |

#### Einstellung der Zuordnungsmodi für Headsets

#### Aufhebung einer Zuordnung

Die Zuordnung zwischen SRX- oder SRX2-Headset und Bluetooth-Gerät kann mithilfe von mehreren Methoden aufgehoben werden.

| Vom Gerät aus:                | Die Zuordnung zu einem drahtlosen Headset kann vom betreffenden Gerät aus<br>aufgehoben werden, indem eine neue Suche nach Headsets gestartet wird. Der<br>Benutzer kann diese Suche starten, indem Plus- und Minustaste am Gerät gedrückt<br>gehalten werden. Diese Methode sollte angewendet werden, wenn durch das Gerät<br>eine Kreuzzuordnung zum falschen Headset hergestellt wurde und der Benutzer<br>eine neue manuelle Zuordnung starten möchte. |
|-------------------------------|----------------------------------------------------------------------------------------------------|
| Von der VoiceConsole<br>aus:  | Auf der VoiceConsole werden alle Bluetooth-Zuordnungen angezeigt. d. h.<br>Zuordnungen zu SRX- und SRX2-Headsets, Talkman-Geräten, Scannern und<br>Druckern. Auf der Seite <b>Gerät bearbeiten</b> können Sie Zuordnungen aufheben.<br>Dieses ist auch bei Headsets möglich.                                                                                                    |
| Von einem<br>SRX-Headset aus: | Das SRX-Headset kann die Zuordnung zum Gerät nicht von sich aus aufheben. Die Zuordnung zum Gerät muss vom Benutzer aus aufgehoben werden, indem dieser eine neue Zuordnung startet.                                                                                                    |

Von einem Der Benutzer eines SRX2-Headsets kann die Zuordnung aufheben, indem die Plus-SRX2-Headset aus: und Minustaste gedrückt wird. Dies ist die bevorzugte Zuordnungsaufhebungsmethode.

Falls das zugeordnete Gerät mit Vocollect VoiceCatalyst 1.2 und höher arbeitet, signalisiert das SRX2-Headset dem Gerät, dass die Zuordnung aufgehoben worden ist. Bei älteren Versionen der Vocollect Voice-Software kann die Zuordnung nur durch Zeitüberschreitung aufgehoben werden.

#### Häufig gestellte Fragen bezüglich Headset-Zuordnung

# Frage: Mein Gerät wurde versehentlich einem anderen Headset zugeordnet. Wie kann ich das richtig stellen?

Antwort: Wenn Sie ein SRX2-Headset verwenden, drücken Sie gleichzeitig die Taste + und die Taste -, um die Zuordnung aufzuheben.

Wenn Sie dagegen ein SRX-Headset verwenden, müssen Sie eine manuelle Zuordnung durchführen. Dadurch wird die Verbindung unterbrochen und eine neue Zuordnung initiiert. Vor Durchführung einer manuellen Zuordnung muss sich das Headset jedoch im Zuordnungsmodus befinden, damit das Gerät das Headset erkennen kann, wenn es danach sucht.

# Frage: Den Kollegen an meinem Arbeitsplatz wurden keine bestimmten Headsets und Geräte zugewiesen, sodass sie bei jeder Arbeitsschicht evtl. ein anderes Headset haben. Welches Zuordnungsverfahren würden Sie empfehlen?

Antwort: Bei einem A700-Gerät und SRX2-Headset das das Gerät mittels TouchConnect einem Headset zugeordnet werden.

Bei älteren Geräten ist wahrscheinlich die automatische Zuordnung am einfachsten, da dabei die Verbindungen schnell hergestellt werden können, aber die Zuordnungen dann standardmäßig für später nicht erhalten bleiben.

# Frage: Jedem der Kollegen an meinem Arbeitsplatz wurde ein eigenes SRX- oder SRX2-Headset zugewiesen. Darum möchte ich die Zuordnungen beibehalten, sodass nicht bei jedem Schichtbeginn eine neue Headset-Zuordnung vorgenommen werden muss. Welches Zuordnungsverfahren würden Sie empfehlen?

Antwort: Sie können die manuelle oder die automatische Zuordnung verwenden, wobei der Konfigurationsparameter SrxPersistAutomaticPairing (oder PersistSrxPairingAcrossPowerCycle bei VoiceClient 3.9 und neueren Versionen sowie VoiceCatalyst 2.0 und neueren Versionen) auf 1 und SrxClearPairingInCharger auf 0 eingestellt werden muss, damit die Zuordnungen auch nach Geräteneustart und Akkuaufladung erhalten bleiben.

# Frage: Unsere Mitarbeiter benötigen viel Zeit für die Zuordnung von Headsets. Welche Methoden empfehlen Sie, um weniger Zeit für die Zuordnung zu verwenden?

Antwort: Dafür gibt mehrere Lösungen:

- Sie können einen Zuordnungsmodus verwenden, der nicht so leicht Kreuzzuordnungen verursacht. Mit anderen Worten, verwenden Sie keine automatische Zuordnung.
- Auch sollten Sie sicherstellen, dass sich die Benutzer in einigem Abstand voneinander befinden, wenn Geräte Suchvorgänge ausführen müssen.
- Wie bereits gesagt, es ist die manuelle anstatt der automatischen Zuordnung zu empfehlen, damit Suchvorgänge nur auf Anforderung der Benutzer ausgeführt werden.
- Ferner ist die Verwendung des Modus "Energiespar-Zuordnung" zu empfehlen.
- Wenn Mitarbeiter Headsets und Geräte nicht gemeinsam nutzen, verwenden Sie am besten die manuelle Zuordnung, sodass Gerät und Headset dauerhaft zugeordnet bleiben.

• Wenn dagegen Mitarbeiter Headsets und Geräte gemeinsam nutzen, sollten Sie die automatische Zuordnung verwenden, da dadurch die in jeder Schicht durchgeführte Gerätezuordnung dann weniger Zeit in Anspruch nimmt.

# Aufsichts-Audiomodus bei Headsets der SRX-Serie

"Aufsichts-Audiomodus" ist eine Funktion, bei der ein Dritter die Konversation zwischen einem Bluetooth-fähigen Talkman-Gerät und einem Bediener mit Headset der Serie SRX mithören kann.

Die Aufsichtsperson trägt ein kabelgebundenes Headset, das an das Gerät des Bedieners angeschlossen ist, und stellt sich dann hinter den Bediener, der ein drahtloses Headset trägt, das demselben Gerät zugeordnet ist. Die Aufsichtsperson muss das Bedienergerät innerhalb der Reichweite des drahtlosen Headsets des Bedieners belassen.

**Hinweis:** Diese Funktion wurde für die Talkman-Geräte von Vocollect entwickelt. Die Funktion kann aber auch bei anderen Geräten verwendet werden, sofern die verfügbare Verarbeitungsleistung ausreicht.

Der "Aufsichts-Audiomodus" verfügt über zwei Mithörmodi:

- Audiosignalmischung Das Mikrofonaudiosignal des Bedieners und das TTS-Audiosignal (TTS = Text-to-Speech) werden gemischt und über den Audiokabelanschluss ausgegeben
- Nur Geräteaudiosignal nur das TTS-Audiosignal wird an die mithörende Person übertragen

#### Aktivierung des Aufsichts-Audiomodus

Stellen Sie den Konfigurationsparameter **SrxSupervisorAudioEnable** ein, um diese Funktion zu aktivieren. Details hierzu finden Sie unter *Konfigurationsparameter für Headsets der SRX-Serie*.

- Diese Funktion sollte NUR zur Fehlersuche oder zur Schulung oder Unterstützung des Bedieners verwendet werden. Um optimale Leistung zu erzielen, sollte diese Funktion deaktiviert werden.
- Während des regulären Betriebs darf kein kabelgebundenes Headset an das Gerät angeschlossen sein, wenn ein Headset der SRX-Serie verwendet wird. Durch die Aktivierung der Funktion mithilfe dieses Parameters wird diese Anforderung außer Kraft gesetzt.
- Um ein Trennen des drahtlosen Headsets zu vermeiden, ordnen Sie zuerst das Talkman-Gerät dem Headset zu und stellen Sie eine Verbindung zwischen Gerät und Headset her. Schließen Sie anschließend dann ein kabelgebundenes Headset an.

| Parameter           | Unterstützte<br>Geräte     | Beschreibung                                                                                                    | Werte und Einstellungsort                                                                   |
|---------------------|----------------------------|----------------------------------------------------------------------------------------------------|---------------------------------------------------------------------------------------------|
| Bluetooth_IsEnabled | A700,<br>A500,<br>T5-Serie | Bestimmt, ob die<br>Bluetooth-Elektronik des<br>Funkgeräts mit Strom versorgt<br>wird. Wenn hier auf "False"<br>eingestellt ist, wird die<br>Bluetooth-Elektronik des<br>Funkgeräts nicht mit Strom<br>versorgt und die anderen<br>Bluetooth-Parameter sind dann<br>nicht aktiv. | True<br>False<br>Einstellung in VoiceConsole<br>> "Geräteprofil" oder "Gerät<br>bearbeiten" |

### Konfigurationsparameter für SRX-/SRX2-Headsets

| Parameter                       | Unterstützte<br>Geräte                                         | Beschreibung                                                                                                    | Werte und Einstellungsort                                                                                                    |
|---------------------------------|----------------------------------------------------------------|----------------------------------------------------------------------------------------------------|----------------------------------------------------------------------------------------------------|
| SrxAutoPairEnable               | A700,<br>A500,<br>T5-Serie                                     | Aktiviert bei SRX- und<br>SRX2-Headsets den<br>automatischen<br>Zuordnungsmodus.<br>Dieser Parameter gilt nicht für<br>Handheld-Geräte von<br>Fremdherstellern.                                                                                                    | 0 = deaktiviert<br>1 = aktiviert<br>Die Standardeinstellung<br>hängt ganz von der Version<br>der implementierten Vocollect<br>Voice-Software ab. Wenn<br>dieser Parameter auf 1<br>(aktiviert) eingestellt ist, wird<br>die Einstellung von<br>SrxClearPairingInCharger<br>einfach ignoriert.<br>Wird im Taskpaket,<br>Bedienerprofil, Geräteprofil<br>oder in der VRG-Datei<br>eingestellt |
| SrxClearPairingInCharger        | A700,<br>A500,<br>T5-Serie,<br>Psion,<br>Intermec              | Erzwingt bei Geräten das<br>Löschen der<br>Headset-Bluetooth-Zuordnung<br>im Speicher, sofern diese<br>Geräte in einem Ladegerät<br>platziert werden.<br>Wenn SrxAutoPairEnable<br>eingeschaltet ist, wird dieser<br>Parameter standardmäßig<br>ebenfalls auf 1 gesetzt, um<br>Zuordnungen zu löschen, wenn<br>Geräte im Ladegerät platziert<br>werden. | 0 = deaktiviert<br>1 = aktiviert<br>Wenn Sie diesen Parameter<br>aktivieren, muss<br>SrxAutoPairEnable auf 0<br>(deaktiviert) eingestellt<br>werden.<br>Einstellung in VoiceConsole<br>> "Geräteprofil"                                                                                                    |
| SrxHeadsetEnable                | A700,<br>A500,<br>T5-Serie                                     | Aktiviert/deaktiviert die<br>Verwendung von drahtlosen<br>SRX- oder SRX2-Headsets mit<br>zugelassenen<br>Bluetooth-Geräten.<br>Es kann sinnvoll sein, Headsets<br>zu deaktivieren, wenn andere<br>Bluetooth-Peripheriegeräte<br>verwendet werden.                                                                                                    | 0 = deaktiviert<br>1 = aktiviert<br>Einstellung in VoiceConsole<br>> "Geräteprofil"                                                                                                    |
| SrxHighPowerPairingDelaySeconds | A700,<br>A500,<br>T5-Serie,<br>Psion,<br>Intermec,<br>Motorola | SRX-Headsets: Legt fest, wie<br>lange der Bediener die Plus-<br>und Minustaste am<br>SRX-Headset gedrückt halten<br>muss, damit vom Modus<br>"Energiespar-Zuordnung" in den<br>Modus<br>"Hochleistungs-Zuordnung"<br>gewechselt werden kann.                                                                                                    | SRX-Headsets: 1 bis 10<br>Sekunden<br>(Standardeinstellung ist 6)<br>Wert kann auf 0 eingestellt<br>werden, wenn AutoPair für<br>Headsets aktiviert ist.<br>Einstellung in VoiceConsole<br>> "Geräteprofil"                                                                                                    |

| Parameter                         | Unterstützte<br>Geräte                            | Beschreibung                                                                                                    | Werte und Einstellungsort                                                                                                    |
|-----------------------------------|---------------------------------------------------|----------------------------------------------------------------------------------------------------|----------------------------------------------------------------------------------------------------|
|                                   |                                                   | SRX2-Headsets: Dieser<br>Parameter gibt an, wenn der<br>Betreiber halten muss Sie die<br>Plus- und die Minustasten auf<br>ein Headset SRX2 in den<br>Modus                                                                                                    | SRX2-Headsets: 0 = das<br>Headset in den Modus<br>"Hochleistungs-Zuordnung"<br>ist, wenn das SRX2-Headset<br>eingeschaltet ist.                                                                                                |
|                                   |                                                   | "Hochleistungs-Zuordnung"<br>eingeben, wenn das Headset im<br>Modus<br>"Energiespar-Zuordnung".                                                                                                    | Operators muss halten die<br>Plus- und die Minustasten auf<br>ein Headset SRX2 Modus<br>"Hochleistungs-Zuordnung"<br>eingeben.                                                                                                 |
|                                   |                                                   |                                                                                                    | Einstellung in VoiceConsole<br>> "Geräteprofil"                                                                                                    |
| SrxPersistAutomaticPairing        | A700,<br>A500,<br>T5-Serie,<br>Psion,<br>Intermec | Wenn dieser Parameter aktiviert<br>ist, merkt sich das Gerät nach<br>dem Ausschalten das Headset,<br>das dem Gerät zuletzt<br>automatisch zugeordnet war.<br>Beim erneuten Einschalten<br>versucht das Gerät dann, eine<br>Verbindung zu diesem Headset<br>aufzubauen, anstatt in den<br>Zuordnungsmodus zu schalten.<br>Dieser Parameter wird ab<br>Version VoiceCatalyst 2.0 durch<br>den Parameter<br>"PersistSrxPairingAcrossPowerCycle"<br>ersetzt.<br>Ist das Gerät jedoch in einem<br>Ladegerät platziert, wird die<br>Zuordnung ganz normal<br>gelöscht. Dieser Parameter wird<br>ignoriert, wenn der<br>Konfigurationsparameter<br>"SrxAutoPairEnable" deaktiviert<br>ist. | 0 = deaktiviert<br>(Standardeinstellung bei<br>Vocollect Voice-Versionen<br>älter als VoiceCatalyst 1.2)<br>1 = aktiviert<br>(Standardeinstellung bei<br>VoiceCatalyst 1.2)<br>Einstellung in VoiceConsole<br>> "Geräteprofil" |
| PersistSrxPairingAcrossPowerCycle | A700,<br>A500                                     | Sorgt dafür, dass alle<br>Zuordnungstypen erhalten<br>bleiben, wenn das Gerät<br>ausgeschaltet wird.<br>Hinweis: Dieser Parameter<br>ersetzt ab Version<br>VoiceCatalyst 2.0 den<br>Parameter<br>"SrxPersistAutomaticPairing                                                                                                    | Wird bei automatischer<br>Zuordnung standardmäßig<br>auf 0 (deaktiviert) eingestellt.<br>Wird bei der manuellen<br>Zuordnung oder Zuordnung<br>über die VoiceConsole<br>standardmäßig auf 1<br>"(aktiviert) eingestellt.       |

| Parameter                | Unterstützte<br>Geräte                  | Beschreibung                                                                                                    | Werte und Einstellungsort                                                                                                    |
|--------------------------|-----------------------------------------|----------------------------------------------------------------------------------------------------|----------------------------------------------------------------------------------------------------|
| SrxSupervisorAudioEnable | A700,<br>A500,<br>T5-Serie,<br>Motorola | Aktiviert/deaktiviert die<br>Möglichkeit des Mithörens auf<br>beiden Seiten der SRX Wireless<br>Headset-Konversation, und<br>zwar mithilfe eines externen<br>Mithör-Kits oder eines am Gerät<br>angeschlossenen,<br>kabelgebundenen Headsets.<br>Hinweis: Da im<br>vorgeschalteten<br>Audiomodus eine höhere<br>Bandbreite benötigt wird,<br>kann evtl. die<br>Headset-Klangqualität<br>beeinträchtigt werden,<br>während der Audiomodus<br>aktiviert ist. Falls eine<br>optimale Klangqualität<br>gewährleistet sein soll,<br>muss dieser Parameter<br>während der regulären<br>Nutzung des SRX Wireless<br>Headset auf "0" (deaktiviert)<br>eingestellt sein. | 0 = deaktiviert<br>1 = TTS- und<br>Mikrofon-Mischsignal<br>wiedergeben<br>2 = nur TTS-Audio<br>wiedergeben<br>Einstellung in VoiceConsole<br>> "Geräteprofil" |

Sie sollten in der Dokumentation der jeweiligen Version der Vocollect Voice-Software nachsehen, ob diese Einstellungen auch unterstützt werden.

## Nutzung und Pflege von Headsets und Mikrofonen

Bei den Headsets und Mikrofonen, die in Verbindung mit dem Vocollect Voice-System genutzt werden, handelt es sich um empfindliche elektronische Geräte. Durch eine angemessene Pflege dieser Produkte kann deren langfristige ordnungsgemäße Funktion sichergestellt werden.

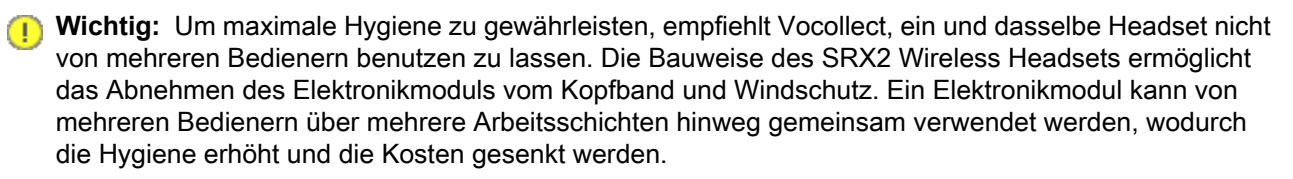

#### Tragen von Headsets: Allgemeine Verfahren

Verwenden Sie immer Kopfbandpolstern und Mikrofon Windschutz mit Vocollect Headsets zu schützen die Ausrüstung und eine optimale Spracherkennung zu gewährleisten.

- 1. Legen Sie das Headset an und passen Sie das Ohrpolster an, sodass dieses angenehm am Ohr anliegt.
  - Schieben Sie bei Hard-Hat Headsets zunächst den Headset-Winkel in den linken oder rechten Schlitz des Schutzhelms und setzen Sie diesen anschließend auf.

- 2. Drehen Sie das Mikrofon mithilfe des Drehhebels am Ohrstück in die gewünschte Position.
- 3. Nehmen Sie abschließende Einstellungen mithilfe des flexiblen Haltebügels vor. Positionieren Sie das Mikrofon so dicht wie möglich am Mund, aber außerhalb Ihres Atemstroms. Das Mikrofon sollte auf die Oberlippe gerichtet sein, dabei aber nicht Ihre Kleidung, Haut oder Barthaare berühren.
- Befestigen Sie f
  ür ein kabelgebundenes Headset das Headset-Kabel auf Ihre Kleidung. Lassen Sie das Kabel 
  über Ihren R
  ücken fallen und befestigen Sie es am G
  ürtel in der N
  ähe des Ger
  äts.

Wenn Sie eine Geräteabdeckung nutzen, empfiehlt Vocollect, die unterste Klammer direkt an der Schutzhülle zu befestigen.

5. Schließen Sie das Headset am Gerät an.

#### Anpassung von Headsets, um optimalen Tragekomfort zu erlangen

Bei der Entwicklung von Vocollect-Headsets der SR-Serie wurden viele Kopfformen und -größen mit berücksichtigt. Benutzer können das Headset anhand folgender Richtlinien optimal anpassen, sodass es stets sicher und bequem sitzt.

 Plazieren des Doppel-T-Polsters: Die Modelle SR-20, SR-21 und SR-30 sind mit einem Doppel-T-Polster ausgestattet, das sich gegenüber dem Lautsprecher des Headsets befindet. Das Doppel-T-Polster sollte an einer Stelle des Kopfes platziert werden, an der sich wenig Muskeln befinden.

Während der Bediener spricht, wird der Muskel über dem Ohr angespannt. Wenn das Doppel-T-Polster auf diesem Muskel platziert wird, übt das Headset einen Druck auf die Arterie und die nahegelegenen Nerven aus, was der Bediener evtl. als unbequem empfinden kann. Dieser Muskel ist dadurch zu finden, dass der Bediener seinen Kiefer bewegt und nach der Stelle oberhalb des Ohrs sucht, an der eine Bewegung zu spüren ist. Einige Bediener wechseln während der Arbeitsschicht die Kopfseitenposition des Headsets, um den Tragekomfort zu erhöhen.

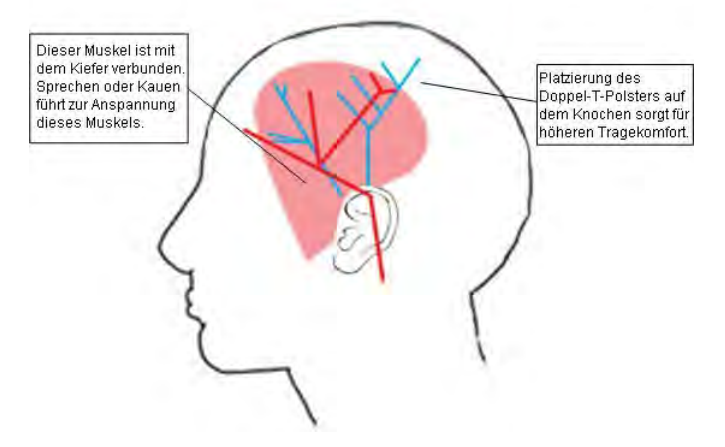

Abbildung 113: Platzierung des Doppel-T-Polsters am Kopf

 Lieferbare Headset-Polstertypen: Vocollect bietet je nach Anforderungen und Arbeitsbedingungen verschiedene Polstertypen an.

**Standard-Schaumstoffpolster**: bieten dem Bediener gepolsterte und weiche Oberflächen an allen Stellen des Headsets, die mit dem Bediener in Berührung kommen. Diese Standardpolster sind für alle Headsets verfügbar.

**Kunstleder-Ohrpolster**: sind mit Kunstleder verkleidet, das fester und feuchtigkeitsbeständiger als Standard-Schaumstoffpolster ist und auch einen besseren Halt bietet. Diese Kunstleder-Ohrpolster sind für alle Modelle von SR-20 bis SR-40 erhältlich.

**Viskoelastische Polster**: bieten hervorragende Polsterung und hohen Tragekomfort. Dieser Polstertyp ist für die Ohrpolster der Modelle SR-20/21 und für die Doppel-T-Polster der Modelle SR-20/21 und SR-30 verfügbar.

#### **Entfernen von Headsets**

- 1. Trennen Sie das Headset vom Gerät. Ziehen Sie nicht am Kabel des Headsets.
- 2. Lösen Sie die Klammern, mit denen Sie das Headset-Kabel an Ihrem Hemd und Ihrer Jacke befestigt haben.
- 3. Setzen Sie das Headset vorsichtig ab.
  - Beim Hard-Hat Headset entfernen Sie bitte den Schutzhelm. Drücken Sie auf die Arretierungsklammer, um das Headset aus dem Winkel am Schutzhelm zu lösen.

#### Verwenden die Headsets in Gefrierschrank-Umgebungen

Vocollect empfiehlt die folgenden bewährten Methoden für optimale Spracherkennung, wenn Sie Headsets in Gefrierschrank Umgebungen verwenden.

- Trainieren Sie Ihre Sprachvorlagen in der Gefriermaschine-Umgebung. Wenn Bedienern Vorlagen in einer ruhigen Gegend trainieren, könnte das Geräusch von einem Gefrierschrank Anerkennung stören.
- Nehmen Sie abschließende Einstellungen mithilfe des flexiblen Haltebügels vor, sodass sich das Mikrofon in der Nähe Ihres Mundwinkels, ca. 2,5 Zentimeter von Ihrem Gesicht entfernt befindet.
- Halten Sie die Windschutz trocken. Wasser wird die Ausrüstung nicht Schaden; jedoch eine Windschutzscheibe eine Wasser-Barriere bilden können, die Spracherkennung degradieren können.
- Versuchen Sie nicht, um Eis von der Windschutz zu brechen. Der Druck kann Eis in den Schaum zu mahlen und verursachen eine Wasser-Barriere als es schmilzt. Im Allgemeinen ist die Leistung nicht durch die Anhäufung von Eis degradiert, weil Vocollect Adaptive Speech Recognition kompensiert für die allmählichen Veränderungen in der Umwelt.
- Ersetzen Sie Windschutz, wenn Flüssigkeit oder Eis auf den Schaum durch erhebliche Probleme mit Anerkennung einhergeht.

#### **Reinigung des Windschutzes**

Vocollect empfiehlt, den Windschutz alle 90 Tage auszutauschen, um eine optimale Spracherkennung zu gewährleisten. Durch den Windschutz kann vermieden werden, dass sich auf den Headset-Mikrofonen Schmutz ablagert, wodurch die Klarheit der Antworten des Bedieners beeinträchtigt werden könnte.

- **Wichtig:** Durch Seife, Reinigungslösungen bzw. intensives Waschen kann die Schutzschicht des Windschutzes gelöst und dessen Effektivität beeinträchtigt werden.
- 1. Entfernen Sie den Windschutz vom Mikrofon.
- 2. Spülen Sie den Windschutz in warmem Wasser.
- 3. Drücken Sie überschüssiges Wasser aus und lassen Sie den Windschutz an der Luft gründlich trocknen.

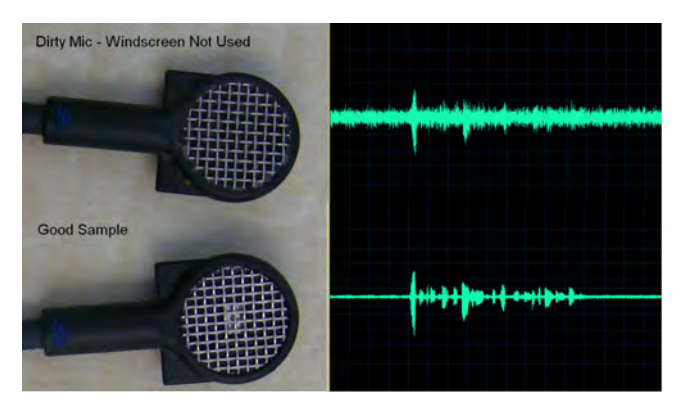

Abbildung 114: Ein schmutziges Mikrofon verschlechtert die Leistung

Durch einen Vergleich kann gezeigt werden, dass ein ungeschütztes Mikrofon oft das Gesprochene nicht erkennen kann, während dieses Problem bei einem sauberen Mikrofon nicht auftritt.

#### **Reinigung der Headsets**

Die Schaumstoffpolster des Vocollect-Headsets sollen für Komfort und maximale Hygiene sorgen. Die dazu verwendeten Materialien hindern die Ausbreitung von Bakterien und können mühelos durch Abspülen mit Wasser und anschließendes Trocknen gereinigt werden.

**Hinweis:** Von der Verwendung handelsüblicher Reinigungsflüssigkeiten wird abgeraten.

- Reinigen Sie die Kunststoffteile der Headsets mit einem weichen, mit Wasser getränkten Tuch. Verwenden Sie ein feuchtes Alkoholtuch, um den Kunststoff am Headset zu säubern und zu desinfizieren.
- Sind Talkman-Anschluss oder Stecker verschmutzt, verwenden Sie bitte ein feuchtes Alkoholtuch, um Schmutz oder Rückstände zu entfernen.
- Sind die Metallkontakte des Talkman-Anschlusses verfärbt, nutzen Sie zur Reinigung bitte einen weichen Radiergummi.
- Verwenden Sie keine Flüssigkeiten zur Reinigung der gelben, blauen und roten Talkman-Anschlüsse (TCOs) sowie der dazugehörigen Headset-, Scanner- oder Gerätestecker.
- Dual-Cup Headset-Ohrpolster können entweder per Hand oder in der Waschmaschine mittels kaltem oder warmem Wasser gewaschen und anschließend an der Luft getrocknet werden. Die Ohrpolster bestehen zu 100 % aus Baumwollflanell und können beim Trocknen im Wäschetrockner einschrumpfen.

#### Reinigen des Kopfbandpolsters

- Hinweis: Vocollect empfiehlt eindringlich, das Kopfbandpolster zum Reinigen nicht vom Kopfband abzunehmen. Sollten Sie zur Reinigung das gesamte Polster abnehmen müssen, achten Sie bitte darauf, das Kopfbandpolster am obersten Teil des Kopfbandes auszurichten, wenn sie es wieder am Kopfband befestigen.
- Lassen Sie das Kopfband am Gerät und wischen Sie es einfach mit einem weichen Tuch ab. Verwenden Sie bei Bedarf ein feuchtes Alkoholtuch, um die Einheit zu säubern und zu desinfizieren.

# Kapitel 10

# Ladegeräte

Mit den Ladegeräten von Vocollect können einzelne oder mehrere Akkus geladen werden, auch wenn sie sich bereits in den Talkman-Geräten befinden.

Bei Nichtbenutzung sollten Talkman-Geräte stets in ein Ladegerät eingelegt werden. Der Akku eines Geräts kann geladen werden, während eine Verbindung zum Host-Computer besteht, um neue Sprachanwendungen herunterzuladen, Geräteeinstellungen neu zu konfigurieren und die Gerätesoftware zu aktualisieren.

#### 1 Vorsicht:

- Schützen Sie das Ladegerät stets vor Wasser und Feuchtigkeit. Falls der Akku Kondensationsfeuchtigkeit aufweist (beispielsweise durch Nutzung in einer kalten Umgebung, wie z. B. einem Gefrierraum), trocknen Sie den Akku zunächst, bevor Sie ihn in das Ladegerät einlegen.
- In das Akkuladegerät sollten ausschließlich Vocollect-Akkus eingelegt werden. Versuchen Sie nicht, andere Akkutypen im Ladegerät zu laden.

#### Hinweis:

- Es dürfen keine Geräte ohne Akku in ein Ladegerät eingelegt werden.
- Ein im Ladegerät befindliches Gerät ist stets eingeschaltet. Sobald ein ausgeschaltetes Gerät in ein Ladegerät gelegt wird, schaltet es sich automatisch ein.
- Durch das A700, A500/T5- und T1-Ladegerät können sowohl ins Gerät eingelegte als auch außerhalb des Geräts befindliche Akkus geladen werden.
- Es wird empfohlen, für Akkuladegeräte eine Schutzvorrichtung, wie z. B. eine unterbrechungsfreie Stromversorgung mit Überspannungsschutz und -ableitung zu nutzen.

## A700 6-Bay Device Charger

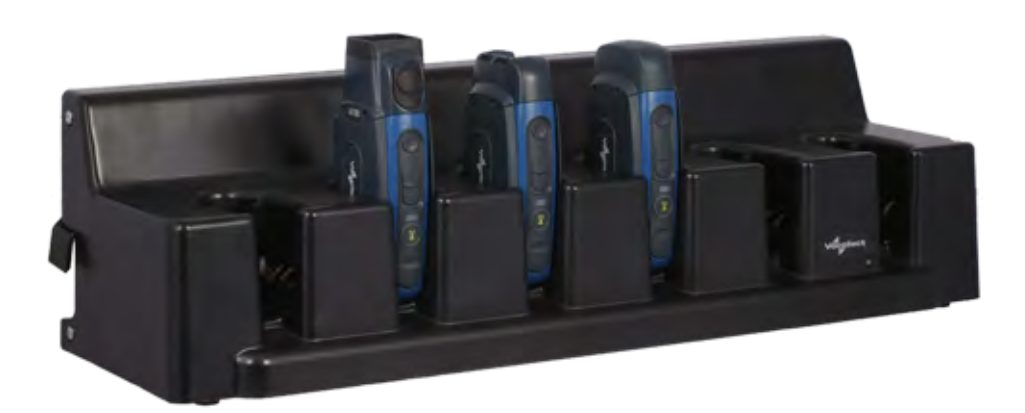

Abbildung 115: A700 6-Bay Device Charger

Hinweis: Es dürfen keine Geräte ohne Akku in ein Ladegerät eingelegt werden.

Ein ohne Unterbrechung für länger als acht Stunden genutztes Gerät wird automatisch ausgeschaltet und wieder eingeschaltet, nachdem es fünf Minuten lang an das Ladegerät angeschlossen war. Gleichfalls

wird ein Gerät, wenn es länger als acht Stunden an das Ladegerät angeschlossen war, automatisch ausund dann wieder eingeschaltet.

| Länge              | 55,5 cm                                     |
|--------------------|---------------------------------------------|
| Tiefe              | 19 cm                                       |
| Höhe               | 15,6 cm                                     |
| Stromversorgung    | Eingangsspannung: 100-240 V Wechselstrom    |
|                    | Eingangsstrom: max. 2,0 A                   |
|                    | Netzfrequenz: 50-60 Hz                      |
| Kabel              | Ausgestattet mit Standard-Stecker IEC 60320 |
| Betriebstemperatur | 0 bis 40 °C                                 |
| Lagertemperatur    | -40 bis 70 °C                               |
| Ladetemperatur     | 5 bis 35 °C*                                |
| Luftfeuchtigkeit   | bis 5% to 95%, nicht kondensierend          |

#### Technische Daten des Akkuladegeräts der A700

\* Die Akku - Ladegerät - Komponenten funktionieren bei Umgebungstemperaturen zwischen 32 ° und 104 ° F (0° und 40 ° C) mit keine Nebenwirkungen . Funktionale Batterieladung beschränkt sich auf Umgebungstemperaturen zwischen 41° und 95° F (5° und 35° C), zu begrenzen die Innentemperatur der Akkus und Ladestation - Leistung verbessern.

Hinweis: Verpackung variiert f
ür Produktlieferungen. Im Allgemeinen sind Verpackungsmaterialien etwa 15 % des Gesamtgewicht.

#### Wandhalterung für A700 Device- Ladegerät

Das A700-Akkuladegerät kann ohne jegliche Änderungen durch den Kunden an eine standardmäßigen Hutschiene montiert werden. Die Hutschiene muss an einer geeigneten Stelle an der Wand installiert werden. Die von Vocollect angebotene Hutschiene ist für die Installation eines Einzelakku-Ladegeräts geeignet. Kunden können Hutschienen auch von anderen Herstellern erwerben. Solche Hutschienen müssen jedoch den Vocollect-Spezifikationen entsprechen. Vor der Installation des Ladegeräts an eine Wand muss Folgendes beachtet werden:

- Die Wandmontage der Hutschiene erfolgt vollkommen durch den Kunden.
- Der Kunde trägt die gesamte Verantwortung für die Installation der Ladegeräte.
- Der Monteur muss überprüfen, ob die Installation alle geltenden Bauvorschriften berücksichtigt.
- Vermeiden Sie potenzielle Gefahren beim Bohren in eine Wand (keine elektrischen Leitungen, Wasserrohre und ähnlichen Komponenten anbohren).
- Bei der Installation der Hutschiene und des Ladegeräts dürfen keine Netzsteckdosen und anderen Wanddosen verdeckt werden.
- Die Befestigung der Hutschiene an einer Ständerwand ermöglicht in der Regel eine stabilere Installation. Wenn Sie ein Loch in eine Ständerwand gebohrt haben, dürfen Sie keinen Dübel in dieses Loch einsetzen.
- Wenn Sie zwei Ladegeräte nebeneinander installieren, muss der Abstand zwischen den beiden Geräten mindestens 2,5 cm betragen, damit genug Platz für die Verriegelungsarme bleibt.
- Die Hutschienen müssen sich an der Wand mindestens 30,5 cm über dem Boden befinden, damit das Ladegerät ordnungsgemäß angebracht, ausgerichtet und auch wieder entfernt werden kann.

• Wenn Sie ein Ladegerät direkt über einem anderen Ladegerät installieren, sollten die Hutschienen in einem Abstand von mindestens 25 cm montiert werden.

Abbildung 116: A700-Ladegerät – Rückansicht

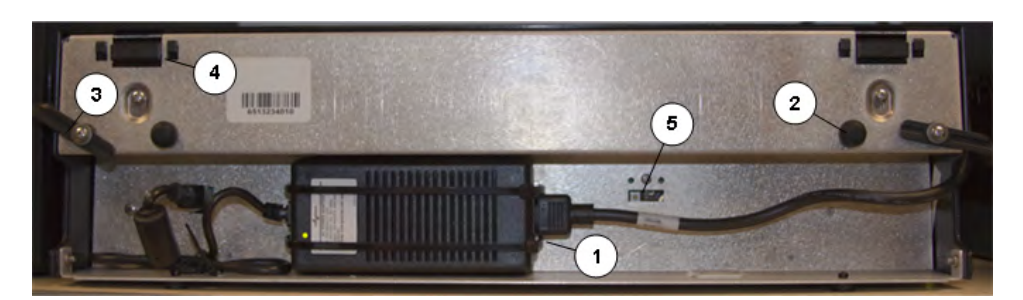

| Teilenummer in<br>Abbildung | Beschreibung                                                            |
|-----------------------------|-------------------------------------------------------------------------|
| 1                           | Stromversorgung                                                         |
| 2                           | Gummianschlag für die Nivellierung des Ladegeräts an der Wand           |
| 3                           | Verriegelungsarm zur Befestigung des Ladegeräts an der Hutschiene       |
| 4                           | Haken zur Aufhängung des Ladegeräts an der Hutschiene                   |
| 5                           | USB-Anschluss für Ladegerätsoftware-Updates (nur auf das Akkuladegerät) |

#### Montage des Ladegeräts "A700 Battery Charger"

Sie benötigen außerdem:

• Hutschiene (gelochte Stahlschiene, 35 x 15 mm (Vocollect-Teilenr. CM-1000-20-1) oder eine vom Kunden bereitgestellte Hutschiene, die folgende Anforderungen erfüllt:

| Anzahl der<br>SRX2-Ladegeräteeinheiten<br>auf Schiene | Minimale<br>Zuschnittslänge der<br>Hutschiene | Abmessungen der<br>Hutschiene                            | Standard-Hutschiene |
|-------------------------------------------------------|-----------------------------------------------|----------------------------------------------------------|---------------------|
| 1                                                     | 55 cm                                         | Länge für eine Einheit<br>550 mm; Gewicht 331.5          | 11 6/1              |
| 2                                                     | 1,10 m                                        | g                                                        | 11-31               |
| 3                                                     | 1,65 m                                        | 51<br>51<br>51<br>51<br>51<br>51<br>51<br>51<br>51<br>51 |                     |

- Bohrmaschine
- Befestigungselemente
- Schraubendreher
- 1. Befestigen Sie die Hutschiene an der gewünschten Stelle an die Wand. Stellen Sie sicher, dass die tragende Fläche, Schiene und Befestigungselemente ein voll bestücktes Ladegerät mit einem Gewicht

von 27,2 kg pro linearen Hutschienenmeter sicher tragen können. Die Dübellöcher müssen mindestens 30,5 cm über dem Boden liegen. Prüfen Sie, ob die Installation alle geltenden Bauvorschriften erfüllt.

2. () Wichtig: Das Netzteil des Ladegeräts muss bereits mit einem Kabelbinder im Ladegerätgehäuse befestigt worden sein. Falls nicht, schließen Sie das Netzteil an das Ladegerät an und befestigen es entsprechend. Schließen das Netzteil erst an eine Steckdose an, nachdem die Montage abgeschlossen ist.

Vor Befestigung des Ladegeräts an der Schiene müssen Sie die Verriegelungsarme an der Rückseite des Geräts öffnen, indem Sie die beiden Hebel an den Seiten des Ladegeräts herausdrehen. Wenn nicht verriegelt, befinden sich die Arme parallel zum Boden.

- **3.** Befestigen Sie das Ladegerät an der Hutschiene, indem Sie die beiden an der Rückseite des Geräts befindlichen Haken auf den oberen Rand der Schiene hängen.
- **4.** Schieben Sie das Ladegerät auf der Schiene auf die gewünschte Position und drehen Sie die Verriegelungsarme in die Verriegelungsposition, sodass sie beiderseitig bündig sind.
- 5. Wenn das Ladegerät nicht sicher auf der Schiene sitzt, müssen Sie die Gummianschläge an der Rückseite des Geräts entsprechend anpassen, indem Sie sie in Richtung der Wand etwas herausdrehen.
- Schließen Sie das Netzteil an eine Steckdose an und überprüfen Sie die LED-Anzeige unten rechts an der Vorderseite des Ladegeräts. Wenn die LED-Anzeige dauerhaft grün leuchtet, wird das Ladegerät ordnungsgemäß mit Strom versorgt.

# A700 Battery Charger

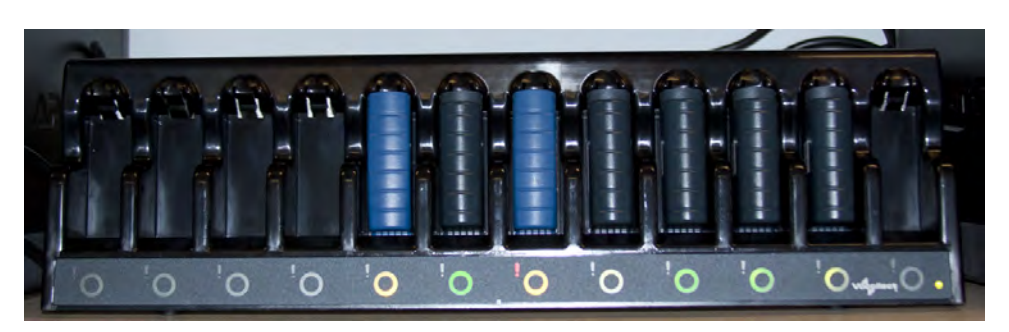

Abbildung 117: A700 12-Bay Battery Charger

## Technische Daten für "A700 12-Bay Battery Charger"

| Länge              | 56,1 cm                                     |
|--------------------|---------------------------------------------|
| Tiefe              | 14,8 cm                                     |
| Höhe               | 15,6 cm                                     |
| Stromversorgung    | Eingangsspannung: 100-240 V Wechselspannung |
|                    | Eingangsstrom: max. 2,0 A                   |
|                    | Netzfrequenz: 50 – 60 Hz                    |
| Kabel              | mit Standard-Stecker IEC 60320 ausgestattet |
| Betriebstemperatur | 0 bis 40 °C                                 |
| Lagertemperatur    | –40 bis 70 °C                               |
| Ladetemperatur     | 5 bis 35 °C*                                |

| Luftfeuchtigkeit | 5 % bis 90 %, nicht kondensierend |
|------------------|-----------------------------------|
|------------------|-----------------------------------|

Eine uneingeschränkte Funktionsfähigkeit der Akkuladekomponenten ist bei Umgebungstemperaturen zwischen 0 und 40 °C gewährleistet. Die Akkus dürfen nur bei Umgebungstemperaturen von 5 bis 35 °C aufgeladen werden, damit der Akku nicht überhitzt und die Ladeleistung gesteigert wird.

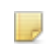

**Hinweis:** Verpackung variiert für Produktlieferungen. Im Allgemeinen sind Verpackungsmaterialien etwa 15 % des Gesamtgewicht.

#### LED-Anzeigen des Akkuladegeräts SRX2 und A700

Das Ladegerät SRX2 und A700 besitzen unten rechts an der Vorderseite eine LED-Anzeige, die den Status des Ladegeräts signalisiert.

- Dauerhaft grün leuchtend: Ladegerät ist eingeschaltet
- · Nicht leuchtend: Ladegerät ist ausgeschaltet
- Dauerhaft rot leuchtend: Fehler bei der Stromversorgung des Ladegeräts (SRX2 nur)

Hinweis: Wenn die LED-Anzeige des Ladegeräts rot leuchtet, ziehen Sie den Netzstecker des Ladegerät-Netzteils und nehmen Sie alle Akkus heraus. Stecken Sie den Netzstecker des Ladegerät-Netzteils anschließend wieder in die Steckdose. Falls die LED-Anzeige weiterhin rot leuchtet, muss das Ladegerät möglicherweise repariert oder ersetzt werden.

#### LED-Anzeigen in Bezug auf Ladegerätsanschlüsse

Jeder Akkuanschluss ist zusätzlich mit zwei LEDs ausgestattet, die den Status des jeweiligen Akkus anzeigen.

- Die LED-Ringanzeige weist auf den Aufladestatus des Akkus hin.
- Die Warn-LED in Form eines Ausrufezeichens (!) weist darauf hin, dass irgendein Akkuzustand besondere Beachtung erfordert. Wenn diese Warnanzeige leuchtet, reicht der Akku am betreffenden Anschluss möglicherweise nicht für den ganzen Tag. Achten Sie in VoiceConsole auf eine entsprechende Warnmeldung.

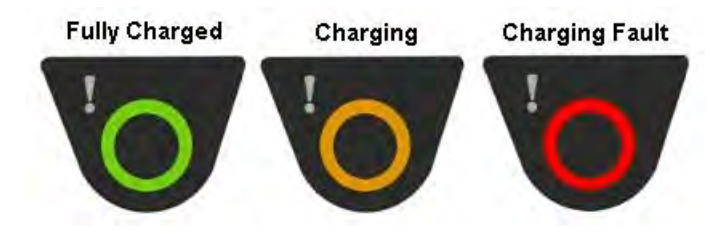

Abbildung 118: Ladegerätsanschluss betreffende LED-Anzeigen

In folgender Tabelle werden die den Ladegerätsanschluss betreffenden LED-Anzeigen aufgeführt.

| Ringförmige LED<br>(Ladestatus) | Warn-LED<br>(Akku-Entladeanzeige) | SRX2-Akkustatus                                   |
|---------------------------------|-----------------------------------|---------------------------------------------------|
| Dauerhaft grün                  | Aus                               | Akku ist vollständig aufgeladen                   |
| Dauerhaft gelb                  | Aus                               | Akku wird aufgeladen                              |
| Rot blinkend                    | Aus                               | Ladefehler erkannt                                |
| Dauerhaft grün                  | Dauerhaft rot                     | Akku-Warnzustand; Akku ist vollständig aufgeladen |
| Dauerhaft gelb                  | Dauerhaft rot                     | Akku-Warnzustand; Akku wird aufgeladen            |
| Rot blinkend                    | Dauerhaft rot                     | Akku-Warnzustand; Fehler erkannt                  |

# T5/A500 Combination Charger

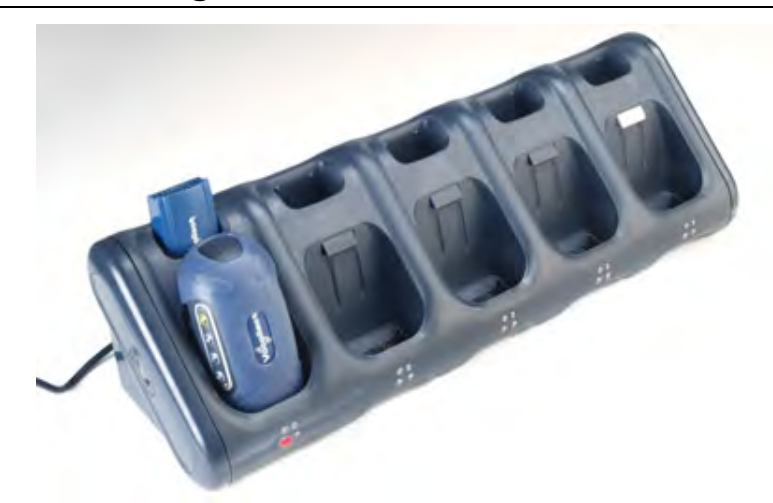

Abbildung 119: T5/A500 10-Bay Combination Charger

- In den T5/A500 10-Bay Combination Charger können fünf Geräte gleichzeitig eingelegt werden, wobei es sich bei den Geräten um eine beliebige Kombination aus T5-, T5*m*- und A500-Gerätemodellen handeln kann.
- In dieses Ladegerät können bis zu zehn Akkus eingelegt und geladen werden fünf Akkus in den oberen Akkufächern des Ladegeräts und fünf in Geräte eingelegte Akkus in den unteren Geräteladeplätzen.
- Das Ladegerät dient nicht nur zum Laden, sondern auch zum Austausch der Konfigurationsdaten eines Geräts mit anderen Geräten, die zur gleichen Zeit geladen werden.
- Das T5/A500-Ladegerät kann mithilfe des verfügbaren Wandhalterung-Kits an der Wand befestigt werden.
- **Hinweis:** Es dürfen keine Geräte ohne eingelegten Akku in ein Ladegerät eingelegt werden.

Ein ohne Unterbrechung für länger als acht Stunden genutztes Gerät wird automatisch ausgeschaltet und wieder eingeschaltet, nachdem es fünf Minuten lang an das Ladegerät angeschlossen war. Gleichfalls wird ein Gerät, wenn es länger als acht Stunden an das Ladegerät angeschlossen war, automatisch ausund dann wieder eingeschaltet.

#### T5/A500 Single-Bay Combination Charger

• Ein T5/A500 Single-Bay Combination Charger ist ebenfalls verfügbar. Dieses Ladegerätmodell ist mit einem Akkufach und einen Geräteladeplatz versehen. Das Ladegerät kann ein Gerät aufnehmen und gleichzeitig bis zu zwei Akkus laden – einen Akku im oberen Fach und einen ins Gerät eingelegten Akku im unteren Geräteladeplatz.

#### Technische Daten des T5/A500 10-Bay Combination Charger Kombiladegeräts

| Länge                     | 53,9 cm                                  |
|---------------------------|------------------------------------------|
| Tiefe                     | 16,9 cm                                  |
| Tiefe inkl. Wandhalterung | 17,5 cm                                  |
| Höhe                      | 15,5 cm                                  |
| Stromversorgung           | Eingangsspannung: 100-250 V Wechselstrom |
|                           | Eingangsstrom: max. 2,4 A                |

|                    | Netzfrequenz: 50-60 Hz                      |
|--------------------|---------------------------------------------|
| Kabel              | Ausgestattet mit Standard-Stecker IEC 60320 |
| Betriebstemperatur | 10 bis 40 °C                                |
| Lagertemperatur    | -30 bis 70 °C                               |
| Luftfeuchtigkeit   | bis 90 %, nicht kondensierend               |

**Hinweis:** Verpackung variiert für Produktlieferungen. Im Allgemeinen sind Verpackungsmaterialien etwa 15 % des Gesamtgewicht.

# Technische Daten zur Stromversorgung des T5/A500 Combination Charger Kombiladegeräts

| Stromversorgung des 10-Bay Com | bination Charger Kombiladegeräts                                                  |
|--------------------------------|-----------------------------------------------------------------------------------|
| Eingang:                       | Eingangsspannung: 100-250 V Wechselstrom                                          |
|                                | Eingangsstrom: max. 2,4 A                                                         |
|                                | Netzfrequenz: 50-60 Hz                                                            |
| Ausgang:                       | Ausgang: 97,5 W (15 V x 6,5 A)                                                    |
| Kabel (USA, Mexiko, Kanada):   | UL-gelistet und CSA-zertifiziert                                                  |
|                                | Dreileitertechnologie 18 AWG                                                      |
|                                | Konfektioniert mit einer angeschweißten<br>Steckerkappe, ausgelegt auf 125 V 15 A |
|                                | Mindestlänge: 1,8 m                                                               |
| Kabel (andere Länder):         | International harmonisiert und gekennzeichnet mit <har></har>                     |
|                                | Dreileitertechnologie mit min. 0,75 mm Kabelstärke                                |
|                                | Ausgelegt auf 300 V mit PVC-Außenmantel                                           |
|                                | Angeschweißte Steckerkappe, ausgelegt auf 250 V<br>10 A                           |
|                                | Mindestlänge: 1,8 m                                                               |

| Stromversorgung des Single-Bay Combination Charger Kombiladegeräts |                                          |  |
|--------------------------------------------------------------------|------------------------------------------|--|
| Eingang:                                                           | Eingangsspannung: 100-240 V Wechselstrom |  |
|                                                                    | Eingangsstrom: max. 0,6 A                |  |
|                                                                    | Netzfrequenz: 50-60 Hz                   |  |

#### Anschluss des Netzteils an das Kombiladegerät "T5/A500 Combination Charger"

- 1. Stecken Sie das Netzkabel in die Buchse an der linken Seite des Netzteils, das in das Ladegerät integriert ist.
- 2. Befestigen Sie das Kabel mithilfe der Kunststoffklammern (siehe Abbildung).

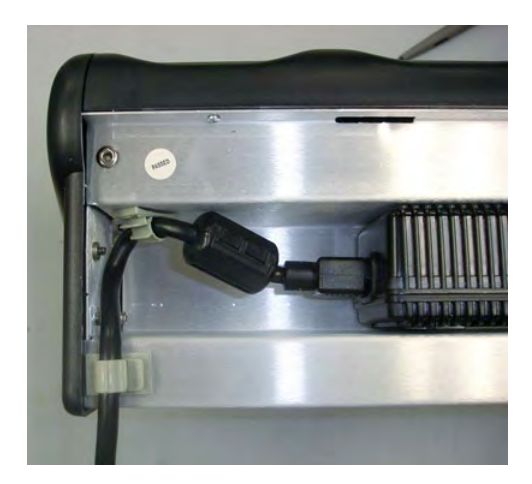

Abbildung 120: Durch Kunststoffklammern befestigtes Kabel

3. Drücken Sie die Klammern zu, um das Kabel darin zu befestigen.

#### Wandhalterung für das T5/A500-Kombiladegerät

Diese Einheit dient zur praktischen Befestigung des T5/A500 10-Bay Combination Charger Kombiladegeräts und des dazugehörigen Stromkabels an der Wand.

- Kundenmontage erforderlich.
- Beachten Sie potenzielle Gefahren (elektrische Leitungen, Wasserrohre usw.) beim Bohren der Führungslöcher.
- Der Kunde trägt die gesamte Verantwortung für die Installation dieser Einheiten.
- Ein Ladegerät darf nicht direkt über einem weiteren Ladegerät angebracht werden. Oberhalb eines jeden Ladegeräts muss ein Whiteboard-Abschnitt (im Lieferumfang enthalten) angebracht werden.
- Sollten Sie beim Bohren der Führungslöcher für die Verankerungen in einen Mauerpfosten bohren, bringen Sie in diesem Bohrloch keine Verankerung an.
- Die niedrigste Verankerung jedes Profils muss sich mindestens 30 cm über dem Boden befinden.
- Achten Sie bei der Befestigung der Profile auf die Standorte Ihrer Steckdosen und sonstiger Steckerbuchsen. Nach der vollständigen Montage haben Sie keinen Zugang mehr zum Bereich hinter den Ladegeräten.

#### Installation der Wandhalterung für das T5/A500-Ladegerät

Zusammen mit der Wandhalterung für das Ladegerät T5/A500 werden folgende Komponenten geliefert:

- 1 Befestigungswinkel
- 4 selbstbohrende Dübel Nr. 10
- 4 Unterlegscheiben, Nr. 10 flach, Typ B normal
- 4 Schrauben, Nr. 10 mit Kreuzschlitz-Flachkopf

Sie benötigen Folgendes:

- Bohrmaschine mit 1/8"-Bit
- Schraubendreher, Nr. 2 Kreuzschlitz
- Bohrschablone (inklusive)
- Markieren Sie mithilfe der Bohrschablone vier Bohrlöcher für die Dübel. Beachten Sie, dass auf der Schablone zwei verschiedene Arten von Führungsloch-Markierungen vorhanden sind – eine für Mauerpfosten mit 30-cm-Kern und eine für Mauerpfosten mit 40-cm-Kern.

Die unteren Dübellöcher müssen mindestens 30 cm über dem Boden liegen.

- 2. Bohren Sie die Führungslöcher für die Dübel und drehen Sie die Schrauben ein.
- **3.** Positionieren Sie den Befestigungswinkel so, dass die flache Seite zur Wand zeigt (und zwar den Dübeln gemäß ausgerichtet) und die Befestigungsstifte von der Wand weg zeigen.
- **4.** Stecken Sie eine Schraube durch die Unterlegscheibe und das Loch im Befestigungswinkel in den Dübel. Ziehen Sie die Schraube fest. Wiederholen Sie diesen Schritt für die anderen Schrauben.
- Kippen Sie das Ladegerät nach hinten und schieben Sie es gegen die Wand, indem Sie die Laschen an der Oberseite des Befestigungswinkels den Einkerbungen an der Rückseite des Ladegeräts entsprechend ausrichten.
- 6. Nivellieren Sie das Ladegerät, sodass sich die Stützen des Befestigungswinkels unterhalb des Ladegeräts befinden.

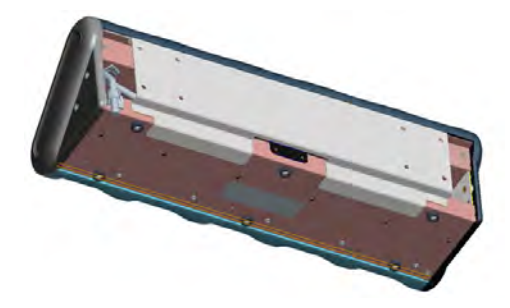

Abbildung 121: Stützen unterhalb des Ladegeräts

#### Informationen über LED-Anzeigen

Vocollect Talkman-Geräte, Ladegeräte und das SRX-Headset sowie dessen Ladegerät sind mit LEDs ausgestattet, welche den Zustand des Geräts anzeigen. Diese LEDs können ein- oder ausgeschaltet sein bzw. blinken. In einigen Fällen kann eine LED-Anzeige auch abwechselnd in zwei verschiedenen Farben blinken.

Weisen die LEDs auf ein bestehendes Problem hin, befolgen Sie bitte die Schritte zur Fehlerbehebung, um das jeweilige Problem zu lösen. Finden Sie *Behebung von über die LED-Anzeige signalisierten Problemen*.

#### LED-Anzeigen des A500-, T5- und T5m-Ladegeräts

Das obere Paar der LED-Anzeigen bezieht sich auf die Akkufächer des Ladegeräts. Das unter Paar liefert Statusinformationen zu den Geräteladeplätzen. Die nachfolgend beschriebenen LED-Anzeigeoptionen gelten jeweils für das untere Paar.

Hinweis: Befindet sich kein Gerät in der Ladestation oder enthält das in die Ladestation eingelegte Gerät keinen Akku, wenn eine der folgenden Bedingungen eintritt, dann unterbrechen Sie die Stromversorgung des Ladegeräts für etwa fünf Sekunden und schließen Sie das Ladegerät anschließend wieder an die Stromversorgung an. Hält der Zustand an, senden Sie das Ladegerät bitte zur Reparatur zurück.

| Farbe der linken<br>Anzeige | Farbe der rechten<br>Anzeige | Wenn sich ein Gerät mit eingelegtem Akku im<br>Lader befindet                                     |
|-----------------------------|------------------------------|---------------------------------------------------------------------------------------------------|
| Aus                         | Aus                          | Beheben Sie das Problem.                                                                          |
| Grün                        | Grün                         | Der Akku ist geladen und einsatzbereit.                                                           |
| Rot                         | Aus                          | Der Akku wird geladen.                                                                            |
| Blinkt rot                  | Aus                          | Der Akku ist eventuell nicht ordnungsgemäß in das<br>Ladegerät eingelegt.                         |
|                             |                              | Blinkt die LED weiterhin rot, nachdem der Akku<br>ordnungsgemäß in das Ladegerät eingelegt wurde, |

| Farbe der linken<br>Anzeige | Farbe der rechten<br>Anzeige | Wenn sich ein Gerät mit eingelegtem Akku im<br>Lader befindet                                                      |
|-----------------------------|------------------------------|----------------------------------------------------------------------------------------------------|
|                             |                              | müssen Sie eine Problembehebung am Ladegerät durchführen.                                                          |
| Aus                         | Gelb                         | Der Akku ist eventuell nicht ordnungsgemäß in das<br>Ladegerät eingelegt.                                          |
|                             |                              | Der Akku ist eventuell zu heiß oder zu kalt. Warten<br>Sie, bis sich die Temperatur des Akkus normalisiert<br>hat. |

## Akkuladegeräte der T2-Serie

Die Akkus von Geräten der T2-Serie können mithilfe der Ladestation geladen werden. Darüber hinaus ist jedoch auch ein separates Akkuladegerät erhältlich, sodass Sie jederzeit die Verfügbarkeit vollständig geladener Ersatzakkus sicherstellen können.

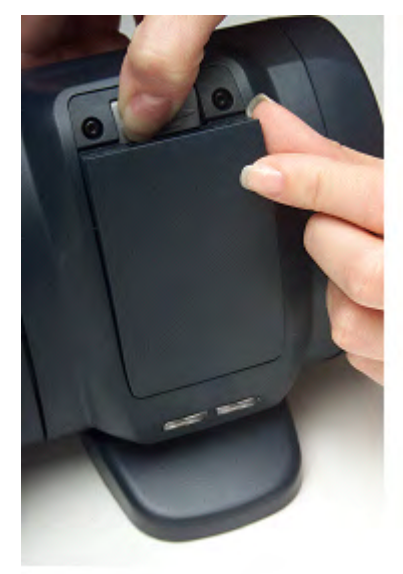

Abbildung 122: Akkuladegerät der T2-Serie

- Das Akkuladegerät für die T2-Serie ist als Modell mit fünf Akkufächern erhältlich. In dieses Ladegerät können bis zu fünf Akkus gleichzeitig eingelegt und geladen werden.
- Zudem sind eine Wandhalterung f
  ür das Akkuladeger
  ät, ein Einzel-Ladeger
  ät mit optionaler Wandhalterung sowie Mehrfach-Ladeger
  äte erh
  ältlich. Diese Produkte umfassen Wandhalterungen, in die die Ladestationen oder Akkuladeger
  äte eingehangen werden k
  önnen.

#### Technische Daten des Akkuladegeräts der T2-Serie

| Länge                                                   | Etwa 61 cm   |
|---------------------------------------------------------|--------------|
| Länge inkl. Füßen zur Befestigung auf dem Schreibtisch  | Etwa 61 cm   |
| Breite                                                  | Etwa 6,5 cm  |
| Breite inkl. Füßen zur Befestigung auf dem Schreibtisch | Etwa 12,7 cm |

| Höhe                                                  | Etwa 13,3 cm                            |
|-------------------------------------------------------|-----------------------------------------|
| Höhe inkl. Füßen zur Befestigung auf dem Schreibtisch | Etwa 13,65 cm                           |
| Stromversorgung                                       | 90-264 V Wechselstrom 50/60 Hz 72 W     |
|                                                       | Ausgestattet mit Standard-Kabel IEC 630 |
| Betriebstemperatur                                    | 10 bis 45 °C                            |
| Lagertemperatur                                       | -30 bis 70 °C                           |
| Luftfeuchtigkeit                                      | bis 90 %, nicht kondensierend           |

**Hinweis:** Verpackung variiert für Produktlieferungen. Im Allgemeinen sind Verpackungsmaterialien etwa 15 % des Gesamtgewicht.

#### Montage der Halterungen für das T2-Ladegerät

Sie benötigen einen Kreuzschlitz-Schraubendreher der Größe 2

Teileliste:

- Halterung(en) des Ladegeräts
- 2 Gummifüße pro Halterung
- 4 Kreuzschlitz-Schrauben pro Halterung
- 1. Befestigen Sie die Gummifüße mithilfe der Schrauben an der Halterung.
- 2. Positionieren Sie jede Halterung so, dass die obere Lippe in die mittlere Führung an der Rückseite des Ladegeräts einrastet.

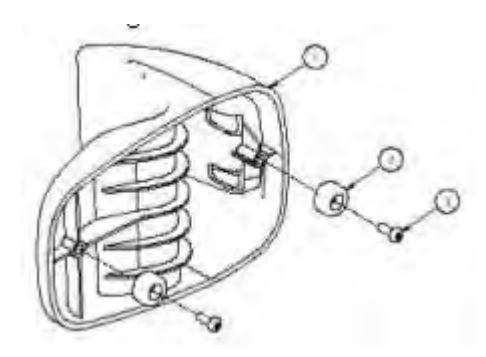

Abbildung 123: Befestigung der Füße

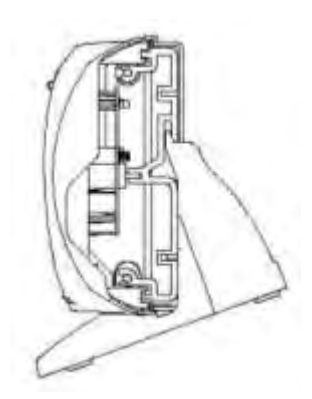

Abbildung 124: Positionieren der Halterung am Ladegerät

**3.** Befestigen Sie die Halterung am Ladegerät, indem Sie die Halterung in den an der Unterseite des Ladegeräts dafür vorgesehenen Schlitzen festschrauben.

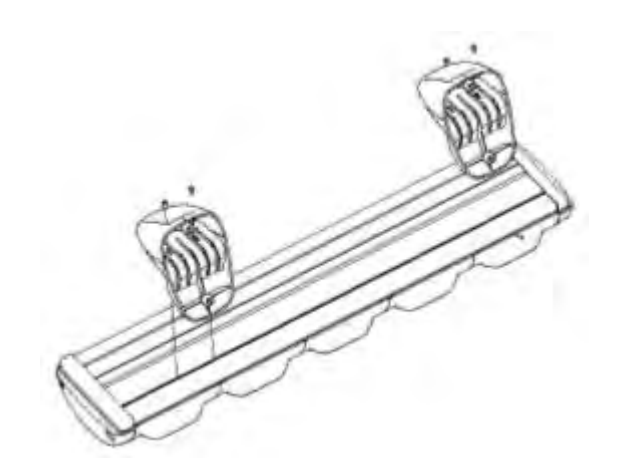

Abbildung 125: Festschrauben der Halterung am Ladegerät

#### Wandhalterung für das Ladegerät, Mehrfach-Ladegeräte: T2-Serie

Diese Einheit dient zur praktischen Befestigung von fünf Ladegeräten und der dazugehörigen Stromkabel an der Wand.

- Kundenmontage erforderlich.
- Beachten Sie potenzielle Gefahren (elektrische Leitungen, Wasserrohre usw.) beim Bohren der Führungslöcher.
- Der Kunde trägt die gesamte Verantwortung für die Installation dieser Einheiten.
- Ein Ladegerät darf nicht direkt über einem weiteren Ladegerät angebracht werden. Oberhalb eines jeden Ladegeräts muss ein Whiteboard-Abschnitt (im Lieferumfang enthalten) angebracht werden.
- Sollten Sie beim Bohren der Führungslöcher für die Verankerungen in einen Mauerpfosten bohren, bringen Sie in diesem Bohrloch keine Verankerung an.
- Die niedrigste Verankerung jedes Profils muss sich mindestens 30 cm über dem Boden befinden.
- Achten Sie bei der Befestigung der Profile auf die Standorte Ihrer Steckdosen und sonstiger Steckerbuchsen. Nach der vollständigen Montage haben Sie keinen Zugang mehr zum Bereich hinter den Ladegeräten.

#### Wandhalterung für das Ladegerät, Mehrfach-Ladegeräte: Montage der Profile

Teileliste:

| Artikelnr. | Menge | Beschreibung                                    |
|------------|-------|-------------------------------------------------|
| 1          | 2     | Profil                                          |
| 2          | 8     | Selbstbohrender Dübel Nr. 8                     |
| 3          | 8     | Unterlegscheibe Nr. 8, flach, Typ B normal      |
| 4          | 8     | Schraube, 8 x 1,5 Kreuzschlitz-Flachkopf        |
| 5          | 2     | Schraube, 10-24 x 0,312, Sechskant-Zylinderkopf |
| 6          | 1     | Bohrschablone                                   |

Sie benötigen außerdem:

- Bohrmaschine mit 1/8"-Bit
- Schraubendreher, Nr. 2 Kreuzschlitz
- Inbus-Sechskantschlüssel, 1/8"

- 1. Markieren Sie mithilfe der Bohrschablone die acht Bohrlöcher für die Dübel an der Wand. Die unteren Dübellöcher müssen mindestens 30 cm über dem Boden liegen.
- 2. Bohren Sie die Führungslöcher für die Dübel und drehen Sie die Schrauben ein.
- Richten Sie die Löcher im Profil den angebrachten Dübeln gemäß aus. Die Profile besitzen bestimmte Innen- und Außenkanten und müssen jeweils in der korrekten Position an der Wand befestigt werden. Die Innenkante des Profils ist mit einer T-Nut versehen, in die die Ladegeräte eingesetzt werden. Siehe Abbildung unten.
- **4.** Stecken Sie eine Schraube durch die Unterlegscheibe sowie das Loch im Profil und dann in den Dübel. Ziehen Sie die Schraube fest genug an, damit das Profil in seiner Position gehalten wird. Wiederholen Sie diesen Schritt mit den übrigen Schrauben und Unterlegscheiben.
- 5. Wiederholen Sie die vorherigen beiden Schritte für die übrigen Profile.
- **6.** Vergewissern Sie sich, dass die Profile ordnungsgemäß vertikal ausgerichtet sind, und befestigen Sie diese, indem Sie die Schrauben vollständig festziehen.
- Stellen Sie fest, wo sich jeweils an der Innenkante des Profils das kleine Loch an der Unterseite der T-Nut befindet. Stecken Sie eine der Zylinderkopfschrauben (Artikelnr. 5) in beide Löcher an der Unterseite und ziehen Sie die Schrauben vollständig fest.

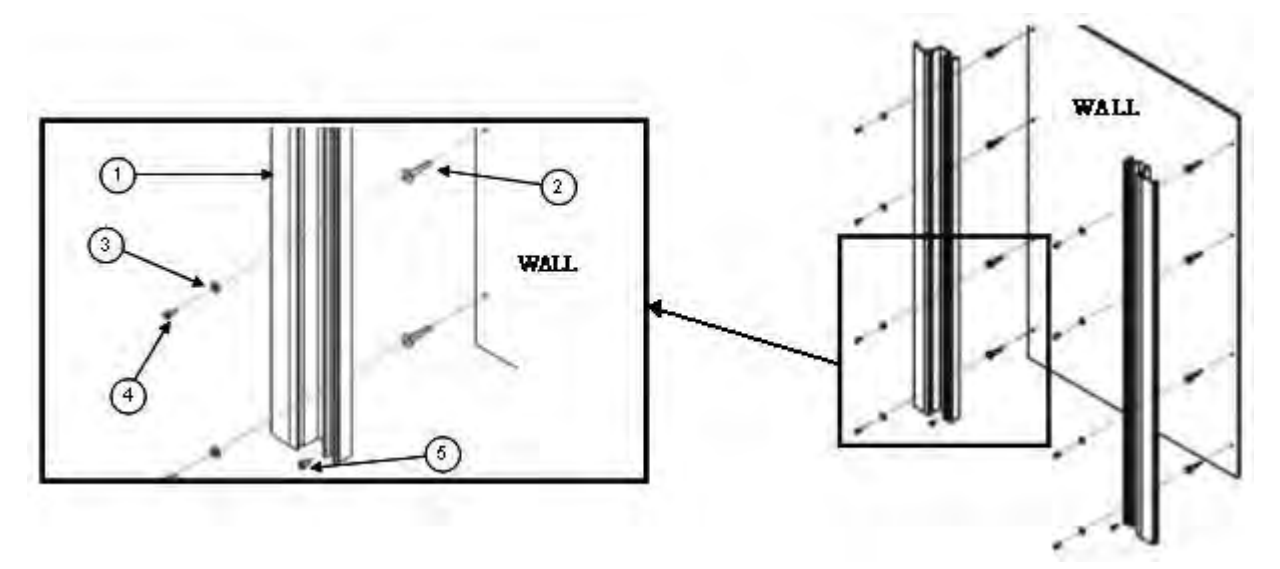

Abbildung 126: Montage der Profile

# Wandhalterung für das Ladegerät, Mehrfach-Ladegeräte: Montage des Befestigungswinkels für die Stromversorgung

Teileliste:

| Artikelnr. | Menge | Beschreibung                                        |
|------------|-------|-----------------------------------------------------|
| 6          | 4     | Befestigungswinkel für die Stromversorgung          |
| 7          | 1     | Montageplatte für die Stromversorgung               |
| 8          | 2     | Manschette mit Mutter                               |
| 9          | 2     | Unterlegscheibe, Nr. 4, flach, Typ B normal         |
| 10         | 2     | Schraube Nr. 4 – 40 x 0,625, Kreuzschlitz-Flachkopf |
| 11         | 8     | Unterlegscheibe, Nr. 8, flach, Typ B normal         |
| 12         | 8     | Schraube Nr. 8 – 32 x 0,5, Kreuzschlitz-Flachkopf   |

| Artikelnr. | Menge | Beschreibung                                  |
|------------|-------|-----------------------------------------------|
| 13         | 8     | Mutter, Nr. 8-32, Sechskant-Maschinenschraube |

Sie benötigen außerdem:

- Schraubendreher, Nr. 2 Kreuzschlitz
- Schraubendreher, Sechskant, 1/8"
- Schraubenschlüssel, 11/32"
- 1. Die zwei Löcher an der Oberseite der Montageplatte sind für die Manschetten vorgesehen, mit deren Hilfe die Platte in die Profile gleiten kann. Montieren Sie eine Manschette, indem Sie das schmale Ende der Manschette der Rückseite der Montageplatte gemäß ausrichten.
- 2. Stecken Sie die Schraube durch die Unterlegscheibe und das Loch in der Platte in die Manschette. Ziehen Sie die Schraube vollständig fest. Wiederholen Sie diesen Vorgang mit der anderen Manschette.
- **3.** Die acht Löcher in der Mitte der Montageplatte sind für die Befestigungswinkel des Netzteils vorgesehen. Montieren Sie einen Netzteil-Befestigungswinkel an der Platte, indem Sie die Löcher entsprechend ausrichten. Die korrekte Position des Befestigungswinkels können Sie der nachstehenden Abbildung entnehmen.

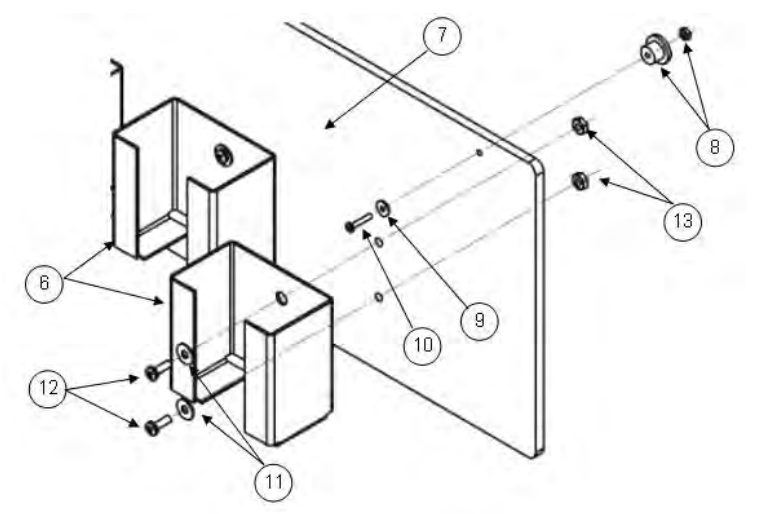

Abbildung 127: Montage des Befestigungswinkels für die Stromversorgung

- **4.** Stecken Sie eine Schraube durch die Unterlegscheibe und das Loch im Befestigungswinkel sowie in der Platte. Ziehen Sie die Schraube mittels Mutter fest.
- 5. Wiederholen Sie diesen Vorgang für die anderen Löcher im Befestigungswinkel.
- 6. Wiederholen Sie die letzten drei Schritte für die übrigen Befestigungswinkel.

#### Wandhalterung für das Ladegerät, Mehrfach-Ladegeräte: Befestigung der Manschetten am Ladegerät Teileliste:

| Artikelnr. | Menge | Beschreibung                                             |
|------------|-------|----------------------------------------------------------|
| 14         | 16    | Manschette (611065)                                      |
| 15         | 4     | Feder, metrisch, 6,00 x 0,60 x 9,50 lang (681006)        |
| 16         | 4     | Schraube, M3 x 0,5 x 16, Kreuzschlitz-Flachkopf (680128) |
| 17         | 1     | Werkzeug zur Anbringung der Manschette                   |

Sie benötigen außerdem:

- Schraubendreher, Nr. 2 Kreuzschlitz
- 1. Positionieren Sie das Werkzeug zur Anbringung der Manschette an der Rückseite des Ladegeräts, sodass dieses der Abschlusskappe des Ladegeräts gemäß ausgerichtet ist.
- 2. Positionieren Sie eine der Manschetten dem Werkzeug entsprechend. Platzieren Sie die Manschette direkt über einem der Gewindekanäle des Ladegeräts.

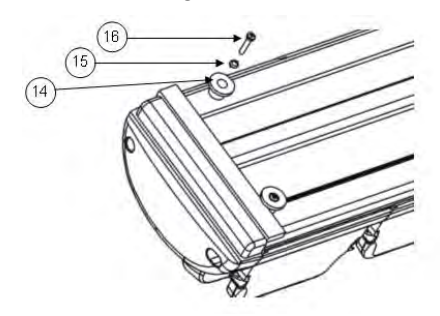

Abbildung 128: Befestigung der Manschetten

- **3.** Setzen Sie eine Feder in die Manschette ein und befestigen Sie diese dann mit einer Schraube. Der untere Teil der Schraube sollte in den Kanal hineinragen.
- 4. Wiederholen Sie diese Schritte für die übrigen Manschetten.

#### Wandhalterung für das Ladegerät, Mehrfach-Ladegeräte: Komplettierung der Montage

Sie können nun die Montageplatte für die Stromversorgung, die Ladegeräte und Whiteboard-Abschnitte in die Profile schieben. Fügen Sie dazu die verschiedenen Teile oben in die Profile ein und schieben Sie die Teile dann in den Profilen nach unten.

1. Platzieren Sie die Unterseite der Montageplatte (d. h. das Ende ohne Manschetten) in den Schlitzen an den Außenkanten der Profile.

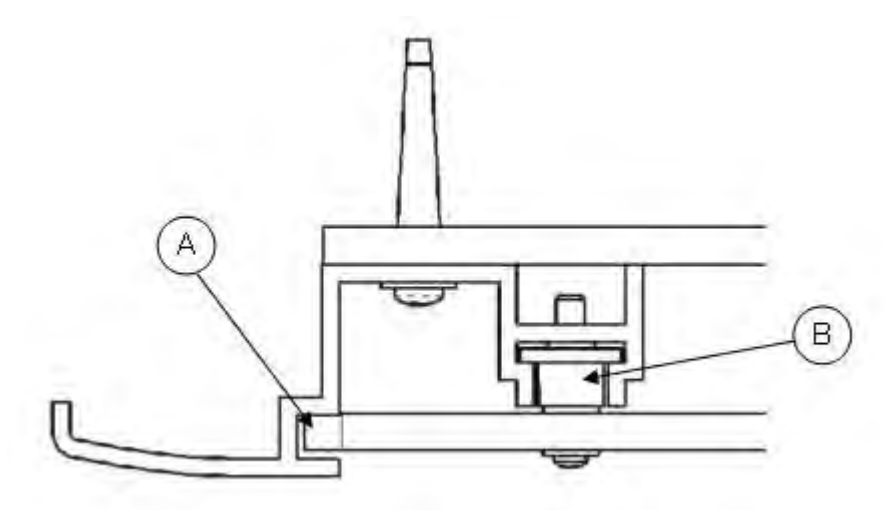

Abbildung 129: Plazierung der Unterseite der Montageplatte in den Schlitzen

2. Schieben Sie die Platte ganz nach unten in den unteren Bereich der Profile. Stellen Sie sicher, dass die Manschetten an der Oberseite der Platte in die T-Kanäle der Profile passen, wenn Sie die Platte nach unten schieben. Die Platte rastet ein, sobald sich die Manschetten an den Schrauben verankern, die an der Unterseite der T-Kanäle installiert sind.

 Setzen Sie das erste Akkuladegerät in die Profile ein, wobei die Akku-Entriegelungstasten nach oben zeigen müssen. Schieben Sie die zwei unteren Manschetten an der Rückseite des Ladegeräts in die T-Kanäle der Profile.

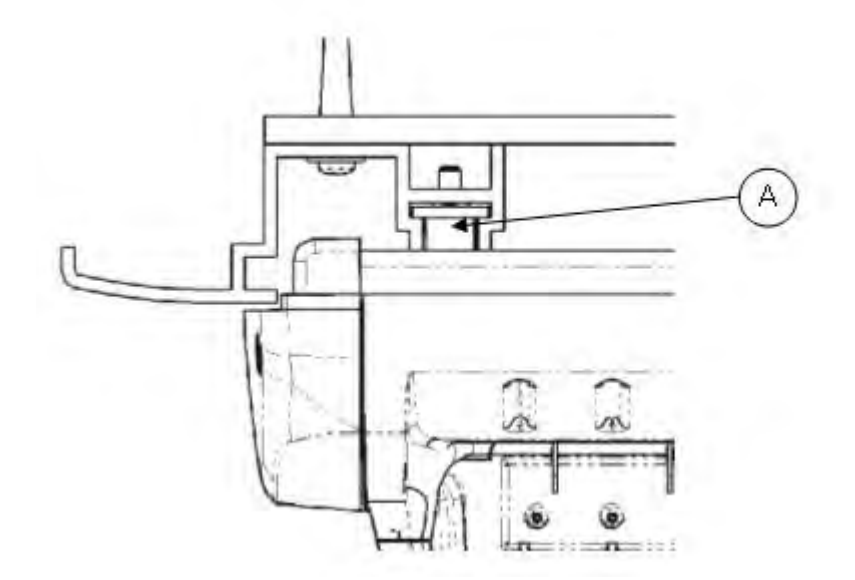

Abbildung 130: Positionierung der unteren Manschetten in den T-Kanälen

- 4. Schieben Sie das Ladegerät nach unten, bis es an der Oberseite der Netzteil-Montageplatte einrastet. Stellen Sie sicher, dass die zwei oberen Manschetten an der Rückseite des Ladegeräts in den T-Kanälen laufen, während das Ladegerät nach unten geschoben wird.
- **5.** Setzen Sie einen Whiteboard-Abschnitt in die Profile ein und schieben Sie ihn nach unten auf die Oberseite des Ladegeräts. Oberhalb eines jeden Ladegeräts muss ein Whiteboard-Abschnitt angebracht werden.
- 6. Wiederholen Sie die letzten drei Schritte für die übrigen Ladegeräte und Whiteboard-Abschnitte.

#### Informationen über LED-Anzeigen

Vocollect Talkman-Geräte, Ladegeräte und das SRX-Headset sowie dessen Ladegerät sind mit LEDs ausgestattet, welche den Zustand des Geräts anzeigen. Diese LEDs können ein- oder ausgeschaltet sein bzw. blinken. In einigen Fällen kann eine LED-Anzeige auch abwechselnd in zwei verschiedenen Farben blinken.

Weisen die LEDs auf ein bestehendes Problem hin, befolgen Sie bitte die Schritte zur Fehlerbehebung, um das jeweilige Problem zu lösen. Finden Sie *Behebung von über die LED-Anzeige signalisierten Problemen*.

#### LED-Anzeigen des T2- und T2x-Ladegeräts

**Hinweis:** Die nachfolgend beschriebenen Anzeigen geben ausschließlich den Status des Akkus wieder. Sie beziehen sich nicht auf den Status des Geräts.

Es kann 5 bis 10 Sekunden dauern, bis die Anzeigen ordnungsgemäß Aufschluss über den Akkuzustand geben. Lassen Sie die Anzeigen sich einige Zeit lang stabilisieren, bevor Sie anhand der LED-Anzeigen entsprechende Entscheidungen treffen.

**Hinweis:** Befindet sich kein Gerät im Ladegerät oder befindet sich in dem im Ladegerät eingelegten Gerät kein Akku und tritt eine der folgenden Bedingungen ein, dann unterbrechen Sie die Stromversorgung des Ladegeräts für etwa fünf Sekunden und schließen Sie das Ladegerät anschließend wieder an die Stromversorgung an. Hält der Zustand an, senden Sie das Ladegerät bitte zur Reparatur zurück.

| Farbe der linken<br>Anzeige     | Farbe der rechten<br>Anzeige     | Wenn sich ein Gerät mit eingelegtem Akku im<br>Lader befindet                                                                                                    |
|---------------------------------|----------------------------------|----------------------------------------------------------------------------------------------------|
| Aus                             | Aus                              | Beheben Sie das Problem.                                                                                                    |
| Aus                             | Grün                             | Der Akku ist geladen und einsatzbereit.                                                                                                    |
| Rot                             | Aus                              | Der Akku wird geladen.                                                                                                    |
| Blinkt rot                      | Aus                              | Der Akku ist eventuell nicht ordnungsgemäß in das Ladegerät eingelegt.                                                                                            |
|                                 |                                  | Blinkt die LED weiterhin rot, nachdem der Akku<br>ordnungsgemäß in das Ladegerät eingelegt wurde,<br>müssen Sie eine Problembehebung am Ladegerät<br>durchführen. |
| Blinkt rot, anschließend<br>aus | Blinkt grün, anschließend<br>aus | Der Akku ist defekt. Entnehmen Sie den Akku aus<br>dem Ladegerät und übergeben Sie ihn an Ihren<br>Systemadministrator.                                           |
| Blinkt gelb                     | Aus                              | Beheben Sie das Problem.                                                                                                    |
| Gelb                            | Grün                             | Dies geschieht kurz nachdem ein Akku aus dem<br>Ladegerät entnommen wurde. Leuchten die LEDs<br>längere Zeit weiter, beheben Sie das entsprechende<br>Problem.    |
| Gelb                            | Aus                              | Der Akku ist eventuell nicht ordnungsgemäß in das Ladegerät eingelegt.                                                                                            |
|                                 |                                  | Der Akku ist eventuell zu heiß oder zu kalt. Warten<br>Sie, bis sich die Temperatur des Akkus normalisiert<br>hat.                                                |
|                                 |                                  | Leuchtet die gelbe LED länger als zwei Stunden<br>kontinuierlich, beheben Sie das entsprechende<br>Problem.                                                       |

# T1 10-Bay Combination Charger

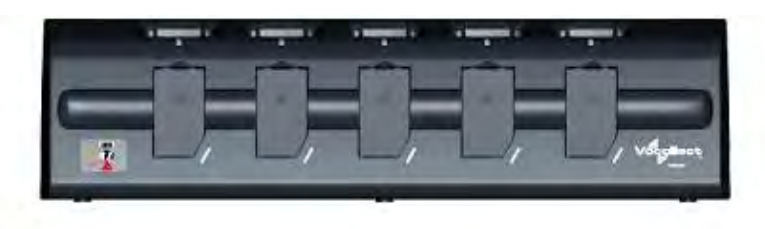

Abbildung 131: T1 10-Bay Combination Charger

- Das T1 10-Bay Combination Charger können bis zu fünf Geräte gleichzeitig angeschlossen werden.
- In dieses Ladegerät können bis zu zehn Akkus gleichzeitig eingelegt und geladen werden fünf Akkus in den unteren Akkufächern des Ladegeräts und fünf Akkus in die entsprechenden Geräte eingelegte Akkus in den oberen Geräteladeplätzen des Ladegeräts.
- T1-Geräte sollten nur mit eingelegtem Akku in eine Ladestation eingesetzt werden.
- Die Steckdose sollte in der Nähe des Geräts installiert werden und mühelos zugänglich sein.

#### Technische Daten des T1 10-Bay Combination Charger Kombiladegeräts

| Länge              | 55,6 cm                                     |
|--------------------|---------------------------------------------|
| Tiefe              | 9,4 cm                                      |
| Höhe               | 15 cm                                       |
| Stromversorgung    | Eingangsspannung: 12 V Gleichstrom          |
|                    | Eingangsstrom: max. 5 A                     |
| Gewicht            | 2.000 g                                     |
| Kabel              | Ausgestattet mit Standard-Stecker IEC 60320 |
| Betriebstemperatur | 0 bis 50 °C                                 |
| Lagertemperatur    | -40 bis 70 °C                               |
| Luftfeuchtigkeit   | 95 %, nicht kondensierend                   |

Hinweis: Verpackung variiert f
ür Produktlieferungen. Im Allgemeinen sind Verpackungsmaterialien etwa 15 % des Gesamtgewicht.

# Technische Daten der Stromversorgung des T1 10-Bay Combination Charger Kombiladegeräts

| Eingang | Eingangsspannung: 100-240 V Wechselstrom |
|---------|------------------------------------------|
|         | Eingangsstrom: 2,4 A                     |
|         | Netzfrequenz: 50-60 Hz                   |
| Ausgang | 80 W (12 V Gleichstrom x 6,67 A)         |

#### Wandhalterung für das Kombiladegerät "T1 10-Bay Combination Charger"

Diese Halterung dient zur praktischen Befestigung von fünf Ladegeräten und zugehöriger Stromkabel an der Wand. Der Kunde muss die Montage vornehmen.

- Vocollect empfiehlt, über dem Ladegerät mindestens 30 cm Platz für die Platzierung und Entnahme der Geräte zu lassen. Installieren Sie keine zwei Ladegeräte direkt übereinander.
- Das unterste Ladegerät muss an der Wand mindestens 30 cm vom Boden entfernt sein.
- Vocollect empfiehlt die Verwendung von Kreuzschlitz-Blechschrauben geeigneter Länge zur entsprechenden Befestigung an der Ständerwand. Der Abstand zwischen dem unteren Rand des Schraubenkopfes und der Montagefläche sollte ca. 5 mm betragen.
- Wand und Installation müssen stabil genug für ein komplett bestücktes Ladegerät sein, das mehr als 3,6 kg wiegt.
- Wenn die Montage an eine Ständerwand unpraktisch ist, empfiehlt Vocollect die Verwendung von Dübeln mit einer Tragfähigkeit von mindestens 4,5 kg/Dübel.
- Der Monteur muss dafür sorgen, dass das Ladegerät ohne Verwendung von Werkzeug von der Wand genommen werden kann.

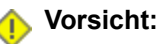

- Wenn Ladegerät oder Befestigungselemente versehentlich aus der Wand gezogen werden können, kann das zu Verletzungen und Wandbeschädigungen führen. Um die Wahrscheinlichkeit einer solchen Verletzung zu verringern, muss die Montagefläche entsprechend tragfähig und stabil sein.
- Der Kunde trägt die volle Verantwortung für die Installation dieser Einheiten.
- Achten Sie darauf, dass Sie beim Bohren der Führungslöcher nicht auf in der Wand befindliche elektrische Leitungen, Wasserrohre usw. stoßen.
- Bei Installation der Profile und des Ladegeräts dürfen keine Netzsteckdosen und anderen Wanddosen verdeckt werden.

#### Installation der Wandhalterung für das Kombiladegerät "T1 10-Bay Combination Charger"

Zusammen mit der Wandhalterung für das Kombiladegerät "T1 10-Bay Combination Charger" werden folgende Komponenten geliefert:

| Artikelnr. | Menge | Beschreibung                                        |
|------------|-------|-----------------------------------------------------|
| 1          | 1     | Halterung des Ladegeräts                            |
| 2          | 2     | Kreuzschlitz-Schrauben                              |
| 3          | 2     | Gummifüße                                           |
| 4          | 2     | Profil                                              |
| 5          | 8     | Selbstbohrender Dübel Nr. 8                         |
| 6          | 8     | Unterlegscheibe Nr. 8, flach, Typ B normal          |
| 7          | 8     | Schraube (8 x 1,5) mit Kreuzschlitz-Flachkopf       |
| 8          | 2     | Schraube (10-24 x 0,312) mit Sechskant-Zylinderkopf |
| 9          | 1     | Bohrschablone                                       |

Sie benötigen Folgendes:

- Bohrmaschine mit 1/8"-Bit
- Schraubendreher, Nr. 2, Kreuzschlitz
- Inbus-Sechskantschlüssel, 1/8"
- 1. Befestigen Sie die Gummifüße mithilfe der Kreuzschlitzschrauben an der Halterung.
- 2. Lassen Sie die obere Lippe der Halterung an der Rückseite des Ladegeräts in die mittlere Führung einrasten.
- **3.** Befestigen Sie die Halterung am Ladegerät, indem Sie die Halterung mithilfe der Kreuzschlitzschrauben in die entsprechenden Schlitzen an der Unterseite des Ladegeräts einschrauben.
- 4. Markieren Sie die acht Bohrlöcher mithilfe der Bohrschablone für die Dübel. Die unteren Dübellöcher müssen mindestens 30 cm über dem Boden liegen.
- 5. Bohren Sie die Führungslöcher für die Dübel, und montieren Sie das Akkuladegerät mit Wandankern oder Schrauben an 40-cm-Kernen.
- 6. Platzieren Sie eines der Profile an der Wand und richten Sie die Löcher den angebrachten Dübeln entsprechend aus. Die Profile besitzen bestimmte Innen- und Außenkanten und müssen jeweils in der korrekten Position an der Wand befestigt werden. Die Innenkante des Profils ist mit einer T-Nut versehen, in die die Ladegeräte eingesetzt werden.

- 8. Wiederholen Sie die vorherigen beiden Schritte für die übrigen Profile.
- **9.** Vergewissern Sie sich, dass die Profile ordnungsgemäß vertikal ausgerichtet sind, und befestigen Sie diese, indem Sie die Schrauben vollständig festziehen.
- **10.** Stellen Sie fest, wo sich jeweils an der Innenkante des Profils das kleine Loch an der Unterseite der T-Nut befindet. Stecken Sie eine der Zylinderkopfschrauben (Artikelnr. 5) in beide Löcher an der Unterseite und ziehen Sie die Schrauben vollständig fest.

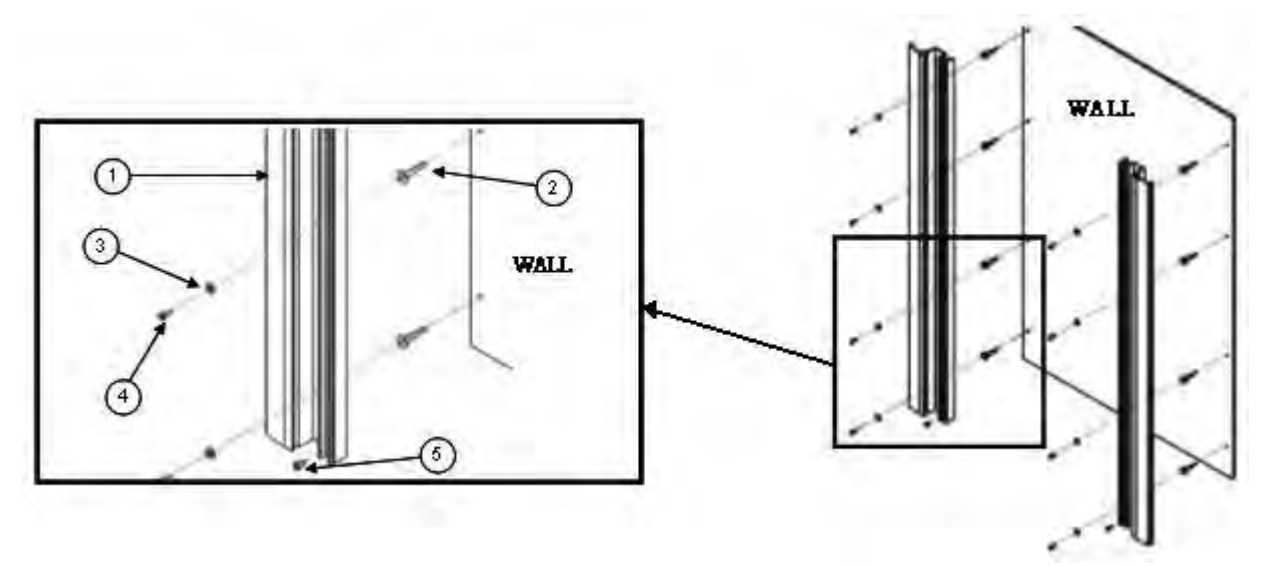

Abbildung 132: Montage der Profile

#### Anschluss des Netzteils an das T1 10-Bay-Ladegerät

- 1. Stecken Sie das Netzkabel in die Buchse an der linken Seite des Netzteils, das in das Ladegerät integriert ist.
- 2. Führen Sie das Kabel durch die Kunststoffklammern (siehe Abbildung).

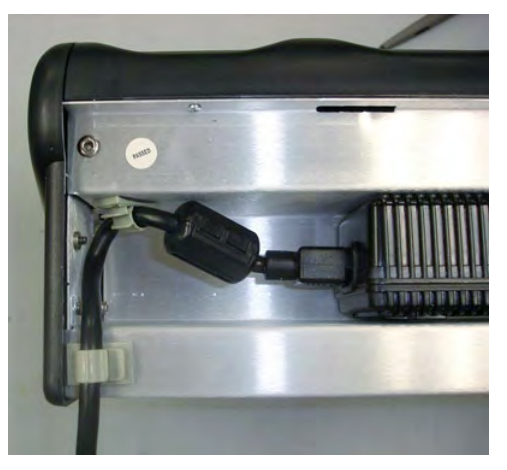

Abbildung 133: Durch Kunststoffklammern befestigtes Kabel

3. Drücken Sie die Klammern zu, um das Kabel darin zu befestigen.

# Kabel für das T1 Einzel-Ladegerät

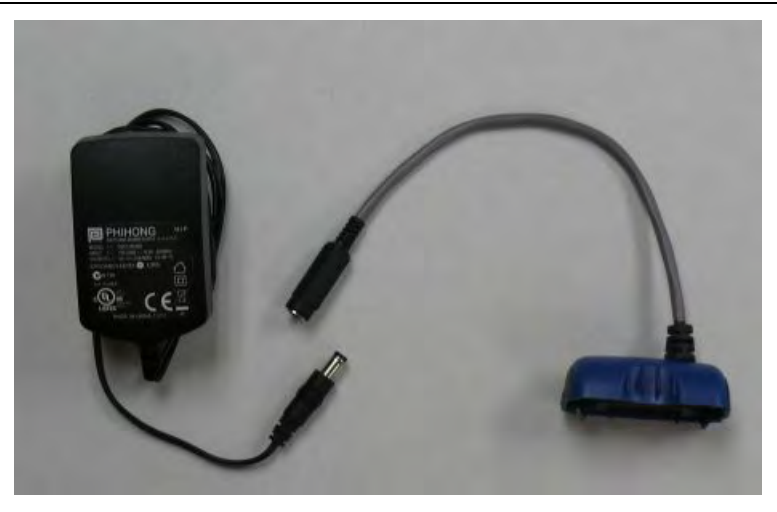

Abbildung 134: T1 10-Bay Combination Charger

- Mithilfe des Kabels für das T1 Einzel-Ladegerät können Sie ein handelsübliches 5-V-Ladegerät zur Ladung eines einzelnen T1-Akkus innerhalb eines T1-Geräts nutzen.
- Entnehmen Sie den Akku nicht aus dem Gerät, wenn Sie dieses an das Ladegerät-Kabel anschließen.

### Technische Daten des Kabels für das T1 Einzel-Ladegerät

| Länge                     | 53,9 cm                                     |
|---------------------------|---------------------------------------------|
| Tiefe                     | 16,9 cm                                     |
| Tiefe inkl. Wandhalterung | 17,5 cm                                     |
| Höhe                      | 15,5 cm                                     |
| Stromversorgung           | Eingangsspannung: 100-250 V Wechselstrom    |
|                           | Eingangsstrom: max. 2,4 A                   |
|                           | Netzfrequenz: 50-60 Hz                      |
| Kabel                     | Ausgestattet mit Standard-Stecker IEC 60320 |
| Betriebstemperatur        | 10 bis 45 °C                                |
| Lagertemperatur           | -30 bis 70 °C                               |
| Luftfeuchtigkeit          | bis 90 %, nicht kondensierend               |

### Technische Daten des Stromversorgungskabels für das T1 Einzel-Ladegerät

| Eingang | Eingangsspannung: 100-240 V Wechselstrom     |
|---------|----------------------------------------------|
|         | Eingangsstrom: 0,5 A                         |
|         | Netzfrequenz: 50-60 Hz                       |
| Ausgang | Ausgang: 10 W (max. 5 V Gleichstrom x 2,0 A) |

# Akkuladegerät für SRX-Headsets

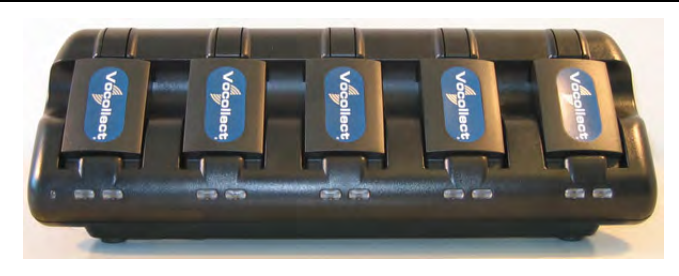

Abbildung 135: Akkuladegerät für SRX-Headsets

- Das SRX-Akkuladegerät ist als 5-Bay-Modell mit fünf Akkufächern und als Einzelakku-Ladegerät mit einem Akkufach erhältlich.
- Zum Einschalten des Ladegeräts schließen Sie bitte das Stromkabel an das Ladegerät an und stecken Sie es das andere Ende des Kabels in eine Steckdose. Sobald das Ladegerät mit Strom versorgt wird, leuchtet die LED-Anzeige in der linken Ecke des Ladegeräts grün.
- Akkuladegeräte für SRX-Headsets können auf dem Schreibtisch platziert oder mithilfe einer Wandhalterung an der Wand befestigt werden.

### Technische Daten für das Akkuladegerät "SRX Headset Battery Charger"

| Breite                     | ca. 31 cm                                                                                     |
|----------------------------|-----------------------------------------------------------------------------------------------|
| Tiefe                      | ca. 10 cm                                                                                     |
| Höhe                       | ca. 10 cm                                                                                     |
| Eingang                    | Eingangsspannung: 5 VDC                                                                       |
|                            | Eingangsstrom: 5 A                                                                            |
| Ausgang                    | 25 W                                                                                          |
| Kabel: USA, Mexiko, Kanada | UL-gelistet und CSA-zertifiziert                                                              |
|                            | Dreileitertechnologie 18 AWG                                                                  |
|                            | Konfektioniert mit einer angeschweißten Steckerkappe, ausgelegt auf mindestens 125 V und 10 A |
|                            | Mindestlänge: 1,8 m                                                                           |
| Kabel: Andere Länder       | H05VVF3G1.00 pro CENELEC HD-21, gekennzeichnet mit <har></har>                                |
|                            | Dreileitertechnologie 1 mm <sup>2</sup>                                                       |
|                            | Konfektioniert mit einer angeschweißten Steckerkappe, ausgelegt auf mindestens 125 V und 10 A |
|                            | Mindestlänge: 1,8 m                                                                           |
| Betriebstemperatur         | 10 bis 40 °C                                                                                  |
| Lagertemperatur            | -30 bis 70 °C                                                                                 |
| Luftfeuchtigkeit           | bis 90 %, nicht kondensierend                                                                 |

#### Technische Daten für das Ladegerät "5-Bay-Charger"

| Breite                     | ca. 8 cm                                                                                      |
|----------------------------|-----------------------------------------------------------------------------------------------|
| Tiefe                      | ca. 11 cm                                                                                     |
| Höhe                       | ca. 6 cm                                                                                      |
| Eingang                    | Eingangsspannung: 100 –240 V Wechselstrom                                                     |
|                            | Eingangsstrom: max. 0,9 A                                                                     |
|                            | Netzfrequenz: 50 – 60 Hz                                                                      |
| Ausgang                    | 5 W                                                                                           |
| Kabel: USA, Mexiko, Kanada | UL-gelistet und CSA-zertifiziert                                                              |
|                            | Dreileitertechnologie 18 AWG                                                                  |
|                            | Konfektioniert mit einer angeschweißten Steckerkappe, ausgelegt auf mindestens 125 V und 10 A |
|                            | Mindestlänge: 1,8 m                                                                           |
| Kabel: Andere Länder       | H05VVF3G1.00 pro CENELEC HD-21, gekennzeichnet mit <har></har>                                |
|                            | Dreileitertechnologie 1 mm <sup>2</sup>                                                       |
|                            | Konfektioniert mit einer angeschweißten Steckerkappe, ausgelegt auf mindestens 125 V und 10 A |
|                            | Mindestlänge: 1,8 m                                                                           |
| Betriebstemperatur         | 10 bis 45 °C                                                                                  |
| Lagertemperatur            | -30 bis 70 °C                                                                                 |
| Luftfeuchtigkeit           | bis 90 %, nicht kondensierend                                                                 |

**Hinweis:** Verpackung variiert für Produktlieferungen. Im Allgemeinen sind Verpackungsmaterialien etwa 15 % des Gesamtgewicht.

#### Wandhalterung für SRX-Akkuladegeräte

Diese Einheit dient zur praktischen Befestigung des SRX-Akkuladegeräts und des dazugehörigen Stromkabels an der Wand.

- Kundenmontage erforderlich.
- Beachten Sie potenzielle Gefahren (elektrische Leitungen, Wasserrohre usw.) beim Bohren der Führungslöcher.
- Der Kunde trägt die gesamte Verantwortung für die Installation dieser Einheiten.
- Ein Ladegerät darf nicht direkt über einem weiteren Ladegerät angebracht werden. Oberhalb eines jeden Ladegeräts muss ein Whiteboard-Abschnitt (im Lieferumfang enthalten) angebracht werden.
- Sollten Sie beim Bohren der Führungslöcher für die Verankerungen in einen Mauerpfosten bohren, bringen Sie in diesem Bohrloch keine Verankerung an.
- Die niedrigste Verankerung jedes Profils muss sich mindestens 30 cm über dem Boden befinden.
- Achten Sie bei der Befestigung der Profile auf die Standorte Ihrer Steckdosen und sonstiger Steckerbuchsen. Nach der vollständigen Montage haben Sie keinen Zugang mehr zum Bereich hinter den Ladegeräten.

Wandhalterung für SRX-Akkuladegeräte: Montage des Ladegeräts "SRX Single-Bay Battery Charger"

Vocollect empfiehlt, dieses Ladegerät auf dem Schreibtisch zu positionieren, es kann aber auch an der Wand befestigt werden.

**Wichtig:** Um dieses Ladegerät an der Wand zu befestigen, müssen Sie den Ständer an der Unterseite des Ladegeräts nach innen klappen.

- 1. Drehen Sie das Ladegerät um und lösen Sie die Schrauben an der Unterseite des Ständers.
- 2. Klappen Sie den Ständer nach innen und ziehen Sie die Schrauben wieder fest.
- **3.** Bohren Sie zwei Führungslöcher für die Wanddübel (nicht im Lieferumfang enthalten). Die Dübel sollten vertikal etwa 7 cm auseinander liegen.
- 4. Bringen Sie die Dübel und Schrauben an (nicht im Lieferumfang enthalten).
- 5. Verwenden Sie die schlüssellochförmigen Schlitze an der Rückseite des Geräts und die Schraubenlöcher, um das Ladegerät ordnungsgemäß aufzuhängen.

#### Wandhalterung für SRX-Akkuladegeräte: Montage des Ladegeräts "SRX 5-Bay Battery Charger"

Teileliste:

- 4 selbstbohrende Dübel Nr. 8
- 4 Schrauben, 8 x 1,5 Kreuzschlitz-Flachkopf

Sie benötigen außerdem:

- Bohrmaschine mit 1/8"-Bit
- Schraubendreher, Nr. 2 Kreuzschlitz
- Markieren Sie die Position der Dübellöcher an der Wand. Diese Löcher sollten horizontal 23 cm und vertikal ca. 5 cm auseinander liegen. Vergewissern Sie sich, dass sich die unteren Dübellöcher mindestens 30 cm über dem Boden befinden und waagerecht ausgerichtet sind.
- Verlegen Sie die Stromversorgung an der Rückseite des Ladegeräts, wie in der Abbildung gezeigt. Schließen Sie die Stromversorgung am Ladegerät an, stecken Sie den Stecker aber erst nach Abschluss der Montage in die Steckdose.

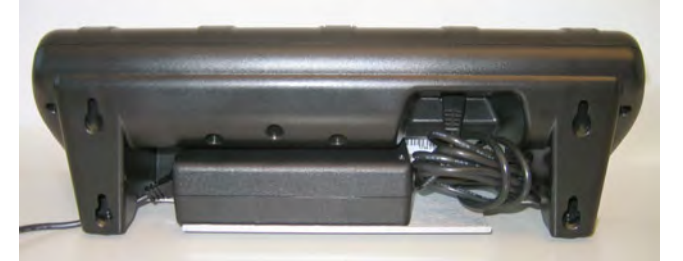

Abbildung 136: Ladegerät mit angeschlossener Stromversorgung

**4.** Hängen Sie das Ladegerät an die Schrauben, indem Sie die schlüssellochförmigen Schlitze an der Rückseite des Ladegeräts den aus der Wand ragenden Schraubenköpfen gemäß ausrichten.

#### Informationen über LED-Anzeigen

Vocollect Talkman-Geräte, Ladegeräte und das SRX-Headset sowie dessen Ladegerät sind mit LEDs ausgestattet, welche den Zustand des Geräts anzeigen. Diese LEDs können ein- oder ausgeschaltet sein
bzw. blinken. In einigen Fällen kann eine LED-Anzeige auch abwechselnd in zwei verschiedenen Farben blinken.

Weisen die LEDs auf ein bestehendes Problem hin, befolgen Sie bitte die Schritte zur Fehlerbehebung, um das jeweilige Problem zu lösen. Finden Sie *Behebung von über die LED-Anzeige signalisierten Problemen*.

#### LED-Anzeigen des SRX-Ladegeräts

Das SRX-Ladegerät ist mit einer LED-Anzeige ausgestattet und jeder Lade-Slot ist mit zwei LEDs versehen. Zum Einschalten des Ladegeräts schließen Sie das Stromkabel an das Ladegerät an, und stecken Sie dann das andere Ende des Kabels in eine Steckdose. Sobald das Ladegerät mit Strom versorgt wird, leuchtet die LED-Anzeige in der linken Ecke des Ladegeräts grün.

Wichtig: Nachdem ein SRX-Akku in das Ladegerät eingelegt wurde, muss dieser mindestens fünf Sekunden lang im Ladegerät bleiben. Nur so kann das Ladegerät den Ladezustand des Akkus ausreichend analysieren. Wird der Akku vor Ablauf dieser fünf Sekunden vom Ladegerät getrennt, kann die LED-Anzeige am Ladegerät evtl. einen falschen Ladezustand für den Akku anzeigen.

| Farbe der linken<br>Anzeige | Farbe der rechten<br>Anzeige | SRX-Akkustatus                                                                                                    |
|-----------------------------|------------------------------|----------------------------------------------------------------------------------------------------|
| Aus                         | Aus                          | Kein Akku im Lade-Slot erkannt. Wenn sich ein Akku<br>im Lade-Slot befindet.                                                                                                    |
| Rot                         | Aus                          | Akku in diesem Lade-Slot wird aufgeladen.                                                                                                    |
| Grün                        | Grün                         | Akku in diesem Lade-Slot ist voll aufgeladen und jetzt einsatzbereit.                                                                                                    |
| Aus                         | Gelb                         | Akku in diesem Lade-Slot ist zu heiß oder zu kalt. Der<br>Akku muss eine Temperatur zwischen 0° C und 40°<br>C haben. Das Ladegerät wartet auf ein Aufwärmen<br>oder Abkühlen des Akkus, bevor es mit dem Aufladen<br>beginnt und die linke LED dann dauerhaft rot leuchtet.                                             |
| Rot blinkend                | Aus                          | Normalzustand: Der Akku ist eventuell nicht<br>ordnungsgemäß in das Ladegerät eingelegt. Legen<br>Sie den Akku erneut in das Ladegerät ein. Abnormaler<br>Zustand: Falls das Problem weiterhin besteht, obwohl<br>der Akku ordnungsgemäß in das Ladegerät eingelegt<br>ist, handelt es sich um einen abnormalen Zustand. |

## SRX2 Headset Battery Charger

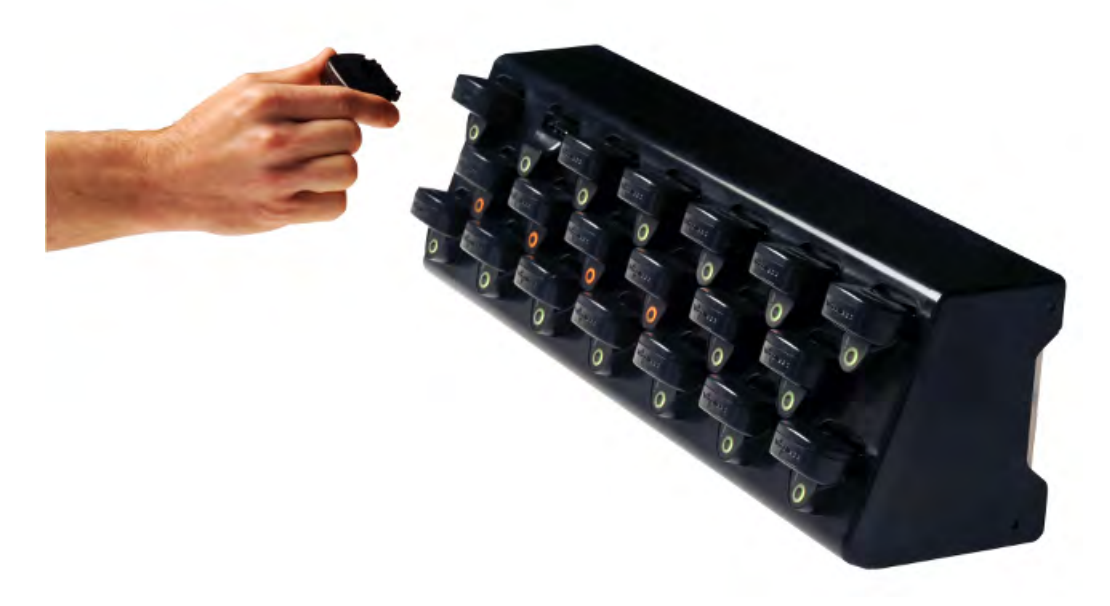

Abbildung 137: SRX2 20-Bay Headset Battery Charger

- Der SRX2 20-Bay Headset Battery Charger hat 20 Fächer, um bis zu 20 Akkus gleichzeitig aufladen zu können.
- Die LED-Anzeige an der Vorderseite des Ladegeräts zeigt an, ob das Ladegerät ein- oder ausgeschaltet ist.
- Jeder Akkuanschluss verfügt über LED-Anzeigen, die den Akkuladezustand und die Akkualterung anzeigen.
- Akkuladegeräte für SRX2-Headsets können auf dem Schreibtisch aufgestellt oder mithilfe einer Hutschiene an der Wand befestigt werden. Bei Montage von mehreren Ladegeräten an einer Wand muss ein ausreichender Abstand zwischen den Geräten eingehalten werden. Auch dürfen Ladegeräte auf dem Schreibtisch nicht übereinander gestapelt werden.

#### Technische Daten für das Akkuladegerät "SRX2 Headset Battery Charger"

| Gewicht | 3,63 kg mit 20 Akkus                                   |
|---------|--------------------------------------------------------|
|         | 2,89 kg ohne Akkus                                     |
| Breite  | ca. 55 cm                                              |
| Tiefe   | ca. 15,8 cm                                            |
| Höhe    | ca. 15,7 cm                                            |
| Eingang | Netzteil-Eingangsspannung: 90 VAC bis 264 VAC, 50/60Hz |
|         | Netzteil-Eingangsstrom: max. 2 A                       |
| Ausgang | Netzteil-Ausgangsspannung: 12 V                        |
|         | Netzteil-Ausgangsleistung: max. 80 W                   |

#### Technische Daten für das Ladegerät "20-Bay Charger"

|                    | Weniger als 40 W benötigt, um 20 Batterien voll von leer bis voll geladen zu berechnen. |
|--------------------|-----------------------------------------------------------------------------------------|
| Kabel              | Mit Standard-Stecker IEC 60320 ausgestattet                                             |
| Betriebstemperatur | 0 bis 40 °C                                                                             |
| Lagertemperatur    | -40 bis 70 °C                                                                           |
| Luftfeuchtigkeit   | 5 % bis 95 % relative Luftfeuchtigkeit, nicht kondensierend                             |

Hinweis: Verpackung variiert f
ür Produktlieferungen. Im Allgemeinen sind Verpackungsmaterialien etwa 15 % des Gesamtgewicht.

#### Wandhalterung für SRX2-Akkuladegeräte

Das SRX2-Akkuladegerät kann ohne jegliche Änderungen durch den Kunden an eine standardmäßigen Hutschiene montiert werden. Die Hutschiene muss an einer geeigneten Stelle an der Wand installiert werden. Die von Vocollect angebotene Hutschiene ist für die Installation eines Einzelakku-Ladegeräts geeignet. Kunden können Hutschienen auch von anderen Herstellern erwerben. Solche Hutschienen müssen jedoch den Vocollect-Spezifikationen entsprechen. Vor der Installation des Ladegeräts an eine Wand muss Folgendes beachtet werden:

- Die Wandmontage der Hutschiene erfolgt vollkommen durch den Kunden.
- Der Kunde trägt die gesamte Verantwortung für die Installation der Ladegeräte.
- Der Monteur muss überprüfen, ob die Installation alle geltenden Bauvorschriften berücksichtigt.
- Vermeiden Sie potenzielle Gefahren beim Bohren in eine Wand (keine elektrischen Leitungen, Wasserrohre und ähnlichen Komponenten anbohren).
- Bei der Installation der Hutschiene und des Ladegeräts dürfen keine Netzsteckdosen und anderen Wanddosen verdeckt werden.
- Die Befestigung der Hutschiene an einer Ständerwand ermöglicht in der Regel eine stabilere Installation. Wenn Sie ein Loch in eine Ständerwand gebohrt haben, dürfen Sie keinen Dübel in dieses Loch einsetzen.
- Wenn Sie zwei Ladegeräte nebeneinander installieren, muss der Abstand zwischen den beiden Geräten mindestens 2,5 cm betragen, damit genug Platz für die Verriegelungsarme bleibt.
- Die Hutschienen müssen sich an der Wand mindestens 30,5 cm über dem Boden befinden, damit das Ladegerät ordnungsgemäß angebracht, ausgerichtet und auch wieder entfernt werden kann.
- Wenn Sie ein Ladegerät direkt über einem anderen Ladegerät installieren, sollten die Hutschienen in einem Abstand von mindestens 25 cm montiert werden.

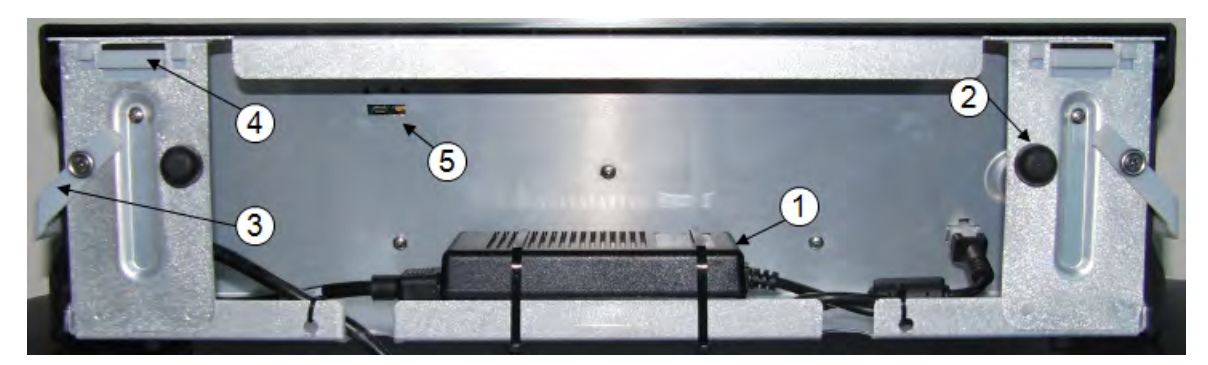

Abbildung 138: SRX2-Ladegerät – Rückansicht

| Teilenummer in<br>Abbildung | Beschreibung    |
|-----------------------------|-----------------|
| 1                           | Stromversorgung |

| Teilenummer in<br>Abbildung | Beschreibung                                                      |
|-----------------------------|-------------------------------------------------------------------|
| 2                           | Gummianschlag für die Nivellierung des Ladegeräts an der Wand     |
| 3                           | Verriegelungsarm zur Befestigung des Ladegeräts an der Hutschiene |
| 4                           | Haken zur Aufhängung des Ladegeräts an der Hutschiene             |
| 5                           | USB-Anschluss für Ladegerätsoftware-Updates                       |

#### Montage des Ladegeräts "SRX2 20-Bay Battery Charger"

Sie benötigen außerdem:

Hutschiene (gelochte Stahlschiene, 35 x 15 mm (Vocollect-Teilenr. CM-1000-20-1) oder eine vom Kunden bereitgestellte Hutschiene, die folgende Anforderungen erfüllt:

| Anzahl der<br>SRX2-Ladegeräteeinheiten<br>auf Schiene | Minimale<br>Zuschnittslänge der<br>Hutschiene | Abmessungen der<br>Hutschiene                                                   | Standard-Hutschiene |
|-------------------------------------------------------|-----------------------------------------------|---------------------------------------------------------------------------------|---------------------|
| 1                                                     | 55 cm                                         | Länge für eine Einheit<br>550 mm; Gewicht 331.5                                 | 11 6/1              |
| 2                                                     | 1,10 m                                        | g                                                                               | 11/3/               |
| 3                                                     | 1,65 m                                        | 51<br>51<br>51<br>51<br>51<br>51<br>51<br>51<br>51<br>51<br>51<br>51<br>51<br>5 |                     |

- Bohrmaschine
- Befestigungselemente
- Schraubendreher
- Befestigen Sie die Hutschiene an der gewünschten Stelle an die Wand. Stellen Sie sicher, dass die tragende Fläche, Schiene und Befestigungselemente ein voll bestücktes Ladegerät mit einem Gewicht von 27,2 kg pro linearen Hutschienenmeter sicher tragen können. Die Dübellöcher müssen mindestens 30,5 cm über dem Boden liegen. Prüfen Sie, ob die Installation alle geltenden Bauvorschriften erfüllt.
- 2. () Wichtig: Das Netzteil des Ladegeräts muss bereits mit einem Kabelbinder im Ladegerätgehäuse befestigt worden sein. Falls nicht, schließen Sie das Netzteil an das Ladegerät an und befestigen es entsprechend. Schließen das Netzteil erst an eine Steckdose an, nachdem die Montage abgeschlossen ist.

Vor Befestigung des Ladegeräts an der Schiene müssen Sie die Verriegelungsarme an der Rückseite des Geräts öffnen, indem Sie die beiden Hebel an den Seiten des Ladegeräts herausdrehen. Wenn nicht verriegelt, befinden sich die Arme parallel zum Boden.

**3.** Befestigen Sie das Ladegerät an der Hutschiene, indem Sie die beiden an der Rückseite des Geräts befindlichen Haken auf den oberen Rand der Schiene hängen.

#### Befestigung des Ladegeräts an der Hutschiene

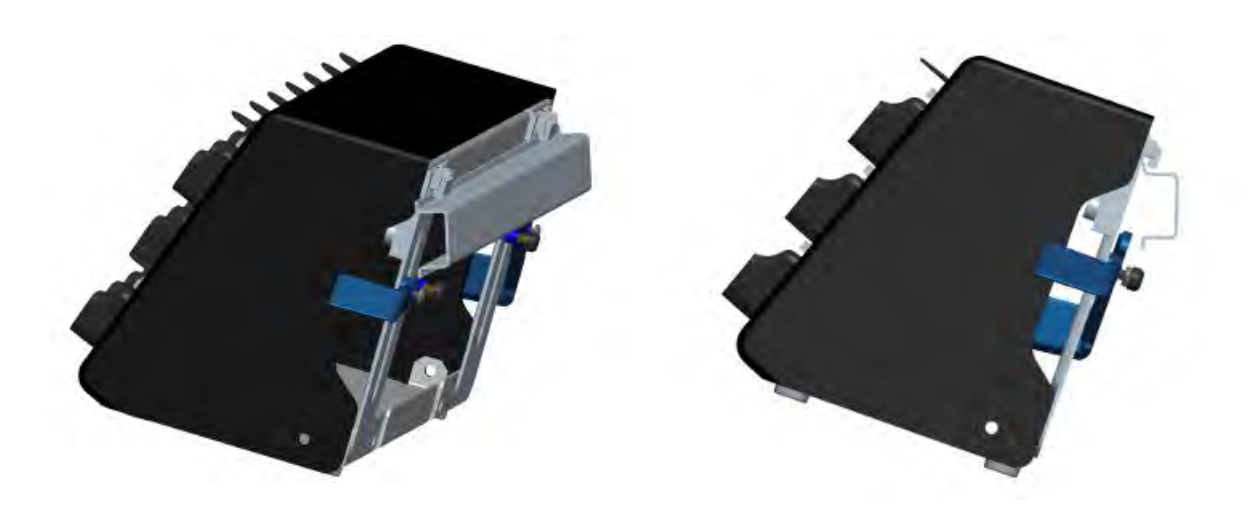

- **4.** Schieben Sie das Ladegerät auf der Schiene auf die gewünschte Position und drehen Sie die Verriegelungsarme in die Verriegelungsposition, sodass sie beiderseitig bündig sind.
- 5. Wenn das Ladegerät nicht sicher auf der Schiene sitzt, müssen Sie die Gummianschläge an der Rückseite des Geräts entsprechend anpassen, indem Sie sie in Richtung der Wand etwas herausdrehen.
- Schließen Sie das Netzteil an eine Steckdose an und überprüfen Sie die LED-Anzeige unten rechts an der Vorderseite des Ladegeräts. Wenn die LED-Anzeige dauerhaft grün leuchtet, wird das Ladegerät ordnungsgemäß mit Strom versorgt.

#### Informationen über LED-Anzeigen

Vocollect Talkman-Geräte, Ladegeräte und das SRX-Headset sowie dessen Ladegerät sind mit LEDs ausgestattet, welche den Zustand des Geräts anzeigen. Diese LEDs können ein- oder ausgeschaltet sein bzw. blinken. In einigen Fällen kann eine LED-Anzeige auch abwechselnd in zwei verschiedenen Farben blinken.

Weisen die LEDs auf ein bestehendes Problem hin, befolgen Sie bitte die Schritte zur Fehlerbehebung, um das jeweilige Problem zu lösen. Finden Sie *Behebung von über die LED-Anzeige signalisierten Problemen*.

#### LED-Anzeigen des Akkuladegeräts SRX2 und A700

Das Ladegerät SRX2 und A700 besitzen unten rechts an der Vorderseite eine LED-Anzeige, die den Status des Ladegeräts signalisiert.

- Dauerhaft grün leuchtend: Ladegerät ist eingeschaltet
- Nicht leuchtend: Ladegerät ist ausgeschaltet
- Dauerhaft rot leuchtend: Fehler bei der Stromversorgung des Ladegeräts (SRX2 nur)
  - Hinweis: Wenn die LED-Anzeige des Ladegeräts rot leuchtet, ziehen Sie den Netzstecker des Ladegerät-Netzteils und nehmen Sie alle Akkus heraus. Stecken Sie den Netzstecker des Ladegerät-Netzteils anschließend wieder in die Steckdose. Falls die LED-Anzeige weiterhin rot leuchtet, muss das Ladegerät möglicherweise repariert oder ersetzt werden.

#### LED-Anzeigen in Bezug auf Ladegerätsanschlüsse

Jeder Akkuanschluss ist zusätzlich mit zwei LEDs ausgestattet, die den Status des jeweiligen Akkus anzeigen.

- Die LED-Ringanzeige weist auf den Aufladestatus des Akkus hin.
- Die Warn-LED in Form eines Ausrufezeichens (!) weist darauf hin, dass irgendein Akkuzustand besondere Beachtung erfordert. Wenn diese Warnanzeige leuchtet, reicht der Akku am betreffenden Anschluss

möglicherweise nicht für den ganzen Tag. Achten Sie in VoiceConsole auf eine entsprechende Warnmeldung.

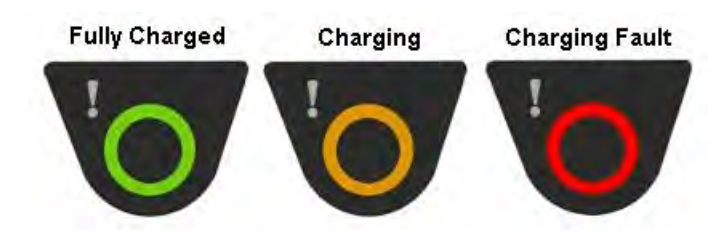

Abbildung 139: Ladegerätsanschluss betreffende LED-Anzeigen

In folgender Tabelle werden die den Ladegerätsanschluss betreffenden LED-Anzeigen aufgeführt.

| Ringförmige LED<br>(Ladestatus) | Warn-LED<br>(Akku-Entladeanzeige) | SRX2-Akkustatus                                   |
|---------------------------------|-----------------------------------|---------------------------------------------------|
| Dauerhaft grün                  | Aus                               | Akku ist vollständig aufgeladen                   |
| Dauerhaft gelb                  | Aus                               | Akku wird aufgeladen                              |
| Rot blinkend                    | Aus                               | Ladefehler erkannt                                |
| Dauerhaft grün                  | Dauerhaft rot                     | Akku-Warnzustand; Akku ist vollständig aufgeladen |
| Dauerhaft gelb                  | Dauerhaft rot                     | Akku-Warnzustand; Akku wird aufgeladen            |
| Rot blinkend                    | Dauerhaft rot                     | Akku-Warnzustand; Fehler erkannt                  |

## Kapitel 11

## Adapterkabel und Mithör-Kits

Die meisten Inline-Adapterkabel werden für ein bestimmtes Handheld-Gerät gefertigt. Vergewissern Sie sich daher, dass Sie den richtigen Adapter für Ihr Gerät verwenden.

Inline-Adapter-Trainingskabel dürfen nur mit von Vocollect zugelassenen Mithörsystemen verwendet werden.

Eventuell möchten Sie im Rahmen der Schulung neuer Bediener bei deren Arbeit mit dem Voice-System mithören. Zu diesem Zweck empfiehlt Vocollect spezifische Mithör-Kits.

## Mithör-Kits mit Kabel

**Vorsicht:** Vocollect empfiehlt nachdrücklich, ausschließlich zugelassene, von Vocollect vertriebene Mithörsysteme zu verwenden. Falls Sie ein von Vocollect nicht zugelassenes Mithörsystem verwenden, muss dieses Mithörsystem separat über eine eigene Stromquelle versorgt werden (z. B. über einen Akku) und eine Eingangsimpedanz von mindestens 2.000 Ohm aufweisen. Vocollect haftet nicht für mögliche Geräteschäden durch Mithörsysteme, die nicht von Vocollect vertrieben werden.

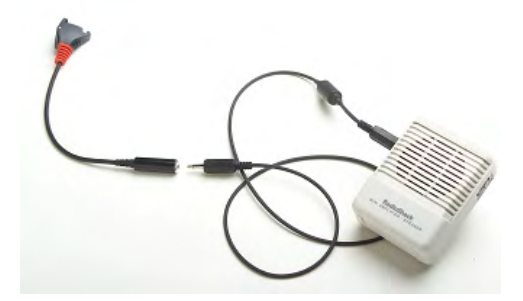

Abbildung 140: Radio Shack Mithör-Kit mit Kabel

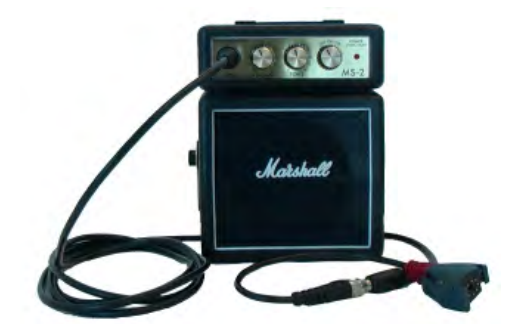

Abbildung 141: Marshall Demonstrations-Mithör-Kit mit Kabel

- Das Mithör-Kit mit Kabel wird an tragbare Talkman-Computer oder Handheld-Geräte angeschlossen und ermöglicht es mehreren Personen (z. B. Trainern oder Vorgesetzten) die Kommunikation zwischen einem Bediener und einem tragbaren Talkman-Computer oder Handheld-Gerät mitzuhören.
- Das Vocollect Audio-Adapterkabel mit dem roten Anschluss kann mit tragbaren Talkman-Computern verwendet werden.

- Ein gerätespezifisches Adapter-Trainingskabel (auch Y-Kabel oder Splitter-Kabel) muss mit Handheld-Geräten von Fremdherstellern verwendet werden.
- Weitere Informationen finden Sie im Benutzerhandbuch, das mit dem Mithör-Kit geliefert wird.

#### Audio-Überwachung auf einem tragbaren Talkman-Computer

- 1. Schließen Sie den 3,5-mm-Stecker am Inline-Adapter-Trainingskabel an die Eingangsbuchse am Mithörsystem an.
- 2. Verbinden Sie das andere Ende des Trainingskabels mit dem entsprechenden Port auf dem tragbaren Talkman-Computer.
  - **Wichtig:** Für Mithör-Konfigurationen mit Kabel, verwenden Sie die richtige Kabel und Port für das Gerät.

| Talkman Device                                                                  | Cable                                                                                          | Port                                                                                          |
|---------------------------------------------------------------------------------|------------------------------------------------------------------------------------------------|-----------------------------------------------------------------------------------------------|
| Talkman A500 oder Talkman<br>T-Serie                                            | Audio-Splitter-Kabel (TR-603-xxx)                                                              | roten Port                                                                                    |
| Talkman A500 oder T-Serie<br>mit Visuelles Trainingsgerät<br>auf dem roten Port | Headset-Trainingskabel (AD-300-1)                                                              | gelben Port                                                                                   |
| Talkman A720                                                                    | Headset-Trainingskabel                                                                         | gelben Port                                                                                   |
|                                                                                 | Schließen Sie es mit nicht angetrieben<br>lautsprecher (zum Beispiel ein Headset<br>Vocollect) |                                                                                               |
| Talkman A710 oder A730                                                          | Micro USB to 3.5 mm cable (TR-900-1)                                                           | Wartungsanschluss Port                                                                        |
|                                                                                 | Schließen Sie es mit angetrieben<br>lautsprecher.                                              | Sie NICHT an eine nicht<br>angetrieben lautsprecher an<br>der Wartungsanschluss<br>verbunden. |

3. Schalten Sie das Mithör-Kit mit Kabel ein, und beginnen Sie mit der Arbeit.

#### Audio-Überwachung auf einem Handheld-Gerät

- 1. Schließen Sie den 3,5-mm-Stecker am Inline-Adapter-Trainingskabel an die Eingangsbuchse am Mithörsystem an. Stellen Sie sicher, dass Sie das richtige Adapterkabel für Ihr Gerät verwenden.
- 2. Schließen Sie das Inline-Adapter-Trainingskabel an das Headset der Vocollect SR-Serie an.
- 3. Verbinden Sie das andere Ende des Inline-Adapter-Trainingkabels mit Ihrem Handheld-Gerät.
- 4. Schalten Sie das Mithör-Kit mit Kabel ein, und beginnen Sie mit der Arbeit.

## Drahtlose Mithörsysteme von Samson (TR-605-x)

Der Samson TR-605-x kabelloses Mithörsystem ersetzt den TR-604-x Mithörsystem, das eingestellt wurde.

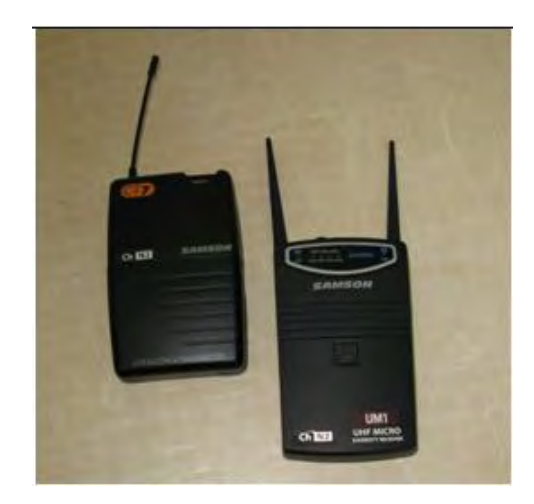

Abbildung 142: TR-605-x

- Mithilfe des drahtlosen Mithörsystems können Trainer, Administratoren oder andere Bediener aus der Ferne eine Konversation zwischen einem Bediener und einem tragbaren Talkman-Computer oder Handheld-Gerät mithören.
- Das drahtlose Mithörsystem besteht aus einem übertragenden und einem empfangenden Funkgerät, die über einen bestimmten Funkkanal miteinander kommunizieren. Über dieses System können mehrere Bediener überwacht werden. Stellen Sie dazu jedes übertragende Funkgerät auf einen anderen Kanal ein und ändern Sie dann den Kanal des empfangenden Funkgeräts in denjenigen des Senders, den Sie überwachen möchten.

#### Die Nutzung des drahtlosen Mithörsystems von Samson

Um eine optimale Funktion zu gewährleisten, schließen Sie Mithörsysteme an den roten Port Ihres tragbaren Talkman-Computers an. Falls der rote Port nicht zur Verfügung steht oder Sie ein Handheld-Gerät nutzen, können Sie auch ein Inline-Adapter-Trainingskabel bzw. Y-Kabel verwenden, das an den gelben Port angeschlossen wird. Bei der Nutzung eines Y-Kabels stellen Sie bitte sicher, dass Sie sowohl ein Vocollect-Headset als auch das Übertragungsgerät des Mithörsystems anschließen, da die Funktion des Headsets durch den Verstärkungsfaktor und die Lautstärkeregelung der Kopfhörer beeinflusst wird.

Sie benötigen die folgenden Elemente:

- Samson Mithör-Kits (TR-605-x), deren zwei Funkgeräte auf denselben Kanal eingestellt sind. Jedes Mithörsystem besteht aus folgenden Teilen:
  - Empfänger
  - Übertragungsgerät
  - Kunststoff-Schraubendreher
  - Kopfhörer mit 3,5-mm-Stecker
  - Akkus (2 9V für TR-605-x)
  - Vocollect Audio-Adapterkabel
- Falls Sie einen Talkman A500/T5 mit Strichcode-Lesegerät mit Kabel, benötigen Sie den TR-603-102 "Y"-Adapterkabel, die einen Scanner und einen Mithörsystem über den roten Port auf der A500/T5 Gerät verbindet
- Falls Sie ein Handheld-Gerät verwenden, benötigen Sie ein AD-300-1 Inline-Y-Adapter-Trainingskabel, mit dem ein Vocollect-Headset mit Kabel und ein Audio-Ausgabekabel an das Übertragungsgerät des Mithör-Kits angeschlossen werden können.
- Tragbarer Talkman-Computer oder Handheld-Gerät
- · Vocollect-Headset der SR-Serie

#### Konfiguration des übertragenden Funkgeräts

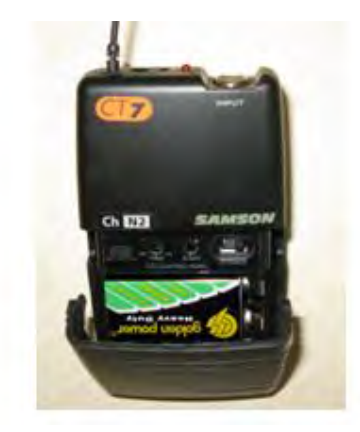

Abbildung 143: Übertragendes Funkgerät TR-605-x

Das übertragende Funkgerät ist als ein fest zugeordnetes Übertragungsgerät konfiguriert und an das Talkmanoder Handheld-Gerät des Bedieners angeschlossen.

- 1. Legen Sie einen Akku in das übertragende Funkgerät ein. (TR-605-x-Übertragungsgeräte sind vorn unten mit "UHF BELTPACK TRANSMITTER" gekennzeichnet)
- 2. Schließen Sie das Vocollect Audio-Adapterkabel an den entsprechenden Port am Talkman- oder Handheld-Gerät des Bedieners an.
  - Wenn Sie ein Talkman A710 oder A730 verwenden, schließen Sie das Micro USB-Kabel am Wartungsanschluss des Talkman-Geräts.
  - Wenn Sie ein Talkman A720, A500, oder T5-Serie verwenden, müssen Sie sicherstellen, dass das Audio-Adapterkabel am roten Port des Talkman-Geräts angeschlossen wird.
  - Wenn Sie ein Handheld-Gerät verwenden, müssen Sie mit einem für Ihr Gerät geeigneten Audio-Adapterkabel arbeiten.
- Stecken Sie den 3,5-mm-Stecker in den mit "INPUT" gekennzeichneten Anschluss am Samson-Übertragungsgerät.
- 4. Schalten Sie das übertragende Funkgerät ein.
- **5.** Stellen Sie sicher, dass die Ausgabe aktiviert ist und der Stumm-/Audio-Schalter sich in der Anschlussposition befindet.
  - Bei TR-605-x-Geräten stellen Sie den Audio-Schalter auf ON.

#### Konfiguration des empfangenden Funkgeräts

Das empfangende Funkgerät ist als ein spezifischer Empfänger konfiguriert, der von einem Trainer genutzt werden soll.

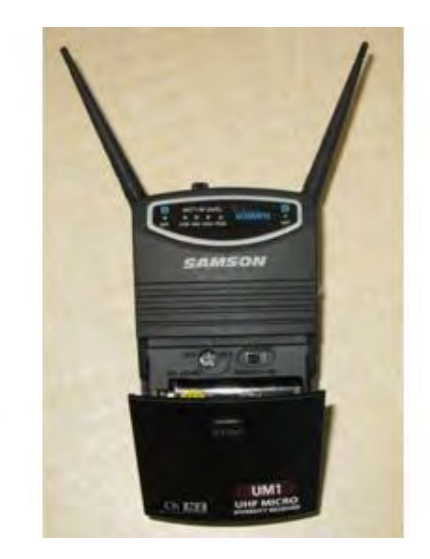

Abbildung 144: Empfangendes Funkgerät TR-605-x

- 1. Legen Sie einen Akku in das graue empfangende Funkgerät ein.
- 2. Schließen Sie ein Headset oder einen Lautsprecher an den Kopfhöreranschluss des Empfängers an.
- 3. Schalten Sie das empfangende Funkgerät ein.
- 4. Regulieren Sie bei Bedarf die Ausgabe-Lautstärke.

#### Optimale Einstellung des Mithörsystems

 Drücken Sie die Plustaste an Ihrem tragbaren Talkman-Computer oder Handheld-Gerät, bis die maximale Lautstärke eingestellt ist.
 Sie hänen. Dies ist die Jautente Finatellung"

Sie hören: "Dies ist die lauteste Einstellung".

- 2. Lokalisieren Sie am übertragenden Funkgerät die am übertragenden Gerät als Nr. 1 angezeigte Einstellung. Drehen Sie die Steuerschraube mithilfe eines kleinen Schraubendrehers mit leichtem Druck gegen den Uhrzeigersinn, um die Verstärkungsregelung auf die minimale Einstellung zu setzen. Gehen Sie bei Nutzung eines Metall-Schraubendrehers besonders vorsichtig vor, da die Verstärkungsregelung durch Metall beschädigt werden kann.
- Lokalisieren Sie am empfangenden Funkgerät das als Nr. 1 gekennzeichnete Steuerelement. Drehen Sie die Steuerschraube vorsichtig gegen den Uhrzeigersinn, um die Lautstärke des Kopfhörers auf die minimale Einstellung zu setzen.
- 4. Drehen Sie am grauen empfangenden Funkgerät die Hörer-Lautstärke im Uhrzeigersinn um etwa 20 Grad zurück.
- 5. Schalten Sie beide Mithörsystem-Funkgeräte ein.
- 6. Schalten Sie die Kopfhörer oder den Lautsprecher des grauen empfangenden Funkgeräts ein.
- 7. Drücken Sie die Plus- oder Minustaste am tragbaren Talkman-Computer oder Handheld-Gerät, um am Headset des empfangenden Funkgeräts die gewünschte Lautstärke einzustellen.
- 8. Nehmen Sie weitere Einstellungen vor:
  - Bei verzerrtem Klang nehmen Sie bitte eine erneute Einstellung der Hörer-Lautstärke am grauen empfangenden Funkgerät vor, indem Sie die Schraube vorsichtig gegen den Uhrzeigersinn drehen und gleichzeitig die Plustaste an Ihrem Gerät drücken.
  - Ist die Lautstärke zu gering, obwohl die Kopfhörer auf maximale Lautstärke eingestellt sind, passen Sie die Verstärkungsregelung am schwarzen übertragenden Funkgerät an, indem Sie die Steuerschraube zur Verstärkungsregelung vorsichtig im Uhrzeigersinn drehen und gleichzeitig die Plustaste am Gerät drücken.

Falls Sie ein an ein Handheld-Gerät angeschlossenes Inline-Adapter-Trainingskabel verwenden, müssen Sie die Verstärkung wahrscheinlich erneut einstellen.

9. Nachdem die maximale Lautstärke des drahtlosen Mithörsystems verzerrungsfrei eingestellt wurde, nutzen Sie bitte die Lautstärkeregelung an Kopfhörer bzw. Lautsprecher oder die Plus- und Minustasten, um die Lautstärke des Geräts zu verringern.

## Drahtlos-Mithörsysteme (UTX-B2 und URX-P2) von Sony

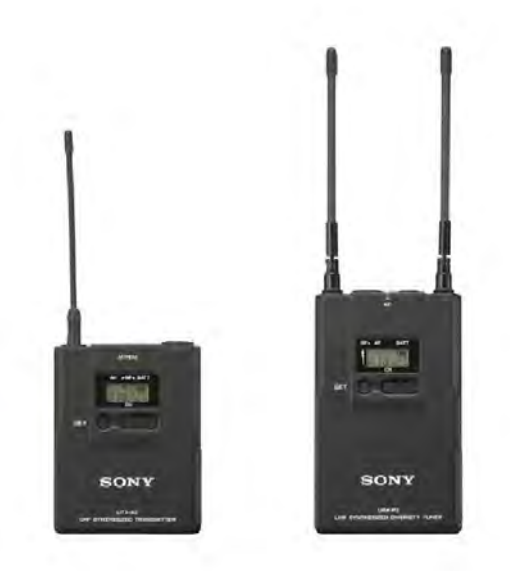

Abbildung 145: Sony<sup>™</sup> UTX-B2 und URX-P2

- Mithilfe des drahtlosen Mithörsystems können Trainer, Administratoren oder andere Bediener aus der Ferne eine Konversation zwischen einem Bediener und einem tragbaren Talkman-Computer oder Handheld-Gerät mithören.
- Das drahtlose Mithörsystem besteht aus einem sendenden und einem empfangenden Funkgerät, die über einen bestimmten Funkkanal miteinander kommunizieren. Über dieses System können mehrere Bediener überwacht werden. Stellen Sie zu diesem Zweck jedes sendende Funkgerät auf einen anderen Kanal ein und ändern Sie dann den Kanal des empfangenden Funkgeräts in denjenigen des Senders, den Sie überwachen möchten.

**Wichtig:** Folgendes muss vor Verwendung des Mithörsystems ausgeführt werden:

- Stellen Sie den Schalter Line/Mic des sendenden Funkgeräts auf Line.
- Schließen Sie den Überwachungs-Kopfhörer an den Anschluss **Monitor** am Empfänger an.
- Stellen Sie den Kopfhörer vor dem Aufsetzen leiser ein.

#### Konfiguration des empfangenden Funkgeräts

**Hinweis:** Der Empfänger trägt die Kennzeichnung UHF Synthesized Diversity Tuner.

- 1. Legen Sie die Akkus in den Empfänger ein.
- 2. Schalten Sie den Empfänger ein.

- 3. Halten Sie die Set-Taste gedrückt, bis das Display blinkt.
- 4. Drücken Sie die Set-Taste mehrmals, um durch die Einstellungen zu navigieren. Stoppen Sie, wenn Sie bei Scan angekommen sind.
- **5.** Drücken Sie die **+**-Taste, um nach einen freien Kanal zu suchen. Es wird dann die Kanalbank angezeigt.
- 6. Sobald ein freier Kanal gefunden wurde und keine weitere Taste gedrückt wird, blinkt das Display für weitere 15 Sekunden, bevor es erlischt. Dadurch wird angezeigt, dass die Kanalauswahl akzeptiert wurde.
- 7. Es werden dann zwei Ziffern und die Kanalbank angezeigt. Stellen Sie das Funkgerät unter Verwendung der Kanalbankziffern ein.

Beispiel: Wenn 04.3101 angezeigt wird, verwenden Sie 3101 für die Einstellung des Funkgeräts

8. Führen Sie die Schritte unter "Konfiguration des übertragenden Funkgeräts" aus.

#### Konfiguration des übertragenden Funkgeräts

- 1. Legen Sie die Akkus in das Funkgerät ein. Weitere Informationen finden in der durch den Hersteller verfügbaren Dokumentation.
- 2. Stellen Sie den Eingangsschalter oben am Funkgerät auf Line.
- 3. Halten Sie die Set-Taste gedrückt und schalten Sie das Funkgerät ein.
- 4. Drücken Sie mehrmals die Set-Taste, bis die Kanalbanknummer am Empfänger angezeigt wird.
- 5. Schalten Sie den Empfänger aus, um die Änderungen in den Speicher zu übertragen.
- **6.** Schalten Sie das Funkgerät ein. Es stellt sich automatisch auf die von Ihnen gewählte Frequenz ein.
- 7. Überprüfen Sie, ob die Funkgerät-Einstellung mit der am Empfänger ausgewählten Frequenz oder Kanalbank übereinstimmt.

#### Anschluss des drahtlosen Mithör-Kits von Sony an ein Talkman-Gerät

- 1. Schließen Sie das Talkman-Gerät mithilfe des Vocollect-Kabels an das Funkgerät an.
- 2. Schließen Sie ein Headset an den Monitor-Anschluss des Empfängers an.

## Inline-Adapterkabel: Tragbare Talkman-Computer und Handheld-Geräte

Die meisten Inline-Adapterkabel werden für ein bestimmtes Handheld-Gerät gefertigt. Vergewissern Sie sich daher, dass Sie den richtigen Adapter für Ihr Gerät verwenden.

Ein gerätespezifisches Inline-Adapter-Trainingskabel (auch Y-Kabel oder Splitter-Kabel genannt) muss mit Handheld-Geräten von Fremdherstellern verwendet werden, damit sowohl ein Vocollect-Headset als auch ein Mithörsystem an das Gerät angeschlossen werden können.

Inline-Adapter-Trainingskabel dürfen nur mit von Vocollect zugelassenen Mithörsystemen verwendet werden.

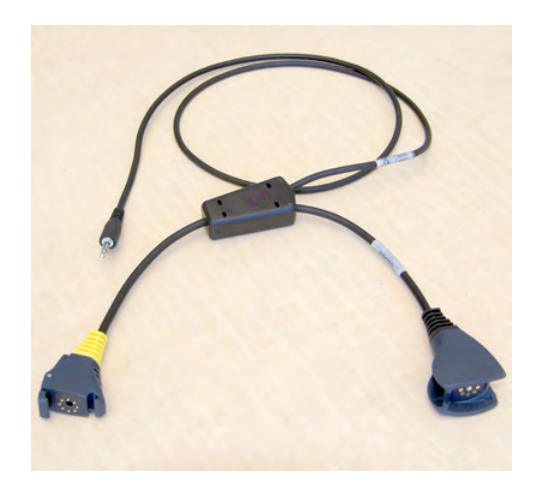

Abbildung 146: Trainingskabel (AD-300-1) für Headset, Handheld-Gerät, und das Mithör-Kit

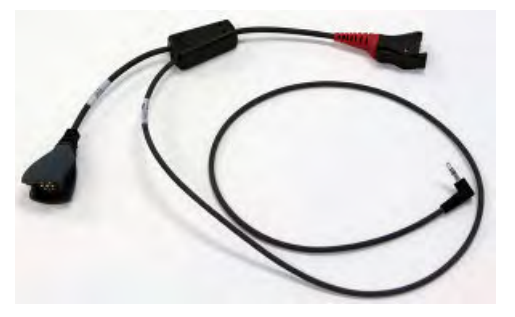

Abbildung 147: Trainingskabel (TR-603-102) für Talkman, drahtgebundenen -Scanner , und das Mithör-Kit

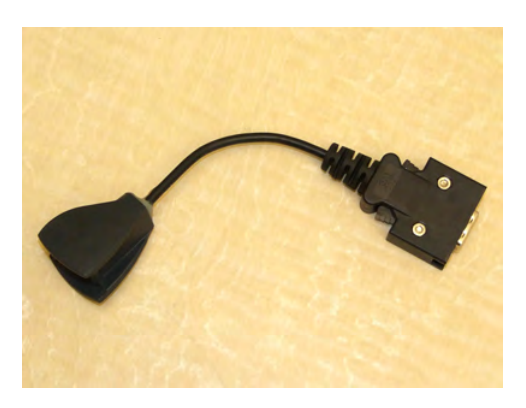

Abbildung 148: Honeywell LXE MX7 Headset-Kabel

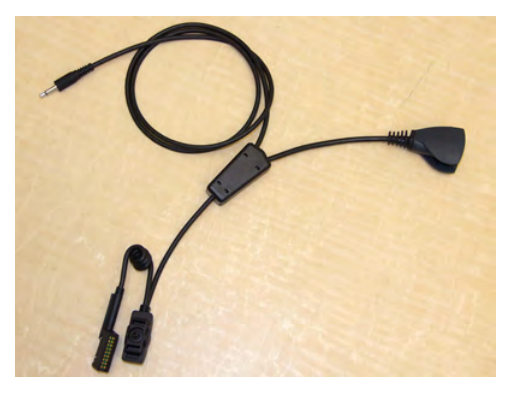

Abbildung 149: Honeywell LXE HX2 Trainingskabel

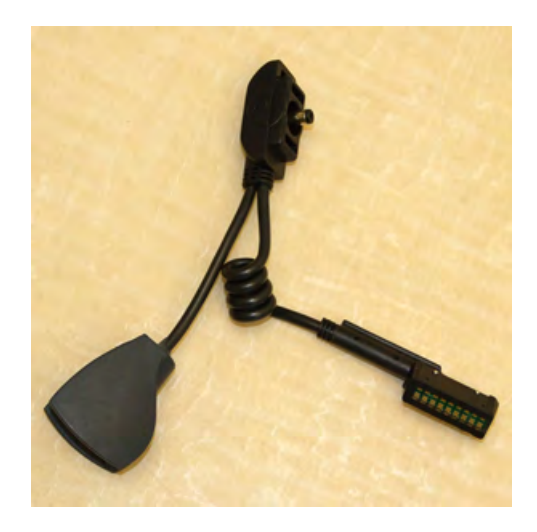

Abbildung 150: Honeywell LXE HX2 Headset-Kabel

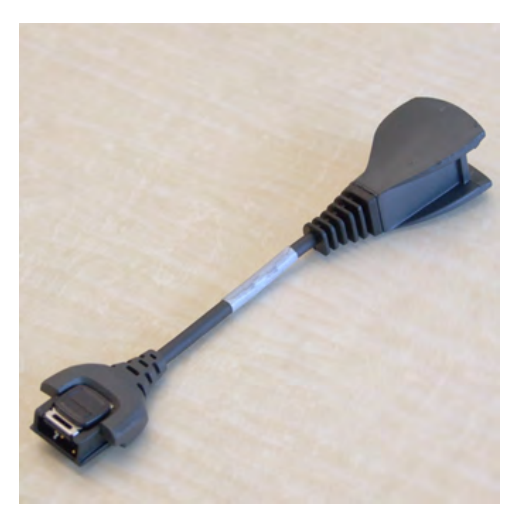

Abbildung 151: Motorola WT4090 Headset-Kabel

#### Anschließen eines Inline-Adapterkabels an ein Handheld-Gerät

1. Verbinden Sie den Anschluss Ihres Headsets der Vocollect SR-Serie mit dem entsprechenden Ende des Adapterkabels.

2. Verbinden Sie das andere Ende des Adapterkabels mit dem entsprechenden Port auf Ihrem Handheld-Gerät.

#### Anschließen von Inline-Adapter-Trainingskabeln

- 1. Verbinden Sie den Anschluss Ihres Headsets der Vocollect SR-Serie mit dem entsprechenden Ende des Adapter-Trainingskabels.
- 2. Schließen Sie den 3,5-mm-Stecker am Trainingskabel an die Eingangsbuchse am Mithörgerät an.
- **3.** Verbinden Sie das andere Ende des Trainingskabels mit dem entsprechenden Port auf Ihrem Handheld-Gerät.

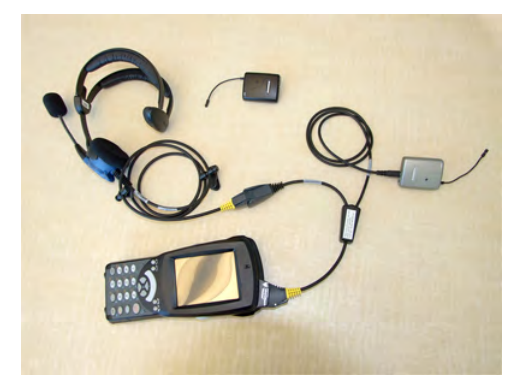

Abbildung 152: Typische Trainingskabelkonfiguration

## **Teilenummern: Mithör-Kits**

| Teilebeschreibung                                                                                            | Vocollect-Teilenummer |
|----------------------------------------------------------------------------------------------------|-----------------------|
| Samson Wireless Listening Kit, Übertragungsgerät und Empfänger, CH. x, V2 (x=1-6)                            | TR-605-x              |
| Sony Wireless Listening Kit, Übertragungsgerät (UTX-B2) und Empfänger (URX-P2), 566 – 590 MHz                | TR-606-1              |
| Audio-Adapterkabel, Drahtlos-Mithör-Kit, 3,5 mm-Stecker (zur Verwendung beim Sony Wireless Listening System) | TR-603-101            |
| Audio-Adapterkabel, Drahtlos-Mithör-Kit, 3,5 mm-Stecker                                                      | TR-603-102            |
| Audio-Adapterkabel, Drahtlos-Mithör-Kit, 2,5 mm-Stecker (weltweit)                                           | TR-604-101            |
| Audiokabel, A700, Micro USB auf 3,5 mm-Stecker                                                               | TR-900-1              |
| Adapter, Audio-Splitter-Kabel für Schulungen mit Vocollect-Headsets                                          | AD-300-1              |

#### Auswahl von Kabeln für Schulungskonfigurationen

| Gerät                  | Headset                                                                        | Scanner                                                             | Kabelkonfigurationen                                                                                               |
|------------------------|--------------------------------------------------------------------------------|---------------------------------------------------------------------|----------------------------------------------------------------------------------------------------|
| Talkman<br>A700-Geräte | <ul> <li>Kabelverbindung (wird<br/>mit dem GELBEN<br/>Anschluss des</li> </ul> | <ul> <li>Kabelverbindung<br/>oder</li> <li>drahtlos oder</li> </ul> | <ul><li>TR-900-1-Anschluss:</li><li>kabelgebundenes Mithör-Kit oder<br/>Übertragungsgerät für Mithör-Kit</li></ul> |

| Gerät                        | Headset                                                                                                    | Scanner                                                                                                    | Kabelkonfigurationen                                                                                                    |
|------------------------------|----------------------------------------------------------------------------------------------------|----------------------------------------------------------------------------------------------------|----------------------------------------------------------------------------------------------------|
|                              | A700-Geräts<br>verbunden) oder<br>• drahtlos                                                                                           | kein Scanner                                                                                                    | wird mit dem A700-Wartungsanschluss<br>verbunden                                                                                                    |
| Talkman<br>A500/T5           | <ul> <li>kabelverbunden (wird<br/>mit dem GELBEN<br/>Anschluss des<br/>A500/T5-Geräts<br/>verbunden) oder</li> <li>drahtlos</li> </ul> | • kabelverbunden                                                                                                    | <ul> <li>TR-603-102-Anschluss:</li> <li>Scanner</li> <li>kabelgebundenes Mithör-Kit oder<br/>Übertragungsgerät für Mithör-Kit</li> <li>wird mit dem ROTEN<br/>A500/T5-Anschluss verbunden</li> </ul>                                                                 |
| Talkman<br>A500/T5           | <ul> <li>kabelverbunden (wird<br/>mit dem GELBEN<br/>Anschluss des<br/>A500/T5-Geräts<br/>verbunden)</li> </ul>                        | <ul> <li>drahtlos oder</li> <li>kein Scanner</li> </ul>                                                                                                    | <ul> <li>TR-603-101- oder</li> <li>TR-604-101-Anschluss:</li> <li>kabelgebundenes Mithör-Kit oder<br/>Übertragungsgerät für Mithör-Kit</li> <li>wird mit dem ROTEN</li> <li>A500/T5-Anschluss verbunden</li> </ul>                                                   |
| Talkman T2x                  | <ul> <li>kabelverbunden (wird<br/>mit dem GELBEN<br/>T2x-Anschluss<br/>verbunden)</li> </ul>                                           | <ul> <li>kabelverbunden<br/>(wird mit dem<br/>BLAUEN<br/>T2x-Anschluss<br/>verbunden).</li> <li>drahtlos (T2x<br/>Bluetooth Serial<br/>Adapter wird mit<br/>dem BLAUEN<br/>Anschluss<br/>verbunden) oder</li> <li>kein Scanner</li> </ul> | <ul> <li>TR-603-101- oder</li> <li>TR-604-101-Anschluss:</li> <li>kabelgebundenes Mithör-Kit oder<br/>Übertragungsgerät für Mithör-Kit</li> <li>wird mit dem ROTEN T2x-Anschluss<br/>verbunden</li> </ul>                                                            |
| Geräte von<br>Drittanbietern | <ul> <li>kabelverbunden oder</li> <li>drahtlos</li> </ul>                                                                              | <ul> <li>eingebaut,</li> <li>drahtlos oder</li> <li>kein Scanner</li> </ul>                                                                                                    | <ul> <li>AD-300-1-Anschluss:</li> <li>Headset (SR20 oder<br/>entsprechendes)</li> <li>kabelgebundenes Mithör-Kit oder<br/>Übertragungsgerät für Mithör-Kit</li> <li>wird mit dem GELBEN Anschluss des<br/>Geräts oder dem Headset-Anschluss<br/>verbunden</li> </ul> |

## Kapitel 12

## Fehlerbehebung bei Geräteproblemen

In einigen Fällen beobachten Sie keine Veränderung der LED-Anzeige oder hören keine Fehlermeldung, stellen jedoch andere Anzeichen eines Problems fest. Ermitteln Sie, welche der nachfolgenden Beschreibungen am ehesten auf Ihre Beobachtung(en) zutrifft. Führen Sie nacheinander die aufgeführten Schritte aus, bis das Problem behoben ist. Beginnen Sie dabei mit der ersten der aufgeführten Optionen und beobachten Sie, ob Ihr Problem durch diese behoben wird, ehe Sie mit der zweiten Option fortfahren. Falls keiner der aufgelisteten Schritte Ihr Problem behebt, wenden Sie sich bitte an Vocollect, um das Gerät zur Reparatur zurückzusenden, oder kontaktieren Sie einen Supportvertreter.

## Ich höre nichts über das Headset

- 1. Stellen Sie sicher, dass ein vollständig geladener Akku in das Gerät eingelegt ist.
- 2. Vergewissern Sie sich, dass das Headset ordnungsgemäß an das Gerät angeschlossen ist.
- 3. Probieren Sie das Headset mit einem Gerät, an dem bislang keine Probleme aufgetreten sind.
- 4. Versuchen Sie ein anderes Headset am problembehafteten Gerät.
- 5. Schalten Sie das Gerät aus und anschließend wieder ein.
- 6. Starten Sie das Gerät neu.
- 7. Falls Sie ein SRX-Headset verwenden, stellen Sie sicher, dass Ihr Headset Ihrem Gerät zugeordnet ist.
- 8. Ist das Headset defekt, senden Sie es bitte zur Reparatur an Vocollect zurück.

## Mein Strichcode-Lesegerät scannt nicht

- 1. Stellen Sie sicher, dass das Strichcode-Lesegerät ordnungsgemäß an das Gerät angeschlossen ist.
- 2. Probieren Sie ein anderes Strichcode-Lesegerät.
- 3. Versuchen Sie, das Strichcode-Lesegerät an ein anderes Gerät anzuschließen.
- 4. Falls das Strichcode-Lesegerät defekt ist, senden Sie es zur Reparatur an Vocollect zurück.
- 5. Prüfen Sie, ob das Taskpaket die korrekten Strichcode-Konfigurationen beinhaltet.

#### Mein Headset hält nicht

- 1. Vergewissern Sie sich, dass das Kabel des Headsets ordnungsgemäß an Ihrer Kleidung festgeklemmt ist.
- 2. Stellen Sie sicher, dass Sie das ordnungsgemäße Verfahren zum Tragen eines Headsets einhalten.
- **3.** Falls Sie ein SRX-Headset verwenden, prüfen Sie bitte, ob das Kopfband ordnungsgemäß hinter Ihrem Kopf platziert ist.

## Das Gerät piept alle paar Sekunden

- 1. Warten Sie einige Minuten. Eventuell kommuniziert die Voice Engine mit dem Host.
- 2. Hält der Piepton länger als einige Minuten an, wenden Sie sich an Ihren Systemadministrator.
- **3.** Der Administrator kann in der VoiceConsole die Geräteprotokolle lesen, um die Ursache des Problems zu ermitteln.

## Das Gerät lädt keine Sprachanwendung

- **1.** Versuchen Sie, die Sprachanwendung erneut zu laden. Anweisungen hierzu finden Sie in der VoiceConsole-Onlinehilfe.
- 2. Stellen Sie sicher, dass das Gerät ordnungsgemäß in das Ladegerät eingelegt ist.
- 3. Prüfen Sie VoiceConsole auf eventuelle Fehlermeldungen.
- 4. Vergewissern Sie sich, dass Sie sich innerhalb des Funkbereichs eines Zugangspunktes befinden.
- 5. Stellen Sie sicher, dass der "ChangeTaskEnabled"-Parameter des Geräts auf 1 gesetzt ist.
- 6. Starten Sie das Gerät neu.
- 7. Versetzen Sie das Gerät in den Fehlersuch-Modus, um nach einem Hinweis auf das spezifische Problem zu suchen.

## Das Gerät lädt keine Bedienervorlage

- 1. Stellen Sie sicher, dass Sie den Bediener ordnungsgemäß laden.
- 2. Vergewissern Sie sich, dass der Bediener eine Sprachvorlage erstellt hat.
- 3. Prüfen Sie, ob Sie sich innerhalb des Funkbereichs befinden.
- 4. Starten Sie das Gerät neu.

## Das Gerät reagiert nicht auf Tastendrücken

- 1. Stellen Sie sicher, dass ein vollständig geladener Akku in das Gerät eingelegt ist.
- 2. Starten Sie das Gerät.
- 3. Senden Sie das Gerät zur Reparatur an Vocollect zurück.

## Das Gerät schaltet sich nicht ein

- 1. Vergewissern Sie sich, dass der Akku ordnungsgemäß in das Gerät eingelegt ist.
- 2. Stellen Sie sicher, dass ein vollständig geladener Akku in das Gerät eingelegt ist.
- 3. Senden Sie das Gerät zur Reparatur an Vocollect zurück.

## Das Gerät schaltet sich ständig aus

- 1. Wechseln Sie den Akku.
- 2. Stellen Sie sicher, dass Sie den Akku ordnungsgemäß eingelegt haben.
- **3.** Kontrollieren Sie das Akkufach des Geräts, um sicherzustellen, dass dieses nicht beschädigt ist. Falls es Beschädigungen aufweist, senden Sie das Gerät zur Reparatur an Vocollect zurück.
- 4. Prüfen Sie VoiceConsole auf Crashdump-Dateien mit der spezifischen Serienummer dieses Geräts.

## Anleitung zur Fehlerbehebung beim Talkman A500/T5-Akkuladegerät

In diesem Kapitel sind einige mögliche Probleme beim Talkman T5-Akkuladegerät, deren Ursachen und Möglichkeiten zur Ursachenprüfung beschrieben.

| Wenn dies auftritt                                                                                                    | Versuchen Sie Folgendes                                                                                                    | Funktionieren diese Maßnahmen nicht                                                                                                 |
|----------------------------------------------------------------------------------------------------|----------------------------------------------------------------------------------------------------|----------------------------------------------------------------------------------------------------|
|                                                                                                    | Prüfen Sie, ob die Kontakte des<br>Geräts und des Ladegeräts sauber<br>sind. Falls nicht, führen Sie eine<br>angemessene Reinigung durch und<br>versuchen Sie es erneut.                                                                                                    | Lassen Sie das Ladegerät<br>austauschen oder reparieren.<br>Dieses Problem kann nicht durch<br>den Kunden selbst behoben<br>werden. |
| Ein Gerät ohne Akku wird in einem<br>bestimmten Geräteladeplatz nicht<br>geladen, in anderen<br>Geräteladeplätzen desselben oder<br>in einem anderen Ladegerät<br>hingegen schon. | Untersuchen Sie das Ladefach des<br>Ladegeräts, um festzustellen, ob<br>dort ein Problem mit der<br>mechanischen Ausrichtung vorliegt.<br>Es sollte kein oder nur wenig Spiel<br>zwischen den vorderen zwei<br>Kunststoffklammern und der Kante<br>des Einschubs geben. Passt in<br>diese Lücke ein Gegenstand von<br>der Stärke einer Kreditkarte, könnte<br>ein Ausrichtungsproblem vorliegen. | Lassen Sie das Ladegerät<br>austauschen oder reparieren.<br>Dieses Problem kann nicht durch<br>den Kunden selbst behoben<br>werden. |
|                                                                                                    | Prüfen Sie, dass das Gerät<br>ordnungsgemäß in den<br>problembehafteten Geräteladeplatz<br>eingesetzt ist. Prüfen Sie, ob das<br>Gerät über einen anderen<br>Geräteladeplatz des Ladegeräts<br>geladen werden kann.                                                                                                    | Lassen Sie das Ladegerät<br>austauschen oder reparieren.<br>Dieses Problem kann nicht durch<br>den Kunden selbst behoben<br>werden. |
| Die LED-Anzeigen an der<br>Vorderseite des Ladegeräts zeigen<br>keinen laufenden Ladeprozess an                                                                                   | Prüfen Sie, ob beide Enden des<br>Wechselstromkabels fest<br>angeschlossen sind.                                                                                                    | Lassen Sie das Ladegerät<br>austauschen oder reparieren.<br>Dieses Problem kann nicht durch<br>den Kunden selbst behoben<br>werden. |
| roten oder gegebenenfalls grünen<br>Zustand), wenn ein Akku in ein<br>Akkufach eingelegt ist.                                                                                     | Prüfen Sie, ob an der Steckdose<br>Strom anliegt.                                                                                                    | Lassen Sie das Ladegerät<br>austauschen oder reparieren.<br>Dieses Problem kann nicht durch<br>den Kunden selbst behoben<br>werden. |

| Wenn dies auftritt                                                                                                    | Versuchen Sie Folgendes                                                                                                    | Funktionieren diese Maßnahmen nicht                                                                                                 |
|----------------------------------------------------------------------------------------------------|----------------------------------------------------------------------------------------------------|----------------------------------------------------------------------------------------------------|
|                                                                                                    | Prüfen Sie, ob das<br>Gleichstromkabel des Netzteils<br>ebenfalls fest angeschlossen ist.                                                                                                    | Lassen Sie das Ladegerät<br>austauschen oder reparieren.<br>Dieses Problem kann nicht durch<br>den Kunden selbst behoben<br>werden. |
| Die LED-Anzeigen an der<br>Vorderseite des Ladegeräts zeigen<br>keinen laufenden Ladeprozess an,<br>wenn ein Akku in ein Akkufach<br>eingelegt ist. Ein Gerät ohne Akku<br>wird in einen Geräteladeplatz<br>eingelegt und schaltet sich ein.<br>Dies geschieht in allen<br>Geräteladeplätzen. | Lassen Sie das Ladegerät<br>austauschen oder reparieren.<br>Dieses Problem kann nicht durch<br>den Kunden selbst behoben<br>werden.                                                                                                    | Lassen Sie das Ladegerät<br>austauschen oder reparieren.<br>Dieses Problem kann nicht durch<br>den Kunden selbst behoben<br>werden. |
| Die LEDs für das Akkufach des<br>Ladegeräts blinken sofort rot, wenn<br>ein Akku in ein Akkufach oder ein<br>Gerät mit Akku in einen<br>Geräteladeplatz eingelegt wird.                                                                                                    | Untersuchen Sie das Ladefach des<br>Ladegeräts, um festzustellen, ob<br>dort ein Problem mit der<br>mechanischen Ausrichtung vorliegt.<br>Es sollte kein oder nur wenig Spiel<br>zwischen den vorderen zwei<br>Kunststoffklammern und der Kante<br>des Einschubs geben. Passt in<br>diese Lücke ein Gegenstand von<br>der Stärke einer Kreditkarte, könnte<br>ein Ausrichtungsproblem vorliegen. | Lassen Sie das Ladegerät<br>austauschen oder reparieren.<br>Dieses Problem kann nicht durch<br>den Kunden selbst behoben<br>werden. |
|                                                                                                    | Ermitteln Sie, ob dieses Problem<br>nur bei einem bestimmten, nicht<br>übermäßig alten Akku und nicht bei<br>anderen Akkus ungefähr desselben<br>Alters auftritt.                                                                                                    | Senden Sie den Akku zur<br>fachgerechten Bewertung an ein<br>von Vocollect autorisiertes<br>Reparaturzentrum.                       |
|                                                                                                    | Prüfen Sie, ob die Kontakte des<br>Geräts und des Ladegeräts sauber<br>sind. Falls nicht, führen Sie eine<br>angemessene Reinigung durch und<br>versuchen Sie es erneut.                                                                                                    | Lassen Sie das Ladegerät<br>austauschen oder reparieren.<br>Dieses Problem kann nicht durch<br>den Kunden selbst behoben<br>werden. |
|                                                                                                    | Ermitteln Sie, ob dieses Problem<br>nur bei einem bestimmten, sehr<br>alten Akku auftritt.                                                                                                    | Entsorgen Sie den Akku.                                                                                                    |
| 1,5 bis 3 Sekunden, nachdem ein<br>Akku in ein Akkufach bzw. ein<br>Gerät in einen Geräteladeplatz<br>eingelegt wurde, blinken die LEDs                                                                                                    | Prüfen Sie, ob die Kontakte des<br>Geräts und des Ladegeräts sauber<br>sind. Falls nicht, führen Sie eine<br>angemessene Reinigung durch und<br>versuchen Sie es erneut.                                                                                                    | Lassen Sie das Ladegerät<br>austauschen oder reparieren.<br>Dieses Problem kann nicht durch<br>den Kunden selbst behoben<br>werden. |
| für das Akkufach des Ladegeräts<br>rot.                                                                                                    | Besteht für den Akku noch<br>Garantie, dann senden Sie diesem<br>zum Umtausch zurück.                                                                                                    |                                                                                                    |

| Wenn dies auftritt                                                                                                    | Versuchen Sie Folgendes                                                                                                    | Funktionieren diese Maßnahmen nicht                                                                                                 |
|----------------------------------------------------------------------------------------------------|----------------------------------------------------------------------------------------------------|----------------------------------------------------------------------------------------------------|
|                                                                                                    | Ermitteln Sie, ob dieses Problem<br>nur bei einem bestimmten, sehr<br>alten Akku auftritt.                                                                                                    | Entsorgen Sie den Akku.                                                                                                    |
| Mehr als 3 Sekunden, nachdem ein<br>Akku in ein Akkufach bzw. ein<br>Gerät in einen Geräteladeplatz                                                                 | Besteht für den Akku noch<br>Garantie, dann senden Sie diesem<br>zum Umtausch zurück.                                                                                                    | _                                                                                                    |
| eingelegt wurde, blinken die LEDs<br>für das Akkufach des Ladegeräts<br>rot.                                                                                        | Ermitteln Sie, ob dieses Problem<br>nur bei einem bestimmten, sehr<br>alten Akku auftritt.                                                                                                    | Entsorgen Sie den Akku.                                                                                                    |
|                                                                                                    | Prüfen Sie, ob die Kontakte des<br>Geräts und des Ladegeräts sauber<br>sind. Falls nicht, führen Sie eine<br>angemessene Reinigung durch und<br>versuchen Sie es erneut.                                                                                                    | Lassen Sie das Ladegerät<br>austauschen oder reparieren.<br>Dieses Problem kann nicht durch<br>den Kunden selbst behoben<br>werden. |
|                                                                                                    | Tauschen Sie alle Geräte im<br>Ladegerät gegen eine andere<br>Gruppe von Geräten aus, schalten                                                                                                    | Liegt das Problem bei diesem<br>Gerät, senden Sie es zur Reparatur<br>zurück.                                                       |
| Alle roten LEDs für das Akkufach<br>des Ladegeräts blinken und<br>erlöschen erst, wenn die<br>Stromversorgung des Ladegeräts<br>aus- und wieder eingeschaltet wird. | Sie das Ladegerät aus und wieder<br>ein und prüfen Sie, ob der<br>Problemzustand weiterhin<br>andauert.                                                                                                    | Liegt das Problem bei einem Akku,<br>für den noch Garantie besteht,<br>lassen Sie diesen umtauschen.                                |
|                                                                                                    | Entnehmen Sie ein Gerät nach dem<br>anderen aus dem Ladegerät und<br>testen Sie weiter, bis das Ladegerät<br>dieses Problem nicht mehr anzeigt.<br>Das zuletzt entnommene Gerät ist<br>wahrscheinlich das Gerät, bei dem<br>ein Problem vorliegt. Prüfen Sie<br>dies, indem Sie mit Ausnahme des<br>zuletzt entnommenen Geräts alle<br>anderen Geräte wieder in das<br>Ladegerät einlegen. | Liegt das Problem bei einem<br>älteren Akku, entsorgen Sie diesen.                                                                  |
| Alle gelben LEDs des<br>Akkuladegeräts blinken kreisförmig<br>nacheinander.                                                                                         | Lassen Sie das Ladegerät<br>austauschen oder reparieren.<br>Dieses Problem kann nicht durch<br>den Kunden selbst behoben<br>werden.                                                                                                    | Lassen Sie das Ladegerät<br>austauschen oder reparieren.<br>Dieses Problem kann nicht durch<br>den Kunden selbst behoben<br>werden. |
| Die LEDs eines Akkufachs des<br>Ladegeräts blinken rot, wenn ein<br>Akku in das Fach eingelegt wird;<br>dies geschieht jedoch nicht an den<br>anderen Akkufächern   | Sehen Sie sich die Kontakte des<br>Akkuladegeräts an und stellen Sie<br>sicher, dass diese genauso<br>aussehen wie die Kontakte der<br>anderen, funktionierenden<br>Akkufächer. Der Akku sollte fest im<br>Akkufach sitzen.                                                                                                    | Lassen Sie das Ladegerät<br>austauschen oder reparieren.<br>Dieses Problem kann nicht durch<br>den Kunden selbst behoben<br>werden. |
|                                                                                                    | Prüfen Sie, ob die Kontakte des<br>Geräts und des Ladegeräts sauber<br>sind. Falls nicht, führen Sie eine                                                                                                    |                                                                                                    |

| Wenn dies auftritt                                                                                      | Versuchen Sie Folgendes                                                                                                    | Funktionieren diese Maßnahmen nicht |
|----------------------------------------------------------------------------------------------------|----------------------------------------------------------------------------------------------------|-------------------------------------|
|                                                                                                    | angemessene Reinigung durch und versuchen Sie es erneut.                                                                                                    |                                     |
| Die Power-LED eines<br>5-fach-Ladegeräts leuchtet nicht<br>kontinuierlich grün, sondern blinkt<br>gelb. | Dabei handelt es sich um einen<br>normalen Prozess, welcher<br>signalisiert, dass der Parameter<br>"DISTRIBUTIERBAR" für das Gerät<br>in der Hauptfach (grauer<br>Anschluss) auf "1" gesetzt wurde.<br>Am seriellen Port des am<br>Hauptfach angeschlossenen Geräts<br>findet Datenübertragung statt.<br>Dadurch wird die<br>Gerätekonfiguration an andere, an<br>den Ladeplatz angeschlossene<br>Geräte weitergegeben, sodass über<br>VoiceConsole mühelos und ohne<br>serielle Konfiguration auf ein neues<br>Gerät zugegriffen werden kann. |                                     |

## Informationen über die Rücksendung von Geräten zu Reparaturzwecken

#### Wichtig:

- Ausschließlich direkt über Vocollect erworbene Geräte können zu Reparaturzwecken an Vocollect zurückgesendet werden.
- Wenn Sie Vocollect-Geräte zum Beispiel ein Headset der SR-Serie bei einem Vocollect-Wiederverkäufer erworben haben, wenden Sie sich diesbezüglich bitte an den Wiederverkäufer.
- Wenn Sie Vocollect VoiceClient auf einem Handheld-Gerät nutzen, wenden Sie sich bei Fragen oder Problem rund um das Gerät bitte an den Wiederverkäufer oder Gerätehersteller.

Achtung: Entfernen Sie vor dem Versand Ohrpolster, Befestigungsscheiben und Kabelklammern. Derartige Verbrauchsmaterialien verlangsamen den Reparaturprozess und die Einheiten werden Ihnen zurückgesandt, ohne dass diese Verbrauchsmaterialien installierten sind.

Unabhängig vom Rücksendegrund stellt Vocollect RMAs für alle Rücksendungen aus. Diese gewährleisten eine ordnungsgemäße Rückverfolgung der Geräte, stellen eine ordnungsgemäße Bearbeitung sicher und vereinfachen die schnelle Rücksendung an den Kunden.

In der Regel stell die Kundendienstabteilung RMAs für Kunden aus, die ihre Produkte zu Reparaturzwecken zurücksenden. Vocollect kann jedoch auch aus anderen Gründen RMAs ausstellen, wie zum Beispiel:

- Das Produkt ist Eigentum von Vocollect. Vocollect hat das Produkt einem Kunden ausgeliehen oder als Muster bereitgestellt.
- Vocollect hat den Kunden gebeten, den Artikel z. B. zu Prüfzwecken zurückzusenden.
- Ein Vocollect-Mitarbeiter hat vor Ort beim Kunden festgestellt, dass das Produkt aus anderweitigen Gründen an Vocollect zurückgesendet werden sollte.
- Umtausch beispielsweise wurde ein falscher Artikel geliefert oder ein Gürtel in der falschen Größe bestellt.

Einige Vocollect-Kunden haben mit Werkstätten Wartungsverträge für die Ausführung von Reparaturen an Vocollect-Produkten geschlossen. Kunden mit derartigen Wartungsverträgen sollten sich im Falle einer Rücksendung des Geräts mit ihrer Werkstatt in Verbindung setzen. Befolgen Sie das RMA-Ausstellungsverfahren, um unnötige Reparaturkosten zu vermeiden und den rechtzeitigen Erhalt des Produkts sicherzustellen. Bei Fragen zum RMA-Prozess wenden Sie sich bitte an den Kundendienst.

### Verpacken von Artikeln zur Rücksendung an Vocollect

- **Hinweis:** Ordnungsgemäß verpackte RMA-Artikel vereinfachen die schnellere Reparatur und Rücksendung von Vocollect-Produkten. Vocollect dankt Ihnen für Ihre Unterstützung und Einhaltung dieser Regelungen.
- 1. Verpacken Sie die Artikel so, dass diese nicht direkt in Kontakt miteinander oder mit den Seitenwänden bzw. dem Unter- oder Oberteil des Versandbehälters kommen können.
- 2. Kleiden Sie den Versandbehälter mit mindestens einer Schicht Füllmaterial, vorzugsweise antistatischer Luftpolsterfolie, aus.
- **3.** Packen Sie jeden Artikel in eine Tüte oder Umpackung, vorzugsweise antistatische Luftpolstertaschen oder -folie.
  - Ist keine Einzelteilverpackung möglich, legen Sie bitte etwas Verpackungsmaterial (z. B. antistatische Luftpolsterfolie) auf den Boden des Versandbehälters und packen Sie die Artikel anschließend zwischen einzelne Schichten dieses Materials.
  - Verwenden Sie als Verpackungsmaterial nicht ausschließlich Schaumstoffkügelchen, da diese die Artikel nicht vor dem Kontakt miteinander oder mit den Wänden des Versandbehälters schützen. Diese Kügelchen eignen sich jedoch, um freien Raum im Versandbehälter und oberhalb von Artikeln auszufüllen, die einzeln in antistatische Luftpolstertaschen gepackt wurden.

# Rücksendung von Geräten zu Reparaturzwecken: RMA-Verfahren (Return Material Authorization – Warenrücksendegenehmigung)

- 1. Senden Sie eine E-Mail mit folgenden Informationen an vocollect-rma@vocollect.com:
  - Name des Ansprechpartners beim Kunden
  - Name des Unternehmens
  - Adresse des Unternehmens
  - Telefonnummer
  - Faxnummer
- 2. Bitte machen Sie zudem folgende Angaben zu den zurückgesendeten Artikeln:
  - Menge
  - Produktbeschreibung
  - Seriennummer
  - Versionsnummer der aktuell am Standort installierten Software
  - Beschreibung des Problems oder Grund für die Rücksendung
  - Ob das Produkt einer Garantie, einem verlängerten Serviceplan (ESP Extended Service Plan) oder einem Depot Express unterliegt
  - Auftragsnummer, wenn die Artikel nicht unter einen ESP oder Depot Express fallen
- 3. Vermerken Sie die RMA-Nummer auf den Versand-Etikett, wenn Sie Artikel an Vocollect zurücksenden.

- 4. Verpacken Sie die Geräte gemäß den Verpackungsanweisungen.
- Adressieren Sie das Versand-Etikett an: Vocollect, Inc. 4250 Old William Penn Highway Monroeville, PA 15146-1622 RMA

## Fehlerbehebung: VMT-Konfigurationen

Die in diesem Abschnitt beschriebenen Vorgänge gelten für die Fehlersuche beim Vehicle Mount Talkman (VMT), sofern die Spannungsversorgung über das Fahrzeug erfolgt.

Folgende Verfahren können mit minimaler technischer Unterstützung von Vocollect durchgeführt werden, um die Ursache einer Fehlfunktion beim VMT zu finden:

- Stellen Sie sicher, dass die Fahrzeugbatterie geladen ist und funktioniert. Starten Sie das Fahrzeug. Falls sich das Fahrzeug nicht starten lässt, muss es von Fachpersonal gewartet werden.
- Falls der VMT bei Installation hinter das Zündschloss geschaltet wurde, müssen Sie sicherstellen, dass der VMT nach dem Start des Fahrzeugs auch mit Strom versorgt wird. Vocollect empfiehlt, den VMT vor das Zündschloss zu schalten bzw. zu installieren, um dafür zu sorgen, dass der VMT immer mit Strom durch die Fahrzeugbatterie versorgt wird.
- Wenn ein anderes Talkman-Gerät zur Verfügung steht, tauschen Sie das nicht funktionierende Gerät durch das neue Gerät aus. Falls auch das Austauschgerät nicht funktioniert, ist wahrscheinlich die VMT-Spannungsversorgung das Problem. Wenn jedoch das Austauschgerät funktioniert, muss wahrscheinlich das ursprüngliche Gerät repariert werden.
- Ersetzen Sie den VMT-Batterieadapter des nicht funktionierenden VMT durch einen Batterieadapter, von dem Sie wissen, dass er richtig funktioniert. Falls der VMT mit dem neuen Batterieadapter funktioniert, muss wahrscheinlich der ursprüngliche Adapter ersetzt werden.

Bei folgenden Schritten ist eine Unterstützung durch den technischen Support von Vocollect erforderlich, um die Ursache einer Fehlfunktion beim VMT zu ermitteln:

Verschaffen Sie sich Zugang zum Stromversorgungsgerät des VMT. Das Gerät ist wahrscheinlich im Fahrzeuginneren montiert. Entfernen Sie die vier Schrauben am Deckel des Stromversorgungsgeräts, um Zugang zu den Eingangs- und Ausgangsklemmen zu erhalten (siehe nachstehende Abbildung).

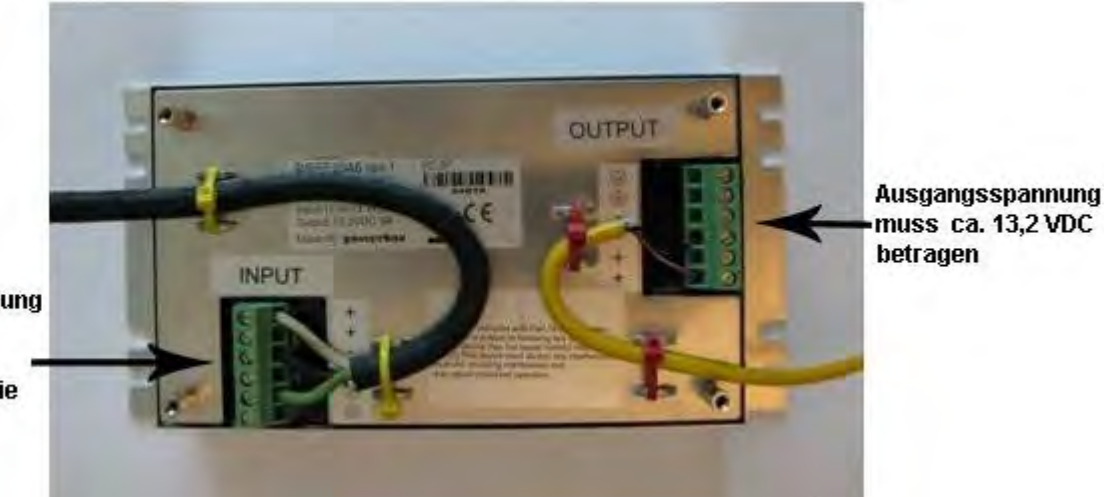

Eingangsspannung muss der Spannung der Fahrzeugbatterie entsprechen

- Prüfen Sie, ob an den Eingangsklemmen Spannung anliegt, die der Spannung der Fahrzeug-Spannungsversorgung entspricht.
  - Wenn die anliegende Spannung nicht der Spannung der Fahrzeug-Spannungsversorgung entspricht, muss durch Fachpersonal überprüft werden, was die Ursache dieses Problems ist.

- Falls überhaupt keine Spannung anliegt, sollten Sie die Sicherungen überprüfen, mit denen das Eingangskabel abgesichert ist, um evtl. durchgebrannte Sicherungen zu ersetzen. Wenn Sicherungen nach dem Ersetzen sofort wieder durchbrennen, müssen Sie überprüfen, ob das Eingangskabel des VMT-Stromversorgungsgeräts einen Kurzschluss aufweist. Sofern kein Kurzschluss vorhanden ist, liegt das Problem wahrscheinlich beim VMT-Stromversorgungsgerät.
- Wenn keine Spannung anliegt und die Sicherungen nicht durchgebrannt sind, sollten Sie überprüfen, ob das Eingangskabel beschädigt bzw. defekt ist. Wenn das Kabel defekt ist, muss es ersetzt werden. Falls nicht defekt, liegt das Problem wahrscheinlich bei der Fahrzeug-Spannungsversorgung. Verständigen Sie in diesem Fall das Fachpersonal.
- Sofern Spannung am Eingang des VMT-Stromversorgungsgeräts anliegt, überprüfen Sie bitte dessen Ausgangsspannung.
  - Wenn Eingangsspannung anliegt, aber keine Ausgangsspannung, oder wenn die Ausgangsspannung nicht ca. 13,2 VDC entspricht, muss wahrscheinlich das Stromversorgungsgerät ersetzt werden.
  - Wenn die Ausgangsspannung 13,2 VDC beträgt, liegt das Problem wahrscheinlich beim Kabel zum Batterieadapter oder beim Batterieadapter selbst. Versuchen Sie, das Problem mit einem anderen (gut funktionierenden) Batterieadapter zu lösen. Wenn das nicht zum Erfolg führt, muss wahrscheinlich das Kabel zwischen Stromversorgungsgerät und Batterieadapter ausgewechselt werden.
- Ein Batterieadapter kann getestet werden, indem die Ausgangsspannung des Adapters überprüft wird. Um sicherzustellen, dass das Problem nicht beim Stromversorgungsgerät oder Kabel zum Batterieadapter liegt, sollte zuerst ein gut funktionierender und dann anschließend der fehlerverdächtige Adapter getestet werden. An beiden äußeren Kontakten eines gut funktionierenden Batterieadapters muss ca. 3,9 bis 4,2 VDC anliegen (siehe nachstehende Abbildung).

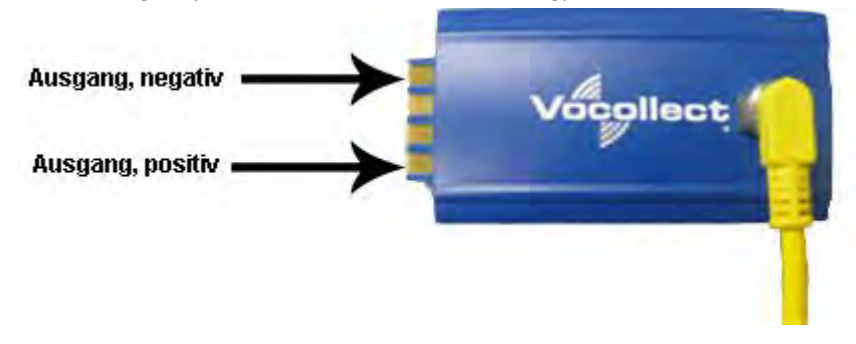

## Behebung von über die LED-Anzeige signalisierten Problemen

- 1. Kontrollieren Sie die Kontakte des Akkus und die Kontakte des Ladegeräts auf Schmutz oder andere Objekte, durch die die ordnungsgemäße Funktion der Kontakte beeinträchtigt werden könnte.
- 2. Säubern Sie ggf. die Kontakte.
  - a) Verwenden Sie zur Reinigung von Metallkontakten ein mit Isopropyl-Alkohol (Isopropanol) getränktes Reinigungsstäbchen oder ein mit Isopropyl-Alkohol angefeuchtetes weiches Tuch.
  - b) Wenn Schmutz oder Rückstände nicht mit einem mit Alkohol getränkten Reinigungsstäbchen oder mit Alkohol angefeuchteten Tuch entfernt werden können, verwenden Sie einen weichen, nichtscheuernden Radiergummi zur Reinigung der Metallkontakte. Eine Reinigungsbürste mit Schweineborsten (drei Reihen, ähnlich wie bei Zahnbürsten) kann verwendet werden, um Verunreinigungen an den Kontakten vorsichtig abzubürsten.
  - c) Wischen Sie noch einmal mit Isopropyl-Alkohol nach.
- **3.** Probieren Sie verschiedene Kombinationen von Akkus und Ladegeräten aus, um herauszufinden, ob das Problem eventuell auf einen bestimmten Akku oder ein bestimmtes Ladegerät zurückgeführt werden kann.

- Sollte das Problem bei einem bestimmten Akku liegen, geben Sie diesen an Ihren Systemadministrator weiter.
- Falls das Problem bei einem bestimmten Ladegerät liegt, trennen Sie dieses etwa fünf Sekunden lang von der Stromversorgung und schließen Sie es anschließend wieder an. Testen Sie das Ladegerät mit einem Akku. Tritt dasselbe Problem erneut auf, senden Sie das Ladegerät zur Reparatur zurück.

## Informationen über Fehlermeldungen

Fehlermeldungen sind in zwei verschiedene Kategorien unterteilt:

Nummerierte Meldungen werden in VoiceConsole als numerische Fehlerkennzahl angezeigt, gefolgt von einer in der Fehlersuche erscheinenden Textmeldung. Falls Ihnen in VoiceConsole eine nummerierte Fehlermeldung angezeigt wurde, gehen Sie bitte zum Kapitel "Nummerierte Fehlermeldungen".

Sprachmeldungen werden über das Headset empfangen. Falls Sie eine Fehlermeldung über Ihr Headset empfangen haben, gehen Sie bitte zum Kapitel "Gesprochene Fehlermeldungen".

**Hinweis:** Nicht alle der in VoiceConsole angezeigten Fehlermeldungen sind mit einer entsprechenden Sprachmeldung verbunden.

#### Nummerierte Fehlermeldungen

| Nummer | Text                                                                                   | Fehlerbehebung                                                                                                    |
|--------|----------------------------------------------------------------------------------------|----------------------------------------------------------------------------------------------------|
| 0x020a | Initialisierung der Ereignissteuerung<br>fehlgeschlagen.                               | <ol> <li>Schalten Sie das Gerät an und schalten ihn wieder<br/>ein.</li> </ol>                                                              |
| 0x0203 | Ereignissteuerung konnte kein<br>gemeinsames Datenmodul erstellen.                     | <ol> <li>Starten Sie das Gerät.</li> <li>Reload VoiceClient.</li> </ol>                                                                     |
| 0x0206 | Wenig Akkuladung.                                                                      | Wechseln Sie die Batterie.                                                                                                    |
| 0x0207 | Wenig Akkuladung. Akku jetzt<br>wechseln.                                              |                                                                                                    |
| 0x0208 | Sehr wenig Akkuladung. Gerät wird<br>ausgeschaltet. Akku nach<br>Ausschalten ersetzen. |                                                                                                    |
| 0x0602 | Störgeräuschsampling<br>fehlgeschlagen.                                                |                                                                                                    |
| 0x0603 | Zeitüberschreitung bei<br>Störgeräuschsampling.                                        |                                                                                                    |
| 0x0605 | Ungültiger Bedienerdateiname.                                                          | —                                                                                                    |
| 0x060c | Train gab fehlerhaften Status an<br>UpdTrain zurück.                                   | <ol> <li>Schalten Sie das Gerät an und schalten ihn wieder<br/>ein.</li> <li>Starten Sie das Gerät.</li> <li>Reload VoiceClient.</li> </ol> |
| 0x060e | Worte können nicht trainiert werden.<br>Nicht genügend freier<br>Flash-Speicher.       |                                                                                                    |

| Nummer | Text                                                                                                    | Fehlerbehebung                                                                                          |
|--------|----------------------------------------------------------------------------------------------------|----------------------------------------------------------------------------------------------------|
| 0x0802 | Sprechen konnte nicht einwandfrei initialisiert werden.                                                         | <ol> <li>CrashDump-Datei pr üfen. N  ähere Informationen  über die VoiceConsole-Onlinehilfe.</li> </ol> |
| 0x0804 | Sprachausgabe fehlgeschlagen.<br>Audiosystemfehler.                                                             | <ol> <li>Schalten Sie das Gerät an und schalten ihn wieder<br/>ein.</li> </ol>                          |
| 0x1201 | Ausschaltdialog fehlgeschlagen.                                                                                 | <ol> <li>Starten Sie das Gerät.</li> <li>Reload VoiceClient.</li> </ol>                                 |
| 0x1202 | Task nicht geladen. Kein Taskname verfügbar.                                                                    | _                                                                                                    |
| 0x1203 | OperLoad fehlgeschlagen<br>TmplSend beschäftigt.                                                                | —                                                                                                    |
| 0x1204 | Laden von Bedienern<br>fehlgeschlagen.                                                                          | —                                                                                                    |
| 0x1205 | Bedienerdaten beschädigt.                                                                                       | _                                                                                                    |
| 0x1206 | Störgeräuschsampling<br>fehlgeschlagen.                                                                         | _                                                                                                    |
| 0x1207 | Keine Bediener in diesem Team.                                                                                  | _                                                                                                    |
| 0x1208 | Bedienerdateien konnten nicht abgerufen werden.                                                                 | _                                                                                                    |
| 0x1209 | Interner Fehler beim Laden von Bediener.                                                                        |                                                                                                    |
| 0x120a | Taskladevorgang fehlgeschlagen.                                                                                 | _                                                                                                    |
| 0x120b | Selbsttestmodus aktiviert, aber keine Skriptdatei gefunden.                                                     | _                                                                                                    |
| 0x120c | Keine Tasklistendatei gefunden.<br>Task nicht geändert.                                                         | —                                                                                                    |
| 0x120d | Softwarefehler beim Ändern des Tasks. Task nicht geändert.                                                      | _                                                                                                    |
| 0x120e | Nachschlagetabelle konnte nicht geladen werden. Taskladevorgang fehlgeschlagen.                                 | _                                                                                                    |
| 0x1210 | Konfigurationsdatei für<br>Terminalemulation konnte nicht<br>geladen werden. Taskladevorgang<br>fehlgeschlagen. |                                                                                                    |
| 0x1211 | Beschädigte Konfigurationsdatei für<br>Terminalemulation.<br>Taskladevorgang fehlgeschlagen.                    | _                                                                                                    |
| 0x1212 | Beschädigte Taskdatei.<br>Taskladevorgang fehlgeschlagen.                                                       | _                                                                                                    |
| 0x1213 | Vocollect-Konfigurationsdatei für<br>Task konnte nicht geladen werden.<br>Taskladevorgang fehlgeschlagen.       |                                                                                                    |

| Nummer | Text                                                                                                    | Fehlerbehebung                                                                                          |
|--------|----------------------------------------------------------------------------------------------------|----------------------------------------------------------------------------------------------------|
| 0x1214 | Die Registrierungsdatei für das<br>Ausgabedatenprotokoll mit<br>Informationen zur<br>Netzwerkübertragung konnte nicht<br>geschrieben werden.<br>Taskladevorgang fehlgeschlagen. |                                                                                                    |
| 0x1215 | Dialogdateien zum Ausschalten des<br>Terminals konnten nach Laden von<br>Aufgabe oder Bediener nicht auf das<br>Terminal-Ladegerät geschrieben<br>werden.                       | <ol> <li>Bediener erneut laden.</li> <li>Laden Sie die Aufgabe.</li> <li>Reload VoiceClient.</li> </ol> |
| 0x1216 | Erneutes Trainieren des Wortes<br>fehlgeschlagen. Bitte erneut<br>versuchen.                                                                                                    |                                                                                                    |
| 0x1217 | Bedienerinitialisierung<br>fehlgeschlagen. Bediener bitte<br>erneut laden.                                                                                                    |                                                                                                    |
| 0x1218 | Phonetische Datei für Task konnte<br>nicht geladen werden.<br>Taskladevorgang fehlgeschlagen.                                                                                   | _                                                                                                    |
| 0x1219 | Audiodatei für Task konnte nicht geladen werden. Taskladevorgang fehlgeschlagen.                                                                                                |                                                                                                    |
| 0x1402 | Kommunikationsfehler:<br>Prozessmeldungsservice-Empfangsfehler.                                                                                                    | 1. Schalten Sie das Gerät an und schalten ihn wieder                                                    |
| 0x1403 | Kommunikationsfehler:<br>Prozessmeldungsservice-Sendefehler.                                                                                                    | <ol> <li>Starten Sie das Gerät.</li> <li>Reload VoiceClient.</li> </ol>                                 |
| 0x1406 | Kommunikationsfehler:<br>Prozessmeldungsservice<br>GetldFromName-Fehler.                                                                                                    |                                                                                                    |
| 0x140a | Kommunikationsfehler:<br>Vocollect-Konfigurationsdatei kann<br>nicht geschlossen werden.                                                                                        |                                                                                                    |
| 0x140f | Kommunikationsfehler:<br>Vocollect-Konfigurationsdatei kann<br>nicht gelöscht werden.                                                                                           |                                                                                                    |
| 0x1410 | Kommunikationsfehler:<br>Registrierung der<br>Vocollect-Informationen zur<br>Netzwerkübertragung<br>fehlgeschlagen.                                                             |                                                                                                    |
| 0x1411 | Kommunikationsfehler: Nicht<br>erkannte<br>Prozessmeldungsservice-Meldung.                                                                                                    |                                                                                                    |

| Nummer | Text                                                                              | Fehlerbehebung                                                                                                    |
|--------|-----------------------------------------------------------------------------------|----------------------------------------------------------------------------------------------------|
| 0x1414 | Kommunikationsfehler:<br>Strichcodeprozess kann nicht<br>erzeugt werden.          |                                                                                                    |
| 0x1415 | Kommunikationsfehler: Serieller<br>Prozess kann nicht erzeugt werden.             |                                                                                                    |
| 0x1417 | Kommunikationsfehler: Fehlerhafter FTP-Befehl.                                    |                                                                                                    |
| 0x141b | Kommunikationsfehler: Fehlerhafter<br>Socket-Befehl.                              |                                                                                                    |
| 0x1420 | Fehler: Strichcodeport kann nicht initialisiert werden.                           |                                                                                                    |
| 0x1421 | Hostname oder IP-Adresse für<br>Anzeigemodus fehlerhaft.                          |                                                                                                    |
| 0x1422 | Dienstname oder Port für<br>Anzeigemodus fehlerhaft.                              |                                                                                                    |
| 0x1423 | Fehler:<br>Debug-/Trainingskommunikationsport<br>kann nicht initialisiert werden. |                                                                                                    |
| 0x1425 | Hostname oder IP-Adresse für<br>Socket fehlerhaft.                                | 1. Schalten Sie das Gerät an und schalten ihn wieder                                                                                                    |
| 0x1426 | Dienstname oder Port für Socket<br>fehlerhaft.                                    | <ol> <li>Starten Sie das Gerät.</li> <li>Starten Sie das Gerät.</li> <li>Reload VoiceClient.</li> <li>Laden Sie die Aufgabe.</li> <li>Überprüfen, ob die Ausgabedatenprotokolle (ODR)<br/>und Nachschlagetabellen (LUT) für den Task<br/>korrekte und gültige Host- und Dienstinformationen<br/>für Socket enthalten. Im Zweifelsfall Vocollect<br/>kontaktieren.</li> </ol> |
| 0x1427 | Datei kann nicht über Socket<br>gesendet werden. Öffnen nicht<br>möglich.         | <ol> <li>Schalten Sie das Gerät an und schalten ihn wieder<br/>ein.</li> <li>Starten Sie das Gerät.</li> <li>Reload VoiceClient.</li> </ol>                                                                                                    |
| 0x142a | Dienstname oder Port für Terminal<br>Manager ungültig.                            |                                                                                                    |
| 0x142c | Telnet Session Manager konnte nicht gestartet werden.                             | _                                                                                                    |
| 0x142d | Telnet Client-Prozess konnte nicht gestartet werden.                              | —                                                                                                    |
| 0x142e | Telnet VT220 Emulationsprozess konnte nicht gestartet werden.                     | —                                                                                                    |
| 0x142f | Sendedatendatei für<br>Telnet-Sendevorgang kann nicht<br>geöffnet werden.         | <ol> <li>Schalten Sie das Gerät an und schalten ihn wieder<br/>ein.</li> </ol>                                                                                                    |

| Nummer | Text                                                                                                    | Fehlerbehebung                                                                                                   |
|--------|----------------------------------------------------------------------------------------------------|----------------------------------------------------------------------------------------------------|
| 0x1430 | Fehler: Druckerport kann nicht<br>initialisiert werden.                                                                      | <ol> <li>Starten Sie das Gerät.</li> <li>Reload VoiceClient.</li> </ol>                                          |
| 0x1431 | Etikett kann nicht gedruckt werden.<br>Datei kann nicht geöffnet werden.                                                     |                                                                                                    |
| 0x1432 | Druckerfehler:<br>Prozessmeldungsservice-Sendefehler.                                                                        |                                                                                                    |
| 0x1433 | Kommunikationsfehler:<br>Druckerprozess kann nicht erzeugt<br>werden.                                                        |                                                                                                    |
| 0x1600 | Initialisierung des File Manager<br>fehlgeschlagen.                                                                          |                                                                                                    |
| 0x1601 | Empfang des<br>Prozessmeldungsservice für File<br>Manager fehlgeschlagen.                                                    |                                                                                                    |
| 0x1602 | Warnung: Wenig Flash-Speicher.                                                                                               | —                                                                                                    |
| 0x1603 | Warnung: Wenig Flash-Speicher.<br>Erfasste Daten jetzt hochladen.                                                            | —                                                                                                    |
| 0x1a01 | Initialisierung der<br>Prozessverlaufsdaten<br>fehlgeschlagen.                                                               | <ol> <li>Schalten Sie das Gerät an und schalten ihn wiede<br/>ein.</li> <li>Starten Sie des Carr </li> </ol>     |
| 0x1a02 | Empfang des<br>Prozessmeldungsservice für<br>Prozessverlaufsdaten<br>fehlgeschlagen.                                         | <ol> <li>3. Reload VoiceClient.</li> </ol>                                                                       |
| 0x1a03 | Wiederholung des<br>Prozessmeldungsservice für<br>Prozessverlaufsdaten<br>fehlgeschlagen.                                    |                                                                                                    |
| 0x1a04 | Strukturfehler im Dateideskriptor für<br>Prozessverlaufsdaten.                                                               | 1. Schalten Sie das Gerät an und schalten ihn wieder                                                             |
| 0x1a05 | Strukturfehler in der<br>Nachschlagetabelle der<br>Prozessverlaufsdaten.                                                     | <ol> <li>2. Laden Sie die Aufgabe.</li> <li>3. Starten Sie das Gerät.</li> <li>4. Reload VoiceClient.</li> </ol> |
| 0x1a06 | Fehler beim Schreiben von<br>Binärdaten zum Prozessverlauf in<br>Datensätze.                                                 | <ol> <li>Schalten Sie das Gerät an und schalten ihn wieder<br/>ein.</li> <li>Starten Sie das Gerät</li> </ol>    |
| 0x1a09 | Ausschaltfehler in den<br>Prozessverlaufsdaten.                                                                              | 3. Reload VoiceClient.                                                                                           |
| 0x1a0b | Datendateideskriptor bei der<br>Initialisierung des<br>Prozessmeldungsservice der<br>Prozessverlaufsdaten<br>fehlgeschlagen. |                                                                                                    |

| Nummer | Text                                                                                   | Fehlerbehebung |
|--------|----------------------------------------------------------------------------------------|----------------|
| 0x1e01 | Initialisierung der<br>Videoterminalemulation<br>fehlgeschlagen.                       |                |
| 0x1e02 | Empfang des<br>Prozessmeldungsservice der<br>Videoterminalemulation<br>fehlgeschlagen. |                |
| 0x2100 | Flash konnte das Flash-Gerät nicht virtuell zuordnen.                                  | —              |
| 0x2101 | Flash konnte das Gerät für das<br>Dateisystem nicht initialisieren.                    | —              |
| 0x2102 | Flash konnte das Flash-Gerät nicht virtuell kopieren.                                  | _              |
| 0x2104 | Flash fehlgeschlagen, da Argument<br>zum Löschen von Blöcken ungültig<br>war.          | _              |
| 0x2105 | Fehler in Flash-Bibliothek beim Löschen.                                               | _              |
| 0x2106 | Flash fehlgeschlagen, da Argument<br>für Flash-Schreibezeiger ungültig<br>war.         | _              |
| 0x2107 | Fehler in Flash-Bibliothek beim Schreiben.                                             | _              |
| 0x2108 | Flash fehlgeschlagen, da Argument<br>für Flash-Lesezeiger ungültig war.                |                |
| 0x2109 | Fehler in Flash-Bibliothek beim Lesen.                                                 |                |
| 0x210a | Fehler in Flash-Bibliothek beim<br>Löschen einer Datei.                                |                |
| 0x210b | Fehler in Flash-Bibliothek beim<br>Suchen einer Datei.                                 |                |
| 0x210c | Flash konnte die angegebene Datei nicht im RAM öffnen.                                 | _              |
| 0x210d | Flash konnte die angegebene Datei nicht aus dem RAM lesen.                             | _              |
| 0x210e | Flash konnte die angegebene Datei nicht in das RAM schreiben.                          | _              |
| 0x210f | Fehler in Flash-Bibliothek beim<br>Öffnen einer Datei.                                 | _              |
| 0x2110 | Fehler in Flash-Bibliothek beim<br>Schließen einer Datei.                              | —              |

| Nummer | Text                                                                                   | Fehlerbehebung |
|--------|----------------------------------------------------------------------------------------|----------------|
| 0x2111 | Flash enthielt eine ungültige mit den<br>Flash-Datei-Bilderzeuger verknüpfte<br>Liste. |                |
| 0x2112 | Flash ist voll. Bitte warten, bis<br>Talkman ausgeschaltet ist.                        | —              |
| 0x2115 | Fehler in Flash-Bibliothek. Kein Speicherplatz vorhanden.                              | —              |
| 0x2116 | Fehler in Flash-Bibliothek beim<br>Freigeben von Speicherplatz.                        |                |

## Gesprochene Fehlermeldungen

| Fehlermeldung                                                                                            | Fehlerbehebung                                                                                                 |
|----------------------------------------------------------------------------------------------------|----------------------------------------------------------------------------------------------------|
| "Sehr wenig Akkuladung. Gerät wird ausgeschaltet.<br>Wechseln Sie nach dem Ausschalten den Akku."        |                                                                                                    |
| "Wenig Akkuladung."                                                                                      | Wechseln Sie die Batterie.                                                                                     |
| "Wenig Akkuladung. Wechseln Sie jetzt den Akku."                                                         |                                                                                                    |
| "Während des Sendens von Vorlagen kann kein<br>Bediener geladen werden."                                 | Warten Sie, bis alle Vorlagen geladen wurden, und laden Sie anschließend den Bediener.                         |
| "Task kann nicht geladen werden. Daten werden verarbeitet."                                              | <ol> <li>Schalten Sie das Gerät an und schalten ihn wieder<br/>ein.</li> </ol>                                 |
| "Beschädigte Taskdatei. Taskladevorgang<br>fehlgeschlagen."                                              | <ol> <li>Laden Sie die Aufgabe.</li> <li>Starten Sie das Gerät.</li> <li>Reload VoiceClient.</li> </ol>        |
| "Beschädigte Konfigurationsdatei für<br>Geräteemulation." Taskladevorgang fehlgeschlagen."               |                                                                                                    |
| "Bedienerdaten beschädigt."                                                                              | Reload der Betreiber.                                                                                          |
| "Nachschlagetabelle konnte nicht geladen werden.<br>Taskladevorgang fehlgeschlagen."                     | <ol> <li>Gehen Sie zu einem Bereich bekannt gute<br/>Abdeckung.</li> </ol>                                     |
| "Audiodatei für Task konnte nicht geladen werden.<br>Taskladevorgang fehlgeschlagen."                    | <ol> <li>Schalten Sie das Gerät an und schalten ihn wieder<br/>ein.</li> </ol>                                 |
| "Phonetische Datei für Task konnte nicht geladen werden. Taskladevorgang fehlgeschlagen."                | <ol> <li>Laden Sie die Aufgabe.</li> <li>Starten Sie das Gerät.</li> </ol>                                     |
| "VCF-Datei für Task konnte nicht geladen werden.<br>Taskladevorgang fehlgeschlagen."                     | 5. Reload VoiceClient.                                                                                         |
| "Konfigurationsdatei für Geräteemulation konnte nicht geladen werden. Taskladevorgang fehlgeschlagen."   |                                                                                                    |
| "Die ODR NTI-Registrierungsdatei konnte nicht<br>geschrieben werden. Taskladevorgang<br>fehlgeschlagen." | <ol> <li>Laden Sie die Aufgabe.</li> <li>Schalten Sie das Gerät an und schalten ihn wieder<br/>ein.</li> </ol> |

| Fehlermeldung                                                                     | Fehlerbehebung                                                                                                    |
|-----------------------------------------------------------------------------------|----------------------------------------------------------------------------------------------------|
| "Firmwarefehler beim Ändern des Tasks. Task wurde nicht geändert."                | <ol> <li>Starten Sie das Gerät.</li> <li>Reload VoiceClient.</li> </ol>                                                                                                    |
| "Flash-Fehler."                                                                   | <ol> <li>Schalten Sie das Gerät an und schalten ihn wieder<br/>ein.</li> <li>Starten Sie das Gerät.</li> <li>Reload VoiceClient.</li> </ol>                                                                 |
| "Flash ist voll. Bitte warten Sie, bis Talkman<br>ausgeschaltet ist."             | <ol> <li>Gehen Sie zu einem Bereich bekannt gute<br/>Abdeckung.</li> <li>Schalten Sie das Gerät an und schalten ihn wieder<br/>ein.</li> <li>Starten Sie das Gerät.</li> <li>Reload VoiceClient.</li> </ol> |
| "Wenig Headset-Akkuladung."                                                       | Wechseln Sie die Batterie.                                                                                                    |
| "Wenig Headset-Akkuladung. Wechseln Sie jetzt den Headset-Akku."                  |                                                                                                    |
| "Bedienerinitialisierung fehlgeschlagen. Bitte laden<br>Sie den Bediener erneut." | <ol> <li>Reload der Betreiber.</li> <li>Schalten Sie das Gerät an und schalten ihn wieder<br/>ein.</li> <li>Starten Sie das Gerät.</li> <li>Reload VoiceClient.</li> </ol>                                  |
| "Interner Fehler beim Laden von Bediener."                                        | <ol> <li>Schalten Sie das Gerät an und schalten ihn wieder<br/>ein.</li> <li>Starten Sie das Gerät.</li> <li>Reload VoiceClient.</li> </ol>                                                                 |
| "Ungültiger Bedienerdateiname."                                                   | Wählen Sie den Bediener erneut aus oder laden Sie<br>einen anderen Bediener.                                                                                                    |
| "Hostname oder -adresse des Geräte-Managers<br>ungültig."                         |                                                                                                    |
| "Dienstname oder Port des Geräte-Managers<br>ungültig."                           |                                                                                                    |
| "Keine Tasklistendatei gefunden. Task nicht<br>geändert."                         | <ol> <li>Laden Sie die Aufgabe.</li> <li>Schalten Sie das Gerät an und schalten ihn wieder<br/>ein.</li> <li>Starten Sie das Gerät.</li> <li>Reload VoiceClient.</li> </ol>                                 |
| "Störgeräuschsampling fehlgeschlagen."                                            | <ol> <li>Führen Sie erneut ein Störgeräuschsampling<br/>durch.</li> </ol>                                                                                                    |

| Fehlermeldung                                                   | Fehlerbehebung                                                                                                    |
|-----------------------------------------------------------------|----------------------------------------------------------------------------------------------------|
|                                                                 | <ol> <li>Begeben Sie sich an einen ruhigeren Ort und<br/>führen Sie ein weiteres Störgeräuschsampling<br/>durch.</li> <li>Verwenden Sie ein anderes Headset und führen<br/>Sie das Störgeräuschsampling durch</li> </ol> |
|                                                                 | Hinweis: Wird das Problem dadurch behoben,<br>ist das erste Headset eventuell defekt.                                                                                                    |
| "Zeitüberschreitung bei Störgeräuschsampling."                  | <ol> <li>Führen Sie erneut ein Störgeräuschsampling<br/>durch.</li> <li>Starten Sie das Gerät.</li> </ol>                                                                                                    |
| "Bedienerladevorgang fehlgeschlagen."                           | <ol> <li>Gehen Sie zu einem Bereich bekannt gute<br/>Abdeckung.</li> <li>Schalten Sie das Gerät an und schalten ihn wieder<br/>ein.</li> <li>Starten Sie das Gerät.</li> <li>Reload VoiceClient.</li> </ol>              |
| "Ausschaltfehler."                                              | <ol> <li>Schalten Sie das Gerät ein.</li> <li>Starten Sie das Gerät.</li> </ol>                                                                                                    |
| "Selbsttestmodus aktiviert, aber keine Skriptdatei gefunden."   | Bearbeiten Sie die Task-Konfigurationsdatei,<br>taskname.vcf, und ändern Sie die Zeile selftest=1 in<br>selftest=0.                                                                                                    |
| "Softwarefehler beim Ändern des Tasks. Task nicht geändert."    | <ol> <li>Gehen Sie zu einem Bereich bekannt gute<br/>Abdeckung</li> </ol>                                                                                                    |
| "Taskladevorgang fehlgeschlagen."                               | <ol> <li>Schalten Sie das Gerät an und schalten ihn wieder<br/>ein.</li> <li>Laden Sie die Aufgabe.</li> <li>Starten Sie das Gerät.</li> <li>Reload VoiceClient.</li> </ol>                                              |
| "Task nicht geladen. Kein Taskname verfügbar."                  | <ol> <li>Laden Sie die Aufgabe.</li> <li>Schalten Sie das Gerät an und schalten ihn wieder<br/>ein.</li> <li>Starten Sie das Gerät.</li> <li>Reload VoiceClient.</li> </ol>                                              |
| "Telnet Client-Prozess konnte nicht gestartet werden."          | 1. Schalten Sie das Gerät an und schalten ihn wieder                                                                                                    |
| "Telnet Session Manager konnte nicht gestartet werden."         | ein.<br><b>2.</b> Starten Sie das Gerät.                                                                                                    |
| "Telnet VT220 Emulationsprozess konnte nicht gestartet werden." | 3. Reload VoiceClient.                                                                                                    |

| Fehlermeldung                                                                        | Fehlerbehebung                                                                                                    |
|--------------------------------------------------------------------------------------|----------------------------------------------------------------------------------------------------|
| "Eingabedaten konnten nicht empfangen werden."                                       | -                                                                                                    |
| "Ausgabedaten konnten nicht gesendet werden."                                        |                                                                                                    |
| "Worte können nicht trainiert werden. Nicht genügend<br>freier Flash-Speicher."      | <ol> <li>Warten Sie, bis das Gerät in den Ruhezustand<br/>übergeht.</li> <li>Schalten Sie das Gerät an und schalten ihn wieder<br/>ein.</li> <li>Starten Sie das Gerät.</li> <li>Reload VoiceClient.</li> </ol>                                                                     |
| "Warnung: Wenig Flash-Speicher!"                                                     | <ol> <li>Gehen Sie zu einem Bereich bekannt gute<br/>Abdeckung.</li> <li>Schalten Sie das Gerät an und schalten ihn wieder<br/>ein.</li> <li>Starten Sie das Gerät.</li> <li>Reload VoiceClient.</li> <li>Legen Sie das Gerät schnellstmöglich in ein<br/>Ladegerät ein.</li> </ol> |
| "Warnung: Wenig Flash-Speicher! Sie müssen Ihre<br>erfassten Daten jetzt hochladen." | <ol> <li>Gehen Sie zu einem Bereich bekannt gute<br/>Abdeckung.</li> <li>Schalten Sie das Gerät an und schalten ihn wieder<br/>ein.</li> <li>Starten Sie das Gerät.</li> <li>Reload VoiceClient.</li> <li>Legen Sie das Gerät schnellstmöglich in ein<br/>Ladegerät ein.</li> </ol> |
## Kapitel 13

## Kontakt zum technischen Support

In diesem Abschnitt wird beschrieben, was Sie vor der Kontaktaufnahme mit dem technischen Support benötigen und wo Sie an die erforderlichen Dateien finden.

## Allgemeine Informationen für die Bearbeitung der meisten Supportanfragen

| Gerätetypen              | Vocollect Talkman -Modell                                                                    |
|--------------------------|----------------------------------------------------------------------------------------------|
|                          | Non-Talkman Gerät Hersteller / Modell                                                        |
|                          | Vocollect Headset-Modell                                                                     |
|                          | Andere Headset                                                                               |
|                          | Strichcode-Lesegeräte-Modell                                                                 |
| Vocollect Voice Software | VoiceClient Version VoiceConsole angezeigt                                                   |
|                          | VoiceCatalyst Version VoiceConsole angezeigt                                                 |
| Vocollect VoiceConsole   | VoiceConsole Version                                                                         |
| Geräteprotokolle         | Haben Sie bereits begonnen, Geräteprotokolle zu erfassen?                                    |
|                          | Bereiten Sie sich darauf vor, diese Dateien an Ihr technisches Supportcenter zu übermitteln. |

# Fragen, die Sie bei der Kontaktaufnahme mit dem Supportcenter häufig beantworten müssen

- Wurde eine frühere Serviceanfrage bezüglich derselben Problematik/Fragestellung als ungelöst geschlossen?
- Wie viele Benutzer sind betroffen?
- Wie oft tritt das Problem auf?
- Wie wird das Problem aktuell umgangen?
- Wann ist das Problem erstmals aufgetreten?
- Inwieweit beeinträchtigt das Problem die Geschäftsabläufe?
- Wurden Veränderungen in der Arbeitsumgebung vorgenommen?

## Aktivierung der Geräteprotokollierung in VoiceConsole

1. Wählen Sie VoiceConsole > Geräteverwaltung > Geräte.

- **2.** Klicken Sie auf den Namen des Geräts, für welches Sie die Protokollierung aktivieren möchten. Das Eigenschaftenfenster für dieses Gerät wird angezeigt.
- **3.** Aktivieren Sie die Protokollierung für das Gerät. Je nach genutzter Version von VoiceConsole führen Sie bitte folgende Schritte aus:

| VoiceConsole 2.x            | Markieren sie das Kontrollkästchen <b>Aktivieren</b> im Bereich <b>Protokollierung</b> .                                               |
|-----------------------------|----------------------------------------------------------------------------------------------------|
| VoiceConsole 3.x und neuere | Klicken Sie auf den Link Ausgewähltes Gerät bearbeiten.                                                                                |
|                             | Wählen Sie im Bereich "Protokollierung" auf der Seite "Gerät bearbeiten"<br>Aktiviert aus der Dropdownliste Protokollierung aktiviert. |

- 4. Nachdem das Problem in der Protokolldatei erfasst wurde, können Sie die Protokolldatei über das Fenster "Geräteeigenschaften" exportieren.
- **5.** Speichern Sie die Datei und senden Sie diese ggf. zusammen mit weiteren relevanten Informationen an den technischen Support.

## Anhang A

## Vorlage Trainingsoptionen

Alle neuen Bediener müssen ihre Sprachvorlagen (alle Wörter, die er oder sie im Voice-directed Workflow verwendet wird) trainieren, um mit dem Vocollect Voice-System Aufgaben ausführen zu können. Den Vorgesetzten stehen Optionen zur Verfügung, wie die Bediener bei der Nutzung eines Talkman-Geräts Vorlagen trainieren können.

**Hinweis:** Sprechen Sie beim Trainieren der Vorlagen immer in Ihrem normalen Tonfall.

## Training nur mit dem Talkman-Gerät

Ihr Vorgesetzter muss das System so konfigurieren, dass die Voice-Only-Option zur Erstellung von Vorlagen mithilfe eines Handheld-Geräts genutzt werden kann.

- Schalten Sie Ihr Gerät durch Drücken der Wiedergabe/Pause-Taste ein. Die LED-Anzeige leuchtet kurz rot und anschließend grün. Das Gerät sagt: "Bitte einige Sekunden schweigen". Nach einer Pause sagt das Gerät: "Bitte sagen Sie Null".
- Sagen Sie "Null". Das Gerät sagt "Eins".
- Sagen Sie "Eins". Das Gerät sagt "Zwei".
- Sagen Sie "Zwei". Das Gerät sagt: "Bitte sagen Sie die folgenden Wörter: …".
- 5. Sobald das Gerät die einzelnen Wörter sagt, wiederholen Sie diese in das Gerät. Das Gerät fordert Sie mindestens vier Mal auf, dasselbe Wort zu sagen. Wiederholen Sie das Wort, sobald Sie dazu aufgefordert werden. Wenn Sie zum Sprechen eines Satzes aufgefordert werden, sprechen Sie diesen ganz natürlich und ohne übertriebene Pausen zwischen den einzelnen Wörtern.

Nachdem das Gerät alle für den Task erforderlichen Wörter in der notwendigen Wiederholungsrate abgefragt hat, sagt es: "Sprachvorlagen werden erstellt. Bitte warten." Anschließend piept es in regelmäßigen Abständen, bis alle verbleibenden Sprachvorlagen erstellt wurden. Sobald die verbleibenden Sprachvorlagen erstellt wurden, sagt das Gerät: "Erstellung der Sprachvorlagen abgeschlossen." Anschließend wechselt das Gerät in den Ruhezustand. Sie können nun den Task durch Drücken der Wiedergabe/Pause-Taste starten.

Dieser Prozess kann optimiert werden, wenn er in Verbindung mit dem Abschnitt "Training mithilfe einer ausgedruckten Wortliste", wie unten erläutert, angewendet wird.

## Visuelles Trainingsgerät

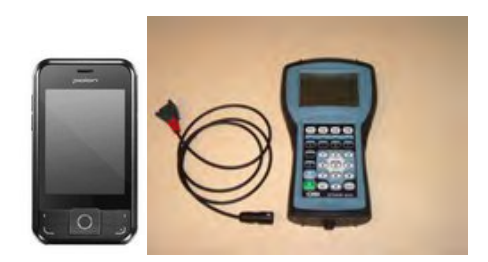

Abbildung 153: Pidion BM-170 und QTERM-G55

- Mithilfe visueller Trainingsgeräte können Bediener die Worte ablesen, die sie im Rahmen des Erstsoftwaretrainings sagen müssen.
- Vocollect empfiehlt die Verwendung der Pidion BM-170 mit Talkman A500 oder A700-Geräten und QTERM-G55 mit Talkman T5 oder T2x-Geräten.
- Diese Geräte sind mit einem Flüssigkristall-Bildschirm ausgestattet, auf dem die Worte angezeigt werden, die der Bediener trainieren muss. Bediener sprechen mit höherer Wahrscheinlichkeit in ihrem normalen Gesprächston, wenn sie beim Training die Worte ablesen können, anstatt diese nur vom Gerät zu hören.
- Vocollect bietet ein Kabel mit Anschlussstück an, mit dem das Trainingsgerät an den roten Geräteport angeschlossen werden kann.
- Unterstützende Dokumentation und Software für das visuelle Trainingsgerät QTERM können Sie sich kostenlos über die Website des Herstellers herunterladen. Auf dieser Seite finden Sie auch alle zusätzlichen Produktinformationen, wie beispielsweise das Benutzerhandbuch, Datenblätter, Anleitungen und Begleit-Software.

#### Einrichtung des visuelles Trainingsgerät QTERM

- 1. Vergewissern Sie sich, dass das Trainingsgerät richtig eingerichtet ist. Lesen Sie die Anweisungen, die Sie von QSI oder Ihrem Wiederverkäufer mit dem Trainingsgerät erhalten haben.
- 2. Schließen Sie das Trainingsgerät mit dem mitgelieferten Kabel an das Endgerät an.
- **3.** Legen Sie in der Datei <*task name*>.vcf file, die konfigurierbaren Parameter TrainDevicePort = Red fest, um den Port für das Trainingsgerät zu aktivieren.
- Laden Sie den Task erneut auf das Endgerät. Wenn das Trainingsgerät nach dem Laden eines Tasks nicht funktioniert, schalten Sie das Endgerät aus und dann wieder ein.

#### Konfigurieren des visuellen Trainingsgeräts QTERM

Hinweis: Sie können nicht ändern die Standard - Baudrate für das QTERM - Training - Geräteeinstellung 9600 für Versionen von VoiceClient 1.x oder 3.x.

- 1. Überprüfen Sie, ob der Task auf das Endgerät geladen wurde.
- 2. Stellen Sie sicher, dass sich das Endgerät im Ruhemodus befindet.
- 3. Überprüfen Sie, ob das Trainingsgerät mit dem Endgerät verbunden ist.
- 4. Drücken Sie die Taste 1 auf dem Trainingsgerät, und halten Sie sie gedrückt.
- 5. Während Sie die Taste 1 noch halten, drücken Sie die gelbe Wiedergabe/Pause-Taste auf dem Endgerät.
- 6. Der Kontrast wird auf der Anzeige des visuellen Trainingsgeräts angezeigt.

- Drücken Sie auf dem Trainingsgerät die 1, um den Kontrast zu verstärken, die 2, um den Kontrast zu verringern, oder die 3, um die aktuellen Einstellungen zu übernehmen.
  Wenn Sie die 3 drücken, wird die Baudrate auf der Anzeige des visuellen Trainingsgeräts angezeigt.
- 8. Drücken Sie auf dem Trainingsgerät die 1, bis eine Baudrate von 9600 auf der Anzeige erscheint. Drücken Sie dann die 3, um diese Rate zu übernehmen.
- 9. Wenn Sie die 3 drücken, werden die Bits auf der Anzeige des visuellen Trainingsgeräts angezeigt.
- **10.** Drücken Sie die Taste 3 auf dem Trainingsgerät, um 8 als Einstellung für die Bits zu übernehmen. Auf der Anzeige des visuellen Trainingsgeräts wird die Parität angezeigt.
- **11.** Drücken Sie die Taste 3 auf dem Trainingsgerät, um "n" (None/Keine) als Einstellung für die Parität zu übernehmen.

Auf der Anzeige des visuellen Trainingsgeräts werden die Stopp-Bits angezeigt.

- **12.** Drücken Sie die Taste 3 auf dem Trainingsgerät, um 1 als Einstellung für die Stopp-Bits zu übernehmen.
- **13.** Drücken Sie auf dem Endgerät die gelbe Wiedergabe/Pause-Taste, um das Endgerät einzuschalten. Das Endgerät führt eine Hintergrundgeräuschprobe durch und beginnt mit dem Training.

#### Training mithilfe eines visuellen Trainingsgeräts

Vocollect empfiehlt die Verwendung der Pidion BM-170 mit Talkman A500 oder A700-Geräten und QTERM-G55 mit Talkman T5 oder T2x-Geräten.

**Hinweis:** Diese Funktion wird nicht vom Talkman T1 unterstützt.

- 1. Vergewissern sie sich, dass das Trainingsgerät ordnungsgemäß konfiguriert wurde.
- 2. Verbinden Sie das Trainingsgerät mit Ihrem Talkman-Gerät.
- 3. Schalten Sie Ihr Talkman-Gerät durch Drücken der Wiedergabe/Pause-Taste ein.

Die LED-Anzeige leuchtet kurz rot und anschließend grün. Auf dem Trainingsgerät wird angezeigt: "Bitte einige Sekunden schweigen."

#### Hinweis:

- Falls Ihr tragbarer Computer diese Ansage nicht sagt, drücken Sie die Bedienertaste, um manuell eine Hintergrundgeräuschprobe durchzuführen.
- Falls Ihnen keine Wörter auf dem Bildschirm des Trainingsgeräts angezeigt werden, kann dies eventuell auf ein Problem mit der Kontrasteinstellung des Geräts zurückgeführt werden. Lesen Sie dazu bitte die Dokumentation des Herstellers.

Das Talkman-Gerät sagt und auf dem Trainingsgerät wird angezeigt: "Bitte sagen Sie Null."

4. Sagen Sie "Null".

Das Talkman-Gerät sagt und auf dem Trainingsgerät wird angezeigt: "Eins".

5. Sagen Sie "Eins".

Das Talkman-Gerät sagt und auf dem Trainingsgerät wird angezeigt: "Zwei".

6. Sagen Sie "Zwei".

Das Talkman-Gerät sagt: "Bitte sagen Sie die folgenden Wörter, wie sie auf dem Bildschirm angezeigt werden."

Das Talkman-Gerät hört auf zu sprechen und die zu trainierenden Wörter werden nur noch auf dem Bildschirm angezeigt. Sprechen Sie die Wörter, sobald diese auf dem Gerätebildschirm angezeigt werden. Die Wörter werden in zufälliger Reihenfolge angezeigt und mindestens vier Mal wiederholt, um genau aufzuzeichnen, wie Sie diese Wörter aussprechen. Wenn Sie zum Sprechen eines Satzes aufgefordert werden, sprechen Sie diesen ganz natürlich und ohne übertriebene Pausen zwischen den einzelnen Wörtern.

Nachdem das Gerät alle für den Task erforderlichen Wörter in der notwendigen Wiederholungsrate abgefragt hat, sagt es: "Sprachvorlagen werden erstellt. Bitte warten." Anschließend piept es in regelmäßigen Abständen, bis alle verbleibenden Sprachvorlagen erstellt wurden.

Während der Pieptöne wiederholt das Gerät in regelmäßigen Abständen den Satz "… Bitte warten", um den Benutzer darauf hinzuweisen, dass der Prozess noch immer läuft. Sobald die verbleibenden Sprachvorlagen erstellt wurden, sagt das Gerät: "Erstellung der Sprachvorlagen abgeschlossen." Anschließend wechselt das Gerät in den Ruhezustand. Sie können nun den Task durch Drücken der Wiedergabe/Pause-Taste starten.

Sie müssen damit rechnen, dass das Gerät etwa zwei Minuten lang piept, nachdem alle Vokabeln gesprochen wurden. Drückt der Bediener während dieser Zeit eine beliebige Taste am Gerät, sagt dieses: "Sprachvorlagen werden erstellt. Bitte warten."

Trennen Sie die Verbindung zum Trainingsgerät und starten Sie Ihren Task durch Drücken der Wiedergabe/Pause-Taste.

## Training über die VoiceConsole-Anzeige

**Hinweis:** Wird unterstützt von VoiceConsole 3.0 oder höher und VoiceClient 3.5 oder höher.

Falls Sie VoiceConsole 3.0 oder höher und VoiceClient 3.5 oder höher nutzen, können Sie die Wörter, deren Training das Gerät von Ihnen verlangt, im Laufe des Trainingsprozesses über die Benutzerschnittstelle auf einem Computerbildschirm oder auf dem Bildschirm eines Pocket-PC-Geräts ansehen. Nähere Informationen hierzu finden Sie im Abschnitt "Dialog zwischen einem Gerät und einem Bediener anzeigen" in der VoiceConsole-Onlinehilfe.

## Training mithilfe einer ausgedruckten Wortliste

Hinweis: Wird unterstützt von VoiceConsole 3.1 oder höher.

**Hinweis:** Hierbei handelt es sich um das empfohlene Trainingsverfahren für den Talkman T1.

Falls es den Bedienern Ihrer Meinung nach schwerfallen könnte, während des Trainings die vom Gerät gesprochenen Wörter zu verstehen, können Sie die im Rahmen des Tasks genutzten Wörter, zu deren Wiederholung der Bediener vom Gerät aufgefordert wird, auch ausdrucken

- Wenn ein aktueller Bediener bereits zuvor den Task ausgeführt hat, welcher nun von einem neuen Bediener bearbeitet werden soll, öffnen Sie VoiceConsole und befolgen die entsprechenden Schritte, um die Bediener-Sprachvorlagen des aktuellen Bedieners anzusehen. N\u00e4here Informationen entnehmen Sie bitte dem Abschnitt "Verwaltung von Bedienernummern" in der VoiceConsole-Onlinehilfe.
- Drucken Sie sich über die Seite "Bedienervorlagen verwalten:<Bedienername>" in VoiceConsole die Liste der trainierten Wörter aus. Lesen Sie hierzu den Abschnitt "Ansicht von Druckversionen von Listendaten" in der VoiceConsole-Onlinehilfe.
- 3. Kreisen Sie in der ausgedruckten Liste gegebenenfalls häufig falsch verstandene oder verwirrende Wörter ein.

| Vocabulary Word | Size (Bytes) | Version      | Last Trained            |
|-----------------|--------------|--------------|-------------------------|
| all             | 2053         | T-Series v.2 | 4/9/10 3:14:43 PM EDT   |
| backup )        | 2203         | T-Series v.1 | 6/18/10 11:26:51 AM EDT |
| black           | 1818         | T-Series v.1 | 6/18/10 11:26:43 AM EDT |
| cancel          | 2124         | T-Series v.2 | 4/9/10 3:14:42 PM EDT   |
| continue        | 2205         | T-Series v.1 | 6/18/10 11:26:31 AM EDT |
| current         | 2261         | T-Series v.2 | 4/9/10 3:14:42 PM EDT   |
| description     | 2809         | T-Series v.2 | 4/9/10 3:14:42 PM EDT   |
| down            | 1817         | T-Series v.1 | 6/18/10 11:26:49 AM EDT |
| down            | 2122         | T-Series v.2 | 6/17/10 3:15:37 PM EDT  |
| erase           | 2074         | T-Series v.1 | 6/18/10 11:26:55 AM EDT |
| exit            | 2190         | T-Series v.2 | 6/7/10 9:25:48 AM EDT   |
| help            | 1881         | T-Series v.1 | 6/18/10 11:26:48 AM EDT |
| item            | 2054         | T-Series v.2 | 4/9/10 3:14:42 PM EDT   |
| license         | 2397         | T-Series v.2 | 4/9/10 3:14:42 PM EDT   |
| none            | 1817         | T-Series v.1 | 6/18/10 11:26:50 AM EDT |
| partial         | 2057         | T-Series v.2 | 4/9/10 3:14:43 PM EDT   |
| repeat          | 2042         | T-Series v.2 | 6/18/10 10:18:34 AM EDT |
| sleep           | 2123         | T-Series v.2 | 4/9/10 3:14:42 PM EDT   |
| yes             | 2257         | T-Series v.2 | 4/9/10 3:14:43 PM EDT   |

Abbildung 154: Ausgedruckte Liste mit eingekreisten häufig falsch verstandenen oder verwirrenden Wörtern

4. Vocollect empfiehlt, dass sich der neue Bediener diese Liste vor dem Training ansieht, um sich mit den genutzten Wörtern vertraut zu machen.

Falls noch keine Vorlagen für den vom neuen Bediener umzusetzenden Task trainiert wurden, lassen Sie Ihren Vorgesetzten oder den aktuellen Bediener Vorlagen für diesen Task trainieren und die oben erläuterten Schritte vornehmen. Um mit dem eigentlichen Training fortzufahren, befolgen Sie die detaillierte Liste von Anweisungen im obigen Abschnitt "Training mit ausschließlich dem Talkman-Gerät".

### Training mithilfe des Handheld-Gerätebildschirms

**Hinweis:** Diese Funktion wird nicht von Talkman-Geräten unterstützt.

- 1. Drücken Sie auf dem Gerätebildschirm auf "Start".
- 2.

Drücken Sie auf das Vocollect Voice-Symbol.

Der Vocollect Voice-Bildschirm wird angezeigt. Die Statusanzeige leuchtet kurz rot und anschließend grün. Das Gerät sagt: "Der aktuelle Bediener lautet <Name>. <Anzahl> Wörter nicht trainiert. Auf Wiedersehen." Vergewissern Sie sich, dass das Gerät Ihren Namen sagt. Falls nicht, wenden Sie sich bitte an Ihren Vorgesetzten oder Trainer.

 Drücken Sie die Wiedergabe/Pause-Taste <sup>▶</sup> auf dem Gerätebildschirm. Das Gerät sagt: "Bitte einige Sekunden schweigen".

Falls nicht, drücken Sie bitte auf die Bedienertaste **‡**, um manuell eine Hintergrundgeräuschprobe durchzuführen.

Das Gerät sagt "Bitte sagen Sie Null."

- Sagen Sie "Null". Das Gerät sagt "Eins".
- 5. Sagen Sie "Eins". Das Gerät sagt "Zwei".
- 6. Sagen Sie "Zwei".

Das Gerät sagt: "Bitte sagen Sie die folgenden Wörter, wie sie auf dem Bildschirm angezeigt werden."

Das Textfeld "Voice Training" wird angezeigt.

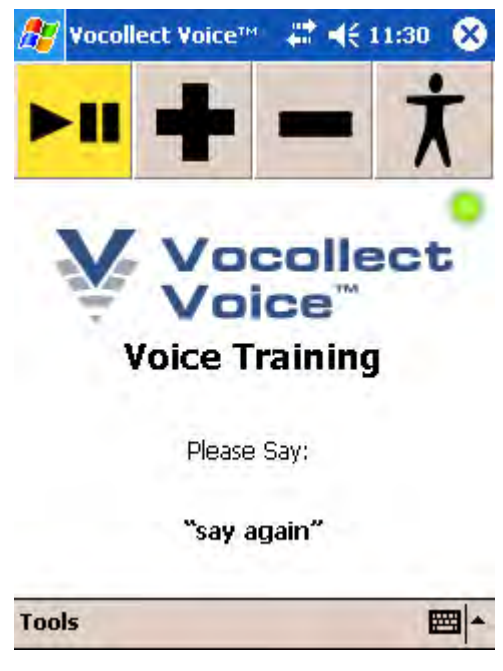

Abbildung 155: Textfeld "Voice Training"

Falls Ihnen keine Wörter auf dem Bildschirm des Trainingsgeräts angezeigt werden, kann dies eventuell auf ein Problem mit der Kontrasteinstellung des Geräts zurückgeführt werden. Lesen Sie dazu bitte die Dokumentation des Herstellers.

Sobald die einzelnen Wörter auf dem Gerätebildschirm angezeigt werden, wiederholen Sie diese in das Gerät. Das Gerät zeigt dasselbe Wort mindestens vier Mal an. Wiederholen Sie das Wort jedes Mal, wenn dieses auf dem Bildschirm erscheint. Wenn Ihnen Sätze angezeigt werden, sprechen Sie diese ganz natürlich und ohne übertriebene Pausen zwischen den einzelnen Wörtern.

Nachdem das Gerät alle für den Task erforderlichen Wörter in der notwendigen Wiederholungsrate abgefragt hat, sagt es: "Sprachvorlagen werden erstellt. Bitte warten." Anschließend piept es in regelmäßigen Abständen, bis alle verbleibenden Sprachvorlagen erstellt wurden.

Während der Pieptöne wiederholt das Gerät in regelmäßigen Abständen den Satz "… Bitte warten", um den Benutzer darauf hinzuweisen, dass der Prozess noch immer läuft. Sobald die verbleibenden Sprachvorlagen erstellt wurden, sagt das Gerät: "Erstellung der Sprachvorlagen abgeschlossen." Anschließend wechselt das Gerät in den Ruhezustand. Sie können nun den Task durch Drücken der Wiedergabe/Pause-Taste starten.

Sie müssen damit rechnen, dass das Gerät etwa zwei Minuten lang piept, nachdem alle Vokabeln gesprochen wurden. Drückt der Bediener während dieser Zeit eine beliebige Taste am Gerät, sagt dieses: "Sprachvorlagen werden erstellt. Bitte warten."

## Anhang B

## Konformität

Dieser Anhang enthält die Zulassungshinweise für die Produkte von Vocollect. Zusätzlich zu den Zulassungshinweisen sind die Konformitätserklärungen für die einzelnen Geräte und Headsets angegeben.

#### Vocollect<sup>™</sup> Zulassungshinweise

#### Prüfnachweise

Geräte und drahtlose Headsets von Vocollect sind so konstruiert, dass sie den Vorschriften und Richtlinien der Länder entsprechen, in denen sie verkauft werden. Die Geräte sind den Vorschriften entsprechend gekennzeichnet. Vocollect-Geräte sind dem Typ entsprechend zugelassen und für ihre Verwendung ist keine Lizenz oder Genehmigung erforderlich. Bei Änderungen oder Modifikationen am Gerät, die nicht ausdrücklich von Vocollect, Inc. genehmigt wurden, kann der Benutzer die Berechtigung zum Betrieb des Geräts verlieren.

#### FCC-Konformität

Kompatibilität nach FCC Klasse B

Teil 15 der FCC-Richtlinien

Dieses Gerät entspricht den Vorschriften in Teil 15 der FCC-Richtlinien. Der Betrieb unterliegt den beiden folgenden Bedingungen: (1) Dieses Gerät darf keine schädlichen Störstrahlungen erzeugen und (2), dieses Gerät muss alle empfangenen Störstrahlungen akzeptieren, auch diejenigen, die einen unerwünschten Betrieb verursachen könnten.

Hinweis: Dieses Gerät wurde geprüft und entspricht den Grenzwerten für ein digitales Gerät der Klasse B gemäß Teil 15 der FCC-Richtlinien. Diese Grenzwerte sollen einen angemessenen Schutz vor schädlichen Störstrahlungen bei einer Installation in Wohnhäusern bieten. Dieses Gerät erzeugt und verwendet Hochfrequenzenergie, die es auch abstrahlen kann, und das Gerät kann, wenn es nicht den Anweisungen gemäß installiert und verwendet wird, den Funkverkehr stören. Es gibt jedoch keine Garantie, dass bei bestimmten Installationen keine Funkstörungen auftreten. Sollte das Gerät den Funk- oder Fernsehempfang stören, kann dies durch Ein- und Ausschalten des Geräts festgestellt werden, und der Benutzer sollte versuchen, die Störung durch eine oder mehrere der folgenden Maßnahmen zu beheben:

- Neuausrichtung oder Versetzung der Empfangsantenne
- · Vergrößerung des Abstands zwischen Gerät und Empfänger
- Anschluss des Geräts an einen anderen Stromkreis (nicht an den Stromkreis des Empfängers)
- Kontaktaufnahme mit dem Händler oder einem erfahrenen Radio-/Fernsehtechniker, wenn weitergehende Hilfe benötigt wird.

#### Belastung durch hochfrequente Strahlung

**Warnung** Die drahtlosen Vocollect-Produkte erfüllen die Bedingungen der internationalen Kommission für Schutz vor nicht ionisierender Strahlung (ICNIRP) und die Bedingungen von IEEE C95.1, OET Bulletin 65, Canada RSS-102 sowie die CENELEC-Bedingungen hinsichtlich Begrenzung der Belastung durch hochfrequente Strahlung.

Vorsicht: HF- Belastung.

• Die folgenden Geräte enthalten ein integriertes Funkgerät mit geringer Leistung: Talkman<sup>™</sup>-Geräte und SRX Wireless Headset.

- Die Strahlungsabgabe durch Vocollect-Geräte und -Headsets liegt weit unter den FCC/IC-Grenzwerten für hochfrequente Strahlung.
- Trotzdem sollten Vocollect-Geräte so verwendet werden, dass der mögliche Kontakt eines Benutzers mit der Funkantenne während des normalen Betriebs so gering wie möglich gehalten wird. Das Gerät sollte nicht verwendet werden, wenn das Gehäuse geöffnet ist oder die integrierte Antenne freiliegt. Wenn Vocollect-Geräte nicht in Gebrauch sind, sollten sie immer ausgeschaltet sein. Außerdem sollte das Gerät den Geräteanweisungen entsprechend getragen werden.

#### Avertissement:

Exposition aux radiations de fréquences radio.

- Les appareils suivants contiennent chacun une radio de faible puissance interne: Talkman dispositifs et casque sans fil SRX/SRX2.
- La puissance de rayonnement des appareils de Vocollect et casques est bien inférieure aux limites d'exposition aux fréquences radio de la FCC/IC/EU.
- Néanmoins, les dispositifs Vocollect doivent être utilisés de telle sorte que le potentiel pour le contact humain avec l'antenne de la radio pendant le fonctionnement normal est réduit au minimum. L'appareil ne doit pas être utilisé si le boîtier est ouvert ou si l'antenne interne est exposée. Lorsqu'il n'est pas utilisé, les dispositifs de Vocollect doivent être éteints. En outre, l'appareil doit être porté en conformité avec les instructions pour cet appareil.

| Vocollect-Gerät                                | Kartenhersteller<br>und P/N                                      | FCC-ID-Nr.     | D-Nr. Kanadische-ID-Nr. | Maximaler SAR-Wert              |                                   |
|------------------------------------------------|------------------------------------------------------------------|----------------|-------------------------|---------------------------------|-----------------------------------|
| Appareil de                                    | Fabricant de la                                                  |                |                         | La valeur maximale              |                                   |
| Vocollect                                      | carte et P/N                                                     |                |                         | durchschn. 1<br>Gramm/1 gm avg. | durchschn. 10<br>Gramm/10 gm avg. |
| T2x<br>Modell: TT-600                          | Vocollect Wi-Fi<br>600-2400-032                                  | MQOTT600-50300 | 2570A-TT60-50300        | 0,390 W/kg                      | Keine Daten<br>verfügbar          |
| T2x<br>Modell:TT-601_R WF<br>(RoHS-kompatibel) | Summit SDC-CF10G                                                 | MQOTT601-30000 | 2570A-TT601300          | 0,531 W/kg                      | Keine Daten<br>verfügbar          |
| T5<br>Modell:TT-700-100                        | USI WM-BB-AG-01<br>Murata<br>LBMA46LBA3                          | MQOTT700-10000 | MQOTT700-10000          | 0,471 W/kg                      | Keine Daten<br>verfügbar          |
| T5<br>Modell:TT-700-100_R<br>(RoHS-kompatibel) | Summit<br>SDC-MCF10G<br>Murata<br>LBMA46LBA3                     | MQOTT700-20000 | 2570A-TT700200          | 0,689 W/Kg                      | Keine Daten<br>verfügbar          |
| T5<br>Modell:TAP700-01                         | Summit<br>SDC-MCF10G<br>Murata<br>MURATA-<br>LBMA46LCS3-<br>TEMP | MQO-TAP700-01  | 2570A-TAP70001          | 0,038 W/Kg                      | 0,016W/Kg                         |

Vocollect-Produkte enthalten eines der folgenden Funkgeräte (siehe Geräteetikett).

| Vocollect-Gerät            | Kartenhersteller<br>und P/N               | FCC-ID-Nr.     | Kanadische-ID-Nr. | Maximaler SAR-Wer               | rt                                |
|----------------------------|-------------------------------------------|----------------|-------------------|---------------------------------|-----------------------------------|
| Appareil de                | Fabricant de la                           |                |                   | La valeur maximale              |                                   |
| Vocollect                  | carte et P/N                              |                |                   | durchschn. 1<br>Gramm/1 gm avg. | durchschn. 10<br>Gramm/10 gm avg. |
| SRX<br>Modell: HD-800-1    | CSR BlueCore<br>3-Multimedia<br>BC358239A | MQOSRX-10000   | 2570A-SRX10000    | 0,056 W/Kg                      | Keine Daten<br>verfügbar          |
| SRX2<br>Modell: HBT1000-01 | CSR BlueCore<br>5-Multimedia<br>Plug-n-Go | MQO-HBT1000-01 | 2570A-HBT100001   | 0,254 W/kg                      | 0,186W/kg                         |
| T1<br>Modell: TT-100-1-1   | Summit<br>SDC-MCF10G                      | MQO-TT-100-1-1 | 2570A-TT10011     | 0,382 W/Kg                      | 0,190W/Kg                         |
| A500<br>Modell: TT-800-1-1 | USI WM-BA-MR-01<br>CSR BlueCore6          | MQO-TT-800-1-1 | 2570A-TT80011     | 0,148 W/Kg                      | 0,062 W/Kg                        |
| A500<br>Modell: TAP801-01  | Lesswire WiBear-SF<br>CSR BlueCore6       | MQO-TAP801-01  | 2570A-TAP80101    | 0,027 W/Kg                      | 0,016 W/Kg                        |
| A500<br>Modell: TAP802-01  | LSR TiWi5<br>CSR BlueCore6                | MQO-TAP802-01  | 2570A-TAP80201    | 0,10 W/Kg                       | 0,22 W/Kg                         |
| A710<br>Modell: TAP910-01  | LSR TiWi5<br>CSR BlueCore6                | MQO-TAP900-01  | 2570A-TAP90001    | 0,47                            | 0,75                              |
| A720<br>Modell: TAP920-01  | NXP PN544 C3                              |                |                   | 0,54                            | 1,00                              |
| A730<br>Modell: TAP930-01  |                                           |                |                   | 0,47                            | 0,66                              |

#### Zulassungshinweise für Verwendung in Kanada

Dieses Gerät entspricht ferner dem Industry Canada-Standard für lizenzbefreite funktechnische Teilsysteme (RSS). Der Betrieb unterliegt den folgenden beiden Bedingungen: (1) Dieses Gerät darf keine Störstrahlungen erzeugen und (2) dieses Gerät muss störsignalfest sein, auch bezüglich Störsignalen, die einen unerwünschten Betrieb des Geräts verursachen könnten.

Le présent appareil est conforme aux CNR d'Industrie Canada applicables aux appareils radio exempts de licence. L'exploitation est autorisée aux deux conditions suivantes : (1) l'appareil ne doit pas produire de brouillage, et (2) l'utilisateur de l'appareil doit accepter tout brouillage radioélectrique subi, même si le brouillage est susceptible d'en compromettre le fonctionnement.

#### Cumplimiento de normas mexicana

La operación de este equipo está sujeta a las siguientes dos condiciones: (1) es posible que este equipo o dispositivo no cause interferencia perjudicial y (2) este equipo o dispositivo debe aceptar cualquier interferencia, incluyendo la que pueda causar su operación no deseada.

#### 日本の準拠 (Japanese Compliance)

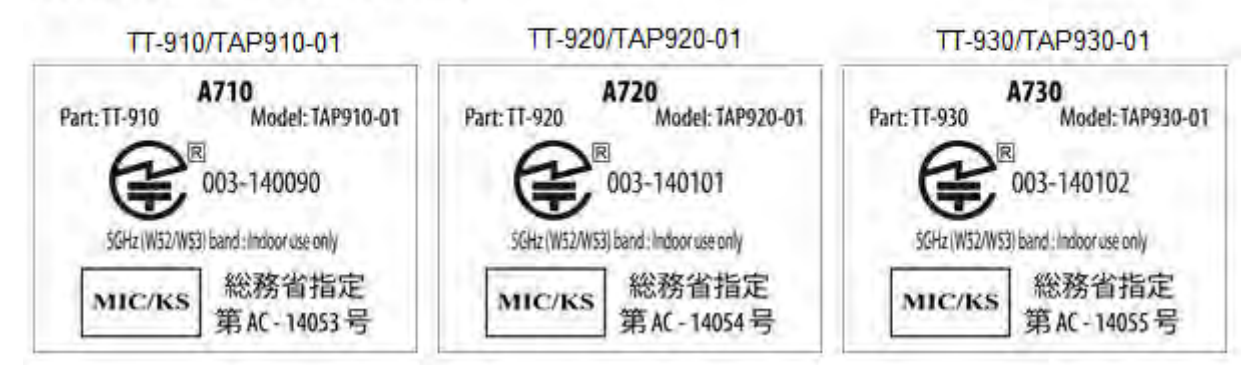

#### Conformidade brasileiro

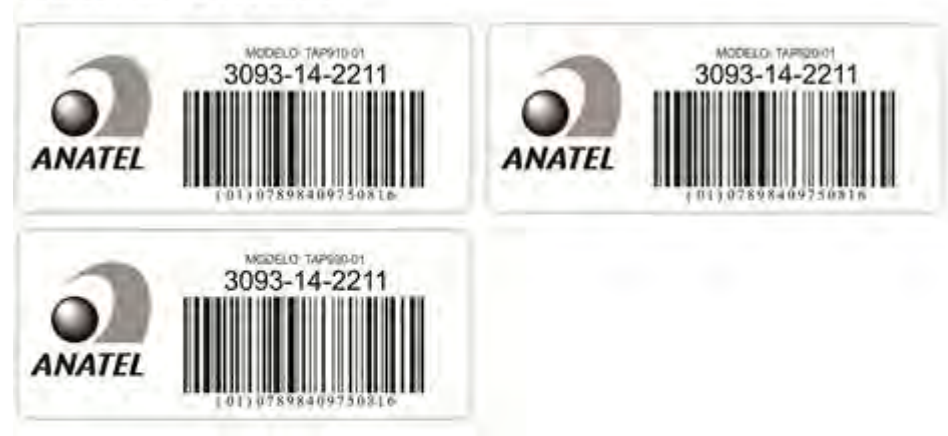

Este equipamento opera em caráter secundário, isto é, não tem direito à proteção contra interferência prejudicial, mesmo de estações do mesmo tipo e não pode causar interferência a sistemas operando em caráter primário.

O mesmo atende aos limites da Taxa de Absorção Específica referente à exposição a campos elétricos, magnéticos e eletromagnéticos de radiofreqüências adotados pela ANATEL.

## الإمارا العربية المتحدة الامتثال

(Compliance with United Arab Emirates)

| SRX2                                                                                                    | A710                                                                                                    | A720                                                                                                    | A730                                                                                                    |
|----------------------------------------------------------------------------------------------------|----------------------------------------------------------------------------------------------------|----------------------------------------------------------------------------------------------------|----------------------------------------------------------------------------------------------------|
| Part): HD-1000-101) القطعة                                                                              | (Part): TT-910 القطعة                                                                                    | Part): TT-920) القطعة                                                                                   | (Part): TT-930 القطعة                                                                                   |
| Model): HBT1000-1) موديل                                                                                | Model): TAP910-01) موديل                                                                                 | Model): TAP920-01) موديل                                                                                | (Model): TAP930-01) موديل                                                                               |
| هيئة تنظيم الاتصالات<br>تسجيل رقم:<br>(TRA REGISTERED NO.)<br>ER0130663/14<br>موزع رقم:<br>(DEALER NO.) | هيئة تنظيم الاتصبالات<br>تسجيل رقم:<br>(TRA REGISTERED NO.)<br>ER0132548/14<br>موزع رقم:<br>(DEALER NO.) | هيئة تنظيم الاتصالات<br>تسجيل رقم:<br>(TRA REGISTERED NO.)<br>ER0132554/14<br>موزع رقم:<br>(DEALER NO.) | هيئة تنظيم الاتصالات<br>تسجيل رقم:<br>(TRA REGISTERED NO.)<br>ER0132542/14<br>موزع رقم:<br>(DEALER NO.) |
| DA013420/14                                                                                             | DA0127420/14                                                                                             | DA0127420/14                                                                                            | DA0127420/14                                                                                            |

#### Маркировка EAC и соблюдение Российские нормативов (Russian Compliance)

Предназначенная для продажи в России, Казахстана и Беларуси продукция маркирована специальным образом (знак EAC), что указывает на соответствие Таможенный союза требованиям и нормам. Поправки и дополнения к этим требованиям и нормам также учтены.

(Products intended for sale in Russia, Kazakhstan, and Belarus are labeled with the EAC mark, which indicates compliance with the Customs Union requirements and standards. Amendments to these requirements and standards are included.)

| Модель (Model)                                                                              | Инвентарного номера (Part<br>Number)                                             | Номер модели (Model Number) |
|---------------------------------------------------------------------------------------------|----------------------------------------------------------------------------------|-----------------------------|
| Комбинированное зарядное<br>устройство на 10 ячеек T5/A500<br>(T5/A500 Combination Charger) | CM-700-1                                                                         | CM-700-1-1                  |
| EAC                                                                                         | Made in USA, страна производства США<br>Ratings (voltage), Напряжение: 220V-50Hz |                             |

Соответствие агента: Л.Н. Голубова, генеральный директор, ООО "Дофин", 140573, РФ, Московская обл., Озерский район, с. Бояркино,

Compliance agent: L.N. Golubova, CEO, Dofin, Ltd., Boiarkino, Ozersky area, Moscow region, 140573 Russia

| Модель (Model)                                                     | Инвентарного номера (Part<br>Number)                                                           | Номер модели (Model Number) |
|--------------------------------------------------------------------|------------------------------------------------------------------------------------------------|-----------------------------|
| Голос устройство Vocollect A700<br>Series                          | TT-910                                                                                         | TAP910-01                   |
| Зарядное устройства для А700 в<br>устройстве (А700 Device Charger) | CM-901                                                                                         | TCH901-01                   |
| Зарядное устройства для А700 в<br>батарей (А700 Battery Charger)   | CM-902                                                                                         | TCH902-01                   |
| EAC                                                                | Made in USA, страна производства США<br>Ratings (voltage), Напряжение : 100-240V ~ 2A, 50/60Hz |                             |

Представитель в РФ: ЗАО «Хоневелл», 121059, г. Москва, ул. Киевская, 7

Compliance agent: ZAO Honeywell, 121059, Moscow, Kievskaya str. 7

| Модель (Model)                                                     | Инвентарного номера (Part<br>Number) | Номер модели (Model Number) |
|--------------------------------------------------------------------|--------------------------------------|-----------------------------|
| Голос устройство Vocollect A700<br>Series                          | ТТ-920                               | TAP920-01                   |
| Зарядное устройства для А700 в<br>устройстве (А700 Device Charger) | CM-901                               | TCH901-01                   |
| Зарядное устройства для А700 в<br>батарей (А700 Battery Charger)   | CM-902                               | TCH902-01                   |
| EAC                                                                | Made in USA, страна производства США |                             |

| Модель (Model)                                                         | Инвентарного номера (Part<br>Number)                   | Номер модели (Model Number) |  |  |
|------------------------------------------------------------------------|--------------------------------------------------------|-----------------------------|--|--|
|                                                                        | Ratings (voltage), Напряжение : 100-240V ~ 2A, 50/60Hz |                             |  |  |
| Представитель в РФ: ЗАО «Хоневелл», 121059, г. Москва, ул. Киевская, 7 |                                                        |                             |  |  |

Compliance agent: ZAO Honeywell, 121059, Moscow, Kievskaya str. 7

| Модель (Model)                                                                                                    | Инвентарного номера (Part<br>Number) | Номер модели (Model Number) |  |
|----------------------------------------------------------------------------------------------------|--------------------------------------|-----------------------------|--|
| Голос устройство Vocollect A700<br>Series                                                                                                   | TT-930                               | TAP930-01                   |  |
| Зарядное устройства для А700 в<br>устройстве (А700 Device Charger)                                                                          | CM-901                               | TCH901-01                   |  |
| Зарядное устройства для А700 в<br>батарей (А700 Battery Charger)                                                                            | CM-902                               | TCH902-01                   |  |
| ЯС Made in USA, страна производства США<br>Ratings (voltage), Напряжение : 100-240V ~ 2A, 50/60Hz                                           |                                      |                             |  |
| Представитель в РФ: ЗАО «Хоневелл», 121059, г. Москва, ул. Киевская, 7<br>Compliance agent: ZAO Honeywell, 121059, Moscow, Kievskaya str. 7 |                                      |                             |  |

#### **CE-Kennzeichnung und EU-Konformität**

Produkte, die für den Verkauf in der Europäischen Union bestimmt sind, tragen das CE-Zeichen. Durch dieses Zeichen wird die Einhaltung der anwendbaren Richtlinien und Europäischen Normen (EN) bestätigt. Änderungen dieser Richtlinien oder Europäischen Normen (EN) sind eingeschlossen.

| Modell                                                                                                    | Teilenummer                                                                                                    | Modellnummer  |  |
|----------------------------------------------------------------------------------------------------|----------------------------------------------------------------------------------------------------|---------------|--|
| Т5                                                                                                    | TT-700-100                                                                                                    | TT-700-100    |  |
| T5 <i>m</i>                                                                                                    | TT-700-100-M                                                                                                    | TT-700-100-M  |  |
|                                                                                                    |                                                                                                    | TT-700-100_R  |  |
|                                                                                                    |                                                                                                    | TT-700-100_RG |  |
| T2x                                                                                                    | TT-601                                                                                                    | TT-601_RG     |  |
| SRX                                                                                                    | HD-800-1                                                                                                    | HD-800-1      |  |
| €0336©                                                                                                    | Wichtiger Hinweis: Dieses Gerät ist ein im Bereich von 2,4 bis 2,48 GHz<br>arbeitendes Funkfrequenzgerät, das für den Einsatz in Büros und<br>Leichtindustrie in allen EU- und EFTA-Mitgliedsstaaten vorgesehen ist,<br>wobei in Frankreich und Italien jedoch Verwendungseinschränkungen<br>gelten. |               |  |
| Italien, Einschränkungen: Bei Verwendung außerhalb des eigenen Geländes ist eine allgemeine Genehmigung erforderlich. |                                                                                                    |               |  |

Frankreich, Einschränkungen: Verwendung im Freien auf 10 m WEIRP innerhalb einer Bandbreite von 2454 bis 2483,5 MHz beschränkt.

| Modell | Teilenummer                                                                                                    | Modellnummer |
|--------|----------------------------------------------------------------------------------------------------|--------------|
| A710   | TT-910                                                                                                    | TAP910-01    |
| A720   | TT-920                                                                                                    | TAP920-01    |
| A730   | TT-930                                                                                                    | TAP930-01    |
| (€①    | Dieses drahtlose Gerät arbeitet in den 2,4-GHz-, 5-GHz- und<br>13,56-MHz-Frequenzbändern und ist für den Einsatz in der<br>Leichtindustrie in allen EU- und EFTA-Mitgliedsstaaten vorgesehen.<br>Siehe nachfolgende Einschränkungen. |              |

Italien, Einschränkungen: Bei Verwendung außerhalb des eigenen Geländes ist eine allgemeine Genehmigung erforderlich.

Frankreich, Einschränkungen: Verwendung im Freien auf 10 m WEIRP innerhalb einer Bandbreite von 2454 bis 2483,5 MHz beschränkt.

Dieses Gerät muss an Zugangspunkten betrieben werden, die über eine aktivierte Radarerkennungsfunktion verfügen, die für den Betrieb in 5-GHz-Bändern in der EU erforderlich ist. Das Gerät wird unter Zugangspunktkontrolle betrieben, um zu verhindern, dass auf einem Kanal gearbeitet wird, der von einem in Reichweite befindlichen Radarsystem verwendet wird. Der Betrieb eines nahe gelegenen Radarsystems kann zu einer temporären Unterbrechung der Kommunikationsverbindung dieses Geräts führen. Die Radarerkennungsfunktion des Zugangspunkts stellt automatisch eine neue Kommunikationsverbindung über einen Kanal her, der nicht von Radarsystemen verwendet wird, Sie können sich ggf. an den lokalen technischen Support wenden, der für das Drahtlosnetzwerk zuständig ist, um sicherzustellen, dass das Zugangspunkt-Gerät ordnungsgemäß für den Betrieb in der EU konfiguriert ist.

In order to ensure compliance with the latest European standards, VoiceCatalyst 2.1.1 or newer or VoiceClient 3.9.1 or newer voice software must be loaded on A700 devices.

| Modell | Teilenummer                                                                                                    | Modellnummer            |  |
|--------|----------------------------------------------------------------------------------------------------|-------------------------|--|
| A500   | TT-800<br>TT-802                                                                                                    | TT-800-1-1<br>TAP802-01 |  |
| ((0)   | Wichtiger Hinweis: Dieses Gerät ist ein Drahtlos-Terminal, das bei<br>ISM-Frequenzbändern im Bereich von 2.4 bis 5 GHz arbeitet und für |                         |  |
|        | den Einsatz in der Leichtindustrie in allen EU- und<br>EFTA-Mitgliedsstaaten vorgesehen ist. Siehe folgende Einschränkungen.            |                         |  |

Italien, Einschränkungen: Bei Verwendung außerhalb des eigenen Geländes ist eine allgemeine Genehmigung erforderlich.

Frankreich, Einschränkungen: Verwendung im Freien auf 10 m WEIRP innerhalb einer Bandbreite von 2454 bis 2483,5 MHz beschränkt.

Dieses Gerät muss an Zugangspunkten betrieben werden, die über eine aktivierte Radarerkennungsfunktion verfügen, die für den Betrieb in 5-GHz-Bändern in der EU erforderlich ist. Das Gerät wird unter Zugangspunktkontrolle betrieben, um zu verhindern, dass auf einem Kanal gearbeitet wird, der von einem in Reichweite befindlichen Radarsystem verwendet wird. Der Betrieb eines nahe gelegenen Radarsystems kann zu einer temporären Unterbrechung der Kommunikationsverbindung dieses Geräts führen. Die Radarerkennungsfunktion des Zugangspunkts stellt automatisch eine neue Kommunikationsverbindung über einen Kanal her, der nicht von Radarsystemen verwendet wird, Sie können sich ggf. an den lokalen technischen Support wenden, der für das Drahtlosnetzwerk zuständig ist, um sicherzustellen, dass das Zugangspunkt-Gerät ordnungsgemäß für den Betrieb in der EU konfiguriert ist.

| Modell                                                                                                    | Teilenummer | Modellnummer |  |  |  |
|----------------------------------------------------------------------------------------------------|-------------|--------------|--|--|--|
| In order to ensure compliance with the latest European standards, VoiceCatalyst 2.1.1 or newer or VoiceClient 3.9.1 or newer voice software must be loaded on A500 devices. |             |              |  |  |  |
|                                                                                                    |             |              |  |  |  |
| Modell                                                                                                    | Teilenummer | Modellnummer |  |  |  |

| Modell                                                                                                    | renenummer                                                                                                    | Modelinummer            |  |  |
|----------------------------------------------------------------------------------------------------|----------------------------------------------------------------------------------------------------|-------------------------|--|--|
| A500                                                                                                    | TT-801                                                                                                    | TT-800-1-1<br>TAP801-01 |  |  |
| In order to ensure compliance with the latest European standards, VoiceCatalyst 2.1.1 or newer or VoiceClient 3.9.1 or newer voice software must be loaded on A500 devices. |                                                                                                    |                         |  |  |
| Т5                                                                                                    | TT-700-100<br>TT-700-100-M                                                                                                    | TAP700-01               |  |  |
| Т1                                                                                                    | TT-100                                                                                                    | TT-100-1-1              |  |  |
| SRX2                                                                                                    | HD-1000-101                                                                                                    | HBT1000-01              |  |  |
| CE                                                                                                    | Dies ist ein drahtloses Gerät, das im Bereich von 2,4 GHz arbeitet und für den Einsatz in der Leichtindustrie in allen EU- und EFTA-Mitgliedsstaaten vorgesehen ist. |                         |  |  |

#### Zulassungen für Bluetooth<sup>®</sup>-Funkgeräte

Vocollect-Geräte, die ein integriertes Bluetooth<sup>®</sup>-Modul enthalten, sind so ausgelegt, dass sie den gültigen Normen hinsichtlich gesicherter Ausstrahlung von Funkfrequenzenergie entsprechen, die vom IEEE (Institute of Electrical and Electronics Engineers) und vom ANSI-Normierungsinstitut (FCC-Kommission) ausgearbeitet wurden.

Die Marke Bluetooth und die Bluetooth-Logos sind Eigentum der Bluetooth SIG, Inc. und jegliche Verwendung der Markenzeichen durch Vocollect muss lizenziert sein. Alle anderen Markenzeichen und Markennamen sind Eigentum der entsprechenden Unternehmen.

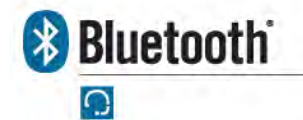

Hergestellt in den USA.

Vocollect Pittsburgh, PA

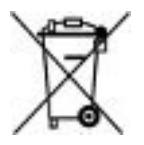

#### For Users in the U.S.A. and Canada

#### Laser Compliance and Precaution

The A730 is registered with the CDRH as a Class 2 Laser Product (21 CFR Subchapter J, Part 1040). This product has a maximum output of 1 mW at 630-680 nm.

**Vorsicht:** There are no user serviceable parts inside the A700. Use of controls or adjustments, or performance of procedures other than those specified herein, may result in hazardous laser light exposure of up to 1 mW at 630-680 nm.

**Hinweis:** There are no controls or adjustments provided for routine operation or maintenance of the A730.

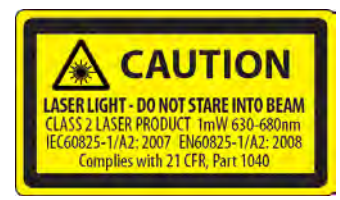

#### **Imager Compliance and Precaution**

LED Safety - The scan engine in the A730 complies with IEC 62471:2006-07.

The scan engine in A730 is classified as Risk Group 1.

- Exempt (No photobiological hazards based on the limits defined in the standard)
- Risk Group 1 (Low-Risk does not pose a hazard based on normal behavioral limitations on exposure)
- Risk Group 2 (Moderate-Risk does not pose a serious risk due to the aversion response to very bright light sources or due to thermal discomfort)

#### Für Benutzer in Europa

#### Konformität und Vorsichtsmaßnahmen bezüglich Imager

LASER-Sicherheit – Der Scanner im A730 erfüllt die Bedingungen von IEC 60825-1:2007 / EN 60825-1:2008-05: Klasse 2 (1 mW, 630-680 nm).\

LED-Sicherheit – Der Scanner in A730 erfüllt die Bedingungen von IEC 62471:2006-07 / EN 62471:2008

Der Scanner in A730 ist als Risikogruppe 1 klassifiziert.

- · Freigestellt (keine fotobiologischen Gefahren auf Basis der in der Norm definierten Grenzwerte)
- Risikogruppe 1 (Geringes Risiko stellt im Rahmen der normalen Verhaltensweisen in Bezug auf Belastung durch hochfrequente Strahlung keine Gefahr dar)
- Risikogruppe 2 (Mittelgradige Risiko stellt keine ernsthafte Gefahr dar, da Personen eine Abwehrreaktion gegenüber sehr hellen Lichtquellen oder zu hoher Wärme zeigen)

#### Konformitätserklärung: RoHS

#### Richtlinie 2011/65/EG des Europäischen Parlaments und des Rates vom 8. Juni 2011

## Beschränkung der Verwendung bestimmter gefährlicher Stoffe in Elektro- und Elektronikgeräten (RoHS)

Produkte hergestellt von Vocollect

Alle von Vocollect hergestellten Produkte, die von Vocollect seit dem 1. Januar 2012 an Zielorte geliefert werden, an denen die RICHTLINIE 2011/65/EG DES EUROPÄISCHEN PARLAMENTS UND DES RATES vom 8. Juni 2011 (RoHS 2) gilt, stimmen mit dieser Richtlinie hinsichtlich der Beschränkung der Verwendung bestimmter gefährlicher Stoffe in Elektro- und Elektronikgeräten überein.

Die Teile überschreiten nicht die Konzentrationshöchstwerte in homogenen Stoffen nach Gewicht für:

- 0,1 % Blei (Pb)
- 0,1 % sechswertiges Chrom (Cr6+)
- 0,1 % polybromiertes Biphenyl (PBB)
- 0,1 % polybromierter Diphenylether (PBDE)
- 0,01 % Cadmium (Cd)

oder sind von den Anforderungen an die oben genannten Höchstwerte laut Anhang der RoHS-Richtlinie ausgenommen.

Produkte von Drittanbietern, die über Vocollect vertrieben werden

Vocollect hat von allen Lieferanten aller Drittanbieter-Produkte Nachweise vorliegen, nach denen Versionen dieser Produkte, die von Vocollect seit dem 1. January 2012 an Zielorte geliefert werden, an denen die RICHTLINIE 2011/65/EG DES EUROPÄISCHEN PARLAMENTS UND DES RATES vom 8. Juni 2011 (RoHS 2) gilt, mit dieser Richtlinie hinsichtlich der Beschränkung der Verwendung bestimmter gefährlicher Stoffe in Elektro- und Elektronikgeräten übereinstimmen.

Die Teile überschreiten nicht die Konzentrationshöchstwerte in homogenen Stoffen nach Gewicht für:

- 0,1 % Blei (Pb)
- 0,1 % sechswertiges Chrom (Cr6+)
- 0,1 % polybromiertes Biphenyl (PBB)
- 0,1 % polybromierter Diphenylether (PBDE)
- 0,01 % Cadmium (Cd)

oder sind von den Anforderungen an die oben genannten Höchstwerte laut Anhang der RoHS-Richtlinie ausgenommen.

## Index

## Α

A500 Gerät 73-74,97 Technische Daten 73 technische Daten der Akkus 74, 97 A500 VMT 81-84, 104-105, 107 anschlussleitungen 84, 107 im Fahrzeug installieren 81 im Gabelstapler positionieren 83, 105 Zubehör 82, 104 A500-Abdeckung 94, 114 A500-Gerät 68, 73-74, 76, 78-79, 89, 96, 98, 100, 118, 120, 198 Akku 74, 96 Akku entnehmen 78, 100, 120 Anzeigegerät zuordnen 68, 89 Aufladung 74, 96 aus Ladegerät entnehmen 76, 98, 118 Kombiladegerät 198 LED-Anzeigen 79 A500-Geräte 93, 113, 123 Abdeckungen 93, 113, 123 A500-Geräteabdeckung 94, 114 anbringen 94, 114 A500-Schultergurt 91, 111 A700 Device- Ladegerät 194 A700-Akku 196 Ladegerät 196 A700-Akkuladegerät 194, 197, 221 LED 197, 221 A700-Gerät 60, 62, 71, 193, 196 Akku 60 Aufladung 60 Einschieben eines Akkus 62 Entnehmen des Akkus 62 Ladegerät 193 Ladegerät, technische Daten 196 LED-Anzeigen 62 technische Akku-Daten 60 Technische Daten des Halfters 71 A700-GerätPidion BM-170 68,89 Anzeigegerät zuordnen 68, 89 Gerät zuordnen 68, 89 A710-Gerät 33 A720-Gerät 33 A730-Gerät 33 Abdeckung an A500-Gerät anbringen 94, 114 Abdeckung an T2x-Gerät anbringen 124

Abdeckung an T5-Gerät anbringen 94, 114 Abdeckung des Dual-Cup Headset-Ohrpolsters 151 reinigen 151 Abdeckungen 93, 113, 123-124 A500-Geräte 93, 113, 123 T2 124 T2x 124 T2x-Geräte 93, 113, 123 T5-Geräte 93, 113, 123 Adapterkabel 229-231 Akkualterung 62 Akkuladegerät für SRX-Headsets 214 technische Daten 214 Akkuladegerät für SRX2-Headsets 218 technische Daten 218 Akkus 14, 60, 62, 74, 77-78, 96-97, 99-100, 116, 119-120, 128-130, 155-157, 166-169 T1-Gerät laden 129 Aufladung eines A500-Geräts 74, 96 Aufladung eines A700-Geräts 60 Aufladung eines Geräts der T2x-Serie 116 Aufladung eines T1-Geräts 128 Aufladung eines T5-Geräts 74, 96 aufwärmen 78, 100, 120, 130, 157 Aufwärmzeit 169 aus SRX-Headset entnehmen 156 aus SRX2-Headset entnehmen 168 aus Talkman-Gerät entnehmen 130 aus Talkman-Geräten entfernen 78, 100, 120 aus Talkman-Geräten entnehmen 62 einlegen in SRX-Headset 156 einlegen in Talkman-Gerät 77, 99, 119, 129 Einschieben in Talkman-Geräte 62 in das SRX2-Headset einfügen 167 SRX laden 155 SRX-Headset 155 SRX2-Headset 166 SRX2-Headset aufladen 167 T1-Gerät 128 T1-Gerät laden 129 T2x Geräte 116 technische Daten des A500 Gerät 74, 97 technische Daten des T5 Gerät 74, 97 technische Daten, A700-Gerät 60 Umgang 14 Akkusicherheit 14, 155, 166 ändern 22-24 Geschwindigkeit 23 Lautstärke 23 Sprecher 24

ändern (Fortsetzung) Stimme 24 Tonlage 22 Anzeige 67, 89 Audio mithören 224 Audio-Überwachung 224 Aufsichts-Audiomodus 186 aus der Ferne mithören 224 Ausrüstung 15 Reinigung 15 ausschalten 235 automatische Zuordnung 173

### В

Band befestigen 141 SR-15 Headset 141 Band entfernen 140 SR-15 Headset 140 Bedienervorlage 234 laden 234 Befehle 24 Befestigung des verstellbaren Bands am SR-15 141 Befestigungsvorrichtung im Fahrzeug 83.105-106 Befestigungswinkel installieren 83, 106 Gerät in Gabelstapler positionieren 83, 105 Behind-the-Head Headset SL-14 135 Behind-the-Head Headset SL-4 135 Bildschirm 67, 89 blau 79, 101, 121 blinkt 62, 78-79, 100-101, 120-121, 130, 197, 201, 208, 216-217, 221 Bluetooth 62, 68, 89, 124, 126, 173, 176, 178-182, 184 SRX2 zuordnen 180-181 zuordnen 126 Zuordnen von SRX2 179 Zuordnung eines SRX/SRX2 zu einem Talkman-Gerät 184 Zuordnung eines SRX2-Headsets 176, 179 Zuordnung eines SRX2-Headsets zu einem Handheld-Gerät 178, 181 Zuordnung mittels VoiceConsole 182 Zuordnung von drahtlosen Headsets 173 Bluetooth-Adapter für die T2-Serie 124

## С

Copyright 3

## D

drahtlose Headsets 162 SRX2-Headset 162 Drahtlose Headsets 153–154, 173, 183, 185 Drahtlose Headsets (Fortsetzung) häufig gestellte Fragen bezüglich Zuordnung 185 Informationen 153 SRX-Headset 154 Zuordnung 173 Zuordnungsmodi 183 Drahtlose Headsets, Teilenummern 29 Drahtloses Mithörsystem von Samson 224 Drahtloses Mithörsystem von Sony 228 Dual-Cup Headset 147

## Ε

einfache Konfiguration 65, 80, 102 Einrichtung 80, 102 weitere Geräte 65 Einfache Konfiguration 80, 103 weitere Geräte 80, 103 einlegen 77, 99, 119, 129, 156 Akku in SRX-Headset 156 Akku in Talkman-Gerät 77, 99, 119, 129 Headset 156 Akku einlegen 156 tragbare Talkman-Computer 77, 99, 119, 129 Akku einlegen 77, 99, 119, 129 Einzel-Ladegerät 213 Elektronikmodul 164-165 am SRX2-Headset befestigen 164 aus dem SRX2-Headset entfernen 165 entnehmen 130.156 Akku aus SRX-Headset 156 Akku aus Talkman 130 Headset 156 Akku entnehmen 156 tragbare Talkman-Computer 130 Akku entnehmen 130

## F

Fahrzeug 84, 107 anschlussleitungen 84, 107 Fehlerbehebung 233–235 Gerät lädt keine Bedienervorlage 234 Gerät piept 234 Gerät reagiert nicht auf Tastendrücken 234 Gerät schaltet sich aus 235 Gerät schaltet sich nicht ein 234 Geräteprobleme 233 Headset hält nicht 233 höre nichts über Headset 233 lädt keine Sprachanwendung 234 Fehlerbehebung *(Fortsetzung)* Strichcode-Lesegerät scannt nicht 233 Fehlermeldungen 242, 248 gesprochen 248 nummeriert 242

### G

Gabelstapler 81, 83, 103, 105-106 A500-Gerät installieren 81 Befestigungswinkel für Gerät installieren 83, 106 Gerät positionieren 83, 105 T5-Gerät installieren 103 Gefahr 14 Gefriergeräte, Headsets verwenden 149, 191 gelb 62, 79, 101, 121, 197, 201, 208, 217, 221 Gerät einschalten 234 Gerät in Fahrzeug 84, 107 12 Volt 84, 107 24 Volt 84, 107 36 Volt 84, 107 48 Volt 84, 107 anschlussleitungen 84, 107 Gerät reagiert nicht 234 Geräte 15, 33, 36, 73, 95, 115, 127 Reinigung 15 Talkman A500 73 Talkman A710 33 Talkman A720 33 Talkman A730 33, 36 Talkman T1 127 Talkman T2-Serie 115 Talkman T5-Serie 95 Geräteabdeckungen 94.114.124 anbringen 94, 114, 124 T2 124 T2x 124 Geräteprobleme 233-234 Pieptonsignal 234 Geschlecht 24 Geschwindigkeit 23 ändern 23 Geschwindigkeit einstellen 23 gesprochene Fehlermeldungen 248 grün 62, 78, 100, 120, 130, 197, 201, 208, 216-217, 221 Gürtel 69, 71, 92-93, 112-113, 122-123, 132 Größen 71, 93, 113, 123, 132 technische Daten 93, 113, 123, 132 Technische Daten 71 Gürtelklammern 92, 112, 122

#### Н

Halfter 71, 132 Technische Daten 71 Haltevorrichtung im Gabelstapler 82, 104 Zubehör 82, 104 Handheld-Geräte 178, 181-182 Zuordnung eines SRX-Headsets 178 Zuordnung eines SRX2-Headsets 181 Zuordnungsstatus-Symbole 178, 182 Hard-Hat Headset 146 Hardware-Dokumentation, Informationen 3 Headset 137, 147 SL-14 Headset, Ordnungsgemäße Verwendung 137 SL-4 Headset, Ordnungsgemäße Verwendung 137 SR-40 Dual-Cup 147 Headset an Handheld-Gerät anschließen 230 Headset-Typen 26 Headset-Zubehör, Teilenummern 27, 30 headsets 139 SR-10 Behind-the-Head 139 SR-15 Behind-the-Head 139 Headsets 19, 26, 135-137, 140, 143-150, 154, 162, 167-168, 189-192 Akku einfügen, SRX2 167 Akku entnehmen, SRX2 168 anpassen 148, 190 Auswählen von 26 Behind-the-Head SL-14 135 Behind-the-Head SL-4 135 Gefriergeräte 149, 191 Headset-Funktionen 26 Informationen 19 Pflege und Nutzung 148, 189 reinigen 150, 192 Reinigung des Windschutzes 150, 191 SL-14 Light-Industrial Behind-the-Head 136 SL-4 Light-Industrial Behind-the-Head 137 SR-15, technische Daten 140 SR-20 Lightweight 143 SR-20-Serie 144 SR-21 Lightweight 144 SR-30 High Noise, technische Daten 145 SR-30 High-Noise 145 SR-31 High-Noise 145 SR-35 Hard-Hat 146 SR-35 Hard-Hat, technische Daten 146 SR-40 Dual-Cup 147 SRX Wireless 154 SRX2 Wireless 162 Headsets der SRX-Serie 182, 186 Aufsichts-Audiomodus 186 Zuordnung mittels VoiceConsole 182 Headsets, drahtlos 153

Headsets, drahtlos *(Fortsetzung)* Informationen 153 Headsets, kabelgebunden 135 Informationen 135 High-Noise Headset 145 höher 22

#### I

Ich höre nichts über das Headset 233 Inline-Adapterkabel 229–231 Installation im Fahrzeug 81, 103

#### Κ

Kabel für das T1 Einzelakku-Ladegerät 213 Kabelgebundene Headsets, Teilenummern 27 kalter Akku 78, 100, 120, 130, 157, 169 Kombiladegerät 80, 102–103, 198–200, 209–210 einfache Konfiguration 80, 102 einfache Konfiguration und Einrichtung 80, 102 einfache Konfiguration, weitere Geräte 80, 103 Netzteil anschließen 199 technische Daten 198 Wandhalterung 200 Wandhalterung installieren 200 Kompatibilität 165 SRX2 mit Geräten 165 SRX2 mit Vocollect Voice 165 Konfigurationsparameter 186 SRX-/SRX2-Headsets 186 konfigurieren 256 QTERM 256 Konfigurieren von Scannern 36 Kopfbandpolster 151, 192 reinigen 151, 192 Kreuzzuordnung 173

### L

ladegerät 194 A700 wandhalterung 194 wandhalterung 194 Ladegerät 193 Ladegerät-Halterung 203 montieren, T2x-Akkuladegerät 203 Ladegerät-Kabel 213 Ladegeräte 31, 76, 98, 118, 129, 193–196, 198–200, 202–204, 209–216, 218–220 A500 10-Bay 199 A500-Gerät entnehmen 76, 98, 118 A700 6-bay Charger 193 Ladegeräte (Fortsetzung) A700-Akku 194, 196 technische Daten 194 A700-Wandhalterung 195 A700, technische Daten 196 Akku für SRX2-Headsets 218 an das Netzteil anschließen 212 Gerät der Serie T2 entnehmen 76, 98, 118 Gerät der Serie T5 entnehmen 76, 98, 118 Halterung montieren, T2x-Akkuladegerät 203 Kabel für das Einzel-Ladegerät 213 Kabel für das T1 Einzel-Ladegerät 213 technische Daten 213 Kombiladegerät T5/A500, Wandhalterung installieren 200 SRX-Headset, Akku 214 SRX-Wandhalterung 215-216, 220 SRX2-Wandhalterung 219 T1 129 T1 10-Bav 209-210.212 technische Daten 210 T1 Einzel 213 T1-Wandhalterung 210 T2-Akku 202 T2-Wandhalterung 204 T2x-Akku 202 technische Daten 202 T2x-Wandhalterung 204 T5 10-Bay 199 T5/A500 10-Bay Combination 198 T5/A500 Combination, Netzteil anschließen 199 T5/A500 Kombiladegerät, technische Daten 198 Teilenummern 31 Wandhalterung 195, 204, 210-211, 215-216, 219-220 Wandhalterung für das A500/T5-Kombiladegerät 200 laden 129, 155 SRX-Akku 155 T1 129 Laden von Akkus 62 langsamer 23 lauter 23 Lautstärke 23 ändern 23 Lautstärke einstellen 23 LED 197, 201, 208, 217, 221 A500-Ladegerät 201 SRX-Ladegerät 217 SRX2-Ladegerät 197, 221 T2-Ladegerät 208 T2x-Ladegerät 208 T5-Ladegerät 201 T5m-Ladegerät 201 LED-Anzeigen 62, 78-79, 100-101, 120-121, 130, 159, 171, 201, 208, 216, 221 A500 79

LED-Anzeigen *(Fortsetzung)* A700 62 SRX-Headset 159 SRX2-Headset 171 T1-Gerät 130 T2x-Gerät 121 T5-Gerät 101 T5m-Gerät 101 leiser 23

#### Μ

männlich 24 Mein Gerät lädt keine Bedienervorlage 234 Mein Gerät lädt keine Sprachanwendung 234 Mein Gerät reagiert nicht auf Tastendrücken 234 Mein Gerät schaltet sich nicht ein 234 Mein Gerät schaltet sich ständig aus 235 Mein Headset hält nicht 233 Mein Strichcode-Lesegerät scannt nicht 233 Mikrofone 148, 189 Pflege und Nutzung 148, 189 Mithör-Kits 228 drahtlos 228 Mithör-Kits mit Kabel 223-224 Mithörsystem 224 Samson drahtlos 224 Mithörsysteme 228 Sony Wireless 228

## Ν

Nahfeldkommunikation 62 Netzteil 199 an T5/A500 Combination Charger anschließen 199 Netzwerk 62 nummerierte Fehlermeldungen 242

## 0

Ohrpolster 170 austauschen, SRX2 170 Ohrpolster austauschen 144

## Ρ

Patente 18 Pidion BM-170 Anzeige 67, 89 Pieptonsignal 234

## R

RAM Mounts 82, 104 reinigen 150–151, 192 reinigen *(Fortsetzung)* Abdeckung des Dual-Cup Headset-Ohrpolsters 151 Headset 150, 192 Kopfbandpolster 151, 192 Reinigungsprozeduren 15 Reparaturen 238–239 verpacken 239 rot 78, 100, 120, 130, 197, 201, 208, 216–217, 221 Rücksendung 238–239

### S

scannt nicht 233 Scanvorgang 36 schneller 23 Sicherheit 14 Sicherheitshinweise 13 SL-14 Behind-the-Head Headset 136-137 Ordnungsgemäße Verwendung 137 technische Daten 136 SL-4 Behind-the-Head Headset 137 Ordnungsgemäße Verwendung 137 technische Daten 137 Sprachanwendung 234 laden 234 Sprecher 24 ändern 24 SR-10 Behind-the-Head Headset 139 SR-15 Behind-the-Head Headset 139 SR-15 Behind-the-Head Headset, 140 technische Daten 140 SR-15 Headset 140-141 Band befestigen 141 Band entfernen 140 SR-20 Headset 144 Ohrpolster austauschen 144 SR-20 Lightweight Headset 143 SR-21 Lightweight Headset 144 SR-30 High Noise Headset 145 technische Daten 145 SR-30 High-Noise Headset 145 SR-31 High-Noise Headset 145 SR-31 High-Noise Headset, 145 technische Daten 145 SR-35 Hard-Hat Headset 146 technische Daten 146 SR-40 Dual-Cup Headset 147 technische Daten 147 SRX Wireless Headset 154

SRX-/SRX2-Headsets 183, 185-186 häufig gestellte Fragen bezüglich Zuordnung 185 Konfigurationsparameter 186 Zuordnungsmodi 183 SRX-Akku 155 laden 155 SRX-Headset 154-155, 159, 173, 176, 178 Akku 155 Aufladung 155 automatische Zuordnung 176 bildschirmbasierte Zuordnung 178 LED-Anzeigen 159 zuordnen 159 Zuordnung 173, 176 SRX-Headset. 155 technische Daten für den Akku 155 SRX-Ladegerät 217 LED 217 SRX/SRX2-Headsets 184 Aufhebung einer Zuordnung 184 SRX2 Wireless Headset 162 SRX2-Akku 167 aufladen 167 einfügen 167 SRX2-Headset 162-171, 173, 177, 179-181 Akku 166 Akku einfügen 167 Akku entnehmen 168 Aufladung 166 automatisch zuordnen 180 bildschirmbasierte Zuordnung 181 Elektronikmodul befestigen 164 Elektronikmodul entfernen 165 gemeinsame Nutzung 164 Kompatibilität 165 LED-Anzeigen 171 manuell zuordnen 181 manuelle Zuordnung 177 Modulbauweise 163 Ohrpolster 170 positionieren 169 Stabilisierungsriemen anbringen 170 TouchConnect 179 Zuordnung 171, 173, 179 SRX2-Headset, 166 technische Daten für den Akku 166 SRX2-Ladegerät 197, 221 LED 197, 221 Stabilisierungsriemen 170 SRX2-Headset 170

Stimme 22 anpassen 22 Stimme höher einstellen 22 Stimme langsamer einstellen 23 Stimme lauter einstellen 23 Stimme leiser einstellen 23 Stimme schneller einstellen 23 Stimme tiefer einstellen 22 Stromversorgung (Netzteil) 212 an T1-Ladegerät anschließen 212 Stromversorgung des A500 10-Bay Combination Charger Kombiladegeräts 199 Stromversorgung des T1 10-Bay Combination Charger Kombiladegeräts 210 Stromversorgung des T1 Einzel-Ladegeräts 213 Stromversorgung des T5 10-Bay Combination Charger Kombiladegeräts 199 Symbologien 36

#### Т

T1 129, 132 laden 129 T1 10-Bay Combination Charger 209 T1 10-Bay-Ladegerät 212 an das Netzteil anschließen 212 T1 10-fach-Ladegerät 210 T1 Einzel-Ladegerät 213 T1-Gerät 127-130 Akku 128 Akku im "Single Charger" laden 129 Akku im 10-Bay Combination Charger laden 129 Aufladung 128 LED-Anzeigen 130 technische Akku-Daten 128 T2-Akku 202 technische Daten 202 T2-Akkuladegerät 202 T2-Akkuladegeräte 204 Wandhalterung 204 T2-Gerät 115-116 Akku 116 Aufladung 116 T2-Geräteabdeckung 124 T2-Ladegerät 208 LED 208 T2x Bluetooth Serial Adapter 124 T2x Gerät 115 Technische Daten 115 T2x Geräte 116 technische Daten der Akkus 116

T2x-Akkuladegerät 202-203 Halterung montieren 203 T2x-Akkuladegeräte 204 Wandhalterung 204 T2x-Gerät 76, 78, 98, 100, 115-116, 118, 120-121, 126 Akku 116 Akku entnehmen 78, 100, 120 Aufladung 116 aus Ladegerät entnehmen 76, 98, 118 LED-Anzeigen 121 Strichcode-Scanner anschließen 126 T2x-Geräte 93, 113, 123 Abdeckungen 93, 113, 123 T2x-Geräteabdeckung 124 anbringen 124 T2x-Ladegerät 208 LED 208 T5 Gerät 74,97 technische Daten der Akkus 74, 97 T5 VMT 82-84, 104-105, 107 anschlussleitungen 84, 107 im Gabelstapler positionieren 83, 105 Zubehör 82, 104 T5 VMT Zubehör 103 im Fahrzeug installieren 103 T5-Gerät 74, 76, 78, 95–96, 98, 100–101, 118, 120, 198 Akku 74, 96 Akku entnehmen 78, 100, 120 Aufladung 74, 96 aus Ladegerät entnehmen 76, 98, 118 Kombiladegerät 198 LED-Anzeigen 101 T5-Geräte 93. 113. 123 Abdeckungen 93, 113, 123 T5-Geräteabdeckung 94, 114 anbringen 94, 114 technische Daten 94, 114 T5-Ladegerät 201 LED 201 T5-Schultergurt 91, 111 technische Daten 91, 111 T5m-Gerät 95, 101 LED-Anzeigen 101 T5m-LadegerätA500-Ladegerät 201 LED 201

Talkman 24-25 Befehle 24 Zubehör, Teilenummern 25 Talkman A500 73, 198 Kombiladegerät, technische Daten 198 Talkman A710 33-34 Technische Daten 34 Talkman A720 33-34 Technische Daten 34 Talkman A730 33, 35 **Technische Daten 35** Talkman T1 127 Talkman T2 115 Talkman T2-Serie 115 Talkman T2x 115 Talkman T5 95.198 Kombiladegerät, technische Daten 198 Talkman T5-Serie 95 Talkman T5m 95 Talkman-Geräte 19, 25, 62, 67, 78, 89, 100, 111, 120, 122, 131 Akku entnehmen aus 78, 100, 120 Entnehmen des Akkus aus 62 Informationen 19 Teilenummern 25 Zubehör 67, 89, 111, 122, 131 Taste 234 Tasten 67, 89 technische Daten 60, 73-74, 91, 93-95, 97, 111, 113-114, 116, 123-124, 132, 194, 198-199, 202, 210, 213 A500 Gerät 73 A500-Akku 74, 97 A700-Akku 60, 194 Bluetooth-Adapter für die T2-Serie 124 Gürtel 93, 113, 123, 132 Kabel für das T1 Einzel-Ladegerät 213 Stromversorgung des A500 10-Bay Combination Charger Kombiladegeräts 199 Stromversorgung des T1 10-Bay Combination Charger Kombiladegeräts 210 Stromversorgung des T1 Einzel-Ladegeräts 213 Stromversorgung des T5 10-Bay Combination Charger Kombiladegeräts 199 T1 10-fach-Ladegerät 210 T2-Akku 202 T2x-Akku 116, 202 T5-Abdeckung 94, 114 T5-Akku 74, 97 T5-Serie 95 T5/A500 10-bay combination charger 198 Verstellbarer T5-Schultergurt 91, 111 **Technische Daten** 34-35, 71, 128, 136-137, 140, 143-147, 155, 166, 196, 214, 218 A700 6-Bay Charger 196

Technische Daten (Fortsetzung) Akkuladegerät für SRX-Headsets 214 Akkuladegerät für SRX2-Headsets 218 Gürtel 71 Halfter 71 SL-14 Light-Industrial Behind-the-Head 136 SL-4 Light-Industrial Behind-the-Head 137 SR-15 Behind-the-Head Headset 140 SR-20 Lightweight Headset 143 SR-21 Lightweight Headset 144 SR-30 High Noise Headset 145 SR-31 High-Noise Headset 145 SR-35 Hard-Hat Headset 146 SR-40 Dual-Cup Headset 147 SRX-Akku 155 SRX2-Akku 166 T1-Akku 128 Talkman A710 34 Talkman A720 34 Talkman A730 35 technische Daten T5-Serie 95 Teilenummern 25, 27, 29-31 **Drahtlose Headsets 29** Headset-Zubehör 27, 30 kabelgebundene Headsets 27 Ladegeräte 31 Talkman-Geräte 25 Talkman-Zubehör 25 tiefer 22 Tonlage 22 ändern 22 Tonlage einstellen 22 TouchConfig 65 tragbare Computer 127 Talkman T1 127 Tragbarer Talkman T1-Computer 127 training 256 visual training 256 Training 223-224. 228. 255-259 Mithör-Kits mit Kabel 223 Mithör-Kits, drahtlos 228 visuelles Training 256 Vorlagen 255, 257-259 Trainingskabel 229, 231

Trainingskabel anschließen 231 Trainingsvorlagen 255, 257–259

#### V

Verstellbarer A500-Schultergurt 91, 111 Verstellbarer T5-Schultergurt 91, 111 verstellbares Band am SR-15 entfernen 140 visuellen Trainingsgeräts QTERM 256 konfigurieren 256 Visuelles Trainingsgerät QTERM 256 VMT 81, 103, 240 VoiceConsole 182 Zuordnung von drahtlosen Headsets und Geräten 182 Vorlage 234 laden 234

#### W

Wandhalterung für A700-Akkuladegeräte 195 Wandhalterung für SRX-Akkuladegeräte 215–216 Wandhalterung für SRX2-Akkuladegeräte 219–220 Wandhalterung für T1 10-Bay 211 Wandhalterung für T1-Akkuladegeräte 210 weiblich 24 Windschutz reinigen 150, 191

### Ζ

Zubehör 25, 67, 69, 81, 89, 92, 111–112, 122, 131 Gürtel 69 Gürtel und Gürtelklammern 92, 112, 122 im Fahrzeug installieren 81 Talkman-Geräte 67, 89, 111, 122, 131 Talkman, Teilenummern 25 Zuordnung 68, 89, 126, 173, 179–181 Anzeigegerät zu Gerät 68, 89 Drahtlose Headsets 173 Honeywell MS9535 an T2 126 SRX2-Headset 179–181 Zuordnung durch Berührung 173 zurücksenden 238–239